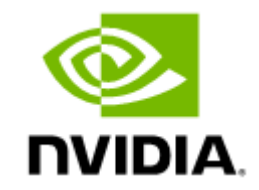

# NVIDIA UFM-SDN Appliance User Manual v4.14.0

# **Table of Contents**

| About This Document                          |
|----------------------------------------------|
| Software Download                            |
| Document Revision History                    |
| Release Notes                                |
| Key Features                                 |
| Changes and New Features                     |
| Unsupported Functionalities/Features         |
| Installation Notes                           |
| Supported Devices                            |
| Supported NVIDIA Externally Managed Switches |
| Supported NVIDIA Internally Managed Switches |
| System Requirements                          |
| UFM GUI Client Requirements                  |
| MFT Package Version                          |
| UFM SM Version                               |
| UFM NVIDIA SHARP Software Version            |
| Bug Fixes in This Release                    |
| Known Issues in This Release                 |
| Changes and New Features History             |

| Bug Fixes History                                                     | 44 |
|-----------------------------------------------------------------------|----|
| Known Issues History                                                  | 58 |
| Overview                                                              |    |
| Scale-Out Your Fabric with Unified Fabric Manager                     | 69 |
| UFM Benefits                                                          | 69 |
| Central Console for Fabric Management                                 |    |
| In-Depth Fabric Visibility and Control                                |    |
| Advanced Traffic Analysis                                             |    |
| Enables Multiple Isolated Application Environments on a Shared Fabric |    |
| Service-Oriented Automatic Resource Provisioning                      |    |
| Quick Resolution of Fabric Problems                                   |    |
| Seamless Failover Handling                                            | 71 |
| Open Architecture                                                     | 71 |
| Main Functionality Modules                                            | 71 |
| Fabric Dashboard                                                      | 71 |
| Fabric Design and Configuration                                       | 71 |
| Fabric Discovery and Physical View                                    |    |
| Central Device Management                                             |    |
| Monitoring                                                            |    |
| Configuration                                                         | 72 |
| Logging                                                               | 72 |
|                                                                       |    |

| High Availability                                                                            | 73 |
|----------------------------------------------------------------------------------------------|----|
| InfiniBand Fabric Managed by UFM                                                             | 73 |
| UFM Software Architecture                                                                    | 76 |
| Graphical User Interface                                                                     | 78 |
| Client Tier API                                                                              | 78 |
| Client Tier SDK Tools                                                                        | 78 |
| UFM Server                                                                                   | 78 |
| Subnet Manager                                                                               | 78 |
| NVIDIA Scalable Hierarchical Aggregation and Reduction Protocol (SHARP)™ Aggregation Manager | 78 |
| Performance Manager                                                                          | 79 |
| Device Manager                                                                               | 79 |
| UFM Switch Agent                                                                             | 79 |
| Communication Protocols                                                                      | 79 |
| UFM Installation and Initial Configuration                                                   | 80 |
| Additional Configuration (Optional)                                                          | 80 |
| General Settings in gv.cfg                                                                   | 80 |
| Enabling SHARP Aggregation Manager                                                           | 80 |
| Running UFM in Monitoring Mode                                                               | 81 |
| Enabling Predefined Groups                                                                   | 81 |
| Enabling Multi-NIC Host Grouping                                                             |    |
| Defining Node Description Black-List                                                         |    |

|    | Running UFM Over IPv6 Network Protocol                       | . 82 |
|----|--------------------------------------------------------------|------|
|    | Adding SM Plugin (e.g. lossymgr) to event_plugin_name Option | . 82 |
|    | Multi-port SM                                                | . 83 |
|    | Configuring UDP Buffer                                       | . 84 |
|    | Virtualization                                               | . 84 |
|    | Static SM LID                                                | . 84 |
|    | Configuring Log Rotation                                     | . 85 |
|    | Configuration Examples in gv.cfg                             | . 85 |
|    | SM Trap Handler Configuration                                | . 88 |
|    | CPU Affinity on UFM                                          | . 88 |
|    | Quality of Service (QoS) Support                             | . 89 |
|    | UFM Failover to Another Port                                 | . 90 |
|    | Delegating Authentication to a Proxy                         | . 91 |
|    | Configuring Partial Switch ASIC Failure Events               | . 92 |
|    | Enabling Network Fast Recovery                               | . 93 |
|    | Disabling Rest Roles Access Control                          | . 94 |
| Se | etting up Telemetry in UFM                                   | . 94 |
|    | Enabling UFM Telemetry                                       | . 95 |
|    | Changing UFM Telemetry Default Configuration                 | . 95 |
|    | Supporting Generic Counters Parsing and Display              | . 96 |
|    | Supporting Multiple Telemetry Instances Fetch                | . 97 |

| Secondary Telemetry                                      |     |
|----------------------------------------------------------|-----|
| Installing License                                       |     |
| Historical Telemetry Collection in UFM                   |     |
| Storage Considerations                                   | 100 |
| JFM-SDN Appliance Installation and Initial Configuration | 101 |
| Configuring UFM-SDN Appliance for the First Time         |     |
| Connecting UFM-SDN Appliance via Serial Port             | 101 |
| Connecting UFM-SDN Appliance via Remote Management       | 102 |
| Configuring UFM-SDN Appliance Using CLI Wizard           | 103 |
| Obtaining the License                                    |     |
| Initial UFM-SDN Application Configuration                |     |
| Changing UFM Running Mode                                | 111 |
| Running the UFM Server in Monitoring Mode                | 112 |
| Modifying UFM Configuration Files                        | 114 |
| Configuring General Settings in gv.cfg                   | 116 |
| Configuring Fabric Interface                             | 116 |
| Running UFM in Monitoring Mode                           | 116 |
| Enabling Predefined Groups                               | 117 |
| Enabling Multi-NIC Host Grouping                         | 117 |
| Running UFM SM Only (UFM HA with Additional SMs)         | 117 |
| Running UFM Over IPv6 Network Protocol                   |     |

| Adding SM Plug-in to event_plugin_name Option             |     |
|-----------------------------------------------------------|-----|
| Enabling SHARP Aggregation Manager                        |     |
| Multi-port SM                                             |     |
| Setting UDP Buffer                                        |     |
| Virtualization                                            |     |
| Static SM LID                                             |     |
| Maximum Live Telemetry Sessions                           |     |
| Configuring Log Rotation                                  | 121 |
| Configuration Examples in gv.cfg                          | 121 |
| SM Trap Handler Configuration                             |     |
| Configuring Two Appliances to Run in High Availability    | 125 |
| Prerequisites for UFM High Availability (HA) Installation |     |
| Configuring UFM-SDN Appliance with External UFM-SMs       | 127 |
| Configuring External UFM Subnet Manager                   |     |
| CPU Affinity on UFM-SDN Appliance                         | 130 |
| Quality of Service (QoS) Support                          | 130 |
| UFM Failover to Another Port                              | 131 |
| Starting UFM                                              | 133 |
| User Authentication                                       | 133 |
| Licensing                                                 | 133 |
| Launching a UFM Web UI Session                            | 137 |
|                                                           |     |

| Installin | ng UFM-SDN Appliance License                       | 38 |
|-----------|----------------------------------------------------|----|
| Setting   | Up Telemetry in UFM-SDN Appliance                  | 39 |
| Installin | ng and Running UFM-SDN Agent Software              | 39 |
| UFM       | Agent Installation Prerequisites                   | 40 |
| Insta     | alling UFM Agent Software                          | 40 |
| U         | IFMA Installation Parameters                       | 41 |
| Runn      | ning UFM Agent Software                            | 42 |
| Infin     | niBand Bonding on Managed Host                     | 42 |
| UFM       | SNMP Agent 1                                       | 42 |
| UFM       | Agent Upgrade                                      | 43 |
| Upgradi   | ing UFM-SDN Appliance Software                     | 43 |
| High      | Availability Out-Of-Service Upgrade                | 50 |
| High      | Availability In-Service Upgrade                    | 51 |
| UFM-SDN   | Appliance Common Use Cases                         | 53 |
| Restorir  | ng UFM Application Data on the UFM®-SDN Appliance1 | 53 |
| Resto     | oring Data on Standalone Configuration             | 53 |
| Resto     | oring Data on High Availability Configuration      | 54 |
| Backing   | g Up the UFM Database                              | 55 |
| Backing   | g Up the UFM Configuration                         | 55 |
| Generat   | ting a Debug Dump File                             | 56 |
| Creating  | g Users 1                                          | 56 |

| Creating Local User                                                      | . 156 |
|--------------------------------------------------------------------------|-------|
| Linking Users to LDAP Server                                             | . 157 |
| Updating HCA Firmware                                                    | . 157 |
| Recovering Primary and Secondary Servers Failure in Standby-Standby Mode | . 158 |
| etting Familiar with UFM's Data Model                                    | .160  |
| Overview of Data Model                                                   | . 160 |
| UFM Model Basics                                                         | . 160 |
| Physical Model                                                           | . 160 |
| FM Web UI                                                                | .162  |
| UFM Web UI Main Navigation Buttons                                       | . 162 |
| Fabric Dashboard                                                         | . 164 |
| Dashboard Views and Panel Management                                     | . 165 |
| Dashboard Timeline Snapshots                                             | . 167 |
| Dashboard Panels                                                         | . 167 |
| Top N Servers/Switches by Rx or Tx Bandwidth                             | . 168 |
| Top N Congested Servers/Switches by Rx/Tx Bandwidth                      | . 174 |
| Top N Utilized PKeys                                                     | . 179 |
| Top N Alarmed Servers/Switches                                           | . 181 |
| Inventory Summary                                                        | . 186 |
| Fabric Utilization                                                       | . 188 |
| Recent Activities                                                        | . 190 |

| Traffic Map                                       | 192 |
|---------------------------------------------------|-----|
| Network Traffic Map                               |     |
| Levels Network Traffic Map                        |     |
| Port Group Traffic Map                            |     |
| Traffic Map Bar Chart                             |     |
| Events History                                    | 201 |
| Network Map                                       |     |
| Network Map Components                            | 206 |
| Selecting Map Elements                            |     |
| Map Information and Settings                      |     |
| Map View Tab                                      | 213 |
| Map Zoom In Tab                                   |     |
| Map Layouts                                       | 216 |
| Information View Tab                              |     |
| Link Analysis                                     | 221 |
| Topology Compare                                  |     |
| Properties Tab                                    |     |
| Network Map Elements Actions                      | 236 |
| Supported Actions for Internally Managed Switches | 236 |
| Supported Actions for Externally Managed Switches | 238 |
| Supported Actions for Hosts                       | 239 |

| Managed Elements                                                          | 240 |
|---------------------------------------------------------------------------|-----|
| Devices Window                                                            | 241 |
| Mark Device as Unhealthy                                                  |     |
| Mark Device as Healthy                                                    |     |
| Upgrading Software and Firmware for Hosts and Externally Managed Switches |     |
| Device Information Tabs                                                   |     |
| Ports Window                                                              | 285 |
| Physical Grade and Eye Opening Information                                |     |
| Auto-isolation of High-BER Ports                                          |     |
| Virtual Ports Window                                                      | 292 |
| Unhealthy Ports Window                                                    | 295 |
| Unhealthy Port Connectivity Filter                                        |     |
| Health Policy Management                                                  |     |
| Cables Window                                                             | 301 |
| Groups Window                                                             | 301 |
| Inventory Window                                                          | 306 |
| PKeys Window                                                              | 307 |
| Creating New PKey                                                         |     |
| PKey Members Tab                                                          |     |
| PKey QoS Tab                                                              |     |
| PKey Actions                                                              |     |

| Support Pkey with Virtual Ports              |     |
|----------------------------------------------|-----|
| HCAs Window                                  | 316 |
| Events & Alarms                              |     |
| Device Status Events                         | 319 |
| Link Status Events                           | 321 |
| Telemetry                                    |     |
| System Health                                |     |
| UFM Health Tab                               | 325 |
| UFM Logs Tab                                 | 328 |
| Event Logs                                   |     |
| Subnet Manager (SM) Logs                     |     |
| UFM Logs                                     |     |
| Fabric Health Tab                            | 330 |
| Daily Reports Tab                            | 338 |
| Activating and Deactivating the Daily Report |     |
| Saving Daily Reports                         |     |
| Other Daily Report Configurations            |     |
| Report Content                               |     |
| Topology Compare Tab                         |     |
| Overview                                     |     |
| Topology Comparison Flow                     |     |

| Fabric Validation Tab          |  |
|--------------------------------|--|
| IBDiagnet Tab                  |  |
| Jobs                           |  |
| Settings                       |  |
| Events Policy                  |  |
| SNMP Settings                  |  |
| Configuring Email-on-Events    |  |
| Device Access                  |  |
| Network Management             |  |
| UFM Routing Protocols          |  |
| Configuring Routing Protocol   |  |
| Subnet Manager Tab             |  |
| SM Keys Configuration          |  |
| SM Limits Configuration        |  |
| SM Lossy Manager Configuration |  |
| SM SL2VL Mapping Configuration |  |
| SM Sweep Configuration         |  |
| SM Handover Configuration      |  |
| SM Threading Configuration     |  |
| SM Logging Configuration       |  |
| SM Miscellaneous Settings      |  |

| SM QoS Configuration                              |     |
|---------------------------------------------------|-----|
| SM Congestion Control Configuration               |     |
| SM Adaptive Routing Configuration                 |     |
| Non-Optimal Links                                 |     |
| Email                                             | 415 |
| Remote Location                                   |     |
| Data Streaming                                    |     |
| Topology Compare                                  |     |
| Token-based Authentication                        |     |
| Plugin Management                                 |     |
| User Preferences                                  |     |
| User Management                                   | 436 |
| User Authentication                               |     |
| Creating User Accounts                            |     |
| User Account Management                           |     |
| UFM Communication Requirements                    | 439 |
| UFM Server Communication with Clients             |     |
| UFM Server Communication with UFM Web UI Client   |     |
| UFM Server Communication with SNMP Trap Managers  |     |
| Summary of UFM Server Communication with Clients  |     |
| UFM Server Communication with InfiniBand Switches |     |

| UFM Server InfiniBand Communication with Switch                      | 441 |
|----------------------------------------------------------------------|-----|
| UFM Server Communication with Switch Management Software (Optional)  | 441 |
| UFM Server Communication with Externally Managed Switches (Optional) | 442 |
| Summary of UFM Server Communication with InfiniBand Switches         | 442 |
| UFM Server Communication with InfiniBand Hosts                       | 442 |
| UFM Server InfiniBand Communication with HCAs                        | 443 |
| UFM Server Communication with Host Management (Optional)             | 443 |
| Summary of UFM Server Communication with InfiniBand Hosts            | 444 |
| UFM Server High Availability (HA) Active—Standby Communication       | 444 |
| UFM Server HA Active—Standby Communication                           | 445 |
| UFM Server Health Monitoring                                         | 446 |
| UFM Health Configuration                                             | 446 |
| UFM Core Files Tracking                                              | 450 |
| Example of Health Configuration                                      | 451 |
| Event Burst Management                                               | 452 |
| Recovery from Consecutive Failures                                   | 452 |
| Cable Transceiver Temperatures                                       | 454 |
| GUI Views                                                            | 454 |
| Alarms                                                               | 454 |
| Event Policy                                                         | 454 |
| Table Enhancements                                                   | 455 |

| Look and Feel Improvements                          |     |
|-----------------------------------------------------|-----|
| Displayed Columns                                   |     |
| Export All Data as CSV                              |     |
| Time Zone Converter                                 | 459 |
| Multi-Subnet UFM                                    | 461 |
| Overview                                            |     |
| Setting Up Multi-Subnet UFM                         |     |
| Functionality                                       |     |
| UFM Plugins                                         |     |
| rest-rdma Plugin                                    |     |
| Deployment Server                                   | 491 |
| Deploy Plugin on UFM Appliance                      |     |
| Deployment Client                                   |     |
| How to Run                                          |     |
| Server                                              |     |
| Client                                              |     |
| Authentication Configuration                        | 493 |
| Remote ibdiagnet Request                            |     |
| Authenticated Remote ibdiagnet Request              |     |
| Rest Request with Username/Password Authentication  |     |
| Rest Request with Client Certificate Authentication |     |

| Rest Request with Token Authentication           |     |
|--------------------------------------------------|-----|
| NDT Plugin                                       | 496 |
| Overview                                         | 496 |
| Deployment                                       | 497 |
| Authentication                                   | 497 |
| REST API                                         | 497 |
| Topodiff                                         |     |
| Subnet Merger                                    |     |
| NDT Format - Topodiff                            | 498 |
| Switch to Switch NDT                             |     |
| Switch to Host NDT                               |     |
| Other                                            |     |
| NDT Format - Subnet Merger                       | 502 |
| Functionality                                    |     |
| Subnet Merger Flow                               |     |
| Subnet Merger UI                                 |     |
| Extending the InfiniBand Setup via Subnet Merger | 513 |
| UFM Telemetry FluentD Streaming (TFS) Plugin     | 514 |
| Overview                                         | 514 |
| Deployment                                       | 514 |
| Authentication                                   | 515 |

| Rest API 5                              | i15 |
|-----------------------------------------|-----|
| FM Events Fluent Streaming (EFS) Plugin | i15 |
| Overview                                | j15 |
| Deployment                              | i16 |
| Authentication                          | i16 |
| Rest API                                | i16 |
| FM Bright Cluster Integration Plugin    | j17 |
| Overview                                | j17 |
| Deployment                              | j17 |
| Authentication                          | j17 |
| GUI Screens                             | j18 |
| Rest API                                | j21 |
| FM Cyber-Al Plugin                      | 522 |
| Overview                                | 622 |
| Deployment                              | 622 |
| utonomous Link Maintenance (ALM) Plugin | 625 |
| Overview                                | 625 |
| Schematic Flow                          | 626 |
| Deployment                              | j28 |
| Data Collection                         | i29 |
| ALM Configuration                       | ;33 |

| ALM Jobs                                | 534 |
|-----------------------------------------|-----|
| DTS Plugin                              |     |
| Overview                                | 534 |
| Deployment                              | 535 |
| DPU Requirements                        | 535 |
| Installation                            | 535 |
| GUI Screens                             | 537 |
| Info                                    | 537 |
| Health                                  | 538 |
| Telemetry                               | 539 |
| Data Sources                            |     |
| GRPC-Streamer Plugin                    |     |
| Authentication                          | 540 |
| Create a Session to UFM from GRPC       | 541 |
| Create New Subscription                 | 542 |
| Edit Known Subscription                 | 543 |
| Get List of Known Subscribers           | 544 |
| Delete a Known Subscriber               | 544 |
| Run a Known Subscriber Once             | 545 |
| Run Streamed Data of a Known Subscriber | 546 |
| Run a New Subscriber Once               |     |

| Run New Subsc      | iber Streamed Data             | 48 |
|--------------------|--------------------------------|----|
| Run A Serializa    | ion on All the Running Streams | 49 |
| Stop a Running     | Stream                         | 49 |
| Run a subscribe    | stream 54                      | 49 |
| Get the variab     | es from a known subscriber     | 50 |
| Get Help / Y       | ersion                         | 51 |
| Sysinfo Plugin     |                                | 51 |
| Overview           |                                | 51 |
| Deployment         |                                | 51 |
| REST API           |                                | 52 |
| Sysinfo Query I    | ormat                          | 52 |
| SNMP Plugin        |                                | 53 |
| Deployment         |                                | 53 |
| Authentication     |                                | 53 |
| REST API           |                                | 54 |
| Usage              |                                | 54 |
| Other              |                                | 57 |
| Packet Mirroring ( | ollector (PMC) Plugin          | 57 |
| Overview           |                                | 57 |
| Deployment         |                                | 58 |
| Installation       | 5!                             | 58 |

| GUI Screens                           | 560 |
|---------------------------------------|-----|
| Network Event Collector Display       |     |
| Network Event Collector Configuration |     |
| PDR Deterministic Plugin              |     |
| Deployment                            |     |
| Default Configuration                 | 563 |
| Isolation Decisions                   | 563 |
| Calculating BER Counters              |     |
| Dry Run Mode                          | 565 |
| GNMI-Telemetry Plugin                 |     |
| Authentication                        | 565 |
| Secure Server                         | 566 |
| Capability Request                    | 566 |
| Get Request                           | 566 |
| Subscribe Stream Request              |     |
| Subscribe On-Change Request           | 568 |
| Messages Data Format                  | 569 |
| Inventory Requests                    | 569 |
| Events Requests                       | 570 |
| Appendixes                            |     |
| Appendix - SM Default Files           |     |

| Appendix - UFM Subnet Manager Default Properties |
|--------------------------------------------------|
| Configuring UFM for SR-IOV                       |
| Isolating Switch From Routing                    |
| Appendix - Enhanced Quality of Service           |
| Enhanced QoS Policy File                         |
| Notes                                            |
| Policy File Example                              |
| Appendix - Partitioning                          |
| Appendix - SM Activity Report                    |
| SM Supported Activities                          |
| Appendix - SM Partitions.conf File Format        |
| Appendix - Supported Port Counters and Events    |
| InfiniBand Port Counters                         |
| Supported Traps and Events                       |
| Appendix - Diagnostic Utilities                  |
| InfiniBand Diagnostics Commands                  |
| Diagnostic Tools                                 |
| Dependencies                                     |
| Utilities Descriptions                           |
| Appendix - Device Management Feature Support     |
| Appendix - Used Ports                            |

| Appendix - Routing Chains                                  |     |
|------------------------------------------------------------|-----|
| Configuring Routing Chains                                 |     |
| Defining Port Groups                                       | 642 |
| Defining Port Group Policy File                            |     |
| Configuring Port Group Policy                              | 643 |
| Port Group Qualifiers                                      |     |
| Rule Qualifiers                                            | 644 |
| Predefined Port Groups                                     | 647 |
| Port Groups Policy Examples                                | 647 |
| Defining Topologies Policy File                            |     |
| Configuring Topology Policy                                |     |
| Topology Qualifiers                                        |     |
| Configuration File per Routing Engine                      |     |
| Defining Routing Chain Policy File                         |     |
| First Routing Engine in Chain                              |     |
| Configuring Routing Chains Policy                          |     |
| Routing Engine Qualifiers                                  |     |
| Dump Files per Routing Engine                              |     |
| Appendix - Adaptive Routing                                |     |
| Appendix - Configuration Files Auditing                    |     |
| Appendix - Managed Switches Configuration Info Persistency |     |

| Appendix - Security Features                                             | 656 |
|--------------------------------------------------------------------------|-----|
| SA Enhanced Trust Model (SAETM)                                          |     |
| Set of Untrusted SA Requests Allowed                                     | 657 |
| Proxy SA Requests                                                        | 658 |
| Registration Limits                                                      | 658 |
| SAETM Logging                                                            | 658 |
| SGID Spoofing                                                            |     |
| M_Key Authentication                                                     |     |
| M_Key Authentication Enablement                                          | 659 |
| M_Key Per Port                                                           | 660 |
| Subnet Manager Protection                                                | 661 |
| Appendix - NVIDIA SHARP Integration                                      | 661 |
| NVIDIA Scalable Hierarchical Aggregation and Reduction Protocol (SHARP)™ |     |
| NVIDIA SHARP Aggregation Manager                                         |     |
| NVIDIA SHARP AM Prerequisites                                            | 662 |
| NVIDIA SHARP AM Configuration                                            |     |
| Running NVIDIA SHARP AM in UFM                                           |     |
| Operating NVIDIA SHARP AM with UFM                                       |     |
| Monitoring NVIDIA SHARP AM by UFMHealth                                  | 666 |
| Managing NVIDIA SHARP AM by UFM High Availability (HA)                   | 666 |
| NVIDIA SHARP AM Logs                                                     | 666 |

| NVIDIA SHARP AM Version                    | 666 |
|--------------------------------------------|-----|
| Appendix - AHX Monitoring                  |     |
| Configuring AHX Monitoring                 |     |
| AHX Monitoring Events                      | 668 |
| Appendix - UFM Event Forwarder             |     |
| Appendix - UFM Migration                   |     |
| Overview                                   | 671 |
| Backup UFM configuration                   |     |
| UFM (Bare Metal)                           | 672 |
| UFM Docker Container                       | 672 |
| UFM Appliance                              | 672 |
| Restore UFM Configuration                  |     |
| UFM Bare Metal                             |     |
| UFM Docker Container                       | 674 |
| UFM Appliance                              | 674 |
| Appendix - Switch Grouping                 |     |
| UI Presentation                            |     |
| Appendix - Secondary Telemetry Fields      |     |
| Document Revision History                  |     |
| EULA, Legal Notices and 3rd Party Licenses | 695 |
| Legal Notice                               |     |

| Third-Party Licenses | 695 |
|----------------------|-----|
| License Agreement    | 695 |
| Exhibit A            | 699 |

## About This Document

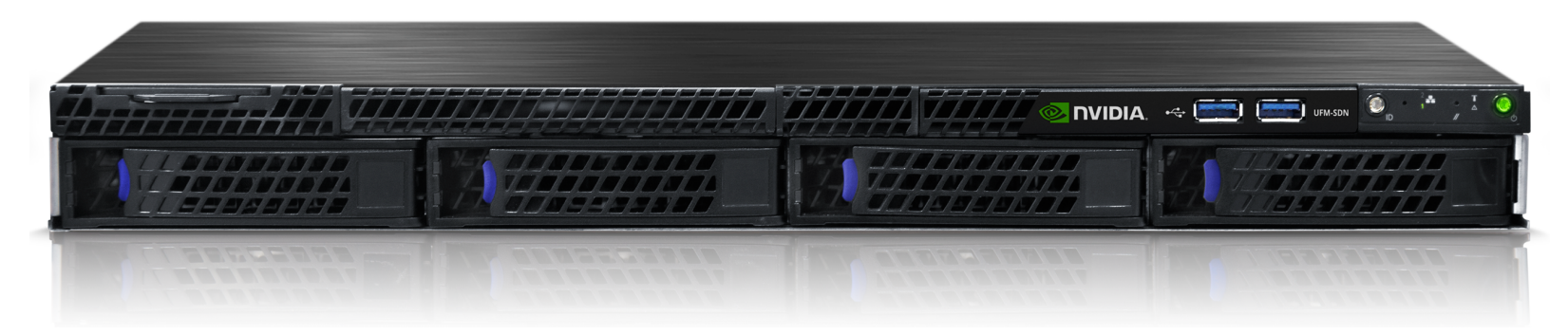

NVIDIA® UFM® for Software Defined Networks (UFM®-SDN) appliance enables data center operators to efficiently provision, monitor and operate largescale compute and storage data center interconnect infrastructures. UFM eliminates the complexity of fabric management, while also providing deep visibility into traffic and optimizing fabric performance.

# Software Download

To download the UFM software, please visit NVIDIA's Licensing Portal.

If you do not have a valid license, please fill out the <u>NVIDIA Enterprise Account Registration</u> form to get a UFM evaluation license.

# **Document Revision History**

For the list of changes made to this document, refer to Document Revision History.

# **Release Notes**

NVIDIA® UFM®-SDN Appliance is a powerful platform for managing InfiniBand scale-out computing environments. UFM enables data center operators to efficiently monitor and operate the entire fabric, boost application performance and maximize fabric resource utilization.

# **Key Features**

UFM-SDN Appliance provides a central management console, including the following main features:

- Fabric dashboard including congestion detection and analysis
- Advanced real-time health and performance monitoring
- Fabric health reports
- Threshold-based alerts
- Fabric segmentation/isolation
- Quality of Service (QoS)
- Routing optimizations
- Central device management
- Task automation
- Logging
- High availability
- Daily report: Statistical information of the fabric during the last 24 hours
- Event management
- Switch auto-provisioning
- UFM-SDN Appliance in-service software upgrade
- Fabric validation tests
- Client certificate authentication
- IPv6 on management ports

• Prior to installation, please verify that all prerequisites are met. Please refer to System Requirements.

• The Logical Server Model Management feature is going to be deprecated in UFM v6.12.0.

### **Changes and New Features**

This section lists the new and changed features in this software version.

For an archive of changes and features from previous releases, please refer to Changes and New Features History.

▲ The items listed in the table below apply to all UFM license types.

| Feature                              | Description                                                                                                    |
|--------------------------------------|----------------------------------------------------------------------------------------------------|
| Defining Node Description            | Added the option to establish a blacklist containing possible node descriptions that should be avoided when grouping Multi-NIC HCAs during host startup. For more information, refer to Defining Node Description Black-List. |
| Network Reports                      | Added the ability to view topology change events related to devices and links. For more information, refer to Events History, Device Status Events and Link Status Events.                                                    |
| Client Certificate<br>Authentication | Added support for pinning SAN with RegEx.                                                                                                    |
| Secondary Telemetry                  | Added the ability to expose SHARP telemetry in UFM Telemetry. For more information, refer to Exposing Switch Aggregation Nodes Telemetry.                                                                                     |
|                                      | Added the ability to stop SHARP telemetry endpoint using CLI commands. For more information, refer to Stopping Telemetry Endpoint Using CLI Command.                                                                          |

| Feature                | Description                                                                                                    |
|------------------------|----------------------------------------------------------------------------------------------------|
| REST APIs              | Enhanced the logging REST API by adding the ability to get event logs in JSON file format. For more information, refer to Get Events as JSON.                                                                                                    |
|                        | Added the ability to expose managed switch power consumption in Web UI. For more information, refer ro Get Managed Switches Power Consumption.                                                                                                    |
|                        | Added ability to filter the event logs by source. For more information, refer to Create Log History.                                                                                                    |
|                        | Added the support for TBD Usage Statistics REST API                                                                                                    |
|                        | Added the ability to generate enterprise network reports. For more information, refer to Events History, Device Status Events and Link Status Events.                                                                                                    |
|                        | Introduced REST APIs for various authentication types. For more information, refer to Examples of REST APIs Using Various Authentication Types.                                                                                                    |
|                        | Added the ability to update UFM Configuration REST API.                                                                                                    |
|                        | Added the option to expose cable information. For more information, refer to Get Ports with Cable Information.                                                                                                    |
|                        | Improved dynamic telemetry by adding the ability to instantiate a new instance and delete a running instance. For more information, refer to <u>UFM Dynamic</u><br><u>Telemetry Instances REST API</u> .                                                   |
|                        | Added the option to set "down" ports as unhealthy. For more information, refer to Unhealthy Ports REST API.                                                                                                    |
|                        | Added forge InfiniBand anti-spoofing support. For more information, refer to Forge InfiniBand Anti-Spoofing REST API.                                                                                                    |
|                        | The "site_name" field can be exposed in all the REST APIs requests. To expose it, perform the following:                                                                                                    |
|                        | <ul> <li>In gv.cfg and in the [Server] section, set a value for "site_name"</li> <li>In gv.cfg and in the [Server] section, set "expose_site_name" to "true"</li> <li>Restart UFM for the changes to take effect</li> </ul>                                |
| Plugins                | Added support for the gNMI-Telemetry plugin that employs the gNMI protocol to stream data from UFM telemetry. In addition, added support for secure mode based on client authentication. For more information, refer to the <u>GNMI-Telemetry Plugin</u> . |
|                        | Added support for ALM configuration for controlling isolation/de-isolation. For more information, refer to ALM Configurations.                                                                                                    |
|                        | REST over RDMA Plugin: Moved to Ubuntu 22-based docker container, OFED 5.8-3.0.7.0, ucx_py 0.35.0 and Python 3.10.                                                                                                    |
| Supported Transceivers | Added support for FR4 transceivers                                                                                                    |

- ▲ The items listed in the table below apply to all UFM license types.
- For bare metal installation of UFM, it is required to install MLNX\_OFED 5.X (or newer) before the UFM installation.
  Please make sure to use the UFM installation package that is compatible with your setup, as detailed in <u>Bare Metal Deployment Requirements</u>.

#### **Unsupported Functionalities/Features**

The following are the unsupported functionality/features in UFM®-SDN Appliance:

- UFM Appliance Gen1
- NVIDIA Care (MCare) Integration
- UFM on VM (UFM with remote fabric collector)
- The UFM Multi-site portal feature is no longer supported. The Multi-Subnet feature can be used instead
- Logical Elements tab Removed as of UFM Enterprise v4.11.0

### **Installation Notes**

### Supported Devices

### Supported NVIDIA Externally Managed Switches

| Туре         | Model                                                  | Latest Tested Firmware Version |
|--------------|--------------------------------------------------------|--------------------------------|
| NDR switches | • MQM9790                                              | 31.2010.6102                   |
| HDR switches | • MQM8790                                              | 27.2010.6102                   |
| EDR switches | <ul><li>SB7790</li><li>SB7890</li></ul>                | 15.2010.5108                   |
| FDR switches | <ul><li>SX6025</li><li>SX6015</li><li>SX6005</li></ul> | 11.2000.1142                   |

#### Supported NVIDIA Internally Managed Switches

| Туре         | Model                                                            | Latest Tested OS Version |
|--------------|------------------------------------------------------------------|--------------------------|
| NDR switches | • MQM9700                                                        | MLNX-OS 3.11.1014        |
| HDR switches | <ul> <li>MQ8700</li> <li>MCS8500</li> <li>TQ8100-HS2F</li> </ul> | MLNX-OS 3.11.1014        |

| Туре                         | Model                                                                                                    | Latest Tested OS Version |
|------------------------------|----------------------------------------------------------------------------------------------------|--------------------------|
|                              | • TQ8200-HS2F                                                                                                    |                          |
| EDR switches                 | <ul> <li>SB7700</li> <li>SB7780</li> <li>SB7800</li> <li>CS7500</li> <li>CS7510</li> <li>CS7520</li> </ul>                                                                                                 | MLNX-OS 3.10.5002        |
| FDR switches                 | <ul> <li>SX6012</li> <li>SX6018</li> <li>SX6036</li> <li>SX6506</li> <li>SX6512</li> <li>SX6518</li> <li>SX6536</li> <li>SX1012</li> <li>SX6710</li> <li>SX6720</li> <li>SX1700</li> <li>SX1710</li> </ul> | MLNX-OS 3.8.1054         |
| Long-haul                    | <ul><li>MTX6100</li><li>MTX6240</li><li>MTX6280</li></ul>                                                                                                    | MLNX-OS 3.6.8008         |
| InfiniBand-Ethernet Gateways | SX6036G (FDR)                                                                                                    | MLNX-OS 3.6.8008         |

- ▲ UFM-SDN Appliance no longer supports the following QDR switches management over SNMP, which means that the internal modules of these switches, such as fans, power supply, etc., will not be discovered by UFM. In addition, health events for such modules will not be triggered by UFM:
  - Grid Director<sup>™</sup> 4036
  - Grid Director<sup>™</sup> 4036E
  - Grid Director<sup>™</sup> 4200

• Grid Director<sup>™</sup> 4700

▲ For supported HCAs per MLNX\_OFED version, please refer to MLNX\_OFED Release Notes.

### System Requirements

#### **UFM GUI Client Requirements**

The platform and GUI requirements are detailed in the following tables:

| Platform | Details                                                       |
|----------|---------------------------------------------------------------|
| Browser  | Edge, Internet Explorer, Firefox, Chrome, Opera, Safari       |
| Memory   | <ul> <li>Minimum: 8 GB</li> <li>Recommended: 16 GB</li> </ul> |

#### MFT Package Version

| Platform | Details                                   |
|----------|-------------------------------------------|
| MFT      | Integrated with MFT version mft-4.26.0-93 |
#### **UFM SM Version**

| Platform | Type and Version                       |
|----------|----------------------------------------|
| SM       | UFM package includes SM version 5.17.0 |

#### UFM NVIDIA SHARP Software Version

| Platform                                                                                 | Type and Version                                         |
|------------------------------------------------------------------------------------------|----------------------------------------------------------|
| NVIDIA® Scalable Hierarchical Aggregation and Reduction Protocol (SHARP) $^{\mathbb{M}}$ | UFM package includes NVIDIA SHARP software version 3.5.0 |

# Bug Fixes in This Release

| Ref #   | Description                                                                                                    |
|---------|----------------------------------------------------------------------------------------------------|
| 3644553 | Description: When querying the ports, adding a cable_info=true as an argument will give cable information per port |
|         | Keywords: Ports, Query, cable_info=true                                                                            |
|         | Discovered in release: v4.13.0                                                                                     |
| 3604212 | Description: Broken UFM REST API                                                                                   |
|         | Keywords: REST API                                                                                                 |
|         | Discovered in release: v4.12.1                                                                                     |
| 3604183 | Description: UFM error interpretation                                                                              |
|         | Keywords: Error, Interpretation                                                                                    |

| Ref #   | Description                                                            |
|---------|------------------------------------------------------------------------|
|         | Discovered in release: v4.13.1                                         |
| 3587849 | Description: OpenSM restart when backup UFM loses power                |
|         | Keywords: OpenSM, Restart                                              |
|         | Discovered in release: v4.8.0                                          |
| 3577427 | Description: UFM REST API returns wrong model for NDR unmanaged switch |
|         | Keywords: Unmanaged Switch, NDR, REST API                              |
|         | Discovered in release: v4.12.1                                         |
| 3575882 | Description: UFM event is not generated for a switch down              |
|         | Keywords: UFM Event, Switch Down                                       |
|         | Discovered in release: v4.12.1                                         |
| 3628421 | Description: UFM timezone issue                                        |
|         | Keywords: Timezone                                                     |
|         | Discovered in release: v4.13.1                                         |

## Known Issues in This Release

N/A

| Ref # | Issue |
|-------|-------|
|       |       |
|       |       |
|       |       |

() For a list of known issues from previous releases, please refer to Known Issues History.

# Changes and New Features History

| Feature                          | Description                                                                                                    |  |
|----------------------------------|----------------------------------------------------------------------------------------------------|--|
| v4.                              | 13.1 (UFM Enterprise v6.14.1)                                                                                                    |  |
| Cable and Transceivers Burning   | UFM supports second-source cable transceivers burn.                                                                                                    |  |
| Module REST API                  | Added HW revision field in GET module REST API response.                                                                                                    |  |
| Telemetry                        | Added support for the MRCS register read in UFM Telemetry.                                                                                                    |  |
| UFM Reports                      | UFM Daily report will be disabled by default after upgrade or clean installation.                                                                                             |  |
| v4.12.0 (UFM Enterprise v6.13.0) |                                                                                                    |  |
| Network Fast Recovery            | Added the ability to automatically isolate a malfunctioning switch port as detected by the switch. Refer to<br>Enabling Network Fast Recovery                                 |  |
| Multi-Subnet UFM                 | Added support for multiple UFM instances, wherein multiple instances are aggregated, managed and controlled by a centralized UFM instance. Refer to <u>Multi-Subnet UFM</u> . |  |
| Switch ASIC Failure Detection    | Added support for a new indication (UFM event) that identifies a failure of a specific switch ASIC. Refer to <u>Configuring Partial Switch ASIC Failure Events</u> .          |  |
| Automatic Switch Grouping        | Added support for enabling automatic grouping of 1U switches by UFM, as per a pre-defined user-configured mapping. Refer to <u>Appendix - Switch Grouping</u> .               |  |
| SHARP Trees APIs                 | Incorporated support for a new UFM REST API that presents the current active SHARP trees. <u>Refer to NVIDIA</u><br><u>SHARP Resource Allocation REST API</u> .               |  |

| SHARP Reservation APIs                               | Added support for SHARP Reservation API enhancements. Refer to <u>NVIDIA SHARP Resource Allocation REST</u><br><u>API</u> .                                                                                                    |
|------------------------------------------------------|----------------------------------------------------------------------------------------------------|
| Email Time-Zone Settings                             | Added the ability to configure time-zone settings for UFM email notifications, ensuring that sent events or daily reports align with the configured time zone. Refer to <u>Email</u> .                                                                        |
| Switch Connectivity Failure Indication               | Incorporated support for a new UFM event indication that identifies failed communication with a specified managed switch. Refer to <u>Supported Traps and Events</u> .                                                                                        |
| Dynamic Telemetry                                    | Added APIs that enable the creation and management of UFM Telemetry instances, allowing users to select desired counters and ports as per their requirements. Refer to UFM Dynamic Telemetry Instances REST API.                                              |
| TFS (Telemetry Fluent Streaming) Plugin              | Added support for UFM telemetry data streaming from multiple endpoints to Fluent Bit. Refer to <u>Telemetry to</u> <u>Fluent Streaming (TFS) Plugin REST API</u> .                                                                                            |
|                                                      | Added support for enabling white/black counters lists within the TFS Plugin. Refer to <u>Telemetry to Fluent</u><br><u>Streaming (TFS) Plugin REST API</u> .                                                                                                  |
| DTS (DPU Telemetry) Plugin                           | Added support for displaying DPUs data within the UFM Web UI. Refer to <u>DTS Plugin.</u>                                                                                                    |
| Cyber-Al Plugin                                      | Added support for displaying Cyber-AI software within the UFM Web UI. Refer to UFM Cyber-AI Plugin.                                                                                                    |
| Packet Mirroring Collector (PMC) Plugin              | Added the Packet Mirroring Collector (PMC) plugin that allows users to catch and collect mirrored pFRN and congestion notifications from switches for enhanced real-time network visibility. Refer to <u>Packet Mirroring</u> <u>Collector (PMC) Plugin</u> . |
| SNMP Traps Listener Plugin                           | Added the capability to enable registration and monitoring of SNMP traps from managed switches, in addition to updating UFM with the relevant trap information. Refer to <u>SNMP Plugin</u> .                                                                 |
| Bright Cluster Integration Plugin                    | Added support for integration of data from Bright Cluster Manager (BCM) into UFM, providing a more comprehensive network perspective. Refer to <u>UFM Bright Cluster Integration Plugin</u> .                                                                 |
| Expanding Non-Blocking Fabric (NDT Plugin extension) | Added a feature that facilitates seamless expansion of the IB fabric, ensuring uninterrupted functionality and optimal performance throughout the fabric. Refer to <u>NDT Format - Merger</u> .                                                               |

| PDR (Packet Drop Rate) Plugin        | Added a new functionality that enables automatic detection and isolation of port failures through monitoring of PDR (Packet Drop Rate), BER (Bit Error Rate), and high cable temperatures. Refer to <u>PDR Deterministic</u> <u>Plugin</u> .                                   |  |
|--------------------------------------|----------------------------------------------------------------------------------------------------|--|
| v4.11.0 (UFM Enterprise v6.12.0)     |                                                                                                    |  |
| Managed Switches - Sysinfo Mechanism | Added the ability to save switches inventory data into JSON format files and present the latest fetched switches data upon UFM start-up. The saved switches data is available UFM upon system dump. Refer to <u>Appendix - Managed Switches Configuration Info Persistency</u> |  |
| REST over RDMA Plugin                | Introduced security improvements (allowed read-only options in remote ibdiagnet) and added support for Telemetry API. Refer to <u>rest-rdma Plugin</u>                                                                                                    |  |
| Events and Notifications             | Added support for indicating potential switch ASIC failure by detecting a defined percentage of unhealthy switch ports. Refer to <u>Additional Configuration (Optional)</u>                                                                                                    |  |
| SHARP AM Multi-Port                  | Added support for detecting IB fabric interface failure and automatic failover to an alternative active port in SHARP Aggregation Manager (AM). Refer to <u>Multi-port SM</u>                                                                                                  |  |
| UFM System Dump                      | Added support for downloading the generated UFM system dump. Refer to UFM System Dumb Tab                                                                                                    |  |
| UFM REST API                         | Added support for adding or removing hosts to Partition key (PKey) assignments (when adding/removing hosts, all the related host GUIDs are assigned to/removed from the PKey). Refer to Add Host REST API                                                                      |  |
|                                      | UFM System Dump Improvements including Creating New System Dump API                                                                                                    |  |
| Managed Switch Operations            | Added support for persistent enablement/disablement of managed switches ports. Refer to Ports Window                                                                                                    |  |
| UFM SDK                              | Created a script to get TopX data by category. Refer to UFM Aggregation TopX README.md file                                                                                                    |  |
| Proxy Authentication                 | Added option to delegate authentication to a proxy. Refer to <u>Delegate Authentication to a Proxy</u>                                                                                                    |  |
| UFM Initial Settings                 | Removed the requirement to set the IPoIB address to the main IB interface used by UFM/SM (gv.cfg $\rightarrow$ fabric_interface)                                                                                                    |  |
| MLNX_OFED Package                    | Upgraded the MLNX_OFED version to v5.8-1.0.1                                                                                                    |  |
| MFT Package                          | Integrated with MFT version 4.23.0-104                                                                                                    |  |
| v4.10.0 (UFM Enterprise v6.11.0)     |                                                                                                    |  |

| UFM Discovery and Device Management | <ul> <li>InBand autosicovery of switchs' IP addresses using ibdiagnet</li> <li>Discovering the device's PSID and FW version using ibdiagnet by default instead of using an SM vendor plugin</li> </ul>                                                                                                    |
|-------------------------------------|----------------------------------------------------------------------------------------------------|
| CPU Affinity                        | Enabling the user to control CPU affinity of UFM's major processes                                                                                                    |
| gRPC API                            | Added support for streaming UFM REST API data over gRPC as part of new UFM plugin. Refer to <u>GRPC-</u><br><u>Streamer Plugin</u> .                                                                                                    |
| Telemetry                           | <ul> <li>Added support for flexible counters infrastructure (ability to change counter sets that are sampled by the UFM)</li> <li>Updated the set of available counters for Telemetry (removed General counters from default view: Row BER, Effective BER and Device Temperature. Now available through the secondary telemetry instance). Refer to <u>Secondary Telemetry</u></li> </ul> |
| EFS UFM Plugin                      | Added support for streaming UFM events data to FluentD destination as part of a new UFM plugin. Refer to UFM Telemetry FluentD Streaming (TFS) Plugin                                                                                                    |
| General UI Enhancements             | <ul> <li>Displayed columns of all tables are persistent per user, with the option to restore defaults. Refer to <u>Displayed Columns</u></li> <li>Improved look and feel in Network Map. Refer to <u>Network Map</u></li> <li>Added Reveal Uptime to the general tab in the devices information tabs. Refer to <u>Device General Tab</u></li> </ul>                                       |
| REST APIs                           | Added support for PKey filtering for default session data. Refer to <u>Get Default Monitoring Session Data by</u> <u>PKey Filtering</u> .                                                                                                    |
|                                     | Added support for filtering session data by groups. Refer to Monitoring Sessions REST API.                                                                                                    |
|                                     | Added support for resting all unhealthy ports at once. Refer to Mark All Unhealthy Ports as Healthy at Once                                                                                                    |
|                                     | Added support for presenting system uptime in UFM REST API. Refer to Systems REST API.                                                                                                    |
| Deployment Installation             | UFM installation is now based on Conda-4.12 (or newer) for Python v3.9 environment and third party packages deployments                                                                                                    |
| MLNX_OFED Package                   | Upgraded the MLNX_OFED version to v5.7-1.0.2.0                                                                                                    |
| Diagnostics Utilities               | Added CLI commands for new diagnostic utilities                                                                                                    |
| NVIDIA SHARP Software               | Updated NVIDIA SHARP software version to v3.1.1.                                                                                                    |
| UFM Logical Elements                | UFM Logical Elements (Environments, Logical Servers, Networks) views are deprecated and will no longer be available starting from UFM v4.11.0 (January 2023 release)                                                                                                    |

| v4.9.0 (UFM Enterprise v6.10.0)    |                                                                                                    |
|------------------------------------|----------------------------------------------------------------------------------------------------|
|                                    |                                                                                                    |
| UFM Package                        | Integrated with UFM Enterprise v6.10.0                                                                                                    |
| System health enhancements         | Add support for the periodic fabric health report, and reflected the ports' results in UFM's dashboard                                                                                                    |
| UFM Plugins Management             | Add support for plugin management via UFM web UI                                                                                                    |
| UFM Extended Status                | Added REST API for exposing UFM readiness                                                                                                    |
| Failover to Other Ports            | Add support for SM and UFM Telemetry failover to other ports on the local machine                                                                                                    |
| UFM Appliance Upgrade              | Added a set of REST APIs for supporting the UFM Appliance upgrade                                                                                                    |
| Configuration Audit                | Add support for tracking changes made in major UFM configuration files (UFM, SM, SHARP, Telemetry)                                                                                                    |
| UFM Plugins                        | Add support for new SDK plugins                                                                                                    |
| Telemetry                          | Add support for statistics processing based on UFM telemetry csv format                                                                                                    |
| UFM High Availability Installation | UFM high availability installation has changed and it is now based on an independent high availability package which should be deployed in addition to the UFM Enterprise standalone package. for further details about the new UFM high availability installation, please refer to - <u>Installing UFM Server</u> <u>Software for High Availability</u> |
| Network Map                        | Add support for network map topology persistency on server side                                                                                                    |
| UFM Web UI                         | Add option to copy and paste tables content ( GUIDS and LIDS ) via UFM Web UI                                                                                                    |
| UFM Authentication                 | Add support for token based authentication                                                                                                    |
| SM Configuration                   | Setting AR (Adaptive Routing) Up Down as the default routing configuration in UFM / SM ( for new UFM installations ) $% \left( {\left[ {{\left[ {{\left[ {{\left[ {\left[ {\left[ {\left[ {\left[ {\left[ $                                                                                                    |
| UFM REST API                       | Add Support for CloudX API in UFM for OpenStack integration and allow auto provisioning of the InfiniBand fabric                                                                                                    |

| NDR Support       | Add support for discovering and monitoring Nvidia NDR switches             |
|-------------------|----------------------------------------------------------------------------|
| UFM Plugins       | Added a support to deploy and run UFM plugins.                             |
| MLNX_OFED Package | Upgraded the MLNX_OFED version integrated with UFM Appliance to v5.5-1.0.3 |

# **Bug Fixes History**

| Ref.<br>#   | Description                                                                                                    |
|-------------|----------------------------------------------------------------------------------------------------|
| 359077<br>7 | Description: After upgrading UFM new telemetry data is not being collected and presented in UI Telemetry tab.                                                                                   |
|             | Keywords: Telemetry, Coredump                                                                                                    |
|             | Discovered in release: 4.13.0                                                                                                    |
| 346105<br>8 | Description: When using the Dynamic Telemetry API to create a new telemetry instance, the log rotation mechanism will not be applied for the newly generated logs of the UFM Telemetry instance |
|             | Keywords: Dynamic, Telemetry, Log-rotate                                                                                                    |
|             | Discovered in Release: 4.12.0                                                                                                    |
| 338391<br>6 | Description: Fixed Client CTRL+C server disruption                                                                                                    |
|             | Keywords: Client CTRL+C, Server functionality                                                                                                    |
|             | Discovered in Release: Rest Over RDMA Image 1.0.0-21                                                                                                    |
| 337541<br>4 | Description: Fixed improper functionality of UFM UI Dashboard                                                                                                    |
|             | Keywords: UI Dashboard                                                                                                    |
|             | Discovered in Release: 4.10.0                                                                                                    |

| Ref.<br>#   | Description                                                                                      |
|-------------|--------------------------------------------------------------------------------------------------|
| 334271      | Description: Fixed UFM Health configuration for periodic restarts of the telemetry               |
| 3           | Keywords: UFM Health, Telemetry, Periodic restarts                                               |
|             | Discovered in Release: 4.10.0                                                                    |
| 345771      | Description: The Subnet Merger function in the NDT plugin is not supported in UFM Appliance.     |
| 4           | Keywords: UFM Subnet Merger; Plugin                                                              |
|             | Discovered in Release: 4.11.0                                                                    |
| 336116      | Description: Fixed UFM long upgrade time due to a large historical Telemetry database file       |
| 0           | Keywords: Long Upgrade Time, Historical Telemetry, Database File                                 |
|             | Discovered in Release: 4.10.0                                                                    |
| 326827      | Description: Show managed switches inventory data (Sysinfo) immediately after UFM initialization |
| 0           | Keywords: Managed Switches, Inventory, Sysinfo                                                   |
|             | Discovered in Release: 4.10.0                                                                    |
| 333860      | Description: Fixed UFM UI lockdown by adding protection to the failed path on backend side       |
| 0           | Keywords: UFM UI, lockdown                                                                       |
|             | Discovered in Release: 4.10.0                                                                    |
| 327616      | Description: Fixed remote syslog configuration in UFM Web UI to be persistent                    |
| 3           | Keywords: Remote Syslog, Web UI                                                                  |
|             | Discovered in Release: 4.10.0                                                                    |
| 326827<br>0 | Description: Show managed switches inventory data (Sysinfo) immediately after UFM initialization |
|             | Keywords: Managed Switches, Inventory, Sysinfo                                                   |
|             | Discovered in Release: 4.10.0                                                                    |
| 333860      | Description: Fixed UFM UI lockdown by adding protection to the failed path on backend side       |
| 0           |                                                                                                  |

| Ref.<br>#   | Description                                                                                                    |
|-------------|----------------------------------------------------------------------------------------------------|
|             | Keywords: UFM UI, lockdown                                                                                                    |
|             | Discovered in Release: 4.10.0                                                                                                    |
| 327616      | Description: Fixed remote syslog configuration in UFM Web UI to be persistent                                                                   |
| 5           | Keywords: Remote Syslog, Web UI                                                                                                    |
|             | Discovered in Release: 4.10.0                                                                                                    |
| 326686      | Description: Failure to collect system dump for unmanaged switch                                                                                |
| o           | Keywords: System Dump; Unmanaged Switch                                                                                                    |
|             | Discovered in Release: 4.10.0                                                                                                    |
| 323408      | Description: UFM WebUI unresponsive after failover issue                                                                                        |
| 2           | Keywords: UFM, WebUI, failover                                                                                                    |
|             | Discovered in Release: 4.9.0                                                                                                    |
| 319957      | Description: Incorrect Tier reporting in the UFM events                                                                                         |
| Z           | Keywords: Tier, Incorrect Report                                                                                                    |
|             | Discovered in Release: 4.9.0                                                                                                    |
| 310700<br>6 | Description: Using GET All Modules REST API (GET /ufmRest/resources/modules), returns N/A in device_name.                                       |
|             | Keywords: Modules, N/A, device_name                                                                                                    |
|             | Discovered in Release: 4.8                                                                                                    |
| 307681<br>7 | Description: Upgrading to the latest UFM version (UFMAPL_4.8.0.6_UFM_6.9.0.7), the UFM WEB UI shows log and error messages with "invalid date." |
|             | Keywords: WEB UI, "invalid date"                                                                                                    |
|             | Discovered in Release: 4.8                                                                                                    |
| 306012<br>7 | Description: UFM WEB UI - Ports REST API returns tier parameters as N/A in response                                                             |

| Ref.<br>#   | Description                                                                                         |
|-------------|----------------------------------------------------------------------------------------------------|
|             | Keywords: WEB UI, tier, N/A                                                                         |
|             | Discovered in Release: 4.8                                                                          |
| 305266      | Description: UFM monitoring mode is not working                                                     |
| 0           | Keywords: Monitoring, mode                                                                          |
|             | Discovered in Release: 4.8                                                                          |
| 303112<br>1 | Description: Network map showing a link between QM8790 and Manta Ray leaf having BW of >20,000 Gb/s |
|             | Keywords: Network Map, BW, 20,000                                                                   |
|             | Discovered in release: 4.7.0                                                                        |
| 300336<br>6 | Description: UFM Starting and Stopping On Its Own Since Merge                                       |
|             | Keywords: Start, Stop                                                                               |
|             | Discovered in release: 4.6.0                                                                        |
| 296823<br>6 | Description: Fabric health Old Alerts and events do not clear                                       |
|             | Keywords: Fabric Health, Alerts, clear                                                              |
|             | Discovered in release: 4.7.0                                                                        |
| 295798<br>4 | Description: BER Not Being Read or Reported                                                         |
|             | Keywords: BER, Not, Reported                                                                        |
|             | Discovered in release: 4.7.0                                                                        |

| Ref.<br>#   | Description                                                                                        |
|-------------|----------------------------------------------------------------------------------------------------|
| 303222<br>7 | Description: UFM UFMAPL_4.7.0.3_UFM_6.8.0.6 lists one of my skyways as "host" instead of "gateway" |
|             | Keywords: skyway, gateway, host                                                                    |
|             | Discovered in release: 4.7.0                                                                       |
| 296647<br>2 | Description: UFM Fabric health BER_CHECK warnings                                                  |
|             | Keywords: Fabric Health, BER, check                                                                |
|             | Discovered in release: 4.7.0                                                                       |
| 296823      | Description: All ibdiagnet runs fail if multi-port SM is enabled                                   |
| 6           | Keywords: Multi-port SM, Fabric Health report, ibdiagnet                                           |
|             | Fixed in release: 4.7.1                                                                            |
| 297200<br>7 | Description: UFM cannot start if peer machine is not reachable                                     |
|             | Keywords: High availability, UFM start                                                             |
|             | Fixed in release: 4.7.1                                                                            |
| 295798<br>4 | Description: High BER ports are not being read or reported.                                        |
|             | Keywords: High BER ports                                                                           |
|             | Fixed in Release: 4.7.1                                                                            |
| -           | Description: UFM does not automatically isolate high Effective BER ports.                          |
|             | Keywords: Unhealthy ports, auto-isolated high BER ports                                            |
|             | Fixed in release: 4.7.0                                                                            |

| Ref.<br>#   | Description                                                                                                    |
|-------------|----------------------------------------------------------------------------------------------------|
| 270597<br>4 | Description: If new ports are added after UFM startup, the default session REST API (GET /ufmRest/monitoring/session/0/data) will not include port statistics for the newly added ports. |
|             | Keywords: Default session; REST API; missing ports                                                                                                    |
|             | Fixed in release: 4.7.0                                                                                                    |
| 280480<br>7 | Description: UFM WEB GUI becomes unresponsive and event/REST API log stops printing.                                                                                                    |
|             | Keywords: Web UI, unresponsive                                                                                                    |
|             | Fixed in release: 4.7.0                                                                                                    |
| 280125      | Description: UFM failed to serve incoming REST API requests.                                                                                                    |
| 8           | Keywords: REST API, hang, unresponsive                                                                                                    |
|             | Fixed in release: 4.7.0                                                                                                    |
| 274475      | Description: CheckSMConnectivityOnStandby should consider multiple GUIDs on a port.                                                                                                    |
| /           | Keywords: UFM Health, Multi-port SM                                                                                                    |
|             | Fixed in release: 4.6.0                                                                                                    |
| 258961      | Description: UFM stopped to discover topology on SuperPOD environment.                                                                                                    |
| /           | Keywords: Stopped; discover                                                                                                    |
|             | Fixed in release: 4.6.0                                                                                                    |
| 261551      | Description: UFM software no longer supports license type "UFM APPLIANCE".                                                                                                    |
| 4           | Keywords: License; UFM Appliance                                                                                                    |
|             | Fixed in release: 4.6.0                                                                                                    |
| 267750<br>1 | Description: UFM triggers "Cooling Device Monitoring Error" event when AHX monitoring is configured.                                                                                     |
|             | Keywords: AHX monitoring                                                                                                    |
|             | Fixed in release: 4.6.0                                                                                                    |

| Ref.<br>#   | Description                                                                                     |
|-------------|-------------------------------------------------------------------------------------------------|
| 279012      | Description: UFM Fabric Health report aborted with a timeout.                                   |
| /           | Keywords: Fabric Health report, ibdiagnet                                                       |
|             | Fixed in release: 4.6.0                                                                         |
| 278914      | The CLI command "ib topo-file generate" not working.                                            |
| 6           | Fabric Topology file                                                                            |
|             | Fixed in release: 4.6.0                                                                         |
| 278206      | Description: (None) values are reported in "High BER port" UFM events.                          |
| 9           | Keywords: High BER Port                                                                         |
|             | Fixed in release: 4.6.0                                                                         |
| 248240      | Description: Telemetry is not reporting multi-HCA ports due to naming convention                |
| 1           | Keywords: Telemetry: multi-HCA                                                                  |
|             | Fixed in release 4.5.1                                                                          |
| 263803      | Description: Wrong label in "Effective BER" event.                                              |
| 2           | Keywords: Effective BER; events                                                                 |
|             | Fixed in release 4.5.1                                                                          |
| 228877      | Description: NVIDIA-SuperPOD UFM 6.5.0-4 incorrectly reports HCA names in GUI                   |
| 3           | Keywords: WebUI                                                                                 |
|             | Discovered in Release: 4.3.0                                                                    |
|             | Fixed in Release: 4.4.0                                                                         |
| 196734<br>8 | Description: Email sender address cannot contain more than one period (".") in the domain name. |
|             | Keywords: Email, sender, period                                                                 |
|             | Discovered in Release: 4.1.5                                                                    |

| Ref.<br>#   | Description                                                                        |
|-------------|------------------------------------------------------------------------------------|
|             | Fixed in Release: 4.2                                                              |
| 206942<br>5 | Description: SMTP server username cannot have more than 20 characters.             |
|             | Keywords: Email                                                                    |
|             | Discovered in Release: 4.1.5                                                       |
|             | Fixed in Release: 4.2                                                              |
| 219719<br>9 | Description: Auto-provisioning cannot communicate with Mellanox switch over HTTPS. |
|             | Keywords: Auto-provisioning                                                        |
|             | Discovered in Release: 4.1.5                                                       |
|             | Fixed in Release: 4.2                                                              |
| 219248<br>8 | Description: FW upgrade as part of UFM Appliance upgrade causes to QP reset fail.  |
|             | Keywords: UFM Appliance upgrade                                                    |
|             | Discovered in Release: 4.1.5                                                       |
|             | Fixed in Release: 4.2                                                              |
| 178304<br>8 | Description: Opening UFM web UI in monitoring mode is now supported.               |
|             | Keywords: Web UI, monitoring mode                                                  |

| Ref.<br>#   | Description                                                                                                    |
|-------------|----------------------------------------------------------------------------------------------------|
|             | Discovered in Release: 4.1.5                                                                                                    |
|             | Fixed in Release: 4.2                                                                                                    |
| 169188<br>2 | Description: UFM Agent now is now part of the UFM web UI.                                                                                                    |
|             | Keywords: UFM Agent                                                                                                    |
|             | Discovered in Release: 4.1.5                                                                                                    |
|             | Fixed in Release: 4.2                                                                                                    |
| 179324<br>4 | Description: UFM/module temperature thresholds notifications.                                                                                                    |
|             | Keywords: Temperature module                                                                                                    |
|             | Discovered in Release: 4.1.5                                                                                                    |
|             | Fixed in Release: 4.2                                                                                                    |
| 135824<br>8 | Description: Fixed the issue where ibdiagnet's unresponsiveness when using the get_physical_info flag caused UFM to hang.                                                                                                    |
|             | Keywords: ibdiagnet                                                                                                    |
|             | Discovered in Release: 3.7.0                                                                                                    |
|             | Fixed in Release: 4.1.5                                                                                                    |
| 170622<br>6 | Description: Fixed an issue where MLNX_OS credentials were missing at the device "access_credentials" menu (the issue was detected on old Java based GUI). At the new UFM Web UI<br>- MLNX_OS credentials are represented by HTTP credentials. |

| Ref.<br>#   | Description                                                                                                    |
|-------------|----------------------------------------------------------------------------------------------------|
|             | Keywords: MLNX_OS, credentials                                                                                                    |
|             | Discovered in Release: 4.0.0                                                                                                    |
|             | Fixed in Release: 4.1.5                                                                                                    |
| 191437<br>9 | Description: MellanoxCare service can now communicate with UFM (valid only when http communication is configured between MCare and UFM). |
|             | Keywords: MellanoxCare, http, https                                                                                                    |
|             | Discovered in Release: 4.0.0                                                                                                    |
|             | Fixed in Release: 4.1.5                                                                                                    |
| 177969<br>4 | Description: Fixed the issue where UFM REST API "get_all_pkeys" broke backward compatibility.                                            |
|             | Keywords: UFM REST API, PKey Management                                                                                                  |
|             | Discovered in Release: 4.0.0                                                                                                    |
|             | Fixed in Release: 4.0.1                                                                                                    |
| 145015<br>4 | Description: Fixed the issue where partition configuration was lost after UFM restart.                                                   |
|             | Keywords: partitions.conf, PKey, configuration                                                                                           |
|             | Discovered in Release: 3.5.0                                                                                                    |
|             | Fixed in Release: 3.7.2                                                                                                    |

| Ref.<br>#   | Description                                                                                                    |
|-------------|----------------------------------------------------------------------------------------------------|
| 149885<br>7 | Description: Fixed the issue where the SM used to crash during tear down when SM port GUID is 0.                                                                                                    |
|             | Keywords: Subnet Manager                                                                                                    |
|             | Discovered in Release: 3.5.0                                                                                                    |
|             | Fixed in Release: 3.7.2                                                                                                    |
| 142279<br>7 | Description: Added missing width_enabled and width_supported attributes to the ports REST APIs.                                                                                                    |
|             | Keywords: REST                                                                                                    |
|             | Discovered in Release: 3.5.0                                                                                                    |
|             | Fixed in Release: 3.7.2                                                                                                    |
| 129401<br>0 | Description: Fixed the issue where partition configuration was lost after upgrading to UFM version 5.9.6 and restarting the server.                                                                                                |
|             | Keywords: partitions.conf, PKey, configuration                                                                                                    |
|             | Discovered in Release: 3.6.0                                                                                                    |
|             | Fixed in Release: 3.7.0                                                                                                    |
| 127653<br>9 | Description: Updated report execution command in order to avoid the following false warning of wrong link speed during topology comparison:<br>"Wrong link speed on:Sf4521403000f0c10/Nf4521403000f0c10/P1. Expected:FDR10 got:10" |
|             | Keywords: Topology compare report                                                                                                    |
|             | Discovered in Release: 3.6.0                                                                                                    |

| Ref.<br>#   | Description                                                                                                    |
|-------------|----------------------------------------------------------------------------------------------------|
|             | Fixed in Release: 3.7.0                                                                                                    |
| 113128<br>6 | Description: Fixed a memory leak of UFM's main process when running multiple reports periodically.                                             |
|             | Keywords: Memory leak, reports                                                                                                    |
|             | Discovered in Release: 3.5                                                                                                    |
|             | Fixed in Release: 3.6.1                                                                                                    |
| 106434<br>9 | Description: Fixed the issue where UFM health reported false unresponsiveness of OpenSM.                                                       |
|             | Keywords: UFM health, OpenSM                                                                                                    |
|             | Discovered in Release: 3.0                                                                                                    |
|             | Fixed in Release: 3.5                                                                                                    |
| 920493      | Description: Fixed the issue where UFM health used to crash when restarting history mysql daemon.                                              |
|             | Keywords: UFM health, history mysql                                                                                                    |
|             | Discovered in Release: 2.5                                                                                                    |
|             | Fixed in Release: 3.0                                                                                                    |
| 958428      | Description: Fixed the issue where UFM fabric health report used to crash when "Cable type check & cable diagnostics" was checked in settings. |
|             | Keywords: UFM fabric health reports                                                                                                    |

| Ref.<br># | Description                                                                                                    |
|-----------|----------------------------------------------------------------------------------------------------|
|           | Discovered in Release: 2.5                                                                                                    |
|           | Fixed in Release: 3.0                                                                                                    |
| 798876    | Description: Fixed the issue where there was no indication of removing an electric cable out of a power supply module.                                            |
|           | Keywords: UFM events, device management                                                                                                    |
|           | Discovered in Release: 2.5                                                                                                    |
|           | Fixed in Release: 3.0                                                                                                    |
| -         | Description: Fixed the issue of when one of the ports of ConnectX-4 card was removed and the other remained connected, a switch module removal event was created. |
|           | Keywords: UFM events, Device Management                                                                                                    |
|           | Discovered in Release: 2.5                                                                                                    |
|           | Fixed in Release: 3.0                                                                                                    |
| -         | Description: Fixed the issue where UFM CPU usage test was greater than the threshold (100%).                                                                      |
|           | Keywords: UFM CPU                                                                                                    |
|           | Discovered in Release: 2.5                                                                                                    |
|           | Fixed in Release: 3.0                                                                                                    |
| 688875    | Description: Fixed the invalid format (Grid [Grid]]) of the Event Logs.                                                                                           |

| Ref.<br># | Description                                                                                      |
|-----------|--------------------------------------------------------------------------------------------------|
| -         | Keywords: UFM events log                                                                         |
|           | Discovered in Release: 2.5                                                                       |
|           | Fixed in Release: 3.0                                                                            |
| -         | Description: Fixed the issue where UFM GUI launch used to fail due to Java security block.       |
|           | Keywords: UFM GUI                                                                                |
| -         | Discovered in Release: 2.5                                                                       |
|           | Fixed in Release: 3.0                                                                            |
| -         | Description: Fixed the issue where Mellanox Care failed to complete scan (IB Simulator failure). |
|           | Keywords: Mellanox Care                                                                          |
|           | Discovered in Release: 2.5                                                                       |
|           | Fixed in Release: 3.0                                                                            |
| 766828    | Description: Fixed the issue of a false "SM LID Changed" event was created in monitoring mode.   |
| -         | Keywords: UFM events, Monitoring mode                                                            |
|           | Discovered in Release: 2.5                                                                       |
|           | Fixed in Release: 3.0                                                                            |

| Ref.<br># | Description                                                                                                    |
|-----------|----------------------------------------------------------------------------------------------------|
| 690862    | Description: Fixed the issue where ConnectX-4 grouping on UFM was corrupted when using the Unhealthy Ports feature. |
|           | Keywords: Grouping, unhealthy, ports                                                                                |
|           | Discovered in Release: 2.5                                                                                          |
|           | Fixed in Release: 3.0                                                                                               |
|           |                                                                                                    |
|           |                                                                                                    |
|           |                                                                                                    |
|           |                                                                                                    |

# Known Issues History

| Ref.<br># | Issue                                                                                                    |
|-----------|----------------------------------------------------------------------------------------------------|
| N/A       | <b>Description:</b> Execution of UFM Fabric Health Report (via UFM Web UI / REST API) will trigger ibdiagnet to use SLRG register which might cause some of the Switch and HCA's firmware to stuck and cause the HCA's ports to stay at "Init" state. |
|           | Keywords:                                                                                                    |
|           | Discovered in Release: 6.14.0                                                                                                    |
| 3538640   | Description: Fixed ALM plugin log rotate function                                                                                                    |

| Ref.<br># | Issue                                                                                               |
|-----------|----------------------------------------------------------------------------------------------------|
|           | Keywords: ALM, Plugin, Log rotate                                                                   |
|           | Discovered in Release: 4.12.1                                                                       |
| 3532191   | <b>Description</b> : Fixed UFM hanging (database is locked) after corrective restart of UFM health. |
|           | Keywords: Hanging, Database, Locked                                                                 |
|           | Discovered in Release: 4.12.1                                                                       |
| 3555583   | Description: Resolved REST API links inability to return hostname for computer nodes                |
|           | Keywords: REST API, Links, Hostname, Computer Nodes                                                 |
|           | Discovered in Release: 4.11.1                                                                       |
| 3547517   | Description: Fixed UFM logs REST API returning empty result when SM logs exist on the disk          |
|           | Keywords: Logs, SM logs, Empty                                                                      |
|           | Discovered in Release: 4.10.0                                                                       |
| 3546178   | Description: Fixed SHARP jobs failure when SHARP reservation feature is enabled                     |
|           | Keywords: SHARP, Jobs, Reservation                                                                  |
|           | Discovered in Release: 4.12.1                                                                       |
| 3541477   | Description: Fixed UFM module temperature alerting on wrong thresholds                              |

| Ref.<br># | Issue                                                                                                    |
|-----------|----------------------------------------------------------------------------------------------------|
|           | Keywords: Module Temperature, Alert Threshold                                                                          |
|           | Discovered in Release: 4.12.1                                                                                          |
| 3191419   | Description: Fixed UFM default session API returning port counter values as NULL                                       |
|           | Keywords: Null, Port Counter, Value, API                                                                               |
|           | Discovered in Release: 4.8.0                                                                                           |
| 3560659   | <b>Description</b> : Fixed proper update in [MngNetwork] mtu_limit in gv.cfg when restarting UFM.                      |
|           | Keywords: mtu_limit, gv.cfg, Update, UFM restart                                                                       |
|           | Discovered in Release: 4.12.1                                                                                          |
| 3496853   | Description: Fixed daily report not being sent properly.                                                               |
|           | Keywords: Daily Report, Failure                                                                                        |
|           | Discovered in Release: 4.12.1                                                                                          |
| 3469639   | <b>Description:</b> Fixed REST RDMA server failure every couple of days, causing inability to retrieve ibdiagnet data. |
|           | Keywords: REST RDMA, ibdiagnet                                                                                         |
|           | Discovered in Release: 4.12.1                                                                                          |
| 3455767   | Description: Fixed incorrect combination of multiple devices in monitoring.                                            |
|           | Keywords: Monitoring, Incorrect combination                                                                            |
|           | Discovered in Release: 4.12.1                                                                                          |
| 3511410   | <b>Description</b> : Collect system dump for DGX host does not work due to missing sshpass utility.                    |
|           | Workaround: Install sshpass utility on the DGX.                                                                        |

| Ref.<br># | Issue                                                                                                    |
|-----------|----------------------------------------------------------------------------------------------------|
|           | Keywords: System Dump, DGX, sshpass utility                                                                                                    |
| 3432385   | <b>Description</b> : UFM does not support HDR switch configured with hybrid split mode, where some of the ports are split and some are not.                                                                                                    |
|           | Workaround: UFM can properly operate when all or none of the HDR switch ports are configured as split.                                                                                                    |
|           | Keywords: HDR Switch, Ports, Hybrid Split Mode                                                                                                    |
| 3461658   | <b>Description</b> : After the upgrade from UFM-SDN Appliance v4.12.0 GA to UFM-SDN Appliance v4.12.1 FUR, the network fast recovery path in opensm.conf is not automatically updated and remains with a null value (fast_recovery_conf_file (null))                                                                                                    |
|           | <b>Workaround:</b> If you wish to enable the network fast recovery feature in UFM, make sure to set the appropriate path for the current fast recovery configuration file (/opt/ufm/ files/conf/opensm/fast_recovery.conf) in the opensm.conf file located at conf/ opensm, before starting UFM.                                                                                                    |
|           | Keywords: Network fast recovery, Missing, Configuration                                                                                                    |
| 3361160   | <b>Description:</b> Upgrading UFM-SDN Appliance from versions 4.7.0, 4.8.0 and 4.9.0 results in cleanup of UFM-SDN Appliance historical telemetry database (due to schema change). This means that the new telemetry data will be stored based on the new schema.                                                                                                    |
|           | <b>Workaround:</b> To preserve the historical telemetry database data while upgrading from UFM-SDN appliance version 4.7.0, 4.8.0 and 4.9.0, perform the upgrade in two phases. First, upgrade to UFM-SDN v4.10.0, and then upgrade to the latest UFM version (UFM-SDN appliance 4.11.0 or newer). It is important to note that the upgrade process may take longer depending on the size of the historical telemetry database. |
|           | Keywords: UFM Historical Telemetry Database, Cleanup, Upgrade                                                                                                    |
| 3346321   | <b>Description:</b> In some cases, when multiport SM is configured in UFM, a failover to the secondary node might be triggered instead of failover to the local available port                                                                                                    |
|           | Workaround: N/A                                                                                                    |
|           | Keywords: Multiport SM, Failover, Secondary port                                                                                                    |

| Ref.<br># | Issue                                                                                                    |
|-----------|----------------------------------------------------------------------------------------------------|
| N/A       | <b>Description:</b> Enabling a port for a managed switch fails in case that port is not disabled in a persistent way (this may occur in ports that were disabled on a previous versions of UFM - prior to UFM v4.11.0)  |
|           | <b>Workaround:</b> Set "persistent_port_operation=false" in gv.cfg to use non-persistent (legacy) disabling or enabling of port. UFM restart is required.                                                               |
|           | Keywords: Disable, Enable, Port, Persistent                                                                                                    |
| N/A       | <b>Description</b> : Enabling a port for a managed switch fails in case that port is not disabled in a persistent way (this may occur in ports that were disabled on a previous versions of UFM - prior to UFM v4.11.0) |
|           | <b>Workaround:</b> Set "persistent_port_operation=false" in gv.cfg to use non-persistent (legacy) disabling or enabling of port. UFM restart is required.                                                               |
|           | Keywords: Disable, Enable, Port, Persistent                                                                                                    |
| N/A       | Description: Running UFM software with external UFM-SM is no longer supported                                                                                                    |
|           | Workaround: N/A                                                                                                    |
|           | Keywords: External UFM-SM                                                                                                    |
| N/A       | <b>Description:</b> If using SM mkey per port, several UFM operations might fail (get cable info, get system dump, switch FW upgrade).                                                                                  |
|           | Workaround: N/A                                                                                                    |
|           | Keywords: SM, mkey per port                                                                                                    |
| N/A       | <b>Description:</b> If using SM mkey per port, several UFM operations might fail (get cable info, get system dump, switch FW upgrade).                                                                                  |
|           | Workaround: N/A                                                                                                    |
|           | Keywords: SM, mkey per port                                                                                                    |
|           | Discovered in release: 4.7.1                                                                                                    |

| Ref.<br># | Issue                                                                                                    |
|-----------|----------------------------------------------------------------------------------------------------|
| 2796317   | <b>Description:</b> SHARP jobs may hang when running in reservations mode (i.e. SHARP allocation is enabled), and reservation is created with limited PKEY                                                                                                    |
|           | <b>Workaround</b> : The PKEY used for creating the reservation should be "full" (the most significant bit should be on e.g. 0x805c)                                                                                                    |
|           | Keywords: SHARP AM, allocation, reservation, PKEY                                                                                                    |
|           | Discovered in release: 4.6.0                                                                                                    |
| -         | <b>Description:</b> Auto-isolated high Symbol BER ports reported by UFM as unhealthy are not automatically set back as healthy when high symbol BER is elapsed.                                                                                                    |
|           | Workaround: Manually set auto-isolated ports as healthy.                                                                                                    |
|           | Keywords: Unhealthy ports, auto-isolated high BER ports                                                                                                    |
|           | Discovered in release: 4.6.0                                                                                                    |
| 2694977   | <b>Description:</b> Adding a large number of devices (~1000) to a group or a logical server, on large scale setup takes ~2 minutes.                                                                                                    |
|           | Workaround: N/A                                                                                                    |
|           | Keywords: Add device; group; logical server; large scale                                                                                                    |
|           | Discovered in release: 4.6.0                                                                                                    |
| 2710613   | <b>Description:</b> Periodic topology compare will not report removed nodes if the last topology change included only removed nodes.                                                                                                    |
|           | Workaround: N/A                                                                                                    |
|           | Keywords: Topology comparison                                                                                                    |
|           | Discovered in release: 4.6.0                                                                                                    |
| 2698055   | <b>Description:</b> UFM, configured to work with telemetry for collecting historical data, is limited to work only with the configured HCA port. If this port is part of a bond interface and a failure occurs on the port, collection of telemetry data via this port stops. |
|           | Workaround: Reconfigure telemetry with the new active port and restart it within UFM.                                                                                                    |
|           | Keywords: Telemetry; history; bond; failure                                                                                                    |

| Ref.<br># | Issue                                                                                                    |
|-----------|----------------------------------------------------------------------------------------------------|
|           | Discovered in release: 4.6.0                                                                                                    |
| 2304264   | <b>Description:</b> The option to collect system dump is only supported for hosts containing the CURL utility which supports the scp and sftp protocols.                                                                                      |
|           | Workaround: To check the protocols supported by CURL, run:                                                                                                    |
|           | curl -V                                                                                                    |
|           | If scp and sftp are not supported, install a CURL version that supports these protocols.                                                                                                    |
|           | Keywords: System dump, host, CURL                                                                                                    |
|           | Discovered in release: 4.5.0                                                                                                    |
| 2480430   | <b>Description:</b> Mellanox SHARP AM does not run with smx_sock_port value less than 1024 or greater than 49151.                                                                                                    |
|           | Workaround: N/A                                                                                                    |
|           | Keywords: Mellanox SHARP; aggregation manager                                                                                                    |
|           | Discovered in release: 4.5.0                                                                                                    |
| 2288038   | <b>Description:</b> When the user try to collect system dump for UFM Appliance host, the job will be completed with an error with the following summary: "Running as a none root user Please switch to root user (super user) and run again." |
|           | Workaround: N/A                                                                                                    |
|           | Keywords: System dump, UFM Appliance host                                                                                                    |
|           | Discovered in release: 4.4.0                                                                                                    |
| 2384211   | Description: MLNX-OS version 3.9.2002 does not support SHARP allocation.                                                                                                    |
|           | Walkaround: Downgrade the switch to MLNX-OS version 3.9.1906.                                                                                                    |
|           | Keywords: SHARP allocation, MLNX-OS                                                                                                    |
|           | Discovered in release: 4.4.0                                                                                                    |

| Ref.<br># | Issue                                                                                                    |
|-----------|----------------------------------------------------------------------------------------------------|
| 2366031   | <b>Description:</b> When upgrading a switch with MLNX-OS version 3.9.1932 and later, you must make sure to comply with the new password requirements for admin and monitor users.                                                                                               |
|           | <ul> <li>Password must contain 8-64 characters</li> <li>Password must be different than username</li> <li>Password must be different than 5 previous passwords</li> <li>Password must contain at least one of each of the following: Lowercase, uppercase and digits</li> </ul> |
|           | Workaround: N/A                                                                                                    |
|           | Keywords: User password, switch OS                                                                                                    |
|           | Discovered in release: 4.4.0                                                                                                    |
| 2100564   | <b>Description:</b> For modular dual-management switch systems, switch information is not presented correctly if the primary management module fails and the secondary takes over.                                                                                              |
|           | <b>Workaround:</b> To avoid corrupted switch information, it is recommended to manually set the virtual IP address (box IP address) for the switch as the managed switch IP address (manual IP address) within UFM.                                                             |
|           | Keywords: Modular switch, dual-management, virtual IP, box IP                                                                                                    |
|           | Discovered in release: 4.3.0                                                                                                    |
| 2135272   | <b>Description:</b> UFM does not support hosts equipped with multiple HCAs of different types (e.g. a host with ConnectX®-3 and ConnectX-4/5/6) if multi-NIC grouping is enabled (i.e. multinic_host_enabled = true).                                                           |
|           | <b>Workaround:</b> All managed hosts must contain HCAs of the same type (either using ConnectX-3 HCAs or use ConnectX-4/5/6 HCAs).                                                                                                    |
|           | Keywords: Multiple HCAs                                                                                                    |

| Ref.<br># | Issue                                                                                                    |
|-----------|----------------------------------------------------------------------------------------------------|
|           | Discovered in release: 4.3.0                                                                                                    |
| 2063266   | <b>Description:</b> Firmware upgrade for managed hosts with multiple HCAs is not supported. That is, it is not possible to perform FW upgrade for a specific host HCA.                                                                                                    |
|           | <b>Workaround:</b> Running software (MLNX_OFED) upgrade on that host will automatically upgrade all the HCAs on this host with the firmware bundled as part of this software package.                                                                                                    |
|           | Keywords: FW upgrade, multiple HCAs                                                                                                    |
|           | Discovered in release: 4.3.0                                                                                                    |
| -         | <b>Description:</b> When upgrading from software version 4.1.x or older to 4.2.x or later, in an intermediary step, where the standby UFM appliance is upgraded and the master UFM appliance is not, some CLI commands from the master will not be operational. This happens because, in that moment, the standby appliance is in a higher SSH security level. |
|           | <b>Workaround:</b> After upgrading the master appliance to the latest version, CLI commands resume operations normally.                                                                                                    |
|           | Keywords: Upgrade, high availability, SSH                                                                                                    |
|           | Discovered in release: 4.2.0                                                                                                    |
| 2130688   | <b>Description:</b> Registering an external SM system with two different IP addresses is not supported.                                                                                                    |
|           | Workaround: Before registering an external SM system with a new IP address, it is required to unregister the old IP address for that system.                                                                                                    |
|           | Keywords: External SM                                                                                                    |

| Ref.<br># | Issue                                                                                                    |
|-----------|----------------------------------------------------------------------------------------------------|
|           | Discovered in release: 4.2.0                                                                                                    |
| 1895385   | <b>Description:</b> QoS parameters (mtu, sl and rate_limit) change does not take effect unless OpenSM is restarted.                           |
|           | Workaround: N/A                                                                                                    |
|           | Keywords: QoS, PKey, OpenSM                                                                                                    |
|           | Discovered in release: 4.2.0                                                                                                    |
| -         | <b>Description:</b> Management PKey configuration (e.g. MTU, SL) can be performed only using PKey management interface (via GUI or REST API). |
|           | Workaround: N/A                                                                                                    |
|           | Keywords: PKey, Management PKey, REST API                                                                                                    |
|           | Discovered in release: 4.2.0                                                                                                    |
| -         | <b>Description:</b> The hostname or/and IP address of UFM HA server is used in the HA configuration.                                          |
|           | <b>Workaround:</b> Do not change hostname or IP address of UFM HA server unless you wish to reconfigure the HA mechanism.                     |
|           | Keywords: High availability                                                                                                    |
|           | Discovered in release: 4.2.0                                                                                                    |

| Ref.<br># | Issue                                                                                                    |
|-----------|----------------------------------------------------------------------------------------------------|
| -         | <b>Description:</b> UFM-SDN Appliance supports limited number of login sessions. When the limit is reached, any available client application (GUI, Multisite Portal or SDK) will not be able to connect to UFM during the login session timeout (default timeout is 10 minutes). |
|           | Workaround: When using SDK, do not exceed 5 logins per minute.                                                                                                    |
|           | Keywords: UFM Server                                                                                                    |
| -         | Description: Configuration from lossy to lossless requires device reset.                                                                                                    |
|           | Workaround: Reboot all relevant devices after changing behavior from lossy to lossless.                                                                                                    |
|           | Keywords: Lossy configuration                                                                                                    |

## Overview

## Scale-Out Your Fabric with Unified Fabric Manager

NVIDIA's Unified Fabric Manager (UFM®) is a powerful platform for managing scale-out computing environments. UFM enables data center operators to efficiently monitor and operate the entire fabric, boost application performance and maximize fabric resource utilization.

While other tools are device-oriented and involve manual processes, UFM's automated and application-centric approach bridges the gap between servers, applications and fabric elements, thus enabling administrators to manage and optimize from the smallest to the largest and most performance-demanding clusters.

## **UFM Benefits**

#### **Central Console for Fabric Management**

UFM provides all fabric management functions in one central console.

The ability to monitor, troubleshoot, configure and optimize all fabric aspects is available via one interface. UFM's central dashboard provides a one-view fabric-wide status view.

### In-Depth Fabric Visibility and Control

UFM includes an advanced granular monitoring engine that provides real-time access to switch and host data, enabling cluster-wide monitoring of fabric health and performance, real-time identification of fabric-related errors and failures, quick problem resolution via granular threshold-based alerts and a fabric utilization dashboard.

#### Advanced Traffic Analysis

Fabric congestion is difficult to detect when using traditional management tools, resulting in unnoticed congestion and fabric under-utilization. UFM's unique traffic map quickly identifies traffic trends, traffic bottlenecks, and congestion events spreading over the fabric, which enables the administrator to identify and resolve problems promptly and accurately.

#### Enables Multiple Isolated Application Environments on a Shared Fabric

Consolidating multiple clusters into a single environment with multi-tenant data centers and heterogeneous application landscapes requires specific policies for the different parts of the fabric. UFM enables segmentation of the fabric into isolated partitions, increasing traffic security and application performance.

#### Service-Oriented Automatic Resource Provisioning

UFM uses a logical fabric model to manage the fabric as a set of business-related entities, such as time critical applications or services. The logical fabric model enables fabric monitoring and performance optimization on the application level rather than just at the individual port or device level. Managing the fabric using the logical fabric model provides improved visibility into fabric performance and potential bottlenecks, improved performance due to application-centric optimizations, quicker troubleshooting and higher fabric utilization.

#### **Quick Resolution of Fabric Problems**

UFM provides comprehensive information from switches and hosts, showing errors and traffic issues such as congestion. The information is presented in a concise manner over a unified dashboard and configurable monitoring sessions. The monitored data can be correlated per job and customer, and threshold-based alarms can be set.

#### Seamless Failover Handling

Failovers are handled seamlessly and are transparent to both the user and the applications running on the fabric, significantly lowering downtime. The seamless failover makes UFM in conjunction with other Mellanox products, a robust, production-ready solution for the most demanding data center environments.

#### **Open Architecture**

UFM provides an advanced Web Service interface and CLI that integrate with external management tools. The combination enables data center administrators to consolidate management dashboards while flawlessly sharing information among the various management applications, synchronizing overall resource scheduling, and simplifying provisioning and administration.

### Main Functionality Modules

#### Fabric Dashboard

UFM's central dashboard provides a one-view fabric-wide status view. The dashboard shows fabric utilization status, performance metrics, fabric-wide events, and fabric health alerts.

The dashboard enables you to efficiently monitor the fabric from a single screen and serves as a starting point for event or metric exploration.

### Fabric Design and Configuration

In the Design view you can define the fabric logical model on which UFM bases configuration of the fabric. The correlation of all UFM functionality to the logical model enables simple and quick fabric configuration, easy change management and business oriented analysis as follows:

- Monitored data and fabric events are correlated to the logical model.
- Fabric and host configuration is performed according to the logical model.

• Performance optimization is derived from the logical model.

### Fabric Discovery and Physical View

UFM discovers the devices on the fabric and populates the views with the discovered entities. In the physical view of the fabric, you can view the physical fabric topology, model the data center floor, and manage all the physical-oriented events.

#### **Central Device Management**

UFM provides the ability to centrally access switches and hosts, and perform maintenance tasks such as firmware and software upgrade, shutdown and restart.

#### Monitoring

UFM includes an advanced granular monitoring engine that provides real time access to switch and server data. Fabric and device health, traffic information and fabric utilization are collected, aggregated and turned into meaningful information.

#### Configuration

In-depth fabric configuration can be performed from the Settings view, such as routing algorithm selection and access credentials.

The Event Policy Table, one of the major components of the Configuration view, enables you to define threshold-based alerts on a variety of counters and fabric events. The fabric administrator or recipient of the alerts can quickly identify potential errors and failures, and actively act to solve them.

#### Logging

The Logging view enables you to view detailed logs and alarms that are filtered and sorted by category, providing visibility into traffic and device events as well as into UFM server activity history.
### **High Availability**

In the event of a failover, when the primary (active) UFM®-SDN Appliance goes down or is disconnected from the fabric, UFM's High Availability (HA) capability allows for a secondary (standby) UFM®-SDN Appliance to immediately and seamlessly take over fabric management tasks. Failovers are handled seamlessly and are transparent to both the user and the applications running in the fabric. UFM's High Availability capability, when combined with Mellanox's High Availability switching solutions allows for non-disruptive operation of complex and demanding data center environments.

## InfiniBand Fabric Managed by UFM

NVIDIA® UFM®-SDN Appliance provides all management functionalities required for managing fabrics.

Fabric Topology with UFM-SDN Appliance

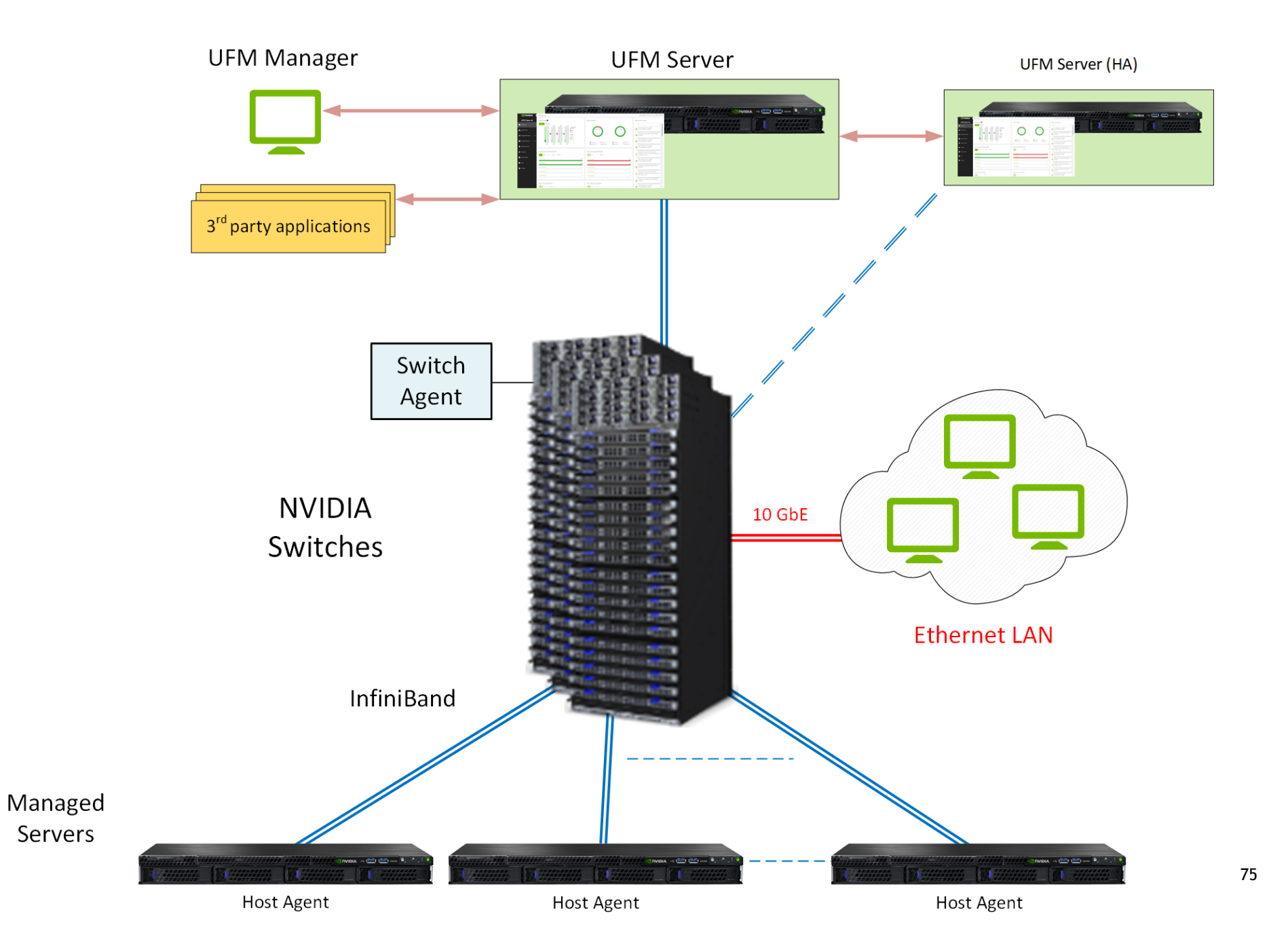

UFM-SDN Appliance comes with pre-installed UFM and has complete visibility over the fabric to manage routing on all devices.

Managed Switching Devices are fabric switches and gateways that UFM manages.

Managed Servers are the compute nodes in the fabric on which the various applications are running, and UFM manages all servers connected to the fabric.

**UFM Host Agent** is an optional component that can be installed on the Managed Servers. UFM Host Agent provides local host data and host device management functionality.

The UFM Host Agent provides the following functionality:

- Discovery of IP address, CPU, and memory parameters on host
- Collection of CPU/Memory/Disk performance statistics on host
- Upgrading HCA Firmware and OFED remotely
- Creating an IP interface on top of the InfiniBand partition

**UFM Switch Agent** is an embedded component in NVIDIA switches that allows IP address discovery on the switch and allows UFM to communicate with the switch.

# **UFM Software Architecture**

The following figure shows the UFM high-level software architecture with the main software components and protocols. Only the main logical functional blocks are displayed and do not necessarily correspond to system processes and threads.

UFM High-Level Software Architecture

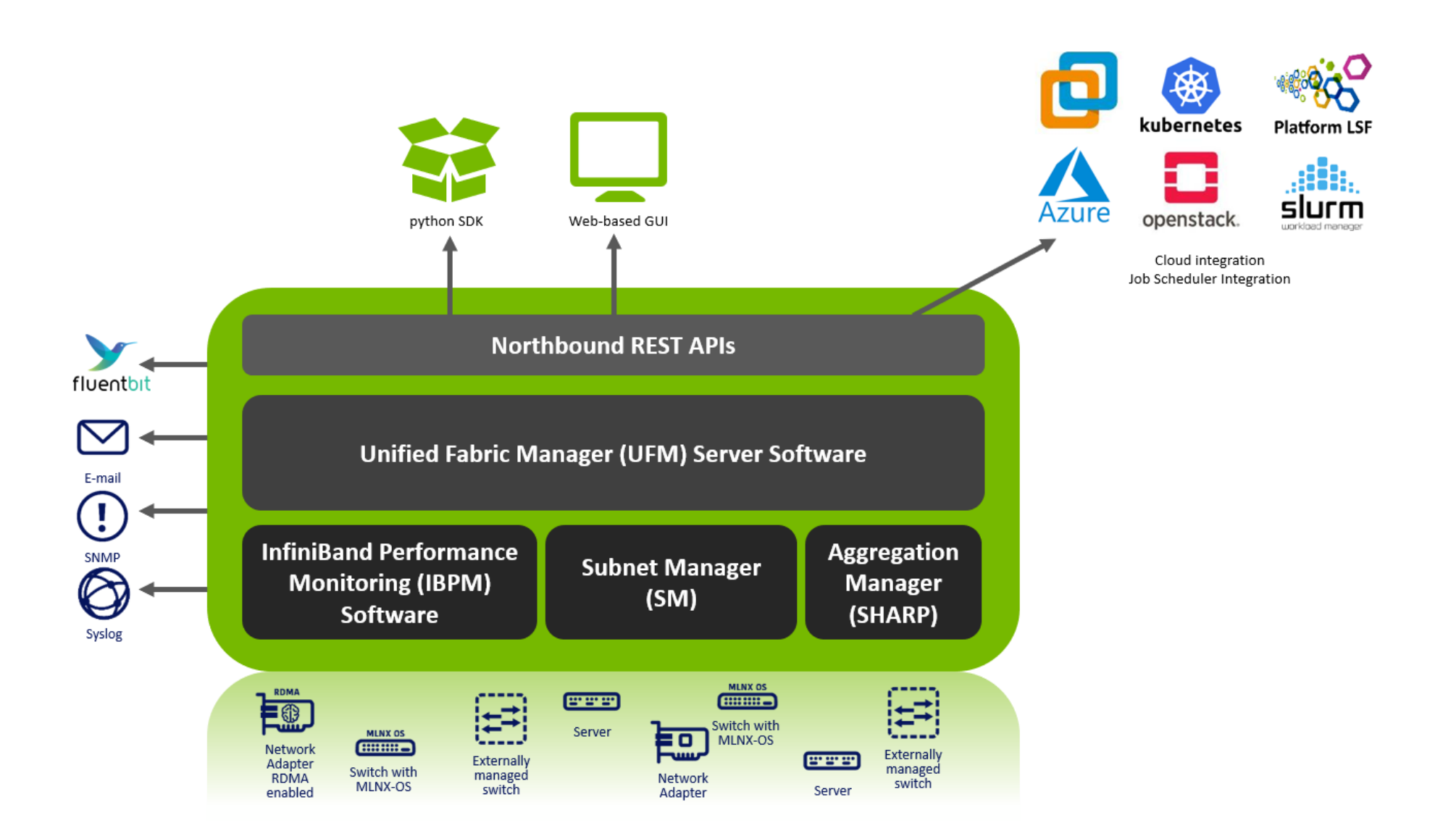

### Graphical User Interface

UFM User Interface is a web application based on JavaScript and Angular JS, which is supported by any Web Browser. The Web application uses a standard REST API provided by the UFM server.

### **Client Tier API**

Third-party clients are managed by the REST API.

### **Client Tier SDK Tools**

Support for UFM's API and a set of tools that enhance UFM functionality and interoperability with third-party applications are provided as part of UFM.

### **UFM Server**

UFM server is a central data repository and management server that manages all physical and logical data. UFM-SDN Appliance receives all data from the Device and Network tiers and invokes Device and Network tier components for management and configuration tasks. UFM-SDN Appliance uses a database for data persistency. The UFM-SDN Appliance is built on the Python twisted framework.

### Subnet Manager

Subnet Manager (SM) is the InfiniBand "Routing Engine", a key component used for fabric bring-up and routing management. UFM uses the Open Fabric community OpenSM Subnet Manager. UFM uses a plug-in API for runtime management and fabric data export.

### NVIDIA Scalable Hierarchical Aggregation and Reduction Protocol (SHARP)<sup>™</sup> Aggregation Manager

NVIDIA Scalable Hierarchical Aggregation and Reduction Protocol (SHARP) is a technology that improves the performance of mathematical and machine learning applications by offloading collective operations from the CPU to the switch network.

Aggregation Manager (AM) is a key component of NVIDIA SHARP software, used for NVIDIA SHARP resources management.

For further information about NVIDIA SHARP AM, refer to Appendix - NVIDIA SHARP Integration.

### **Performance** Manager

The UFM Performance Manager component collects performance data from the managed fabric devices and sends the data to the UFM-SDN Appliance for fabric-wide analysis and display of the data.

## **Device Manager**

The Device Manager implements the set of common device management tasks on various devices with varying management interfaces. The Device Manager uses SSH protocol and operates native device CLI (command-line interface) commands.

### **UFM Switch Agent**

UFM Switch Agent is an integrated part of NVIDIA switch software. The agent supports system parameter discovery and device management functionality on switches.

## **Communication Protocols**

UFM uses the following communication protocols:

- Web UI communicates with the UFM server utilizing Web Services carried on REST API.
- The UFM server communicates with the switch Agent located on managed switches by proprietary **TCP/UDP**-based discovery and monitoring protocol and **SSH**.
- Monitoring data is sent by the switch Agent to UFM server Listener by a proprietary TCP-based protocol.

# UFM Installation and Initial Configuration

UFM® software includes Server and Agent components. UFM Server software should be installed on a central management node. For optimal performance, and to minimize interference with other applications, it is recommended to use a dedicated server for UFM. The UFM Agent is an optional component and should be installed on fabric nodes. The UFM Agent should not be installed on the Management server.

The following sections provide step-by-step instructions for installing and activating the license file, installing the UFM server software, and installing the UFM Agent.

- Additional Configuration (Optional)
- Installing License
- Historical Telemetry Collection in UFM

# Additional Configuration (Optional)

# General Settings in gv.cfg

Configure general settings in the conf/gv.cfg file.

A When running UFM in HA mode, the gv.cfg file is replicated to the standby server.

#### Enabling SHARP Aggregation Manager

SHARP Aggregation Manager is disabled by default. To enable it, set:

```
[Sharp]
sharp_enabled = true
```

▲ Upon startup of UFM or SHARP Aggregation Manager, UFM will resend all existing tenant allocations to SHARP AM.

#### Running UFM in Monitoring Mode

monitoring\_mode = yes

A For more information, see <u>Running the UFM Software in Monitoring Mode</u>.

#### **Enabling Predefined Groups**

enable\_predefined\_groups = true

A By default, pre-defined groups are enabled. In very large-scale fabrics, pre-defined groups can be disabled in order to allow faster startup of UFM.

#### Enabling Multi-NIC Host Grouping

multinic\_host\_enabled = true

Upon first installation of UFM 6.4.1 and above, multi-NIC host grouping is enabled by default. However, if a user is upgrading from an older version, then this feature will be disabled for them.

A It is recommended to set the value of this parameter before running UFM for the first time.

#### **Defining Node Description Black-List**

Node descriptions from the black-list should not be used for Multi-NIC grouping.

During the process of host reboot or initialization/bringup, the majority of HCAs receive a default label rather than an actual, real description. To prevent the formation of incorrect multi-NIC groups based on these default labels, this feature offers the option to establish a blacklist containing possible node descriptions that should be avoided when grouping Multi-NIC HCAs during host startup. Once a legitimate node description is assigned to the host, the HCAs are organized into multi-NIC hosts based on their respective descriptions. It is recommended to configure this parameter before initiating the UFM for the first time.

For instance, nodes initially identified with descriptions listed in the exclude\_multinic\_desc will not be initially included in Multi-NIC host groups until they obtain an updated, genuine node description.

Modify the exclude\_multinic\_desc parameter in the cv.fg file:

```
exclude_multinic_desc = localhost,generic_name_1,generic_name_2
```

#### Running UFM Over IPv6 Network Protocol

The default multicast address is configured to an IPv4 address. To run over IPv6, this must be changed to the following in section UFMAgent of gv.cfg.

```
[UFMAgent]
...
# if ufmagent works in ipv6 please set this multicast address to FF05:0:0:0:0:0:0:15F
mcast_addr = FF05:0:0:0:0:0:0:15F
```

#### Adding SM Plugin (e.g. lossymgr) to event\_plugin\_name Option

The following options allow users to set the SM plugin options via the UFM configuration. Once SM is started by UFM, it will start the SM plugin with the specified options.

# Event plugin name(s)
event\_plugin\_name osmufmpi lossymgr

Add the plug-in options file to the event\_plugin\_options option:

# Options string that would be passed to the plugin(s)
event\_plugin\_options --lossy\_mgr -f <lossy-mgr-options-file-name>

These plug-in parameters are copied to the opensm.conf file in Management mode only.

#### Multi-port SM

SM can use up to eight-port interfaces for fabric configuration. These interfaces can be provided via /opt/ufm/conf/gv.cfg. The users can specify multiple IPoIB interfaces or bond interfaces in /opt/ufm/conf/gv.cfg, subsequently, the UFM translates them to GUIDs and adds them to the SM configuration file (/ opt/ufm/conf/opensm/opensm.conf). If users specify more than eight interfaces, the extra interfaces are ignored.

[Server]
# disabled (default) | enabled (configure opensm with multiple GUIDs) | ha\_enabled (configure multiport SM with
high availability)
multi\_port\_sm = disabled
# When enabling multi\_port\_sm, specify here the additional fabric interfaces for OpenSM conf
# Example: ib1,ib2,ib5 (OpenSM will support the first 8 GUIDs where first GUID will
# be extracted the fabric\_interface, and remaining GUIDs from additional\_fabric\_interfaces
additional\_fabric\_interfaces =

▲ UFM treats bonds as a group of IPoIB interfaces. So, for example, if bond0 consists of the interfaces ib4 and ib8, then expect to see GUIDs for ib4 and ib8 in opensm.conf.

**A** Duplicate interface names are ignored (e.g. ib1,ib1,ib1,ib1,ib2,ib1 = ib1,ib2).

#### **Configuring UDP Buffer**

This section is relevant only in cases where telemetry\_provider=ibpm. (By default, telemetry\_provider=telemetry).

To work with large-scale fabrics, users should set the set\_udp\_buffer flag under the [IBPM] section to "yes" for the UFM to set the buffer size (default is "no").

```
# By deafult, UFM does not set the UDP buffer size. For large scale fabrics
# it is recommended to increase the buffer size to 4MB (4194304 bits).
set_udp_buffer = yes
# UDP buffer size
udp_buffer_size = 4194304
```

#### Virtualization

This allows for supporting virtual ports in UFM.

```
[Virtualization]
# By enabling this flag, UFM will discover all the virtual ports assigned for all hypervisors in the fabric
enable = false
# Interval for checking whether any virtual ports were changed in the fabric
interval = 60
```

### Static SM LID

Users may configure a specific value for the SM LID so that the UFM SM uses it upon UFM startup.

[SubnetManager]

- # 1- Zero value (Default): Disable static SM LID functionality and allow the SM to run with any LID.
- # Example: sm\_lid=0
- # 2- Non-zero value: Enable static SM LID functionality so SM will use this LID upon UFM startup.

sm\_lid=0

To configure an external SM (UFM server running in sm\_only mode), users must manually configure the opensm.conf file (/opt/ufm/conf/opensm/
opensm.conf) and align the value of master\_sm\_lid to the value used for sm\_lid in gv.cfg on the main UFM server.

#### **Configuring Log Rotation**

This section enables setting up the log files rotate policy. By default, log rotation runs once a day by cron scheduler.

[logrotate]

#max\_files specifies the number of times to rotate a file before it is deleted (this definition will be applied to #SM and SHARP Aggregation Manager logs, running in the scope of UFM). #A count of 0 (zero) means no copies are retained. A count of 15 means fifteen copies are retained (default is 15) max\_files = 15 #With max\_size, the log file is rotated when the specified size is reached (this definition will be applied to #SM and SHARP Aggregation Manager logs, running in the scope of UFM). Size may be specified in bytes (default), #kilobytes (for example: 100k), or megabytes (for exapmle: 10M). if not specified logs will be rotated once a day. max\_size = 3

#### Configuration Examples in gv.cfg

The following show examples of configuration settings in the gv.cfg file:

• Polling interval for Fabric Dashboard information

ui\_polling\_interval = 30

• [Optional] UFM Server local IP address resolution (by default, the UFM resolves the address by gethostip). UFM Web UI should have access to this address.

```
ws_address = <specific IP address>
```

HTTP/HTTPS Port Configuration

# WebServices Protocol (http/https) and Port
ws\_port = 8088
ws\_protocol = http

• Connection (port and protocol) between the UFM server and the APACHE server

```
ws_protocol = <http or https>
ws_port = <port number>
```

For more information, see Launching a UFM Web UI Session.

• SNMP get-community string for switches (fabric wide or per switch)

```
# default snmp access point for all devices
[SNMP]
port = 161
gcommunity = public
```

• Enhanced Event Management (Alarmed Devices Group)

[Server] auto\_remove\_from\_alerted = yes

Log verbosity

[Logging]
# optional logging levels
#CRITICAL, ERROR, WARNING, INFO, DEBUG
level = INFO

For more information, see "<u>UFM Logs</u>".Settings for saving port counters to a CSV file

```
sectings for saving port counters to a covir
```

```
[CSV]
write_interval = 60
```

ext\_ports\_only = no

For more information, see "Saving the Port Counters to a CSV File".

• Max number of CSV files (UFM Advanced)

[CSV] max\_files = 1

For more information, see "Saving Periodic Snapshots of the Fabric (Advanced License Only)".

A The access credentials that are defined in the following sections of the conf/gv.cfg file are used only for initialization:

- SSH\_Server
- SSH\_Switch
- TELNET
- IPMI
- SNMP
- MLNX\_OS

To modify these access credentials, use the UFM Web UI. For more information, see "Device Access".

- Configuring the UFM communication protocol with MLNX-OS switches. The available protocols are:
  - http
  - https (default protocol for secure communication)

#### 🎽 For configuring the UFM communication protocol after fresh installation and prior to the first run, set the MLNX-OS protocol as shown below.

Example:

```
[MLNX_OS]
protocol = https
port = 443
```

Once UFM is started, all UFM communication with MLNX-OS switches will take place via the configured protocol.

 $\blacktriangleright$  For changing the UFM communication protocol while UFM is running, perform the following:

- 1. Set the desired protocol of MLNX-OS in the conf/gv.cfg file (as shown in the example above).
- 2. Restart UFM.
- Update the MLNX-OS global access credentials configuration with the relevant protocol port. Refer to "<u>Device Access</u>" for help. For the http protocol - default port is 80. For the https protocol - default port is 443.
- 4. Update the MLNX-OS access credentials with the relevant port in all managed switches that have a valid IP address.

### SM Trap Handler Configuration

The SMTrap handler is the SOAP server that handles traps coming from OpenSM.

There are two configuration values related to this service:

- osm\_traps\_debounce\_interval defines the period the service holds incoming traps
- osm\_traps\_throttle\_val once osm\_traps\_debounce\_interval elapses, the service transfers osm\_traps\_throttle\_val to the Model Main

A By default, the SM Trap Handler handles up to 1000 SM traps every 10 seconds.

### CPU Affinity on UFM

This feature allows setting the CPU affinity for the major processes of the UFM (such as ModelMain, SM, SHARP, Telemetry).

In order to increase the UFM's efficiency, the number of context-switches is reduced. When each major CPU is isolated, users can decrease the number of context-switches, and the performance is optimized.

The CPU affinity of these major processes is configured in the following two levels:

- Level 1- The major processes initiation.
- Level 2- Preceding initiation of the model's main subprocesses which automatically uses the configuration used in level 1 and designates a CPU for each of the sub-processes.

According to user configuration, each process is assigned with affinity.

By default, this feature is disabled. In order to activate the feature, configure Is\_cpu\_affinity\_enabled with true, check how many CPUs you have on the machine, and set the desired affinity for each process.

#### For example:

```
[CPUAffinity]
Is_cpu_affinity_enabled=true
Model_main_cpu_affinity=1-4
Sm_cpu_affinity=5-13
SHARP_cpu_affinity=14-22
Telemetry_cpu_affinity=22-23
```

The format should be a comma-separated list of CPUs. For example: 0,3,7-11.

The ModelMain should have four cores, and up to five cores. The SM should have as many cores as you can assign. You should isolate between the ModelMain cores and the SM cores.

SHARP can be assigned with the same affinity as the SM. The telemetry should be assigned with three to four CPUs.

### Quality of Service (QoS) Support

Infiniband Quality of Service (QoS) is disabled by default in the UFM SM configuration file.

To enable it and benefit from its capabilities, set the qos flag to TRUE in the /opt/ufm/files/conf/opensm/opensm.conf file.

Example:

```
# Enable QoS setup
qos FALSE
```

A The QoS parameters settings should be carefully reviewed before enablement of the qos flag. Especially, sl2vl and VL arbitration mappings should be correctly defined.

For information on Enhanced QoS, see Appendix - SM Activity Report.

#### UFM Failover to Another Port

When the UFM Server is connected by two or more InfiniBand ports to the fabric, you can configure UFM Subnet Manager failover to one of the other ports. When failure is detected on an InfiniBand port or link, failover occurs without stopping the UFM Server or other related UFM services, such as mysql, http, DRDB, and so on. This failover process prevents failure in a standalone setup, and preempts failover in a High Availability setup, thereby saving downtime and recovery.

#### Network Configuration for Failover to IB Port

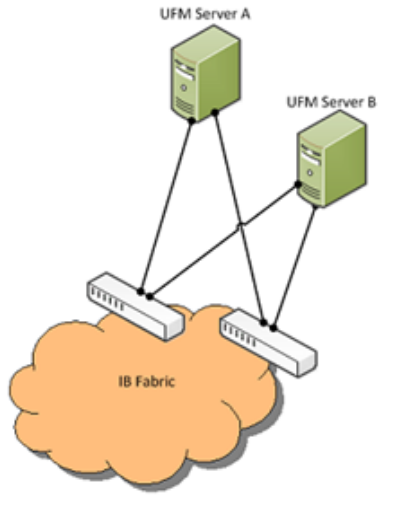

▲ UFM SM failover is not relevant for Monitoring mode, because in this mode, UFM must be connected to the fabric over ib0 only.

To enable UFM failover to another port:

• Configure bonding between the InfiniBand interfaces to be used for SM failover. In an HA setup, the UFM active server and the UFM standby server can be connected differently; but the bond name must be the same on both servers.

- Set the value of fabric\_interface to the bond name. using the /opt/ufm/scripts/change\_fabric\_config.sh command as described in <u>Configuring</u> <u>General Settings in gv.cfg</u>. If ufma\_interface is configured for IPoIB, set it to the bond name as well. These changes will take effect only after a UFM restart. For example, if bond0 is configured on the ib0 and ib1 interfaces, in gv.cfg, set the parameter fabric\_interface to bond0.
- If IPoIB is used for UFM Agent, add bond to the ufma\_interfaces list as well.

When failure is detected on an InfiniBand port or link, UFM initiates the give-up operation that is defined in the Health configuration file for OpenSM failure. By default:

- UFM discovers the other ports in the specified bond and fails over to the first interface that is up (SM failover) If no interface is up:
  - In an HA setup, UFM initiates UFM failover
  - In a standalone setup, UFM does nothing

If the failed link becomes active again, UFM will select this link for the SM only after SM restart.

#### **Delegating Authentication to a Proxy**

To allow a custom user authentication, you can configure UFM to delegate the user authentication to a remote Proxy server. The remote Proxy server is written by the user, thus, allowing flexibility on deciding how the authentication is performed.

By default, the feature is disabled. To activate the feature, configure auth\_proxy\_enabled with true.

Proxy should use ufmRestV3 to send requests to UFM. The request header should contain a username and role. The available roles are System\_Admin, Fabric\_Operator, and Monitoring\_Only. If the request header is sent without a username or a role, it is rejected by the UFM.

For example:

```
[AuthProxy]
# Defaults to false, but set to true to enable this feature
auth_proxy_enabled = true
# HTTP Header name that will contain the username
auth_proxy_header_name = X_WEBAUTH_USER
# HTTP Header name that will contain the user roles. The available roles are as follows: System_Admin,
Fabric_Admin, Fabric_Operator, and Monitoring_Only
auth_proxy_header_role = X_WEBAUTH_ROLE
```

# Set to `true` to enable auto sign up of users who do not exist in UFM DB. Defaults to `true`.

```
auth_proxy_auto_sign_up = true
# Limit where auth proxy requests come from by configuring a list of IP addresses.
# This can be used to prevent users spoofing the X_WEBAUTH_USER header.
# This option is required
# Example `whitelist = 192.168.1.1, 192.168.1.0/24, 2001::23, 2001::0/120`
auth_proxy_whitelist =
```

#### The following chart describes the flow:

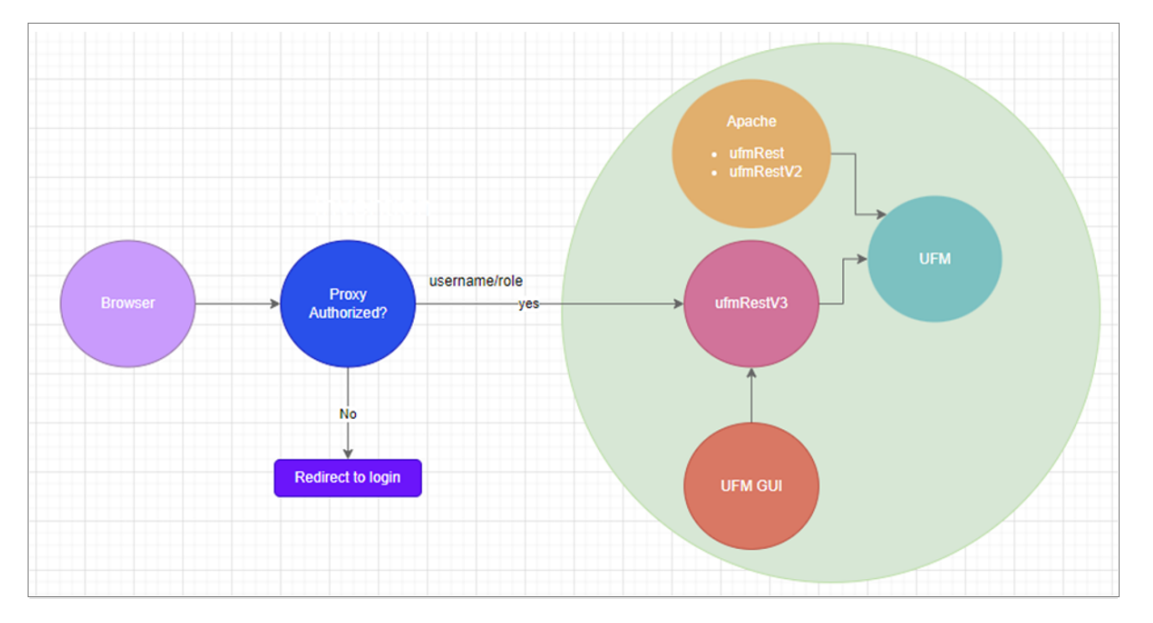

### **Configuring Partial Switch ASIC Failure Events**

UFM can identify switch ASIC failure by detecting pre-defined portion of the switch ports, reported as unhealthy. By default, this portion threshold is set to 20% of the total switch ports. Thus, the UFM will trigger the partial switch ASIC event in case the number of unhealthy switch ports exceeds 20% of the total switch ports.

You can configure UFM to control Partial Switch ASIC Failure events. To configure, you may use the CLI command ufm unhealthy-ports switch-portsthreshold.For an example, in case the switch has 32 ports, once 7 ports are detected as unhealthy ports, the UFM will trigger the partial switch ASIC event. Example:

| 😮 Warning | 2023-01-25 10:41:22 | Unhealthy IB Port           | default(2) / Switch: sw-ufm-qr | IBPort | Peer Port is considered by SM as unhealthy due to MANUAL.                                   |
|-----------|---------------------|-----------------------------|--------------------------------|--------|---------------------------------------------------------------------------------------------|
| 😮 Warning | 2023-01-25 10:41:02 | Unhealthy IB Port           | default(2) / Switch: sw-ufm-qr | IBPort | Peer Port "r-ufm51 HCA-1" is considered by SM as unhealthy due to MANUAL.                   |
| Critical  | 2023-01-25 10:41:02 | Partial Switch ASIC Failure | default / Switch: sw-ufm-qm0   | Switch | Number of switch unhealthy ports has been exceeded the defined threshold which is (4) perce |
| 🥑 Info    | 2023-01-25 10:40:43 | MCast Group Deleted         | default(2)                     | Site   | Mcast group is deleted: ff12601bffff0000, 1ff18fe80                                         |

#### Enabling Network Fast Recovery

A To enable the Network Fast Recovery feature, ensure that all switches in the fabric use the following MLNX-OS/firmware versions:

- MLNX-OS version 3.10.6004 and up
- Quantum firmware versions:
  - Quantum FW v27.2010.6102 and up
  - Quantum2 FW v31.2010.6102 and up

Fast recovery is a switch-firmware based facility for isolation and mitigation of link-related issues. This system operates in a distributed manner, where each switch is programmed with a simple set of rule-based triggers and corresponding action protocols. These rules permit the switch to promptly react to substrandard links within its locality, responding at a very short reaction time - as little as approximately 100 milliseconds. The policy is provided and managed via the UFM & SM channel. Moreover, every autonomous action taken by a switch in the network is reported to the UFM.

The immediate reactions taken by the switch enable SHIELD and pFRN. These mechanisms collaborate to rectify routing within the proximity of the problematic link before it can disrupt transactions at the transport layer. Importantly, this process occurs rapidly, effectively limiting the spreading of congestion to a smaller segment of the network.

To use the Network Fast Recovery feature, you need to enable the designated trigger in the conf/gv.cfg file. By doing this, you can specify which triggers the UFM will support. Alternatively, you may run the following command:

ufm network-fast-recovery enable

The "Unhealthy Ports" page provides visibility of these ports. If desired, the user can mark a port as healthy, triggering a restart of that specific port on the switch.

The trigger that initiated the isolation of ports can be viewed under the "Condition" column, as seen below.

| Unhealthy Ports | Health Policy |                       |                    |              |                  |                    |                      |                       |                     |
|-----------------|---------------|-----------------------|--------------------|--------------|------------------|--------------------|----------------------|-----------------------|---------------------|
|                 |               |                       |                    |              | [                | All Connectivity 🗸 | Mark All Ports as He | althy 🛛 😂 🔹 Displayed | I Columns 🗸 🛛 CSV 🗸 |
|                 |               | Unhealthy Source Port |                    |              | F                | 2eer               |                      |                       |                     |
| Severity        | Node          | Port                  | GUID               | Name         | Port             | GUID               | LID                  | Condition             | Status Time         |
|                 | ▼   Filter    | ♥ (Filter) ♥          | Filter 🗸 🗸         |              | ♥   Filter ♥     | Filter 🗸 🗸         | Filter 🗸             | Filter V              | (Filter 🗸 🗸         |
| 🕜 Warning       | smg-ib-sw012  | smg-ib-sw012:16       | 0x043f720300f695c6 | smg-ib-sw056 | smg-ib-sw056:117 | 0x900a84030040c8   | 17                   | SWITCH_DECISIO        | Mon Mar 06 12:33:   |
|                 |               |                       |                    |              |                  |                    |                      |                       |                     |
|                 |               |                       |                    |              |                  |                    |                      |                       |                     |
|                 |               |                       |                    |              |                  |                    |                      | Viewing 1-1 of 1      |                     |

#### Disabling Rest Roles Access Control

By default, the Rest Roles Access Control feature is enabled. It can be disabled by setting the <code>roles\_access\_control\_enabled</code> flag to false:

```
[RolesAccessControl]
roles_access_control_enabled = true
```

### Setting up Telemetry in UFM

Setting up telemetry deploys UFM Telemetry as bare metal on the same machine. Historical data is sent to SQLite database on the server and live data becomes available via UFM UI or REST API.

### **Enabling UFM Telemetry**

The UFM Telemetry feature is enabled by default and the provider is the UFM Telemetry. The user may change the provider via flag in conf/gv.cfg

The user may also disable the History Telemetry feature in the same section.

[Telemetry] history\_enabled=True

#### Changing UFM Telemetry Default Configuration

There is an option to configure parameters on a telemetry configuration file which takes effect after restarting the UFM or failover in HA mode.

The launch\_ibdiagnet\_config.ini default file is located under /opt/ufm/conf/telemetry\_defaults and is copied to the telemetry configuration location ( (/opt/ufm/conf/telemetry) upon startup UFM.

All values taken from the default file take effect at the deployed configuration file except for the following:

Note that normally the user does not have to do anything and they get two pre-configured instances - one for low frequency and one for higher-frequency sampling of the network.

| Value                          | Description                                                                                                    |
|--------------------------------|----------------------------------------------------------------------------------------------------|
| hca                            | -                                                                                                    |
| scope_file                     | -                                                                                                    |
| plugin_env_PROMETHEUS_ENDPOINT | The port on which HTTP endpoint is configured                                                                                                    |
| plugin_env_PROMETHEUS_INDEXES  | Configures how data is indexed and stored in memory                                                                                              |
| config_watch_enabled=true      | Configures network watcher to inform ibdiagnet that network topology has changed (as ibdiagnet lacks the ability to re-discover network changes) |

| Value                          | Description                                                                                                    |
|--------------------------------|----------------------------------------------------------------------------------------------------|
| plugin_env_PROMETHEUS_CSET_DIR | Specifies where the counterset files, which define the data to be retrieved and the corresponding counter names. |
| num_iterations                 | The number of iterations to run before 'restarting', i.e. rediscovering fabric.                                  |
| plugin_env_CLX_RESTART_FILE    | A file that is 'touched' to indicate that an ibdiagnet restart is necessary                                      |

The following attributes are configurable via the gv.cfg:

- sample\_rate (gv.cfg  $\rightarrow$  dashboard\_interval) only if manual\_config is set to false
- prometheus\_port

### Supporting Generic Counters Parsing and Display

As of UFM v6.11.0, UFM can support any numeric counters from the HTTP endpoint. The list of supported counters are fetched upon starting the UFM from all the endpoints that are configured.

Some of the implemented changes are as follows:

- 1. Counter naming all counters naming convention is extracted from the HTTP endpoint. The default cset file is configured as follows: "Infiniband\_LinkIntegrityErrors=^LocalLinkIntegrityErrorsExtended\$" to get this name to the UFM. Counters received as floats should contain an "\_f" suffix such as: Infiniband\_CBW\_f=^infiniband\_CBW\$
- 2. Attribute units To see units of a specific counter on the UI graphs, configure the cset file to have the counter returned as "counter\_name\_u\_unit"
- 3. Telemetry History:

The SQLite history table (ufm\_telemetry.db - telemetry\_calculated), contains the new naming convention of the telemetry counters. In the case of an upgrade, all previous columns that were configured are renamed following the new naming convention, and then, the data is saved. If a new counter that is not in the table needs to be supported, the table is altered upon UFM start.

4. New counter/cset to fetch - if there is a new cset/counter that needs to be supported AFTER the UFM already started, preform system restart.

5. Created New API/UfmRestV2/telemetry/counters for the UI visualization. This API returns a dictionary containing the counters that the UFM supports, based on the fetched URLs and their units (if known).

#### Supporting Multiple Telemetry Instances Fetch

This functionality allows users to establish distinct Telemetry endpoints that are defined to their preferences.

Users have the flexibility to set the following aspects:

- Specify a list of counters they wish to pull. This can be achieved by selecting from an existing, predefined counters set (cset file) or by defining a new one.
- Set the interval at which the data should be pulled.

Upon initiating the Telemetry endpoint, users can access the designated URL to fetch the desired counter data.

To enable this feature, under the [Telemetry] section in gv.cfg, the flag named "additional\_cset\_url" holds the list of additional URLs to be fetched. the URLs should be separated by " " (with a space) and should follow the following format: <u>http://<IP>:<PORT>/csv/<CSET\_NAME>.</u> For example <u>http:// 10.10.10:9001/csv/minimal http://10.10.10:9002/csv/test</u>.

Only csv extensions are supported.

Each UFM Telemetry instance run by UFM can support multiple cset (counters set) in parallel. If the user would like to have a second cset file fetched by UFM and exposed by the same UFM Telemetry instance, the new cset file should be placed under conf/telemetry/prometheus\_configs/cset/ and configured in gv.cfg to fetch its data as described above.

#### Secondary Telemetry

As a default configuration, a second UFM Telemetry instance runs, granting access to an extended set of counters that are not available in the default telemetry session. The default telemetry session is used for the UFM Web UI dashboard and user-defined telemetry views. These additional counters can be accessed via the following API endpoint: http://<UFM\_IP>:9002/csv/xcset/low\_freq\_debug. It is important to note that these exposed counters are not accessible through UFM's REST APIs.

All the configurations for the second telemetry can be found under conf/secondary\_telemetry/, where the defaults are located under conf/secondary\_telemetry\_defaults/. The second telemetry instance also allows telemetry data to be exposed on disabled ports, although this feature can be disabled if desired.

The relevant flags in the gv.cfg file are as follows:

• secondary\_telemetry = true (To enable or disable the entire feature) Alternatively, secondary telemetry can be enabled or disabled via the following CLI command:

[no] ufm low-frequency-telemetry enable

The no form disables the feature. UFM restart is required for changes to take effect. Run:

ufm process model restart

- secondary\_endpoint\_port = 9002 (The endpoint's exposed port)
- secondary\_disabled\_ports = true (If set to true, secondary telemetry will expose data on disabled ports)

For the list of secondary telemetry fields and available counters, please refer to Appendix - Secondary Telemetry Fields.

#### Stopping Telemetry Endpoint Using CLI Command

To stop secondary telemetry endpoint only using the CLI you may run the following command:

no ufm process telemetry start

#### Exposing Switch Aggregation Nodes Telemetry

To expose switches SHARP aggregation nodes telemetry, follow the below steps:

- Configure the secondary telemetry instance. Run: Edit the configuration file: conf/secondary\_telemetry\_defaults/ launch\_ibdiagnet\_config.ini
- Set the following:

- arg\_16=--sharp --sharp\_opt dsc
- plugin\_env\_CLX\_EXPORT\_API\_SKIP\_SHARP\_PM\_COUNTERS=0
- Add the wanted attributes to the default xcset or to a new one:
  - New xcset -
    - Edit the configuration file: conf/secondary\_telemetry/prometheus\_configs/cset/<name for your choise>.xcset
    - After restarting, query curl http://<UFM\_IP>:9002/csv/xcset/<chosen\_name>
  - Existing xcset -
    - Edit the configuration file: conf/secondary\_telemetry/prometheus\_configs/cset/low\_freq\_debug.xcset
  - Add the following attributes:
    - packet\_sent
    - ack\_packet\_sent
    - retry\_packet\_sent
    - rnr\_event
    - timeout\_event
    - oos\_nack\_rcv
    - rnr\_nack\_rcv
    - packet\_discard\_transport
    - packet\_discard\_sharp
    - aeth\_syndrome\_ack\_packet
    - hba\_sharp\_lookup
    - hba\_received\_pkts
    - hba\_received\_bytes
    - hba\_sent\_ack\_packets
    - rcds\_sent\_packets
    - hba\_sent\_ack\_bytes
    - rcds\_send\_bytes
    - hba\_multi\_packet\_message\_dropped\_pkts
    - hba\_multi\_packet\_message\_dropped\_bytes
- Restart telemetry. Run:

ufm process telemetry restart

## Installing License

- 1. Log into the CLI as admin and use the selected password.
- 2. Install the license.

ufm-appliance [ mgmt-sa ] (config) # ufm license install ftp://admin@192.168.11.1/home/admin/licenses/voltufm-advanced.lic

## Historical Telemetry Collection in UFM

### **Storage Considerations**

UFM periodically collects fabric port statistics and saves them in its SQLite database. Before starting up UFM Enterprise, please consider the following disk space utilization for various fabric sizes and duration.

The measurements in the table below were taken with sampling interval set to once per 30 seconds.

A Be aware that the default sampling rate is once per 300 seconds. Disk utilization calculation should be adjusted accordingly.

| Number of Nodes | Ports per Node | Storage per Hour | Storage per 15 Days | Storage per 30 Days |
|-----------------|----------------|------------------|---------------------|---------------------|
| 16              | 8              | 1.6 MB           | 576 MB (0.563 GB)   | 1152 MB (1.125 GB)  |
| 100             | 8              | 11 MB            | 3960 MB (3.867 GB)  | 7920 MB (7.734 GB)  |
| 500             | 8              | 50 MB            | 18000 MB (17.58 GB) | 36000 MB (35.16 GB) |
| 1000            | 8              | 100 MB           | 36000 MB (35.16 GB) | 72000 MB (70.31 GB) |

# UFM-SDN Appliance Installation and Initial Configuration

- <u>Configuring UFM-SDN Appliance for the First Time</u>
- Obtaining the License
- Initial UFM-SDN Application Configuration
- Installing UFM-SDN Appliance License
- <u>Setting Up Telemetry in UFM-SDN Appliance</u>
- Installing and Running UFM-SDN Agent Software
- Upgrading UFM-SDN Appliance Software

# Configuring UFM-SDN Appliance for the First Time

The appliance has multiple Ethernet management interfaces. The primary management interface is eth0. An additional interface exists, for connecting to a remote management controller (It usually connects to the same management network as eth0). For using out-of-the-box DHCP settings: Default hostname for the appliance (over eth0) is "ufm-appliance-[MAC ADDRESS]". The MAC address for eth0 is available on the pull-tab and can be configured in the DHCP server. To use the remote management controller with DHCP, the free-range IP allocation must be enabled on the DHCP server. A static IP address for remote management interface can be configured via the CLI ("chassis remote-management ip" command).

The following are two methods of connecting UFM SDN Appliance:

- "Connecting UFM®-SDN Appliance via a Serial Port"
- "Connecting UFM®-SDN Appliance via Remote Management"

## Connecting UFM-SDN Appliance via Serial Port

The appliance supports a direct connection via a serial port. Please follow the steps below to connect to the appliance.

Configuration via a serial port is only required if you want to use a static IP address and not the out-of-the-box DHCP setting for eth0. Otherwise, an IP is assigned by the DHCP server and you can login to the CLI over LAN.

1. Connect the host PC to the (RJ-45) port of the appliance system using the supplied cable. The Console ports for the appliance is shown below.

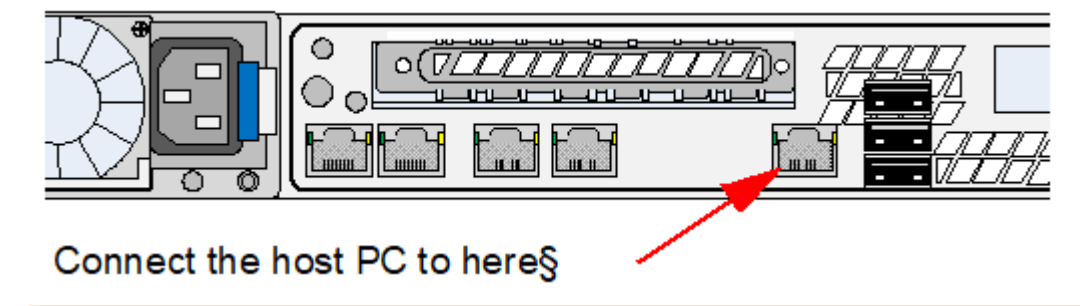

A Make sure to connect to the Serial RJ-45 port of the appliance and not to the (Ethernet) eth0 port.

2. Configure a serial terminal program (for example, HyperTerminal, minicom, or Tera Term) on your host PC with the settings described in the following table.

#### Serial Terminal Program Configuration

| Parameter    | Setting                 |
|--------------|-------------------------|
| Baud Rate    | Gen1: 9600 Gen2: 115200 |
| Data bits    | 8                       |
| Stop bits    | 1                       |
| Parity       | None                    |
| Flow Control | None                    |

### Connecting UFM-SDN Appliance via Remote Management

UFM-SDN Appliance includes an Intel® motherboard and a built-in remote management controller. The Remote Management Controller module features remote KVM access and control through LAN or Internet. The Remote Management can be configured either via the UFM-SDN Appliance CLI or the Remote Management Web Console.

For further information, please refer to the UFM-SDN Command Reference Guide, section UFM-SDN Appliance Chassis Management, and UFM-SDN Appliance Remote Management User Manual.

## Configuring UFM-SDN Appliance Using CLI Wizard

- 1. Login as admin and use "admin" as the password.
  - This starts the Mellanox configuration wizard.
- 2. Go through the configuration wizard. The table below shows an example of a wizard session.

#### Mellanox UFM-SDN Appliance Configuration Wizard

| Wizard Session Display (Example)                             | Comments                                                                                                    |
|--------------------------------------------------------------|----------------------------------------------------------------------------------------------------|
| Do you want to use the wizard for initial configuration? yes | You must perform this configuration the first time you operate the appliance or after resetting the appliance to the factory defaults. Type 'y' and then press <enter>.</enter>                                                                                       |
| Step 1: Hostname? [ufm-<br>appliance-898b4e]                 | If you wish to accept the default hostname, then press <enter>. Otherwise, type a different hostname and press <enter>.</enter></enter>                                                                                                    |
| Step 2: Use DHCP on eth0 interface? [yes]                    | Perform this step to obtain an IP address for the appliance. (eth0 is the management port of the appliance.)                                                                                                    |
|                                                              | If you wish the DHCP server to assign the IP address, type 'yes' and press <enter>.</enter>                                                                                                    |
|                                                              | If you type 'no' (no DHCP), then you will be asked whether you wish to use the 'zeroconf' configuration or not. If you enter 'yes' (yes Zeroconf), the session will continue as shown in <i>Configuration Wizard Session - IP Zeroconf Configuration</i> table below. |
|                                                              | If you enter "no" (no Zeroconf), then you need to enter a static IP, and the session will continue as shown in the Static IP configuration table below.                                                                                                    |
| Step 3: Enable IPv6 [yes]                                    | Perform this step to enable IPv6 on management ports.                                                                                                    |
|                                                              | If you wish to enable IPv6, type "yes" and press <enter>.</enter>                                                                                                    |
|                                                              | If you enter "no" (no IPv6), then you will automatically be referred to Step 5.                                                                                                    |

| Wizard Session Display (Example)                                                        | Comments                                                                                                    |
|-----------------------------------------------------------------------------------------|----------------------------------------------------------------------------------------------------|
| Step 4: Enable IPv6 autoconfig (SLAAC) on                                               | Perform this step to enable StateLess address autoconfig on external management port.                                     |
|                                                                                         | If you wish to enable it, type "yes" and press <enter>.</enter>                                                           |
|                                                                                         | If you wish to disable it, enter "no".                                                                                    |
| Step 5: Use DHCPv6 on eth0 interface?<br>[yes]                                          | Perform this step to enable DHCPv6 on the eth0 interface.                                                                 |
| Step 6: Admin password (Must be typed)?                                                 | To avoid illegal access to the machine, please type a password for the admin user and then press <enter>.</enter>         |
| Step 6: Confirm admin password?                                                         | Confirm the password by re-entering it.                                                                                   |
|                                                                                         | Note that password characters are not printed.                                                                            |
| Step 7: Monitor password (Must be typed)?                                               | To avoid illegal access to the machine, please type a password for the monitor user and then press <enter>.</enter>       |
| Step 7: Confirm monitor password?                                                       | Confirm the password by re-entering it.                                                                                   |
|                                                                                         | A Note that password characters are not printed.                                                                          |
| <b>Step 8</b> : bond0 IP address and masklen? [0.0.0.0/0]                               | Allows defying IP address for IPoIB bond (bond is pre-configured with ib0 & ib1 ports).                                   |
| You have entered the following                                                          | The wizard displays a summary of your choices and then asks you to confirm the choices or to re-edit them.                |
|                                                                                         | Either press <enter> to save changes and exit, or enter the configuration step number that you wish to return to.</enter> |
| 1. Hostname: ufm-appliance-898b4e<br>2. Use DHCP on eth0 interface: yes                 | To run the command "configuration jump-start", you must be in Config mode.                                                |
| <ul><li>3. Enable IPv6: yes</li><li>4. Enable IPv6 autoconfig (SLAAC) on eth0</li></ul> |                                                                                                    |
| interface: no                                                                           |                                                                                                    |
| 6. Admin password (Must be typed):                                                      |                                                                                                    |
| (CHANGED)                                                                               |                                                                                                    |
| (CHANGED) (Must be typed):                                                              |                                                                                                    |

| Wizard Session Display (Example)                                                                                               | Comments |
|----------------------------------------------------------------------------------------------------|----------|
| 8. bond0 IPv4 address and masklen: 1.1.1.1/24                                                                                  |          |
| To change an answer, enter the step<br>number to return to.<br>Otherwise hit <enter> to save changes<br/>and exit.</enter>     |          |
| Choice:                                                                                                    |          |
| Configuration changes saved.                                                                                                   |          |
| To return to the wizard from the CLI,<br>enter the "configuration jump-start"<br>command from configure mode.<br>Launching CLI |          |

#### Configuration Wizard Session - IP Zeroconf Configuration

| Wizard Session Display - Ir Zerocom comiguration (Example      | =) |
|----------------------------------------------------------------|----|
| Step 1: Hostname? [r-ufm236]                                   |    |
| Step 2: Use DHCP on eth0 interface? [no]                       |    |
| Step 3: Use zeroconf on eth0 interface? [no]                   |    |
| Step 4: Primary IPv4 address and masklen? [0.0.0.0/0]          |    |
| Step 5: Default gateway?                                       |    |
| Step 6: Primary DNS server?                                    |    |
| Step 7: Domain name?                                           |    |
| Step 8: Enable IPv6? [yes]                                     |    |
| Step 9: Enable IPv6 autoconfig (SLAAC) on eth0 interface? [no] |    |
| Step 10: Enable DHCPv6 on eth0 interface? [yes]                |    |
| Step 11: Admin password (Enter to leave unchanged)?            |    |

Wizard Session Display - IP Zeroconf Configuration (Example) Step 12: Monitor password (Enter to leave unchanged)? Step 13: bond0 IPv4 address and masklen? [1.1.1.1/24] You have entered the following information: 1. Hostname: r-ufm236 2. Use DHCP on eth0 interface: no 3. Use zeroconf on eth0 interface: no 4. Primary IPv4 address and masklen: 0.0.0.0/0 5. Default gateway: 6. Primary DNS server: 7. Domain name: 8. Enable IPv6: yes 9. Enable IPv6 autoconfig (SLAAC) on eth0 interface: no 10. Enable DHCPv6 on eth0 interface: yes 11. Admin password (Enter to leave unchanged): (unchanged) 12. Monitor password (Enter to leave unchanged): (unchanged) 13. bond0 IPv4 address and masklen: 1.1.1.1/24 To change an answer, enter the step number to return to. Otherwise hit <enter> to save changes and exit. Choice: Configuration changes saved. To return to the wizard from the CLI, enter the "configuration jump-start" command from configure mode. Launching CLI... <hostname> [standalone: master] >

#### Static IP Configuration

Wizard Session Display - Static IP Configuration (Example) Do you want to use the wizard for initial configuration? y Step 1: Hostname? [r-ufm236] Step 2: Use DHCP on eth0 interface? [no] Step 3: Use zeroconf on eth0 interface? [no] Step 4: Primary IPv4 address and masklen? [0.0.0.0/0] 10.209.36.38/24 Step 5: Default gateway? 10.209.36.1 Step 6: Primary DNS server? Step 7: Domain name? Step 8: Enable IPv6? [yes] Step 9: Enable IPv6 autoconfig (SLAAC) on eth0 interface? [no] Step 10: Enable DHCPv6 on eth0 interface? [yes] Step 11: Admin password (Enter to leave unchanged)? Step 12: Monitor password (Enter to leave unchanged)? Step 12: Confirm monitor password? Step 13: bond0 IPv4 address and masklen? [1.1.1.1/24] You have entered the following information: 1. Hostname: r-ufm236 2. Use DHCP on eth0 interface: no 3. Use zeroconf on eth0 interface: no 4. Primary IPv4 address and masklen: 10.209.36.38/24 5. Default gateway: 10.209.36.1 6. Primary DNS server: 7. Domain name: 8. Enable IPv6: yes 9. Enable IPv6 autoconfig (SLAAC) on eth0 interface: no 10. Enable DHCPv6 on eth0 interface: yes 11. Admin password (Enter to leave unchanged): (unchanged) 12. Monitor password (Enter to leave unchanged): (CHANGED) 13. bond0 IPv4 address and masklen: 1.1.1.1/24 To change an answer, enter the step number to return to.

| Wizard Session Display - Static IP Configuration (Example)                                           |
|----------------------------------------------------------------------------------------------------|
| Otherwise hit <enter> to save changes and exit.</enter>                                              |
| Choice:                                                                                              |
| Configuration changes saved.                                                                         |
| To return to the wizard from the CLI, enter the "configuration jump-start"<br>command from configure |
| mode. Launching CLI                                                                                  |
| <hostname>[standalone: master] &gt;</hostname>                                                       |

## **Obtaining the License**

UFM-SDN Appliance is licensed per managed servers according to the UFM license agreement.

When you purchase UFM-SDN Appliance, you will receive an email with instructions on obtaining your product license. A valid license is a prerequisite for the installation and operation of UFM-SDN Appliance.

UFM licenses are per managed node and are aggregative. If you install an additional license, the system adds the previous node number and the new node number and manages the sum of the nodes. For example, if you install a license for 10 managed nodes and an additional license for 15 nodes, UFM will be licensed for up to 25 managed nodes.

To obtain the license:

- 1. Go to NVIDIA's Licensing and Download Portal and log in as specified in the licensing email you received.
  - If you did not receive your NVIDIA Licensing and Download Portal login information, contact your product reseller.
2. If you purchased UFM directly from NVIDIA and you did not receive the login information, contact <u>enterprisesupport@nvidia.com</u>. Click on the Network Entitlements tab. You'll see a list with the serial licenses of all your software products and software product license information and status.

| C INVIDIA LICENSING |                                                                        |             |                                 | MIDMARTUCATION HUB & SUPER, WOM | AJADMIN INVOLVABU-GEN (In-DIT., Group MICHA) | NEU-CEN           |
|---------------------|------------------------------------------------------------------------|-------------|---------------------------------|---------------------------------|----------------------------------------------|-------------------|
|                     | Legacy Networking En<br>Manage your KNDA happy researcing environments | titlements  |                                 |                                 |                                              |                   |
|                     | PRODUCT FAMILY, UFM                                                    | STATUS      |                                 |                                 |                                              |                   |
| JE USER MINAGEMENT  |                                                                        |             |                                 |                                 | updated 🛞 12:39:14 PM 🧳                      | Ə 🕇 🕆 🚳           |
| SOFTWARE DOWNLOADS  | > • • • • •                                                            | FRANKLY 🍸 🔿 | name $\heartsuit$ $\Diamond$    | EXPIRATION                      | PROVISIONED                                  |                   |
| D INTE              | kvikdhebwy tridhcyżwał cmichiwibwu                                     | UN          | UPM Enterprise Subs Licensing 1 | jun 16. 2022 - jun 16. 2025     | 20                                           | Actions           |
| B SERVICE INSTANCES | mittobicis ndluztbr?u-dkuądzyka                                        | UNI         | URM Telemetry Subs Licensing-1  | jun 16. 2022 - jun 16. 2025     | 20                                           | Actions           |
|                     | 3spaggepen-mbcpslugik-syg/8bvr5                                        | UNI .       | URM CyberAl Subs Licensing-1    | jun 16. 2022 - jun 16. 2025     | 20                                           | Actions           |
|                     | 10 V entitlements per page                                             |             |                                 |                                 | < 0-3 of 3 entitlement                       | notoftpages > - > |

3. Select the license you want to activate and click on the "Actions" button.

4. In the MAC Address field, enter the MAC address of the delegated license-registered host. If applicable, in the HA MAC Address field, enter your High Availability (HA) server MAC address. If you have more than one NIC installed on a UFM Server, use any of the MAC addresses.

| Manage License File X<br>Make changes to the license allotment and generate a new file                                                                         |                                    |             | ×                              |
|----------------------------------------------------------------------------------------------------|------------------------------------|-------------|--------------------------------|
| ID                                                                                                    | NAME                               | PROVISIONED | EXPIRATION                     |
| kvkdlxdbwy-<br>tn0hcy2uud-<br>cm0hiu4buu                                                                                                    | UFM Enterprise<br>Subs Licensing-1 | 20          | Jun 16, 2022 - Jun<br>16, 2025 |
| mlnx-ufm-kvkdlxdbwy-tn0hcy2uud-cm0hiu4buu-20220711143558.lic<br>license file generated Jul 11, 2022 5:37 PM J last downloaded Jul 11, 2022 5:37 PM MAC Address |                                    |             |                                |
| 24:6e:96:6f:04:6c                                                                                                    |                                    |             |                                |
| Secondary MAC Address (optional)                                                                                                    |                                    |             |                                |
| MAC Address (XXXXXXXXXXXXXXXXXXXXXXXXXXXXXXXXXXX                                                                                                    |                                    |             |                                |
| GENERATE LICENSE FIL                                                                                                    |                                    |             |                                |

- 5. Click on Generate License File to create the license key file for the software.
- 6. Click on Download License File and save it on your local computer.

If you replace your NIC or UFM server, repeat the process of generating the license to set new MAC addresses. You can only regenerate a license two times. To regenerate the license after that, contact NVIDIA Sales Administration at <u>enterprisesupport@nvidia.com</u>.

# Initial UFM-SDN Application Configuration

- Changing UFM Running Mode
- Modifying UFM Configuration Files
- Configuring General Settings in gv.cfg
- <u>Configuring Two Appliances to Run in High Availability</u>
- Configuring UFM-SDN Appliance with External UFM-SMs
- <u>CPU Affinity on UFM-SDN Appliance</u>
- Quality of Service (QoS) Support
- UFM Failover to Another Port
- <u>Starting UFM</u>
- User Authentication
- Licensing
- Launching a UFM Web UI Session

# Changing UFM Running Mode

In Management or High Availability modes, ensure that all Subnet Managers in the fabric are disabled before running UFM. Any remaining active Subnet Managers will prevent UFM from running.

To change the UFM running mode:

- 1. Log into the CLI as admin and use the selected password.
- 2. Change the running mode.

```
ufm-appliance > enable
ufm-appliance # configure terminal
ufm-appliance [ mgmt-sa ] (config) # ufm mode <mode>
```

UFM running mode:

- mgmt. management mode
- mon monitoring mode
- mgmt.-allow-sm management mode with "External SMs" in the fabric
- remote-mon connects UFM-SDN Appliance to the Remote Fabric Collector
- sm-only make appliance work as an "External SM" machine For further information, please refer to the UFM-SDN Appliance Command Reference Guide.

### Running the UFM Server in Monitoring Mode

Run UFM in Monitoring mode while running concurrent instances of Subnet Manager on Mellanox switches. Monitoring and event management capabilities are enabled in this mode. UFM non-monitoring features such as provisioning and performance optimization are disabled in this mode.

The following table describes whether features are enabled or disabled in Monitoring mode.

#### Features Enabled/Disabled in Monitoring Mode

| Feature                                 | Enabled/Disabled in Monitoring Mode |
|-----------------------------------------|-------------------------------------|
| Fabric Discovery                        | Enabled                             |
| Topology Map                            | Enabled                             |
| Fabric Dashboard                        | Enabled                             |
| Fabric Monitoring                       | Enabled                             |
| Alerts and Thresholds (inc. SNMP traps) | Enabled                             |
| Fabric Logical Model                    | Enabled                             |
| Device Management                       | Enabled                             |
| Subnet Manager and plugins              | Disabled                            |

| Feature                             | Enabled/Disabled in Monitoring Mode |
|-------------------------------------|-------------------------------------|
| Subnet Manager Configuration        | Disabled                            |
| Automatic Fabric Partitioning       | Disabled                            |
| Central Device Management           | Disabled                            |
| Quality of Service                  | Disabled                            |
| Failover (High Availability mode)   | Disabled                            |
| Traffic Aware Routing Algorithm     | Disabled                            |
| Fabric Collective Accelerator (FCA) | Disabled                            |
| Integration with Schedulers         | Disabled                            |
| Unhealthy Ports                     | Disabled                            |

In Monitoring mode, UFM periodically discovers the fabric and updates the topology maps and database.

For Monitoring mode, connect UFM to the fabric using port ib0 only. The fabric must have a subnet manager (SM) running on it (on another UFM, HBSM, or switch SM).

A When UFM is running in Monitoring mode, the internal OpenSM is not sensitive to changes in OpenSM configuration (opensm.conf).

A When running in Monitoring mode, the following parameters are automatically overwritten in the conf/opensm/opensm\_mon.conf file on startup:

- event\_plugin\_name osmufmpi
- event\_plugin\_options --vendinfo -m 0

Any other configuration is not valid for Monitoring mode.

### To run in Monitoring mode:

1. Stop the UFM service. Run:

ufm-appliance [ mgmt-sa ] (config) # no ufm start

2. Change the UFM mode. Run:

ufm-appliance [ mgmt-sa ] (config) # ufm mode mon

- 3. (Optional) In the *conf/gv.cfg* configuration file:
  - If desired, change mon\_mode\_discovery\_period (the default is 60 seconds)
  - Set reset\_mode to no\_reset

It is recommend to use this setting when running multiple instances of UFM so that each port counter is not reset by different UFM instances. For more information, see Resetting Physical Port Counters.

4. Start the UFM service. Run:

ufm-appliance [ mgmt-sa ] (config) # ufm start

The running mode is set to Monitoring, and the frequency of fabric discovery is updated according to the setting of mon\_mode\_discovery\_period.

Note that a monitor icon will appear at the top of the navigation bar indicating that monitoring mode is enabled:

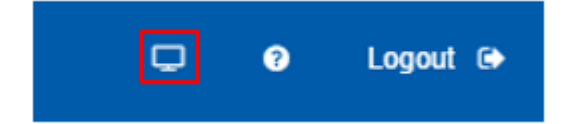

## Modifying UFM Configuration Files

To modify UFM configuration files:

#### 1. Export the configuration to a "zip" file.

ufm-appliance > enable ufm-appliance # configure terminal ufm-appliance [ mgmt-sa ] (config) # ufm configuration export

2. Upload the file to a USB storage device or to a remote server.

```
ufm-appliance [ mgmt-sa ] (config) # ufm configuration upload ufm-config-20121128-180857.zip scp://mlnx:123456@172.30.3.201/tmp
```

- 3. Extract the "zip" file ("conf" folder).
- 4. Perform any required modification to the files placed in the "conf" folder.
- 5. Pack the "conf" folder back into the "zip" file.
- 6. Fetch the file to the appliance.

```
ufm-appliance [ mgmt-sa ] (config) # ufm configuration fetch scp://mlnx:123456@172.30.3.201/tmp/ufm-
config-20121128-180857-modified.zip
```

7. [Optional] Stop UFM server.

Some parameters can be modified and have effect without restarting UFM®-SDN SM.

```
ufm-appliance [ mgmt-sa ] (config) # no ufm start
```

8. Import the configuration from the "zip" file.

```
ufm-appliance [ mgmt-sa ] (config) # ufm configuration import ufm-config-20121128-180857-modified.zip
```

Due to the configuration import, a signal is sent to the SM. 9. [Optional, only if Step 5 is performed] Start UFM server.

```
ufm-appliance [ mgmt-sa ] (config) # ufm start
Starting UFM, please wait...
```

For further information, please refer to the UFM®-SDN Appliance Command Reference Guide.

## Configuring General Settings in gv.cfg

Configure general settings in the *conf/gv.cfg* file. When running UFM in HA mode, the gv.cfg file is replicated to the standby server.

### **Configuring Fabric Interface**

Fabric interface should be set to one of the InfiniBand IPoIB interfaces which connect the UFM/SM to the fabric:

fabric\_interface = ib0

- By default, fabric\_interface is set to ib0
  - fabric\_interface must be up and running before UFM startup, otherwise, UFM will not be able to run
  - fabric\_interface must be configured with a valid IPv4 address before UFM startup, otherwise, UFM will not be able to run

### Running UFM in Monitoring Mode

monitoring\_mode = yes

For more information, see Changing UFM Running Mode.

## **Enabling Predefined Groups**

enable\_predefined\_groups = true

A By default, pre-defined groups are enabled. In very large scale fabrics, pre-defined groups can be disabled in order to allow faster startup of UFM.

## Enabling Multi-NIC Host Grouping

multinic\_host\_enabled = true

Upon first installation of UFM 4.6.1 and above, mutli-NIC host grouping is enabled by default. However, if a user is upgrading from an older version, then this feature will be disabled for them.

A It is recommended to set the value of this parameter before running UFM for the first time.

## Running UFM SM Only (UFM HA with Additional SMs)

management\_mode = sm\_only

For more information, see Configuring UFM-SDN Appliance with External UFM-SMs.

### Running UFM Over IPv6 Network Protocol

The default multicast address is configured to an IPv4 address. To run over IPv6, this must be changed to the following in section UFMAgent of gv.cfg.

```
[UFMAgent]
...
# if ufmagent works in ipv6 please set this multicast address to FF05:0:0:0:0:0:0:15F
mcast_addr = FF05:0:0:0:0:0:0:15F
```

### Adding SM Plug-in to event\_plugin\_name Option

Add ccmgr for example:

# Event plugin name(s)
event\_plugin\_name osmufmpi ccmgr

Add the plug-in options file to the event\_plugin\_options option:

```
# Options string that would be passed to the plugin(s)
event_plugin_options ccmgr --conf_file /opt/ufm/files/conf/cc-mgr.conf
```

These plug-in parameters are copied to the opensm.conf file in Management mode only.

## Enabling SHARP Aggregation Manager

A Mellanox SHARP AM is disabled by default.

[Sharp] sharp\_enabled = true ▲ Upon startup of UFM or SHARP Aggregation Manager, UFM will resend all existing persistent allocation to SHARP AM.

### Multi-port SM

OpenSM supports up to 8 GUIDs being configured in opensm.conf file. This allows users to configure several fabric interfaces for OpenSM in UFM configuration file conf/gv.cfg. This means that users can specify multiple IPoIB interfaces or bonds in UFM, and UFM will translate them to GUIDs and add them to the OpenSM configuration file (conf/opensm/opensm.conf). If users specify more than 8 interfaces, the extra interfaces are ignored.

[Server]
# True/false flag to configure OpenSM with multiple GUIDs
enable\_multi\_port\_sm = false
# When enabling multi\_port\_sm, specify here the additional fabric interfaces for opensm.conf
# Example: ib1,ib2,ib5 (OpenSM will support the first 8 GUIDs where first GUID are extracted
# from the fabric\_interface field. The remaining GUIDs are taken from the
# additional\_fabric\_interfaces field.
additional\_fabric\_interfaces =

UFM treats bonds as a group of IPoIB interfaces. So, for example, if bond0 consists of the interfaces ib0 and ib1, then expect to see GUIDs for ib0 and ib1 in opensm.conf.

Duplicate interface names are ignored (e.g. ib1,ib1,ib1,ib2,ib1 = ib1,ib2).

## Setting UDP Buffer

To work with large scale fabrics, users should set the set\_udp\_buffer flag under the [IBPM] section to yes in order for UFM to set the buffer size (default is no).

```
# By deafult, UFM does not set the UDP buffer size. For large scale fabrics
# it is recommended to increase the buffer size to 4MB (4194304 bits).
set_udp_buffer = yes
```

### Virtualization

Virtualization allows for supporting virtual ports in UFM.

[Virtualization]
# By enabling this flag, UFM will discover all the virtual ports assigned for all hypervisors in the fabric
enable = false
# Interval for checking whether any virtual ports were changed in the fabric
interval = 60

## Static SM LID

Users may configure a static value for the SM LID in order so UFM SM runs on this LID upon UFM startup.

```
[SubnetManager]
# 1- Zero value (Default): Disable static SM LID functionality and allow the SM to run with any LID.
# Example: sm_lid=0
# 2- Non-zero value: Enable static SM LID functionality so SM will use this LID upon UFM startup.
sm_lid=0
```

To configure an external SM (UFM server running in sm\_only mode), users must manually configure the opensm.conf file (conf/opensm/ opensm.conf) and align the value of master\_sm\_lid to the value used for sm\_lid in gv.cfg on the main UFM server.

### **Maximum Live Telemetry Sessions**

In the gv.cfg configuration file, it is possible to set a limit on the number of live telemetry sessions running in parallel using the field max\_live\_sessions.

```
[Telemetry]
# max parallel user live sessions
max_live_sessions=3
# UFM's provider of telemetry (counters). possible values:telemetry, ibpm
telemetry_provider=telemetry
```

Alternatively, you may run the command ufm telemetry collector max-live-sessions.

## **Configuring Log Rotation**

This section enables setting up the log files rotate policy. By default, log rotation runs once a day by cron scheduler.

Alternatively, you can run the following commands:

- ufm logging files rotation criteria
- ufm logging files rotation max-num

[logrotate]

#max\_files specifies the number of times to rotate a file before it is deleted (this definition will be applied to #SM and SHARP Aggregation Manager logs, running in the scope of UFM). #A count of 0 (zero) means no copies are retained. A count of 15 means fifteen copies are retained (default is 15) max\_files = 15 #With max\_size, the log file is rotated when the specified size is reached (this definition will be applied to #SM and SHARP Aggregation Manager logs, running in the scope of UFM). Size may be specified in bytes (default), #kilobytes (for example: 100k), or megabytes (for exapmle: 10M). if not specified logs will be rotated once a day. max\_size = 3

## Configuration Examples in gv.cfg

The following show examples of configuration settings in the gv.cfg file:

• Polling interval for Fabric Dashboard information

ui\_polling\_interval = 30

• [Optional] UFM Server local IP address resolution (by default, the UFM resolves the address by gethostip). UFM Web UI should have access to this address.

ws\_address = <specific IP address>

HTTP/HTTPS Port Configuration

```
# WebServices Protocol (http/https) and Port
ws_port = 8088
ws_protocol = http
```

• Connection (port and protocol) between the UFM server and the APACHE server

```
ws_protocol = <http or https>
ws_port = <port number>
```

For more information, see Launching a UFM Web UI Session.

• SNMP get-community string for switches (fabric wide or per switch)

```
# default snmp access point for all devices
[SNMP]
port = 161
gcommunity = public
```

• Configuring Monitoring History

```
[MonitoringHistory]
# history_report_timeout = 600
```

Other [Monitoringhistory] parameters are updated implicitly via the configuration script and should NOT be modified in the gv.cfg file directly.

• Enhanced Event Management (Alarmed Devices Group)

```
[Server]
auto_remove_from_alerted = yes
```

• Log verbosity:

```
[Logging]
# optional logging levels
#CRITICAL, ERROR, WARNING, INFO, DEBUG
level = INFO
```

For more information, see <u>UFM Logs</u>.

• Settings for saving port counters to a CSV file

```
[CSV]
write_interval = 60
ext_ports_only = no
```

For more information, see Saving the Port Counters to a CSV File.

• Max number of CSV files (UFM Advanced)

```
[CSV]
max_files = 1
```

For more information, see Saving Periodic Snapshots of the Fabric (Advanced License Only).

A The access credentials that are defined in the following sections of the conf/gv.cfg file are used only for initialization:

SSH\_Server

```
    SSH_Switch
```

- TELNET
- IPMI
- SNMP
- MLNX\_OS

To modify these access credentials, use the UFM Web UI. For more information, see Device Access.

• Configuring the UFM communication protocol with MLNX-OS switches. The available protocols are:

- http (default protocol)
- https (for secure communication)

🗡 For configuring the UFM communication protocol after fresh installation and prior to the first run, set the MLNX-OS protocol as shown below.

#### Example:

```
[MLNX_OS]
protocol = https
port = 443
user = admin
credentials = admin
```

Once UFM is started, all UFM communication with MLNX-OS switches will take place via the configured protocol.

### $\blacktriangleright$ For changing the UFM communication protocol while UFM is running, perform the following:

- 1. Set the desired protocol of MLNX-OS in the conf/gv.cfg file (as shown in the example above).
- 2. Restart UFM.
- Update the MLNX-OS global access credentials configuration with the relevant protocol port. Refer to <u>Device Access</u> for help. For the http protocol - default port is 80.
   For the https protocol - default port is 443.
- 4. Update the MLNX-OS access credentials with the relevant port in all managed switches that have a valid IP address.

## SM Trap Handler Configuration

The SMTrap handler is the SOAP server that handles traps coming from OpenSM.

There are two configuration values related to this service:

- osm\_traps\_debounce\_interval defines the period the service holds incoming traps
- osm\_traps\_throttle\_val once osm\_traps\_debounce\_interval elapses, the service transfers osm\_traps\_throttle\_val to the Model Main

A By default SM Trap Handler handles up to 1000 SM traps every 10 seconds.

## Configuring Two Appliances to Run in High Availability

### Prerequisites for UFM High Availability (HA) Installation

- Reliable and high capacity out-of-band IP connectivity between the UFM Primary and Secondary UFM-SDN Appliance (1 Gb Ethernet is recommended). This connectivity is used for HA monitoring and replication of data and configuration.
- In fabrics consisting of multiple tiers of switches, it is recommended that the InfiniBand ports of the primary and secondary UFM-SDN Appliance be connected to different fabric switches on the same tier (the outermost edge in CLOS 5 designs).

To configure two appliances to run in High Availability (HA):

1. Stop the UFM server on both machines.

```
ufm-appliance > enable
ufm-appliance # configure terminal
ufm-appliance [ mgmt-sa ] (config) # no ufm start
```

#### 2. Verify the UFM license is installed.

ufm-appliance [ mgmt-sa ] (config) # show ufm license

If the license is not installed, please do so. For further information, please refer to the section "<u>Obtaining the License</u>". 3. Configure both Appliances to run in HA configuration.

ufm-appliance [ mgmt-sa ] (config) # ufm ha configure <peer IP> <virtual IP> [interface]

A You must run the "ufm ha configure" command from one of the machines, it is not required to run it on both appliances.

### $\succ$ To return to a standalone configuration:

1. Stop the UFM server.

```
ufm-appliance > enable
ufm-appliance # configure terminal
ufm-appliance [ mgmt-ha-active ] (config) # no ufm start
```

2. Verify the DRBD disk state is up-to-date on both appliances.

ufm-appliance [ mgmt-ha-active ] (config) # show ufm status

A If the status is not synchronized, wait for a couple of more minutes and then run the "show ufm status" command.

3. Disable High Availability configuration on both machines.

ufm-appliance [ mgmt-ha-active ] (config) # no ufm ha

## Configuring UFM-SDN Appliance with External UFM-SMs

The main UFM®-SDN Appliance should be set to Standalone with external Sms or with High Availability external SMs (see "High Availability" on page 27). External UFM SM requires additional UFM-SDN Appliance configured in sm-only mode.

Adding External SMs provides additional Subnet Managers for failover. Moreover, it enables UFM®-SDN Appliance upgrade without fabric downtime (Inservice upgrade).

While the main UFM-SDN Appliance is running, it synchronizes the SMs configuration files on all the external SMs. If the main UFM-SDN Appliance fails (or stops for maintenance operations) an External SM takes mastership and manages the fabric until the main UFM-SDN Appliance resumes operation.

#### UFM HA with Additional External SMs

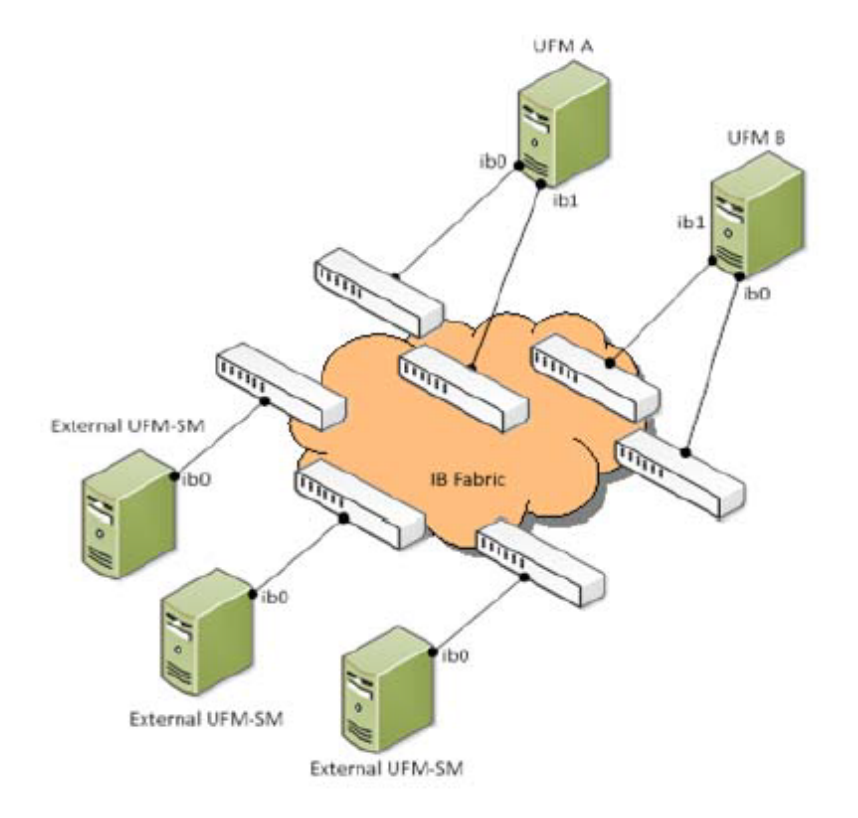

## Configuring External UFM Subnet Manager

To configure the External UFM® Subnet Manager (SM):

1. Set the External SM machines mode to "sm-only".

```
ufm-appliance [ mgmt-sa ] (config) # ufm mode sm-only
ufm-appliance [ sm-only ] (config) #
```

2. Set the Active machine mode to "mgmt-allow-sm" to enable External SM machines registration.

```
ufm-appliance [ mgmt-sa ] (config) # ufm mode mgmt-allow-sm
ufm-appliance [ mgmt-allow-sm-sa ] (config) #
```

3. Register the External SM machines.

ufm-appliance [ mgmt-allow-sm-sa ] (config) # ufm external-sm register <UFM-SM IP address> ufm-appliance [ mgmt-allow-sm-sa ] (config) #

4. Verify the registration succeeded.

```
ufm-appliance [ mgmt-allow-sm-sa ] (config) # show ufm external-sm
10.30.30.101
ufm-appliance [ mgmt-allow-sm-sa ] (config) #
```

5. Create a trust relationship between the Standby and the External SM machines in the HA configuration. This step is performed on the Standby machine.

ufm-appliance [ ha-standby ] (config) # ufm external-sm trust <UFM-SM IP address> ufm-appliance [ ha-standby ] (config) #

- 6. Start UFM on both UFM and UFM-SM machines.
- 7. Verify the SM configuration is synchronized in the External SM machines.

```
ufm-appliance [ mgmt-allow-sm-sa ] (config) # show ufm external-sm status 10.30.30.19 0 ok Synchronized on: Sun Mar 10 11:26:22 GMT-2 2013 10.30.30.20 0 ok Synchronized on: Sun Mar 10 11:26:23 GMT-2 2013 ufm-appliance [ mgmt-allow-sm-sa ] (config) #
```

This step is performed on the Active machine and the synchronization might take up to a few minutes.

## **CPU Affinity on UFM-SDN Appliance**

To execute major processes on the system (UFM, SM, SHARP, Telemetry), sub and multi-threaded processes are run on the system.

In order to increase UFM's efficiency, the number of context-switches is reduced. When each major CPU is isolated, users can decrease the number of context-switches, and the performance is optimized.

The CPU affinity of these major processes is configured in the following two levels:

- Level 1- The major processes initiation.
- Level 2- Preceding initiation of the model's main subprocesses.

According to user configuration, each process is assigned with affinity.

For using this feature,

1. Run:

```
[CPUAffinity]
Is_cpu_affinity_enabled=true
Model_main_cpu_affinity=1-4
Sm_cpu_affinity=5-13
SHARP_cpu_affinity=14-22
Telemetry_cpu_affinity=22-23
```

- 2. Check how many CPUs you have on your machine.
- 3. Enable the feature on gv.cfg.
- 4. Using the comments within the CPUAffinity section on gv.cfg define for each app the CPU set
- 5. Restart UFM.

# Quality of Service (QoS) Support

Quality of Service (QoS) is set as False by default. To enable it and benefit from its capabilities, set it to True in the conf/opensm/opensm.conf file.

## UFM Failover to Another Port

When failure is detected on an InfiniBand port or link, failover occurs without stopping the UFM®-SDN Appliance or other related UFM services, such as mysql, http, DRDB, and so on.

When the UFM®-SDN Appliance is connected by two or more InfiniBand ports to the fabric, you can configure UFM Subnet Manager failover to one of the other ports. When failure is detected on the InfiniBand port or link, failover occurs without stopping the UFM®-SDN Appliance or other related UFM services, such as mysql, http, DRDB, and so on. This failover process prevents failure in a standalone setup, and preempts failover in a High Availability setup, thereby saving downtime and recovery.

#### Network Configuration for Failover to IB Port

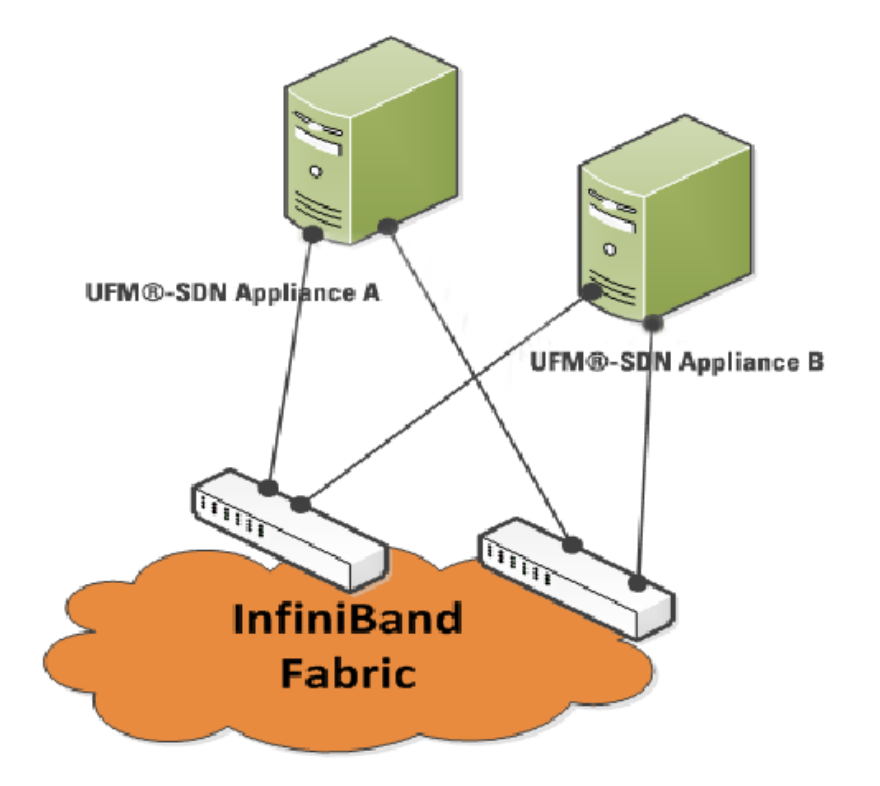

**WFM SM failover is not relevant for Monitoring mode, because in this mode, UFM must be connected to the fabric over ib0 only.** 

When failure is detected on an InfiniBand port or link, UFM®-SDN Appliance initiates the give-up operation that is defined in the Health configuration file for OpenSM failure. By default:

- UFM-SDN Appliance discovers the other ports in the specified bond and fails over to the first interface that is up (SM failover)
- If no interface is up:
  - In an HA setup, UFM initiates UFM failover.

• In a standalone setup, UFM®-SDN Appliance does nothing.

If the failed link becomes active again, UFM®-SDN Appliance will select this link for the SM only after SM restart.

## Starting UFM

- 1. Log into the CLI as admin and use the selected password.
- 2. Start UFM.

```
ufm-appliance > enable
ufm-appliance # configure terminal
ufm-appliance [ mgmt-sa ] (config) # ufm start
```

▲ In order to view the status of UFM services, run the command "show ufm status".

## **User Authentication**

UFM User Authentication is based on standard Apache User Authentication. Each Web Service client application must authenticate against the UFM-SDN Appliance to gain access to the system.

The UFM software comes with one predefined user:

- Username: admin
- Password: admin

You can change the definition, add, or delete users.

## Licensing

UFM license is subscription-based featuring the following subscription options:

- 1-year subscription
- 3-year subscription
- 5-year subscription
- Evaluation 30-day trial license

▲ UFM will continue to support old license types, but they are no longer available to obtain.

2 months before the expiration of your subscription license, UFM will warn you that your license will expire soon. After the subscription expires, UFM will continue to work with the expired license for two months beyond its expiration.

During this extra two month period, UFM will generate a critical alarm indicating that UFM license has expired and that you need to renew your subscription. Failing to do so within that 2-month period activates UFM Limited Mode. Limited mode blocks all REST APIs as well as access to the UFM web UI.

UFM enables functionality based on the license that was purchased and installed. This license determines the functionality and the maximum allowed number of nodes in the fabric.

To renew your UFM subscription, purchase a new license and install the new license file by downloading the license file to a temp directory on the UFM master server and then copying the license file to /opt/ufm/files/licenses/ directory.

UFM may not detect new license files if downloaded directly to /opt/ufm/files/licenses. If UFM does not detect the new license file, a UFM restart may be required.

If several licenses are installed on the server (more than one license file exists under /opt/ufm/files/licenses/), UFM uses only the strongest license and takes into consideration the expiration date, and the managed device limits on it, regardless of any other licenses that may exist on the server.

To view license information from the Web UI:

1. After you have installed and activated your software, you can view your licenses in the Web UI by clicking the About icon ( 🎱 ) in the main page.

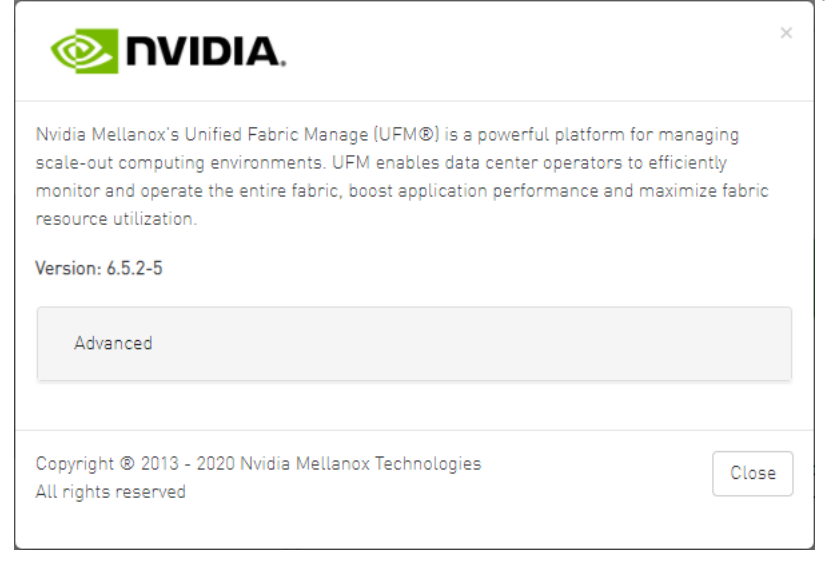

2. The main About screen displays the current UFM version and build. To view the advanced license information, click the Advanced button. Advanced License Information includes:

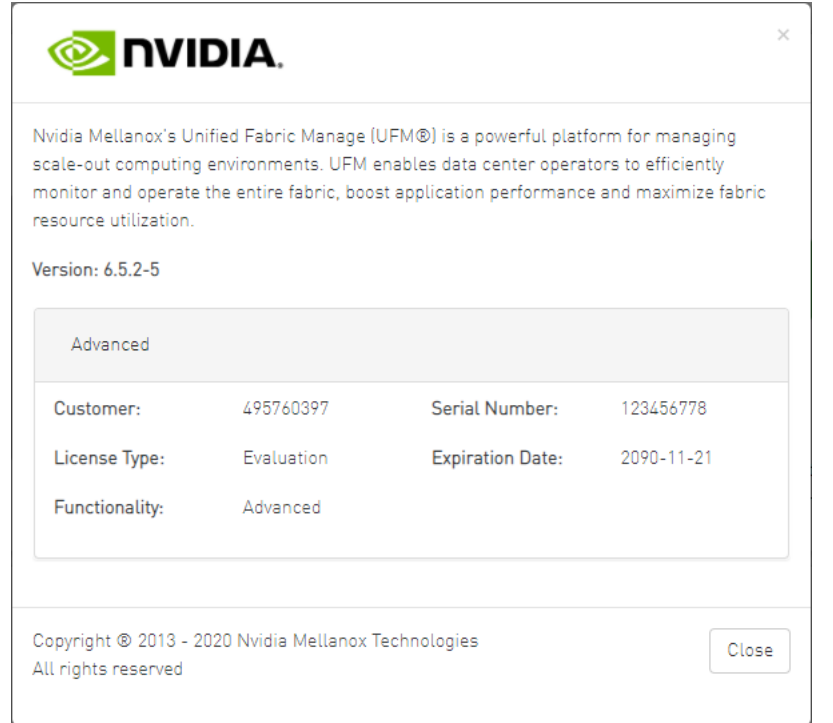

- Customer: Customer number provided by Mellanox
- Serial Number: UFM serial number provided by Mellanox
- License Type: Permanent or evaluation
- Expiration Date: License expiration date (limited), unlimited License (nothing is written)
- Functionality: UFM Advanced

### To view license information from the CLI:

Run CLI Command "ufmlicense" to display information about all installed licenses on the UFM server under /opt/ufm/files/licenses. This includes invalid and expired license information.

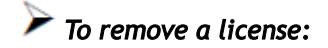

Delete the license file from /opt/ufm/files/licenses.

## Launching a UFM Web UI Session

Before accessing the UFM Web UI:

• If required, you can change the configuration of the connection (port and protocol) between the UFM and the APACHE server in the file Change to conf/gv.cfg.

```
ws_protocol = http or https
ws_port = port number
```

• To receive the configured IP in case you configured DHCP, run from the UFM®-SDN Appliance CLI the show interfaces eth0 command.

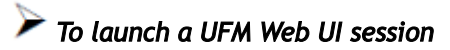

1. Launch the Web UI by entering the following URL in your browser: http://<UFM\_appliance\_IP> or https://<UFM\_appliance\_IP>

|          | UFM |
|----------|-----|
| Username |     |
| Password |     |
| Login    |     |

2. In the Login page, enter your User Name and your predefined user Password and click Login. Once you have entered your user name and password, the main page opens, showing the UFM Dashboard.

# Installing UFM-SDN Appliance License

- 1. Log into the CLI as admin and use the selected password.
- 2. Install the license.

```
ufm-appliance [ mgmt-sa ] (config) # ufm license install ftp://admin@192.168.11.1/home/admin/licenses/volt-
ufm-advanced.lic
```

# Setting Up Telemetry in UFM-SDN Appliance

#### ▲ The steps described in this page are not mandatory.

Setting up telemetry deploys UFM Telemetry and UFM Telemetry Collector for collecting fabric port statistics and streaming them via the telemetry collector into the SQLite database in UFM. Once data is available on the database, users are able to generate reports and view statistical data using the UFM Web UI.

To enable UFM telemetry:

- 1. Pull the ufm-telemetry container from the UFM Telemetry docker hub repository. For more information, please refer to steps 1-4 under appendix UFM Telemetry Docker Container.
- 2. Pull the telemetry-collector container from docker hub. Run:

ufmapl [ mgmt-ha-active ] (config) # docker pull mellanox/telemetry-collector

▲ The previous two steps require an internet connection.

3. Enable the telemetry-collector. Run:

ufmapl [ mgmt-ha-active ] (config) # ufm telemetry collector enable

4. Enable the ufm-telemetry run locally. Run:

ufmapl [ mgmt-ha-active ] (config) # telemetry streaming enable

## Installing and Running UFM-SDN Agent Software

The UFM agent is an optional component that you can install on the fabric nodes to collect local node information and perform local management tasks.

## **UFM Agent Installation Prerequisites**

Before you install the UFM agent, ensure that the following packages are installed on your system:

- net-tools
- coreutils
- procps
- sysstat
- sed
- util-linux
- grep
- gawk
- OpenIPMI-tools
- Iproute
- ip-bonding

Most of these packages are installed by the default LINUX installation. The UFM agent installation script terminates the installation if packages are missing. However, package names might vary between Linux distributions.

TCP/UDP port 6306 is used for communication with the UFM server. This value might be overwritten (see installation option ufma-ufm-mcastport).

## Installing UFM Agent Software

The default UFM installation directory is /opt/ufm.

### To install the UFM Agent software, do the following:

- 1. Create a temporary directory (for example /tmp/ufm).
- 2. Extract ufma-3.0.0-XXX-<OS>-x86\_64.tgz to the temporary directory (where <OS> is redhat or suse).
- 3. Change directory to /tmp/ufm/ufma-3.0.0-XXX-<OS>-x86\_64.

- 4. From the temporary directory, run the following command as root: ./install.sh --ufma-mcast-ifaces "*ethxx,ibxx*". You can use command options to override default installation parameters.
- 5. After installation you can remove the temporary directory.

## **UFMA Installation Parameters**

#### General Installation Parameters

| Parameter   | Default | Notes                                                                     |
|-------------|---------|---------------------------------------------------------------------------|
| autostart   | У       | Override this if you do not want to start the UFMA process automatically. |
| start-ipmi  | У       | Override this option if you do not use IPMI in your fabric.               |
| scriptsonly | У       | Use this option when you install UFMA on the UFM server.                  |

#### **UFMA** Parameters

| Parameter           | Default                  | Notes                                                                      |
|---------------------|--------------------------|----------------------------------------------------------------------------|
| ufma-cpu-affinity   | None                     | CPU core number, starting from zero.                                       |
| ufma-ufm-mcast-addr | 224.0.23.172             | This address MUST be configured in UFM.                                    |
| ufma-ufm-mcast-port | 6306                     | This port MUST be configured in UFM.                                       |
| ufma-mcast-ifaces   | N/A, mandatory parameter | You can bind UFMA listener to specific interfaces; for example, eth0, ib3. |
| ufma-dir            | /opt/ufma                | Use only if /opt/ is mounted as read-only.                                 |

## Running UFM Agent Software

After installing the UFM Agent software, the UFM Agent runs automatically. The UFM Agent reports messages to /var/log/ufma.log.

• To check the status, invoke:

/etc/init.d/ufmad status

• To set the verbosity of the log level, use the UFMA\_LOG\_LEVEL environment variable. Valid values are from 0 (low) to 6 (high). To activate the new setting, restart the agent using:

/etc/init.d/ufmad restart

For troubleshooting, send the log files to Mellanox support.

## InfiniBand Bonding on Managed Host

Bonding between two ports of the same HCA is fully supported when the UFM Agent is running on the host. The UFM Agent learns the bond interface configuration that was created manually, and can then configure partitioning, meaning a p-key-based interface, on top of the bond interface.

When the UFM Agent is not installed, UFM learns and presents bond slave interfaces as separate interfaces, i.e. bonding is not indicated.

## **UFM SNMP Agent**

UFM supports system MIBs, and answers SNMP queries for the following parameters:

| Parameter | Value          |
|-----------|----------------|
| sysDescr  | UFM Server 5.2 |

| Parameter   | Value                  |
|-------------|------------------------|
| sysObjectID | 1.3.6.1.4.1.5206.1.200 |
| sysContact  | www.mellanox.com       |

Default get community string is "public", default set community string is "private".

# UFM Agent Upgrade

The UFM Agent is a stateless application. There is no dedicated upgrade procedure. The Agent installation process detects whether there is a previous version of the agent and automatically removes it.

# Upgrading UFM-SDN Appliance Software

The following figures describe various upgrade scenarios.

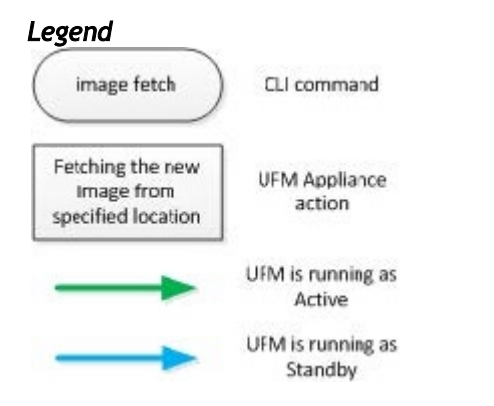

UFM-SDN Appliance Standalone Upgrade Flow
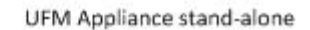

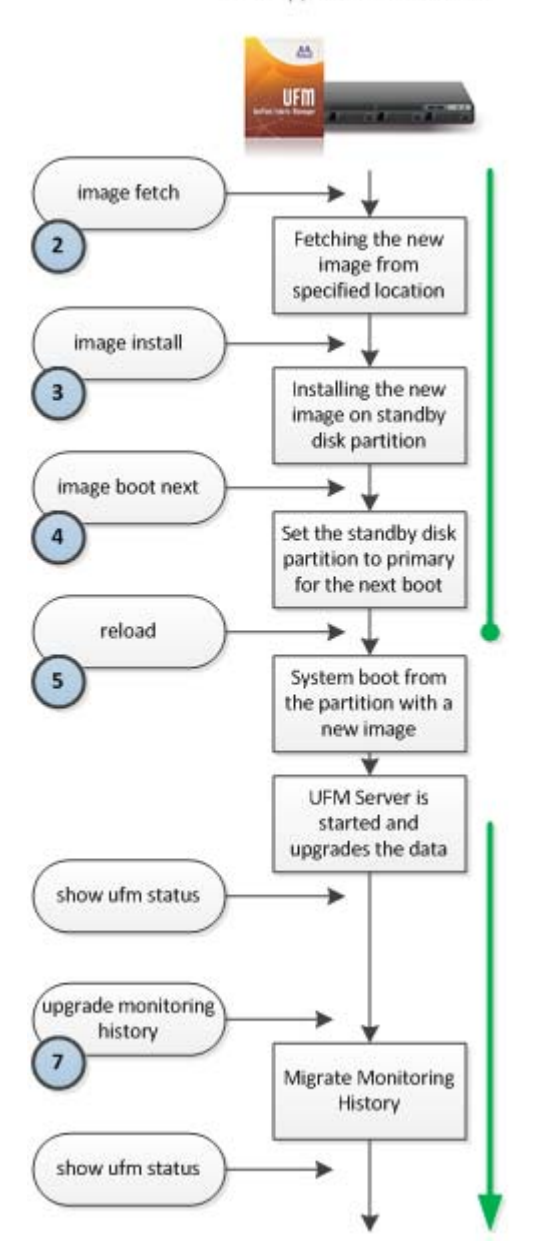

UFM-SDN Appliance High Availability Out-Of-Service Upgrade Flow

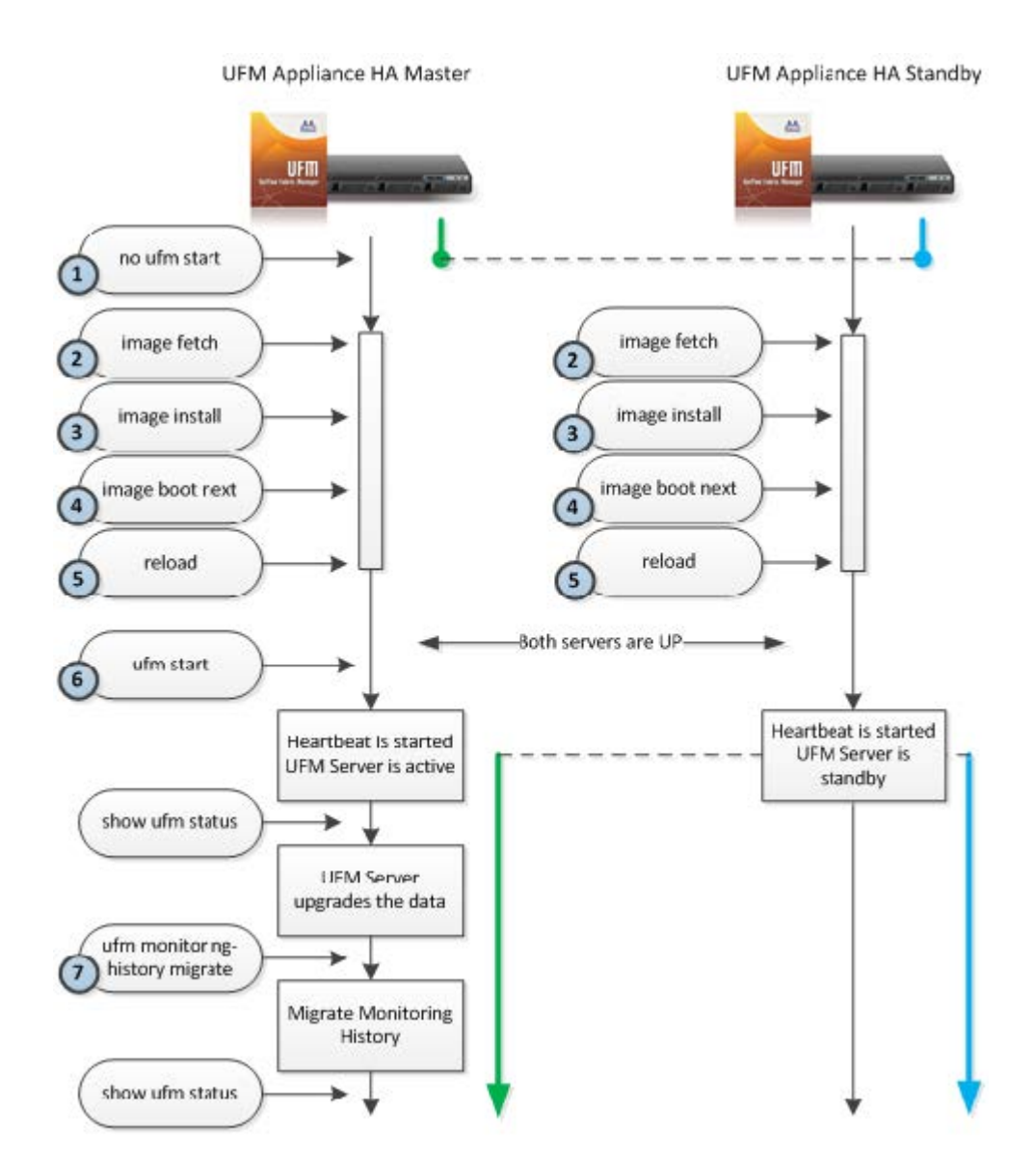

UFM-SDN Appliance High Availability External UFM-SM In-Service Upgrade Flow

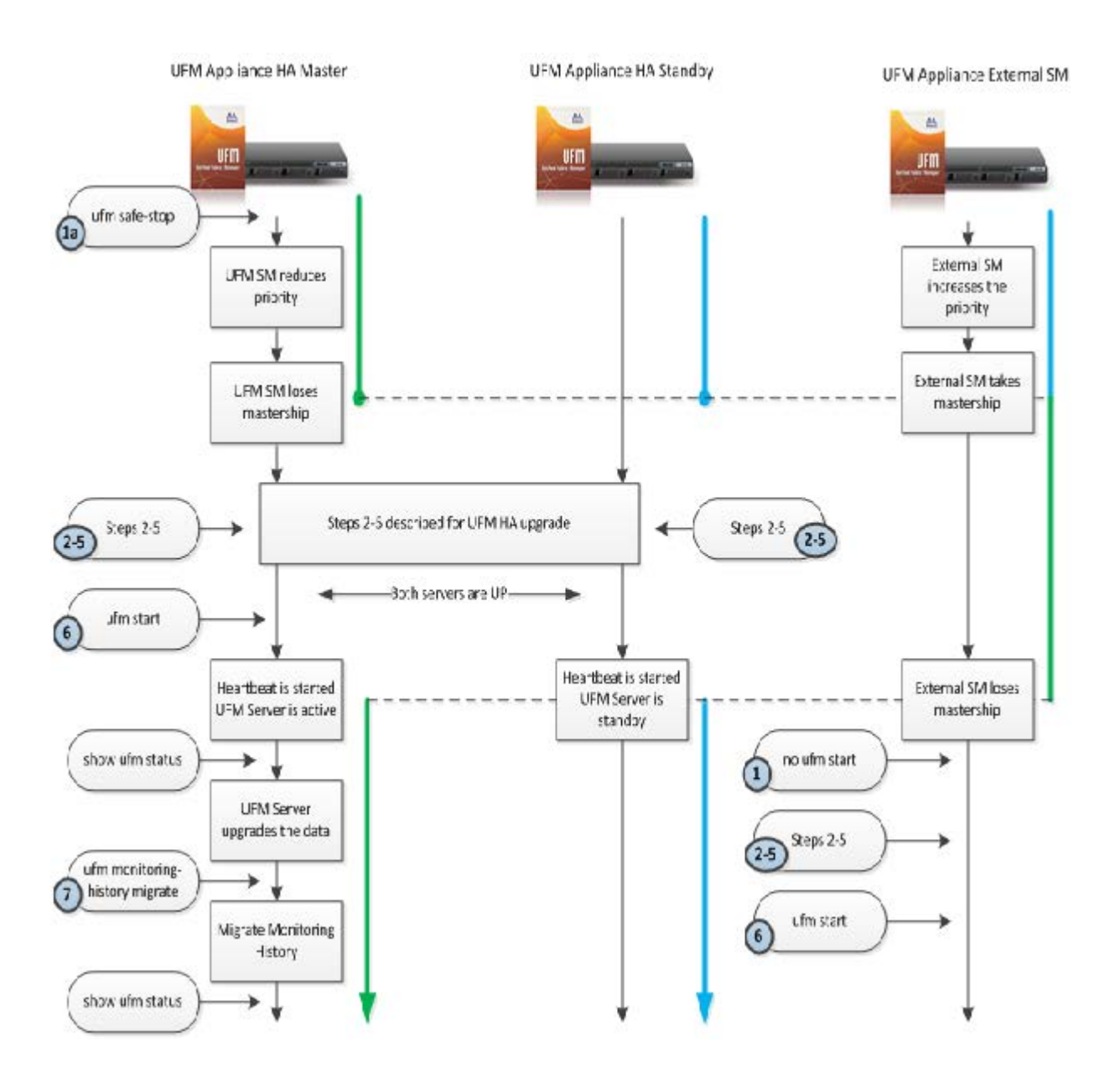

#### To upgrade UFM-SDN Appliance software on your system:

Obtain the available image (.img file) and place it on either a USB storage device or an ftp/scp server and follow the steps below.

#### High Availability Out-Of-Service Upgrade

1. Stop UFM.

ufm-appliance [ mgmt-ha-active ] (config) # no ufm start

Alternatively, if external UFM-SM is available, run:

ufm-appliance [ mgmt-ha-active ] (config) # ufm safe-stop

2. Fetch the new software image.

3. Install the new image.

4. Set next boot location as the other slot.

ufm-appliance [ mgmt-ha-active ] (config) # image boot next

5. Save configuration. Run:

ufm-appliance [ mgmt-ha-active ] (config) # configuration write

6. Reload UFM-SDN Appliance.

ufm-appliance [ mgmt-ha-active ] (config) # reload

7. Start UFM.

ufm-appliance [ mgmt-ha-active ] (config) # ufm start

#### High Availability In-Service Upgrade

- 1. Run on both master and standby:
  - a. Fetch the new software image. Run:

ufm-appliance [ mgmt-ha-active ] (config) # image fetch <download URL>

b. Install the new image. Run:

ufm-appliance [ mgmt-ha-active ] (config) # image install <image name>

c. Set next boot location as the other slot. Run:

ufm-appliance [ mgmt-ha-active ] (config) # image boot next

d. Save the configuration changes. Run:

ufm-appliance [ mgmt-ha-active ] (config) # configuration write

2. Reload the standby UFM-SDN Appliance. Run:

ufm-appliance [ ha-standby ] (config) # reload

3. Once the standby is up and running, reload the master UFM-SDN Appliance. Run:

ufm-appliance [ mgmt-ha-active ] (config) # reload

As a result, a failover will occur from the master node to the standby node.

# **UFM-SDN Appliance Common Use Cases**

### Restoring UFM Application Data on the UFM®-SDN Appliance

Box configuration (e.g. interfaces' IP addresses, users, AAA, etc...) should be backed up and restored separately via CLI. For further information, please refer to the UFM®-SDN Command Reference Guide, section System Management.

The following are different UFM data restoration scenarios:

| Software Version | Backed Up Data Version | Action Required                                                              |
|------------------|------------------------|------------------------------------------------------------------------------|
| 1.6              | 1.6                    | Restore the backed up data                                                   |
| 1.5              | 1.6                    | <ol> <li>Upgrade the software</li> <li>Restore the backed up data</li> </ol> |
| 1.6              | 1.5                    | Contact NVIDIA Mellanox Support                                              |

#### **Restoring Data on Standalone Configuration**

1. Stop the UFM server.

ufm-appliance > enable ufm-appliance # configure terminal ufm-appliance [ mgmt-sa ] (config) # no ufm start

#### 2. Restore the backed up UFM data.

```
ufm-appliance [ mgmt-sa ] (config) # ufm configuration import <zip-file>
ufm-appliance [ mgmt-sa ] (config) # ufm database import <zip-file>
```

#### 3. Start the UFM server.

#### Restoring Data on High Availability Configuration

To restore the data on the High Availability configuration when only the Standby machine has been replaced:

1. Stop the UFM server.

```
ufm-appliance [ mgmt-ha-active ] > enable
ufm-appliance [ mgmt-ha-active ] # configure terminal
ufm-appliance [ mgmt-ha-active ] (config) # no ufm start
```

2. Re-configure both Appliances to run in HA configuration. This command is performed on the Active machine.

ufm-appliance [ mgmt-ha-active ] (config) # ufm ha configure <peer-IP> <virtual-IP> [interface]

As a result, the UFM data is synchronized by the DRBD.

3. Start the UFM server.

To restore the data on the High Availability configuration when both the Standby and the Active machine have been replaced:

1. Restore the backed up UFM data on one of the machines.

```
ufm-appliance [ mgmt-sa ] (config) # ufm configuration import <zip-file>
ufm-appliance [ mgmt-sa ] (config) # ufm database import <zip-file>
```

2. Re-configure both Appliances to run in HA configuration. This command is performed on the Active machine.

ufm-appliance [ mgmt-sa ] (config) # ufm ha configure <peer-IP> <virtual-IP> [interface]

As a result, the UFM data is synchronized on the Standby machine by the DRBD.

3. Start the UFM server.

### Backing Up the UFM Database

**A** The following process backs up the UFM database, and not the Monitoring History database.

To back up the UFM database:

1. Export the database to a "zip" file.

```
ufm-appliance > enable
ufm-appliance # configure terminal
ufm-appliance [ mgmt-sa ] (config) # ufm database export
```

2. Upload the file to either a USB storage device or an ftp/scp server.

```
ufm-appliance [ mgmt-sa ] (config) # ufm database upload ufm-database-180857.zip scp://mlnx:1234560172.30.3.201/tmp
```

### Backing Up the UFM Configuration

1. Export the configuration to a "zip" file.

```
ufm-appliance > enable
ufm-appliance # configure terminal
ufm-appliance [ mgmt-sa ] (config) # ufm configuration export
```

2. Upload the file to either a USB storage device or an ftp/scp server.

```
ufm-appliance [ mgmt-sa ] (config) # ufm configuration upload ufm-config-20121128-180857.zip scp://mlnx:123456@172.30.3.201/tmp
```

### Generating a Debug Dump File

1. Generate a debug dump file.

```
ufm-appliance > enable
ufm-appliance # configure terminal
ufm-appliance [ mgmt-sa ] (config) # debug generate dump
```

2. Upload the file to either a USB storage device or an ftp/scp server.

```
ufm-appliance [ mgmt-sa ] (config) # file debug-dump upload sysdump-ufm-appliance-8990b8-20120710-102624.tgz ftp://admin@172.30.3.36/home/admin
```

### **Creating Users**

UFM®-SDN Appliance supports local and centrally managed users (Using LDAP, RADIUS, TACACS).

UFM®-SDN Appliance has predefined users. For the complete list of users and their roles, please refer to the UFM®-SDN Command Reference Guide, section User Roles (Capabilities).

#### **Creating Local User**

- 1. Log into the CLI as admin and use the selected password.
- 2. Create the users with a specific capability (role).

```
ufm-appliance > enable
ufm-appliance # configure terminal
ufm-appliance [ mgmt-sa ] (config) # username <username> capability <capability>
```

3. Set the user's password.

ufm-appliance [ mgmt-sa ] (config) # username <username> password <password>

#### Linking Users to LDAP Server

- 1. Create a group for UFM®-SDN Appliance users on the ActiveDirectory server.
- 2. Assign users to the group.
- 3. [Optional] Add the attribute "localUserName" to the user schema for correlating it to a local username on the UFM®-SDN Appliance (If this attribute is not added, all users will be correlated with the default user "admin").
- 4. Add LDAP as the authentication method.

ufm-appliance [ mgmt-sa ] (config) # aaa authentication login default local ldap

5. Configure the LDAP server.

```
ufm-appliance [ mgmt-sa ] (config) # ldap base-dn <string>
ufm-appliance [ mgmt-sa ] (config) # ldap bind-dn <string>
ufm-appliance [ mgmt-sa ] (config) # ldap bind-password <string>
ufm-appliance [ mgmt-sa ] (config) # ldap host <IP Address>
```

For further information please refer to section "User Management and AAA" of the UFM®-SDN Command Reference Guide.

### Updating HCA Firmware

When logging into the CLI, and a similar upgrade notification as the below is displayed, you need to update your firmware version.

```
$ ssh admin@172.30.30.17
Password:
Last login: Sun Feb 24 17:27:59 2013 from 172.30.3.201
Mellanox UFM Appliance
UFM is configured as standalone.
UFM mode: Management.
```

HCA Firmware: 2.10.600 (Requires update)

To update the HCA firmware version:

1. Install the updated HCA firmware supplied in the software image.

ufm-appliance [ mgmt-sa ] (config) # firmware install

- 2. Reboot the system.
- 3. Verify the firmware was updated correctly.

ufm-appliance [ mgmt-sa ] (config) # show firmwareInstalled firmware version:2.11.500Running firmware version:2.11.500Image available for installation:2.11.500

### Recovering Primary and Secondary Servers Failure in Standby-Standby Mode

1. Generate debug dump from both UFM Appliances.

```
ufm-appliance [ mgmt-sa ] (config) # debug generate dump
ufm-appliance [ mgmt-sa ] (config) # file debug-dump upload sysdump-ufm-appliance-8990b8-20120710-102624.tgz
ftp://admin@172.30.3.36/home/admin
```

2. Investigate the root cause of the issue.

If the root cause related to the UFM License of UFM Configuration you need to perform the following steps:

a. Look into the debug dump file to recognize the initial primary server (ufm-sysdump-<datetime>.tar.gz ./ufm\_sys\_conf/haresources).

ufm-appliance-8a447a hb\_track\_start check\_sm 172.30.46.100/16/eth0/172.30.255.255 drbddisk::ufmdb Filesystem::/dev/drbd0::/opt/ufm/files::ext3 ufmd::hamode fix\_arp hb\_track\_end

b. Disable the UFM High Availability configuration on both appliances.

ufm-appliance [ mgmt-sa ] (config) # no ufm ha

- c. Update the UFM configuration or install the UFM License on the Primary Appliance.
- d. Configure HA on the Primary Appliance.

ufm-appliance [ mgmt-sa ] (config) # ufm ha configure <peer IP> <virtual IP> [interface]

- e. Wait until the mode is changed to "active" on the Primary Appliance and "standby" on the Secondary Appliance.
- f. Verify the DRBD synchronization is completed.

ufm-appliance [ mgmt-sa ] (config) # show ufm status

g. Start UFM on the Primary Appliance.

ufm-appliance [ mgmt-sa ] (config) # ufm start

# Getting Familiar with UFM's Data Model

## **Overview of Data Model**

UFM enables the fabric administrator to manage the fabric based on discovery data collected from the fabric. This data is mapped into model elements (objects) available to the end user via UFM REST API and UFM Web UI.

### **UFM Model Basics**

The fabric managed by UFM consists of a set of physical and logical objects, including their connections. The Object Model has a hierarchical objectoriented tree structure with objects as the tree elements. Each object defines an abstraction for physical or logical fabric elements.

### **Physical Model**

The Physical Model represents the physical resources and connectivity topology of the Network. UFM enables discovery, monitoring and configuration of the managed physical objects.

#### **Physical Objects**

| Icon | Name          | Description                                                                                                    |
|------|---------------|----------------------------------------------------------------------------------------------------|
| N/A  | Port Object   | Represents the external physical port on switch or on Host Channel Adapter (HCA). A port is identified by its number. UFM provides InfiniBand standard management and monitoring capabilities on the port level. |
| N/A  | Module Object | Represents the Field Removable Unit, Line card, and Network card on switch or HCA on host. For NVIDIA Switches, Line and Network Cards are modeled as modules.                                                   |

| Icon        | Name            | Description                                                                                                    |
|-------------|-----------------|----------------------------------------------------------------------------------------------------|
| r-ufm-sw95  | Link Object     | Represents the physical connection between two active ports.                                                                                                    |
| N/A         | Cable Object    | Represents the physical cable or the transceiver connected to one of the link edges.                                                                                                    |
| r-dmz-ufm13 | Computer Object | Represents the computer (host) connected to the Fabric. The UFM Agent installed on the host provides extended monitoring and management capabilities. Hosts without agents are limited to InfiniBand standard management and monitoring capabilities. |
| r-ufm-sw95  | Switch Object   | Represents the switch chassis in the Fabric. A Switch object is created for every NVIDIA Switch. Switches of other vendors are represented as InfiniBand Switches and limited by InfiniBand standard management and monitoring capabilities.          |
|             | Rack Object     | Represents the arbitrary group of switches or computers. When linked devices are shown as a group, the link is shown between the group and the peer object.                                                                                           |

# UFM Web UI

This section is constituted by the following sub-sections:

- UFM Web UI Main Navigation Buttons
- Fabric Dashboard
- <u>Network Map</u>
- Managed Elements
- Events & Alarms
- <u>Telemetry</u>
- System Health
- Jobs
- <u>Settings</u>

### **UFM Web UI Main Navigation Buttons**

UFM software consists of several main web UI windows, accessible from a sidebar menu on the left side of the screen.

#### Navigator Tabs

| Tab Icon      | Description                                          |
|---------------|------------------------------------------------------|
| 💮 Dashboard   | Provides a summary view of the fabric status.        |
| 👬 Network Map | Provides a hierarchical topology view of the fabric. |

| Tab Icon             | Description                                                                                                    |
|----------------------|----------------------------------------------------------------------------------------------------|
| Managed Elements     | Provides information on all fabric devices. This information is presented in a table format.                                                            |
| E Logical Elements   | Provides information on all logical servers. This information is presented in a table format.                                                           |
| L Events & Alarms    | Provides information on the events & alarms generated by the system.                                                                                    |
| <b>III</b> Telemetry | Enables establishing monitoring sessions on devices or ports.                                                                                           |
| 🗐 System Health      | Enables running and viewing fabric reports, UFM reports, and system logs. You can also back up UFM configuration files.                                 |
| 🕞 Jobs               | Provides information on all jobs created, as a result of UFM actions.                                                                                   |
| 🔅 Settings           | Enables configuring UFM server and UFM fabric settings, including events policy, device access, network management, subnet manager, and user management |

# Fabric Dashboard

The dashboard window summarizes the fabric's status, including events, alarms, errors, traffic and statistics.

#### Fabric Dashboard View

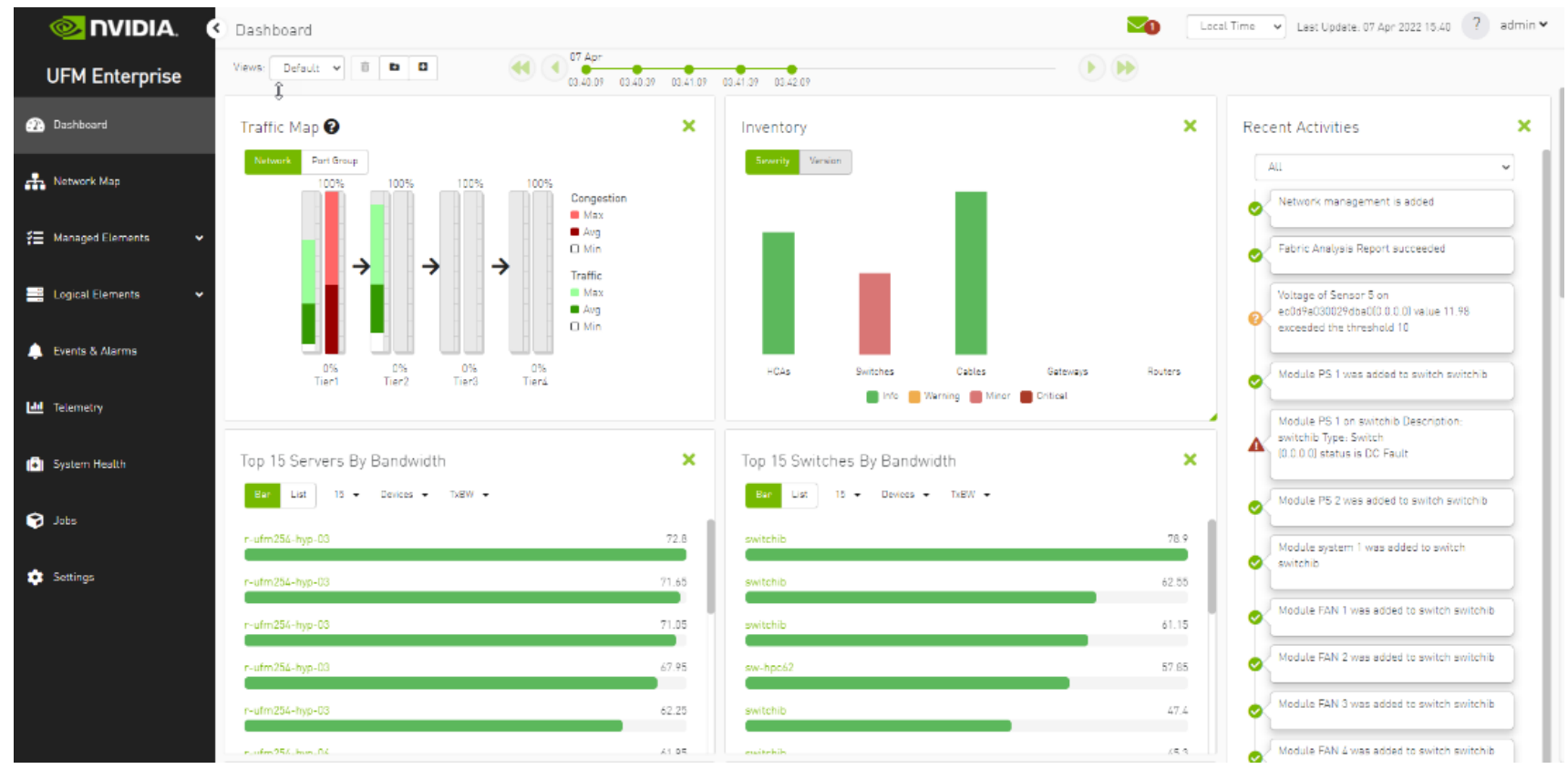

The Fabric Dashboard view consists of the following six dashboards, which provide real-time information about the fabric.

#### Dashboard Views and Panel Management

UFM is installed with a default view of the most important panels. These panels are resizable and draggable. Users can customize their default view or create new views altogether

The dashboard views and panels are managed by a set of action buttons appearing at the top of the main dashboard screen:

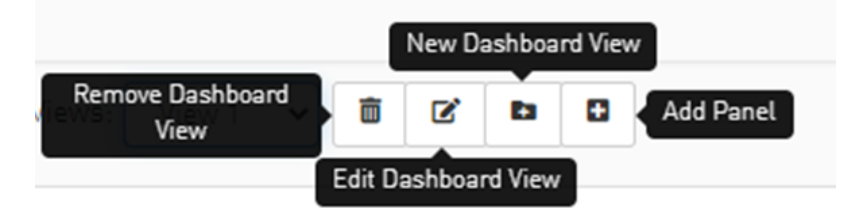

Clicking on the Add Panel button will show a model to select which panels you wish to add to the current dashboard view.

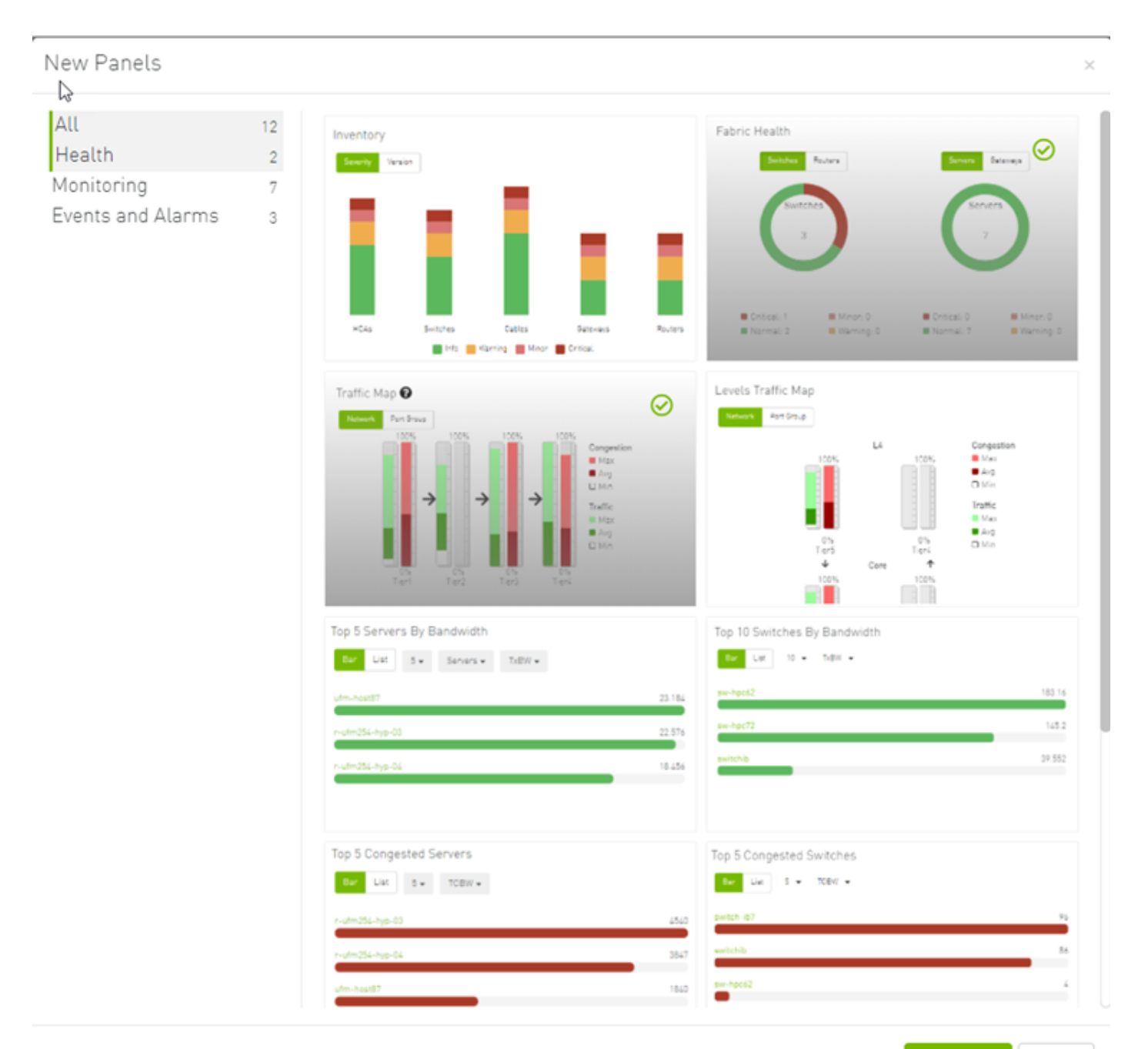

#### **Dashboard Timeline Snapshots**

Once the user is logged into the UFM Enterprise, the UFM will start recording snapshots of the dashboard panel data every 30 seconds.

The user is able to navigate between these snapshots and load the dashboard data of a specific data snapshot.

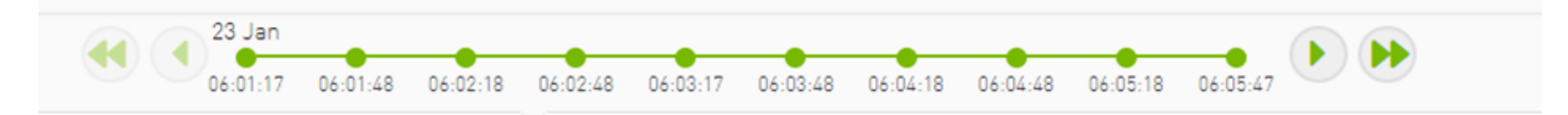

#### **Dashboard Panels**

The Fabric Dashboard view consists of the following 12 panels, which are categorized into 3 main categories and provide real-time information about the fabric.

- Health:
  - Inventory
  - Fabric Health
- Monitoring:
  - Traffic Map
  - Levels Traffic Map
  - Top X Servers by bandwidth
  - Top X Switches by bandwidth
  - Top X congested servers
  - Top X congested switches
  - Top X utilized Pkeys
- Events and Alarms:
  - Recent Activities
  - Top X alarmed servers
  - Top X alarmed switches
  - Events History

### Top N Servers/Switches by Rx or Tx Bandwidth

The Top N servers/switches by Rx or Tx Bandwidth component shows the top elements that are transmitting or receiving the most bandwidth per second. These elements are classified top-down according the defined Transmit (Tx) or Receive (Rx) bandwidth (MB/sec Rate).

Bandwidth is measured as a rate in bytes/sec.

- Transmitted (Tx) bandwidth is measured by N server/switch ports in MB/sec
- Received (Rx) bandwidth is measured by N server/switch ports in MB/sec

▲ N can be 5, 10, 15, or 20.

The following table lists the icons of this component:

| Options   | Description                                                                                       |
|-----------|---------------------------------------------------------------------------------------------------|
| List view | Shows the top N elements as a list                                                                |
| Bar List  | Each element is shown in a row with the name of the element and the bandwidth rate                |
| Bar view  | Shows the top N nodes as a bar graph                                                              |
| Bar List  | <ul> <li>X axis shows the rate as a value</li> <li>Y axis shows the Node (server) name</li> </ul> |

| Options                                         | Description                                                                                                    |
|-------------------------------------------------|----------------------------------------------------------------------------------------------------|
| Drop-down menu<br>5<br>5<br>10<br>15<br>20      | Selects the number of items to display<br>Default: 10 nodes                                                                                                    |
| Monitoring attributes<br>TxBW T<br>TxBW<br>RxBW | Selects the attribute for monitoring:<br>• TxBW - Transmit Bandwidth<br>• RxBW - Receive Bandwidth                                                                                                    |
| View by port/element Cevices Ports              | <ul> <li>Switches view to top 5 elements by bandwidth or top 5 ports by bandwidth. Nodes view is presented by default.</li> <li>Clicking a specific port in the ports view under the port column redirects to the ports table and highlights that particular port</li> <li>Clicking a specific device in the devices view under the device column redirects to the Devices table and highlights that particular node</li> </ul> |
| Filter toggle                                   | Toggles the filter textbox                                                                                                    |

Top Servers/Switches by Bandwidth—Bar View

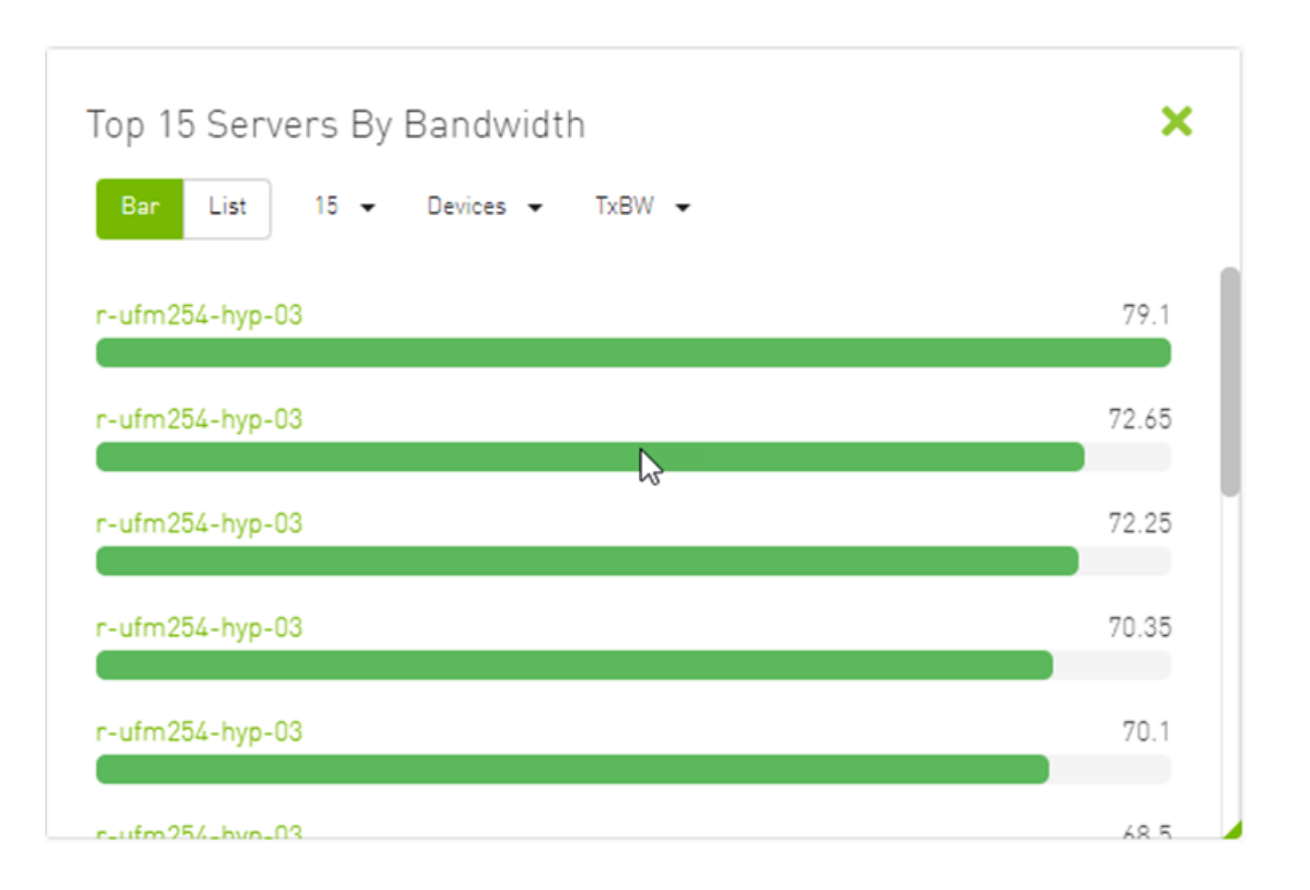

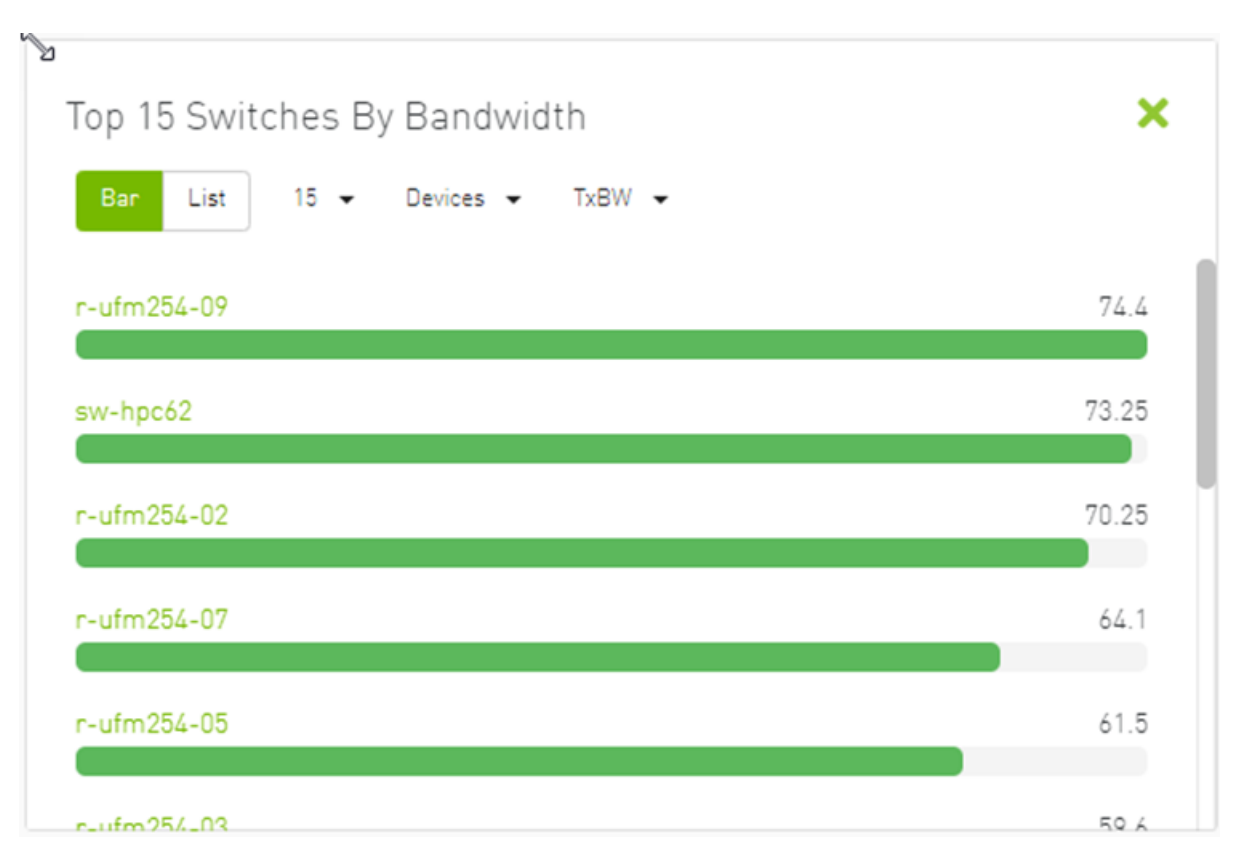

Top Servers/Switches by Bandwidth–List View

| Bar List       | 15 🕶 Devices 🕶 | TxBW 👻 |                                    |  |
|----------------|----------------|--------|------------------------------------|--|
| 5 🗸            |                |        |                                    |  |
|                | Device         |        | TxBW BandWidth [Gbps] $\downarrow$ |  |
| r-ufm254-hyp-0 | )4             |        | 75.35                              |  |
| r-ufm254-09    |                |        | 74.6                               |  |
| r-ufm254-011   |                |        | 65.95                              |  |
| r-ufm254-04    |                |        | 64.7                               |  |
| r-ufm254-012   |                |        | 63.2                               |  |

Right-clicking a device displays a list of the actions that can be performed. These actions (shown in the following screenshot) are the same actions available in the devices table (see <u>Devices Actions</u> table under <u>Devices Window</u>).

| Ĵ<br>Top 15 Serve | rs By Bandwidth        | >                              |
|-------------------|------------------------|--------------------------------|
| Bar List          | 15 🕶 Devices 🕶 TxBW    | ν -                            |
| 5 🗸               |                        |                                |
|                   | Device                 | TxBW BandWidth [Gbps]          |
| r-ufm254-hyp-03   | }                      | 38.8                           |
| r-ufm254-hy       | Mark As Unhealthy      | 40.1                           |
| ufm-host87        | Firmware Upgrade       | 79.05                          |
| r-ufm254-01       | Add To Group           | 47.6                           |
| r-ufm254-02       | Remove From Group      | ▶ 72.8                         |
|                   | Suppress Notifications | o 5 of 15 J/ / Page 1 of 3 N N |
|                   | Add To Monitor Session | Conto IX ( Pagerono / )        |

Right-clicking a port displays a list of the actions that can be performed. These actions (shown in the following screenshot) are the same actions available in the Ports table (see <u>Ports Window</u> for more information).

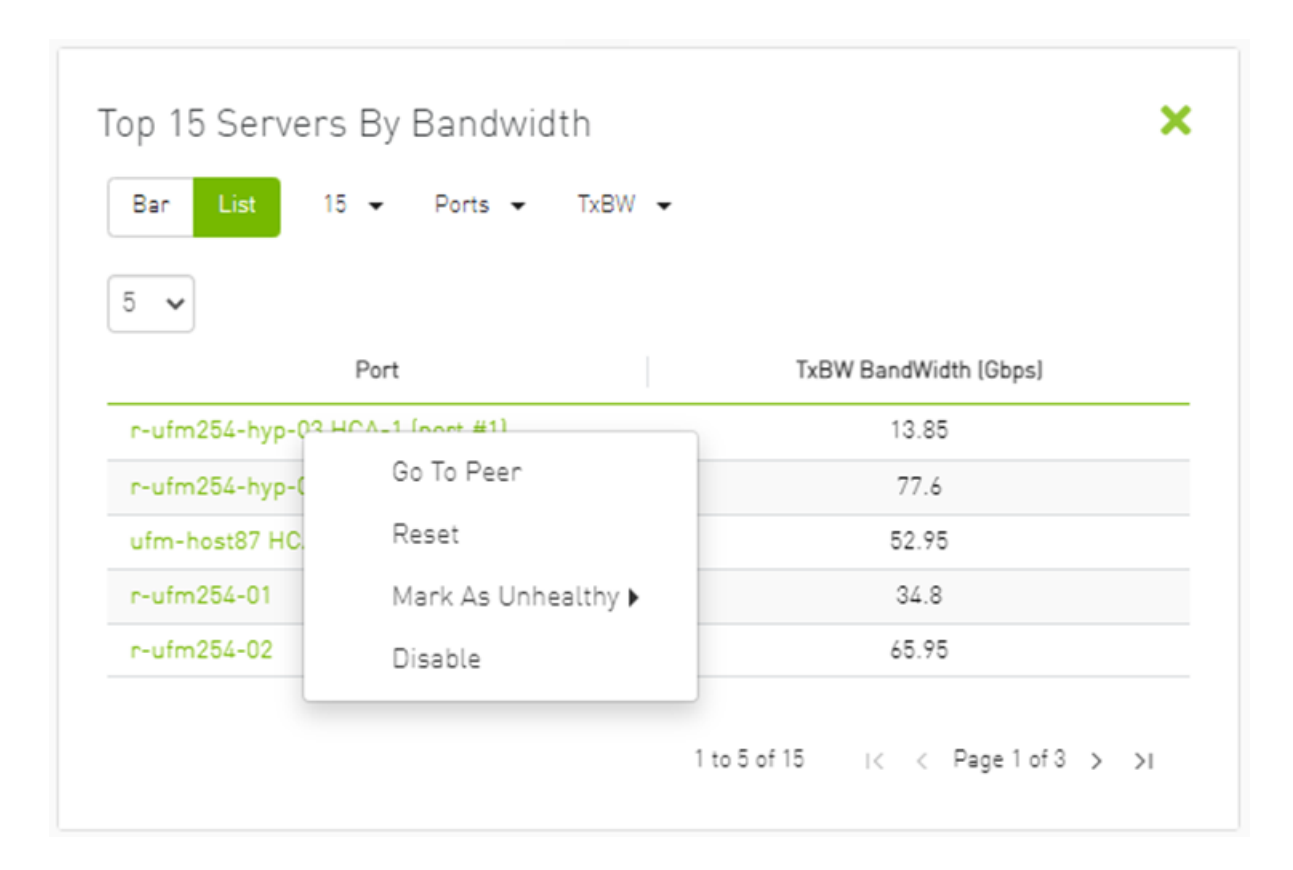

#### Top N Congested Servers/Switches by Rx/Tx Bandwidth

The Top N Congested devices by Rx or Tx Bandwidth component shows the top congested devices, classified top-down according to the defined Transmit (Tx) or Receive (Rx) bandwidth.

Bandwidth is measured as congestion bandwidth rate (CBW) by percentage.

• For Tx, congestion is measured by N HCA ports.

• For Rx, congestion is measured by N switch ports connected to HCAs.

▲ N can be 5, 10, 15, or 20.

Top N Congested Servers by Bandwidth–List View

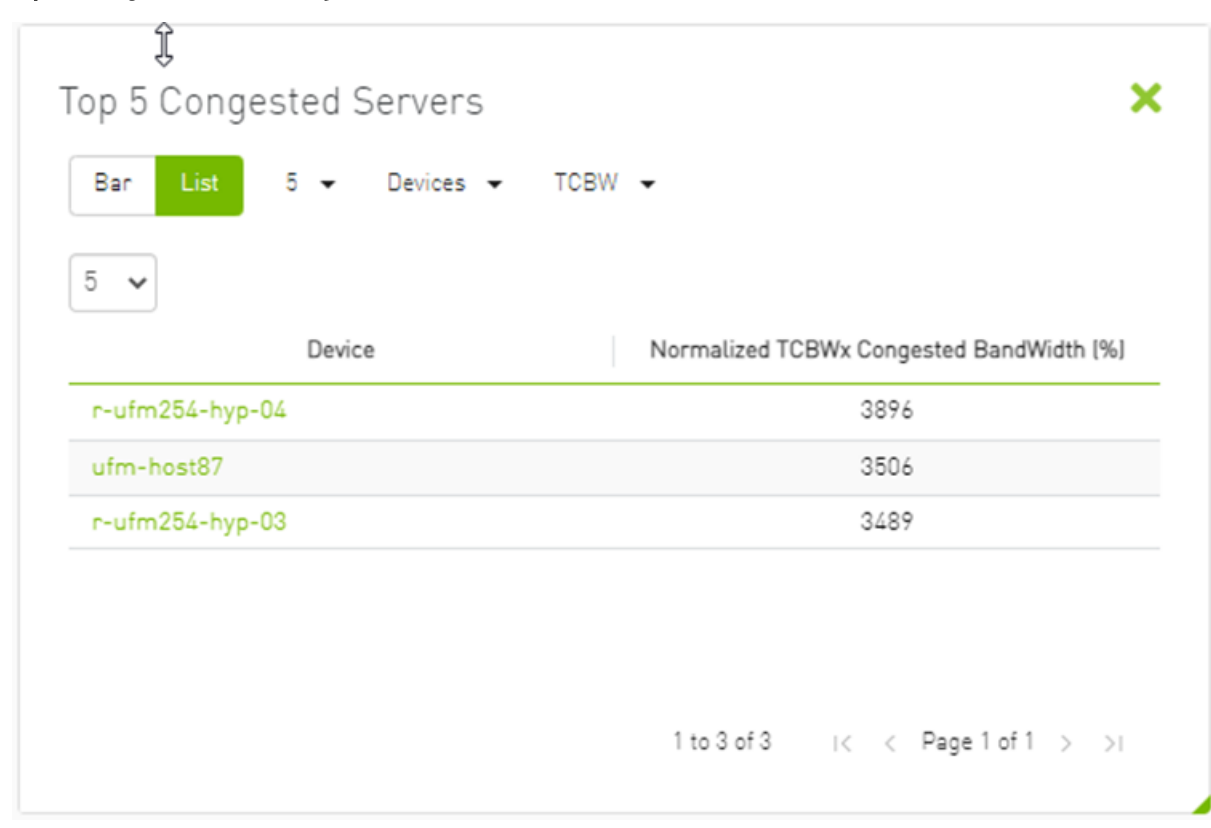

| Bar List | 5 👻 Devices 👻 | TCBW 👻                                   |
|----------|---------------|------------------------------------------|
| 5 🗸      |               |                                          |
|          | Device        | Normalized TCBWx Congested BandWidth [%] |
| switchib |               | 1541                                     |
|          |               | 991                                      |
| sw-hpc62 |               |                                          |
| sw-hpc62 |               |                                          |
| sw-hpc62 |               |                                          |

Top N Congested Servers/Switches by Bandwidth—Bar View

| 4942 |
|------|
| (210 |
| 4310 |
| 410  |
|      |
|      |
|      |

The following table describes the options available in this component.

#### Top N Congested Devices by Rx/Tx Bandwidth

| Options  | Description                                      |
|----------|--------------------------------------------------|
| Bar view | Shows the top N congested devices as a bar graph |
| Ban List | X axis shows the rate as a percentage            |

| Options               | Description                                                                                                    |
|-----------------------|----------------------------------------------------------------------------------------------------|
|                       | Y axis shows the congested Node (server) name                                                                                                    |
| List view             | Shows the top N congested nodes as a list                                                                                                    |
| Bar List              | Each congested node is shown in a row with the name of the node and its picture. It also shows the bandwidth rate                                               |
| Drop-down menu        | Enables selecting the number of top N congested nodes                                                                                                    |
| 5 -                   | Default: 10 nodes                                                                                                    |
| 5                     |                                                                                                    |
| 10                    |                                                                                                    |
| 15                    |                                                                                                    |
| 20                    |                                                                                                    |
|                       |                                                                                                    |
| View by port/element  | Switches view to Top 5 elements By Bandwidth or Top 5 Ports By Bandwidth. Devices view is presented by default.                                                 |
| > Devices -           | <ul> <li>Clicking a specific port in the Ports view under the Port column redirects to the Ports table and highlights that particular port</li> </ul>           |
| Devices               | <ul> <li>Clicking a specific device in the Nodes view under the Device column redirects to the Devices table and<br/>highlights that particular node</li> </ul> |
| Ports                 |                                                                                                    |
| Monitoring attributos | - DCPW Dessive Congested Pandwidth (percentage)                                                                                                    |
| · TxBW -              | <ul> <li>TCBW - Transmit Congested Bandwidth (percentage)</li> <li>TCBW - Transmit Congested Bandwidth (percentage)</li> </ul>                                  |
| TxBW                  |                                                                                                    |
| RxBW                  |                                                                                                    |
|                       |                                                                                                    |

### Top N Utilized PKeys

Top N Utilized PKeys displays the top utilized PKeys based on the number of the PKey members.

▲ N can be 5, 10, 15, or 20.

#### Top N Utilized PKeys—List View

| Bar List | 5 👻  |            |  |
|----------|------|------------|--|
| 5 🗸      |      |            |  |
|          | Pkey | # of GUIDs |  |
| 0x22     |      | 3          |  |
| 0x23     |      | 2          |  |
| 0x77     |      | 1          |  |
| 0x7fff   |      | 0          |  |
|          |      |            |  |

#### Top N Utilized PKeys—Bar View

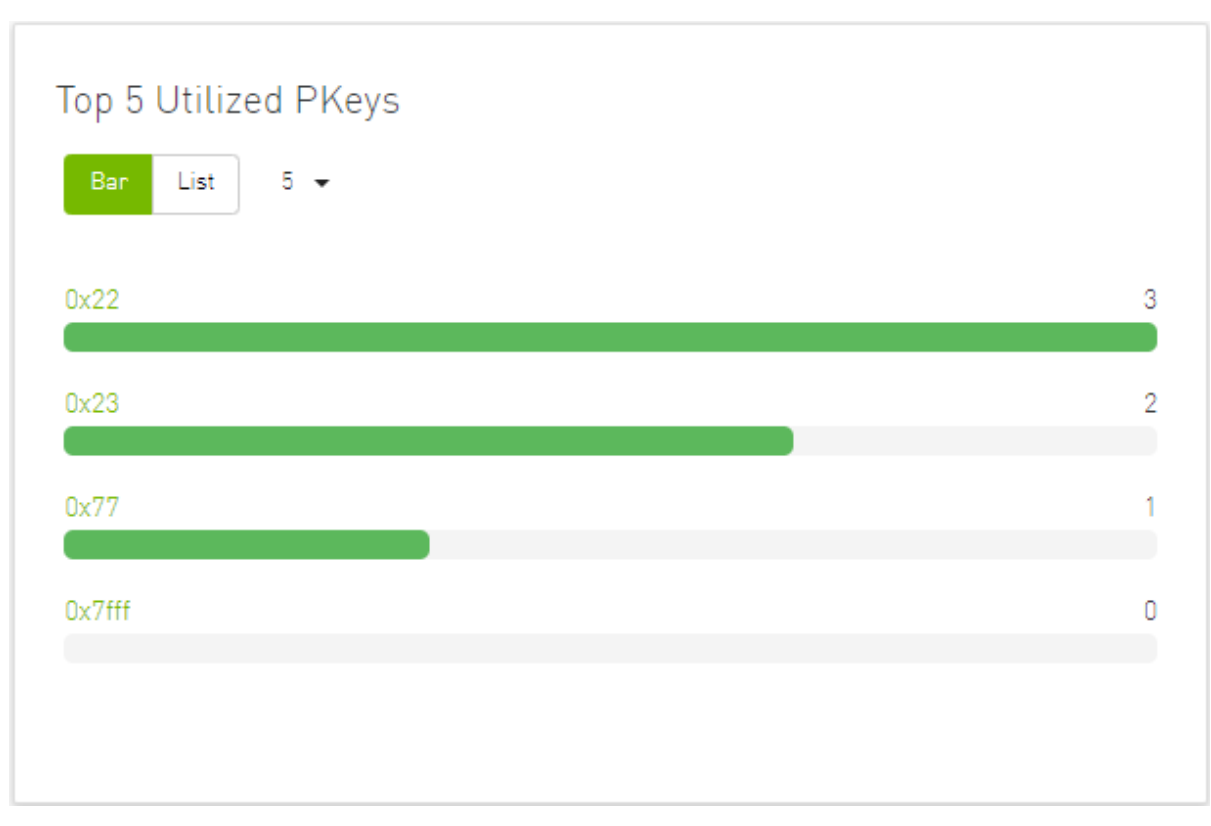

The following table describes the options available in this component.

#### Top N Utilized PKeys
| Options        | Description                                                                                         |
|----------------|----------------------------------------------------------------------------------------------------|
| Bar view       | Shows the top N <b>Utilized Pkeys</b> as a bar graph                                                |
| Bar List       | <ul> <li>X axis shows the number of members</li> <li>Y axis shows the names of the PKeys</li> </ul> |
| List view      | Shows the top N <b>Utilized PKeys</b> as a list                                                     |
| Bar List       | Each PKey is shown in a row with the name of the PKey and the number of its members                 |
| Drop-down menu | Enables selecting the number of top N Utilized PKeys                                                |
| 5 🗸            | Default: 10 <b>Utilized PKeys</b>                                                                   |
| 5              |                                                                                                    |
| 10             |                                                                                                    |
| 15             |                                                                                                    |
| 20             |                                                                                                    |
|                |                                                                                                    |

# Top N Alarmed Servers/Switches

The Top N Alarmed Servers/Switches component shows the top nodes with alarms classified in a descending order. Alarmed nodes are measured according to the following:

- Severity only the top nodes, in order of severity:
  - Critical
  - Minor
  - Warning

• Normal

• Alarm - numbers (N can be 5, 10, 15, or 20)

The following table lists the components.

### Top N Alarmed Servers/Switches

| Options        | Description                                                                                                    |
|----------------|----------------------------------------------------------------------------------------------------|
| List view      | Shows the top N alarmed servers/switches as a list.                                                                  |
| Bar List       | Each alarmed device is shown in a row with the name of the node and the number of alarms.                            |
| Bar view       | Shows the top N alarmed devices as a bar graph.                                                                      |
| Ban List       | <ul> <li>X axis shows the number of alarms</li> <li>Y axis shows the names of the alarmed nodes (servers)</li> </ul> |
| Drop down menu | Enables selecting the number of top N alarmed nodes.                                                                 |
| 5 🗸            | Selects the number of items to display.                                                                              |
| 5              | Default: 10 alarmed nodes                                                                                            |
| 10             |                                                                                                    |
| 15             |                                                                                                    |
| 20             |                                                                                                    |
| Filter toggle  | Toggles the Filter textbox                                                                                           |

Top Alarmed Servers/Switches—List View

| Top 5 Alarr | med Servers |      |                         | ×    |
|-------------|-------------|------|-------------------------|------|
| Bar List    | 5 👻         |      |                         |      |
| 5 🗸         |             |      |                         |      |
|             | Device      |      | Alarms                  |      |
| r-ufm254-hy | p-03        |      | 9                       |      |
| r-ufm254-hy | p-04        |      | 9                       |      |
| ufm-host87  |             |      | 7                       |      |
|             |             |      |                         |      |
|             |             | 1 to | 3 of 3 IC C Page 1 of 1 | > >1 |

| Bar List | 5 👻    |        |
|----------|--------|--------|
| 5 🗸      |        |        |
|          | Device | Alarms |
| sw-hpc62 |        | 9      |
| switchib |        | 8      |
|          |        |        |
|          |        |        |
|          |        |        |
|          |        |        |
|          |        | 4      |

Top N Alarmed Servers/Switches—Bar View

| ×  |
|----|
|    |
| 10 |
|    |
| 9  |
| 7  |
|    |
|    |
|    |
|    |
|    |

| 5 Alarmed Switches | × |
|--------------------|---|
| ar List 5 👻        |   |
| hpc62              | 2 |
| chib               | 1 |
|                    |   |
|                    |   |
|                    |   |

# **Inventory Summary**

The Fabric Inventory Summary component shows a summary of your fabric inventory (HCAs, Switches, Gateways, Routers and Cables) categorized by the element's severity or firmware version.

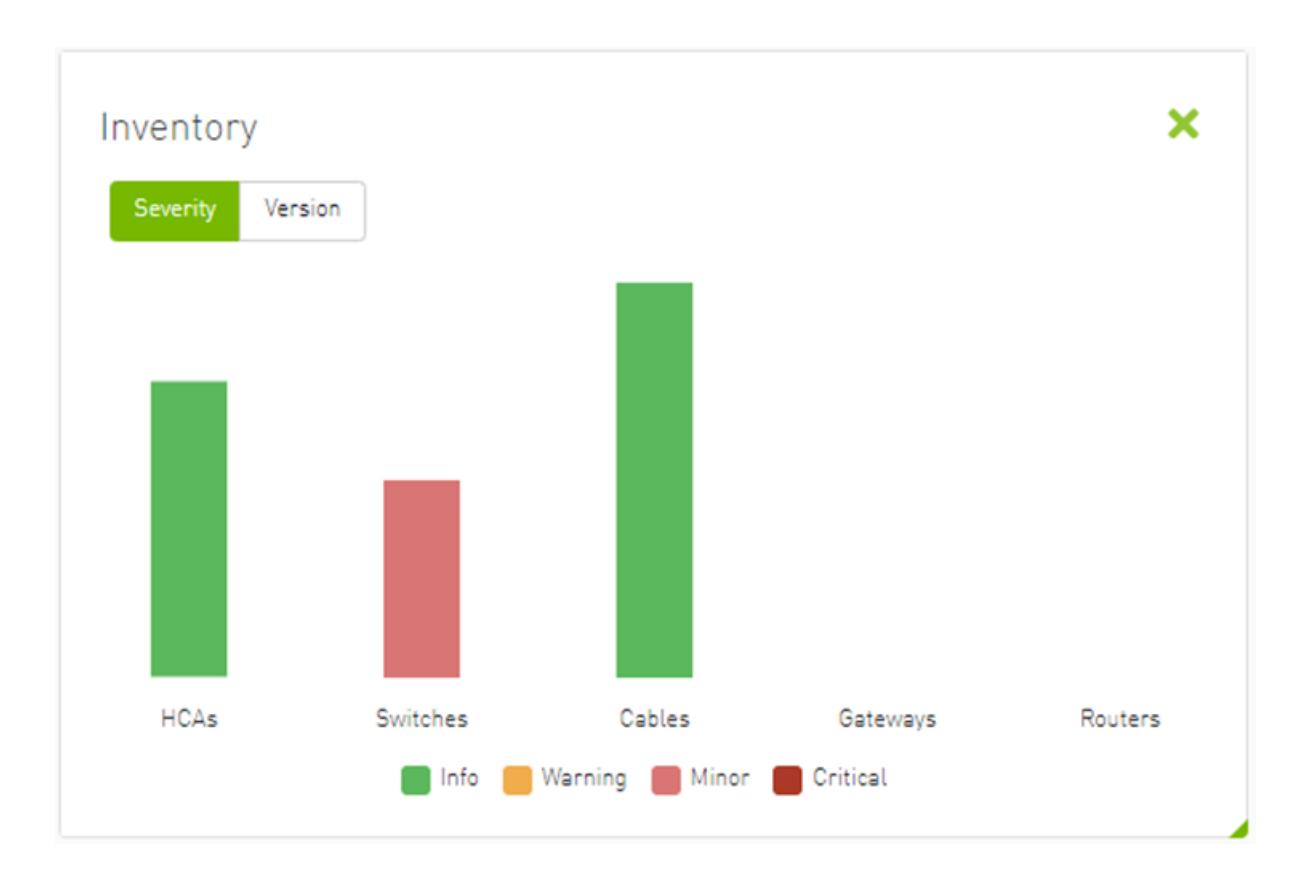

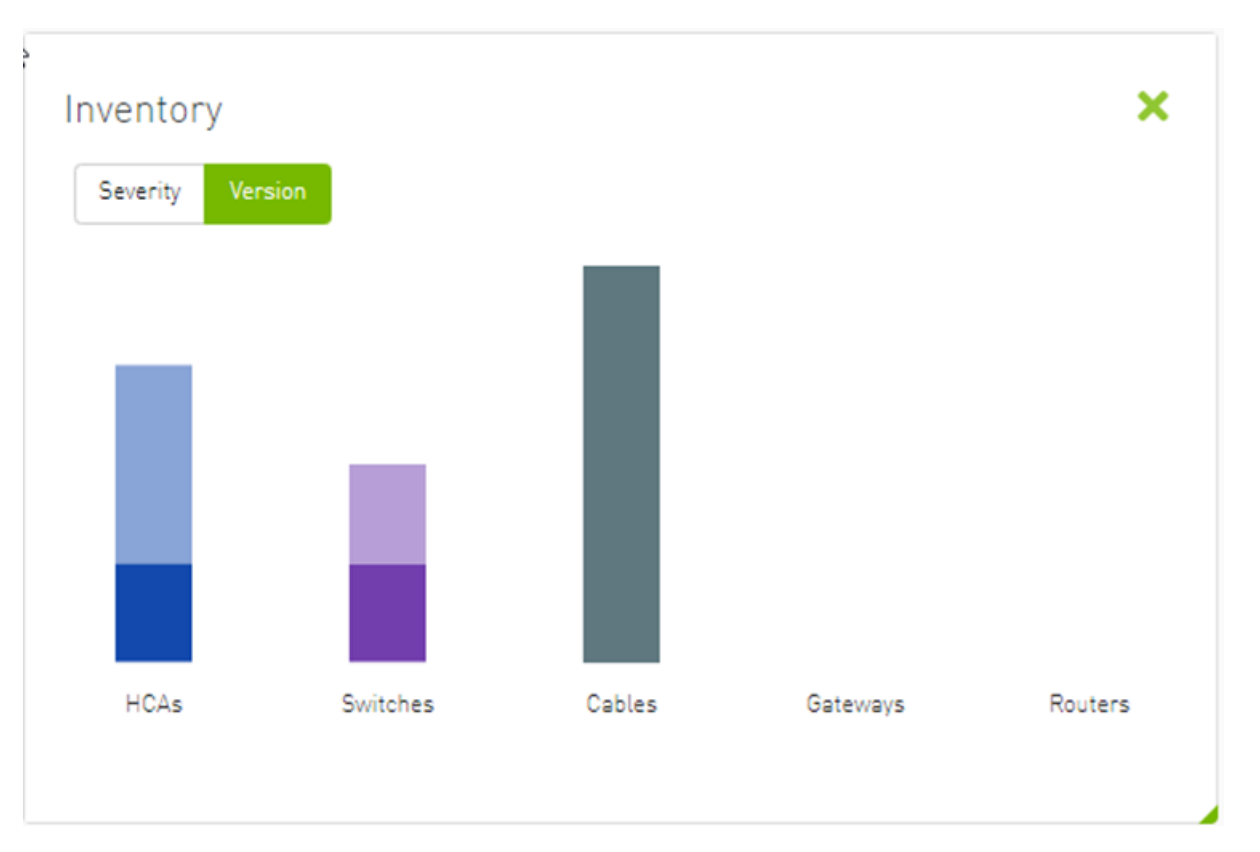

Clicking on one bar element with specific severity/firmware version will redirect you to the clicked element's table.

# Fabric Utilization

The Fabric Utilization component shows the number of alarmed objects, categorized by the alarm's severity. They are as follows:

- 1. Warning
- 2. Minor

- 3. Normal
- 4. Critical

If Server X has 2 minor alarms, 1 warning alarm and 2 critical alarms, and Server Y has 0 minor alarms, 2 warning alarms and 1 critical alarm, the **Fabric Resource Utilization** pie chart will show 2 servers in the critical slice, 2 servers in the warning slice and 1 server in the minor slice.

You can filter for both switches and nodes of a specific severity level by clicking the specific pie slice indicating the severity.

In the example below, the Devices table lists all the switches of severity level "Minor" after clicking the red (Minor) slice from the Switches pie chart.

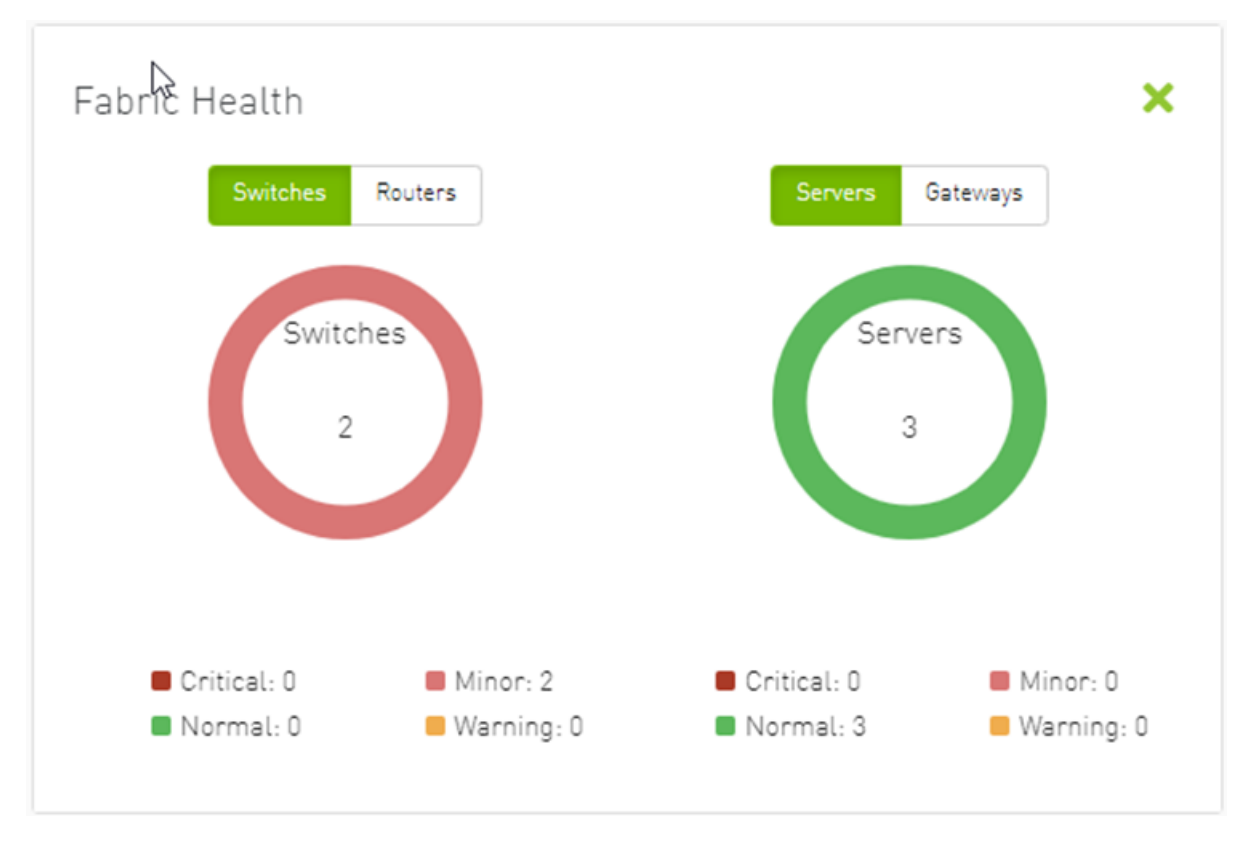

| De | evices        |                     |                |   |                    |   |        |        |         |     |      | Local Time | ♥ Last Upd | ata: 07 Apr  | 2022 17.01       | ? admin ¥ |
|----|---------------|---------------------|----------------|---|--------------------|---|--------|--------|---------|-----|------|------------|------------|--------------|------------------|-----------|
| R  |               |                     |                |   |                    |   |        |        |         |     |      |            |            |              |                  |           |
|    |               |                     |                |   |                    |   |        |        |         |     |      |            |            |              |                  |           |
| s  | ihowing 2 out | of 5 , Click to res | et all filters |   |                    |   |        |        |         |     |      |            | Switch 👻   | <b>3</b> 06  | played Column    | s • CSV • |
|    | Severity 🖓    |                     | Name           |   | GUID               |   | т      | lype ⊽ | Ma      | del |      | IP         |            |              | Firmware Version |           |
|    |               | ▼   (Filer          |                | 7 |                    |   | putch  |        |         |     |      |            |            |              |                  | 7         |
|    | O Minon       | ski-hpcé2           |                |   | 0x7cMe900300a5a2a0 | 0 | switch |        | MS87800 |     | N/A. |            |            | 15,1200      | 102              |           |
|    | Minar         | suitchia            |                |   | CrecOd7a0300274ba  | 0 | switch |        | sor eor |     | N/A  |            |            | 15.2008      | 1829             |           |
|    |               |                     |                |   |                    |   |        |        |         |     |      |            | vi         | eving 1-2 of | 2 H + >          | н 10 м    |

# **Recent Activities**

The Recent Activities component lists the recent events detected by the UFM system.

| Al | l                                               |
|----|-------------------------------------------------|
| 5  | Network management is added                     |
| {  | Fabric Analysis Report succeeded                |
| [  | Voltage of Sensor 5 on                          |
| Ì  | exceeded the threshold 10                       |
| 5  | Module PS 1 was added to switch switchib        |
| [  | Module PS 1 on switchib Description:            |
|    | (0.0.0.0) status is DC Fault                    |
| 5  | Module PS 2 was added to switch switchib        |
|    | Module system 1 was added to switch<br>switchib |
| 5  | Module FAN 1 was added to switch switchib       |

You can filter for the events you would like to see in one list using the drop-down menu that provides the following options:

- All shows all recent activities
- All issues shows all non-Info activities
- Info shows all activities with Info severity or higher
- Minor shows you all activities with Minor severity or higher
- Warning shows you all activities with Warning severity or higher
- Critical shows you all activities with Critical severity

| E  |                         |
|----|-------------------------|
| ١  | All                     |
|    | All                     |
| К  | All Issues              |
| Π. | Info                    |
|    | Minor                   |
|    | Warning                 |
| L. | Critical                |
| ľ  | 18338657682652659712, P |

# Traffic Map

The Traffic Map dashboard shows the normal traffic versus congested traffic distributed on switch tiers and on port groups. This view, together with the **Top N Congestion** dashboard, gives a full status of the traffic congestion of the fabric.

### Network Traffic Map

Four double bars represent the transmitted bandwidth (normalized transmit data) and normalized congested bandwidth (CBW), both measured in bytes/ sec with minimum, average, and maximum bandwidth values.

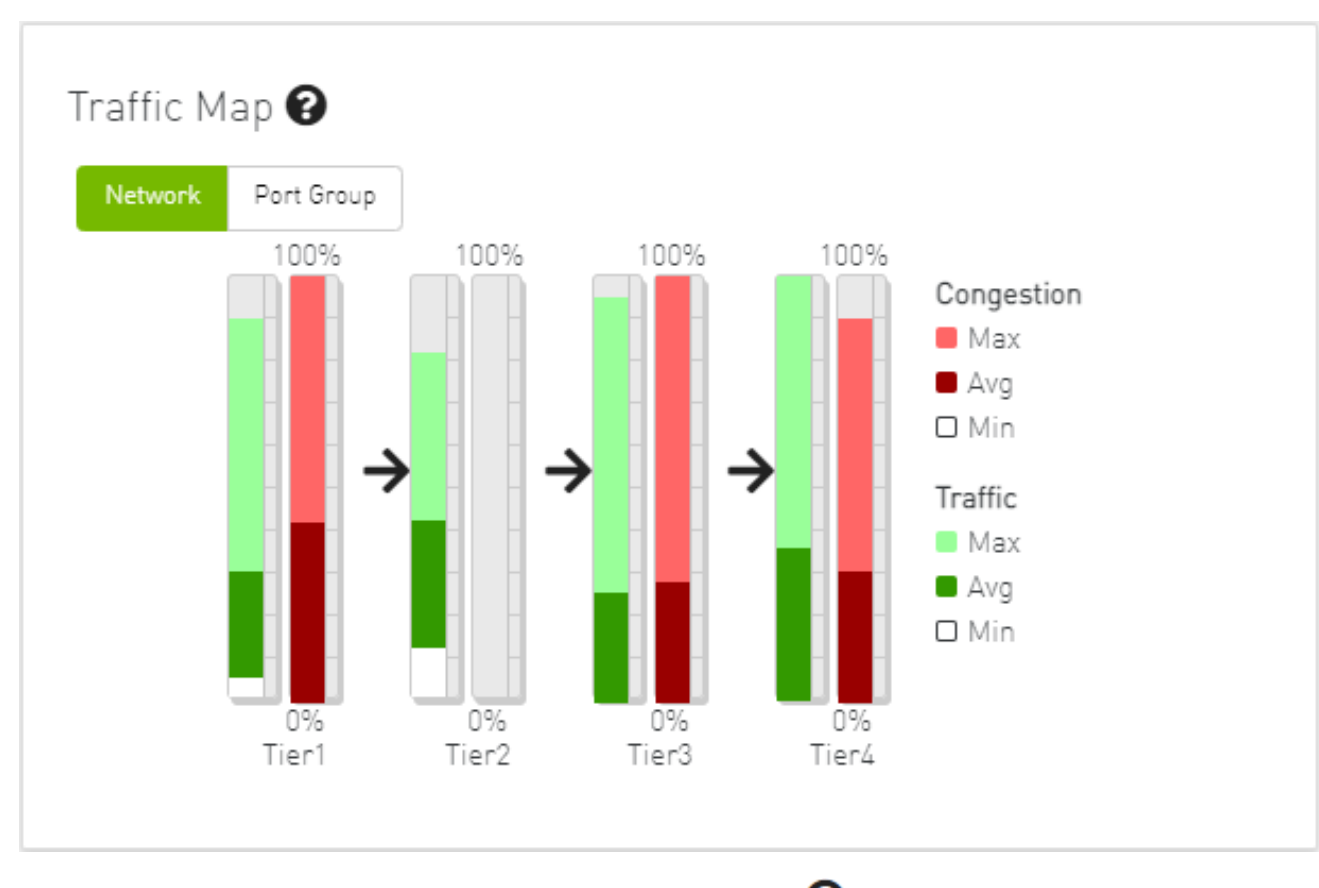

An explanatory window on traffic map opens once clicked on the  $\ensuremath{\mathfrak{O}}$  icon.

#### Traffic Map Guide

Mellanox's unique Traffic Map provides a valuable real-time aggregate view of the fabric performance by showing the overall bandwidth utilization per switching tier coupled with congestion information.

 $\sim$ 

Close

#### Reading the Traffic Map Chart

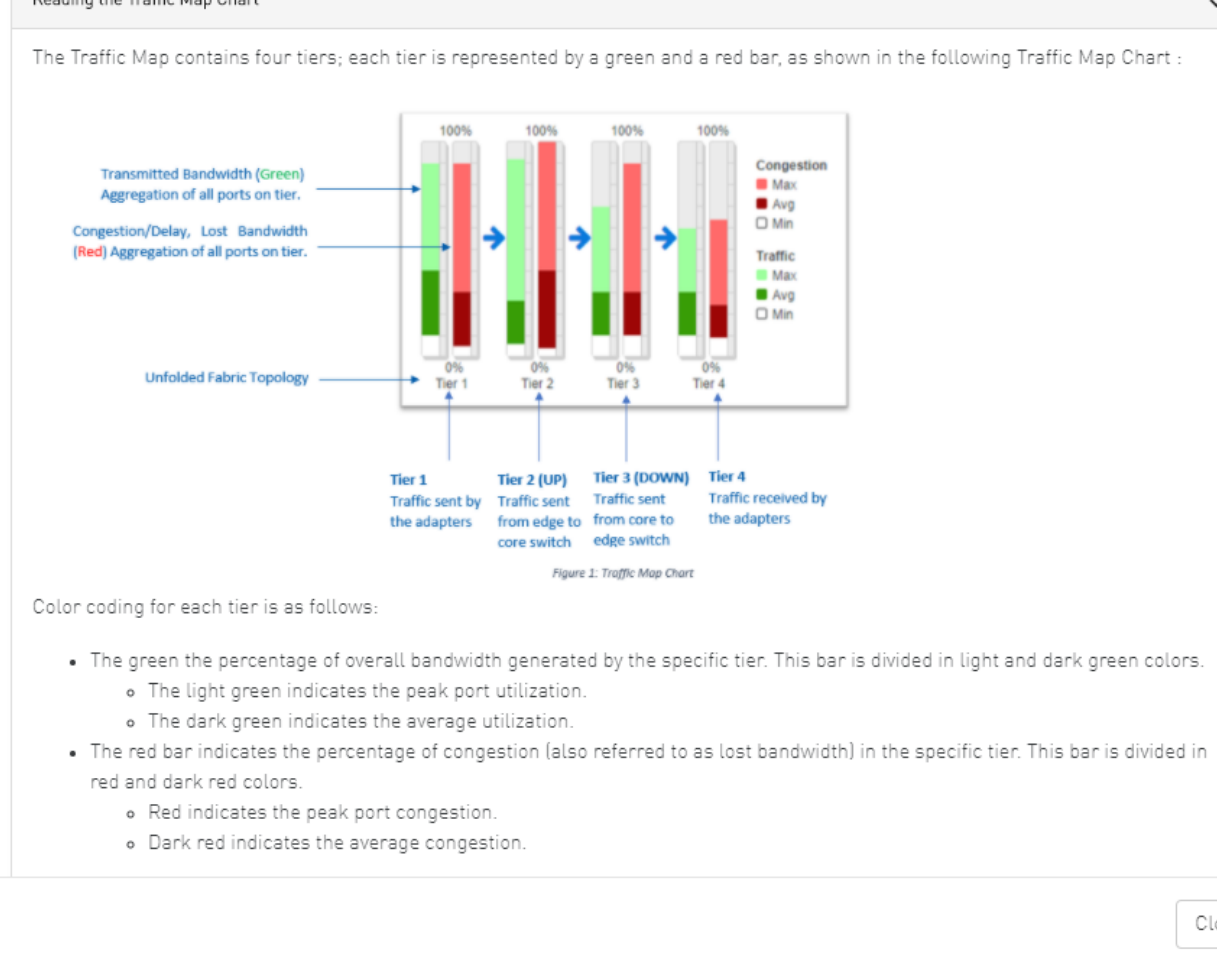

The percentage of total theoretical bandwidth (TBW) is calculated based on the underlying InfiniBand technology (SDR, DDR, QDR, FDR or EDR). The speed can be viewed when checking the ports.

- The vertical axis shows the following:
  - Bandwidth (BW) is represented by a green bar and is measured in percentages
  - Congested Bandwidth (CBW) is represented by a red bar and is measured in percentages
  - Minimum, average, and maximum bandwidth are represented in each bar by a subset color
- The horizontal axis represents the tiers.

The bottom of the dashboard represents the tier-related transmitted traffic, which is divided into four segments by measurement ports:

- Tier 1 represents the traffic injected by all adapters
- Tier 2 represents the traffic sent from the edge switches to the core of the fabric (in case of a single Director switch, this tier indicates traffic utilization inside the Director between the line and fabric boards)
- Tier 3 represents the traffic sent from the core to the edge switches
- Tier 4 represents the traffic sent from the edge switch to the adapters
- ▲ The illustrations at the bottom of the tiers show a four-tier topology: Server [tier 1] Switch [tier 2] Director Switch [tier 3] Switch [tier 4] Server.

### Levels Network Traffic Map

Different representation of the fabric traffic map that based on the devices/ports levels.

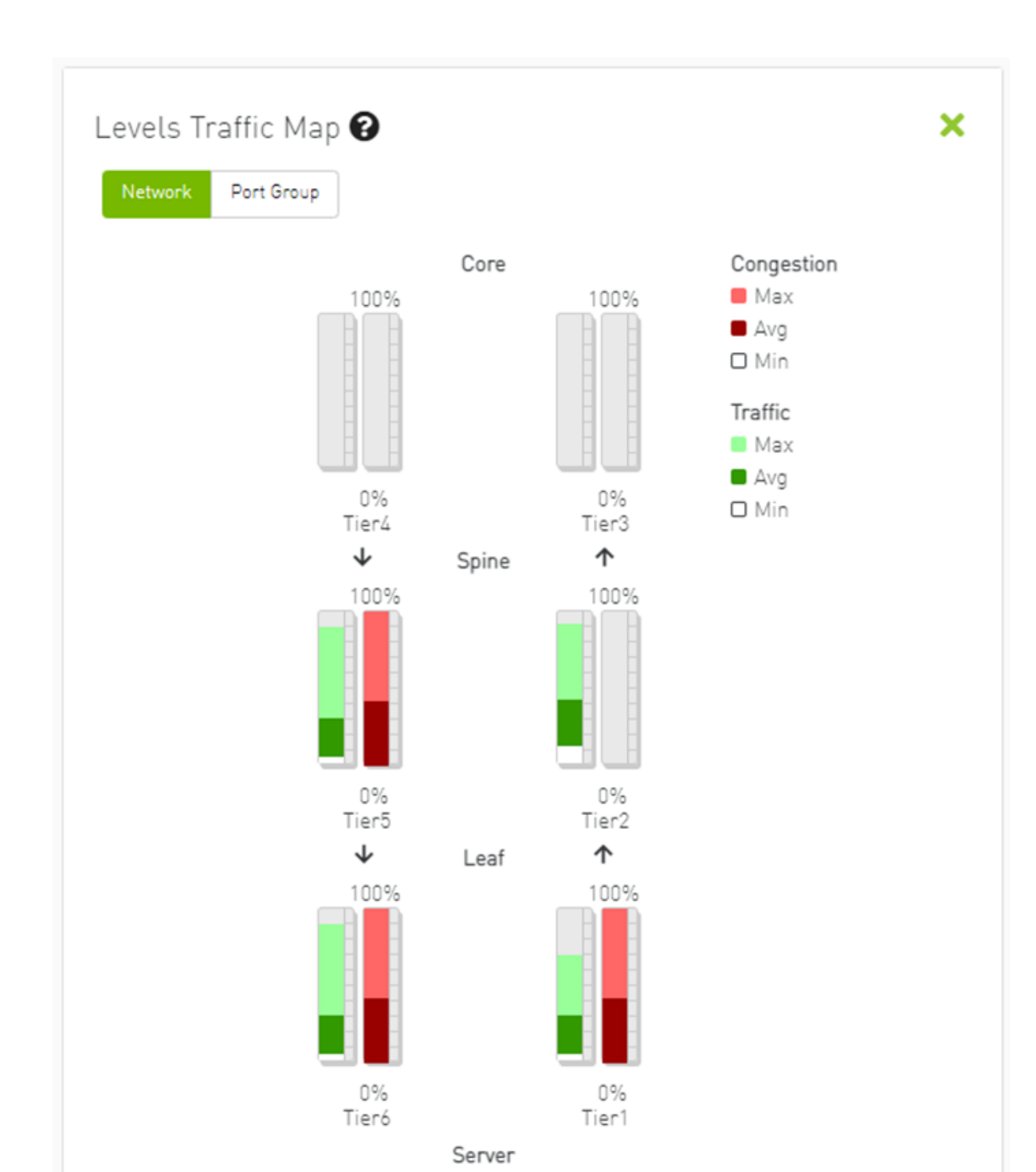

The level of the device/port is the distance between the device and the nearest server/gateway.

### Levels Calculations:

- The levels calculations are configurable from the gv.cfg file under TopologyLevels section enable item and it is disabled by default.
- The levels names are configurable from the gv.cfg file under TopologyLevels section levels item and by default we are defining up to 4 levels levels equals server, leaf, spine, core
  - Server: hosts and gateways.
  - Leaf: switches and routers that are directly connected to the server
  - Spine: switches and routers that are directly connected to the leaf
  - Core: switches and routers that are directly connected to the spine

If the fabric has more than 4 levels, the level value will be L + distance e.g., L4, L5, L(N), and if levels was empty, the levels will start from L0, L1, L2, etc.

The levels calculations are done at either the discovery stage or once the topology changes.

Ports Tiers calculations based on the levels:

If the levels calculations is enabled, the port's tier will be calculated as the following steps:

- 1. Get the level for both port's parent device and port's peer parent device
- 2. Decide whether the port's data flow is the up or down direction, by checking the order of the parent and peer parent level:
  - a. If the parent's level order is less than or equals the parent peer level, then the port's flow is up and tier is the parent level order
  - b. If the port's flow is down and the tier is the distance between the host to the root device and the distance between the root to the parent device

Example:

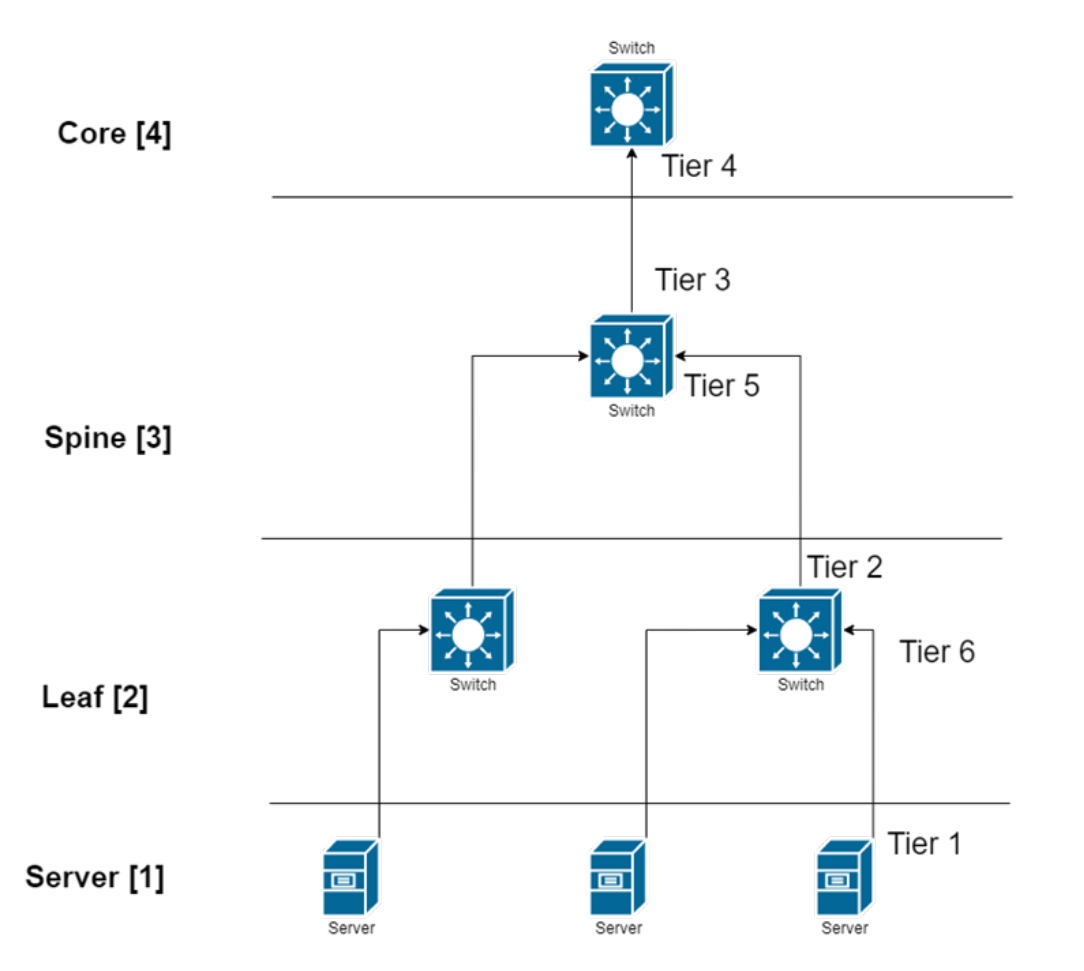

If the level calculations are disabled, the tier calculations will be done as mentioned in this section.

## Port Group Traffic Map

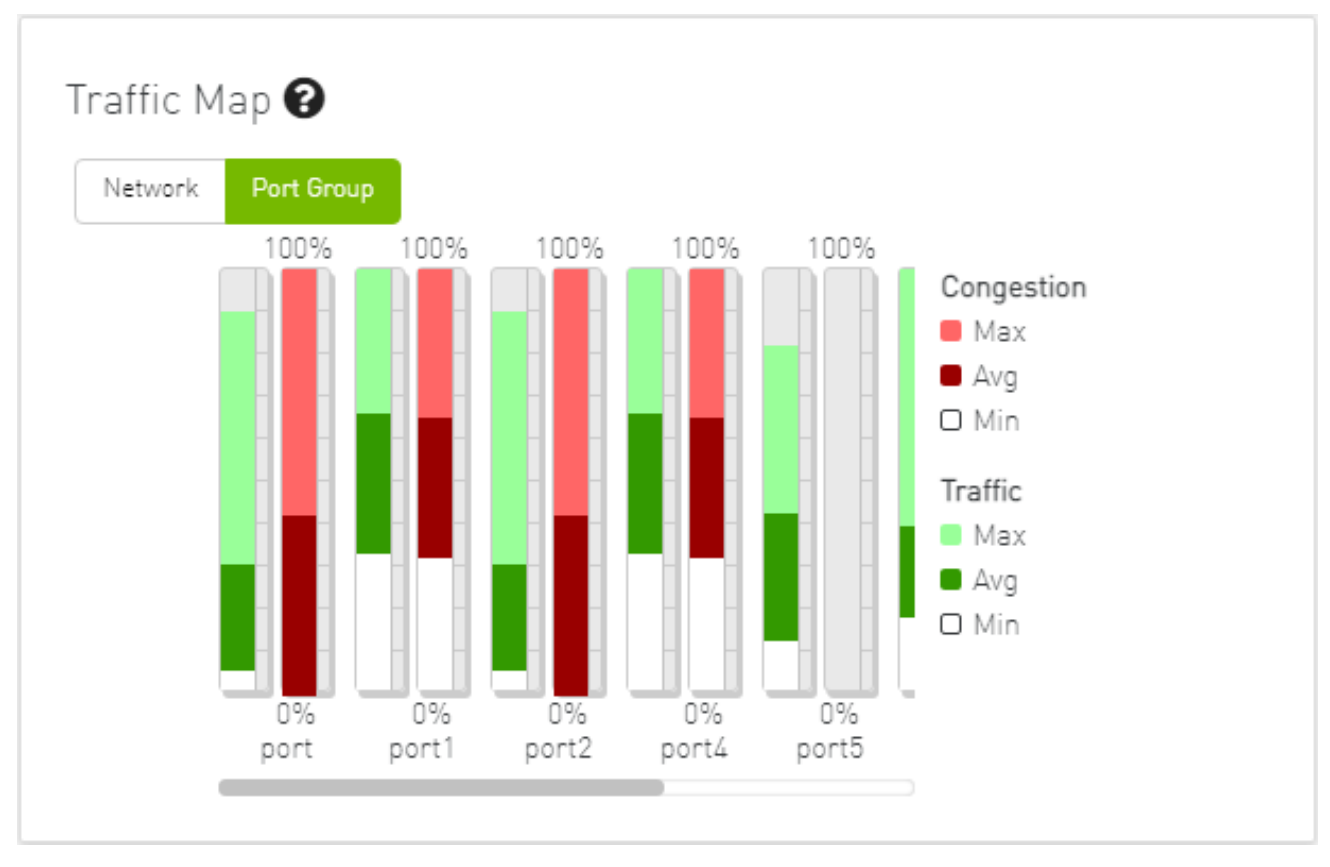

### Traffic Map Bar Chart

#### • Bandwidth Bars

The bandwidth graph shows how traffic is traversing the fabric and how traffic is being transmitted between the servers. For example, the following considerations could be evaluated:

• The size of the difference between max bandwidth and min bandwidth.

• The traffic that is flowing in the middle tiers and whether it would be more efficient to move the traffic to the edges to save the uplinks. Bandwidth levels are measured in percentages, as shown below:

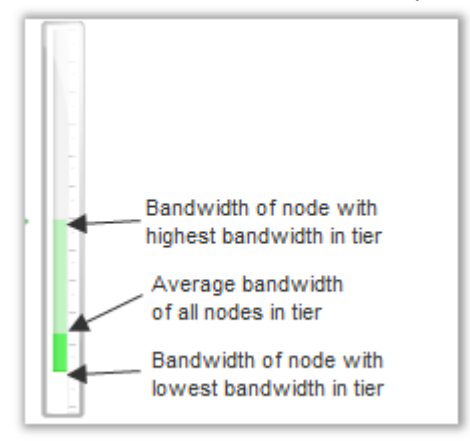

#### Congestion Bars

The Congestion graph shows where congestion starts. For example, the following considerations could be evaluated:

- If congestion is in the first or second tier, there is probably a routing problem
- If there is no red bar, it means that there is no congestion or no routing problems

Congestion levels are measured in percentages, as shown:

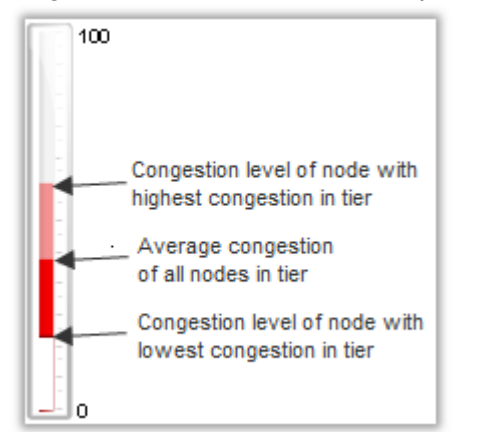

# **Events History**

To view the Event History panel in the dashboard, the System Monitoring feature must be enabled. Otherwise, the panel will be hidden. Users can
enable System Monitoring by setting the system\_monitoring\_metrics flag under the SystemMonitoring section in the gv.cfg file to true.

The Events History panel presents the topology change events in a table along with their respective counts.

| 5 🗸            | Last 5 Minutes |
|----------------|----------------|
| Name           | Count          |
| Link is Down   | 1              |
| Link is Up     | 8              |
| Node is Down   | 1              |
| Node is Up     | 4              |
| Switch is Down | 1              |
|                |                |

The user can filter the event count by selecting the desired time interval.

| 5 V<br>Name                                      | Last 1 hour<br>Last 5 Minutes<br>Last 1 hour |
|--------------------------------------------------|----------------------------------------------|
| Director Switch is Down<br>Director Switch is Up | Last 12 hours<br>Last 24 hours<br>Last week  |
| Link is Down                                     | 1                                            |
| Link is Up                                       | 1                                            |
| Node is Down                                     | 1                                            |
|                                                  | 1 to 5 of 8 I< < Page 1 of 2 > >I            |

Users can navigate to the 'Device/Link Status Events' tabs by either clicking on the counter value or by right-clicking and selecting 'Go to Events History'.

| 5 🗸         |      |                      | Last 5 Minutes |
|-------------|------|----------------------|----------------|
|             | Name |                      | Count          |
| Link is Dov | vn   |                      | 1              |
| Link is Up  |      |                      | 8              |
| Node is Do  | wn   |                      | 1              |
| Node is Up  |      | Po ou                | 4              |
| Switch is D | lown | L Copy Cell          | 1              |
|             |      | Go to Events History |                |
|             |      |                      |                |

# Network Map

The Network Map window shows the fabric, its topology, elements and properties. UFM performs automatic fabric discovery and displays the fabric elements and their connectivity. In the Network Map window, you can see how the fabric and its elements are organized (e.g., switches and hosts).

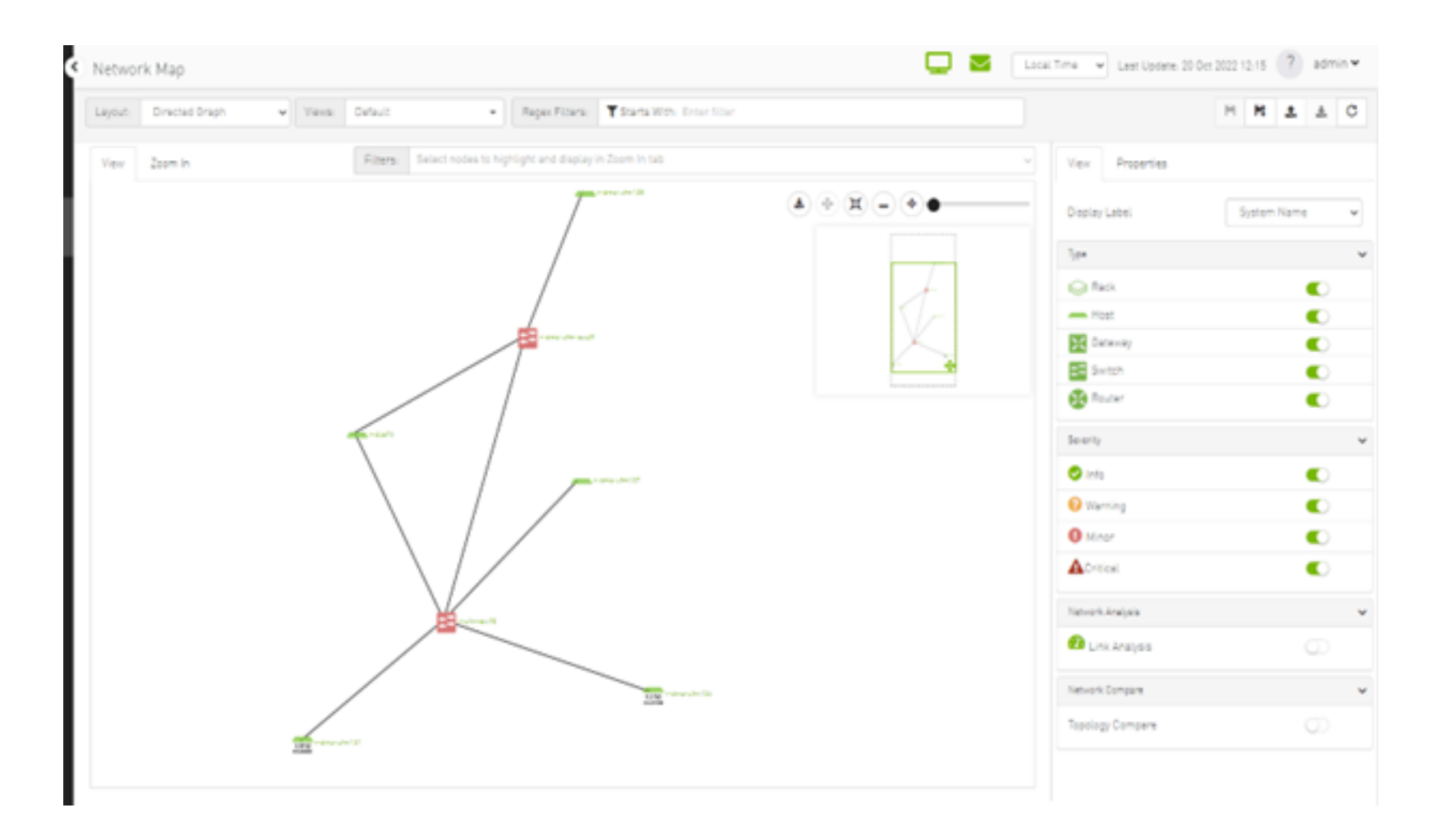

# Network Map Components

| Component | l<br>c<br>o<br>n | Description                                                                 |
|-----------|------------------|-----------------------------------------------------------------------------|
| Switches  | <b>;</b> ;       | Represents third party switches discovered/managed by UFM                   |
| Hosts     | -                | Represents the computer (host) connected to the discovered/managed switches |
| Routers   | 8                | Represents third party routers discovered/managed by UFM                    |
| Gateways  | X                | Represents third party gateways discovered/managed by UFM                   |
| Links     | -                | Represents the connections between devices on the fabric                    |
| Racks     |                  | Represents all nodes (hosts) physically connected to a switch               |

▲ The level of severity of devices affects the color they are displayed in. For further information, refer to table "Device Severity Levels".

- To zoom in/out of the map, scroll the mouse wheel up and down or using the slider on the right top corner
- To move around in the map, press and hold down the left key while you move sideways and up/down
- To see the hosts inside a rack, right-click the Rack icon and click "Expand Hosts"

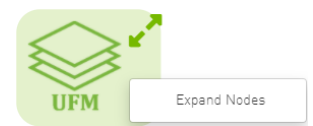

# Selecting Map Elements

Users are able to select elements from the Network Map. Right-clicking an element opens a context menu which allows users to perform actions on it.

It is possible to select multiple elements at once using any of the following methods:

• By holding down Ctrl or Shift and dragging their mouse across the map.

A Please note that Ctrl starts new selection, while Shift adds to the current selection.

• By holding down Shift and clicking a new element on the map.

Multi-select makes it possible for users to perform actions on multiple devices with one right-click rather than repeating the same process per device.

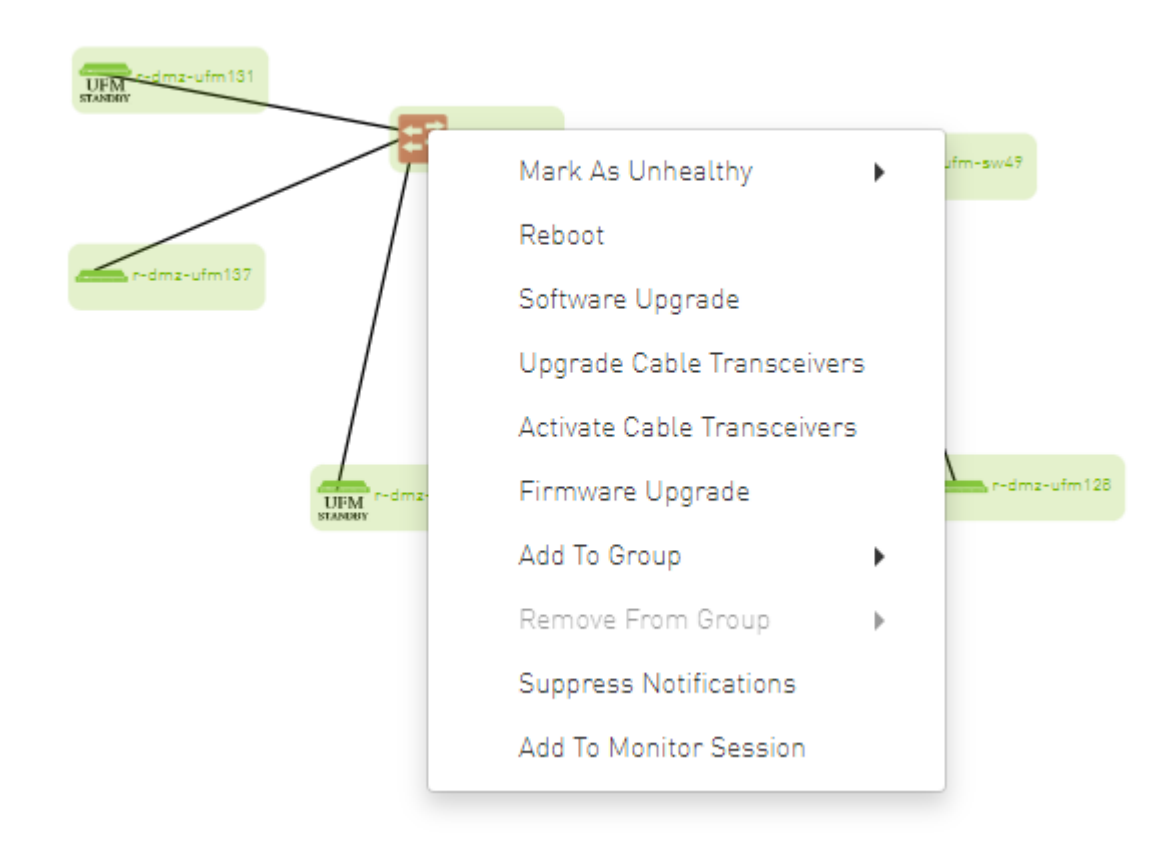

# Map Information and Settings

The right pane of the Network Map view enables you to control the view settings, as well as obtain further information on selected elements from the map.

| View            | Properties |               |
|-----------------|------------|---------------|
| Display Label   |            | System Name 🗸 |
| Туре            |            | ~             |
| Rack            |            |               |
| Host            |            |               |
| 🔀 Gateway       |            |               |
| Switch          |            |               |
| 🔀 Router        |            |               |
| Severity        |            | ~             |
| 🕑 Info          | 2          |               |
| Warning         |            |               |
| 1 Minor         |            |               |
| A Critical      |            |               |
| Network         | Analysis   | ~             |
| 犯 Link Analysis |            | $\bigcirc$    |

The customized views created using the type and severity filters, selected fabric nodes, zoom level, and Expand/Collapse All Racks options can be saved for later access. These customized views can be saved and accessed using the bar available on top of the Network Map:

| ws: Default      | ← Regex Filters: ▼ Starts With: Enter filter                                                               | H | H‡ | 1 | * | C |
|------------------|----------------------------------------------------------------------------------------------------|---|----|---|---|---|
| "Save As" icon ( | ) saves newly created customized views                                                                     |   |    |   |   |   |
| Save icon (      | ) saves edits performed on existing views<br>) import map from local device. The file format should be txt |   |    |   |   |   |
| Import Vi        | w ×                                                                                                    |   |    |   |   |   |
| Name             | view                                                                                                    |   |    |   |   |   |
| Browse           | v1_0ct-20_01-22-15                                                                                         |   |    |   |   |   |
|                  | Cancel Save                                                                                                |   |    |   |   |   |
| "Export" icon (  | ) export network as text file                                                                              |   |    |   |   |   |
| To reload/refre  | sh the network map, use the refresh icon ( $C$ ).                                                          |   |    |   |   |   |

• Drop down menu gives access to all previously saved views

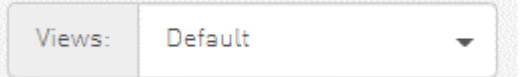

• "Default" view is a predefined view where nodes are positioned randomly, all filters are enabled, and all racks are collapsed. Changes made to this view cannot be saved unless under a new view name using the "Save As" icon.

| Save As                  | ×           |
|--------------------------|-------------|
| Please enter a view name |             |
|                          | Cancel Save |
|                          |             |

• Saved views can be deleted using the "x" button.

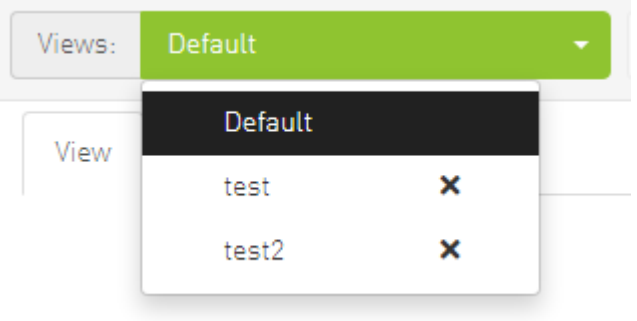

You can select a node from the dropdown menu located above the Network Map view in order to highlight/display them in the "Zoom In" tab.

| smg-ib-svr46 × smg-ib-svr033 × | × |    |
|--------------------------------|---|----|
| Loaded 22 of 22                |   |    |
| ufm-appliance-5752c2           |   | *  |
| smg-ib-svr027                  |   |    |
| smg-ib-svr032                  |   | l, |
| smg-ib-apl009-gen2             |   |    |
| smg-ib-svr031                  |   | 1  |
| smg-ib-sw32                    |   |    |
| sma-ib-ola001-mamt01           |   | -  |

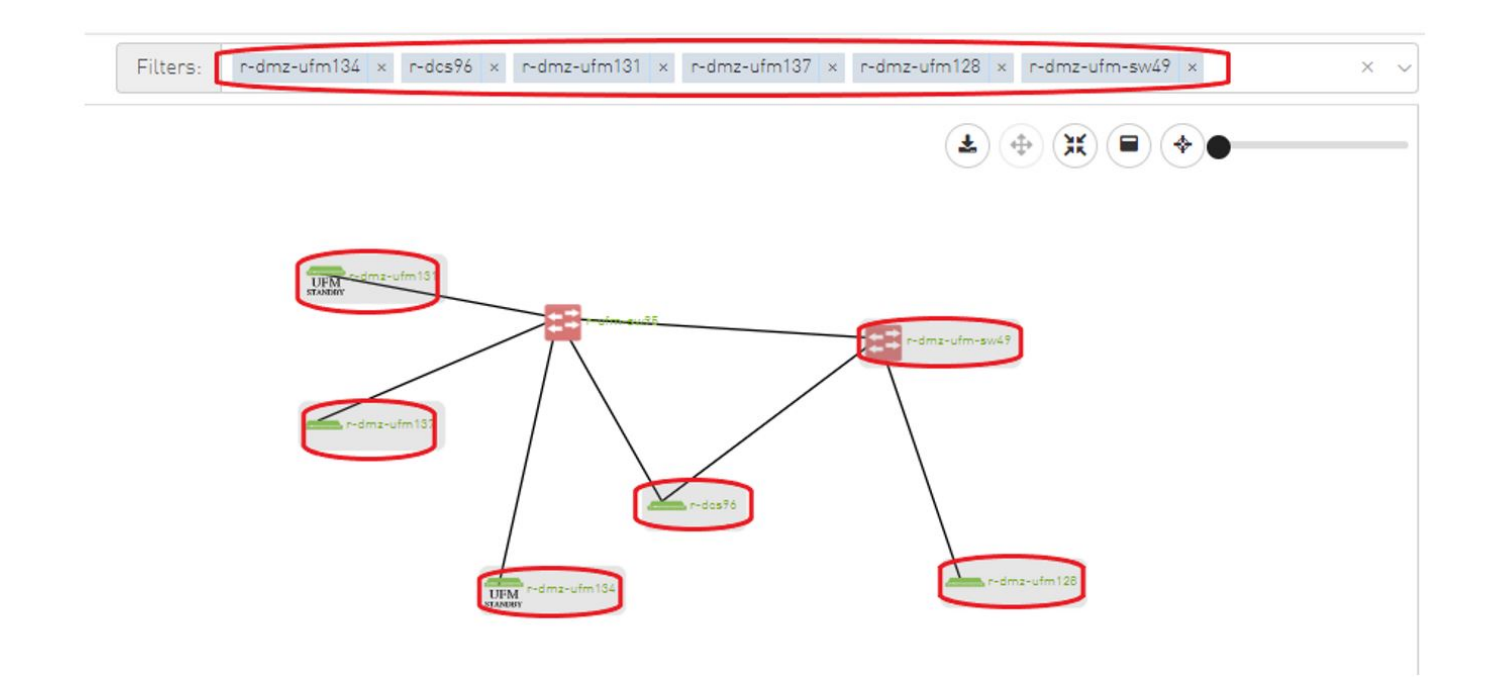

### Map View Tab

The Network Map "View" tab displays the fabric containing all nodes (e.g. switches, racks including the hosts, etc).

If your fabric consists of more than 500 nodes, please note that:

- The "View" tab will show only the switches in your fabric. Therefore, "Expand all racks" and "Rack filter" functions will be disabled.
- Link analysis will be disabled.

To have a better experience in this instance, you can switch to the "Zoom In" tab.

# Map Zoom In Tab

The Network Map "Zoom In" tab displays only the selected nodes from the dropdown menu above the map view and the nodes directly connected to the selected nodes.

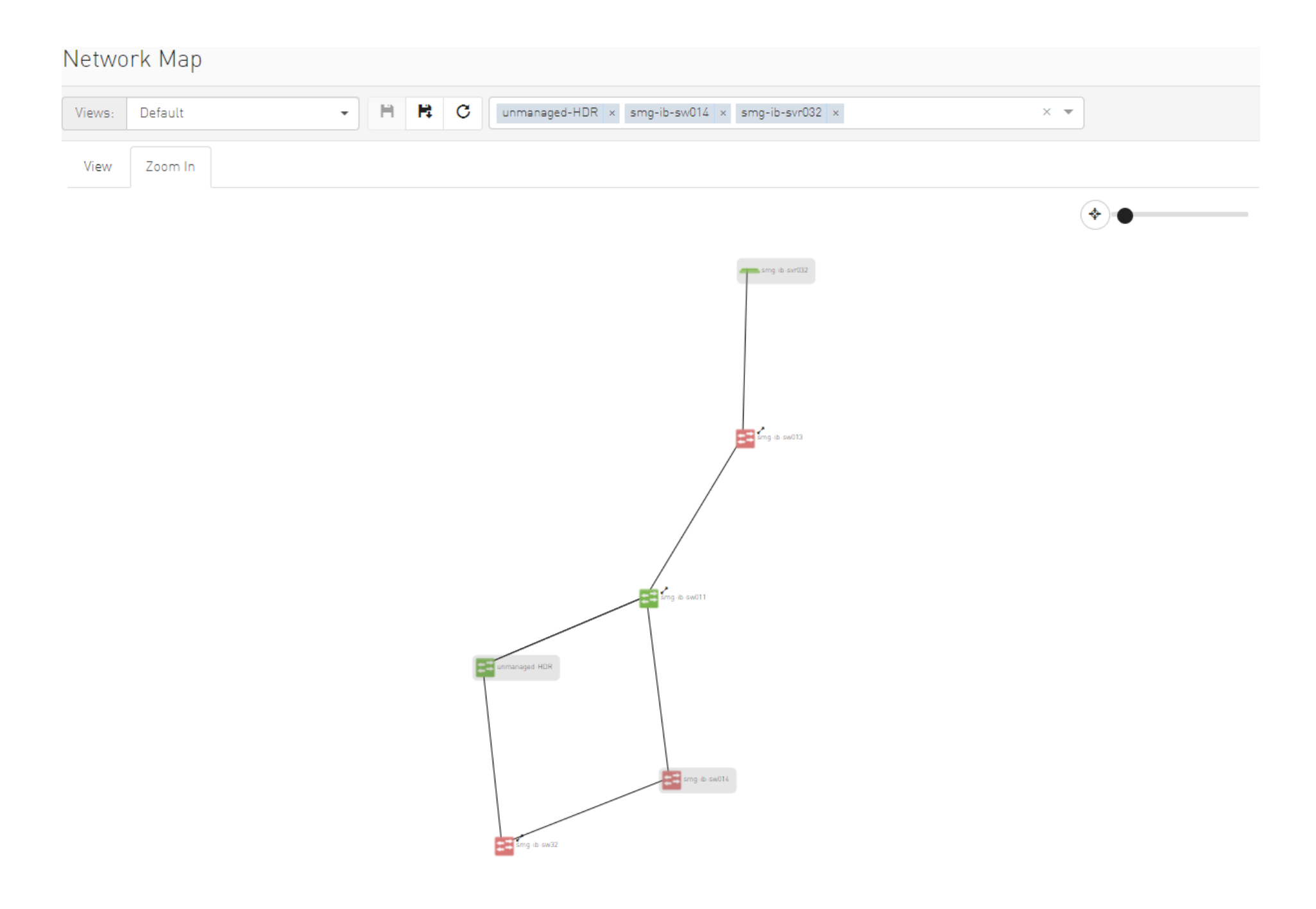

If some switches still have hidden connected nodes, you will see the following icon:

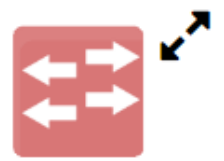

To reveal the hidden nodes connected to this switch, you can right-click it and select "Show Pairs" which adds this switch to the selected nodes list and shows the direct connected nodes to this switch.

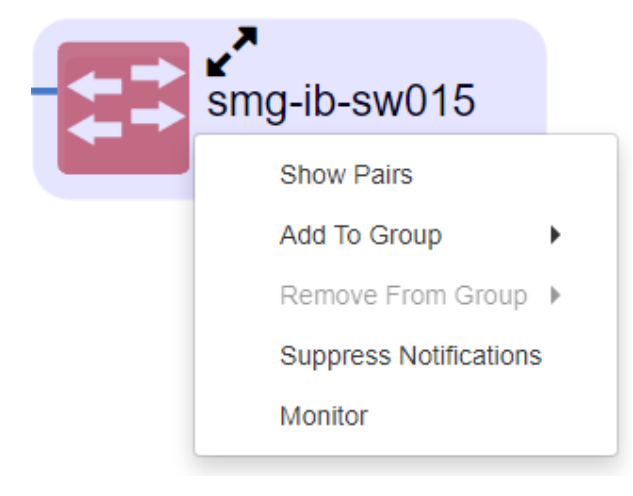

# Map Layouts

Layout controls nodes positions in the map. UFM network map supports two types of layouts:
• Directed layout: the nodes are distributed depending on the connections between them so that the connected nodes will be near each other without conflict.

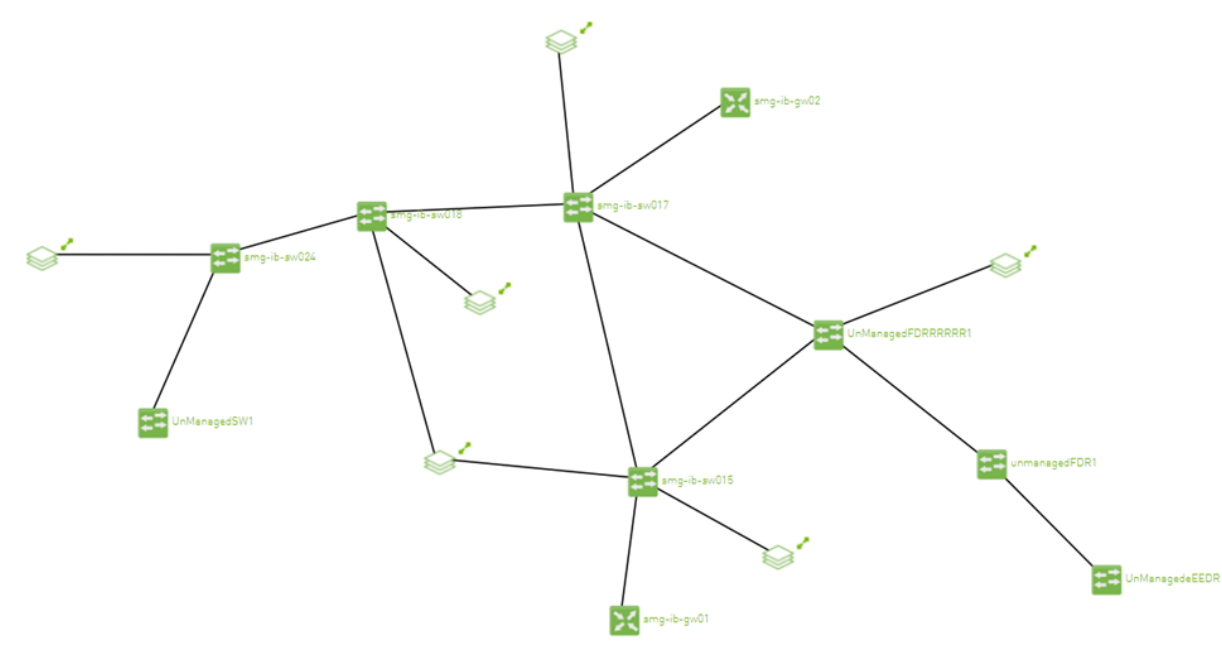

• Hierarchical layout: the nodes are distributed as layers; each layer will contain nodes that have the same level value.

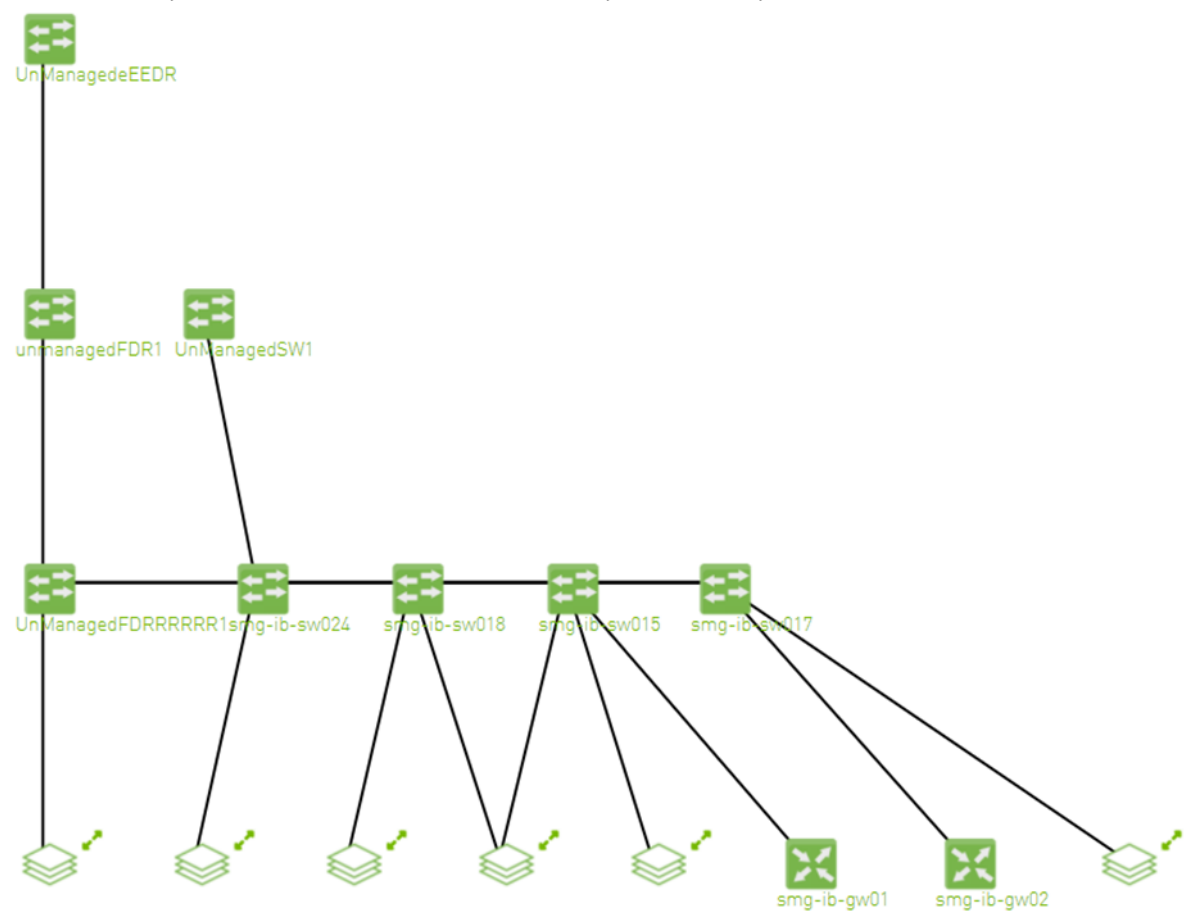

You can switch between layouts from the dropdown menu located above the Network Map view.

| Layout:   | Hierarchical Graph | ~ |
|-----------|--------------------|---|
|           | Hierarchical Graph |   |
| Regex Fil | Directed Graph     |   |

The default layout for small fabric (less than 30 nodes) is hierarchical and for large fabric is directed.

# Information View Tab

- Enables searching for one or more elements in the map, by typing either their name or their GUID in the Search field. Note that the search mechanism is **not** case-sensitive.
- Enables displaying the elements either by their name, GUID, or IP.
- Enables viewing all hosts of all racks in the fabric using the "Expand All Racks" button.

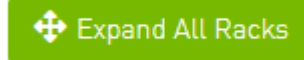

• Enables customizing the view of the map by filtering for certain elements to appear in the map using the Type (see table "<u>Network Map</u> <u>Components</u>") and Severity (see table "<u>Device Severity Levels</u>") filters. Example:

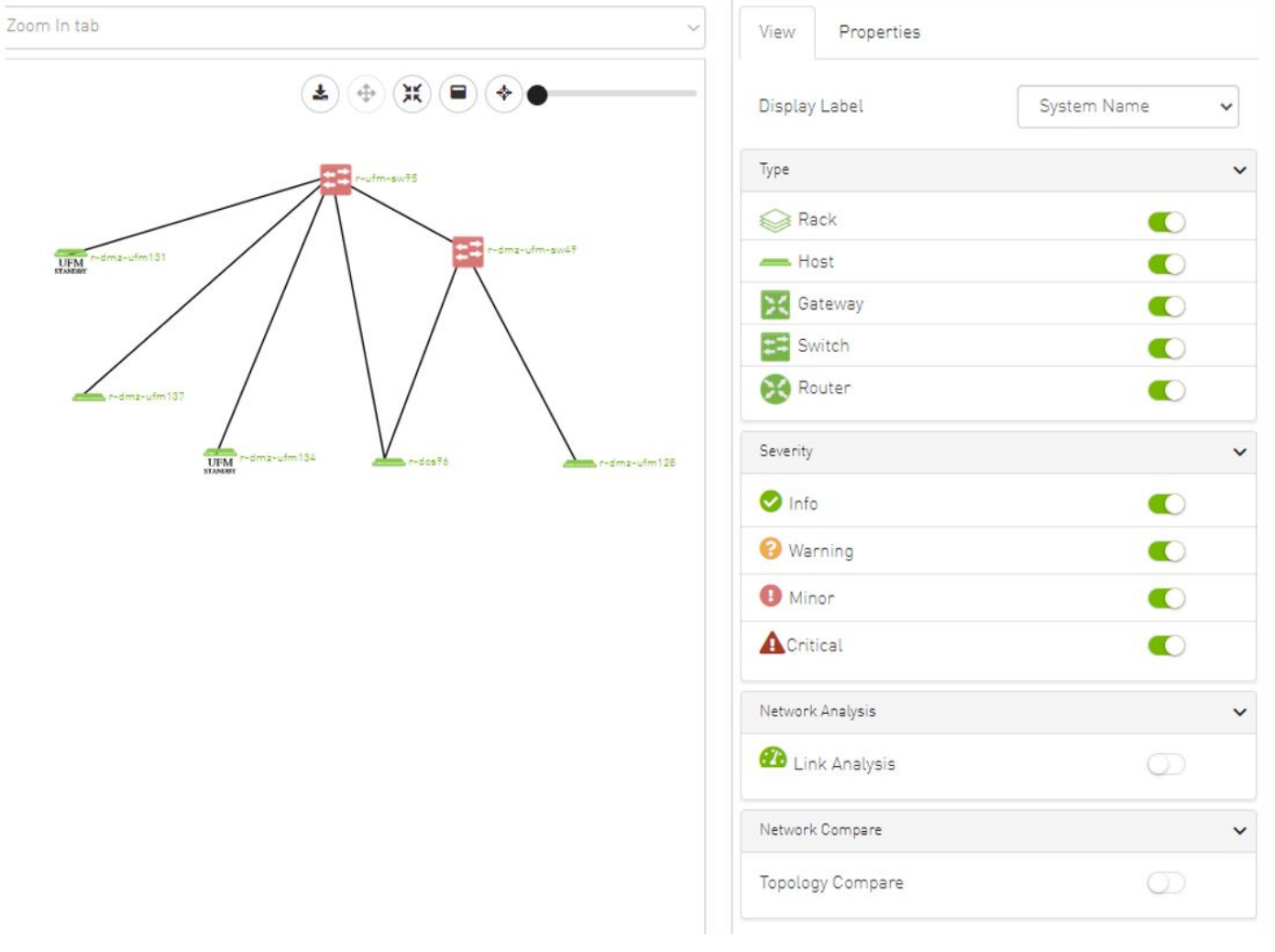

#### Device Severity Levels

| Component | Description |
|-----------|-------------|
| <b>O</b>  | Info        |
| <b>A</b>  | Critical    |
| 0         | Minor       |
| 8         | Warning     |

# Link Analysis

Link analysis allows the user to display the link analytics according to a selected static counter, and define the conditions on which the analysis is based. The links are colored according to the specified conditions. It is possible to define up to five conditions per counter.

The counter's conditions are applied on four values:

- The source values of the selected counter
- The destination value of the selected counter
- The source value of the opposite of the selected counter
- The destination value of the opposite of the selected counter

The worst matched value between these four is taken into consideration.

The "Network Analysis" section on the right side under the View tab contains a radio button to enable/disable the link analysis.

| View      | Properties  |             |   |
|-----------|-------------|-------------|---|
| Display   | Label       | System Name | ~ |
| Туре      |             |             | ~ |
| 😂 Ra      | ack         |             |   |
| — Ho      | ost         |             |   |
| 🔀 Ga      | ateway      |             |   |
| 📰 Sv      | vitch       |             |   |
| 🔀 Ro      | outer       |             |   |
| Severity  |             |             | ~ |
| 🕑 Info    | )           |             |   |
| 😮 War     | rning       |             |   |
| \rm I Min | or          |             |   |
| Crit      | ical        |             |   |
| Network   | Analysis    |             | ~ |
| 犯 Lin     | ık Analysis |             |   |
| Counter   | :           |             |   |
| Port      | RX Data     | ~ +         |   |

To define a condition:

1. Select the desired counter, and click the + button.

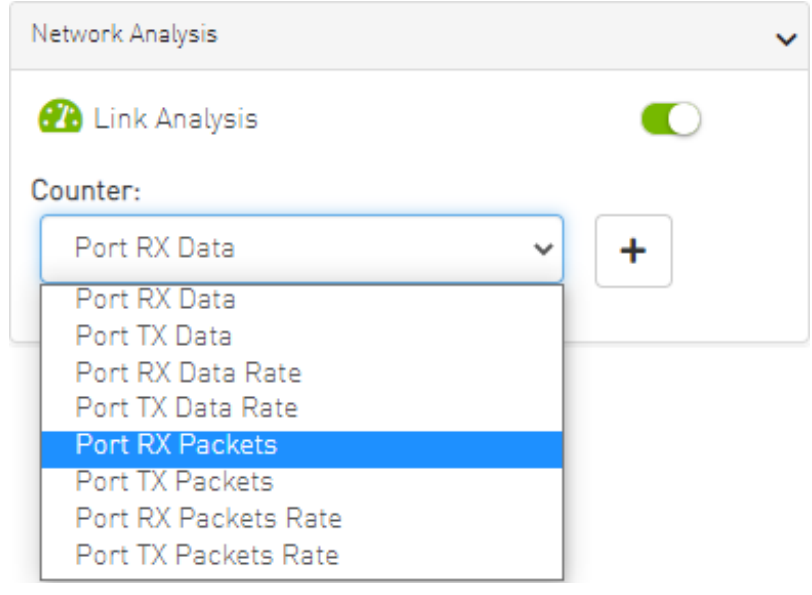

2. Select the appropriate operator, and define the desired threshold and color on the form that pops up. This color is applied on the link if the link monitoring value matches the respective condition.

| New Visualization Condition                                    | ×      |
|----------------------------------------------------------------|--------|
| MB     Matching Color       Port RX Data     >       578     = |        |
| Close                                                          | iubmit |

- A The colors are sorted from the lowest to the highest priority (i.e from left to right, green to red).
- A The counter's conditions are sorted based on the threshold values:
  Ascending if the operator is greater than (>)

  - Descending if the operator is smaller than (<)
  - Last matched condition's color are taken into consideration in the link coloring.

3. Once the condition is set, the network map lights up the links that meet your condition.

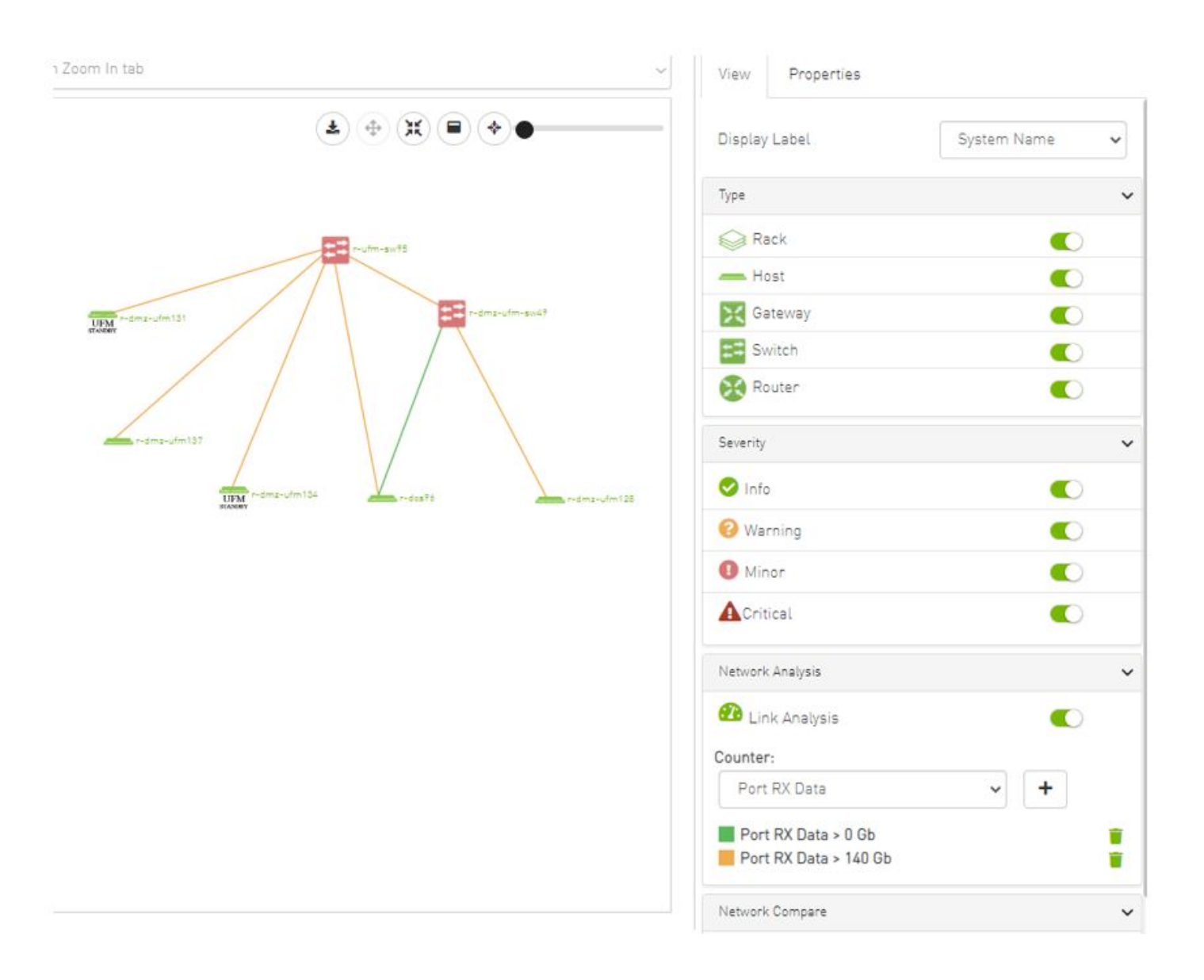

A Note how the added conditions are listed in the Network Analysis section, if Link Analysis is enabled, and they are colored accordingly.

| 0x0002c903007b78b0 | 0xb8599f0300fc6de4                                                                                                    |
|--------------------|----------------------------------------------------------------------------------------------------|
|                    |                                                                                                    |
| 1                  | 3                                                                                                    |
| 4096               | 4096                                                                                                    |
| 4X                 | 4X                                                                                                    |
| FDR                | FDR                                                                                                    |
| 20379.85 Gb        | 5.9 Gb                                                                                                    |
| 18.05 Gb           | 6134.55 Gb                                                                                                    |
| 0 Gb/s             | 0 Gb/s                                                                                                    |
| 0 Gb/s             | 0 Gb/s                                                                                                    |
| 1285841763 Packets | 7796207 Packets                                                                                                    |
| 22720574 Packets   | 386937725 Packets                                                                                                    |
| 2.9 Packets/s      | 2.9 Packets/s                                                                                                    |
| 2.9 Packets/s      | 2.9 Packets/s                                                                                                    |
|                    | 4096<br>4X<br>FDR<br>20379.85 Gb<br>20379.85 Gb<br>18.05 Gb<br>18.05 Gb<br>0 Gb/s<br>0 Gb/s<br>1285841763 Packets<br>22720574 Packets<br>2.9 Packets/s |

A Notice how the monitored counter is presented in boldface, and the background color is presented with the worst matched condition.

Please note that if the current layout and view are saved, the defined conditions are saved inside the view being saved.

# Topology Compare

It is possible to enable the <u>Topology Compare</u> feature from the View tab in the right-hand pane. When the radio button is enabled, it is possible to compare the current topology with the master topology or with a custom topology whose .topo file you may upload.

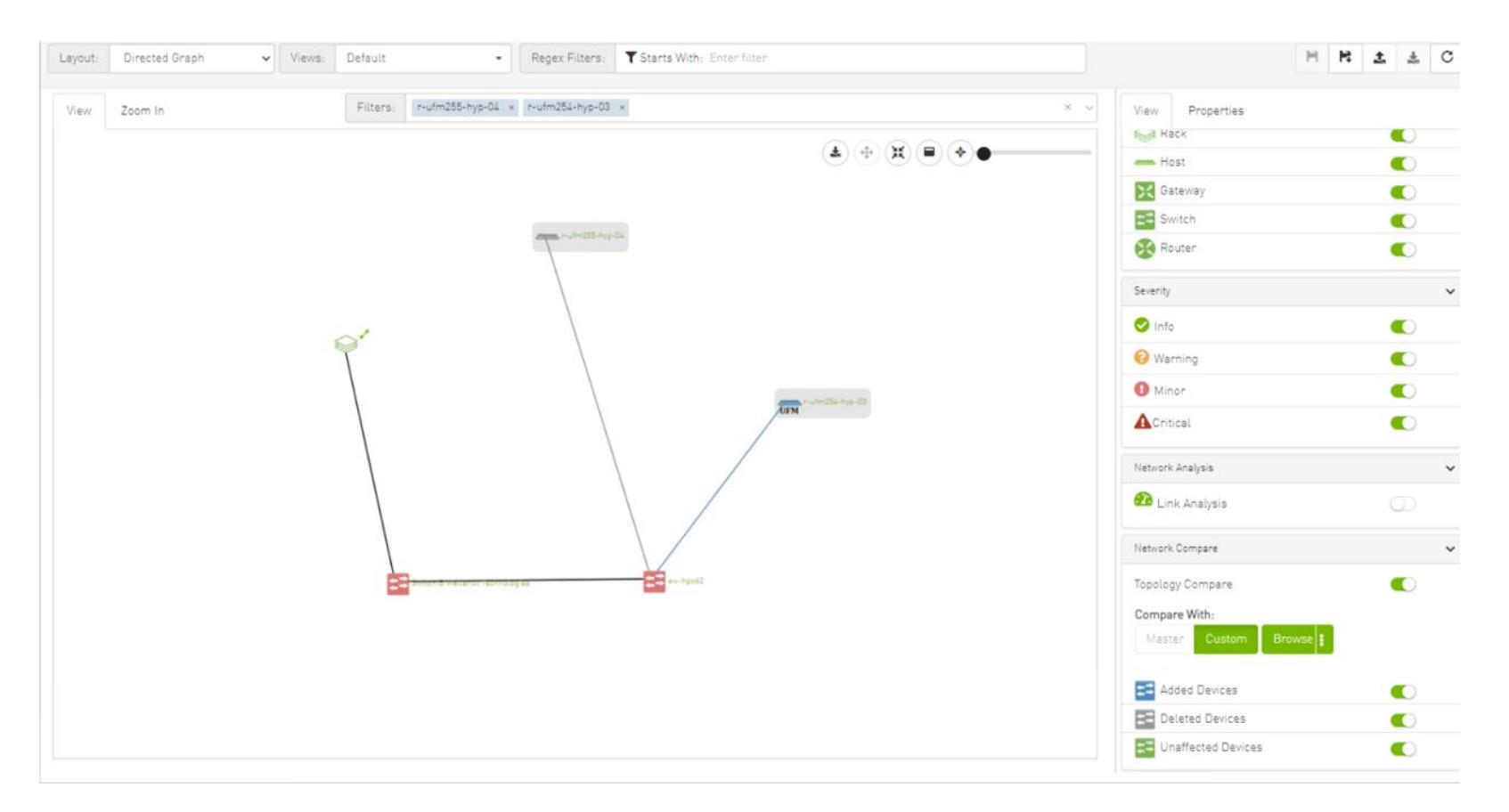

Topology compare key:

- A blue node signifies an added node
- A gray host signifies a deleted node
- A gray and black line signifies that some links were deleted and others were unchanged
- A gray and blue line signifies that some links were deleted, and others were added
- A gray, blue, and black line signifies that some links were deleted, some were added, and some were unchanged

• A blue and black line signifies that some links were added, and some were unchanged

Properties Tab

- Properties View System Properties  $\mathbf{v}$ Property Value smg-ib-sw014 Name IP 0.0.0.0 2 0xe41d2d030004cf20 GUID Type switch 💿 Mellanox Vendor Minor Severity 🔿 Active State FW Version 11.2008.1604 PSID MT\_1870110032 Total Alarms 1 N/A Temperature Description MSB7700 N/A SW Version System Ports × 😸 smg-ib-sw014 Severity Port # Minor 1 🕑 Info 35
- Provides details on a specific system selected from the map, as shown in the following example:

• Provides link/port properties and cable info on a specific link selected from the map, including destination and source ports, as shown in the following example:

# View Properties

#### Collect System Dump

| Link/Port Properties |                                                                                                    |  |  |
|----------------------|----------------------------------------------------------------------------------------------------|--|--|
| Source               | Destination                                                                                                    |  |  |
| 0x0008f105002020fb   | 0x248a070300f88fe0                                                                                                    |  |  |
| 18                   | 1                                                                                                    |  |  |
| 4096                 | 4096                                                                                                    |  |  |
| 4X                   | 4X                                                                                                    |  |  |
| EDR                  | EDR                                                                                                    |  |  |
| 614 MB               | 164 MB                                                                                                    |  |  |
| 164 MB               | 614 MB                                                                                                    |  |  |
| 0 MB/s               | 0 MB/s                                                                                                    |  |  |
| 0 MB/s               | 0 MB/s                                                                                                    |  |  |
| 1662888 Packets      | 597647 Packets                                                                                                    |  |  |
| 597646 Packets       | 1662723 Packets                                                                                                    |  |  |
|                      |                                                                                                    |  |  |
| 0.25 Packets/s       | 0.45 Packets/s                                                                                                    |  |  |
|                      | Source           0x0008f105002020fb           18           4096           4X           EDR           614 MB           0 MB/s           0 MB/s           597646 Packets           634 Composition           635 Packets/s |  |  |

| Cable Info    | ~                         |
|---------------|---------------------------|
| Property      | Value                     |
| Part Number   | MCP1600-E00A              |
| Length        | 1 m                       |
| Serial Number | MT1714VS00778             |
| Identifier    | QSFP+                     |
| Technology    | Copper cable- unequalized |
| Revision      | A2                        |

# Network Map Elements Actions

In the Network Map, a right-click on any of the elements enables performing a set of actions depending on the element type and its capabilities. See the list of available actions for each element type in the tables below.

## Supported Actions for Internally Managed Switches

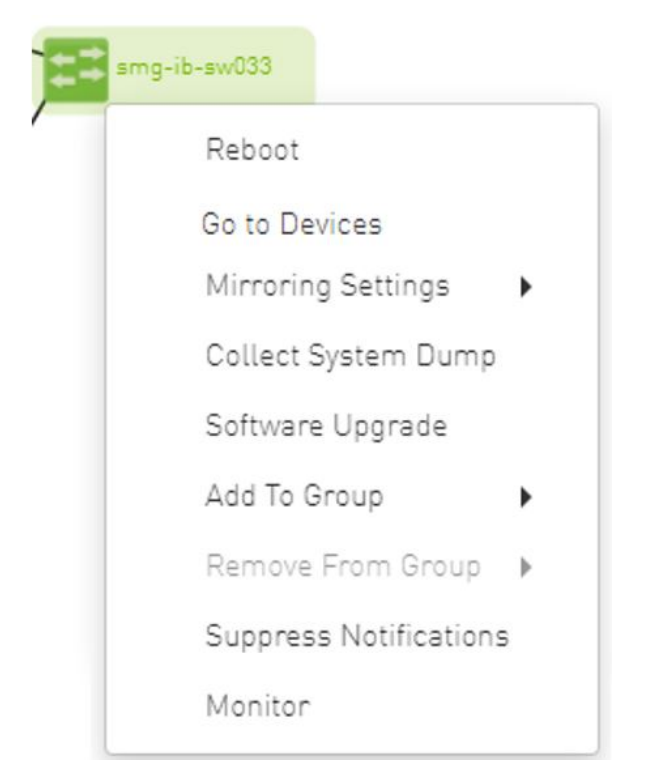

| Element Type   | Supported Actions     | Description                                     |
|----------------|-----------------------|-------------------------------------------------|
| Managed Switch | Reboot                | Reboot the switch software                      |
|                | Mirroring Settings    | Set the mirroring configuration for the switch  |
|                | Collect System Dump   | Collect system dump from the device             |
|                | Software Upgrade      | Perform switch software upgrade                 |
|                | Add to Group          | Add switch to logical group                     |
|                | Remove from Group     | Remove switch from logical group                |
|                | Suppress Notification | Suppress all event notifications for the switch |
|                | Monitor               | Configure and activate switch monitoring        |
|                | Go to Devices         | Go to devices page and select the device        |

# Supported Actions for Externally Managed Switches

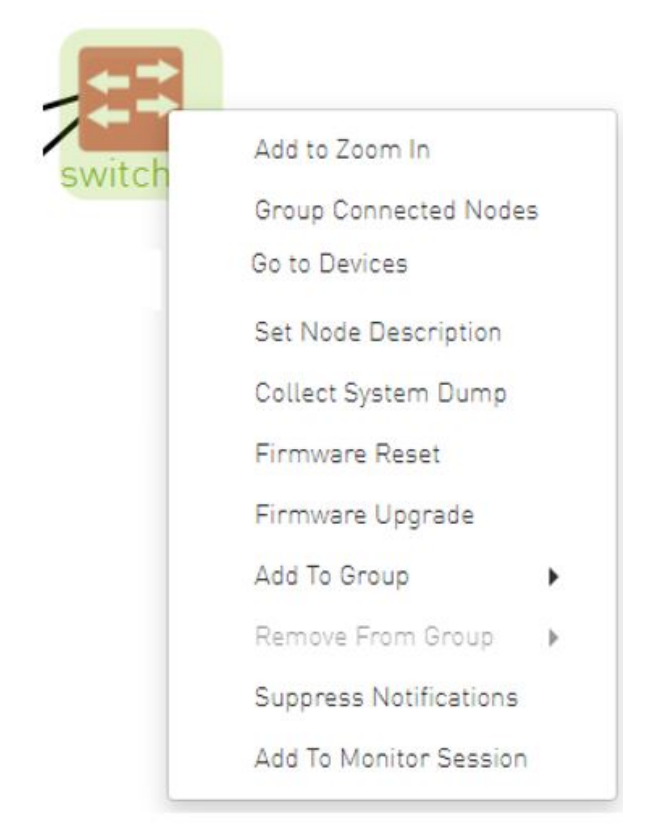

| Element Type              | Supported Actions    | Description                        |
|---------------------------|----------------------|------------------------------------|
| Externally Managed Switch | Set Node Description | Sets description for specific node |
|                           | Firmware Reset       | Perform switch firmware reset      |

| Element Type | Supported Actions     | Description                                     |
|--------------|-----------------------|-------------------------------------------------|
|              | Firmware Upgrade      | Perform switch firmware upgrade                 |
|              | Add to Group          | Add switch to logical group                     |
|              | Remove from Group     | Remove switch from logical group                |
|              | Suppress Notification | Suppress all event notifications for the switch |
|              | Monitor               | Configure and activate switch monitoring        |
|              | Go To Devices         | Go to devices page and select the device        |

# Supported Actions for Hosts

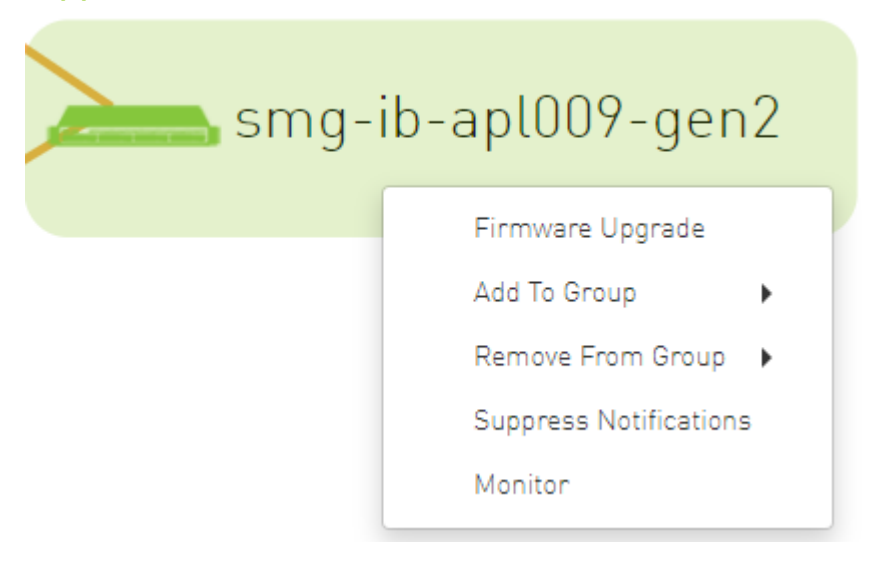

| Element Type | Supported Actions     | Description                                   |
|--------------|-----------------------|-----------------------------------------------|
| Hosts        | Firmware Upgrade      | Perform switch firmware upgrade               |
|              | Add to Group          | Add host to logical group                     |
|              | Remove from Group     | Remove host from logical group                |
|              | Suppress Notification | Suppress all event notifications for the host |
|              | Monitor               | Configure and activate host monitoring        |

# Managed Elements

The UFM Managed Elements window allows you to obtain information on the fabric physical elements, such as devices, ports and cables.

All information provided in a tabular format in UFM web UI can be exported into a CSV file.

- Devices Window
- Ports Window
- <u>Virtual Ports Window</u>
- Unhealthy Ports Window
- Cables Window
- Groups Window
- Inventory Window
- <u>PKeys Window</u>
- HCAs Window

# **Devices Window**

The Devices window shows data pertaining to the physical devices in a tabular format.

|           |                |                    | All    | Types 🗸 🖌 All Groups | ∽ 🖉 Display            | yed Columns 👻 🛛 CSV |
|-----------|----------------|--------------------|--------|----------------------|------------------------|---------------------|
| Severity  | Name           | GUID               | Type ↓ | Model                | IP                     | Firmware Version    |
|           | (Filter) 🗸     | (Filter) 🗸         |        | ) 🛛   (Filter) 🏹     | Filter 🗸               | Filter              |
| D Minor   | r-dmz-ufm-sw49 | 0x0002c903007b78b0 | switch | 🧆 SX6036             | fcfc:fcfc:209:36:202:c | 9.4.5110            |
| \rm Minor | r-ufm-sw95     | 0xb8599f0300fc6de4 | switch |                      | fcfc:fcfc:209:36:ba59  | 27.2022.612         |
| 🕗 Info    | r-dmz-ufm134   | 0x1070fd03000b22f8 | host   |                      | 192.168.1.153          | 22.34.282           |
| 🕗 Info    | r-dcs96        | 0x1070fd030071aa4e | host   |                      | 0.0.0                  | 20.31.1014          |
| 🕗 Info    | r-dmz-ufm131   | 0x1070fd03000b22c4 | host   |                      | 0.0.0                  | 22.34.282           |
| 🕗 Info    | r-dmz-ufm137   | 0x1070fd03000b22cc | host   |                      | 0.0.0.0                | 22.32.1062          |
| 🕗 Info    | r-dmz-ufm128   | 0xe41d2d03005cf34c | host   |                      | 0.0.0                  | 12.22.252           |
|           |                |                    |        |                      | Viewing 1-7 of 7       | ₩ < > ₩ 20          |

Devices Window Data

| Data Type        | Description                                                                                                 |
|------------------|----------------------------------------------------------------------------------------------------|
| Health           | Health of the device reflecting the highest alarm severity. Please refer to the <u>Health States</u> table. |
| Name             | Name of the device                                                                                          |
|                  | A If UFM Agent is running on a device, the following icon will appear next to the device name: 👼            |
| GUID             | System GUID of the device                                                                                   |
| Туре             | Type of the device: switch, node, IB router, and getaway                                                    |
| IP               | IP address of the device                                                                                    |
| Vendor           | The vendor of the device                                                                                    |
| Firmware Version | The firmware version installed on the device                                                                |

#### Health States

| Icon | Name     | Description                                                                                |
|------|----------|--------------------------------------------------------------------------------------------|
| 0    | Normal   | Information/notification displayed during normal operating state or a normal system event. |
| A    | Critical | Critical means that the operation of the system or a system component fails.               |
| θ    | Minor    | Minor reflects a problem in the fabric with no failure.                                    |

| lcon | Name    | Description                                                                                                    |
|------|---------|----------------------------------------------------------------------------------------------------|
| 8    | Warning | Warning reflects a low priority problem in the fabric with no failure. A warning is asserted when an event exceeds a predefined threshold. |

A right-click on the device name displays a list of actions that can be performed on it.

|     |              | All Types 🗸   | All Group | s v      | 😂 Displayed Colur  | nns 🚽 CSV   |
|-----|--------------|---------------|-----------|----------|--------------------|-------------|
| S   | Name         | GUID          | Type ↓    | Model    | IP                 | Firmware Ve |
| ) 7 | Filter 🗸     | Filter 🗸 📔    |           | Filter   | 🛛   Filter 🗸       | Filter      |
| Ð   | r-dmz-ufm-sw | 0x0002c90300  | switch    | 🧆 SX6036 | B. 0               |             |
| 0   | r-ufm-sw95   | 0xb8599f0300f | switch    | 💿 MQM871 | Copy Cell          | 2           |
| 🕗 I | r-dmz-ufm134 | 0x1070fd03000 | host      |          | Mark As Unhealthy  | •           |
| 🕗 I | r-dcs96      | 0x1070fd03007 | host      |          | Reboot             |             |
| 🕗 I | r-dmz-ufm131 | 0x1070fd03000 | host      |          | Mirroring Settings | •           |
| 🕗 I | r-dmz-ufm137 | 0x1070fd03000 | host      |          | Software Upgrade   |             |
| 🥑 I | r-dmz-ufm128 | 0xe41d2d0300  | host      |          | Show In Network M  | ap          |
|     |              |               |           |          | Add To Group       |             |
|     |              |               |           |          | Demons From Course | 20          |
|     |              |               |           | _        | Remove From Group  | •           |

**Devices** Actions

| Action                 | Description                                                                     |
|------------------------|---------------------------------------------------------------------------------|
| Firmware Upgrade       | Perform a firmware upgrade on the selected device                               |
| Firmware Reset         | Reboot the device. This action is only applicable to unmanaged hosts (servers). |
| Set Node Description   | Configure a description to this node                                            |
| Collect System Dump    | Collect the system dump log for a specific device                               |
| Add to Group           | Add the selected device to a devices group                                      |
| Remove from Group      | Remove the selected device from a devices group                                 |
| Suppress Notifications | Suppress all event notifications for the device                                 |
| Add to Monitor Session | Configure and activate host monitoring                                          |
| Show in Network Map    | Move to Zoom In tab in network map and add the selected device to filter list   |

Collecting system dump for hosts, managed by UFM, is available only for hosts which are set with a valid IPv4 address and installed with MLNX\_OFED.

#### Mark Device as Unhealthy

From the Devices table, it is possible to mark devices as healthy or unhealthy using the context menu (right-click).

There are two options for marking a device as unhealthy:

- Isolate
- No Discover

|     |              | All Types 🗸 🛛 All Grou                                             | - equ            | 😂 🛛 Displayed Coli | umns 🗸 🛛 CSV |
|-----|--------------|--------------------------------------------------------------------|------------------|--------------------|--------------|
| S   | Name         | GUID Type                                                          | Model            | IP                 | Firmware Ve  |
| 0 7 | Filter 🗸 🏹   | Filter                                                             | V Fitter         | Filter 7           | Filter       |
| 🕑 I | r-dmz-ufm134 | 0x1070fd03000 host                                                 |                  | 192.168.1.153      | 22.34.282    |
| ✓ I | r-dcs96      | 0x1070fd03007 host                                                 |                  | 0.0.0.0            | 20.31.1014   |
| 🕑 I | r-dmz-ufm131 | 📫 Copy Cell                                                        |                  | 0.0.0.0            | 22.34.282    |
| 🕑 I | r-dmz-ufm137 | Mark As Unhealthy 🕨 🕨                                              | Isolate          | 0.0.0.0            | 22.32.1062   |
| 🕑 I | r-dmz-ufm128 | Firmware Upgrade                                                   | No Discover      | 0.0.0.0            | 12.22.252    |
| 0   | r-dmz-ufm-sw | Show In Network Map                                                |                  | fcfc:fcfc:209:3    | 9.4.5110     |
| 0   | r-ufm-sw95   | Add To Group                                                       | <u>⊚</u> MQM8700 | fcfc:fcfc:209:3    | 27.2022.612  |
|     |              | Remove From Group   Suppress Notifications  Add To Monitor Section | Vie              | wing 1-7 of 7 🔌 🕴  | ▶ ▶ 20       |

|           |              |                       |                                         |              |                | All Connectivity   | <ul> <li>Mark All Ports as</li> </ul> | Healthy 😂 Display  | ved Columns 🖌 🛛 CSV 🗸 |  |
|-----------|--------------|-----------------------|-----------------------------------------|--------------|----------------|--------------------|---------------------------------------|--------------------|-----------------------|--|
|           |              | Unhealthy Source Port |                                         |              |                | Peer               |                                       |                    |                       |  |
| Severity  | Node Port    |                       | GUID                                    | Name         | Port           | GUID               | LID                                   | Condition          | Status Time           |  |
|           | Filter V     | Filter 🗸              | Filter 🗸                                | Filter 🗸     | Filter 🔽       | Filter V           | Filter 🗸 🗸                            | Filter V           | Filter 🗸 🗸            |  |
| 😮 Warning | Unknown      | Unknown               | 0x00000000000000000                     | smg-ib-sw012 | smg-ib-sw012:0 | 0x043f720300f695c6 | 45                                    | MANUAL             | Thu Apr 28 14:04:08 2 |  |
| 😮 Warning | Unknown      | Unknown               | 0x0000000000000000                      | smg-ib-sw012 | smg-ib-sw012:1 | 0x043f720300f695c6 | 45                                    | MANUAL             | Thu Apr 28 14:04:08 2 |  |
| Minor     | smg-ib-sw040 | smg-ib-sw040:39       | 0x04317203006818a0                      | smg-ib-sw012 | smg-ib-sw012:2 | 0x043f720300f695c6 | 45                                    | MANUAL             | Thu Apr 28 14:04:08 2 |  |
| 😮 Warning | Unknown      | Unknown               | 0x0000000000000000                      | smg-ib-sw012 | smg-ib-sw012:3 | 0x043f720300f695c6 | 45                                    | MANUAL             | Thu Apr 28 14:04:08 2 |  |
| 😮 Warning | Unknown      | Unknown               | 0x0000000000000000                      | smg-ib-sw012 | smg-ib-sw012:4 | 0x043f720300f695c6 | 45                                    | MANUAL             | Thu Apr 28 14:04:08 2 |  |
| 😮 Warning | Unknown      | Unknown               | 0x0000000000000000000000000000000000000 | smg-ib-sw012 | smg-ib-sw012:5 | 0x043f720300f695c6 | 45                                    | MANUAL             | Thu Apr 28 14:04:08 2 |  |
| 😮 Warning | Unknown      | Unknown               | 0x0000000000000000                      | smg-ib-sw012 | smg-ib-sw012:6 | 0x043f720300f695c6 | 45                                    | MANUAL             | Thu Apr 28 14:04:08 2 |  |
| 😮 Warning | Unknown      | Unknown               | 0x0000000000000000                      | smg-ib-sw012 | smg-ib-sw012:7 | 0x043f720300f695c6 | 45                                    | MANUAL             | Thu Apr 28 14:04:08 2 |  |
| 😮 Warning | Unknown      | Unknown               | 0x0000000000000000                      | smg-ib-sw012 | smg-ib-sw012:8 | 0x043f720300f695c6 | 45                                    | MANUAL             | Thu Apr 28 14:04:08 2 |  |
| Warning   | Unknown      | Unknown               | 0x0000000000000000                      | smg-ib-sw012 | smg-ib-sw012:9 | 0x043f720300f695c6 | 45                                    | MANUAL             | Thu Apr 28 14:04:08 2 |  |
|           |              |                       |                                         |              |                |                    |                                       | Viewing 1-10 of 42 | H - H 10 V            |  |

#### Server: conf/opensm/opensm-health-policy.conf content:

0xe41d2d030003e3b0 34 UNHEALTHY isolate 0xe41d2d030003e3b0 19 UNHEALTHY isolate 0xe41d2d030003e3b0 3 UNHEALTHY isolate 0xe41d2d030003e3b0 26 UNHEALTHY isolate 0xe41d2d030003e3b0 0 UNHEALTHY isolate 0xe41d2d030003e3b0 27 UNHEALTHY isolate 0xe41d2d030003e3b0 7 UNHEALTHY isolate 0xe41d2d030003e3b0 10 UNHEALTHY isolate 0xe41d2d030003e3b0 11 UNHEALTHY isolate 0xe41d2d030003e3b0 22 UNHEALTHY isolate 0xe41d2d030003e3b0 18 UNHEALTHY isolate 0xe41d2d030003e3b0 29 UNHEALTHY isolate 0xe41d2d030003e3b0 8 UNHEALTHY isolate 0xe41d2d030003e3b0 5 UNHEALTHY isolate 0xe41d2d030003e3b0 17 UNHEALTHY isolate 0xe41d2d030003e3b0 23 UNHEALTHY isolate 0xe41d2d030003e3b0 15 UNHEALTHY isolate 0xe41d2d030003e3b0 24 UNHEALTHY isolate

0xe41d2d030003e3b0 2 UNHEALTHY isolate 0xe41d2d030003e3b0 16 UNHEALTHY isolate 0xe41d2d030003e3b0 13 UNHEALTHY isolate 0xe41d2d030003e3b0 14 UNHEALTHY isolate 0xe41d2d030003e3b0 32 UNHEALTHY isolate 0xe41d2d030003e3b0 33 UNHEALTHY isolate 0xe41d2d030003e3b0 35 UNHEALTHY isolate 0xe41d2d030003e3b0 20 UNHEALTHY isolate 0xe41d2d030003e3b0 21 UNHEALTHY isolate 0xe41d2d030003e3b0 28 UNHEALTHY isolate 0xe41d2d030003e3b0 1 UNHEALTHY isolate 0xe41d2d030003e3b0 9 UNHEALTHY isolate 0xe41d2d030003e3b0 4 UNHEALTHY isolate 0xe41d2d030003e3b0 31 UNHEALTHY isolate 0xe41d2d030003e3b0 30 UNHEALTHY isolate 0xe41d2d030003e3b0 36 UNHEALTHY isolate 0xe41d2d030003e3b0 12 UNHEALTHY isolate 0xe41d2d030003e3b0 25 UNHEALTHY isolate 0xe41d2d030003e3b0 6 UNHEALTHY isolate

/opt/ufm/files/log/opensm-unhealthy-ports.dump content:

| <pre># NodeGUID, PortNum</pre> |    | odeDesc,  | PeerNo  | deGUID  | , PeerPor | tNum | , Peerl | NodeD | esc, {E  | adCor  | nd1, 1 | Bad | Cond2,   |      | TimeSta | mp      |        |          |      |
|--------------------------------|----|-----------|---------|---------|-----------|------|---------|-------|----------|--------|--------|-----|----------|------|---------|---------|--------|----------|------|
| 0x248a070300ef19a0,            | 23 | , "MF0;r- | hyp-si  | v-01:MS | B7700/U1" | , Θx | 7cfe900 | 30029 | 2356, 1  | l, "ut | fm-ho  | st8 | 6 HCA-1" | {FL  | APPING} | , Thu I | Nov 18 | 15:05:02 | 2021 |
| 0x00000000000000000,           | Θ, | "(null)   | , 0xe4  | 1d2d03  | 0003e3b0, | Θ,   | "(null) | ", {M | ANUAL }, | Thu    | Nov    | 18  | 16:27:34 | 2021 |         |         |        |          |      |
| 0x00000000000000000,           | Θ, | "(null)   | , 0xe4  | 1d2d03  | 0003e3b0, | 1,   | "(null) | ", {M | ANUAL }, | Thu    | Nov    | 18  | 16:27:34 | 2021 |         |         |        |          |      |
| 0x00000000000000000,           | Θ, | "(null)   | , 0xe4  | 1d2d03  | 0003e3b0, | 2,   | "(null) | ", {M | ANUAL }, | Thu    | Nov    | 18  | 16:27:34 | 2021 |         |         |        |          |      |
| 0x00000000000000000,           | Θ, | "(null)   | , 0xe4  | 1d2d03  | 0003e3b0, | з,   | "(null) | ", {M | ANUAL }, | Thu    | Nov    | 18  | 16:27:34 | 2021 |         |         |        |          |      |
| 0x00000000000000000,           | Θ, | "(null)   | , 0xe4  | 1d2d03  | 0003e3b0, | 4,   | "(null) | ", {M | ANUAL }, | Thu    | Nov    | 18  | 16:27:34 | 2021 |         |         |        |          |      |
| 0x00000000000000000,           | Θ, | "(null)   | , 0xe4  | 1d2d03  | 0003e3b0, | 5,   | "(null) | ", {M | ANUAL }, | Thu    | Nov    | 18  | 16:27:34 | 2021 |         |         |        |          |      |
| 0x00000000000000000,           | Θ, | "(null)   | , 0xe4  | 1d2d03  | 0003e3b0, | 6,   | "(null) | ", {M | ANUAL }, | Thu    | Nov    | 18  | 16:27:34 | 2021 |         |         |        |          |      |
| 0x00000000000000000,           | Θ, | "(null)   | , 0xe4  | 1d2d03  | 0003e3b0, | 7,   | "(null) | ", {M | ANUAL }, | Thu    | Nov    | 18  | 16:27:34 | 2021 |         |         |        |          |      |
| 0x00000000000000000,           | Θ, | "(null)   | , 0xe4  | 1d2d03  | 0003e3b0, | 8,   | "(null) | ", {M | ANUAL }, | Thu    | Nov    | 18  | 16:27:34 | 2021 |         |         |        |          |      |
| 0x00000000000000000,           | Θ, | "(null)   | , 0xe4  | 1d2d03  | 0003e3b0, | 9,   | "(null) | ", {M | ANUAL }, | Thu    | Nov    | 18  | 16:27:34 | 2021 |         |         |        |          |      |
| 0x00000000000000000,           | Θ, | "(null)   | , 0xe4  | 1d2d03  | 0003e3b0, | 10,  | "(null  | )", { | MANUAL ) | ·, Thι | I Nov  | 18  | 16:27:34 | 202  | 1       |         |        |          |      |
| 0x00000000000000000,           | Θ, | "(null)   | , 0xe4  | 1d2d03  | 0003e3b0, | 11,  | "(null  | )", { | MANUAL ] | ·, Thι | ı Nov  | 18  | 16:27:34 | 202  | 1       |         |        |          |      |
| 0x00000000000000000,           | Θ, | "(null)   | , 0xe4  | 1d2d03  | 0003e3b0, | 12,  | "(null  | )", { | MANUAL ] | ·, Thι | I Nov  | 18  | 16:27:34 | 202  | 1       |         |        |          |      |
| 0x000000000000000000,          | Θ, | "(null)'  | , 0xe4  | 1d2d03  | 0003e3b0, | 13,  | "(null  | )", { | MANUAL ] | ·, Thι | I Nov  | 18  | 16:27:34 | 202  | 1       |         |        |          |      |
| 0x000000000000000000,          | Θ, | "(null)'  | , 0xe4  | 1d2d03  | 0003e3b0, | 14,  | "(null  | )", { | MANUAL ] | ·, Thι | ı Nov  | 18  | 16:27:34 | 202  | 1       |         |        |          |      |
| 0x000000000000000000,          | Θ, | "(null)'  | , 0xe4  | 1d2d03  | 0003e3b0, | 15,  | "(null  | )", { | MANUAL ) | ·, Thι | J Nov  | 18  | 16:27:34 | 202  | 1       |         |        |          |      |
| 0x00000000000000000,           | Θ, | "(null)   | , 0xe4  | 1d2d03  | 0003e3b0, | 16,  | "(null  | )", { | MANUAL ] | ·, Thι | J Nov  | 18  | 16:27:34 | 202  | 1       |         |        |          |      |
| 0x000000000000000000,          | Θ, | "(null)   | ', 0xe4 | 1d2d03  | 0003e3b0, | 17,  | "(null  | )", { | MANUAL ] | ·, Thι | J Nov  | 18  | 16:27:34 | 202  | 1       |         |        |          |      |
| 0x000000000000000000,          | Θ, | "(null)   | ', 0xe4 | 1d2d03  | 0003e3b0, | 18,  | "(null  | )", { | MANUAL ] | ·, Thu | J Nov  | 18  | 16:27:34 | 202  | 1       |         |        |          |      |
| 0x000000000000000000,          | Θ, | "(null)   | ', Θxe4 | 1d2d03  | 0003e3b0, | 19,  | "(null  | )", { | MANUAL ] | ·, Thι | J Nov  | 18  | 16:27:34 | 202  | 1       |         |        |          |      |
| 0x000000000000000000,          | Θ, | "(null)   | ', 0xe4 | 1d2d03  | 0003e3b0, | 20,  | "(null  | )", { | MANUAL ] | ·, Thι | J Nov  | 18  | 16:27:34 | 202  | 1       |         |        |          |      |
| 0x000000000000000000,          | Θ, | "(null)   | , 0xe4  | 1d2d03  | 0003e3b0, | 21,  | "(null  | )", { | MANUAL ] | ·, Thι | J Nov  | 18  | 16:27:34 | 202  | 1       |         |        |          |      |
| 0x000000000000000000,          | Θ, | "(null)   | ', 0xe4 | 1d2d03  | 0003e3b0, | 22,  | "(null  | )", { | MANUAL ] | ·, Thι | ı Nov  | 18  | 16:27:34 | 202  | 1       |         |        |          |      |
| 0x000000000000000000,          | Θ, | "(null)   | ', 0xe4 | 1d2d03  | 0003e3b0, | 23,  | "(null  | )", { | MANUAL ] | ·, Thι | J Nov  | 18  | 16:27:34 | 202  | 1       |         |        |          |      |
| 0x000000000000000000,          | Θ, | "(null)   | ', 0xe4 | 1d2d03  | 0003e3b0, | 24,  | "(null  | )", { | MANUAL ] | ·, Τhι | ı Nov  | 18  | 16:27:34 | 202  | 1       |         |        |          |      |
| 0x000000000000000000,          | Θ, | "(null)   | ', 0xe4 | 1d2d03  | 0003e3b0, | 25,  | "(null  | )", { | MANUAL ] | , Thu  | ı Nov  | 18  | 16:27:34 | 202  | 1       |         |        |          |      |
| 0x000000000000000000,          | Θ, | "(null)   | ', 0xe4 | 1d2d03  | 0003e3b0, | 26,  | "(null  | )", { | MANUAL ] | , Thu  | ı Nov  | 18  | 16:27:34 | 202  | 1       |         |        |          |      |
| 0x000000000000000000,          | Θ, | "(null)   | ', 0xe4 | 1d2d03  | 0003e3b0, | 27,  | "(null  | )", { | MANUAL ] | ·, Thι | ı Nov  | 18  | 16:27:34 | 202  | 1       |         |        |          |      |
| 0x000000000000000000000000,    | Θ, | "(null)   | ', 0xe4 | 1d2d03  | 0003e3b0, | 28,  | "(null  | )", { | MANUAL ] | , Thu  | ı Nov  | 18  | 16:27:34 | 202  | 1       |         |        |          |      |
| 0x000000000000000000,          | Θ, | "(null)   | ', 0xe4 | 1d2d03  | 0003e3b0, | 29,  | "(null  | )", { | MANUAL ] | ·, Τhι | ı Nov  | 18  | 16:27:34 | 202  | 1       |         |        |          |      |
| 0x000000000000000000,          | Θ, | "(null)   | ', 0xe4 | 1d2d03  | 0003e3b0, | 30,  | "(null  | )", { | MANUAL ] | , Thu  | ı Nov  | 18  | 16:27:34 | 202  | 1       |         |        |          |      |
| 0x000000000000000000,          | Θ, | "(null)   | ', 0xe4 | 1d2d03  | 0003e3b0, | 31,  | "(null  | )", { | MANUAL ] | , Thu  | ı Nov  | 18  | 16:27:34 | 202  | 1       |         |        |          |      |
| 0x00000000000000000000,        | Θ, | "(null)   | ', 0xe4 | 1d2d03  | 0003e3b0, | 32,  | "(null  | )", { | MANUAL ] | , Thu  | ı Nov  | 18  | 16:27:34 | 202  | 1       |         |        |          |      |
| 0x0000000000000000000,         | Θ, | "(null)'  | , 0xe4  | 1d2d03  | 0003e3b0, | 33,  | "(null  | )", { | MANUAL ] | ·, Thι | 1 Nov  | 18  | 16:27:34 | 202  | 1       |         |        |          |      |
| 0x0000000000000000000,         | Θ, | "(null)'  | , Θxe4  | 1d2d03  | 0003e3b0, | 34,  | "(null  | )", { | MANUAL ) | , Thu  | 1 Nov  | 18  | 16:27:34 | 202  | 1       |         |        |          |      |
| 0x0000000000000000000,         | Θ, | "(null)'  | ', 0xe4 | 1d2d03  | 0003e3b0, | 35,  | "(null  | )", { | MANUAL ] | , Thι  | 1 Nov  | 18  | 16:27:34 | 202  | 1       |         |        |          |      |
| 0x0000000000000000000,         | Θ, | "(null)   | ', 0xe4 | 1d2d03  | 0003e3b0, | 36,  | "(null  | )", { | MANUAL ] | ·, Thι | J Nov  | 18  | 16:27:34 | 202  | 1       |         |        |          |      |
|                                |    |           |         |         |           |      |         |       |          |        |        |     |          |      |         |         |        |          |      |

#### > Displayed Columns -All Types 🗸 All Groups C S... GUID Firmware Ve... Name Туре Model IP $\nabla$ $\nabla$ $\nabla$ 8 $\nabla$ $\nabla$ $\nabla$ r-dmz-ufm134 0x1070fd03000... 192.168.1.153 22.34.282 host Thost r-dcs96 0x1070fd03007... 0000 20.31.1014 🕩 Copy Cell r-dmz-ufm131 0x1070fd03000... 22.34.282 host r-dmz-ufm137 Mark As Healthy 22.32.1062 0x1070fd03000... host r-dmz-ufm128 0xe41d2d0300... 12.22.252 📿 I... host Firmware Upgrade 0 ... r-dmz-ufm-sw... 0x0002c90300... 9.4.5110 09:3... switch Show In Network Map r-ufm-sw95 **B** ... 0xb8599f0300f... 09:3... 27.2022.612 switch Add To Group ۲ Remove From Group 20 ~ M M Suppress Notifications Add To Monitor Session

## Mark Device as Healthy

Server /opt/ufm/files/conf/opensm/opensm-health-policy.conf content:

0xe41d2d030003e3b0 15 HEALTHY 0xe41d2d030003e3b0 25 HEALTHY 0xe41d2d030003e3b0 35 HEALTHY 0xe41d2d030003e3b0 0 HEALTHY 0xe41d2d030003e3b0 11 HEALTHY 0xe41d2d030003e3b0 21 HEALTHY 0xe41d2d030003e3b0 28 HEALTHY 0xe41d2d030003e3b0 7 HEALTHY 0xe41d2d030003e3b0 17 HEALTHY 0xe41d2d030003e3b0 14 HEALTHY 0xe41d2d030003e3b0 24 HEALTHY 0xe41d2d030003e3b0 34 HEALTHY 0xe41d2d030003e3b0 3 HEALTHY 0xe41d2d030003e3b0 10 HEALTHY 0xe41d2d030003e3b0 20 HEALTHY 0xe41d2d030003e3b0 31 HEALTHY 0xe41d2d030003e3b0 6 HEALTHY 0xe41d2d030003e3b0 16 HEALTHY 0xe41d2d030003e3b0 27 HEALTHY 0xe41d2d030003e3b0 2 HEALTHY 0xe41d2d030003e3b0 13 HEALTHY 0xe41d2d030003e3b0 23 HEALTHY 0xe41d2d030003e3b0 33 HEALTHY 0xe41d2d030003e3b0 30 HEALTHY 0xe41d2d030003e3b0 9 HEALTHY 0xe41d2d030003e3b0 19 HEALTHY 0xe41d2d030003e3b0 26 HEALTHY 0xe41d2d030003e3b0 36 HEALTHY 0xe41d2d030003e3b0 5 HEALTHY 0xe41d2d030003e3b0 12 HEALTHY 0xe41d2d030003e3b0 22 HEALTHY 0xe41d2d030003e3b0 32 HEALTHY 0xe41d2d030003e3b0 1 HEALTHY 0xe41d2d030003e3b0 8 HEALTHY 0xe41d2d030003e3b0 18 HEALTHY 0xe41d2d030003e3b0 29 HEALTHY 0xe41d2d030003e3b0 4 HEALTHY

/opt/ufm/files/log/opensm-unhealthy-ports.dump content:

## Upgrading Software and Firmware for Hosts and Externally Managed Switches

#### Software/Firmware Upgrade via FTP

Software and firmware upgrade over FTP is enabled by the UFM Agent. UFM invokes the Software/Firmware Upgrade procedure locally on switches or on hosts. The procedure copies the new software/firmware file from the defined storage location and performs the operation on the device. UFM sends the set of attributes required for performing the software/firmware upgrade to the agent.

The attributes are:

- File Transfer Protocol default FTP
  - The Software/Firmware upgrade on InfiniScale III ASIC-based switches supports FTP protocol for transmitting files to the local machine.
  - The Software/Firmware upgrade on InfiniScale IV-based switches and hosts supports TFTP and protocols for transmitting files to the local machine.
- IP address of file-storage server
- Path to the software/firmware image location
   The software/firmware image files should be placed according to the required structure under the defined image storage location. Please refer to
   section <u>Devices Window</u>.
- File-storage server access credentials (User/Password)

#### In-Band Firmware Upgrade

You can perform in-band firmware upgrades for externally managed switches and HCAs. This upgrade procedure does not require the UFM Agent or IP connectivity, but it does require current PSID recognition. Please refer to section <u>PSID and Firmware Version In-Band Discovery</u>. This feature requires that the Mellanox Firmware Toolkit (MFT), which is included in the UFM package, is installed on the UFM server. UFM uses flint from the MFT for in-band firmware burning.

Before upgrading, you must zip all subdirectories and then import the firmware repository to the UFM-SDN Appliance. A subdirectory should be created for each PSID and one firmware image should be placed under it. For example:
```
MT_0D80110009
fw-ConnectX2-rel-2_9_1000-MHQH29B-XTR_A1.bin
MT_0F90110002
fw-IS4-rel-7_4_2040-MIS5023Q_A1-A5.bin
```

1. Create a zip file in the above mentioned hierarchy with zip containing folders that are PSID named which contain the needed binary.

2. # ufm firmware fetch <download URL of the zip file e.g. scp://...>

3. # ufm firmware import <zip file>

### Directory Structure for Software or Firmware Upgrade Over FTP

Before performing a software or firmware upgrade, you must create the following directory structure for the upgrade image. The path to the <ftp user home>/<path>/ directory should be specified in the upgrade dialog box.

The <PSID> value is extracted from the mstflint command:

mstflint -d <device> q

The device is extracted from the lspci command. For example:

# lspci 06:00.0 InfiniBand: Mellanox Technologies MT25208 InfiniHost III Ex # mstflint -d 06:00.0 q | grep PSID

#### **PSID** and Firmware Version In-Band Discovery

The device PSID and device firmware version are required for in-band firmware upgrade and for the correct functioning of Subnet Manager plugins, such as Congestion Control Manager and Lossy Configuration Management. For most devices, UFM discovers this information and displays it in the Device Properties pane. The PSID and the firmware version are discovered by the Vendor-specific MAD.

By default, the gv.cfg file value for event\_plugin\_option is set to (null). This means that the plugin is disabled and opensm does not send MADs to discover devices' PSID and FW version. Therefore, values for devices' PSID and FW version are taken from ibdiagnet output (section NODES\_INFO).

The below is an example of the default value:

```
event_plugin_options = (null)
```

To enable the vendor-specific discovery by opemsm, in the gv.cfg configuration file, change the value of event\_plugin\_option to (--vendinfo -m 1), as shown below:

event\_plugin\_options = --vendinfo -m 1

If the value is set to -vendinfo -m 1, the data should be supplied by opensm, and in this case the ibdiagnet output is ignored.

In some firmware versions, the information above is currently not available.

#### Switch Management IP Address Discovery

From NVIDIA switch FM version 27.2010.3942 and up, NVIDIA switches support switch management IP address discovery using MADs. This information can be retrieved as part of ibdiagnet run (ibdiagnet output), and assigned to discover switches in UFM.

There is an option to choose the IP address of which IP protocol version that is assigned to the switch: IPv4 or IPv6.

The discovered\_switch\_ip\_protocol key, located in the gv.cfg file in section [FabricAnalysys], is set to 4 by default. This means that the IP address of type IPv4 is assigned to the switch as its management IP address. In case this value is set to 6, the IP address of type IPv6 is assigned to the switch as its management IP address. Alternatively, you may run the command "ufm discovered-switch-ip-version <ipv4/ipv6>".

After changing the discover\_switch\_ip\_protocol value in gv.cfg, the UFM Main Model needs to be restarted for the update to take effect. The discovered IP addresses for switches are not persistent in UFM - every UFM Main Model restarts the values of management IP address which is assigned from the ibdiagnet output.

## Upgrading Server Software

The ability to update the server software is applicable only for hosts (servers) with the UFM Agent.

To upgrade the software:

- 1. Select a device.
- 2. From the right-click menu, select Software Update.
- 3. Enter the parameters listed in the following table.

| Parameter | Description                                                                                                    |
|-----------|----------------------------------------------------------------------------------------------------|
| Protocol  | Update is performed via FTP protocol                                                                                                    |
| IP        | Enter the host IP                                                                                                    |
| Path      | Enter the parent directory of the FTP directory structure for the Upgrade image.<br>The path should not be an absolute path and should not contain the first slash (/) or trailer slash. |
| User      | Name of the host username                                                                                                    |
| Password  | Enter the host password                                                                                                    |

4. Click Submit to save your changes.

## **Upgrading Firmware**

You can upgrade firmware over FTP for hosts and switches that are running the UFM Agent, or you can perform an in-band upgrade for externally managed switches and HCAs.

Before you begin the upgrade ensure that the new firmware version is in the correct location. For more information, please refer to section <u>In-Band</u> <u>Firmware Upgrade</u>.

To upgrade the firmware:

- 1. Select a host or server.
- 2. From the right-click menu, select Firmware Upgrade.
- 3. Select protocol In Band.
- 4. For upgrade over FTP, enter the parameters listed in the following table.

| Parameter | Description                                                                                                    |
|-----------|----------------------------------------------------------------------------------------------------|
| IP        | Enter device IP                                                                                                    |
| Path      | Enter the parent directory of the FTP directory structure for the Upgrade image.<br>The path should not be an absolute path and should not contain the first slash (/) or trailer slash. |
| Username  | Name of the host username                                                                                                    |
| Password  | Enter the host password                                                                                                    |

- 5. Click submit to save your changes.
  - A The firmware upgrade takes effect only after the host or externally managed switch is restarted.

## Upgrade Cables Transceivers Firmware Version

The main purpose of this feature is to add support for burning of multiple cables transceiver types on multiple devices using linkx tool which is part of flint. This needs to be done from both ends of the cable (switch and HCA/switch).

To upgrade cables transceivers FW version:

1. Navigate to managed elements page

|            |               | All Ty                                                        | All G                                                          | roups    | × 1     | Displayed 0      | CSV          |
|------------|---------------|---------------------------------------------------------------|----------------------------------------------------------------|----------|---------|------------------|--------------|
| S          | Name          | GUID                                                          | Type                                                           |          | Model   | IP               | Firmware Ve  |
| ) 7        | Eilter. 🗸     | Filler                                                        |                                                                | $\nabla$ | Filter  | Filter           | Filter.      |
| <b>9</b> I | smg-ib-sim001 | 0xb8599f0300c                                                 | host                                                           |          |         | 0.0.0.0          | 18.32.524    |
| <b>9</b>   | smg-ib-svr031 | 0x9803960300                                                  | host                                                           |          |         | 0.0.0.0          | 20.31.2006   |
| <b>9</b> I | smg-ib-apl022 | 0x9803960300                                                  | host                                                           |          |         | 0.0.0.0          | 20.32.1010   |
| 8          | smg-ib-svr032 | 0x1070fd03007                                                 | host                                                           |          |         | 0.0.0.0          | 28.33.810    |
| Ð          | 💼 smg-ib-sw   | 0x98039b0300                                                  | switch                                                         | 1        | MQM8700 | 10.209.24.136    | 27.2000.2046 |
| D          | 🗂 smg-ib-olg  | 🕒 Copy Ce                                                     | ü                                                              |          | S7520   | 10.209.27.99     | mismatched   |
| 8          | 🛱 smg-ib-sw   | Show In Ne                                                    | twork Map                                                      |          | МОМ9700 | 10.209,24.121    | 31,2010,2036 |
| D          | 🛱 smg-ib-sw   | Reboot                                                        |                                                                |          | мам8700 | 10.209.24.10     | 27.2010.2010 |
| D          | 🛱 smg-ib-sw   | Collect Sv                                                    | stem Dumo                                                      |          | мом8700 | 10.209.24.57     | 27.2010.1202 |
| D          | 🙇 smg-ib-sw   |                                                               |                                                                | 5        | MSB7700 | 10.209.27.36     | 11.2008.3328 |
|            |               | Upgrade C<br>Software I<br>Add To Gro<br>Remove F<br>Suppress | able Transceiv<br>Jpgrade<br>pup<br>rom Group<br>Notifications | ers<br>• | View    | ng 1-10 of 24  4 | < > H 10     |

2. select the target switches and click on Upgrade Cable Transceivers option

3. A model will be shown containing list of the active firmware versions for the cables of the selected switches, besides the version number, a badge will show the number of matched switches:

| Filter     V     Filter     V     Filter       > 38.100.122     Hercules2     No Selected Image |  |
|-------------------------------------------------------------------------------------------------|--|
| > 38.100.122 1 Hercules2 No Selected Image ▼                                                    |  |
|                                                                                                 |  |
|                                                                                                 |  |
|                                                                                                 |  |
|                                                                                                 |  |
|                                                                                                 |  |
|                                                                                                 |  |
|                                                                                                 |  |
|                                                                                                 |  |
|                                                                                                 |  |
|                                                                                                 |  |
|                                                                                                 |  |
|                                                                                                 |  |
|                                                                                                 |  |
|                                                                                                 |  |
|                                                                                                 |  |
|                                                                                                 |  |
|                                                                                                 |  |
|                                                                                                 |  |

| ⊽ |
|---|
|   |
|   |
|   |
|   |
|   |
|   |
|   |
|   |
|   |
|   |
|   |
|   |

4. After the user clicks Submit, the GUI will start sending the selected binaries with the relevant switches sequentially, and a model with a progress bar will be shown (this model can be minimized):

| Current Firmware Vers | ion Transceiver Type | Progress                 |  |
|-----------------------|----------------------|--------------------------|--|
|                       | ▼   (Filter          |                          |  |
| > 38.100.122 1        | Hercules2            | hercules2-38_100_122.bin |  |
|                       |                      |                          |  |
|                       |                      |                          |  |
|                       |                      |                          |  |
|                       |                      |                          |  |
|                       |                      |                          |  |
|                       |                      |                          |  |
|                       |                      |                          |  |
|                       |                      |                          |  |
|                       |                      |                          |  |

- 5. After the whole action is completed successfully, you will be able to see the following message at the model bottom The upgrade cable transceivers completed successfully, do you want to activate it? by clicking the yes button it will run a new action on all the burned devices to activate the new uploaded binary image.
- 6. Another option to activate burned cables transceivers you can go to the Groups page and right click on the predefined Group named Devices Pending FW Transceivers Reset or you can right click on the upgraded device from managed element page and select Activate cable Transceivers action.

|            |               | All Types                                    | ✓ All Groups             | ~         | 2 Displayed     | Column | - I     | CSV - |
|------------|---------------|----------------------------------------------|--------------------------|-----------|-----------------|--------|---------|-------|
| S          | Name          | GUID                                         | Туре                     | Model     | IP              | Fire   | nware V | e     |
| 0 7        | (Filter.) 🗸   | (Filter) 🗸                                   | Filter                   | (Filter   |                 | 7   🗇  |         | ) ⊽   |
| 🕑 I        | smg-ib-sim001 | 0xb8599f0300c                                | host                     |           | 0.0.0.0         | 18.    | 32.524  |       |
| 🕑 I        | smg-ib-svr031 | 0x98039b0300                                 | host                     |           | 0.0.0.0         | 20.    | 31.2006 |       |
| <b>O</b> I | smg-ib-apl022 | 0x98039b0300                                 | host                     |           | 0.0.0.0         | 20.    | 32.1010 |       |
| 0          | smg-ib-svr032 | 0x1070fd03007                                | host                     |           | 0.0.0.0         | 28.    | 33.810  |       |
| 8          | 📅 smg-ib-sw   | 0x98039b0300                                 | switch                   | 🚳 MQM8700 | 10.209.24.136   | 27.    | 2000.20 | 46    |
| 0          | 🙇 smg-ib-olg  | 🕒 Copy Cell                                  |                          | CS7520    | 10.209.27.99    | mis    | smatche | ed    |
| 0          | 🛱 smg-ib-sw   | Show In Network Map<br>Reboot                |                          | MQM9700   | 10.209.24.121   | 31.    | 2010.20 | 36    |
| 0          | asmg-ib-sw    |                                              |                          | MQM8700   | 10.209.24.10    | 27.    | 2010.20 | 10    |
| 0          | 🛱 smg-ib-sw   | Collect Syste                                | m Dumo                   | MQM8700   | 10.209.24.57    | 27.    | 2010.12 | 02    |
| 0          | 🛱 smg-ib-sw   | Mark As Unh                                  | ealthy 🕨                 | MSB7700   | 10.209.27,36    | 11.    | 2008.33 | 28    |
|            |               | Activate Cab<br>Software Upg<br>Add To Group | le Transceivers<br>grade | Viewi     | ng 1-10 of 24 H | i .    | H       | 10 、  |
|            |               | Remove From<br>Suppress Not<br>Add To Monit  | n Group 🔹 🕨              |           |                 |        |         |       |

## **Device Information Tabs**

Selecting a device from the Devices table reveals the **Device Information** table on the right side of the screen. This table provides information on the device's ports, cables, groups, events, alarms, inventory, and device access.

|          | All        | Types 🗸 🖌 All G | iroups | ~ <b>2</b>  | Displayed Colum | nns <del>-</del> CSV - |
|----------|------------|-----------------|--------|-------------|-----------------|------------------------|
| j.       | Name       | GUID            | Туре   | Model       | IP              | Firmware               |
|          | (Filter) 🗸 | Filter          | ▼      | (Filter.) 🗸 | Filter. V       | Filter 7               |
| 0        | r-dmz-ufm  | 0x1070fd03      | host   |             | 192.168.1.153   | 22.34.282              |
| <b>9</b> | r-dcs96    | 0x1070fd03      | host   |             | 0.0.0           | 20.31.1014             |
| 0        | r-dmz-ufm  | 0x1070fd03      | host   |             | 0.0.0           | 22.34.282              |
| 9        | r-dmz-ufm  | 0x1070fd03      | host   |             | 0.0.0           | 22.32.1062             |
| 9        | r-dmz-ufm  | 0xe41d2d03      | host   |             | 0.0.0.0         | 12.22.252              |
| 0        | r-dmz-ufm  | 0x0002c903      | switch | SX6036      | fofc:fcfc:209   | 9.4.5110               |
| 0        | r-ufm-sw95 | 0xb8599f03      | switch | @ MQM870(   | fcfc:fcfc:209   | 27.2022.612            |

|         | 3 | Property |        |               | Value             |     |
|---------|---|----------|--------|---------------|-------------------|-----|
| Name    |   |          | r-ufn  | n×sw95        |                   |     |
| Туре    |   |          | swite  | :h            |                   |     |
| IP      |   |          | fcfc:f | cfc:209:36:ba | 59:9fff.fef6:7db4 | • ( |
| Model   |   |          | MQM    | 18700         |                   |     |
| Up Time |   |          | 92d 0  | )h 30m 50.36( | Ba                |     |

## **General Tab**

Provides general information on the selected device.

| General | Ports  | Cables   | Groups | Alarms | Events                       | Inventory         | Device Access |
|---------|--------|----------|--------|--------|------------------------------|-------------------|---------------|
|         |        | Property |        |        |                              | Value             |               |
| Name    |        |          |        | r-ufn  | n-sw95                       |                   |               |
| Туре    | switch |          |        |        |                              |                   |               |
| IP      |        |          |        | fcfc:f | cfc:209:36 <mark>:</mark> ba | 59:9fff:fef6:7db4 | 1             |
| Model   |        |          |        | MQM    | 8700                         |                   |               |
| Up Time |        |          |        | 92d 0  | h 30m 50.368                 | Bs                |               |

## Ports Tab

This tab provides a list of the ports connected to this device in a tabular format.

| 0x98039b0300 | 0a8b71e - De | evice Information |          |            |                  |                             |
|--------------|--------------|-------------------|----------|------------|------------------|-----------------------------|
| General      | Ports        | Cables Groups     | s Alarms | Events     | Inventory D      | evice Access                |
|              |              |                   |          |            | Active 🗸         | Displayed Columns 🗸 🛛 CSV 🗸 |
|              |              |                   | S        | ource Port |                  |                             |
| Severity     | State        | System Na         | ame 🗸 🕇  | Port Name  | e 🗸 🛛 LID        | Peer Node Name 🗸            |
| 5            | 7            | <b>∇</b> Filter   |          | Filter     | <b>7</b>   Filte | ♥   Filter 5                |
| 🕑 Info       | 0            | smg-ib-sw03       | 32       | 3          | 5                | smg-ib-sw036                |
| \rm Minor    | 0            | smg-ib-sw03       | 32       | 5          | 5                | smg-ib-sw036                |
| 🕑 Info       | <b>S</b>     | smg-ib-sw03       | 32       | 16         | 5                | smg-ib-sw056                |
|              |              |                   |          |            | Viewing 1-3      | 3 of 3 M ← ▶ M 10 ∨         |

### Ports Data

| Data Type   | Description                                                                                                    |
|-------------|----------------------------------------------------------------------------------------------------|
| Port Number | The number of ports on device.                                                                                        |
| Node        | The node name/GUID/IP that the port belongs to.                                                                       |
|             | Note that you can choose the node label (name/GUID/IP) using the drop-down menu available above the Ports data table. |
| Health      | Health of the port reflecting the highest alarm severity. Please refer to the <u>Health States</u> table.             |
| State       | Indicates whether the port is connected (active or inactive).                                                         |
| LID         | The local identifier (LID) of the port.                                                                               |
| MTU         | Maximum Transmission Unit of the port.                                                                                |
| Speed       | Lists the highest value of active, enabled and supported speeds in icons indicating their status:                     |
| QDR FDR EDR | Dark green - active speed                                                                                             |
|             | <ul> <li>Grey - supported yet disabled speed</li> </ul>                                                               |
| Width       | Lists the highest value of active, enabled and supported widths in icons indicating their status:                     |
| 1X 2X 4X    | Dark green - active width                                                                                             |
|             | <ul> <li>Light green - enabled width</li> <li>Grey - supported yet disabled width</li> </ul>                          |
| Peer        | The GUID of the device the port is connected to.                                                                      |
| Peer Port   | The name of the port that is connected to this port.                                                                  |

# Cables Tab

This tab provides a list of the cables connected to this device in a tabular format.

|           | Device Access        | Inventory     | ns Events          | Alarm | Groups      | Cables          | Ports      | General  |
|-----------|----------------------|---------------|--------------------|-------|-------------|-----------------|------------|----------|
| - CSV -   | Displayed Columns    |               |                    |       |             |                 |            |          |
|           |                      | Source        |                    |       | n           | sic Information | Ba         |          |
| G         | Port                 |               | GUID               | er    | Identifie   | Serial #        | .          | Severity |
| Filter    | ilter 🍞              | <b>7</b>   [F | Filter             | 7     | ▼   (Filter | ۲ ۲             | ♥   (Filte |          |
| 0x98039b  | ng-ib-sw056:1/30/2/2 | )c840 sn      | 0x900a84030040c    | -E    | XFP-        | 204VS03617      | MT22       | 🕑 Info   |
| 0xb8cef60 | ng-ib-sw032:3        | b71e sn       | 0x98039b0300a8b    | 28    | QSFP2       | 337VS00093      | MT18       | 🗸 Info   |
|           |                      |               | 0,000,2060,200,006 | D.    | OSEP        | 502DV7E         | 2052       | lafa     |

### Cables Data

| Data Type Description |
|-----------------------|
|-----------------------|

| Basic Information       |                                                                                                    |  |  |  |
|-------------------------|----------------------------------------------------------------------------------------------------|--|--|--|
| Health                  | Health of the cable reflecting the highest alarm severity. Please refer to the <u>Health States</u> table. |  |  |  |
| Serial Number           | Serial number of the cable.                                                                                |  |  |  |
| Identifier              | Identifier of the cable.                                                                                   |  |  |  |
| Source Port Information |                                                                                                    |  |  |  |
| Source GUID             | GUID of the source port the cable is connected to.                                                         |  |  |  |
| Source Port             | The number of the source port the cable is connected to.                                                   |  |  |  |
|                         | Destination Port Information                                                                               |  |  |  |
| Destination GUID        | GUID of the destination port the cable is connected to.                                                    |  |  |  |
| Destination Port        | The number of the destination port the cable is connected to.                                              |  |  |  |
|                         | Advanced Information                                                                                       |  |  |  |
| Revision                | Revision of the cable.                                                                                     |  |  |  |
| Link Width              | The maximum link width of the cable.                                                                       |  |  |  |
| Part Number             | Part number of the cable.                                                                                  |  |  |  |
| Technology              | The transmitting medium of the cable: copper/optical/etc.                                                  |  |  |  |
| Length                  | The cable length in meters.                                                                                |  |  |  |

# Groups Tab

This tab provides a list of the groups to which the selected device belongs.

| General  | Ports Cables    | Groups | Alarms       | Events           | Inventory    | Device Access       |     |
|----------|-----------------|--------|--------------|------------------|--------------|---------------------|-----|
|          |                 |        |              |                  | All 🗸        | Displayed Columns 🗸 | CSV |
| Severity | Name            | ¢      |              | Description      | n            | Туре                |     |
|          | (Filter         |        | ∇   (Filter. |                  |              | Filter              |     |
| Critical | 1U Switches     |        | Includ       | es all 1U Switch | nes that exi | General             |     |
| Critical | Alarmed Devices |        | Device       | s with alarms    |              | General             |     |
| Critical | Switches        |        | Includ       | es all Switches  | that exist i | General             |     |
|          |                 |        |              |                  | Viewing 1    | 1-3 of 3 🕅 🖣 🕨      | 10  |
|          |                 |        |              |                  |              |                     |     |
|          |                 |        |              |                  |              |                     |     |

Groups Data

| Data Type   | Description                                                                               |
|-------------|-------------------------------------------------------------------------------------------|
| Severity    | Aggregated severity level of the group (the highest severity level of all group members). |
| Name        | Name of the group.                                                                        |
| Description | Description of the group.                                                                 |
| Туре        | Type of the group: General/Rack.                                                          |

## Alarms Tab

This tab provides a list of all UFM alarms related to the selected device.

| 0x043f720300 | b818a0 - I | Device Inform | ation  |            |                |          |        |                              |       |     |
|--------------|------------|---------------|--------|------------|----------------|----------|--------|------------------------------|-------|-----|
| General      | Ports      | Cables        | Groups | Alarms     | Events         | Inventor | У      | Device Access                |       |     |
|              |            |               |        |            | Clear Al       | l Alarms | 8      | Displayed Columns 🗸          | CSV - |     |
| Severity     |            | Date/Time     | Ļ      |            | Source         |          |        | Reason                       |       | С   |
| □ 7          | Filter     | S             |        | () (Filter |                | V        |        | Filter                       | ⊽   [ | Fil |
| Minor        | 2          | 2022-04-28 14 | 28:46  | default    | [12] / Switch: | smg-ib-s |        | Found a [50.0] link that ope | r 2   | 6   |
| 🕜 Warning    | 2          | 2022-04-28 14 | 09:55  | default    | [12] / Switch: | smg-ib-s |        | Peer Port Mellanox Techno    | L 1   |     |
| Critical     | 2          | 2022-04-28 14 | 08:24  | default    | [12] / Switch: | smg-ib-s |        | smg-ib-sw040: (system gui    | d 5   |     |
| 😮 Warning    | 2          | 2022-04-28 14 | 04:48  | default    | [12] / Switch: | smg-ib-s |        | Peer Port smg-ib-sw012:2     | is 1  |     |
|              |            |               |        |            |                | Vi       | iewing | 1-4 of 4 🔣 🔸 🕨               | 10 •  | •   |

#### Alarms Data

| Data Type | Description                                                   |
|-----------|---------------------------------------------------------------|
| Alarms ID | Alarm identifier.                                             |
| Source    | Source object (device/port) on which the alarm was triggered. |
| Severity  | The severity of the alarm.                                    |

| Data Type   | Description                                                               |
|-------------|---------------------------------------------------------------------------|
| Description | Description of the alarm.                                                 |
| Date/Time   | The time when the alarm was triggered.                                    |
| Reason      | Reason for the alarm.                                                     |
| Count       | Number of instances that the alarm occurred on the related source object. |

## **Events** Tab

This tab provides a list of the UFM events that are related to the selected device.

| General                                                                    | Ports  | Cables                                             | Groups                  | Alarms                           | Events                                          | Inventory                                 | Device .                                     | Access         |                                               |
|----------------------------------------------------------------------------|--------|----------------------------------------------------|-------------------------|----------------------------------|-------------------------------------------------|-------------------------------------------|----------------------------------------------|----------------|-----------------------------------------------|
|                                                                            |        |                                                    |                         |                                  | Clear A                                         | ll Events                                 | 8 Displa                                     | ayed Columns   |                                               |
| Severity                                                                   |        | Date/Time                                          | Ļ                       |                                  | Source                                          |                                           | Source                                       | Гуре           | Descri                                        |
| ▽                                                                          | Filter | n                                                  |                         | Filter                           |                                                 | 7                                         |                                              | <b>7</b>       | ilten                                         |
| 🕑 Info                                                                     | 1      | 2022-04-28 14:                                     | 16:42                   | default(                         | 12) / Switch:                                   | smg-ib-s                                  | Switch                                       | A              | ction reboot on                               |
| 🕑 Info                                                                     | 1      | 2022-04-28 14:                                     | 10:13                   | default(                         | 12) / Switch:                                   | smg-ib-s                                  | Switch                                       | S              | /stem Image G                                 |
| 🕑 Info                                                                     | 1      | 2022-04-28 14:                                     | 10:13                   | default(                         | 12) / Switch:                                   | smg-ib-s                                  | Switch                                       | C              | apability Mask                                |
| 🕑 Info                                                                     | 2      | 2022-04-28 14:                                     | 09:24                   | default(                         | 12) / Switch:                                   | smg-ib-s                                  | Switch                                       | sr             | mg-ib-sw040: (                                |
| 😮 Warning                                                                  | 2      | 2022-04-28 14:                                     | 08:24                   | Source                           | 043f720300b                                     | 818a0_39                                  | Link                                         | Li             | nk went down:                                 |
| 😮 Warning                                                                  | 2      | 2022-04-28 14:                                     | 08:24                   | Source                           | 043f720300b                                     | 818a0_41                                  | Link                                         | Li             | nk went down:                                 |
| 🕑 Info                                                                     | 2      | 2022-04-28 14:                                     | 07:41                   | default(                         | 12) / Switch:                                   | smg-ib-s                                  | Switch                                       | A              | ction reboot sta                              |
| 🕑 Info                                                                     | 2      | 2022-04-28 14:                                     | 04:14                   | default(                         | 12) / Switch:                                   | smg-ib-s                                  | Switch                                       | S              | witch Upgrade                                 |
| 🕑 Info                                                                     | 1      | 2022-04-28 14:                                     | 02:42                   | default(                         | 12) / Switch:                                   | smg-ib-s                                  | Switch                                       | S              | witch SW upgra                                |
| 🕑 Info                                                                     | 1      | 2022-04-28 14:                                     | 02:42                   | default(                         | 12) / Switch:                                   | smg-ib-s                                  | Switch                                       | A              | ction sw_upgra                                |
| <ul> <li>✓ Info</li> <li>✓ Info</li> <li>✓ Info</li> <li>✓ Info</li> </ul> | :      | 2022-04-28 14:<br>2022-04-28 14:<br>2022-04-28 14: | 04:14<br>02:42<br>02:42 | default(<br>default(<br>default( | 12) / Switch:<br>12) / Switch:<br>12) / Switch: | smg-ib-s<br>smg-ib-s<br>smg-ib-s<br>Viewi | Switch<br>Switch<br>Switch<br>ing 1-10 of 11 | Si<br>Si<br>Ai | witch Upg<br>witch SW (<br>ction sw_u<br>N 11 |

### Events Data

| Data Type   | Description                                                                                          |
|-------------|----------------------------------------------------------------------------------------------------|
| Severity    | Event severity - Info, Warning, Error, Critical or Minor.                                            |
| Event Name  | The name of the event.                                                                               |
| Source      | The source object (device/port) on which the event was triggered.                                    |
| Date/Time   | The time when the event was triggered.                                                               |
| Category    | The category of the event indicated by icons. Hovering over the icon will display the category name. |
| Description | Description of the event. Full description can be displayed by hovering over the text.               |

# Inventory Tab

This tab provides a list of the device's modules with information in a tabular format.

A This tab is available for switches only.

| OxecOd9a03 | 00b41cd0 - Device Inf | formation     |               |                    |                 |        |
|------------|-----------------------|---------------|---------------|--------------------|-----------------|--------|
| General    | Ports Cables          | s Groups      | Alarms Events | Inventory Device A | Access          |        |
|            |                       |               |               | Displa             | yed Columns 🗸   | CSV 🗸  |
| Severity   | Status                | Serial Number | System Name   | ✓ Description      | Туре            | Soft   |
|            | ∽   Filter マ          | Filter        | ▼ (Filter     | ▼   Filter         | ∑   (Filter.) ∑ | Filter |
| 🕑 Info     | DC Fault              | MT1746X21023  | unmanagedEDR  | PS - 1             | PS              | N/A    |
| 📀 Info     | OK                    | MT1746X21024  | unmanagedEDR  | PS - 2             | PS              | N/A    |
| 🕑 Info     | OK                    | MT1747X01215  | unmanagedEDR  | SYSTEM             | SYSTEM          | N/A    |
| 📀 Info     | OK                    | MT1747X00087  | unmanagedEDR  | FAN - 1            | FAN             | N/A    |
| 🕑 Info     | OK                    | MT1747X00087  | unmanagedEDR  | FAN - 2            | FAN             | N/A    |
| 🕑 Info     | ОК                    | MT1747X00088  | unmanagedEDR  | FAN - 3            | FAN             | N/A    |
| 🕑 Info     | ОК                    | MT1747X00088  | unmanagedEDR  | FAN - 4            | FAN             | N/A    |
| 🕑 Info     | ОК                    | MT1747X00101  | unmanagedEDR  | FAN - 5            | FAN             | N/A    |
| 🕑 Info     | ОК                    | MT1747X00101  | unmanagedEDR  | FAN - 6            | FAN             | N/A    |
| 🕑 Info     | ОК                    | MT1747X00100  | unmanagedEDR  | FAN - 7            | FAN             | N/A    |
|            |                       |               |               | Viewing 1-10 of 12 | ₩ < ► ₩         | 10 🗸   |
|            |                       |               |               |                    |                 |        |

### Inventory Data

| Data Type        | Description                                                                                                 |
|------------------|----------------------------------------------------------------------------------------------------|
| Health           | Health of the module reflecting the highest alarm severity. Please refer to the <u>Health States</u> table. |
| Status           | The module status.                                                                                          |
| Serial Number    | Serial number of the module.                                                                                |
| Name             | Name of the device.                                                                                         |
| Description      | Description of the module.                                                                                  |
| Туре             | Type of the module: spine/line/etc.                                                                         |
| Firmware Version | Firmware version installed on the module.                                                                   |
| Hardware Version | Hardware version of the module.                                                                             |
| Temperature      | Temperature of the module.                                                                                  |

# HCAs Tab

This tab provides a list of the device's HCAs with information in a tabular format.

A This tab is available for hosts only.

| Oxec0d9a030<br>General | Obf551c - Device Informa<br>Ports Cables | Groups | Alarms       | Events | HCAs       | De | vice Access         |          |
|------------------------|------------------------------------------|--------|--------------|--------|------------|----|---------------------|----------|
|                        |                                          | - ·    | 01110        |        |            |    | Displayed Columns - | CSV -    |
| Severity               | System Name V                            |        | GUID         |        | Type       |    | Port 1 Name V       | Port 2   |
|                        | Y   Fitter                               |        | Filler       | Ý      | Fitter     | V  | Fitter              | Fitter   |
| V Info                 | smg-ib-svr45                             | 0      | xecOd9aO3OOb | f551c  | ConnectX-5 | 5  | smg-ib-svr45 HCA-3  | smg-ib-: |
| 🕑 Info                 | smg-ib-svr45                             | 0      | x98039b03009 | ffb22  | ConnectX-6 |    | smg-ib-svr45 HCA-1  | smg-ib-: |
|                        |                                          |        |              |        | 15         |    | 1.2.42              |          |

| Data Type | Description                                                                                              |
|-----------|----------------------------------------------------------------------------------------------------|
| Health    | Health of the HCA reflecting the highest alarm severity. Please refer to the <u>Health States</u> table. |
| Name      | HCA Index                                                                                                |
| GUID      | HCA GUID                                                                                                 |

| Data Type  | Description          |
|------------|----------------------|
| Туре       | НСА Туре             |
| Port GUID  | HCA ports GUIDs      |
| PSID       | HCA PSID             |
| FW Version | HCA firmware version |

### **Device Access Tab**

This tab allows for managing the access credentials of the selected device for remote accessibility. To be able to set access credentials for the device, a device IP must be set either by installing UFM Agent on the device, or by manually setting the IP under **IP Address Settings** (IP is now supported with v4 and v6).

| 0xe41d2d030  | 021d450 - I  | Device Inform  | nation       |               |              |                 |                     |        |
|--------------|--------------|----------------|--------------|---------------|--------------|-----------------|---------------------|--------|
| General      | Ports        | Cables         | Groups       | Alarms        | Events       | Inventory       | Device Access       |        |
| IP Address S | ettings      |                |              |               |              |                 |                     | ~      |
| Mode         | Aut          | o Manual       |              |               |              |                 |                     |        |
| Static IP    | 0.           | 0.0.           | 0            | ٧4            | v6           |                 |                     |        |
|              |              |                |              |               |              |                 |                     | Update |
| evice Acces  | s is not ava | ilable right n | ow, try enab | ling ufm agen | t or set mar | nual IP from IP | Address Settings Ab | oove   |

After manually setting the IP address of NVIDIA® Mellanox® InfiniScale IV® and SwitchX® based switches, UFM will first validate the new IP before setting it.

#### To edit your device access credentials

- 1. Select the preferred protocol tab:
  - SSH allows you to define the SSH parameters to open an SSH session on your device (available for nodes and switches)
  - IPMI allows you to set the IPMI parameters to open an IPMI session on your device for remote power control (available for nodes only)
  - HTTP allows you to define the HTTP parameters to open an HTTP session on your device (available for switches only)

2. Click Update to save your changes.

| 0x98039b0300  | la8b71e - [ | Device Inform | nation   |        |              |           |               |   |  |
|---------------|-------------|---------------|----------|--------|--------------|-----------|---------------|---|--|
| General       | Ports       | Cables        | Groups   | Alarms | Events       | Inventory | Device Access |   |  |
| IP Address Se | ttings      |               |          |        |              |           |               | > |  |
| SSH           |             |               |          |        |              |           |               | ~ |  |
| Credentials   |             |               |          |        |              |           |               |   |  |
| Over          | ride Globa  | l Settings    |          |        |              |           |               |   |  |
| User:         |             |               |          |        |              |           |               |   |  |
| Password      | d:          |               |          |        |              |           |               |   |  |
| Confirma      | ation:      |               |          |        |              |           |               |   |  |
| Connection    |             |               |          |        |              |           |               |   |  |
| Port          | 2           | 22            |          |        |              |           |               |   |  |
| Timeout       | (           | )             |          |        |              |           |               |   |  |
| Man           | ual IP      | 10 _ 209 _    | 24 . 136 |        | <b>v4</b> v6 |           |               |   |  |

282

Update

### Device Access Credentials Parameters

| Field        | Description                                                                                 |
|--------------|---------------------------------------------------------------------------------------------|
| User         | Fill in or edit the computer user name.                                                     |
| Password     | Enter the device password.                                                                  |
| Confirmation | Enter the device password a second time to confirm.                                         |
| Manual IP    | Enter the device IP address (could be IPv4/IPv6).                                           |
| Port         | Enter the port number.                                                                      |
| Timeout      | Enter the connection timeout (in seconds) for the device specific protocol (SSH/HTTP/IPMI). |

## Virtual Networking Tab

This tab displays a map containing the HCAs for the selected device, and the ports and virtual ports it is connected to.

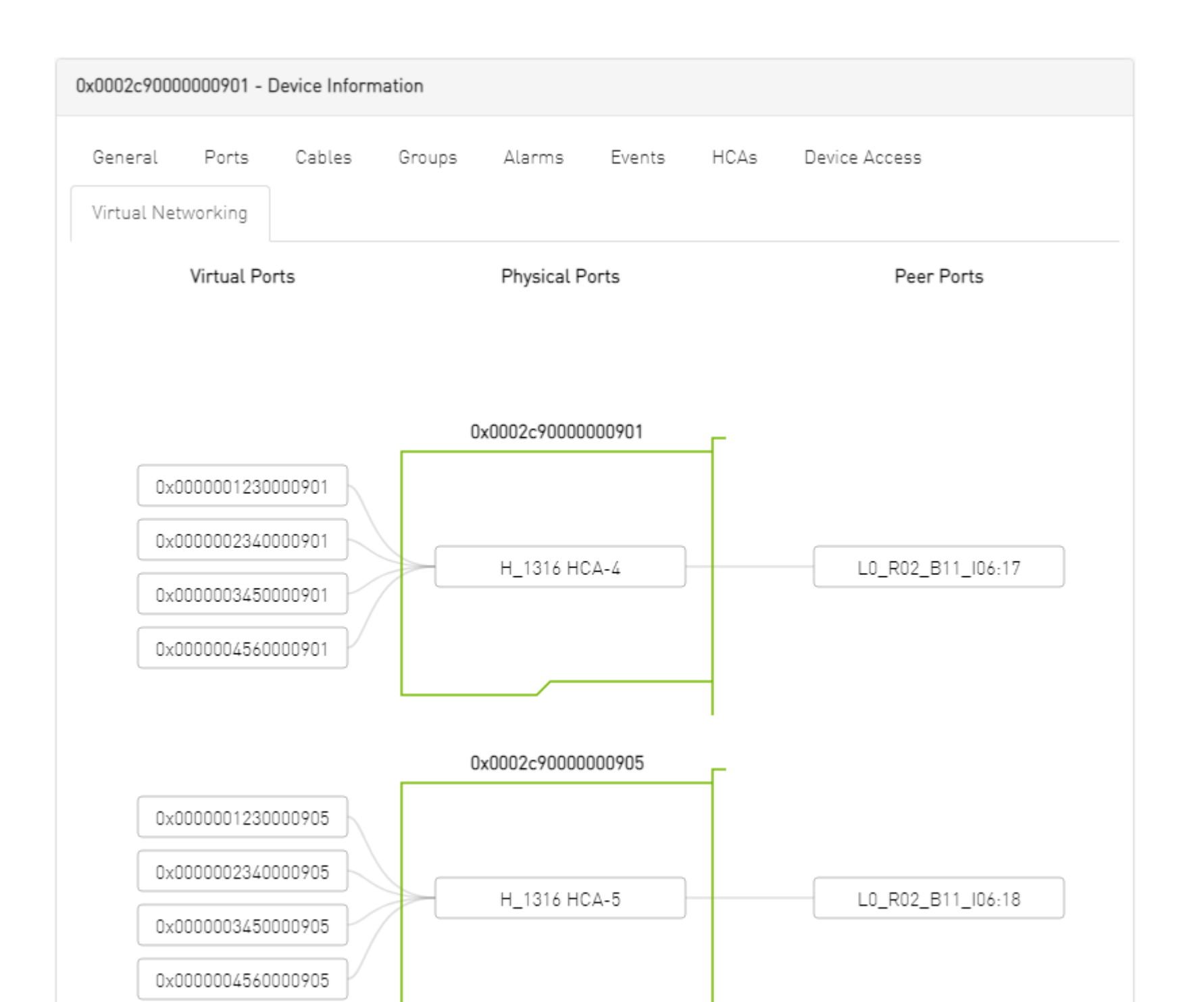

# Ports Window

#### Provides a list of all ports in UFM.

All Ports High BER Ports

|           |          |                                |              |          |                                |            |            | Active | Displayed Col | lumns + CSV + |
|-----------|----------|--------------------------------|--------------|----------|--------------------------------|------------|------------|--------|---------------|---------------|
|           |          |                                | Source Port  |          |                                | Peer       |            |        |               |               |
| Severity  | State    | System Name 🗸 🕆                | P_ Name 🗸    | LID      | Peer Node Name 👻               | Peer Nai 🛩 | Peer LID   | MTU    | Speed         | Width         |
|           | ▽        | V   (Filter                    | 7   Filter 7 | Filter 🗸 | Filter 🗸                       |            | ♥ Filter ♥ |        | 7             | ♥             |
| 🕜 Warning | <b>O</b> | r-hyp-sw-01                    | 1            | 9        | r-ufm254-hyp-01                | HCA-1/1    | 1          | 4096   | SDR           | 4X            |
| 🥑 Info    | <b>O</b> | r-hyp-sw-01                    | 23           | 9        | ufm-host86                     | HCA-1/1    | 3          | 4096   | EDR           | 4X            |
| Minor     | <b>O</b> | r-hyp-sw-01                    | 36           | 9        | SwitchIB Mellanox Technologies | 36         | 2          | 4096   | FDR EDR       | 4X            |
| 🥑 Info    | <b>o</b> | r-ufm254-hyp-01                | HCA-1/1      | 1        | r-hyp-sw-01                    | 1          | 9          | 4096   | SDR EDR       | 4X            |
| 🕗 Info    | <b>O</b> | r-ufm254-hyp-02                | HCA-1/1      | 10       | SwitchIB Mellanox Technologies | 1          | 2          | 4096   | FDR EDR       | 4X            |
| Minor     | <b>O</b> | SwitchIB Mellanox Technologies | 1            | 2        | r-ufm254-hyp-02                | HCA-1/1    | 10         | 4096   | FDR EDR       | 4X            |
| 🕗 Info    | <b>O</b> | SwitchIB Mellanox Technologies | 36           | 2        | r-hyp-sw-01                    | 36         | 9          | 4096   | FDR EDR       | 4X            |
| 🕑 Info    | 0        | ufm-host86                     | HCA-1/1      | з        | r-hyp-sw-01                    | 23         | 9          | 4096   | EDR           | 4X            |

Viewing 1-8 of 8 H ← → H 10 ♥

The table can be filtered by port state. The filter contains two options:

- Active only active ports
- All all ports

|           |                                                                                                    |                                |             |        |                                |            |          | Active 🗸 | Displayed Column | ns + CSV + |
|-----------|----------------------------------------------------------------------------------------------------|--------------------------------|-------------|--------|--------------------------------|------------|----------|----------|------------------|------------|
|           |                                                                                                    | 5                              | Source Port |        |                                | Peer       |          | Active   |                  |            |
| Severity  | State                                                                                                    | System Name 🗸 🕆                | P Name 🗸    | LID    | Peer Node Name 🗸               | Peer Nai 🗸 | Peer LID | MTU      | Speed            | Width      |
| <b>7</b>  | 7                                                                                                    | Filter 🗸                       | Filter 🗸    | Filter | (Filter                        | 🗸 Filter 🗴 | Filter 🗸 | Filter   | ▼                | 7          |
| 🔞 Warning | 0                                                                                                    | r-hyp-sw-01                    | 1           | 9      | r-ufm254-hyp-01                | HCA-1/1    | 1        | 4096     | SDR              | 4X         |
| 📀 Info    | 0                                                                                                    | r-hyp-sw-01                    | 23          | 9      | ufm-host86                     | HCA-1/1    | 3        | 4096     | EDR              | 4X         |
| (1) Minor | <ul> <li>Image: Second second sec</li></ul> | r-hyp-sw-01                    | 36          | 9      | SwitchIB Mellanox Technologies | 36         | 2        | 4096     | FDR EDR          | <b>AX</b>  |
| 🕑 Info    | 0                                                                                                    | r-ufm254-hyp-01                | HCA-1/1     | 1      | r-hyp-sw-01                    | 1          | 9        | 4096     | SDR EDR          | 4X         |
| 🥑 Info    | 0                                                                                                    | r-ufm254-hyp-02                | HCA-1/1     | 10     | SwitchIB Mellanox Technologies | 1          | 2        | 4096     | FDR EDR          | 4X         |
| Minor     | 0                                                                                                    | SwitchIB Mellanox Technologies | 1           | 2      | r-ufm254-hyp-02                | HCA-1/1    | 10       | 4096     | FDR EDR          | 4X         |
| 🥑 Info    | 0                                                                                                    | SwitchIB Mellanox Technologies | 36          | 2      | r-hyp-sw-01                    | 36         | 9        | 4096     | FDR EDR          | 4X         |
| 📀 Info    | 0                                                                                                    | ufm-host86                     | HCA-1/1     | 3      | r-hyp-sw-01                    | 23         | 9        | 4096     | EDR              | 4X         |

Viewing 1-8 of 8 H ← → H 10 マ

When right-clicking one of the available ports, the following actions appear:

|           |       |                       |                     |          |                                |            |          | Active 🗸 | Displayed Colur | mns + CSV + |
|-----------|-------|-----------------------|---------------------|----------|--------------------------------|------------|----------|----------|-----------------|-------------|
|           |       |                       | Source Port         |          |                                | Peer       |          |          |                 |             |
| Severity  | State | System Name 🗸         | ↑ P Name ♥          | LID      | Peer Node Name 🗸               | Peer Nai 🗸 | Peer LID | MTU      | Speed           | Width       |
|           |       | ▼ (Filter             | V Filter V          | Filter 🗸 | Filter                         | Filter 🗸   | Filter 🗸 | Filter   |                 | V           |
| 😮 Warning | 0     | r-hyp-sw-01           | 1                   | 9        | r-ufm254-hyp-01                | HCA-1/1    | 1        | 4096     | SDR             | 4X          |
| 🥏 Info    | 0     | r-hyp-sw-01           | 23                  | 9        | ufm-host86                     | HCA-1/1    | 3        | 4096     | EDR             | 4X          |
| 1 Minor   | 0     | r-hyp-sw-01           | 94                  | 9        | SwitchIB Mellanox Technologies | 36         | 2        | 4096     | FDR EDR         | <u> </u>    |
| 🥑 Info    | 0     | r-ufm254-hyp-01       | 💼 Copy Cell         | 1        | r-hyp-sw-01                    | 1          | 9        | 4096     | SDR EDR         | 4X          |
| 🥑 Info    | 0     | r-ufm254-hyp-02       | Go To Peer          | 10       | SwitchIB Mellanox Technologies | 1          | 2        | 4096     | FDR EDR         | 4X          |
| Minor     | 0     | SwitchIB Mellanox Teo | Mark As Unhealthy 🕨 | 2        | r-ufm254-hyp-02                | HCA-1/1    | 10       | 4096     | FDR EDR         | 4X          |
| 🥏 Info    | 0     | SwitchIB Mellanox Teo | Reset               | 2        | r-hyp-sw-01                    | 36         | 9        | 4096     | FDR EDR         | 4X          |
| 🥝 Info    | 0     | ufm-host86            | Disable             | 3        | r-hyp-sw-01                    | 23         | 9        | 4096     | EDR             | 4X          |
|           |       |                       | Cable Information   |          |                                |            |          | Viewing  | 1-8 of 8 H 🕢    | ▶ H 10 ¥    |

All enable/disable actions on managed switches' ports are persistent. Thus, if a managed switch port is disabled, the port remains disabled even when rebooting the switch.

Clicking "Cable Information" opens up a window which provides data on operational, module, and troubleshooting information as shown in the following:

| Cable Information - 7cfe90030 | Of73be0_1 ×            |
|-------------------------------|------------------------|
| Operational Info Module Info  | Troubleshooting Info   |
| Property                      | Value                  |
| Group Opcode                  | N/A                    |
| Recommendation                | No issue was observed. |
| Status Opcode                 | 0                      |
|                               |                        |

| Cable Information      | - 7cfe90030 | 00f73be0_1               | × |
|------------------------|-------------|--------------------------|---|
| Operational Info       | Module Info | Troubleshooting Info     |   |
| Pro                    | perty       | Value                    |   |
| Vendor Serial Number   |             | MT1515VS07837            |   |
| Vendor Part Number     |             | MCP1600-E001             |   |
| Vendor Name            |             | Mellanox                 |   |
| Attenuation (5g,7g,12g | )[dB]       | 4,5,9                    |   |
| Bias Current [mA]      |             | N/A                      |   |
| Cable Technology       |             | Copper cable unequalized |   |
| Cable Type             |             | Passive copper cable     |   |
| CDR RX                 |             | N/A                      |   |
| CDR TX                 |             | N/A                      |   |
| Compliance             |             | N/A                      |   |
| Digital Diagnostic Mor | itoring     | No                       |   |
| FW Version             |             | N/A                      |   |
| Identifier             |             | QSFP+                    |   |
| LOS Alarm              |             | N/A                      |   |
| OUI                    |             | Mellanox                 |   |
| Power Class            |             | 1.5 W max                |   |
| Rev                    |             | A2                       |   |
| Rx Power Current [dB   | m]          | N/A                      |   |
| Temperature [C]        |             | N/A                      |   |
| Transfer Distance [m]  |             | 1                        |   |
| Tx Power Current [dBr  | n]          | N/A                      |   |
| Voltage [mV]           |             | N/A                      |   |
| Wavelength [nm]        |             | N/A                      |   |
| Cable Information - 7cfe900300f73be0_1 × |                                        |  |  |  |  |  |  |  |
|------------------------------------------|----------------------------------------|--|--|--|--|--|--|--|
| Operational Info Module                  | Info Troubleshooting Info              |  |  |  |  |  |  |  |
| Property                                 | Value                                  |  |  |  |  |  |  |  |
| Auto Negotiation                         | ON                                     |  |  |  |  |  |  |  |
| FEC                                      | Standard LL RS-FEC - RS(271,257)       |  |  |  |  |  |  |  |
| Loopback Mode                            | No Loopback                            |  |  |  |  |  |  |  |
| Physical state                           | LinkUp                                 |  |  |  |  |  |  |  |
| Speed                                    | IB-EDR                                 |  |  |  |  |  |  |  |
| State                                    | Active                                 |  |  |  |  |  |  |  |
| Width                                    | 0x                                     |  |  |  |  |  |  |  |
| Enabled Link Speed                       | 0x0000003f (EDR,FDR,FDR10,QDR,DDR,SDR) |  |  |  |  |  |  |  |
| Supported Cable Speed                    | 0x0000003f (EDR,FDR,FDR10,QDR,DDR,SDR) |  |  |  |  |  |  |  |
|                                          |                                        |  |  |  |  |  |  |  |

## Physical Grade and Eye Opening Information

Eye opening information contains the following data:

- Physical Grade: [Grade0, Grade1, Grade2, Grade3]
- Height Eye Opening [mV]: [Height0, Height1, Height2, Height3]
- Phase Eye Opening [psec]: [Phase0, Phase1, Phase2, Phase3]

A new tab called Eye Information was added under cable information modal in ports table.

| Cable Information - 248a070300ef19a0_1 × |             |                      |                |                  |  |  |  |  |  |
|------------------------------------------|-------------|----------------------|----------------|------------------|--|--|--|--|--|
| Operational Info                         | Module Info | Troubleshooting Info | Physical Count | ers and BER Info |  |  |  |  |  |
|                                          | Pro         | operty               |                | Value            |  |  |  |  |  |
| Height Eye Openir                        | ng [mV]     |                      | 0, 0,          | 0, 0             |  |  |  |  |  |
| Phase Eye Openir                         | ng (psec)   |                      | 0, 0,          | 0, 0             |  |  |  |  |  |
| Physical Grade                           |             |                      | 0, 0,          | 0, 0             |  |  |  |  |  |
|                                          |             |                      |                |                  |  |  |  |  |  |

# Auto-isolation of High-BER Ports

The High BER Ports tab lists all high-BER ports in the fabric.

| orts              |           |                 |               |        |                  | Last Update: 22 Nov 2 | 2021 14:02 ? | admin    |
|-------------------|-----------|-----------------|---------------|--------|------------------|-----------------------|--------------|----------|
| All Ports High E  | BER Ports |                 |               |        |                  |                       |              |          |
|                   |           |                 | Source Port   |        |                  | Peer                  |              | CSV      |
| High BER Severity | y State   | System Name 🗸 🕆 | Port Name 🗸 🕆 | LID    | Peer Node Name 🗸 | Peer Port Name 🗸      | Peer LID     | MTU      |
|                   |           | Filter          | ♥ Filter ♥    | Filt 🗸 | Filter           | ∇   Filter ∇          | Filter 5     | 7   Filt |
| 😯 Warning         | 0         | r-ufm-sw62      | r-ufm-sw62:2  | 7      | r-ufm-sw110      | r-ufm-sw110:1         | 3            | 4096     |
| Critical          | 0         | r-ufm-sw62      | r-ufm-sw62:35 | 7      | r-ufm51          | r-ufm51 HCA-1         | 6            | 4096     |
|                   |           |                 |               |        |                  |                       |              | •        |
|                   |           |                 |               |        |                  | Viewing 1-2 of 2      | H            | M 10 ~   |

The flags high\_ber\_ports\_auto\_isolation must be configured in the gv.cfg file to enable this feature.

For each port discovered as a high-BER port, a new event is triggered in the Events table.

Marking the high-BER port as unhealthy suppresses all events and notifications related to the auto-isolated port.

| Ports                    |                |                     |          |        |                  | Last Update: 22 Nov | 2021 15:02 ? ac | dmin <b>`</b> |
|--------------------------|----------------|---------------------|----------|--------|------------------|---------------------|-----------------|---------------|
|                          |                |                     |          |        |                  |                     |                 |               |
| All Ports High BER Ports |                |                     |          |        |                  |                     |                 |               |
|                          |                |                     |          |        |                  |                     | I               | CSV           |
|                          |                | Source Por          | rt -     |        |                  | Peer                |                 |               |
| High BER Severity        | State System N | ame 🗸 🕆 🛛 Port      | Name 🗸 🕆 | LID    | Peer Node Name 🗸 | Peer Port Name 🗸    | Peer LID        | MTU           |
|                          | ▼ Filter       | ▼ Filter            |          | Filt V | Filter           | ♥ Filter            | Filter V        | Filt          |
| ? Warning                | ✓ r-ufm-sw62   | r-ufm-s             | w62:2    | 7      | r-ufm-sw110      | r-ufm-sw110:1       | 3               | 4096          |
| A Critical               | 📀 r-ufm-s      | Go To Peer          | 2:35     | 7      | r-ufm51          | r-ufm51 HCA-1       | 6               | 4096          |
| 4                        |                | Mark As Unhealthy 🕨 | _        |        |                  |                     |                 | ,             |
|                          |                | Reset               |          |        |                  | Viewing 1-2 of      | 2 14 4 1- 14    | 10 🗸          |
|                          |                | Disable             |          |        |                  |                     |                 |               |
|                          |                | Cable Information   |          |        |                  |                     |                 |               |
|                          |                |                     | _        |        |                  |                     |                 |               |

# Virtual Ports Window

A This page is only available if <u>Virtualization is enabled in gv.cfg</u>.

Provides a list of all virtual ports in UFM.

| Virtual Ports      |               |              |                    | Last Update: 27 Dec 2020 13:36 ? admin 🗸 |
|--------------------|---------------|--------------|--------------------|------------------------------------------|
|                    |               |              |                    |                                          |
|                    |               |              |                    | 10 🗸 🛃 CSV                               |
| Virtual Port State | System Name 🗸 | Port Name 🗸  | Virtual Port GUID  | Virtual Port LID                         |
| □ 7                | (Filter) V    | Filter V     | Filter V           | Filter                                   |
| 0                  | H_2303        | H_2303 HCA-1 | 0x0000001230009209 | 100000                                   |
| 0                  | H_2303        | H_2303 HCA-1 | 0x0000002340009209 | 100001                                   |
| 0                  | H_2303        | H_2303 HCA-1 | 0x0000003450009209 | 100002                                   |
| 0                  | H_2303        | H_2303 HCA-1 | 0x0000004560009209 | 100003                                   |
| X                  | H_2303        | H_2303 HCA-2 | 0x000000123000920d | 100004                                   |
| X                  | H_2303        | H_2303 HCA-2 | 0x000000234000920d | 100005                                   |
| X                  | H_2303        | H_2303 HCA-2 | 0x000000345000920d | 100006                                   |
| X                  | H_2303        | H_2303 HCA-2 | 0x000000456000920d | 100007                                   |
| X                  | H_2303        | H_2303 HCA-3 | 0x0000001230009211 | 100008                                   |
| ×                  | H_2303        | H_2303 HCA-3 | 0x000002340009211  | 100009                                   |
|                    |               |              |                    | Viewing 1-10 of 99440 🛛 🖌 🕨              |

Right-clicking a virtual port allows navigation to the physical port mapped it is mapped to.

| Virtual Port State | System Nar | me 🗸 Port Name 🗸 | ✓ Virtual Port GUID | Virtual Port LID    |  |
|--------------------|------------|------------------|---------------------|---------------------|--|
| ∇                  | Filter     | ア   (Filter      | ∇   (Filter         | ) $\nabla$   Filter |  |
| 0                  | H_2303     | H_2303 HCA-1     | 0x0000001230009209  | 100000              |  |
| 0                  | H_2303     | H_2303 HCA-1     | 0x0000002340009209  | 100001              |  |
| <b>S</b>           | H_2303     | H_2303 HCA-1     | 0x0000003450009209  | 100002              |  |
| <b>S</b>           | H_2303     | H_2303 HCA-1     | 0x0000004560009209  | 100003              |  |

Clicking "Go to port" navigates to the <u>Virtual Networking tab</u> of the Device Information screen.

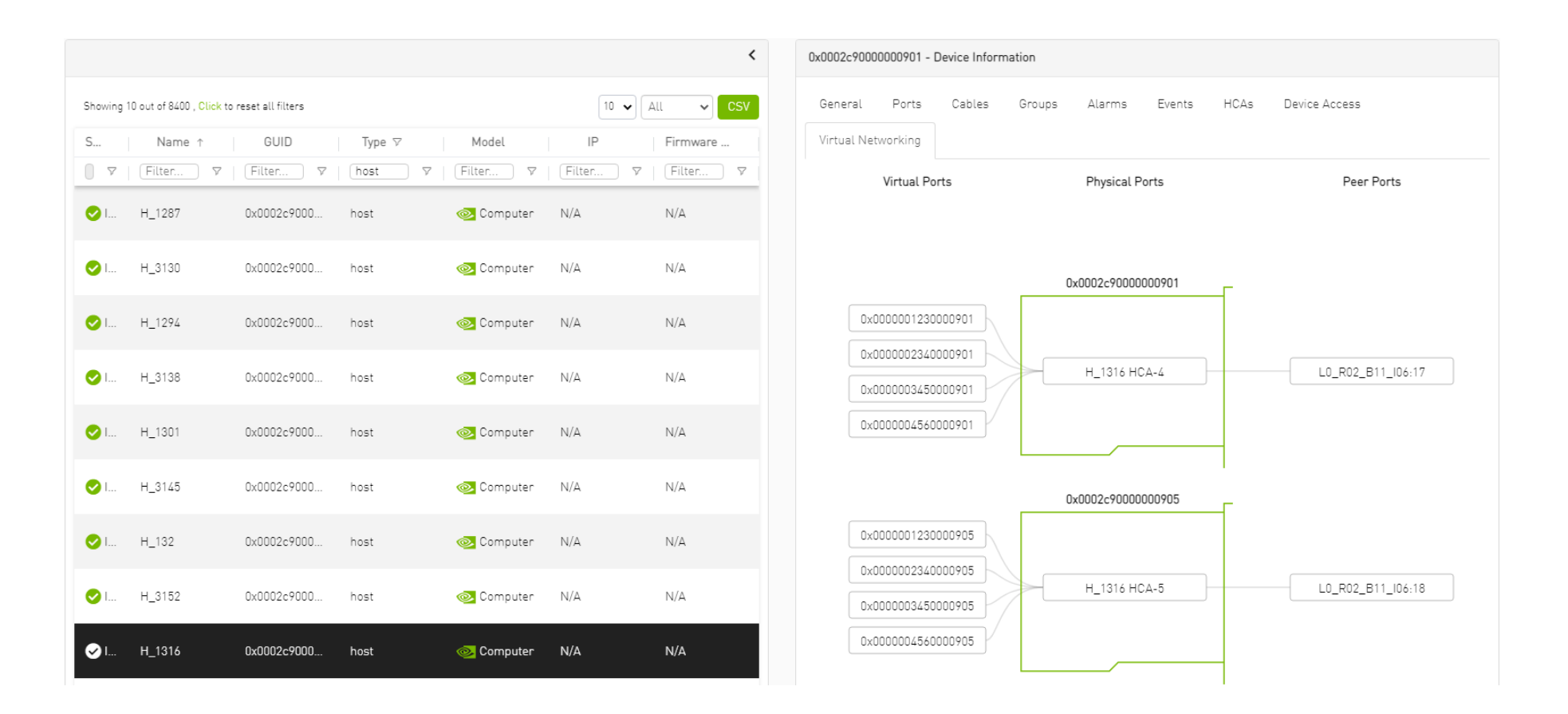

## Unhealthy Ports Window

The Unhealthy Ports view shows all the unhealthy nodes in the fabric and the OpenSM health policy of the healthy/unhealthy nodes.

After the Subnet Manager examines the behavior of subnet nodes (switches and hosts) and discovers that a node is "unhealthy" according to the conditions specified below, the node is displayed in the Unhealthy Ports window. Once a node is declared as "unhealthy", Subnet Manager can either ignore, report,

isolate or disable the node. The user is provided with the ability to control the actions performed and the phenomena that declares a node "unhealthy." Moreover, the user can "clear" nodes that were previously marked as "unhealthy."

The information is displayed in a tabular form and includes the unhealthy port's state, source node, source port, source port GUID, peer node, peer port, peer GUID, peer LID, condition, and status time.

|           |          |              |   |                     |          |                    |   |                    |                       |       | All Connectivity | y <b>Y</b> | Mark All P | Ports as Healthy | 8         | Displayed C | olumns 👻    | CSV -  |
|-----------|----------|--------------|---|---------------------|----------|--------------------|---|--------------------|-----------------------|-------|------------------|------------|------------|------------------|-----------|-------------|-------------|--------|
|           |          |              |   | Unhealthy Source Po | ort      |                    |   |                    |                       | Peer  |                  |            |            |                  |           |             |             |        |
| Severity  |          | Node         |   | Port                |          | GUID               |   | Name               | Port                  |       | GUID             |            | LID        |                  | Condition |             | Status Tim  | ne     |
|           | $\nabla$ |              | 7 |                     | $\nabla$ |                    | ⊽ | Filter 🗸           | Filter 🗸              |       | ·                |            |            | ) 🔽   (Filter    |           | 7   Fi      |             |        |
| 🕗 Info    |          | smg-ib-sw012 |   | smg-ib-sw012:2      |          | 0x043f720300f695c6 |   | smg-ib-sw040       | smg-ib-sw040:39       | 0x043 | 3f720300b818a0   |            | 33         | 1                | LAPPING   | Thu         | Apr 28 14:0 | 4:08 2 |
| 1 Minor   |          | smg-ib-sw012 |   | smg-ib-sw012:40     |          | 0x043f720300f695c6 |   | smg-ib-sw022       | smg-ib-sw022:36       | 0x7cf | e9003009a05b0    |            | 39         | į                | LAPPING   | Thu         | Apr 28 14:1 | 0:11 2 |
| 🚱 Warning |          | smg-ib-sw012 |   | smg-ib-sw012:16     |          | 0x043f720300f695c6 |   | smg-ib-sw056       | smg-ib-sw056:1/30/1/1 | 0x900 | 0a84030040c840   |            | 12         | i                | LAPPING   | Thu         | Apr 28 14:1 | 0:11 2 |
| 🚱 Warning |          | smg-ib-sw012 |   | smg-ib-sw012:31     |          | 0x043f720300f695c6 |   | smg-ib-apl022-gen3 | smg-ib-apl022-gen3    | 0x980 | 039603009fcdee   |            | 53         | 1                | LAPPING   | Thu         | Apr 28 14:1 | 0:11 2 |
| 🕜 Warning |          | smg-ib-sw012 |   | smg-ib-sw012:32     |          | 0x0431720300f695c6 |   | smg-ib-apl022-gen3 | smg-ib-apl022-gen3    | 0x980 | 039603009fcdef   |            | 84         | 1                | LAPPING   | Thu         | Apr 28 14:1 | 0:11 2 |
| 🕜 Warning |          | smg-ib-sw012 |   | smg-ib-sw012:26     |          | 0x043f720300f695c6 |   | smg-ib-vrt003      | smg-ib-vrt003 HCA-1   | 0x980 | 039b03009fcf4e   |            | 14         | 1                | LAPPING   | Thu         | Apr 28 14:1 | 0:11 2 |
| 😮 Warning |          | smg-ib-sw012 |   | smg-ib-sw012:33     |          | 0x043f720300f695c6 |   | smg-ib-apl021-gen3 | smg-ib-apl021-gen3    | 0xb8  | 599103005681a0   |            | 1          | 1                | LAPPING   | Thu         | Apr 28 14:1 | 0:11 2 |
| 😮 Warning |          | smg-ib-sw012 |   | smg-ib-sw012:34     |          | 0x043f720300f695c6 |   | smg-ib-apl021-gen3 | smg-ib-apl021-gen3    | 0xb8  | 599f03005681a1   |            | 35         | 1                | LAPPING   | Thu         | Apr 28 14:1 | 0:11 2 |
| 🚱 Warning |          | smg-ib-sw012 |   | smg-ib-sw012:29     |          | 0x043f720300f695c6 |   | smg-ib-sw036       | smg-ib-sw036:33/1     | 0xb8  | cef60300604afe   |            | 56         | i                | LAPPING   | Thu         | Apr 28 14:1 | 0:11 2 |

Viewing 1-9 of 9 H → H 10 ¥

The feature requires OpenSM parameter hm\_unhealthy\_ports\_checks to be set to TRUE (default).

A This feature is not available in the "Monitoring Only Mode."

The following are the conditions that would declare a node as "unhealthy":

- Reboot If a node was rebooted more than 10 times during last 900 seconds
- Flapping If several links of the node found in Initializing state in 5 out of 10 previous sweeps
- Unresponsive A port that does not respond to one of the SMPs and the MAD status is TIMEOUT in 5 out of 7 previous SM sweeps
- Noisy Node If a node sends traps 129, 130 or 131 more than 250 traps with interval of less than 60 seconds between each two traps
- Seterr If a node respond with bad status upon SET SMPs (PortInfo, SwitchInfo, VLArb, SL2VL or Pkeys)
- Illegal If illegal MAD fields are discovered after a check for MADs/fields during receive\_process
- Manual Upon user request mark the node as unhealthy/healthy
- Link Level Retransmission (LLR) Activated when retransmission-per-second counter exceeds its threshold

All conditions except LLR generate Unhealthy port event, LLR generates a High Data retransmission event.

### $\succ$ To clear a node from the Unhealthy Ports Tab, do the following:

- 1. Go to the Unhealthy Ports window under Managed Elements.
- 2. From the Unhealthy Ports table, right click the desired port it and mark it as healthy.

|        |         |              |            |                 |                   |                            |                 |             | All Conne          | ctivity 👻 | Mark All Po | orts as Healthy | 8        | Displayed Columns 👻 | CSV -  |
|--------|---------|--------------|------------|-----------------|-------------------|----------------------------|-----------------|-------------|--------------------|-----------|-------------|-----------------|----------|---------------------|--------|
|        |         |              | Unheal     | Ithy Source Por | rt -              |                            |                 |             | Peer               |           |             |                 |          |                     |        |
| s      | everity | Node         |            | Port            | GUID              | Nan                        | me              | Port        | GUID               |           | LID         | Ca              | ondition | Status Tin          | ne     |
|        | 7       | Filter       | 🔽   Filter |                 | 🗸   [Filter       | ) 🛛 🛛 Filter               | 🔽 🛛 🖓 🖓 🖓       |             |                    | 🛛   Filte |             | 🔽   Filter      |          | 🛛 🔽   (Filter       |        |
| 🕑 Info |         | smg-ib-sw012 | smg-ib-    | -sw012:2        | 0x043f720300f695e | 6 smg-ib-sw04              | 40 smg-ib-      | sw040:39    | 0x043f720300b818a0 |           | 33          | FU              | APPING   | Thu Apr 28 14:0     | 4:08 2 |
| 🕕 Mino | r       | smg-ib-sw012 | smg-ib-    | -sw012:40       | 0x043f720300f695c | :6 smg-ib-sw <sup>0/</sup> | aa ama ib       | 022,36      | 0x7cfe9003009a05b0 | )         | 39          | FL              | APPING   | Thu Apr 28 14:1     | 0:11 2 |
| 😮 Warn | ing     | smg-ib-sw012 | smg-ib-    | -sw012:16       | 0x043f720300f695c | 6 smg-ib-sw                | 🔮 Copy Cell     | 1/30/1/1    | 0x900a84030040c840 | 1         | 12          | FU              | APPING   | Thu Apr 28 14:1     | 0:11 2 |
| 😮 Warn | ing     | smg-ib-sw012 | smg-ib-    | -sw012:31       | 0x043f720300f695c | 6 smg-ib-ap                | Mark As Healthy | -gen3       | 0x98039b03009fcdee |           | 53          | FU              | APPING   | Thu Apr 28 14:1     | 0:11 2 |
| Warn   | ina     | smo-ib-sw012 | sma-ib-    | -sw012:32       | 0x043f720300f695c | 6 smo-ib-apl0              | 22-pen3 smo-ib- | apl022-pen3 | 0x98039b03009fcdef |           | 54          | FL              | APPING   | Thu Apr 28 14:1     | 0:11.2 |

### To mark a node as permanently healthy, do the following:

- 1. Create a file named opensm-health-policy.conf.user\_ext on a remote host.
- 2. Enter the node and the port information and set it as "Healthy".

0x0002c903005dd832 6 Healthy

#### 3. Import the file.

ufm-appliance [ mgmt-sa ] (config) # ib sm configuration import opensm-health-policy-user-ext scp://root:1234560192.168.1.3/tmp/health-policy.conf.user\_ext

#### 4. Make the changes effective by running "ib sm opensm-health-policy-merge".

ufm-appliance [ mgmt-sa ] (config) # ib sm opensm-health-policy-merge

To control Partial Switch ASIC Failure event: Trigger Partial Switch ASIC Failure whenever number of unhealthy ports exceed the defined percent of the total number of the switch ports. The switch\_asic\_fault\_threshold flag (under the UnhealthyPorts section in gv.cfg file) default value is 20.

### Unhealthy Port Connectivity Filter

It is possible to to filter the Unhealthy Ports table by connectivity (all, host-to-switch, or switch-to-host).

Filtering the Unhealthy Ports table is possible from the dropdown options at the top of the table which includes

- All Connectivity
- Switch to Switch
- Host to Switch

|           |              |                       |                    |                    |                       | All Connectivity 👻                   | Mark All Ports as H | lealthy 😂 Disp | ayed Columns 👻 CSV 👻  |
|-----------|--------------|-----------------------|--------------------|--------------------|-----------------------|--------------------------------------|---------------------|----------------|-----------------------|
|           |              | Unhealthy Source Port |                    |                    | P                     | All Connectivity<br>Switch to Switch |                     |                |                       |
| Severity  | Node         | Port                  | GUID               | Name               | Port                  | Host to Switch                       | LID                 | Condition      | Status Time           |
|           | Filter 🗸     | Filter 🗸              | Filter 🗸           | Filter 🗸 🗸         | (Filter 🗸 🗸           | (Filter 🔽   (Filter                  | ·                   | Filter 🗸 🗸     | Filter 🗸              |
| 🥏 Info    | smg-ib-sw012 | smg-ib-sw012:2        | 0x04317203001695c6 | smg-ib-sw040       | smg-ib-sw040:39       | 0x043f720300b818a0                   | 33                  | FLAPPING       | Thu Apr 28 14:04:08 2 |
| 1 Minor   | smg-ib-sw012 | smg-ib-sw012:40       | 0x043f720300f695c6 | smg-ib-sw022       | smg-ib-sw022:36       | 0x7cfe9003009a05b0                   | 39                  | FLAPPING       | Thu Apr 28 14:10:11 2 |
| 😮 Warning | smg-ib-sw012 | smg-ib-sw012:16       | 0x043f720300f695c6 | smg-ib-sw056       | smg-ib-sw056:1/30/1/1 | 0x900a84030040c840                   | 12                  | FLAPPING       | Thu Apr 28 14:10:11 2 |
| 😮 Warning | smg-ib-sw012 | smg-ib-sw012:31       | 0x04317203001695c6 | smg-ib-apl022-gen3 | smg-ib-apl022-gen3    | 0x98039b03009fcdee                   | 53                  | FLAPPING       | Thu Apr 28 14:10:11 2 |
| 🔞 Warning | smg-ib-sw012 | smg-ib-sw012:32       | 0x04317203001695c6 | smg-ib-apl022-gen3 | smg-ib-apl022-gen3    | 0x98039b03009fedef                   | 54                  | FLAPPING       | Thu Apr 28 14:10:11 2 |
| 🔞 Warning | smg-ib-sw012 | smg-ib-sw012:26       | 0x04317203001695c6 | smg-ib-vrt003      | smg-ib-vrt003 HCA-1   | 0x98039b03009fcf4e                   | 14                  | FLAPPING       | Thu Apr 28 14:10:11 2 |
| 🔞 Warning | smg-ib-sw012 | smg-ib-sw012:33       | 0x043f720300f695c6 | smg-ib-apl021-gen3 | smg-ib-apl021-gen3    | 0xb8599f03005681a0                   | 1                   | FLAPPING       | Thu Apr 28 14:10:11 2 |
| 😮 Warning | smg-ib-sw012 | smg-ib-sw012:34       | 0x043f720300f695c6 | smg-ib-apl021-gen3 | smg-ib-apl021-gen3    | 0xb8599f03005681a1                   | 35                  | FLAPPING       | Thu Apr 28 14:10:11 2 |
| Warning   | smg-ib-sw012 | smg-ib-sw012:29       | 0x043f720300f695c6 | smg-ib-sw036       | smg-ib-sw036:33/1     | 0xb8cef60300604afe                   | 56                  | FLAPPING       | Thu Apr 28 14:10:11 2 |

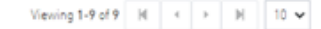

### Health Policy Management

This view manages the OpenSM health policy for the healthy/unhealthy nodes and ports. The OpenSM health policy is stored in the /opt/ufm/files/conf/ opensm/opensm-health-policy.conf file.

The information is displayed in a tabular form, with an option to group it either by devices or ports, and includes the health nodes/ports details (GUID, Name, policy [healthy/unhealthy])

#### 1. Health Policy by devices:

| Unhealthy Ports    | Health Policy              |          |           |              |          |           |           |                 |                     |                            |                      |
|--------------------|----------------------------|----------|-----------|--------------|----------|-----------|-----------|-----------------|---------------------|----------------------------|----------------------|
|                    |                            |          |           |              |          |           |           |                 | 😼 🛛 Delete All Heal | thy Ports 🛛 😂 🔹 Display    | ed Columns 🗸 🛛 CSV 🔹 |
|                    | Not                        | le GUID  |           |              |          | Node Name |           | I.              |                     | # of policies $\downarrow$ |                      |
|                    |                            |          |           | 7   F        |          |           |           | 🕞 🔽   [Filter   |                     |                            |                      |
| 0xec0d9a030029dba0 | )                          |          |           | SW           | itchib   |           |           | 1               |                     |                            |                      |
| 0x7cfe900300a5a2a0 |                            |          |           | sh           | arp2     |           |           | 1               |                     |                            |                      |
| Unhealth Policy    | by ports:<br>Health Policy |          |           |              |          |           |           |                 |                     |                            |                      |
|                    |                            |          |           |              |          |           |           |                 | Delete All Heal     | thy Ports 🛛 😂 🛛 Displaye   | ed Columns 👻 CSV 🗸   |
| Node G             | UID ↓ 1                    |          | Node Name |              | Port ↑ 2 |           | Policy    |                 | Action              | 1                          | ast Update           |
|                    | 7                          |          |           | <b>7</b>   E |          | 🔽 🛛 🖓 🗍 🖓 |           | <b>V</b> Filter |                     | Filter                     |                      |
| 0xec0d9a030029dba  | 0                          | switchib |           | 11           |          |           | UNHEALTHY |                 | isolate             | Wed Jul 26 15:17:          | 49 2023              |
|                    |                            | abase 2  |           | 34           |          |           | UNDEALTRY |                 | inclote             | Wed Jul 24 15-19           | 33 2023              |

Viewing 1-2 of 2 № 4 → № 10 ∨

To switch between the above views, simply click on the control button located at the top right corner of the table. By default, the devices view will be shown.

The health policy supports the following capabilities. When you select a policy and right-click, you can perform the following actions:

- 1. Delete the Policy
- 2. Mark the selected healthy policies as unhealthy (Isolate/No discover)
- 3. Mark the selected unhealthy policies as healthy

If you wish to delete all the healthy ports from the health policy, click on the 'Delete All Healthy Ports' option situated at the top right corner of the policy table.

## **Cables Window**

Provides a list of all cables in UFM. For more information, see <u>Device's Cables Tab</u>.

|          |                   |            |                |                          |       |            |                             |     |          |            |            |             | Displayed Colu | mns 👻 CSV 👻 |
|----------|-------------------|------------|----------------|--------------------------|-------|------------|-----------------------------|-----|----------|------------|------------|-------------|----------------|-------------|
|          | Basic Information |            |                | Source                   |       |            | Destination                 |     |          |            | Advanced I | nformation  |                |             |
| Severity | Serial #          | Identifier | GUID           | Port                     |       | GUID       | Port                        |     | Revision | Link Width | Part #     | Technology  | Firmware       | Length      |
|          | Filter 🗸          |            | 🗸   (Filter) 🗸 |                          |       | Filter 🔽   |                             | 7   | Filter 🔽 |            | Filter 🔽   | Filter 🗸    | Filter 🗸       | Filter 🗸    |
| 🕑 Info   | MT2153VS0         | XFP-E      | 0x900a8403     | smg-ib-sw056:1/1/1/1     |       | 0x900a8403 | smg-ib-sw056:1/2/1/1        |     | A3       | 4X         | MCP4Y10-N  | Copper cabl | N/A            | 0.5 m       |
| 🕑 Info   | MT2153VS0         | XFP-E      | 0x900a8403     | smg-ib-sw056:1/1/2/1     |       | 0x900a8403 | smg-ib-sw056:1/2/2/1        |     | A3       | 4X         | MCP4Y10-N  | Copper cabl | N/A            | 0.5 m       |
| 🕑 Info   | MT2204VS0         | XFP-E      | 0x900a8403     | smg-ib-sw056:1/30/2/2    |       | 0x98039603 | smg-ib-sw032:16             |     | A1       | 4X         | MCP7Y70-H  | Copper cabl | N/A            | 2 m         |
| 🕑 Info   | MT2204VS0         | XFP-E      | 0x900a8403     | smg-ib-sw056:1/30/2/1    |       | 0xb8cef603 | smg-lb-sw035:16             |     | A1       | 4X         | MCP7Y70-H  | Copper cabL | N/A            | 2 m         |
| 🕑 Info   | MT1439VS2         | QSFP+      | 0x7cfe9003     | smg-lb-sw022:28          |       | 0x248e0703 | smg-lib-olg001-mgmt01:L1/U2 | 2/3 | A3       | 4X         | MC2207130  | Copper cabl | N/A            | 2 m         |
| 🕑 Info   | MT1515VS0         | QSFP+      | 0x7cfe9003     | smg-ib-sw022:11          |       | 0x7cfe9003 | smg-ib-sw022:29             |     | A2       | 4X         | MCP1600-E  | Copper cabl | N/A            | 1 m         |
| 🕑 Info   | MT2204VS0         | XFP-E      | 0x043f7203     | smg-ib-sw012:16          |       | 0x900a8403 | smg-ib-sw056:1/30/1/1       |     | A1       | 4X         | MCP7Y70-H  | Copper cabl | N/A            | 2 m         |
| 🕑 Info   | MT1611VS0         | QSFP28     | 0x043f7203     | smg-ib-sw012:40          |       | 0x7cfe9003 | smg-ib-sw022:36             |     | A2       | 4X         | MCP1600-C  | Copper cabl | N/A            | 2 m         |
| 🕑 Info   | MT1518VS0         | QSFP+      | 0x248a0703     | smg-ib-olg001-mgmt01:L2/ | U2/11 | 0xec0d9a03 | unmanagedEDR:21             |     | A2       | 4X         | MCP1600-E  | Copper cabl | N/A            | 2 m         |
| 🕗 Info   | MT1605VS0         | QSFP+      | 0x248a0703     | smg-ib-olg001-mgmt01:L2/ | U2/3  | OxecOd9a03 | unmanagedEDR:26             |     | A2       | 4X         | MCP1600-E  | Copper cabl | N/A            | 3 m         |

Viewing 1-10 of 59 H 🔄 🕨 📕 10 🗸

Right-clicking a cable from the list allows users to Collect System Dump for the endpoints of the link.

# **Groups Window**

The Groups window allows users to create new groups of devices and provides information about existing groups.

All predefined groups have Read permissions only, except Suppressed\_Devices to/from which the user is also able to add/remove members or devices.

A The following predefined groups auto-populate upon UFM startup: Switches, 1U\_Switches, Modular\_Switches, Gateway\_Devices, and Hosts.

### $\succ$ To create a group of devices, do the following:

1. Click "New" under "Groups."

|           | Severity | Name 🕆                                | Description                                                              | Туре    |
|-----------|----------|---------------------------------------|--------------------------------------------------------------------------|---------|
|           |          | Filter                                | (Filter) 🛛   (Filter                                                     |         |
| Critical  |          | 1U Switches                           | Includes all 1U Switches that exist in the fabric                        | General |
| Critical  |          | Alarmed Devices                       | Devices with alarms                                                      | General |
| 🕑 Info    |          | Devices Pending FW Transceivers Reset | Includes all Devices that pending FW transceivers reset to active burned | General |
| 🕑 Info    |          | Gateway Devices                       | Includes all Gateway Devices that exist in the fabric                    | General |
| Minor     |          | Modular Switches                      | Includes all Modular Switches that exist in the fabric                   | General |
| 🕑 Info    |          | Routers                               | Includes all Router Devices that exist in the fabric                     | General |
| 🕜 Warning |          | Servers                               | Includes all Hosts that exist in the fabric                              | General |
| 🕑 info    |          | Servers With DPU                      | Includes all Devices that has DPU that exist in the fabric               | General |
| 🕑 Info    |          | Suppressed Devices                    | No event notifications issued                                            | General |
| Critical  |          | Switches                              | Includes all Switches that exist in the fabric                           | General |
|           |          |                                       |                                                                          |         |

Viewing 1-10 of 10 H ← → H 10 ✔

New Displayed Columns - CSV -

Δ11

2. In the New Group wizard, fill in the required information under the General tab: Name (must be between 4-20 characters), Type (General/Rack/ Port), and Description (optional), and click Next.

| New Group   |                   |           | × |
|-------------|-------------------|-----------|---|
| ① General   |                   | 2 Members |   |
| Name        | Group Name        |           |   |
| Туре        | General 🗸         |           |   |
| Description | Group Description |           |   |
|             |                   |           |   |
|             |                   |           |   |
|             |                   |           |   |
|             |                   |           |   |
|             |                   |           |   |
|             |                   |           |   |
|             |                   | Nex       | t |

| vailable             |                    |       | Selecte | ed     |                  |               |
|----------------------|--------------------|-------|---------|--------|------------------|---------------|
|                      |                    | 8 🗸   | >       |        |                  | 10            |
| Name 🕆               | Guid               |       |         | Name ↑ | Guid             |               |
| Filter               | ∽ Filter           | 7     | Filter  | r      | ♥ Filter         | 5             |
| smg-ib-apl002-gen1   | 0x0002c903001c5f50 |       |         |        |                  |               |
| smg-ib-apl004-gen2   | 0x248a0703008fa15c |       | <       |        |                  |               |
| smg-ib-apl009-gen2   | 0x248a0703003f18ba |       |         |        |                  |               |
| smg-ib-olg001-mgmt01 | 0x248a0703006e4890 |       |         |        |                  |               |
| smg-ib-sim001        | 0xf452140300188540 |       |         | No ite | ms were found    |               |
| smg-ib-svr027        | 0x248a0703008fa280 |       |         |        |                  |               |
| smg-ib-svr030        | 0x98039b03008555a6 |       |         |        |                  |               |
| smg-ib-svr031        | 0x98039b0300671ec0 |       |         |        |                  |               |
|                      | Viewing 1-8 of 22  | < > N |         |        | Viewing 0-0 of 0 | 4 <b>&gt;</b> |

3. Under Members tab, move the members of the new group from the Available list to the Selected list.

4. Click "Finish" and the new group will appear under the Groups window.

Group members details - port's hostname, port's GUID, and device's IP address - can be viewed when selecting the group from the list of all groups available.

|           |                                |                                    | <                         | Test1 - Members    |                    |                    |                     |
|-----------|--------------------------------|------------------------------------|---------------------------|--------------------|--------------------|--------------------|---------------------|
|           |                                | All V + New                        | Displayed Columns + CSV + |                    |                    |                    | Displayed Columns + |
| Severity  | Name 🕆                         | Description                        | Type                      | Name 🕆             | GUID               |                    | P                   |
|           | Filter V                       | Elter 🗸                            | Filter 🗸 🗸                |                    | V Filter           | Filter             |                     |
| Critical  | 1U Switches                    | Includes all 1U Switches that exi  | General                   | smg-ib-apl009-gen2 | 0x248e0703003f18be | 0.0.0.0            |                     |
| Critical  | Alarmed Devices                | Devices with alarms                | General                   | smg-ib-apl021-gen3 | 0xb8599f03005681a0 | 0.0.0.0            |                     |
| 🕑 Info    | Devices Pending FW Transceiver | Includes all Devices that pendin   | General                   | smg-ib-apl022-gen3 | 0x98039b03009fcdee | 0.0.0.0            |                     |
| 🕑 Info    | Gateway Devices                | Includes all Gateway Devices tha   | General                   |                    |                    |                    |                     |
| Minor     | Modular Switches               | Includes all Modular Switches th   | General                   |                    |                    |                    |                     |
| 🕑 Info    | Routers                        | Includes all Router Devices that   | General                   |                    |                    | Viewing 1-3 of 3 H | < → H 10 ¥          |
| 🚱 Warning | Servers                        | Includes all Hosts that exist in t | General                   |                    |                    |                    |                     |
| 🕗 Info    | Servers With DPU               | Includes all Devices that has DP   | General                   |                    |                    |                    |                     |
| 🕑 Info    | Suppressed Devices             | No event notifications issued      | General                   |                    |                    |                    |                     |
| Critical  | Switches                       | Includes all Switches that exist i | General                   |                    |                    |                    |                     |
| ? Warning | Test1                          | N/A                                | General                   |                    |                    |                    |                     |
|           |                                | Viewing 1-1                        | 1 of 11 H ← ≻ M 25 ♥      |                    |                    |                    |                     |

#### **Group Actions**

Right-clicking a group enables performing the following actions:

- Edit groups can be modified either by editing the group description under General tab, or substituting group members under Members tab
- Delete existing groups can be deleted from the list
- Remove All Members all members of an existing group can be removed at once
- **Collect System Dump** sysdump may be generated for all members of an existing group The user can filter group by type (General, Rack, Super Switch and Port)

|          |                                       |                                  | All 🗸               | + New | Displayed Columns | - CS |
|----------|---------------------------------------|----------------------------------|---------------------|-------|-------------------|------|
| Severity | Name 🕆                                | Description                      | General             |       | Туре              |      |
| ) 7      | (Filter) V                            | Filter                           | Rack<br>SuperSwitch |       |                   |      |
| Minor    | 1U Switches                           | Includes all 1U Switches that    | Port                |       | General           |      |
| Minor    | Alarmed Devices                       | Devices with alarms              |                     |       | General           |      |
| Minor    | Devices Pending FW Transceivers Reset | Includes all Devices that pend   | ing FW transce      |       | General           |      |
| Info     | Gateway Devices                       | Includes all Gateway Devices     | that exist in the   |       | General           |      |
| Info     | Modular Switches                      | Includes all Modular Switches    | that exist in th    |       | General           |      |
| Info     | Routers                               | Includes all Router Devices th   | at exist in the f   |       | General           |      |
| Minor    | Servers                               | Includes all Hosts that exist in | the fabric          |       | General           |      |
| Info     | Servers With DPU                      | Includes all Devices that has (  | DPU that exist i    |       | General           |      |
| Info     | Suppressed Devices                    | No event notifications issued    |                     |       | General           |      |
| Minor    | Switches                              | Includes all Switches that exis  | t in the fabric     |       | General           |      |

# Inventory Window

Provides a list of all modules in UFM. For more information, see <u>Device's Inventory Tab</u>.

| Severity  | Status | Serial Number | System Name 🗸 | Description | Type       | Software Version | Part Number | Temperature |
|-----------|--------|---------------|---------------|-------------|------------|------------------|-------------|-------------|
| Titter.   |        |               | ♥   Filter ♥  | Filter 🗸 🗸  | Filter 🗸 🗸 | Filter 🗸         | Filter 🗸    | Filter 🗸    |
| 🕗 Info    | ок     | X1LM0930003   | smg-ib-sw040  | SYSTEM      | SYSTEM     | 3.10.1202-X86_64 | SS07A41873  | 37          |
| 🤝 Info    | ОK     | X1LM0930003   | smg-ib-sw040  | MGMT - 1    | MGMT       | N/A              | SSG7A41873  | N/A         |
| 🤝 Info    | ок     | N/A           | smg-ib-sw040  | FAN - 1     | FAN        | N/A              | N/A         | N/A         |
| 🥑 Info    | ок     | N/A           | smg-ib-sw040  | FAN - 3     | FAN        | N/A              | N/A         | N/A         |
| 🤝 Info    | oк     | N/A           | smg-ib-sw040  | FAN - 2     | FAN        | N/A              | N/A         | N/A         |
| 🥑 Info    | ок     | N/A           | smg-ib-sw040  | FAN - 5     | FAN        | N/A              | N/A         | N/A         |
| 🥑 Info    | ок     | N/A           | smg-ib-sw040  | FAN - 4     | FAN        | N/A              | N/A         | N/A         |
| 🥑 Info    | ОK     | N/A           | smg-ib-sw040  | FAN - 6     | FAN        | N/A              | N/A         | N/A         |
| 🚱 Warning | fatal  | X1LM08P0029   | smg-ib-sw040  | PS - 2      | PS         | N/A              | SP57A44110  | N/A         |
| 🤝 Info    | oк     | X1LM08P0028   | smg-ib-sw040  | PS - 1      | PS         | N/A              | SP57A44110  | N/A         |

Viewing 1-10 of 47 H 🗧 🕨 📕 10 🗸

Displayed Columns - CSV -

## **PKeys Window**

The PKeys window allows users to create new groups of ports and provides information about existing PKeys.

A This window offers one predefined PKey (highlighted in the list of PKeys): Management key 0x7fff with Read permissions only.

For further information about InfiniBand partitioning (Pkeys management), please refer to the Partitioning Appendix.

## **Creating New PKey**

## > To create a PKey:

1. Click the "New" button under "PKeys". Please note that the yellow highlighted PKeys are predefined ones.

|        |              |                |           | + New Displayed Columns - CSV - |
|--------|--------------|----------------|-----------|---------------------------------|
|        | PKey Hex 🗸 ↑ |                | Partition | IP Over IB                      |
|        |              | Filter         |           | ▼   <b>▼</b>                    |
| 0x7fff |              | management     |           | <b>O</b>                        |
| 0x7ff  |              | api_pkey_0x7ff |           | <b>O</b>                        |
|        |              |                |           |                                 |
|        |              |                |           | Viewing 1-2 of 2 № ← ▶ 10 ∨     |

- 2. In the New PKey wizard, fill in the required information under the General tab:
  - Name-must be between 0x1 and 0x7fff, inclusive
  - Index-0 attribute-True/False

#### • IP Over IB attribute—True/False

| New PKey     |              | × |
|--------------|--------------|---|
| 1 General    | (2) Members  |   |
| Pkey         | Dx PKey Name |   |
| Index-0      |              |   |
| ✓ IP Over IB |              |   |
|              |              |   |

3. Click "Next."

4. Under Members tab, select the device of which ports you would like to group in one PKey, and move the members (ports) from the Available list to the Selected list. For each member (port) you may specify a membership type (Full/limited).

Next

| 1) General | 2 Members |
|------------|-----------|
|            |           |

#### Click on a device to select the members ports from the Available list:

| Devices                                                 | Available Ports                 |               | Selected Ports                                                                                               |
|---------------------------------------------------------|---------------------------------|---------------|----------------------------------------------------------------------------------------------------|
| System Name V ↑<br>Filter V<br>ufm-host40<br>ufm-host43 | Name ♥ ↑<br>Filter ♥<br>HCA-1/1 | >><br><<br><< | Name ▼ ↑     Membership Full ▼       Filter     ▼       HCA-1/1     Full ▼       Full     Full       Limited |
| Viewing 1-2 of 2 N · P N 8 ·                            | Viewing 1-1 of 1 H ← → M 10 ✓   |               | Viewing 1-1 of 1 H + H 10 V<br>Finish                                                                        |

5. Click "Finish". The new PKey will become available under the PKey window.

When selecting a PKey from the PKeys table, **PKey Information** table will appear on the right side of the screen. This table provides information on the PKey's members and QoS settings.

## **PKey Members Tab**

Provides details on the PKey members: port's hostname (node), device's IP address, port GUID, port number, membership and index-0 attributes values.

|          |                      | <              | 0x7ff - Information                                                |
|----------|----------------------|----------------|--------------------------------------------------------------------|
|          | + New Displayed Colu | umns 🗸 🛛 CSV 🗸 | Members Partition Parameters                                       |
| PKey Hex |                      | IP Over IB     | Displayed Columns -                                                |
| 0x7fff   | management           |                | S T V GUID Membership Index-0 Port Type                            |
| 0x7ff    | api_pkey_0x7ff       | $\bigcirc$     | Filter         Y         Filter         Y         Filter         Y |
|          |                      |                | smg-ib-apl 0x248a0703003f18bb Full 🔇 Physical                      |
|          |                      |                | smg-ib-apl 0xb8599f03005681a0 Full 🔇 Physical                      |
|          |                      |                | smg-ib-apl 0xb8599f03005681a1 Full 🔇 Physical                      |
|          | Viewing 1-2 of 2     | ▶ H 10 ¥       | Viewing 1-3 of 3 H                                                 |

### PKey QoS Tab

Displays the current partitioning parameter settings of the selected PKey: MTU Limit, Service Level and Rate limit. These settings can be modified by the user.

|        |              |                |                    | <                | 0x7ff - Informa | ation    |                     |         |                |               |                  |                 |         |
|--------|--------------|----------------|--------------------|------------------|-----------------|----------|---------------------|---------|----------------|---------------|------------------|-----------------|---------|
|        |              |                | + New Displayed Co | olumns 🗸 🛛 CSV 🗸 | Members         | Partiti  | on Parameters       |         |                |               |                  |                 |         |
|        | PKey Hex 🗸 🕆 |                | Partition          | IP Over IB       | MTU Limit       |          | 2 KB                | ~       |                |               |                  |                 |         |
| Filter |              | ▼   [Filter    |                    |                  | Service Leve    | i l      | 0                   |         |                |               |                  |                 |         |
| 0x7fff |              | management     |                    | <b>O</b>         | Service Leve    | • (      | ·                   | •       |                |               |                  |                 |         |
| 0x7H   |              | api_pkey_0x7ff |                    | 0                | Rate Limit      |          | 2.5 Gbps            | ~       |                |               |                  |                 |         |
|        |              |                |                    |                  | 🛕 Changin       | g one of | the above partition | paramet | ers requires n | estarting UFM | in order for the | changes to take | effect. |
|        |              |                | Viewing 1-2 of 2 H | < > H 10 v       |                 |          |                     |         |                |               |                  |                 | Update  |

### **PKey Actions**

Right-clicking one PKey from the list enables performing the following actions:

• Modify Members - PKeys can be modified either by editing the attributes under General tab, or updating the members under Members tab. Including updating ports memberships.

• **Remove** - existing PKeys can be deleted from the list.

|       | PKey Hex 🗸 ↑ |                | Partition   |          | IP Over I    | 3    |
|-------|--------------|----------------|-------------|----------|--------------|------|
| ilter |              | Filter         |             |          |              | 7    |
| c7fff |              | management     |             |          | 0            |      |
| :7ff  |              | api_pkey_0x7ff | -           |          | $\checkmark$ |      |
|       |              |                | 🕒 Copy Cell |          |              |      |
|       |              |                | 📰 Modify Me | mbers    |              |      |
|       |              |                | 🗑 Remove    | _        |              |      |
|       |              |                | Viewing     | 1-2 of 2 | < → ≥        | 10 🗸 |

A Note that restarting OpenSM is required for the QoS parameters change to take effect.

### Support Pkey with Virtual Ports

Creating a pkey with virtual ports is supported, so pkey can contain the following types of port:

- Physical
- Virtual
- Both physical and virtual

The create new pkey wizard dropdown includes port types.

1 General 2 Members

Click on a device to select the members ports from the Available list:

| Devices                                                                         | Available Ports                      | Show: Physical ~ | Sel  | ected Ports                                                                                                    |
|---------------------------------------------------------------------------------|--------------------------------------|------------------|------|----------------------------------------------------------------------------------------------------|
| System Name ∨ ↑<br>Filter ♥<br>r-ufm254-hyp-03<br>r-ufm254-hyp-04<br>ufm-host87 | GUID<br>Filter<br>0x0c42a103007aca90 |                  | >> E | GUID <> ↑       Memb       Full <>         itter       ♥       Filter       ♥         No items were found       No       No       No |
| Viewing 1-3 of 3 🕅 4 🕨 🕅 8 🗸                                                    | Viewing 1-1 of 1                     | 4 ▶ ▶ 10 ~       |      | Viewing 0-0 of 0 № 4 → № 10 ~                                                                                                    |

Previous

Finish

 $\times$ 

1) General 2 Members

Click on a device to select the members ports from the Available list:

| Devices                                                                         | Available Ports Show: Virtual                                                                                                    | -            | Selected Ports                                                                                                    |
|---------------------------------------------------------------------------------|----------------------------------------------------------------------------------------------------|--------------|----------------------------------------------------------------------------------------------------|
| System Name マ ↑<br>Filter ♥<br>r-ufm254-hyp-03<br>r-ufm254-hyp-04<br>ufm-host87 | GUID ▼ ↑         Filter         0x1122334477667700         0x1122334477667701         0x1122334477667710         0x1122334477667711 | >><br><<br>< | GUID       ↑       Memb       Full       ✓         Filter       ♡       Filter       ♡         No items were found |
| Viewing 1-3 of 3 14 4 > 14 8 ~                                                  | Viewing 1-4 of 4 ► ► 10                                                                                                    | ~            | Viewing <b>0-0</b> of <b>0</b> II ← ▶ II 10 ✓                                                                      |

Previous

Finish

 $\times$ 

1) General (2) Members

Click on a device to select the members ports from the Available list:

| Devices                            | Available Ports                          | Show: Both V |         | Selected Ports                                                       |
|------------------------------------|------------------------------------------|--------------|---------|----------------------------------------------------------------------|
| System Name ∨ ↑<br>(Fitter) ♥      | GUID ~                                   | )↑<br>⊽      | >><br>> | GUID ∨     ↑     Memb     Full ∨       Filter     ♥     Filter     ♥ |
| r-ufm254-hyp-03<br>r-ufm254-hyp-04 | 0x0c42a103007aca90<br>0x1122334477667700 |              | <       |                                                                      |
| ufm-host87                         | 0x1122334477667701<br>0x1122334477667710 |              | <<      |                                                                      |
|                                    | 0x1122334477667711                       |              |         | No items were found                                                  |
|                                    |                                          |              |         |                                                                      |
|                                    |                                          |              |         |                                                                      |
| Viewing 1-3 of 3 🕅 4 🕨 🕅 8 🗸       | Viewing 1-5 of 5                         |              |         | Viewing 0-0 of 0 Ⅰ                                                   |
| Pravious                           |                                          |              |         | Einieh                                                               |

## **HCAs Window**

Provides a list of all the HCAs of the hosts in UFM. For more information, see section "HCAs Tab".

 $\times$ 

| Severity | System Name 🗸      | GUID               | Type        | Port 1 Name 🗸         | Port 2 Name 🗸              | PSID              | FW Version  |
|----------|--------------------|--------------------|-------------|-----------------------|----------------------------|-------------------|-------------|
|          | V Filter           | Filter             | V Filter    | V Filter              | ▼   (Filter                | ▼ (Filter         | ▼   [Filter |
| 🕑 Info   | smg-ib-svn45       | 0xec0d9a0300bf551c | ConnectX-5  | smg-ib-svr45 HCA-3    | smg-ib-svr45 HCA-4         | MT_000000008      | 16.32.566   |
| 🕗 Info   | smg-ib-gw01:ib-gw  | 0x0c42a1030098b138 | ConnectX-6  | smg-ib-gw01:ib-gw HCA | 4-7 N/A                    | MT_000000691      | 20.30.1004  |
| 🕗 Info   | smg-ib-vrt003      | 0x98039b03009fcf4e | ConnectX-6  | smg-ib-vrt003 HCA-1   | N/A                        | MT_0000000228     | 20.29.550   |
| 🕑 Info   | smg-ib-svr036      | 0x7cfe900300d5ba54 | ConnectX-4  | smg-ib-svr036 HCA-1   | smg-ib-svr036 HCA-2        | MT_2190110032     | 12.28.2006  |
| 🕗 Info   | smg-ib-sim001      | 0x1070fd0300606980 | Blue Field2 | smg-ib-sim001 HCA-1   | smg-ib-sim001 HCA-2        | MT_000000872      | 24.33.900   |
| 🕑 Info   | smg-ib-svr027      | 0x248a0703008fa280 | ConnectX-4  | smg-ib-svr027 HCA-1   | smg-ib-svr027 HCA-2        | MT_2190110032     | 12.28.2006  |
| 🕑 Info   | smg-ib-apl021-gen3 | 0xb8599f03005681a0 | ConnectX-6  | smg-ib-apl021-gen3 ml | x5_0 smg-ib-apl021-gen3 ml | x5_1 MT_000000224 | 20.32.1010  |
| 🕗 Info   | smg-ib-svr46       | 0xecOd9a0300a41ab2 | ConnectX-5  | smg-ib-svr46 HCA-3    | N/A                        | MT_000000010      | 16.32.566   |
| 🕗 Info   | smg-ib-apl009-gen2 | 0x248a0703003f18ba | ConnectX-4  | N/A                   | smg-ib-apl009-gen2 H0      | A-2 MT_2190110032 | 12.28.2006  |
| 🕑 Info   | smg-ib-svr031      | 0x98039b0300671ec0 | ConnectX-6  | smg-ib-svr031 HCA-1   | N/A                        | IBM000000027      | 20.31.2006  |
|          |                    |                    |             |                       |                            |                   |             |

Viewing 1-10 of 23 H → H 10 ✓

Displayed Columns - CSV -

# Events & Alarms

All information provided in a tabular format in UFM web UI can be exported into a CSV file.

UFM allows you to identify any problem including ports and device connectivity using events and alarms. Problems can be detected both prior to running applications and during standard operation.

Events trigger alarms (except for "normal" events. i.e., Info events) when they exceed a predefined threshold. Events and alarms can be configured under Events Policy tab under Settings window. For more information, refer to Events Policy Tab.

| Alarms   |                     |            |                                |             |                                                                         |               |
|----------|---------------------|------------|--------------------------------|-------------|-------------------------------------------------------------------------|---------------|
|          |                     |            |                                |             | Clear All Alarms 🛛 🞜 🛛 Displayed Col                                    | lumns 🗸 🛛 CSV |
| Severity | Date/Time 🔱         | Alarm Name | Source                         | Source Type | Reason                                                                  | Count         |
|          | Filter 🎔            | Filter 🔽   | Filter 🎔                       |             |                                                                         | ) 🛛   Fild 1  |
| 1 Minor  | 2022-04-28 16:43:46 | Non-opti   | Switch: smg-ib-sw032 / 5       | IBPort      | Found a [50.0] link that operates in [25.0] speed mode.                 | 56            |
| Minor    | 2022-04-28 16:43:46 | Non-opti   | Switch: smg-ib-olg001-mgmt!    | IBPort      | Found a [25.0] link that operates in [14.0] speed mode.                 | 56            |
| Minor    | 2022-04-28 16:43:46 | Non-opti   | Switch: smg-ib-sw035 / 1       | IBPort      | Found a [50.0] link that operates in [25.0] speed mode.                 | 56            |
| ] Minor  | 2022-04-28 16:43:46 | Non-opti   | Switch: smg-ib-sw035 / 23      | IBPort      | Found a $4 \mathrm{x}$ link that operates in $2 \mathrm{x}$ width mode. | 56            |
| ) Minor  | 2022-04-28 16:43:46 | Non-opti   | Switch: smg-ib-sw035 / 24      | IBPort      | Found a 4x link that operates in 2x width mode.                         | 56            |
| Minor    | 2022-04-28 16:43:46 | Non-opti   | Switch: smg-ib-sw035 / 26      | IBPort      | Found a [50.0] link that operates in [25.0] speed mode.                 | 56            |
| Minor    | 2022-04-28 16:43:46 | Non-opti   | default(12) / Switch: smg-ib-s | IBPort      | Found a [50.0] link that operates in [25.0] speed mode.                 | 53            |
| Minor    | 2022-04-28 16:43:46 | Non-opti   | Switch: smg-ib-sw022 / 28      | IBPort      | Found a [25.0] link that operates in [14.0] speed mode.                 | 56            |
| Minor    | 2022-04-28 16:43:46 | Non-opti   | default(12) / Switch: smg-ib-s | IBPort      | Found a [25.0] link that operates in [2.5] speed mode.                  | 56            |
| Minor    | 2022-04-28 16:43:46 | Non-opti   | default(12) / Switch: smg-ib-s | IBPort      | Found a [50.0] link that operates in [25.0] speed mode.                 | 53            |

|          |                        |                   |                                 |               | Clear All  | Events 🛛 🤧 🛛 Displayed Colum          | ns 🗸 🛛 CSV    |
|----------|------------------------|-------------------|---------------------------------|---------------|------------|---------------------------------------|---------------|
| Severity | Date/Time $\downarrow$ | Event Name        | Source                          | Source Type   | 1          | Description                           | Categor       |
| <b>7</b> | Filter                 | Filter 🔽          | Filter 🗸 🗸                      |               | ▼   (Filte | c 5                                   | 7   Filb      |
| 🕗 Info   | 2022-04-28 16:41:29    | Network Interface | logical2(0/0)                   | LogicalServer | Netw       | ork Interface env1_logical2_manage.   | . &           |
| 🕑 Info   | 2022-04-28 16:41:29    | Logical Server Ad | env1(1)                         | Environment   | Logic      | al Server logical2 is added           | æ             |
| 📀 Info   | 2022-04-28 16:41:29    | Compute Resourc   | logical2(1/1)                   | LogicalServer | Comp       | oute Resource logical2/1 (smg-ib-svr. | . 8           |
| 🕑 Info   | 2022-04-28 16:41:29    | Logical Server Re | logical2(1/1)                   | LogicalServer | Logic      | al Server allocated 1 Resources       | æ             |
| 🕑 Info   | 2022-04-28 16:41:29    | Network Interface | logical2(1/1)                   | LogicalServer | Netw       | ork Interface env1_logical2_net1 is a | . &           |
| Critical | 2022-04-28 16:38:38    | Module status FA  | default(12) / Switch: smg-ib-sw | Switch        | Modu       | le PS 2 on smg-ib-sw040(10.209.24     | 4             |
| 📀 Info   | 2022-04-28 16:32:22    | Environment Added | Grid                            | Grid          | Envir      | onment env2 is added                  | æ             |
| 🕗 Info   | 2022-04-28 16:31:35    | Network Interface | logical1(0/0)                   | LogicalServer | Netw       | ork Interface env1_logical1_manage.   | . &           |
| 🕗 Info   | 2022-04-28 16:31:35    | Logical Server Ad | env1(0)                         | Environment   | Logic      | al Server logical1 is added           | æ             |
| 📀 Info   | 2022-04-28 16:31:35    | Compute Resourc   | logical1(1/1)                   | LogicalServer | Comp       | oute Resource logical1/1 (smg-ib-svr. |               |
|          |                        |                   |                                 |               |            | Viewing 1-10 of 100                   | ► <b>H</b> 10 |

Users can enable the events persistency mechanism from the gv.cfg. This allows the user to see the events in the case of restarting the UFM or in HA mode.

- Alternatively you can run the following commands:
  - ufm events persistency enable
  - ufm events max-restored

The persistency is deactivated by default and can be enabled by the following controlled parameters in the config file:

- max\_restored\_events = 50 # will determine the number of events to restore
- events\_persistency\_enabled = true # will set to true for the feature to work

## **Device Status Events**

The Device Status Events tab displays topology change events related to devices in a table. it will support the following event types:

• None is Up/Down

- Switch is Up/DownDirector Switch is Up/Down

| All Events | Device Status Events | s Link Statu | s Events |             |                                                                           |           |
|------------|----------------------|--------------|----------|-------------|---------------------------------------------------------------------------|-----------|
|            |                      |              |          |             | Time Last 24 hours 🗸 Length 10000 🗸 🔁 Displayed Column                    | ns 🗕 🛛 CS |
| Severity   | Date/Time ↓          | Event Name   | Source   | Source Type | Description                                                               | Category  |
| $\nabla$   | Filter 🎔             | Filter 🏼 🗸   | Filte 🛛  |             | Filter                                                                    | Filter.   |
| Ӯ Info     | 2023-10-31 14:16:04  | Node is Up   | default  | Site        | Site configuration changes: 043f720300dd1d3c (r-ufm254-hyp-04) node is Up | -         |
| 🕗 Info     | 2023-10-31 13:53:48  | Node is Up   | default  | Site        | Site configuration changes: 043f720300dd1d3c (r-ufm254-hyp-04) node is Up | <u>.</u>  |
| 🕗 Info     | 2023-10-31 13:47:29  | Node is Up   | default  | Site        | Site configuration changes: 043f720300dd1d3c (r-ufm254-hyp-04) node is Up | <u>.</u>  |
| 🕗 Info     | 2023-10-31 13:16:58  | Node is Up   | default  | Site        | Site configuration changes: 043f720300dd1d3c (r-ufm254-hyp-04) node is Up | <u>.</u>  |
|            |                      |              |          |             |                                                                           |           |

Filters are be provided to allow events filtering by the desired time interval with a length limit.

| Events     |                             |              |                    |             |                      |                        |         |               | ~           |
|------------|-----------------------------|--------------|--------------------|-------------|----------------------|------------------------|---------|---------------|-------------|
| All Events | Device Status Event         | s Link Statu | us Events          |             |                      |                        |         |               |             |
| Severity   | Date/Time $\downarrow$      | Event Name   | Source             | Source Type | Time                 | Last 24 hours V Length | 10000 ~ | Displayed C   | CSV -       |
| ✓ Info     | Filter  2023-10-31 14:16:04 | Filter V     | Filte ⊽<br>default | Site        | 7   Filter<br>Site c | Time Range             |         |               | (Filter.) 🔽 |
| 📀 Info     | 2023-10-31 13:53:48         | Node is Up   | default            | Site        | Site c               | Last 5 Minutes         |         | Last 1 hour   | <u></u>     |
| 🕑 Info     | 2023-10-31 13:47:29         | Node is Up   | default            | Site        | Site c               | Last 12 hours          |         | Last 24 hours | <u>.</u>    |
| 💙 Info     | 2023-10-31 13:16:58         | Node is Up   | default            | Site        | Site c               | Last week              |         | Last month    | <u>*</u>    |
|            |                             |              |                    |             |                      | Last 6 months          |         | Last 1 year   | ▶ 🕨 10 ∨    |
|            |                             |              |                    |             |                      | Custom                 |         |               |             |
|            |                             |              |                    |             |                      | Cancel                 | Save    |               |             |

## Link Status Events

The Link Status Events tab displays topology change events related to links in a table. It supports the following event type:

### • Link is Up/Down

| Events     |                        |                    |                      |             |                      |                      |                   | `       |
|------------|------------------------|--------------------|----------------------|-------------|----------------------|----------------------|-------------------|---------|
| All Events | Device Status Events   | Link Status Events |                      |             |                      |                      |                   |         |
|            |                        |                    |                      | Time Last 2 | 24 hours 🗸 Length (  | 10000 🗸 💋            | Displayed Columns | - CSV - |
| Severity   | Date/Time $\downarrow$ | Event Name         | Source               | Sourc       |                      | Description          |                   | Cate    |
| ▽          | Filter 🍞               | Filter 🗸   Filt    | ter                  |             |                      |                      | $\nabla$          |         |
| 🕑 Info     | 2023-11-01 12:45:58    | Link is Up Sou     | rce 043f720300dd1d3c | Link        | Link is up: (Compute | r:r-ufm254-hyp-04 mb | x5_0)043f720300dd | *       |
| 😮 Warning  | 2023-11-01 12:44:58    | Link is Down Sou   | rce 043f720300dd1d3c | Link        | Link went down: (Cor | nputer:r-ufm254-hyp- | 04 mlx5_0)043f720 | <u></u> |
|            |                        |                    |                      |             |                      |                      |                   |         |
|            |                        |                    |                      |             |                      | Viewing 1            | -2 of 2 🕅 ∢ →     | ▶ 10 ¥  |

Filters are provided to allow filtering by the desired time interval in a time range.

| Events                                                                                                  |                                                        | ~        |
|----------------------------------------------------------------------------------------------------|--------------------------------------------------------|----------|
| All Events Device Status Events Link Status Events                                                      |                                                        |          |
| Time                                                                                                    | 2 Last 24 hours ✓ Length 10000 ✓ 💋 Displayed Columns → | CSV 🗸    |
| Severity     Date/Time ↓     Event Name     Source     Source       ♥     Fitter     ♥     Fitter     ♥ | rc Cat                                                 | e        |
| Source 043f720300dd1d3c Link is Up Source 043f720300dd1d3c Link                                         | c Last 5 Minutes Last 1 hour                           | •        |
| Warning 2023-11-01 12:44:58 Link is Down Source 043f720300dd1d3c Link                                   | Last 12 hours Last 24 hours                            | <u> </u> |
|                                                                                                    | Last week Last month                                   |          |
|                                                                                                    | Last 6 months Last 1 year 🕨 🕅                          | 10 🗸     |
|                                                                                                    | Custom                                                 |          |
|                                                                                                    | Cancel Save                                            |          |

| All Events       Device Status Events       Link Status Events         Time       Last 24 hours ∨       Length       10000 ∨       Ø       Displayed Columns ∨       CSV ∨         Severity       Date/Time ↓       Event Name       Source       Source       100       100       n       Cate         ♡       Filter       ♡       Filter       ♡       Filter       ♡       >       >       >         O       1000       P-04 mix5_01043f720300ddild3c       Link       Link is up: (Compute       10000       P-04 mix5_01043f720300dd       Image: Compute                                                                                                    | Events     |                        |                                      |                             |               | ~                           |
|----------------------------------------------------------------------------------------------------|------------|------------------------|--------------------------------------|-----------------------------|---------------|-----------------------------|
| Time       Last 24 hours ∨       Length       10000 ∨       Ø       Displayed Columns ∨       CSV ∨         Severity       Date/Time ↓       Event Name       Source       Sourc       50       100       n       Cate         ▼       Filter       ▼       Filter       ▼       Filter       500       0       0       0       0       0       0       0       0       0       0       0       0       0       0       0       0       0       0       0       0       0       0       0       0       0       0       0       0       0       0       0       0       0       0       0       0       0       0       0       0       0       0       0       0       0       0       0       0       0       0       0       0       0       0       0       0       0       0       0       0       0       0       0       0       0       0       0       0       0       0       0       0       0       0       0       0       0       0       0       0       0       0       0       0       0       0            | All Events | Device Status Events   | Link Status Events                   |                             |               |                             |
| Severity         Date/Time ↓         Event Name         Source         Source         100         n         Cate           ▼         Filter         ▼         Filter         ▼         Filter         500         ▼         250           ●         Info         2023-11-01 12:45:58         Link is Up         Source 043f720300dd1d3c         Link         Link is up: [Comput         1000         p-04 mlx5_0]043f720300dd         ▲                                                                                                    |            |                        |                                      | Time Last 24 hours 🗸 Length | 10000         | Displayed Columns 🗸 CSV 🗸   |
| ▼       Filter       ▼       Filter       ▼       Filter       200       ▼       200         ✓       Info       2023-11-01 12:45:58       Link is Up       Source 043f720300dd1d3c       Link       Link is up: (Compute       1000       p-04 mix5_01043f720300dd       ▲         ●       0       0       0       0       0       0       0       0       0       0       0       0       0       0       0       0       0       0       0       0       0       0       0       0       0       0       0       0       0       0       0       0       0       0       0       0       0       0       0       0       0       0       0       0       0       0       0       0       0       0       0       0       0       0       0       0       0       0       0       0       0       0       0       0       0       0       0       0       0       0       0       0       0       0       0       0       0       0       0       0       0       0       0       0       0       0       0       0       0 | Severity   | Date/Time $\downarrow$ | Event Name Source                    | Sourc                       | 100           | n Cate                      |
| Onfo     2023-11-01 12:45:58     Link is Up     Source 043f720300dd1d3c     Link     Link is up: [Compute     10000     yp-04 mlx5_0]043f720300dd                                                                                                    | $\nabla$   | Filter 🗸 🗸             | Filter 🗸   (Filter 🗸                 | Filter                      | 250<br>500    | ▼                           |
|                                                                                                    | 🕑 Info     | 2023-11-01 12:45:58    | Link is Up Source 043f720300dd1d3c   | Link Link is up: (Compute   | 1000<br>10000 | vp-04 mlx5_0)043f720300dd 🏯 |
| Warning 2023-11-01 12:44:08 Link is Down Source 0431/2030000103c Link Link Went down: [Col All 204-hyp-04 mixb_0]0431/20                                                                                                    | 😮 Warning  | 2023-11-01 12:44:58    | Link is Down Source 043f720300dd1d3c | Link Link went down: (Co    | All           | 254-hyp-04 mlx5_0)043f720 🏯 |
|                                                                                                    |            |                        |                                      |                             |               | Viewing 1-2 of 2 № ↔ № 10 ∨ |

Rge related switch context menu is displayed only if the event type is 'Switch is Up/Down'. Other event types show the default context menu, which is 'Copy Cell'.

# Telemetry

Error: null

# System Health

The System Health window enables running and viewing reports and logs for monitoring and analyzing UFM server and fabric health through the following tabs: UFM Health, UFM Logs, UFM Snapshot, Fabric Health, Daily Reports and Topology Compare.

- UFM Health Tab
- UFM Logs Tab
- Fabric Health Tab
- Daily Reports Tab
- Topology Compare Tab
- Fabric Validation Tab
- IBDiagnet Tab

# **UFM Health Tab**

Through **UFM Health** tab, you can create reports that run a series of checks on the UFM server.

Each check that is run for a report triggers a corresponding event. Events are also triggered when a report starts and ends. For more information, see Events & Alarms.

To run a new report, click "Run New Report". Results will be displayed inline automatically.

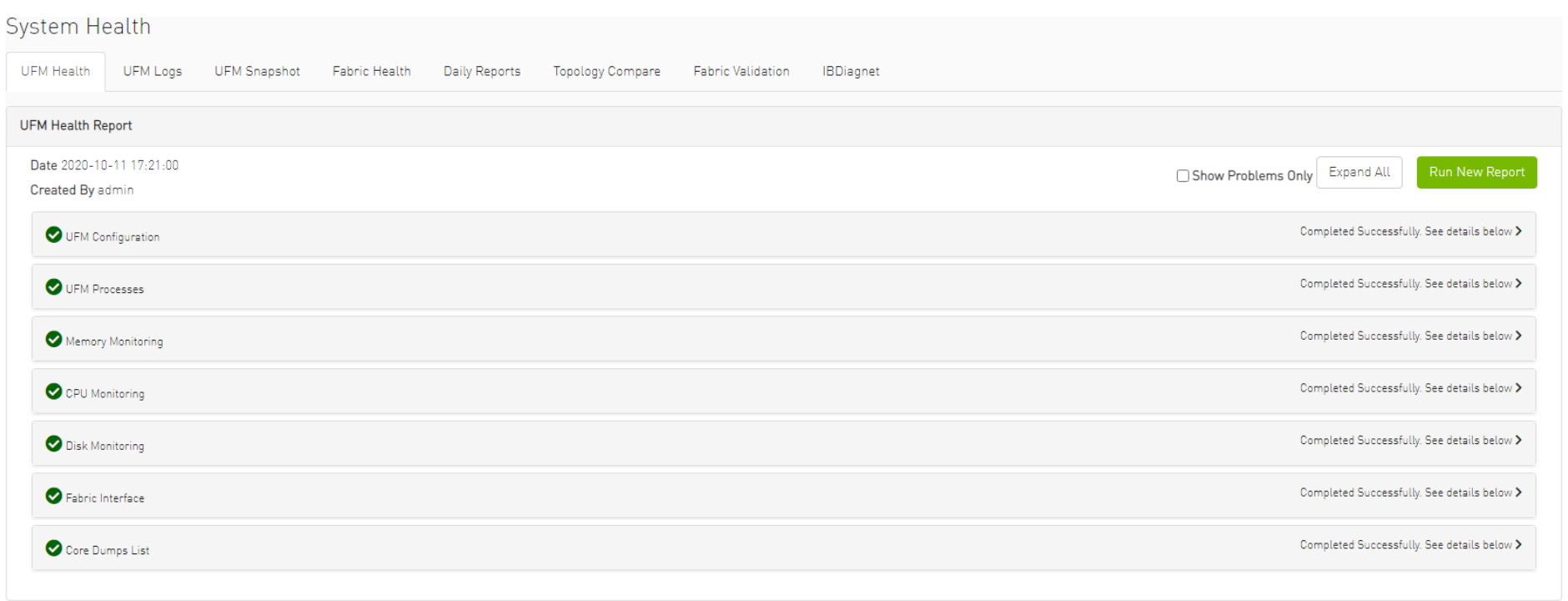

You can expand the results of each check or expand the results of all checks at once by clicking the "Expand All" button.

To view only the errors of the report results, click the "Show Problems Only" checkbox.

The following tables describe the checks included in the report.

### UFM Health Report Checks

| UFM Configuration       |                                                                                                    |  |  |  |  |  |
|-------------------------|----------------------------------------------------------------------------------------------------|--|--|--|--|--|
| Check                   | Description                                                                                                    |  |  |  |  |  |
| Release Number          | UFM software version and build.                                                                                                    |  |  |  |  |  |
| License Type            | Type of license, permanent or evaluation.                                                                                                    |  |  |  |  |  |
| License Customer Number | The customer number provided by NVIDIA.                                                                                                    |  |  |  |  |  |
| License UID             | The UFM serial number provided by NVIDIA.                                                                                                    |  |  |  |  |  |
| License Expiration Date | License expiration date for limited licenses.                                                                                                    |  |  |  |  |  |
| License Functionality   | Level of functionality enabled for the end-user, standard or advanced.                                                                                                    |  |  |  |  |  |
| License Devices Limit   | The maximum number of devices that UFM is licensed to manage. Note that it displays the current active and valid UFM licenses (not the sum of all valid licenses devices) |  |  |  |  |  |
| Running Mode            | UFM running mode, Standalone or High Availability (HA).                                                                                                    |  |  |  |  |  |
|                         | When UFM is in HA mode, additional information is displayed for the master and standby servers.                                                                           |  |  |  |  |  |

| UFM Processing |                                                   |  |  |  |  |  |
|----------------|---------------------------------------------------|--|--|--|--|--|
| Check          | Description                                       |  |  |  |  |  |
| OpenSM         | Status of the OpenSM service.                     |  |  |  |  |  |
| ibpm           | Status of the ibpm (Performance Manager) service. |  |  |  |  |  |
| ModelMain      | Status of the main UFM service.                   |  |  |  |  |  |
| httpd          | Status of the httpd service.                      |  |  |  |  |  |
| MySql          | Status of the MySql service.                      |  |  |  |  |  |

| Memory Monitoring  |                                   |  |  |  |  |
|--------------------|-----------------------------------|--|--|--|--|
| Check              | Description                       |  |  |  |  |
| Total memory usage | Percentage of total memory usage. |  |  |  |  |
| UFM memory usage   | Percentage of UFM memory usage    |  |  |  |  |

| CPU Monitoring     |                                      |  |  |  |  |
|--------------------|--------------------------------------|--|--|--|--|
| Check              | Description                          |  |  |  |  |
| Total CPU Capacity | Percentage of CPU capacity available |  |  |  |  |
| CPUs Number        | Number of CPUs                       |  |  |  |  |

| CPU Monitoring        |                                      |  |  |  |  |  |
|-----------------------|--------------------------------------|--|--|--|--|--|
| Check                 | Description                          |  |  |  |  |  |
| Total CPU utilization | Percentage of total CPU utilization. |  |  |  |  |  |
| UFM CPU utilization   | Percentage of UFM CPU utilization.   |  |  |  |  |  |

| Disk Monitoring            |                           |  |  |  |  |  |
|----------------------------|---------------------------|--|--|--|--|--|
| Check                      | Description               |  |  |  |  |  |
| Disk <diskname></diskname> | Percentage of disk usage. |  |  |  |  |  |

| Fabric Interface |                                     |  |  |  |  |  |  |
|------------------|-------------------------------------|--|--|--|--|--|--|
| Check            | Description                         |  |  |  |  |  |  |
| Fabric Interface | Name and state of fabric interface. |  |  |  |  |  |  |

# **UFM Logs Tab**

UFM logging records events and actions that can serve to identify fabric and UFM server issues and assist in troubleshooting.

The logs are categorized into three files according to the activities they record: **Event** logs, **SM** logs, and **UFM** logs.

To view the log files, select the desired log file from the drop-down menu. Log data will be displayed:

| System He                                                                                                    | ealth                                                                                                    |                                                                                                    |                                                                                                    |                                                                                                    |                                                                                                    |                                                                                                    |             |        |  |   |
|----------------------------------------------------------------------------------------------------|----------------------------------------------------------------------------------------------------|----------------------------------------------------------------------------------------------------|----------------------------------------------------------------------------------------------------|----------------------------------------------------------------------------------------------------|----------------------------------------------------------------------------------------------------|----------------------------------------------------------------------------------------------------|-------------|--------|--|---|
| UFM Health                                                                                                    | UFM Logs                                                                                                    | UFM Snapsh                                                                                                    | Fabric Health                                                                                                    | Daily Reports To                                                                                                    | opology Compare                                                                                                    | Fabric Validatio                                                                                                  | n IBDiagnet |        |  |   |
| Event Logs                                                                                                    |                                                                                                    | ✓ Tim                                                                                                    | e Last 24 hours                                                                                                    |                                                                                                    | ~                                                                                                    | 10000                                                                                                    | ~           | Search |  |   |
| Log View                                                                                                    |                                                                                                    |                                                                                                    |                                                                                                    |                                                                                                    |                                                                                                    |                                                                                                    |             |        |  | ß |
| 2020-11-09 13<br>2020-11-09 14<br>2020-11-09 14<br>2020-11-09 14<br>2020-11-09 15<br>2020-11-09 15<br>2020-11-09 15<br>2020-11-09 15<br>2020-11-09 15<br>2020-11-09 15<br>2020-11-09 15<br>2020-11-09 15<br>2020-11-09 15<br>2020-11-09 15<br>2020-11-09 15<br>2020-11-09 15<br>2020-11-09 16<br>2020-11-09 16<br>2020-11-09 16 | 15:27.382 [84852]<br>15:48.621 [84852]<br>15:51.566 [84852]<br>20:48.702 [84856]<br>04:31.752 [84856]<br>04:31.752 [84856]<br>06:37.035 [84856]<br>09:28.227 [84866]<br>09:31.035 [84866]<br>14:07.896 [84866]<br>15:06.817 [84866]<br>15:43.199 [84866]<br>15:43.199 [84866]<br>17:17.746 [84866]<br>18:04.365 [84866]<br>18:04.365 [84866]<br>18:04.365 [84866]<br>18:04.365 [84866]<br>20:26.226 [84870]<br>25:23.557 [8487]<br>23:33.6510 [84874]<br>23:33.650 [84874]<br>37:17.833 [84876] | 2) [605] CRITICA<br>3) [352] INFO [Ld<br>4) [605] CRITICA<br>5] [605] CRITICA<br>6] [352] INFO [Ld<br>7] [605] CRITICA<br>6] [352] INFO [Ld<br>1] [605] CRITICA<br>1] [605] CRITICA<br>1] [605] CRITICA<br>1] [605] CRITICA<br>4] [352] INFO [Ld<br>1] [352] INFO [Ld<br>1] [352] INFO [Ld<br>1] [352] INFO [Ld<br>1] [352] INFO [Ld<br>1] [352] INFO [Ld<br>1] [352] INFO [Ld<br>3] [352] INFO [Ld<br>3] [352] [352] [35 | _ [Maintenance] Grid [(<br>gical_Model] Grid [Grid<br>_ [Maintenance] Grid [(<br>_ [Maintenance] Grid [(<br>gical_Model] Grid [Grid<br>_ [Maintenance] Grid [(<br>gical_Model] Grid [Grid<br>gical_Model] Grid [Grid<br>gical_Model] Grid [Grid<br>gical_Model] Grid [Grid<br>gical_Model] Grid [Grid<br>gical_Model] Grid [Grid<br>gical_Model] Grid [Grid<br>gical_Model] Grid [Grid<br>gical_Model] Grid [Grid<br>gical_Model] Grid [Grid<br>gical_Model] Grid [Grid<br>gical_Model] Grid [Grid<br>gical_Model] Grid [Grid<br>gical_Model] Grid [Grid<br>[Grid [Grid<br>[Maintenance] Grid [[<br>[Maintenance] Grid [[<br>[Maintenance] Grid [[<br>gical_Model] Grid [Grid<br>[Grid_Model] Grid [Grid<br>[Grid_Model] Grid [Grid<br>[Grid_Model] Grid [Grid<br>[Grid_Model] Grid [Grid<br>[Grid_Model] Grid [Grid<br>[Grid_Model] Grid [Grid<br>[Grid_Model] Grid [Grid | Srid]: Fabric Analysis Re<br>d]: Network managemer<br>Srid]: Fabric Analysis Re<br>di: Abric Analysis Re<br>d]: Abtwork managemer<br>Srid]: Fabric Analysis Re<br>d]: Network managemer<br>Grid]: Fabric Analysis Re<br>d]: Network managemer<br>d]: Network managemer<br>Srid]: Fabric Analysis Re<br>d]: Network managemer<br>Srid]: Fabric Analysis Re<br>d]: Network managemer | port failed, Return<br>it is added<br>port failed, Return<br>port failed, Return<br>it is added<br>port failed, Return<br>it is added<br>port failed, Return<br>it is added<br>port failed, Return<br>it is added<br>it is added<br>it is added<br>it is added<br>it is added<br>it is added<br>it is added<br>it is added<br>it is added<br>it is added<br>it is added<br>port failed, Return<br>port failed, Return | n code: 1<br>n code: 1<br>n code: 1<br>n code: 1<br>n code: 1<br>n code: 1<br>n code: 1<br>n code: 1<br>n code: 1 |             |        |  |   |

#### In the Logs window, you can do the following:

- Refresh the data using the Refresh button on the right-hand side of the screen
- Search for a specific value using the Search bar
- Limit the display to a specific time period using the Time drop-down menu
- Limit the display to a specific number of lines using the drop-down menu (use "All" option to display all lines)
- Control the display of log occurrences by either showing all lines or hiding the duplicated ones.

## **Event Logs**

Event Logs show the history of fabric events detected and initiated by the UFM server. The timestamp and severity of an event is indicated as well as the cause of the event and additional relevant information. *The Event log is kept on the UFM server in the events.log* file. Events can be configured whether to appear in the log files under the Events Policy tab in the Settings window. For more information, see <u>Events Policy</u>.

See "Appendix - Supported Port Counters and Events" for a comprehensive list of Events.

# Subnet Manager (SM) Logs

SM Logs show messages of the Subnet Manager and communication plug-in.

The log verbosity is defined by selecting the Log Levels in the Subnet Manager tab under Settings window. For more information, see Subnet Manager Tab.

# **UFM Logs**

UFM Logs is a general log of UFM Server. The log saves a history of user actions, events, polling results and other server activities and errors. Log verbosity is defined on start-up in the configuration file conf/gv.cfg:

[Logging]
# optional logging levels
#CRITICAL, ERROR, WARNING, INFO, DEBUG
level = WARNING

The default verbosity level is WARNING.

# Fabric Health Tab

Through Fabric Health tab, you can create reports that run a series of checks on the fabric.

Each check that is run for a report triggers a corresponding event. Events are also triggered when a report starts and ends. For more information, see Events & Alarms.

# $\succ$ To run a new report, do the following:

1. Click "Run New Report."

| System He                    | ealth                |              |               |               |                  |                   |           |  |                      |            |                |  |
|------------------------------|----------------------|--------------|---------------|---------------|------------------|-------------------|-----------|--|----------------------|------------|----------------|--|
| UFM Health                   | UFM Logs             | UFM Snapshot | Fabric Health | Daily Reports | Topology Compare | Fabric Validation | IBDiagnet |  |                      |            |                |  |
| Fabric Health F              | eport                |              |               |               |                  |                   |           |  |                      |            |                |  |
| Date 2020-10<br>Created By a | -11 17:28:29<br>Imin |              |               |               |                  |                   |           |  | □ Show Problems Only | Expand All | Run New Report |  |

2. Select the desired fabric health checks to run in the Fabric Health Report window and click "Run Report."

# Fabric Health Report

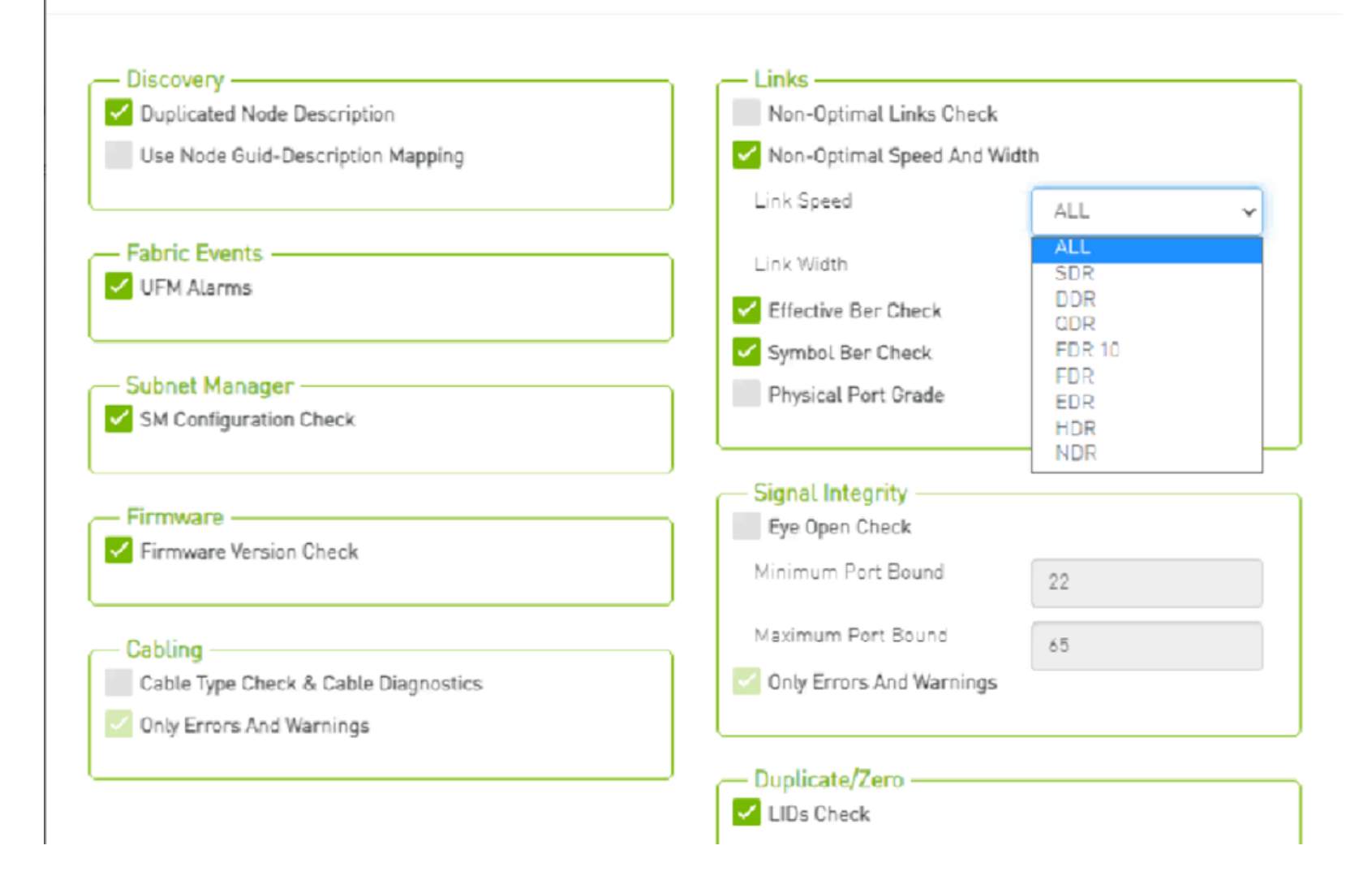

×

# Results will be displayed automatically:

| System Health                                  |                             |                  |                   |           | Last Update: 29 Dec 2020 18:09 ? admin 🗙                     |
|------------------------------------------------|-----------------------------|------------------|-------------------|-----------|--------------------------------------------------------------|
| UFM Health UFM Logs UFM Snapshot               | Fabric Health Daily Reports | Topology Compare | Fabric Validation | IBDiagnet |                                                              |
| Fabric Health Report                           |                             |                  |                   |           |                                                              |
| Date: 2020-12-29 18:09:38<br>Created By: admin |                             |                  |                   |           | Show Problems Only Expand All Run New Report                 |
| Report Summary                                 |                             |                  |                   |           | >                                                            |
| Sabric Summary                                 |                             |                  |                   |           | >                                                            |
| Non-unique and Zero LID Values                 |                             |                  |                   |           | >                                                            |
| ✓ Non-unique Node Descriptions                 |                             |                  |                   |           | Completed Successfully. See details below>                   |
| SM Status                                      |                             |                  |                   |           | Completed Successfully. See details below>                   |
| Sad Links                                      |                             |                  |                   |           | >                                                            |
| Cink Width                                     |                             |                  |                   |           | >                                                            |
| Eink Speed                                     |                             |                  |                   |           | Completed Successfully. 22 Errors Found≯                     |
| Firmware Versions                              |                             |                  |                   |           | Completed Successfully. 12 Warnings Found>                   |
| UFM Alarms                                     |                             |                  |                   |           | Total Open Alarms 28.Critical Alarms 2. Warning Alarms 26. > |
| SER Error and Warning check                    |                             |                  |                   |           | >                                                            |

The report displays, the following:

- A report summary table of the errors and warnings generated by the report.
- A fabric summary of the devices and ports in the fabric.
- Details of the results of each check run by the report.

You can expand the view of each check or expand the view of all checks at once by clicking "Expand All."

To view only the errors of the report results, click the "Show Problems Only" checkbox.

| System Health                                  |              |               |               |                  |                   |           | Last Update: 29 Dec 2020 18:09 🔶 admin 🗸                     |
|------------------------------------------------|--------------|---------------|---------------|------------------|-------------------|-----------|--------------------------------------------------------------|
| UFM Health UFM Logs                            | UFM Snapshot | Fabric Health | Daily Reports | Topology Compare | Fabric Validation | IBDiagnet |                                                              |
| Fabric Health Report                           |              |               |               |                  |                   |           |                                                              |
| Date: 2020-12-29 18:09:38<br>Created By: admin |              |               |               |                  |                   |           | Show Problems Only Expand All Run New Report                 |
| 😢 Link Speed                                   |              |               |               |                  |                   |           | Completed Successfully. 22 Errors Found≯                     |
| Firmware Versions                              |              |               |               |                  |                   |           | Completed Successfully. 12 Warnings Found>                   |
| 😢 UFM Alarms                                   |              |               |               |                  |                   |           | Total Open Alarms 28.Critical Alarms 2. Warning Alarms 26. > |
|                                                |              |               |               |                  |                   |           |                                                              |

The following table describes the checks included in the report.

#### Fabric Health Report Checks

| Check                    | Description                                      | To run, select:                 |
|--------------------------|--------------------------------------------------|---------------------------------|
| Duplicate/Zero LID Check | Lists all ports with same LID or zero LID value. | LIDs Check<br>Default: Selected |

| Check                             | Description                                                                                                    | To run, select:                                                                                                    |  |
|-----------------------------------|----------------------------------------------------------------------------------------------------|----------------------------------------------------------------------------------------------------|--|
| Duplicated Node Description       | Lists all nodes with same node description. Does not include switches with the same description.                                                                                                    | Duplicated Node Description<br>Default: Selected                                                                                                    |  |
| Use Node GUID-Description Mapping | Enables the usage of a mapping file (between node GUID and node<br>description) when running duplicate node description analysis of the fabric.<br>This file is located on the UFM server side at: <i>conf/</i><br><i>sm_guid_desc_mapping.cfg</i> , and uses the following format (node_guid →<br>description):<br>0x248a070300702710 "Desc1"<br>0x248a0703007026f0 "Desc2"<br>0x0002c90300494100 "Desc3" | Use Node GUID-Description Mapping<br>Default: Unchecked<br>Note: In order for this checkbox to be available, the Duplicated<br>Node Description checkbox should also be selected. Otherwise,<br>this checkbox will be greyed-out. |  |
| SM Check                          | <ul> <li>Checks that:</li> <li>There is one and only one active (master) Subnet Manager in the fabric.</li> <li>The master is selected according to highest priority and lowest port GUID.</li> <li>The report lists all SMs in the fabric with their attributes.</li> </ul>                                                                                                    | SM Configuration Check<br>Default: Selected                                                                                                    |  |
| Bad Links Check                   | Performs a full-fabric discovery and reports "non-responsive" ports with their path.                                                                                                    | Non-Optimal Links Check<br>Default: Selected                                                                                                    |  |
| Link Width                        | <ul> <li>Checks if link width is optimally used.</li> <li>When a width is selected, the report lists the active links that do not meet the optimum for the selection.</li> <li>When no width is selected (All), the test checks whether the enabled width on both sides of the link equals the configured maximum (confirms that auto-negotiation was successful).</li> </ul>                              | None-Optimal Speed and Width<br>Default: Selected<br>Link Width: The default is ALL.                                                                                                    |  |

| Check                | Description                                                                                                    | To run, select:                                                                                                    |  |
|----------------------|----------------------------------------------------------------------------------------------------|----------------------------------------------------------------------------------------------------|--|
| Link Speed           | <ul> <li>Checks if link speed is optimally used.</li> <li>When a speed is selected, the report lists the active links that do not meet the optimum for the selection.</li> <li>When no speed is selected (All), the test checks whether the enabled speed on both sides of the link equals the configured maximum (confirms that auto-negotiation was successful).</li> </ul> | None-Optimal Speed and Width<br>Default: Selected<br>Link Speed: The default is ALL.                                                     |  |
| Effective Ber Check  | Provides a BER test for each port, calculates BER for each port and check<br>no BER value has exceeded the BER thresholds. In the results, this section<br>will display all ports that has exceeded the BER thresholds. Note that there<br>are two levels of threshold: Warning threshold (default=1e-13) and Error<br>threshold (default=1e-8).                              | Effective Ber Check<br>Default: Selected                                                                                                 |  |
| Effective Port Grade | Provides a grade per port lane in the fabric, which indicates the current port lane quality.                                                                                                    | Physical Port Grade<br>Default: Not Selected                                                                                             |  |
| Firmware Check       | Checks for firmware inconsistencies. For each device model in the fabric, the test finds the latest installed version of the firmware and reports devices with older versions.                                                                                                    | Firmware Version Check<br>Default: Selected                                                                                              |  |
| Eye Open Check       | (For QDR only) Lists Eye-Opener information for each link.<br>When minimum and maximum port bounds are specified, the report lists<br>the links with eye size outside of the specified bounds.                                                                                                    | Eye Open Check<br>Default: Selected<br>Minimum and Maximum port bound: By default no bounds are<br>defined.                              |  |
| Cable Information    | Reports cable information as stored in EPROM on each port: cable vendor, type, length and serial number.                                                                                                    | Cable Type Check & Cable Diagnostics<br>Default: NOT selected because this test might take a long time to<br>complete (40 msec per port) |  |
| UFM Alarms           | Lists all open alarms in UFM.                                                                                                    | UFM Alarms<br>Default: Selected                                                                                                    |  |

# Daily Reports Tab

The Daily Report feature collects, analyzes, and reports the most significant issues of the fabric in the last 24 hours (from 00:00 to 24:00). The reports present statistical information such as Summary of Traffic, Congestions and UFM events that occurred during the last 24 hours. These statistics are sent to a pre-defined recipients list on a daily basis. It is also possible to specify a non-24-hour range, by updating the UFM configuration file—see section Other Daily Report Configurations for details.

The following are the formats of the Daily Report:

- Interactive—opened via the browser. The charts are displayed in SVG format. This format can be accessed from the UFM Web UI and is also sent by email as an attachment (see <u>Daily Report View in the Web UI</u> section below).
- Static-opened via mail client (Outlook, Gmail, Hotmail, etc). The charts are displayed in PNG format.

# Activating and Deactivating the Daily Report

Daily Report can be activated/deactivated via the conf/gv.cfg file.

▲ Daily Reports mechanism is activated by default.

## To deactivate the Daily Report, do the following:

- 1. Open the conf/gv.cfg file.
- 2. Find the DailyReport section.
- 3. Set the daily\_report\_enabled option to false.

#### daily\_report\_enabled = false

### To re-activate the Daily Report:, do the following:

1. Open the conf/gv.cfg file.

2. Find the DailyReport section.

3. Set the daily\_report\_enabled option to true.

daily\_report\_enabled = true

# Saving Daily Reports

By default, the maximum number of reports that will be saved is 365 (one per day).

# $\succ$ To configure the maximum number of reports to save, do the following:

- 1. Open the conf/gv.cfg file.
- 2. Find the DailyReport section.
- 3. Set the max\_reports option to the desired value. A count of 0 (zero) means no copies are retained. (default and max is 365).
- 4. Restart UFM.

# Other Daily Report Configurations

All the Daily Report configuration parameters can be found in the "DailyReport" section in gv.cfg configuration file.

The following are additional Daily Report configurations options:

• top\_x option specifies the number of results in the "Top X" charts. Max number can be 20. (Default value is 10). top\_x value will be applied to all charts existing in the Daily Report.

- mail\_send\_interval option specifies the epoch in minutes after midnight that the report can be emailed. By default, if UFM was down during
  midnight, and was restarted after 1:00, the report of the previous day will be generated and saved, but will not be emailed. This can be changed by
  editing the mail\_send\_interval. (default value is 60 minutes, meaning that the report will be send only between 00:00 to 1:00).
- log\_level option specifies the Daily Report log verbosity. Default value is INFO (optional values: INFO, WARNING and ERROR).
- attach\_fabric\_health\_report option indicates whether or not to add the fabric health report as attachment to the mail. Default value is true (optional values: true or false).
- fabric\_health\_report\_timeout specifies the max time in seconds, to wait for fabric health report generation. Default value is 900 seconds (15 minutes).

In case of large fabrics, fabric health report might take longer than the default 15 minutes. User can enlarge the timeout for fabric health report to complete.

• max\_attached\_file\_size specifies the maximum file size in Bytes for each email attachment that can be sent. Default value is 2 Megabytes. If the size of a certain file has exceeded this value, the file will not be sent as an attachment in the Daily Report mail.

```
[DailyReport]
# top_x specifies the number of results per each top x chart.
# max number can be 20.(default is 10)
top x=10
# max reports specifies the number of reports to save.
# A count of 0 (zero) means no copies are retained. (default and max is 365)
max reports = 365
#time interval in minutes after midnight
#when passed mail will not be sent
mail send interval=60
log level = INFO
daily_report_enabled = true
attach fabric health report = true
fabric health report timeout = 900
# max attached file size in bytes, default is 2M (2097152 Bytes)
max attached file size = 2097152
```

- max\_attached\_file\_size specifies the maximum file size in Bytes for each email attachment that can be sent. Default value is 2 Megabytes.
- The start\_hour and end\_hour options enable selecting a sub-range of the day, during which, the relevant report data will be collected. Since by default this option is configured to collect data from the last 24 hours, the default start\_hour is set to 0 (or 00), and the default end\_hour is set to 24.

If these options are configured to different values, the generated report will include data from the specified interval only. The start\_hour values range is 00 to 23, and the end\_hour values range is 00 to 24. The specified end\_hour must be greater than the specified start\_hour. If, for example, the start\_hour is configured to 08, and the end\_hour is configured to 10, the generated report will include data collected between 08:00-10:00 (excluding 10:00).

# Report Content

### Sidebar

The Sidebar includes general information regarding the fabric, such as: the site name, number of switches and hosts in the fabric, and the dates on which the report was generated.

Navigation between the charts can be done via the menu charts on the sidebar.

| Fabric                              |  |  |  |
|-------------------------------------|--|--|--|
| Events (by severity)                |  |  |  |
| Normalized Traffic and Congestion   |  |  |  |
| Hosts Utilization                   |  |  |  |
| Most active events                  |  |  |  |
| Hosts                               |  |  |  |
| Top Senders (Hosts only)            |  |  |  |
| Hosts with most events              |  |  |  |
| Hosts with most critical events     |  |  |  |
| Most congested hosts                |  |  |  |
| Hosts with most link down events    |  |  |  |
| Switches                            |  |  |  |
| Switches with most events           |  |  |  |
| Switches with most critical events  |  |  |  |
| Most congested switches             |  |  |  |
| Switches with most link down events |  |  |  |

# Daily Report Highlights

The top of the report shows highlight activities of the network, such as: the host with the most events, the most congested host and switch, and top sender host. To see the related chart of each highlight, click the corresponding icon in the "Link to chart column.

| Highlight                                |                                                                                                   | Link to cha |
|------------------------------------------|---------------------------------------------------------------------------------------------------|-------------|
| Switch with most events                  | 'switch-630744'                                                                                   | alt         |
| Host with most events                    | 'r-ufm135 HCA-1'                                                                                  | alt         |
| Total events during the last 24<br>hours | total: 110973, critical events: 14877, warning events: 14784, minor events: 81312.                | alt         |
| Most congested host                      | 'r-ufm87 HCA-1' (20.0% congestion)                                                                | alt         |
| Top sender host                          | 'r-ufm86 HCA-1' (46.0% BW and 0% congestion)                                                      | alt         |
| Highest traffic patterns                 | Highest traffic hour: 09:00-10:00 (46.0% BW), Most congested hour: 23:00-24:00 (10.0% congestion) | alt         |
| Number of unhealthy ports                | 0                                                                                                 | N/A         |

# Available Charts

### **Events by Severity**

Events by Severity displays in a graphical view the distribution of all the UFM events that occurred during each hour. Events are separated into the following severity levels: Critical, Minor, and Warning.

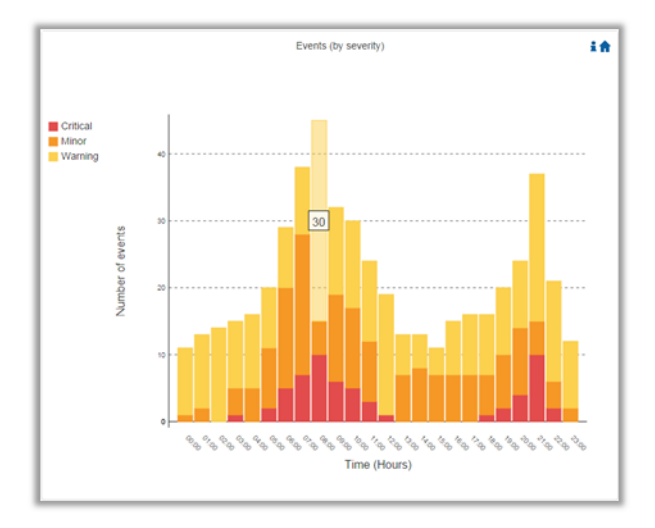

A Hovering over the bars in the interactive report displays the amount of events per hour.

#### Normalized Traffic and Congestion

Normalized Traffic and Congestion displays in a graphical view the normalized traffic and congestions of the fabric. This graph displays the accumulated data for the Senders in the fabric (not including switches).

Congestion normalization is based on the number of delayed packets (packets that wait in the queue) and bandwidth loss.

The graph displays the percentage of the traffic utilization in green and the percentage of the congestion in red.

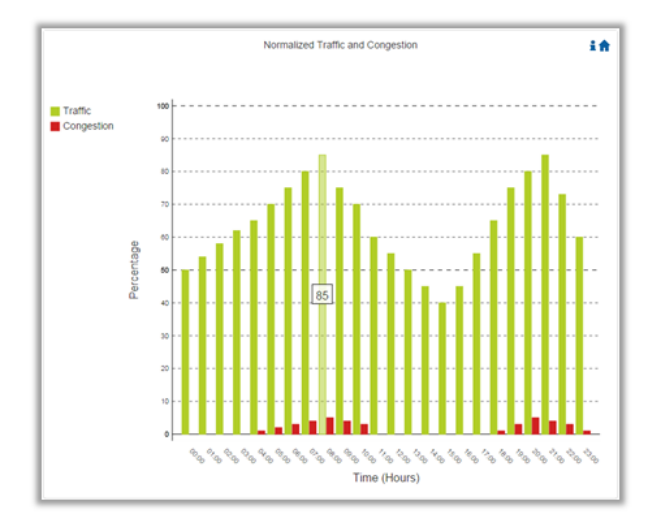

A Hovering over the bars in the interactive report displays the percentage of the traffic/congestion per hour.

#### Hosts Utilization Distribution

Hosts Utilization Distribution displays in a graphical view the groups of hosts, where each host belongs to a specific group according to its utilization status.

To see the hosts in each group, click on the pie chart (at the interactive report).

The utilization groups are:

- Very low-up to 20% utilized
- Low-20-40% utilized
- Moderate-40-60% utilized
- High-60-80% utilized
- Very high—80-100% utilized

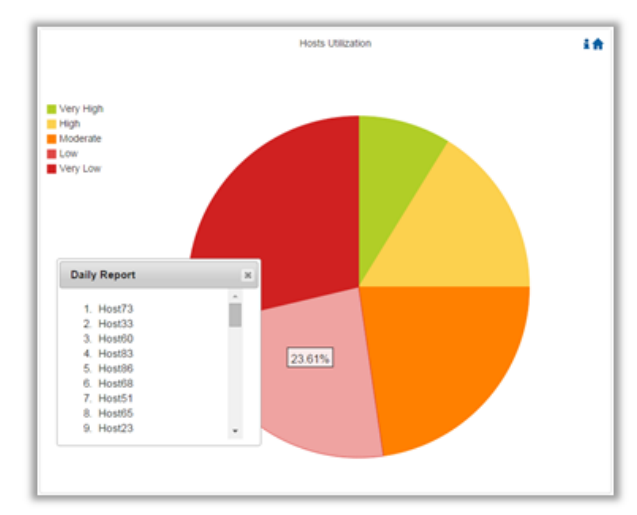

A Hovering over the slices in the interactive report displays the percentage of hosts in this group.

### **Most Active Events**

Most Active Events displays in a graphical view the most active events, ordered by the number of occurrences during the last 24 hours.

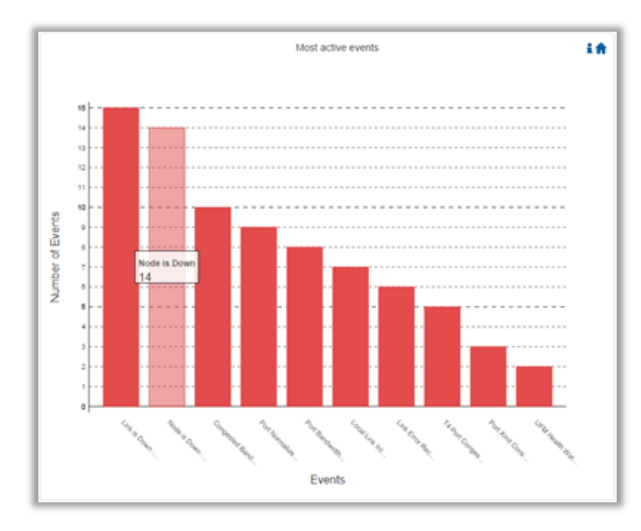

A Hovering over the bars in the interactive report displays the number of occurrences for each active event, and hovering on each event's name displays a tooltip with the event's description.

#### **Top Senders**

Top Senders displays in a graphical view the normalized traffic and congestions of the top sender hosts. Congestion normalization is based on the number of the delayed packets (packets that wait in queue) and bandwidth loss.

The graph displays the percentage of the traffic utilization in green and the percentage of the congestion in red.

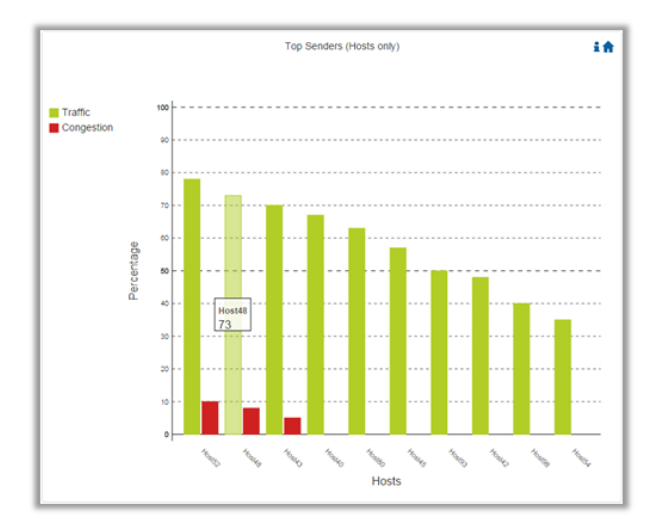

A Hovering over the bars in the interactive report displays the percentage of the traffic/congestion for a selected host.

### Hosts with Most Events

Hosts with Most Events displays in a graphical view the hosts with the most events. Events are separated into the following severity levels: Critical, Minor, and Warning.

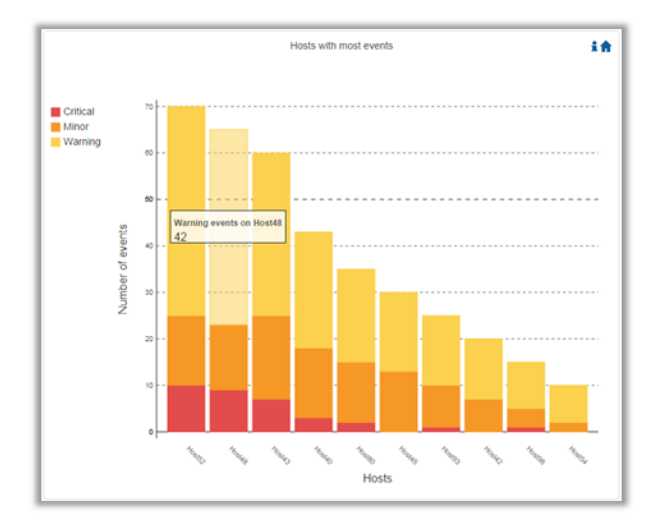

A Hovering over the bars in the interactive report displays the amount of events per severity for a selected host.

### Hosts with Most Critical Events

Hosts with Most Critical Events displays in a graphical view the hosts with the most critical events.

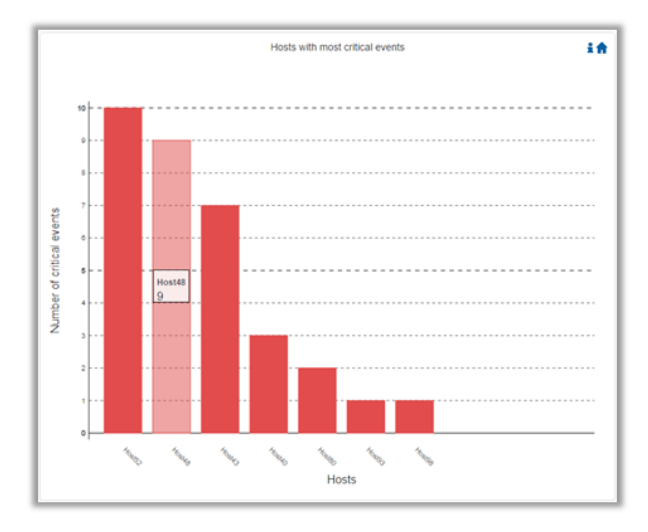

A Hovering over the bars in the interactive report displays the amount of critical events for a selected host.

### Most Congested Hosts

Most Congested Hosts displays in a graphical view the normalized congestions of the most congested hosts. Congestion normalization is based on the number of the delayed packets (packets that wait in queue) and bandwidth loss.

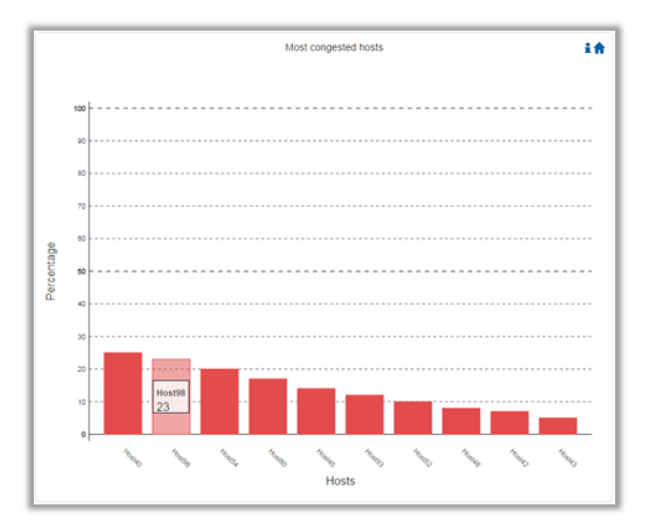

A Hovering over the bars in the interactive report displays the percentage of the congestion for a selected host.

### Hosts with Most Link Down Events

Hosts with Most Link Down Events displays in a graphical view the list of the hosts with the most link down events during the last 24 hours.

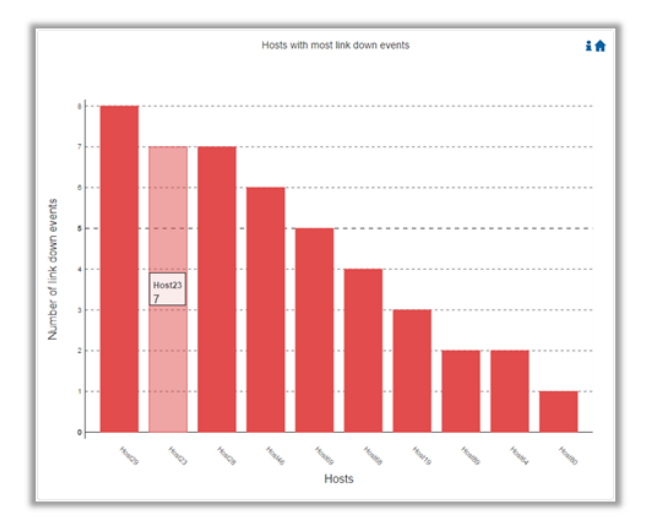

A Hovering over the bars in the interactive report displays the amount of link-down events for a selected host.

### Switches with Most Events

Switches with Most Events displays in a graphical view the switches with the most events. Events are separated into the following severity levels: Critical, Minor, and Warning.

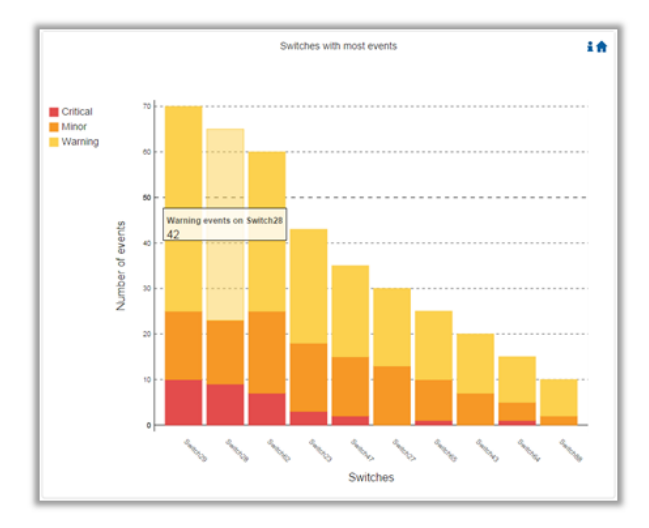

A Hovering over the bars in the interactive report displays the amount of events per severity for a selected switch.

### Switches with Most Critical Events

Switches with Most Critical Events displays in a graphical view the switches with the most critical events.

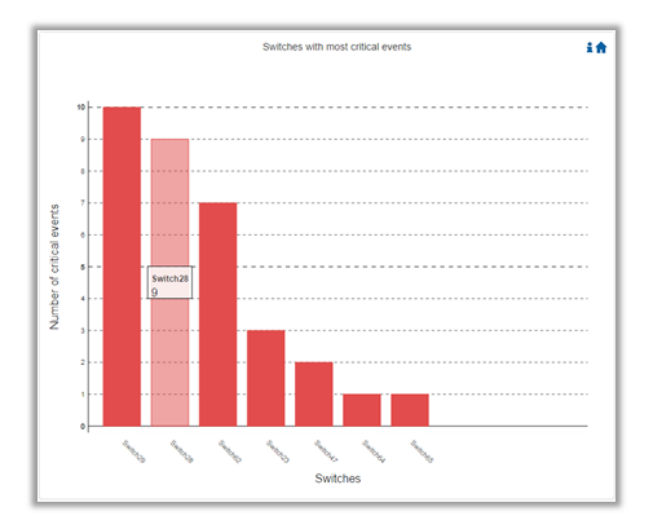

A Hovering over the bars in the interactive report displays the amount of critical events for a selected switch.

### Most Congested Switches

Most Congested Switches displays in a graphical view the normalized congestions of the most congested switches. Congestion normalization is based on the number of delayed packets (packets that wait in queue) and bandwidth loss.

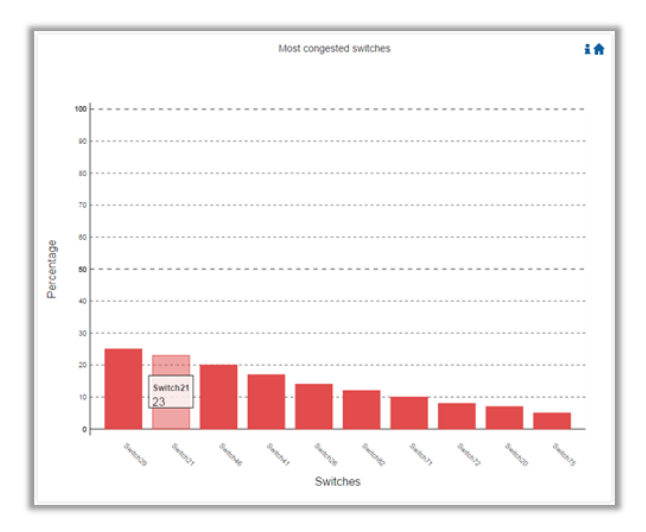

A Hovering over the bars in the interactive report displays the percentage of the congestion for a selected switch.

### Switches with Most Link Down Events

Switches with Most Link Down Events displays in a graphical view the list of the switches with the most link down events during the last 24 hours.

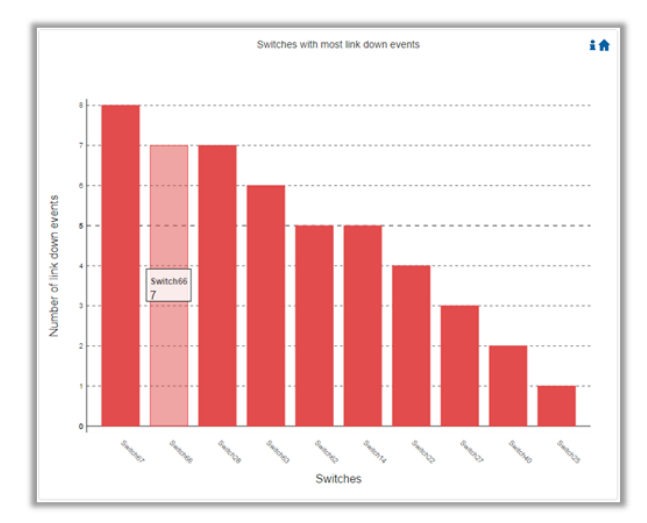

- A Hovering over the bars in the interactive report displays the amount of link-down events for a selected switch.
- Clicking on the "help" icon in the upper right corner of each chart, in the interactive report, will display a short description of the chart. Clicking on the "home" icon in the upper right corner of each chart, in the interactive report, will move the display to the beginning of the report.
- On charts: "Events by Severity", "Hosts with Most Events", and "Switches with Most Events", if the maximum value in the Y-axis is less than 5, an "m" unit will appear and stand for "milli".

A For all charts, if the value is higher than 1000 in the Y-axis, a "k" unit will appear and stand for "killo".

# Daily Report View in the Web UI

In this tab, you can select the UFM daily reports that you wish to view and you can specify the recipients to which these daily reports will be sent.

 $\succ$  To view a specific daily report, click the relevant report date from the list of available daily reports.

|        | Recipients List  | Displayed Columns 🗸 |
|--------|------------------|---------------------|
|        | Report 4         |                     |
| Filter |                  | ∇                   |
|        | 2022-04-27       |                     |
|        |                  |                     |
|        |                  |                     |
|        |                  |                     |
|        | Viewing 1-1 of 1 |                     |

The specified report content will be displayed when clicking the report (see <u>Activating and Deactivating the Daily Report</u>).

 $\succ$  To configure the Recipients list for the daily reports, do the following:

| 1. | Click Recipients Li<br>System He | ist under System<br>ealth | Health → Daily Repo | orts tab.       |               |     |
|----|----------------------------------|---------------------------|---------------------|-----------------|---------------|-----|
|    | UFM Health                       | UFM Logs                  | UFM Snapshot        | Fabric Health   | Daily Repo    | rts |
|    |                                  |                           |                     | 10 🗸 Re         | cipients List |     |
|    |                                  |                           | Report ↓            |                 |               |     |
|    | Filter                           |                           |                     |                 | ▼             |     |
|    |                                  |                           | 2020-09-29          |                 |               |     |
|    |                                  |                           | 2020-09-28          |                 |               |     |
|    |                                  |                           | Viev                | wing 1-2 of 2 📕 | < → N         |     |

#### 2. Click New.

| Daily Reports - Recipients | ×              |
|----------------------------|----------------|
|                            | 10 🗸 🕂 New     |
| Email                      |                |
| Filter                     |                |
| No items were found        |                |
| Viewing                    | 0-0 of 0 📕 🔸 🕨 |

3. In the Recipients List window, enter valid recipient email addresses, comma-separated, and click Submit.

| New Recipients | ×                                      |
|----------------|----------------------------------------|
| Recipients     | username@nvidia.com,example@nvidia.com |
|                | Close Submit                           |

The new recipient/recipients will be added to the Daily Reports Recipients list.
|        |   |              | + New | Displayed Columns 🕶 |
|--------|---|--------------|-------|---------------------|
|        |   | Email        |       |                     |
| Filter |   |              |       | ⊽                   |
|        | u | ser@user.com |       |                     |

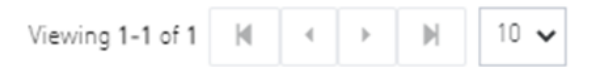

These recipients will automatically start receiving the UFM daily reports.

# Topology Compare Tab

#### **Overview**

The Topology Compare tab allows two methods of topology comparison:

Periodic Comparison

Custom Comparison

#### Periodic Comparison

Periodic comparison allows users to compare the current fabric topology with a preset master topology. The master topology may be set either by selecting the current topology or uploading a predefined custom topology.

| Periodic Cor                     | mparisons Custom Comparisons                                             |                                            |                                                            |
|----------------------------------|--------------------------------------------------------------------------|--------------------------------------------|------------------------------------------------------------|
| Master Topolog<br>Last Update: 2 | <mark>gy Snapshot:</mark> /opt/ufm/files/periodicT<br>022-04-27 20:23:01 | po/master.topo                             | 🖍 Update Master Topology 🗸 🛓 Download Topology 🔷 Setting   |
| Topology Co                      | mpare Reports                                                            | Topology Compare Report Details            |                                                            |
|                                  | Displayed Columns 🚽                                                      | Date: 2022-04-28 6:00:07 Created By: UFM   |                                                            |
| ID                               | Date/Time 🧅                                                              | P Total: 1 Additional cables detected      | ~                                                          |
| Filt 🔽                           | Filter 🔽                                                                 |                                            | Displayed Columns 🗸                                        |
| 6<br>18                          | 2022-04-28 6:00:07<br>2022-04-27 6:00:00                                 | Severity                                   | Detected Differences                                       |
| 8                                | 2022-04-26 6:00:00                                                       | Filter                                     | ▼                                                          |
| 76                               | 2022-04-25 6:00:00                                                       | Warning Unplanned cable connection between | S7cfe900300a5a2a0/N7cfe900300a5a2a8/P1 and sw-hpc62/U1/P37 |
| 66                               | 2022-04-24 6:00:00                                                       |                                            |                                                            |
| 56                               | 2022-04-23 6:00:00                                                       |                                            |                                                            |
| 46                               | 2022-04-22 6:00:00                                                       |                                            |                                                            |
| 36                               | 2022-04-21 6:00:00                                                       |                                            |                                                            |
| Viewing 1-8 o                    | of 8 H ← → H 10 ∨                                                        |                                            | Viewing 1-1 of 1 H 		 H 		 H 		 10                         |
|                                  |                                                                          | O Total: 4 Wrong link speed detected       | ~                                                          |

When a report is selected from the "Topology Compare Reports" table, its result are displayed on the right side under "Topology Compare Report Details".

• To update the master topology with the latest (current) topology or a custom topology saved in external file, click the "Updated Master Topology" dropdown button.

|                                                            | 🖋 Update Master Topology 🗸                   | 🛓 Download Topology | 💠 Settings |
|------------------------------------------------------------|----------------------------------------------|---------------------|------------|
| Topology Compare Report Details                            | With Latest Topology<br>With Custom Topology |                     |            |
| Date: 2021-06-21 03:00:01 Created By:                      |                                              |                     |            |
| <b>?</b> Total: 1 nodes have non-parsible NodeDescription. |                                              |                     | >          |
| 7 Total: 5 Additional cables detected                      |                                              |                     | >          |
| Total: 6 Additional nodes detected                         |                                              |                     | >          |
|                                                            |                                              |                     |            |

- To download the current topology as a .topo file, click the "Download Topology" button.
- The Settings button navigates to the <u>Topology Compare tab</u> of the Settings view which allows users to configure periodic comparison settings.

#### **Custom Comparison**

Custom comparison compares user-defined topology with the current fabric topology. UFM compares the current fabric topology to a topology snapshot (of the same setup) and reports any differences between them.

To be able to use the UFM topology comparison mechanism, first you need to create a TOPO file that defines the current topology of the fabric.

(i) Ideally, the topology snapshot (.topo file) should be taken after the setup bring-up phase has been completed so that no more topology changes are expected to take place.

Once the TOPO file is created, you can use the topology comparison mechanism to compare the current fabric topology to the one in the TOPO file and view their differences (if found).

| Periodic Comparisons    | Custom Comparisons  |                                |                     |                            |                         |                  |
|-------------------------|---------------------|--------------------------------|---------------------|----------------------------|-------------------------|------------------|
| Custom Topology Compa   | re Report           |                                |                     |                            |                         |                  |
| Date: 2022-04-28 3:00:  | 07 Created By: UFM  |                                |                     |                            | 🖋 Compare La            | atest Topology 🗸 |
| Potal: 1 Additional c   | ables detected      |                                |                     |                            |                         | ~                |
|                         |                     |                                |                     |                            | Displaye                | ed Columns 🗸     |
| Severity                |                     |                                |                     | Detected Differences       |                         |                  |
| Filter                  | ▼ (Filter           |                                |                     |                            |                         |                  |
| 😮 Warning               | Unplanned cable con | nection between S7cfe900300a5a | 2a0/N7cfe900300a5a2 | 2a8/P1 and sw-hpc62/U1/P37 |                         |                  |
|                         |                     |                                |                     |                            |                         |                  |
|                         |                     |                                |                     |                            |                         |                  |
|                         |                     |                                |                     |                            |                         |                  |
|                         |                     |                                |                     |                            | Viewing 1-1 of 1 ⊣( ← → | ₩ 10 ₩           |
| 🕜 Total: 4 Wrong link s | speed detected      |                                |                     |                            |                         | >                |

To compare the current topology with the master topology or a custom topology (external file), make a selection from the "Compare Latest Topology" dropdown button and upload the .topo file to compare against.

#### **Topology Comparison Flow**

 $\succ$  To create the topology file for later comparison with the current topology, do the following:

1. Run the following CLI command on UFM Appliance server machine:

```
ufmapl [ mgmt-ha-active ] (config) # ib topo-file generate
```

Once command execution is completed, the new topology file will be created. Several .ibnl files that were (optionally) created will also be available in the defined output directory. These .ibnl files will be used when comparing any topology file to the current fabric topology.

2. Run the following CLI command in order to upload the created topology file (fabric.topo) for later comparison with the current fabric topology:

```
ufmapl [ mgmt-ha-active ] (config) # ib topo-file upload scp://root@192.168.1.200/tmp Password (if required): *****
```

At any time during your UFM session, you can view the last generated report through the UFM Web UI or in HTML format in a browser window.

#### To perform topology comparison, do the following:

1. Click Run Now Report under System Health à Topology Compare. System Health

| UFM Health     | UFM Logs          | UFM Snapshot         | Fabric Health      | Daily Reports | Topology Compare | Fabric Validation | IBDiagnet      |
|----------------|-------------------|----------------------|--------------------|---------------|------------------|-------------------|----------------|
| Topology Comp  | oare Report       |                      |                    |               |                  |                   |                |
| Last report is | an't found please | e click on Run New F | Report to generate | one           |                  |                   | Run New Report |

2. Browse for the required topology setup file in the Load Topology File dialog box.

| ogy File       | ×                          |
|----------------|----------------------------|
| No file chosen |                            |
|                | Load                       |
|                | ogy File<br>No file chosen |

#### 3. Click Load.

#### UFM will compare topologies and display the results.

| Topology Compare Report                                  |                  |
|----------------------------------------------------------|------------------|
| Date: 2020-12-02 15:04:46<br>Created By: admin           | Run New Report   |
| A Total: 4 Additional nodes detected                     | ~                |
|                                                          | 10 🗸             |
| Severity Detected Differences                            |                  |
| Filter                                                   |                  |
| Critical Unplanned node detected: r-hyp-sw01/U1          |                  |
| Critical Unplanned node detected: r-ufm254-hyp-01/U1     |                  |
| Critical Unplanned node detected: r-ufm254-hyp-03/mlx5_0 |                  |
| Critical Unplanned node detected: r-ufm254-hyp-04/mlx5_0 |                  |
|                                                          | Viewing 1-4 of 4 |

## Fabric Validation Tab

The Fabric Validation tab displays the fabric validation tests and gives the ability to run the test and receive/view the summary as a job output. Summary of the job contains all errors and warnings that were found during the test execution.

| Tests |                       |  |  |  |  |
|-------|-----------------------|--|--|--|--|
|       | Test                  |  |  |  |  |
|       | (Filter) 🗸            |  |  |  |  |
| 0     | Check Lids            |  |  |  |  |
| 0     | Check Links           |  |  |  |  |
| 0     | Check Subnet Manager  |  |  |  |  |
| 0     | Check Duplicate Nodes |  |  |  |  |
| 0     | Check Duplicate Guids |  |  |  |  |
| 0     | Check Routing         |  |  |  |  |
| 0     | Check Link Speed      |  |  |  |  |
| 0     | Check Link Width      |  |  |  |  |
| 0     | Check Partition Key   |  |  |  |  |
| 0     | Check Temperature     |  |  |  |  |
| 0     | Check Cables          |  |  |  |  |

| Test                 | Description                                                                                                    |
|----------------------|----------------------------------------------------------------------------------------------------|
| Check Lids           | Checks for bad lids. Possible lid errors are: <ul> <li>zero lid</li> <li>lid duplication</li> </ul>                                     |
| Check Links          | Checks for connectivity issues where all ports connected are not in the same state (active)                                             |
| Check Subnet Manager | Checks for errors related to subnet manager. Possible SM errors are: <ul> <li>Failed to get SMInfo Mad</li> <li>SM Not Found</li> </ul> |

| Test                          | Description                                                                                                    |
|-------------------------------|----------------------------------------------------------------------------------------------------|
|                               | <ul> <li>SM Not Correct (master SM with wrong priority)</li> <li>Many master SMs exists</li> </ul>                                                                                                    |
| Check Duplicate Nodes         | Checks for duplications in nodes description                                                                                                    |
| Check Duplicate Guids         | Checks for GUIDs duplications                                                                                                    |
| Check Routing                 | Checks for failures in getting routing MADs                                                                                                    |
| Check Link Speed              | Checks for errors related to link speed. Possible link speed errors are:                                                                                                    |
|                               | <ul> <li>Different speed between ports</li> <li>Wrong configuration - 'enable' not part of the 'supported'</li> <li>Unexpected speed</li> </ul>                                                                                   |
| Check Link Width              | <ul> <li>Checks for errors related to link width. Possible link width errors are:</li> <li>Different width between ports</li> <li>Wrong configuration - 'enable' not part of the 'supported'</li> <li>Unexpected width</li> </ul> |
| Check Partition Key           | <ul> <li>Checks for errors related to PKey. Possible PKey errors are:</li> <li>Failed to get Pkey Tables</li> <li>Mismatching pkeys between ports</li> </ul>                                                                      |
| Check Temperature             | Checks for failure in getting temperature sensing.                                                                                                    |
| Check Cables                  | <ul> <li>Checks for errors related to cables. Possible cable errors are:</li> <li>This device does not support cable info capability</li> <li>Failed to get cable information (provides a reason)</li> </ul>                      |
| Check Effective BER           | Checks that the Effective BER does not exceed the threshold                                                                                                    |
| Dragonfly Topology Validation | Validate if the topology is Dragonfly                                                                                                    |
| SHARP Fabric Validation       | Checks for SHARP Configurations in the fabric                                                                                                    |
| Tree Topology Validation      | Checks if the fabric is a tree topology                                                                                                    |

| Test                         | Description                                                        |
|------------------------------|--------------------------------------------------------------------|
| Socket Direct Mode Reporting | Presents the inventory of fabric HCAs that are using socket direct |

To run a specific test, click the play button. The job will be displayed once completed.

| ests |                       | Check Lids                                          |               |                             |
|------|-----------------------|-----------------------------------------------------|---------------|-----------------------------|
|      | Test                  | Created At: 2022-04-28 17:09:35<br>Status: O Passed |               |                             |
| •    | Check Lids            | Fabric Summary                                      |               | ~                           |
| 0    | Check Links           |                                                     |               |                             |
| 0    | Check Subnet Manager  |                                                     |               |                             |
| 0    | Check Duplicate Nodes |                                                     | ) 🗸   (Filter |                             |
| 0    | Check Duplicate Guids | Total Nodes                                         | 56            |                             |
| 0    | Check Routing         | IB Switches                                         | 15            |                             |
| 0    | Check Link Speed      | IB Channel Adapters                                 | 30            |                             |
| 0    | Check Link Width      | IB Aggregation Nodes                                | 11            |                             |
| 0    | Check Partition Key   | IB Routers                                          | 0             |                             |
| 0    | Check Temperature     |                                                     |               |                             |
| 0    | Check Cables          |                                                     |               | Viewing 1-5 of 5 H → H 10 ❤ |
| 0    | Check Effective BER   |                                                     |               |                             |

▲ The job will also be displayed in the Jobs window.

Some validation tests contain data related to devices or ports like device GUID and port GUID.

Depending on that information a context menu for each related device/port can be shown.

|                    |                    |                |                            |            | Displayed Columns 🗸                                                |
|--------------------|--------------------|----------------|----------------------------|------------|--------------------------------------------------------------------|
| System Name        | System GUID        | Port GUID      | Port Number                | Scope      | Summary                                                            |
| Filten 🔽 🗸         | Filter 🍞           | Filter         |                            |            | Filter                                                             |
| smg-ib-sw012       | 0x043f720300f695c6 | 0x043f720300f6 | 📕 Copy Cell                | ort        | Unexpected actual                                                  |
| smg-ib-sw040       | 0x043f720300b818a0 | 0x043f720300b  | Device                     | ort        | Unexpected actual                                                  |
| smg-ib-sw012       | 0x043f720300f695c6 | 0x043f720300f6 | Upgrade Cable Transceivers | ort        | Unexpected actual.                                                 |
| smg-ib-vrt003      | 0x98039b03009fcf4e | 0x98039b03009  | Mark As Unhealthy          | ort        | Unexpected actual.                                                 |
| smg-ib-sw012       | 0x043f720300f695c6 | 0x043f720300f6 | Add To Group               | ort        | Unexpected actual.                                                 |
| smg-ib-apl021-gen3 | 0xb8599f03005681a0 | 0xb8599f03005  | Remove From Group          | ort        | Unexpected actual.                                                 |
| smg-ib-sw012       | 0x043f720300f695c6 | 0x043f720300f6 | Suppress Natifications     | ort        | Unexpected actual.                                                 |
| smg-ib-apl021-gen3 | 0xb8599f03005681a0 | 0xb8599f03005  |                            | ort        | Unexpected actual.                                                 |
| smg-ib-sw012       | 0x043f720300f695c6 | 0x043f720300f6 | Add To Monitor Session     | ort        | Unexpected actual.                                                 |
| smg-ib-sw022       | 0x7cfe9003009a05b0 | 0x7cfe9003009  | Ports                      | ort        | Unexpected actual                                                  |
|                    |                    |                | Go To Peer                 |            |                                                                    |
|                    |                    |                | Mark As Unhealthy          | 10 of 22 🕅 | <ul> <li>▲</li> <li>▶</li> <li>▶</li> <li>№</li> <li>10</li> </ul> |
|                    |                    |                | Reset                      |            |                                                                    |
|                    |                    |                | Disable                    |            |                                                                    |

▲ If the data is related to a port the context menu will contain both port and device options.

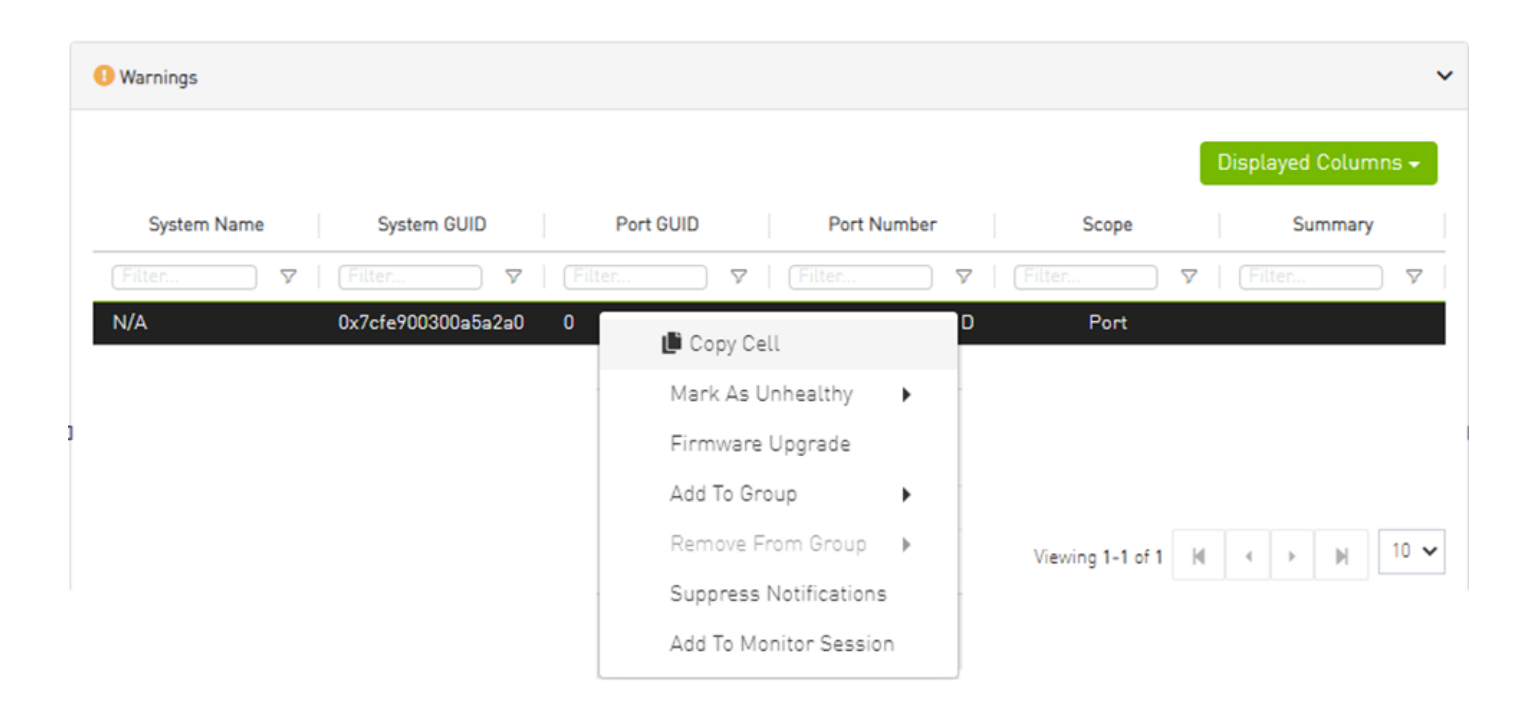

## **IBDiagnet Tab**

The periodic IBDiagnet tab allows users to create scheduled ibdiagnet tasks on their devices using any of the defined parameters.

Users can also configure a remote location to save the ibdiagnet output to.

To create a new ibdiagnet command:

1. Click the New button on the top right of the IBDiagnet tab to open the "New IBDiagnet Command" wizard.

| Parameters                  |                    |        | 2 Run           |          |       |
|-----------------------------|--------------------|--------|-----------------|----------|-------|
| ame                         |                    |        |                 |          |       |
| IBDiagnet_CMD_160928435     | 5963               |        |                 |          |       |
| Category                    |                    | Status | Flag Name       |          | Value |
| Filter                      | $\bigtriangledown$ |        | Filter          | $\nabla$ |       |
| > General                   |                    |        |                 |          |       |
| ✓ Link Validation           |                    |        |                 |          |       |
|                             |                    |        | ls              | 2.5      | ~     |
|                             |                    |        | lw              | 1x       | *     |
| ✓ Port Counters             |                    |        |                 |          |       |
|                             |                    |        | pc              |          |       |
|                             |                    |        | pm_pause_time   | 1        | \$    |
|                             |                    |        | per_slvl_cntrs  |          |       |
|                             |                    |        | SC              |          |       |
|                             |                    |        | scr             |          |       |
|                             |                    |        | extended_speeds | SW       | ~     |
|                             |                    |        |                 |          |       |
| Additional Parameters       |                    |        |                 |          |       |
| Type additional flags for i | ibdiagnet run      |        |                 |          |       |
|                             |                    |        |                 |          |       |

2. Select the desired ibdiagnet flags for your command by selecting the listed flags (categories are expandable), or by manually adding the desired flags into the Additional Parameters box below, and then click Next.

|                                     |               |         |    | -               |     |       |   |   |
|-------------------------------------|---------------|---------|----|-----------------|-----|-------|---|---|
| Parameters                          |               |         |    | 2 Run           |     |       |   |   |
| lame                                |               |         |    |                 |     |       |   |   |
| IBDiagnet_CMD_16014906              | 07733         |         |    |                 |     |       |   |   |
| 0.1                                 |               | Chalura |    | Elso Norro      |     | M-L   |   |   |
| Category                            |               | Status  |    | Flag Name       |     | Value |   |   |
| Filter                              | V             |         | [F | ilter           |     |       |   | _ |
| > General                           |               |         |    |                 |     |       |   |   |
| <ul> <li>Link Validation</li> </ul> | _             |         |    |                 |     |       |   |   |
|                                     |               |         |    | 5               | 2.5 |       | ~ |   |
|                                     | <b>~</b>      |         |    | W               | 1x  |       | ~ |   |
| ✓ Port Counters                     |               |         |    |                 |     |       |   |   |
|                                     |               |         |    | DC              |     |       |   |   |
|                                     |               |         |    | pm_pause_time   | 1   |       |   |   |
|                                     |               |         |    | per_slvl_ontrs  |     |       |   |   |
|                                     |               |         |    | BC .            |     |       |   |   |
|                                     |               |         |    | scr             |     |       |   |   |
|                                     |               |         | (  | extended_speeds | SW  |       | ~ |   |
| Additional Parameters               |               |         |    |                 |     |       |   |   |
| Type additional flags for           | ibdiagnet run |         |    |                 |     |       |   |   |
|                                     |               |         |    |                 |     |       |   |   |
|                                     |               |         |    |                 |     |       |   |   |

▲ It is possible to use the filters at the top of the Category and Flag Name columns in order to search for flags.

3. In the Run screen:

a. Select whether you would like to save this run for later (Save), run it immediately (Save and Run Now), or schedule it for a later time (Schedule) and then click Finish.

New IBDiagnet Command

| Parameters                                    | 2 Run  |
|-----------------------------------------------|--------|
| Location Local Remote                         |        |
| Output Path: /opt/ufm/files/periodicIbdiagnet |        |
| Save -                                        |        |
| 3 Save                                        |        |
| Save and Run Now                              | Save   |
| () Schedule                                   | Jave   |
| Summary                                       |        |
|                                               |        |
| Previous                                      | Finish |

 $\times$ 

A Note that you can see the summary of your chosen flags for this run in the Summary panel.

Output Path: /opt/ufm/files/periodiclbdiagnet IBDiagnet C CSV -+ New Name Task State Last Run ↓ Last Run Output 🔽 🛛 Filte 🔽 🛛 Filter  $\nabla$ IBDiagnet\_CMD\_1651155713770 28/04/2022 17:22:15 Disabled /opt/ufm/files/periodicIbdiagnet/IBDiag... Viewing 1-1 of 1 🔟 🔸 → 🕅 10 🗸

You will then be able to see run results on the tab which will display where the output is saved on the server.

It is also optional to edit/activate/deactivate/delete a running task using right-click.

Under gv.cfg, it is possible to configure other parameters.

[PeriodicIbdiagnet]
# Directory location where outputs are written
periodic\_ibdiagnet\_dir\_location=/opt/ufm/files/periodicIbdiagnet
# Minimum time between two tasks (in minutes)
minimum\_task\_interval=60
# Maximum number of tasks running simultaneously
max\_optional\_tasks=5
# Maximum number of outputs to save per task (oldest gets deleted)
max\_saved\_outputs=5
# Percentage threshold for disk usage from which UFM deletes old task results
disk\_usage\_threshold=80

▲ UFM restart is required for these changes to take effect.

# Jobs

All information provided in a tabular format in UFM web UI can be exported into a CSV file.

The Jobs window displays all of UFM running Jobs. A Job is a running task defined by the user and applied on one or more of the devices (provisioning, software upgrade, firmware upgrade, reboot, etc.).

UFM users can monitor the progress of a running job, as well as the time it was created, its last update description and its status. The status value can be "Running" (during operation) "Completed with Errors", in case an error has occurred, and "Completed."

|            |                                 |                     |                            |                       |                    | e                       |
|------------|---------------------------------|---------------------|----------------------------|-----------------------|--------------------|-------------------------|
|            |                                 |                     |                            |                       | Disp               | layed Columns 🗸 🛛 CSV 🗸 |
| ID ↓ 1     | Description                     | Created             | Last Update $\downarrow$ 3 | Status                | Summary            | Progress                |
| Filter 🗸 🗸 | Filter 🗸 🗸                      | Filter 🗸            | Filter 🗸 🗸                 | Filter 🎔              |                    |                         |
| 34         | running user defined ibdiagnet  | 2022-04-28 17:22:13 | 2022-04-28 17:22:16        | Completed             | View Summary       |                         |
| 33         | Fabric validation CheckPartitio | 2022-04-28 17:16:46 | 2022-04-28 17:16:46        | Completed             | View Summary       |                         |
| 32         | Fabric validation CheckDuplica  | 2022-04-28 17:16:32 | 2022-04-28 17:16:33        | Completed             | View Summary       |                         |
| 31         | Fabric validation CheckSubnet   | 2022-04-28 17:16:26 | 2022-04-28 17:16:26        | Completed             | View Summary       |                         |
| 30         | Fabric validation CheckLinks t  | 2022-04-28 17:16:19 | 2022-04-28 17:16:20        | Completed             | View Summary       |                         |
| 29         | Fabric validation CheckTemper   | 2022-04-28 17:16:12 | 2022-04-28 17:16:13        | Completed             | View Summary       |                         |
| 28         | Fabric validation RailOptimized | 2022-04-28 17:16:08 | 2022-04-28 17:16:09        | Completed With Errors | View Summary       |                         |
| 27         | Fabric validation CheckSymbol   | 2022-04-28 17:16:03 | 2022-04-28 17:16:05        | Completed             | View Summary       |                         |
| 26         | Fabric validation CheckEffectiv | 2022-04-28 17:15:57 | 2022-04-28 17:15:59        | Completed             | View Summary       |                         |
| 25         | Fabric validation CheckCables   | 2022-04-28 17:15:51 | 2022-04-28 17:15:52        | Completed             | View Summary       |                         |
|            |                                 |                     |                            |                       | Viewing 1-10 of 34 | ₩ ← ▶ ₩ 10 ♥            |

When selecting a job from the main Jobs table, its related sub jobs will be displayed in the Sub Jobs table below.

|          |                                 |                       |                            |                       |                    | Q                      |
|----------|---------------------------------|-----------------------|----------------------------|-----------------------|--------------------|------------------------|
|          |                                 |                       |                            |                       | Displa             | ayed Columns 🗸 🛛 CSV 🗸 |
| ID ↓ 1   | Description                     | Created 1 2           | Last Update 🔱 3            | Status                | Summary            | Progress               |
| Filter   | 7 Filter 7                      | Filter 🗸              | Filter 🎔                   | Filter 🎔              |                    |                        |
| 34       | running user defined ibdiagnet  | 2022-04-28 17:22:13   | 2022-04-28 17:22:16        | Completed             | View Summary       |                        |
| 33       | Fabric validation CheckPartitio | 2022-04-28 17:16:46   | 2022-04-28 17:16:46        | Completed             | View Summary       |                        |
| 32       | Fabric validation CheckDuplica  | 2022-04-28 17:16:32   | 2022-04-28 17:16:33        | Completed             | View Summary       |                        |
| 31       | Fabric validation CheckSubnet   | 2022-04-28 17:16:26   | 2022-04-28 17:16:26        | Completed             | View Summary       |                        |
| 30       | Fabric validation CheckLinks t  | 2022-04-28 17:16:19   | 2022-04-28 17:16:20        | Completed             | View Summary       |                        |
| 29       | Fabric validation CheckTemper   | 2022-04-28 17:16:12   | 2022-04-28 17:16:13        | Completed             | View Summary       |                        |
| 28       | Fabric validation RailOptimized | 2022-04-28 17:16:08   | 2022-04-28 17:16:09        | Completed With Errors | View Summary       |                        |
| 27       | Fabric validation CheckSymbol   | 2022-04-28 17:16:03   | 2022-04-28 17:16:05        | Completed             | View Summary       |                        |
| 26       | Fabric validation CheckEffectiv | 2022-04-28 17:15:57   | 2022-04-28 17:15:59        | Completed             | View Summary       |                        |
| 25       | Fabric validation CheckCables   | 2022-04-28 17:15:51   | 2022-04-28 17:15:52        | Completed             | View Summary       |                        |
|          |                                 |                       |                            |                       | Viewing 1-10 of 34 | ₩ ← ₩ 10 ₩             |
| Sub Jobs |                                 |                       |                            |                       |                    |                        |
|          |                                 |                       |                            |                       | Displa             | ayed Columns 🗸 🛛 CSV 🗸 |
| ID ↓ 1   | Related Object Description      | on Created ↓ 2        | Last Update $\downarrow$ 3 | Status                | Summary            | Progress               |
| Filter 🔽 | Filter 🔽 🛛 Filter               | 🔽 📔 (Filter           | ▼   Filter                 | 🔽   Filter            | ▽                  |                        |
| 34.1     | Site running user               | defi 2022-04-28 17:22 | :13 2022-04-28 17:22:1     | 6 Completed           | View Summary       |                        |

# Settings

All information provided in a tabular format in UFM web UI can be exported into a CSV file.

This window enables configuring the following UFM server and fabric-related settings:

- Events Policy
- Device Access
- <u>Network Management</u>
- Subnet Manager Tab
- <u>Non-Optimal Links</u>
- <u>Email</u>
- <u>Remote Location</u>
- Data Streaming
- <u>Topology Compare</u>
- Token-based Authentication
- Plugin Management
- User Preferences

# **Events Policy**

The Events Policy tab allows you to define how and when events are triggered for effective troubleshooting and fabric maintenance.

|                       |             |      |                                                                                                    |                                                                                                    |           | All                                                                                                    |      | <ul> <li>Recipients List</li> </ul> | Save Revert | Displayed Colur | mr |
|-----------------------|-------------|------|----------------------------------------------------------------------------------------------------|----------------------------------------------------------------------------------------------------|-----------|----------------------------------------------------------------------------------------------------|------|-------------------------------------|-------------|-----------------|----|
| Event                 | Category    | Mail | GUI                                                                                                    | Alarm                                                                                                    | Syslog () | Log File                                                                                                    | SNMP | Threshold                           | TTL[Sec]    | Severity        |    |
| ter 🎔                 |             |      |                                                                                                    |                                                                                                    |           |                                                                                                    |      | Filter 🗸                            | Filter 🔽    |                 |    |
| ID Address In Service | 몲           |      | <ul> <li>Image: A set of the set of the</li></ul>  |                                                                                                    |           |                                                                                                    |      | 1                                   | 300         | 🕑 Info          |    |
| ID Address Out of Se  | 몲           |      | Image: A start and a start a start           |                                                                                                    |           |                                                                                                    |      | 1                                   | 300         | 🕜 Warning       |    |
| ew MCast Group Cre    | 윰           |      | <b>~</b>                                                                                                    |                                                                                                    |           | <b>~</b>                                                                                                    |      | 1                                   | 300         | 🕑 Info          |    |
| Cast Group Deleted    | 몲           |      | Image: A start and a start a start           |                                                                                                    |           | Image: A start and a start a start |      | 1                                   | 300         | 🕑 Info          |    |
| ymbol Error           |             |      | Image: A start of the start of the start           |                                                                                                    |           |                                                                                                    |      | 200                                 | 300         | 🕜 Warning       |    |
| ink Error Recovery    |             |      | Image: A start of the start of the start           |                                                                                                    |           |                                                                                                    |      | 1                                   | 300         | 1 Minor         |    |
| ink Downed            |             |      | <b>~</b>                                                                                                    |                                                                                                    |           | Image: A start and a start a start |      | 0                                   | 300         | 🕜 Warning       |    |
| ort Receive Errors    |             |      | <ul> <li>Image: A second second s</li></ul> |                                                                                                    |           | Image: A start and a start a start |      | 5                                   | 300         | 😮 Warning       |    |
| ort Receive Remote    |             |      | <b>~</b>                                                                                                    |                                                                                                    |           |                                                                                                    |      | 5                                   | 300         | () Minor        |    |
| ort Receive Switch R  | <b>\$</b> ° |      | Image: A start and a start a start           | Image: A start and a start a start |           | Image: A start and a start a start |      | 9999                                | 300         | () Minor        |    |

Events are reported by setting the following parameters:

| Option   | Description/Instructions                                                                                                    |
|----------|----------------------------------------------------------------------------------------------------|
| Event    | Event description.                                                                                                    |
| Category | Event category, such as Communication Error and Hardware represented by icons.                                                                       |
| Mail     | When selected, the corresponding events will be sent a list of recipients according to Configuring Email-on-Events.                                  |
| Web UI   | When selected, the corresponding events are displayed in the Events & Alarms window in the Web UI.                                                   |
| Alarm    | Select the Alarm option to trigger an alarm for a specific event. When selected, the alarms will appear in the Events & Alarms window in the Web UI. |

| Option    | Description/Instructions                                                                                                    |
|-----------|----------------------------------------------------------------------------------------------------|
| Syslog    | When checked along with the Log file option, the selected events will be written to Syslog.                                                                                                    |
| Log File  | Select the Log File option if you would like the selected event to be reported in a log file.                                                                                                    |
| SNMP      | The UFM Server will send events to third-party clients by means of SNMP traps.                                                                                                    |
|           | Select the event SNMP check box option to enable the system to send an SNMP trap for the specific event. The SNMP trap will be sent to the port defined in Configuration file located under: /opt/ufm/conf/gv.cfg. For further information, refer to <u>SNMP Settings</u> . |
| Threshold | An event will be triggered when the traffic/error rate exceeds the defined threshold.                                                                                                    |
|           | For example: when PortXmit Discards is set to 5 and the counter value grows by 5 units or more between two sequential reads, an event is generated.                                                                                                    |
| TTL (Sec) | TTL (Alarm Time to Live) sets the time during which the alarm on the event is visible on UFM Web UI. TTL is defined in seconds.                                                                                                    |
|           | CAUTION: Setting the TTL to 0 makes the alarm permanent, meaning that the alarm does not disappear from the Web UI until cleared manually.                                                                                                    |
| Action    | The action that will be executed in case the event which has triggered the action can be none or isolated (make the port unhealthy or isolated). This attribute can be set only for ports event policy.                                                                     |
| Severity  | Select the severity level of the event and its alarm from the drop-down list: Info, Warning, Minor, and Critical.                                                                                                    |

- Category column in the Events Policy table indicates to which category the event belongs. These categories are defined in the event configuration file and cannot be modified. Categories are: Hardware, Fabric Configuration, Communication Error, Fabric Notification, Maintenance, Logical Model, Fabric Topology, Gateway, Module Status, and UFM Server.
  - Event logs can still be checked even if the events.log file checkbox was not checked during Syslog configuration.
  - For a certain event to be sent to Syslog, both the Syslog and the Log File checkboxes must be checked. Otherwise, the selected events will not be sent to Syslog.

See <u>Appendix - Supported Port Counters and Events</u> for detailed information on port counters and events.

A

#### **SNMP Settings**

When UFM is running, the Web UI Policy Table shows the SNMP traps. You can then modify and save an SNMP Trap flag for each event. SNMP settings are enabled only after the installation of the UFM license.

UFM sends SNMP Trap using version SNMPV2 to the default port 162.

#### To set the SNMP properties:

- 1. Open the conf/gv.cfg configuration file.
- 2. Under the [Notifications] line (see the following example):
  - a. Set the (snmp\_listeners) IP addresses and ports
  - b. Port is optional the default port number is 162
  - c. Use a comma to separate multiple listeners

Format:

```
snmp_listeners = <IP Address 1>[:<port 1>][,<IP Address 2>[:<port 2>]...]
```

Example:

```
[Notifications]
snmp_listeners = host1, host2:166
```

### **Configuring Email-on-Events**

UFM enables you to configure each event to be sent by email to a list of pre-defined recipients. Every 5 minutes (configurable) UFM will collect all "Mail" selected events and send them to the list of pre-defined recipients. By default, the maximum number of events which can be sent in a single email is 100 (configurable, should be in the range of 1-1000)

The order of events in the email body can be set as desired. The available options are: order by severity or order by time (by default: order by severity)

To change email-on-events setting, do the following:

- 1. Edit the conf/gv.cfg file.
- 2. Go to section "[Events]" and set the relevant parameters:
  - sending\_interval (default=5)-Time interval for keeping events (minimum 10 seconds, maximum 24 hours)
  - sending\_interval\_unit (default = minute)-Optional units: minute, second, hour
  - cyclic\_buffer (default=false)—If the cyclic buffer is set to true, older events will be dropped, otherwise newer events will be dropped (if reaches max count)
  - max\_events (default=100)-Maximum number of events to be sent in one mail (buffer size), should be in the range of 1-1000
  - group\_by\_severity (default=true)-Group events in mail by severity or by time

#### To receive the email-on-events, do the following:

▲ Configure SMTP settings under Settings window  $\rightarrow$  Email tab - see Email Tab.

1. Configure the Recipients List under Settings → Events Policy. Settings

| Events Policy | Device Access | Network Management | Subnet Manager | Non-Optimal Links | User Management | Email | System Dump |      |                 |      |        |
|---------------|---------------|--------------------|----------------|-------------------|-----------------|-------|-------------|------|-----------------|------|--------|
| All           | ~             |                    |                |                   |                 |       |             | 10 🗸 | Recipients List | Save | Revert |

#### 2. Click New.

| Events Policy - Recipients |      | ×     |
|----------------------------|------|-------|
|                            | 10 🗸 | + New |
| Email                      |      |       |
| Filter                     |      | _ ▽   |
| No items were found        |      |       |
| Viewing 0-0 of 0           | M 4  | ▶ ►   |

3. In the Recipients List window, enter valid recipient email addresses, comma-separated, and click Submit.

| New Recipients | ×                                    |
|----------------|--------------------------------------|
| Recipients     | comma separated email addresses list |
|                |                                      |
|                | Close Submit                         |
|                |                                      |

The new recipients are then added to the Events Policy Recipients list.

These recipients automatically start receiving emails on the events for which the Mail checkbox is checked in the table under Events Policy.

**Device Access** 

| Settings      |               |                    |                |                   |                 |        |     |
|---------------|---------------|--------------------|----------------|-------------------|-----------------|--------|-----|
| Events Policy | Device Access | Network Management | Subnet Manager | Non-Optimal Links | User Management | Email  | Sys |
| Switch SSH    |               |                    |                |                   |                 |        | ~   |
| Credentials   |               |                    |                |                   |                 |        |     |
| User:         | admin         |                    |                |                   |                 |        |     |
| Password:     | ••••          |                    |                |                   |                 |        |     |
| Confirmation: | ••••          |                    |                |                   |                 |        |     |
| Connection    |               |                    |                |                   |                 |        |     |
| Port          | 22            |                    |                |                   |                 |        |     |
| Timeout       | 0             |                    |                |                   |                 |        |     |
|               |               |                    |                |                   |                 | Update | •   |
| Server SSH    |               |                    |                |                   |                 |        | >   |
| HTTP          |               |                    |                |                   |                 |        | >   |
| IPMI          |               |                    |                |                   |                 |        | >   |

You can configure default access parameters for remote administration via the following protocols:

- Switch/Server SSH allows you to define the SSH parameters to open an SSH session on your device
- IPMI allows you to set the IPMI parameters to open an IPMI session on your device for remote power control
- **HTTP** allows you to define the HTTP parameters to open an HTTP session on your device Default credentials are applicable to all switches and servers in the fabric.

The default SSH (CLI) switch credentials match the Grid Director series switch. To change the credentials for IS5030/IS5035 edit the
 [SSH\_Switch] section in the gv.cfg file.

Define access parameters for the remote user as described in the following table.

#### Site Access Credential Parameters

| Parameter    | Description                                                                                                    |
|--------------|----------------------------------------------------------------------------------------------------|
| User         | The name of the user allowed remote access.                                                                                                    |
| Password     | Enter the user password.                                                                                                    |
| Confirmation | Re-enter the password.                                                                                                    |
| Port         | Each communication protocol has a default port for connection. You can modify the port number, if required.                                                             |
| Timeout      | Each communication protocol has a default timeout, i.e. the maximum time, in seconds, to wait for a response from the peer.<br>You can modify the timeout, if required. |

## **Network Management**

UFM achieves maximum performance with latency-critical tasks by implementing traffic isolation, which minimizes cross-application interference by prioritizing traffic to ensure critical applications get the optimal service levels.

#### UFM Routing Protocols

UFM web UI supports the following routing engines:

- MINHOP based on the minimum hops to each node where the path length is optimized (i.e., shortest path available).
- UPDN also based on the minimum hops to each node but it is constrained to ranking rules. Select this algorithm if the subnet is not a pure Fat Tree topology and deadlock may occur due to a credit loops in the subnet.
- File-Based (FILE) The FILE routing engine loads the LFTs from the specified file, with no reaction to real topology changes.
- Fat Tree an algorithm that optimizes routing for congestion-free "shift" communication pattern.

Select Fat Tree algorithm if a subnet is a symmetrical or almost symmetrical fat-tree. The Fat Tree also optimizes K-ary-N-Trees by handling nonconstant K in cases where leafs (CAs) are not fully staffed, and the algorithm also handles any Constant Bisectional Bandwidth (CBB) ratio. As with the UPDN routing algorithm, Fat Tree routing is constrained to ranking rules.

- Quasi Fat Tree PQFT routing engine is a closed formula algorithm for two flavors of fat trees
- Quasi Fat Tree (QFT)
- Parallel Ports Generalized Fat Tree (PGFT)

PGFT topology may use parallel links between switches at adjacent levels, while QFT uses parallel links between adjacent switches in different sub-trees. The main motivation for that is the need for a topology that is not just optimized for a single large job but also for smaller concurrent jobs.

- Dimension Order Routing (DOR) based on the Min Hop algorithm, but avoids port equalization, except for redundant links between the same two switches. The DOR algorithm provides deadlock-free routes for hypercubes, when the fabric is cabled as a hypercube and for meshes when cabled as a mesh.
- Torus-2QoS designed for large-scale 2D/3D torus fabrics. In addition, you can configure Torus-2QoS routing to be *traffic aware*, and thus optimized for neighbor-based traffic.
- Routing Engine Chain (Chain) an algorithm that allows configuring different routing engines on different parts of the IB fabric.
- Adaptive Routing (AR) enables the switch to select the output port based on the port's load. This option is not available via UFM Web UI.
  - AR\_UPDN
  - AR\_FTREE
  - AR\_TORUS
  - AR\_DOR
- Dragonfly+ (DFP, DPF2)

## **Configuring Routing Protocol**

Network Management tab enables setting the preferred routing protocol supported by the UFM software, as well as routing priority.

To set the desired routing protocol, move one routing protocol or more from the **Available** list to the **Selected** list, and click "Save" in the upper right corner.

| Ro | Routing Information     |                                            |  |
|----|-------------------------|--------------------------------------------|--|
|    | Lid Matrix Dump File    | /opt/ufm/files/conf/opensm/lid_matrix.conf |  |
|    | LFTS File               | /opt/ufm/files/conf/opensm/lfts.conf       |  |
|    | Root Guid File          | /opt/ufm/files/conf/opensm/root_guid.conf  |  |
|    | Compute Nodes File      | N/A                                        |  |
|    | Node IDs File           | N/A                                        |  |
|    | Guid Routing Order File | N/A                                        |  |
|    | Active Routing Engine   | minhop                                     |  |

The protocol at the top of the list has the highest priority and will be chosen as the **Active Routing Engine**. If the settings for this protocol are not successful, UFM takes the next available protocol.

Routing Information is listed on the top of the screen:

| Field/Box            | Description                                    |
|----------------------|------------------------------------------------|
| LID Matrix Dump File | File holding the LID matrix dump configuration |

| Field/Box               | Description                                                        |  |  |
|-------------------------|--------------------------------------------------------------------|--|--|
| LFTS File               | File holding the LFT routing configuration                         |  |  |
| Root GUID File          | File holding the root node GUIDS (for fat-tree or Up/Down)         |  |  |
| Compute Nodes File      | File holding GUIDs of compute nodes for fat-tree routing algorithm |  |  |
| GUID Routing Order File | File holding the routing order GUIDs (for MinHop and Up/Down)      |  |  |
| Node IDs File           | File holding the node IDs                                          |  |  |
| Active Routing Engine   | The current active routing algorithm used by the managing OpenSM   |  |  |

| Available        |    | Selected         |
|------------------|----|------------------|
| Available        |    | Selected         |
|                  | >> |                  |
| Routing Protocol |    | Routing Protocol |
| Filter           | >  | Filter           |
| MINHOP           | <  | MINHOP           |
| UPDN             |    | MINITO           |
| FILE             | ~~ |                  |
| FTREE            |    |                  |
| DOR              |    |                  |
| TORUS-2QOS       |    |                  |
| CHAIN            |    |                  |
| PQFT             |    |                  |
| AR_UPDN          |    |                  |
| AR_FTREE         |    |                  |
| AR_TORUS         |    |                  |
| AR_DOR           |    |                  |
| DFP              |    |                  |

## Subnet Manager Tab

UFM is a management platform using a user-space application for InfiniBand fabric management. This application is developed within the context of an open-source environment. This application serves as an InfiniBand Subnet Manager and a Subnet Administration tool.

The UFM Subnet Manager (SM) is a centralized entity running on the server that discovers and configures all the InfiniBand fabric devices to enable traffic flow throughout the fabric.

To view and configure SM parameters in the **Subnet Manager** tab, select the relevant tab according to the required configuration.

For more information, please refer to Appendix - Enhanced Quality of Service.

#### SM Keys Configuration

The SM Keys tab enables you to view the Subnet Manager Keys. You cannot change the configuration in this tab.
| Keys               | МКеу                     | 0x 0               |
|--------------------|--------------------------|--------------------|
| Limits             | SA Key                   | 0x 1               |
| Lossy              | Subnet Prefix            | 0x fe8000000000000 |
| SL2VL              | SM Key                   | 0x 1               |
| Sweep              | MKey Lease Period        | 60 (sec)           |
| Handover           | LMC                      | 0                  |
| Threading          | No Partition Enforcement | false              |
| Logging            |                          |                    |
| Misc               |                          |                    |
| QoS                |                          |                    |
| Congestion Control |                          |                    |
| Adaptive Routing   |                          |                    |

| Field         | Description                                                                                                    | Default                                |
|---------------|----------------------------------------------------------------------------------------------------|----------------------------------------|
| МКеу          | A field that allows you to view or edit the M_Key value sent to all ports to qualify all the set (PortInfo). Authentication is performed by the management entity at the destination port and is achieved by comparing the key contained in the SMP with the key (the M_Key Management key) residing at the destination port. | 0x000000000000000                      |
| SA Key        | Shows the SM_Key value to qualify the receive SA queries as 'trusted'.                                                                                                    | 0x000000000000000000000000000000000000 |
| Subnet Prefix | An identifier of the subnet. The subnet prefix is used as the most significant 64 bit of the GID of each InfiniBand node in the subnet.                                                                                                    | 0xfe80000000000000                     |

| Field                    | Description                                                                                                    | Default                                |
|--------------------------|----------------------------------------------------------------------------------------------------|----------------------------------------|
| SM Key                   | Read-only field that displays the Key of the Subnet Manager (SM).                                                                                                    | 0x000000000000000000000000000000000000 |
| MKey Lease Period        | A field that allows you to view or edit the lease period used for the M_Key on this subnet in [sec].                                                                                                    | 0                                      |
| LMC                      | Defines the LID Mask Control value for the SM. Possible values are 0 to 7.<br>LID Mask Control (LMC) allows you to assign more than one LID per port.<br>NOTE: Changes to the LMC parameter require a UFM restart. | 0                                      |
| No Partition Enforcement | Disables partition enforcement by switches.                                                                                                    | Disabled                               |

# SM Limits Configuration

The SM Limits tab enables you to view and set the Subnet Manager Limits.

| Keys               | Packet Life Time               | 0x 12           |
|--------------------|--------------------------------|-----------------|
| Limits             | Subnet Timeout                 | 18              |
| Lossy              | Maximal Operational VL         | VLO-VL3         |
| SL2VL<br>Sweep     | Head Of Queue Life Time        | 0x 12           |
| Handover           | Leaf Head Of Queue Life Time   | 0x 10           |
| Threading          | VL Stall Count                 | 0x 7            |
| Logging            | Leaf VL Stall Count            | 0x 7            |
| Misc               | Force Link Speed               | Max Supported 🗸 |
| QoS                | Local Physical Error Threshold | 0x 8            |
| Congestion Control | Overrun Errors Threshold       | 0x 8            |
| Adaptive Routing   |                                | Revert Save     |

#### To configure SM Limits, set the fields as described in the table below, and click "Save."

| Field            | Description                                                                                    | Default |
|------------------|------------------------------------------------------------------------------------------------|---------|
| Packet Life Time | A field that allows you to view and/or edit the code of maximum lifetime a packet in a switch. | 0x12    |
|                  | The actual time is 4.096 usec * 2^ <packet_life_time>.</packet_life_time>                      |         |
|                  | The value 0x14 disables this mechanism                                                         |         |

| Field                        | Description                                                                                                    | Default                                                                                    |
|------------------------------|----------------------------------------------------------------------------------------------------|--------------------------------------------------------------------------------------------|
| Subnet Timeout               | A field that allows you to view and/or edit the subnet_timeout code that will be set for all the ports. The actual timeout is 4.096usec * 2^ <subnet_timeout></subnet_timeout>                                                                                 | 18                                                                                         |
| Maximal Operational VL       | A field that allows you to view and/or edit the limit of the maximal operational VLs:<br>• 0: NO_CHANGE<br>• 1: VL0 1<br>• 2: VL0_VL1<br>• 3: VL0_VL3<br>• 4: VL0_VL7<br>• 5: VL0_VL14                                                                         | 3                                                                                          |
| Head of Queue Life Time      | A field that allows you to view and/or edit the code of maximal time a packet can wait at the head of transmission queue. The actual time is 4.096usec * 2^ <head lifetime="" of="" queue=""><br/>The value 0x14 disables this mechanism.</head>               | 0x12                                                                                       |
| Leaf Head of Queue Life Time | A field that allows you to view and/or edit the maximum time a packet can wait at the head of queue on a switch port connected to a CA or gateway port.                                                                                                    | 0x10                                                                                       |
| VL Stall Count               | A field that allows you to view the number of sequential packets dropped that cause the port to enter the VLStalled state. The result of setting this value to zero is undefined.                                                                              | 0x07                                                                                       |
| Leaf VL Stall Count          | This field allows you to view the number of sequential packets dropped that cause the port to enter the VLStalled state. This value is for switch ports driving a CA or gateway port. The result of setting the parameter to zero is undefined.                | 0x07                                                                                       |
| Force Link Speed             | A parameter that allows you to modify the PortInfo:LinkSpeedEnabled field on switch ports.<br>If 0, do not modify.<br>• Values are:<br>• 1: 2.5 Gbps<br>• 3: 2.5 or 5.0 Gbps<br>• 5: 2.5 or 10.0 Gbps<br>• 7: 2.5 or 5.0 or 10.0 Gbps<br>• 2,4,6,8-14 Reserved | 15<br>By default, UFM sets the enabled link<br>speed equal to the supported link<br>speed. |

| Field                          | Description                                                                                              | Default |
|--------------------------------|----------------------------------------------------------------------------------------------------|---------|
|                                | 15: set to PortInfo:LinkSpeedSupported                                                                   |         |
| Local Physical Error Threshold | A field that allows you to view and/or edit the threshold of local phy errors for sending Trap 129.      | 0x08    |
| Overrun Errors Threshold       | A field that allows you to view and/or edit the threshold of credit overrun errors for sending Trap 130. | 0x08    |

## SM Lossy Manager Configuration

▲ This tab is available to users with an advanced license only.

The SM Lossy tab enables you to view and set the Lossy Configuration Manager options after Lossy Configuration has been enabled.

| Geys      |         |                        |   |      |                        |   |
|-----------|---------|------------------------|---|------|------------------------|---|
| imits     | SLO     |                        |   | SL4  |                        |   |
| ossy      | VL0:    | Lossless_Across_Fabric | · | VL0: | Lossless_Across_Fabric | • |
| SL2VL     | — SL1 — |                        |   | SL5  |                        |   |
| Sweep     | VL1:    | Lossless_Across_Fabric | • | VL1: | Lossless_Across_Fabric | ٠ |
| fandover  |         |                        |   | SL6  |                        |   |
| Threading | VL2:    | Lossless_Across_Fabric |   | VL2: | Lossless_Across_Fabric | ٠ |
| ogging    |         |                        |   |      |                        |   |
| lisc      | SL3     |                        |   | SL7  |                        |   |
|           | VL3:    | Lossless_Across_Fabric | • | VL3: | Lossless_Across_Fabric | • |
|           |         |                        |   |      |                        |   |

#### SM SL2VL Mapping Configuration

The SM SL2VL tab enables you to view the SL (service level) to VL (virtual lane) mappings and the configured Lossy Management. You cannot change the configuration in this tab.

However, you can change it in the previous <u>SM Lossy Manager Configuration (Advanced License only)</u> tab.

| Keys                 | Qos Option Type       | SL0 | SL1 | SL2 | SL3 | SL4 | SL5 | SL6 | SL7 |
|----------------------|-----------------------|-----|-----|-----|-----|-----|-----|-----|-----|
| Limits               | Default               | 0   | 1   | 2   | 3   | 0   | 1   | 2   | 3   |
|                      | Hca                   | 0   | 1   | 2   | 3   | 0   | 1   | 2   | 3   |
| Lossy                | Switch Port 0         | 0   | 1   | 2   | 3   | 0   | 1   | 2   | 3   |
| SL2VL                | Switch External Ports | 0   | 1   | 2   | 3   | 0   | 1   | 2   | 3   |
|                      | Router                | 0   | 1   | 2   | 3   | 0   | 1   | 2   | 3   |
| Threading<br>Logging |                       |     |     |     |     |     |     |     |     |
| Misc                 |                       |     |     |     |     |     |     |     |     |
| QoS                  |                       |     |     |     |     |     |     |     |     |
| Congestion Control   |                       |     |     |     |     |     |     |     |     |
| Adaptive Routing     |                       |     |     |     |     |     |     |     |     |

#### SM Sweep Configuration

The Sweep tab enables you to view and/or set the Subnet Manager Sweep Configuration parameters.

| Keys               | Sweep Interval    | 10 seconds  |
|--------------------|-------------------|-------------|
| Limits             | Reassign Lids     |             |
| Lossy              | Sweep On Trap     |             |
| SL2VL              | Force Heavy Sweep | false       |
| Sweep              |                   |             |
| Handover           |                   |             |
| Threading          |                   |             |
| Logging            |                   |             |
| Misc               |                   |             |
| QoS                |                   |             |
| Congestion Control |                   |             |
| Adaptive Routing   |                   | Revert Save |

#### To configure SM Sweep, set the fields as described in the table below and click "Save."

| Field/Box         | Description                                                                                             | Default  |
|-------------------|----------------------------------------------------------------------------------------------------|----------|
| Sweep Interval    | A field that allows you to view and/or edit the number of seconds between light sweeps (0 disables it). | 10       |
| Reassign LIDs     | If enabled, causes all LIDs to be reassigned.                                                           | Disabled |
| Sweep on Trap     | If enabled, traps 128 and 144 will cause a heavy sweep.                                                 | Enabled  |
| Force Heavy Sweep | If enabled, forces every sweep to be a heavy sweep.                                                     | Disabled |

## SM Handover Configuration

The SM Handover tab enables you to view the Subnet Manager Handover Configuration parameters. You cannot change the configuration in this tab.

| Keys               | SM Priority            | 15      |
|--------------------|------------------------|---------|
| Limits             | Polling Timeout        | 5 (sec) |
| Lossy              | Polling Retries        | 4       |
| SL2VL              | Honor GUID to LID File | false   |
| Sweep              | Ignore Other SMs       | false   |
| Handover           |                        |         |
| Threading          |                        |         |
| Logging            |                        |         |
| Misc               |                        |         |
| QoS                |                        |         |
| Congestion Control |                        |         |
| Adaptive Routing   |                        |         |

| Field/Box       | Description                                                                                                    | Default     |
|-----------------|----------------------------------------------------------------------------------------------------|-------------|
| SM Priority     | A field that shows the SM priority used for determining the master. Range is 0 (lowest priority) to 15 (highest). Note: Currently, these settings may not be changed. | 15          |
| Polling Timeout | A field that shows the timeout in [sec] between two polls of active master SM.                                                                                        | Range=10000 |

| Field/Box              | Description                                                                                            | Default  |
|------------------------|----------------------------------------------------------------------------------------------------|----------|
| Polling Retries        | Number of failing polls of remote SM that declares it "not operational."                               | 4        |
| Honor GUID to LID File | If enabled, honor the guid2lid file when coming out of standby state, if the file exists and is valid. | Disabled |
| Ignore other SMs       | If enabled, other SMs on the subnet are ignored.                                                       | Disabled |

## SM Threading Configuration

The SM Threading tab enables you to view the Subnet Manager Timing and Threading Configuration parameters. You cannot change the configuration in this tab.

| Max Wire SMPs            | 8                                                                                 |
|--------------------------|-----------------------------------------------------------------------------------|
| Transaction Timeout      | 200 (ms)                                                                          |
| Max Message FIFO Timeout | 10000                                                                             |
| Single Thread            | false                                                                             |
|                          |                                                                                   |
|                          |                                                                                   |
|                          |                                                                                   |
|                          |                                                                                   |
|                          |                                                                                   |
|                          |                                                                                   |
|                          |                                                                                   |
|                          |                                                                                   |
|                          | Max Wire SMPs<br>Transaction Timeout<br>Max Message FIFO Timeout<br>Single Thread |

| Field/Box                | Description                                                                                     | Default  |
|--------------------------|-------------------------------------------------------------------------------------------------|----------|
| Max Wire SMPs            | A field that shows the maximum number of SMPs sent in parallel.                                 | 4        |
| Transaction Timeout      | A field that shows the maximum time in [msec] allowed for a transaction to complete.            | 200      |
| Max Message FIFO Timeout | A field that shows the maximum time in [msec] a message can stay in the incoming message queue. | 10000    |
| Single Thread            | When enabled, a single thread is used for handling SA queries.                                  | Disabled |

## SM Logging Configuration

The SM Logging tab enables you to view and/or set the **Subnet Manager Logging Configuration** parameters.

| Keys               | Log File                | /opt/ufm/files/log/opensm.log                            |
|--------------------|-------------------------|----------------------------------------------------------|
| Limits             | Log Max Value           | 4096 (MB)                                                |
| Lossy              | Dump Files<br>Directory | /opt/ufm/files/log/                                      |
| SL2VL              | Force Log Flush         |                                                          |
| Sweep              | Accumulate Log          |                                                          |
| Handover           | File                    |                                                          |
| Threading          | Log Levels              | ✓ Error ✓ Info Verbose Debug Funcs Frames<br>Routing Sys |
| Logging            |                         |                                                          |
| Misc               |                         |                                                          |
| QoS                |                         |                                                          |
| Congestion Control |                         |                                                          |
| Adaptive Routing   |                         | Revert Sav                                               |

To configure SM Logging, set the fields as described in the table below and click "Save."

| Field/Box | Description                      | Default    |
|-----------|----------------------------------|------------|
| Log File  | Path of the Log file to be used. | opensm.log |

| Field/Box           | Description                                                                                                    | Default        |
|---------------------|----------------------------------------------------------------------------------------------------|----------------|
| Log Max Size        | A field that allows you to view and/or edit the size limit of the log file in MB. If overrun, the log is restarted. | 4096           |
| Force Log Flush     | Force flush to the log file for each log message.                                                                   | Disabled       |
| Accumulate Log File | If enabled, the log accumulates over multiple SM sessions.                                                          | Enabled        |
| Log Levels          | Available log levels: Error, Info, Verbose, Debug, Funcs, Frames, Routing, and Sys.                                 | Error and Info |

# SM Miscellaneous Settings

The Misc tab enables you to view additional Subnet Manager Configuration parameters. You cannot change the configuration in this tab.

| Keys               | Node Names Map File       | N/A   |
|--------------------|---------------------------|-------|
| Limits             | SA Database File          | N/A   |
| Lossy              | No Clients Reregistration | false |
| SL2VL              | Disable MultiCast         | false |
| Sweep              | Exit On Fatal Event       | true  |
| Handover           |                           |       |
| Threading          |                           |       |
| Logging            |                           |       |
| Misc               |                           |       |
| QoS                |                           |       |
| Congestion Control |                           |       |
| Adaptive Routing   |                           |       |

| Field/Box                 | Description                                                                                                    | Default  |
|---------------------------|----------------------------------------------------------------------------------------------------|----------|
| Node Names Map File       | A field that allows you to view and/or set the node name map for mapping nodes to more descriptive node descriptions. | None     |
| SA Database File          | SA database file name                                                                                                 | None     |
| No Clients Reregistration | If enabled, disables client re-registration.                                                                          | Disabled |
| Disable Multicast         | If enabled, the SM disables multicast support and no multicast routing is performed.                                  | Disabled |

| Field/Box           | Description                                              | Default |
|---------------------|----------------------------------------------------------|---------|
| Exit on Fatal Event | If enabled, the SM exits on fatal initialization issues. | Enabled |

## SM QoS Configuration

The QoS tab allows you to enable or disable QoS functionality. QoS is disabled by default.

| Keys               | QoS | Enabled [ | Disabled |
|--------------------|-----|-----------|----------|
| Limits             |     |           |          |
| Lossy              |     |           |          |
| SL2VL              |     |           |          |
| Sweep              |     |           |          |
| Handover           |     |           |          |
| Threading          |     |           |          |
| Logging            |     |           |          |
| Misc               |     |           |          |
| QoS                |     |           |          |
| Congestion Control |     |           |          |
| Adaptive Routing   |     |           |          |

## SM Congestion Control Configuration

The Congestion Control tab allows you to enable, disable, or ignore congestion control.

- 0 Ignore (default)
- 1 Enable
- 2 Disable

| Keys               | Congestion Control Policy File 😮 | /opt/ufm/files/conf/opensm/cc-policy.conf |
|--------------------|----------------------------------|-------------------------------------------|
| Limits             | Mellanox Congestion Control 🚱    | 0                                         |
| Lossy              |                                  |                                           |
| SL2VL              |                                  |                                           |
| Sweep              |                                  |                                           |
| Handover           |                                  |                                           |
| Threading          |                                  |                                           |
| Logging            |                                  |                                           |
| Misc               |                                  |                                           |
| QoS                |                                  |                                           |
| Congestion Control |                                  |                                           |
| Adaptive Routing   |                                  | Revert Save                               |

#### SM Adaptive Routing Configuration

The Adaptive Routing tab allows you to configure adaptive routing parameters.

| Keys               | DFP Down Up Turns Mode 😮   | 0 |             |  |  |
|--------------------|----------------------------|---|-------------|--|--|
| Limits             |                            |   |             |  |  |
| Lossy              | DED Mary One On China 🗨    |   |             |  |  |
| SL2VL              | DEP Max Cas On Spine 🚱     | 2 |             |  |  |
| Sweep              | Adaptive Pouting SL Mask Q |   |             |  |  |
| Handover           | Adaptive Routing SE Mask   |   |             |  |  |
| Threading          |                            |   |             |  |  |
| Logging            |                            |   |             |  |  |
| Misc               |                            |   |             |  |  |
| QoS                |                            |   |             |  |  |
| Congestion Control |                            |   |             |  |  |
| Adaptive Routing   |                            |   | Pevert Save |  |  |

## Non-Optimal Links

A non-optimal link is a link between two ports that is configured to operate at a certain speed and width and is operating at a lower rate. The Non-optimal links feature helps you identify potential link failures and reduce fabric inefficiencies.

Non-optimal links can be any of the following:

- NDR links that operate in HDR, EDR, FDR, QDR, DDR or SDR mode
- HDR links that operate in EDR, FDR, QDR, DDR or SDR mode
- EDR links that operate in FDR, QDR, DDR or SDR mode
- FDR links that operate in QDR, DDR or SDR mode
- QDR links that operate in DDR or SDR mode
- 4X links that operate in 1X mode

The Non-Optimal Links window allows you to set the preferred action for non-optimal links.

| Settings                                                               |                                                                                                    |                                                                            |                                     |                   |
|------------------------------------------------------------------------|----------------------------------------------------------------------------------------------------|----------------------------------------------------------------------------|-------------------------------------|-------------------|
| Events Policy                                                          | Device Access                                                                                      | Network Management                                                         | Subnet Manager                      | Non-Optimal Links |
| Non-optimal Lir                                                        | nks Configuration                                                                                  |                                                                            |                                     |                   |
| Non-optimal li<br>and is operatin<br>This helps to io<br>Non-optimal L | nk is a link that is cor<br>Ig in a lower rate.<br>Jentify potential link fi<br>inks Behavior: Ign | nfigured to operate in certain s<br>ailures and helps reduce fabric<br>ore | peed and width<br>c inefficiencies. |                   |
| R                                                                      | eset all Non-optima                                                                                | al Links                                                                   |                                     |                   |
| Di                                                                     | sable all Non-optim                                                                                | al Links                                                                   |                                     |                   |
|                                                                        |                                                                                                    |                                                                            |                                     |                   |

To set the non-optimal links policy:

From the drop-down menu, select the action for Non-optimal Links behavior.

The drop-down menu defines the default behavior. Options are: Ignore (default), Disable, and Reset.

| Option | Description                  |
|--------|------------------------------|
| Ignore | Ignore the non-optimal links |

| Option  | Description                         |
|---------|-------------------------------------|
| Reset   | Reset all non-optimal links ports   |
| Disable | Disable all non-optimal links ports |

Reset all Non-Optimal Links allows users to reset all current non-optimal links ports on-demand.

Disable all Non-Optimal Links allows users to disable all current non-optimal links ports on-demand.

## Email

SMTP configuration is required to set both the <u>Daily Reports Tab</u> and the Email-on-Events features.

1. In the SMTP Configuration dialogue window, enter the following information:

| Settings                                      |                         |                       |                   |                 |
|-----------------------------------------------|-------------------------|-----------------------|-------------------|-----------------|
| Events Policy Device Access Plugin Management | Network Management      | Subnet Manager        | Non-Optimal Links | User Management |
| SMTP Configurations                           |                         |                       |                   |                 |
| SMTP Server                                   | SMTP Server IP OR Ho    | stname                |                   |                 |
| SMTP Port                                     | 25                      |                       |                   |                 |
| Sender Name                                   | 4-20 characters - lette | rs, numbers and white | espaces           |                 |
| Sender Address                                | Sender address          |                       |                   |                 |
| Timezone                                      | Server Time (UTC)       |                       |                   | ~               |
| Use Authentication                            |                         |                       |                   |                 |
| Use SSL                                       |                         |                       |                   |                 |
| Username                                      |                         |                       |                   |                 |
| Password                                      |                         |                       |                   |                 |
|                                               |                         | Send Test Em          | ail Revert Sav    | e               |

| Attribute          | Description                                                                                                    |
|--------------------|----------------------------------------------------------------------------------------------------|
| SMTP Server        | The IP or host name of the SMTP server. Examples: If mail service is installed, localhost is a valid value for this field, but usually it cannot send mails outside the local domain. Smtp.gmail.com |
| SMTP Port          | Default value - 25                                                                                                    |
| Sender Name        | The name that will be displayed in the email header                                                                                                    |
| Sender Address     | A valid email address that will be displayed in the email header                                                                                                    |
| Time Zone          | The default time zone for receiving sent emails is the server time zone. Users have the option to specify a different preferable time zone                                                           |
| Use Authentication | By default, this field is unchecked. If checked, you must supply a username and password in the respective fields                                                                                    |
| Use SSL            | Default value is false - not using SSL                                                                                                    |
| Username           | SMTP account username                                                                                                    |
| Password           | SMTP account password                                                                                                    |

2. Click "Save." All configuration of the SMTP server will be saved in the UFM Database. Click "Send Test Email" to test the configuration and the following model will appear:

| Send Test Email | ×                                                                        |  |
|-----------------|--------------------------------------------------------------------------|--|
| Recipients      | comma separated email addresses list                                     |  |
| Subject         | UFM Test Email                                                           |  |
| Message         | Receiving this email means that your UFM SMTP configurations is correct. |  |
|                 | Close Send                                                               |  |

| Attribute  | Description                                                                            |
|------------|----------------------------------------------------------------------------------------|
| Recipients | User can choose email from event policy and daily report recipients or enter any email |
| Subject    | Email subject                                                                          |

| Attribute | Description   |
|-----------|---------------|
| Message   | Email message |

The System Health window enables running and viewing reports and logs for monitoring and analyzing UFM server and fabric health through the following tabs: UFM Health, UFM Logs, UFM Snapshot, Fabric Health, Daily Reports and Topology Compare.

#### Remote Location

Remote location tab is used to set a predefined remote location for the results of System Dump action on switches and hosts and for IBDiagnet executions.

| Events Policy   | Device Access        | Network Management | Subnet Manager | Non-Optimal Links | User Management                                       | Email                         | Remote Location       | Data Strea   |
|-----------------|----------------------|--------------------|----------------|-------------------|-------------------------------------------------------|-------------------------------|-----------------------|--------------|
| Remote Location |                      |                    |                |                   | Remote location is used<br>By default this location w | to save resi<br>vill be used. | ult of System Dump an | d IBDiagnet. |
| Protocol        |                      |                    |                |                   | Path: N/A                                             |                               |                       |              |
|                 |                      |                    | ~              |                   |                                                       |                               |                       |              |
| Server          |                      |                    |                |                   |                                                       |                               |                       |              |
| Hostname or I   | <sup>o</sup> Address |                    |                |                   |                                                       |                               |                       |              |
| Path            |                      |                    |                |                   |                                                       |                               |                       |              |
| Absolute path   |                      |                    |                |                   |                                                       |                               |                       |              |
| Username        |                      |                    |                |                   |                                                       |                               |                       |              |
| Username        |                      |                    |                |                   |                                                       |                               |                       |              |
| Password        |                      |                    |                |                   |                                                       |                               |                       |              |
| Password        |                      |                    |                |                   |                                                       |                               |                       |              |
|                 |                      |                    | Save           |                   |                                                       |                               |                       |              |
|                 |                      |                    |                |                   |                                                       |                               |                       |              |

| Field    | Description                                                                  |
|----------|------------------------------------------------------------------------------|
| Protocol | The protocol to use to move the dump file to the external storage (scp/sftp) |
| Server   | Hostname or IP address of the server                                         |

| Field    | Description                         |
|----------|-------------------------------------|
| Path     | The path where dump files are saved |
| Username | Username for the server             |
| Password | Respective password                 |

After configuring these parameters, it would be possible for users to collect sysdumps for specific devices, groups, or links (through Network Map/Cables Window) by right-clicking the item and selecting System Dump.

## Data Streaming

This section allows users to configure System Logs settings via web UI.

| Data Streaming Configurations |                                                                         |
|-------------------------------|-------------------------------------------------------------------------|
| System Logs                   | Status Disabled Enabled                                                 |
|                               | Mode<br>Local Remote                                                    |
|                               | Destination<br>IPv6/IPv4/Hostname : port                                |
|                               | System logs level                                                       |
|                               | Streaming Data                                                          |
|                               | Event logs (allows selecting which events to stream from Events policy) |
|                               | Save                                                                    |

| C. 1 | - | -     |
|------|---|-------|
| -    | - |       |
| ~    | - | <br>~ |

| Field  | Description                                      |
|--------|--------------------------------------------------|
| Status | Enable/disable exporting UFM logs to system logs |

| Field             | Description                                                                                                    |  |
|-------------------|----------------------------------------------------------------------------------------------------|--|
| Mode              | Export logs to local or remote system logs                                                                                               |  |
| Destination       | Remote server IP/hostname and port                                                                                                    |  |
| System Logs Level | Log level to export                                                                                                    |  |
| Streaming Data    | Logs to export to system logs.  Events logs are selected one by one from Events Policy settings when the system logs feature is enabled. |  |

# Topology Compare

This tab controls the settings for the <u>Periodic Topology Comparison</u> feature.

| Events Policy   | Device Access        | Network Management          | Subnet Manager        | Non-Optimal Links | User Management | Email | Remote Location | Data Streaming | Topology Compare |
|-----------------|----------------------|-----------------------------|-----------------------|-------------------|-----------------|-------|-----------------|----------------|------------------|
| Topology Compa  | re Settings          |                             |                       |                   |                 |       |                 |                |                  |
| Comparison Inte | rval (For comparing  | the current topology with m | naster topology)      |                   |                 |       |                 |                |                  |
| 1               | Days                 |                             |                       |                   |                 |       |                 |                |                  |
| Stable Topology | Period (For offering | user to update the master t | opology for compariso | n)                |                 |       |                 |                |                  |
| 8               | Hours                |                             |                       |                   |                 |       |                 |                |                  |
|                 |                      |                             |                       | Save              |                 |       |                 |                |                  |

- Comparison Interval determines how often the current topology is compared against the master topology
- Stable Topology Period determines how long a topology must be stable before it is designated the new master topology

## **Token-based Authentication**

Token-based authentication is a protocol which allows users to verify their identity, and in return receive a unique access token. During the life of the token, users then access the UFM APIs that the token has been issued for, rather than having to re-enter credentials each time they need to use any UFM API.

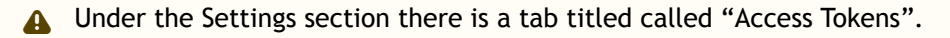

The functionality of the added tab is to give the user the ability to create new tokens & manage the existing ones (list, copy, revoke, delete):

| Access Tokens                  |        |                        |                             |
|--------------------------------|--------|------------------------|-----------------------------|
|                                |        | Generate Token         | Displayed Columns 🗸 🛛 CSV 🗸 |
| Access Token                   |        | Issued At $\downarrow$ | Actions                     |
|                                | Filter |                        | ▼                           |
| TZhcEdLFHpkRdC9DBdwK9A9iqjyJ0m |        | 2022-04-28 17:34:41    | 🗵 🍵 🏥                       |
| tb5s5gfp68LeTxC9m7CtFPs6DN9cqV |        | 2022-04-28 17:34:40    | 🗵 🍵 🏥                       |
| nlNcqmrBgdroFhBLBGoAJV7movZgR4 |        | 2022-04-28 17:34:39    | 🛛 🗑 🗎                       |

Actions:

| Name   | Icon    | Description                                  |
|--------|---------|----------------------------------------------|
| Revoke | <b></b> | Revoke a specific token.                     |
|        |         | A The revoked token will no longer be valid. |
| Delete |         | Delete a specific token.                     |
| Сору   |         | Copy specific token into the clipboard.      |

Each user is able to list and manage only the tokens that have been created by themselves. Only the users with system\_admin role will be able to create tokens.

#### Plugin Management

Plugin management allows users to manage UFM plugins without using CLI commands. Under "Settings", there is a tab titled "Plugin Management".

The functionality of the "Plugin Management" tab is to give the user the ability to add, remove, disable and enable plugins.

Furthermore, the plugin management feature allows loading a plugin's image in two ways: either by remotely pulling it from a Docker Hub repository or by directly uploading the image file from the user's local machine.

By default, the option to load plugin images is hidden. However, users can enable this functionality by modifying the 'gv.cfg' file. Specifically, they need to set 'upload\_plugins\_images\_via\_gui' under the Plugins section to 'true'.

|                     | Enabled                | Tags       | Port                   | Shared Volu                  | mes Sta           | tus       |
|---------------------|------------------------|------------|------------------------|------------------------------|-------------------|-----------|
|                     | 🔽   Filte 🔽   Filter   |            |                        | 🕈   (Filter                  | 🔽 Filter          |           |
| dvanced_hello_world | 0                      | 1.0.0-1    | NA                     | NA                           | stopped           |           |
| 5                   | 0                      | LATEST     | NA                     | NA                           | stopped           |           |
| lugin Management    |                        |            |                        |                              | Displayed Colu    | mns • CSV |
| Name                | Enabled Tag            | Port       |                        | Shared Volumes               | s                 | atus      |
| Filter              | 7   (Filte 🗸   (Filter | V   Filter | ♥   (Filter            |                              | V (Filter         |           |
|                     | A 1999 A               | 8910       | /opt/ufm/files/log:/lo | g/opt/ufm/files/conf/opt/ufm | v/files/conf stop |           |
| shamonitor          | S Latest               |            |                        |                              |                   |           |

Actions:

• Add - Used to add a selected plugin, opens a model to select the needed tag.

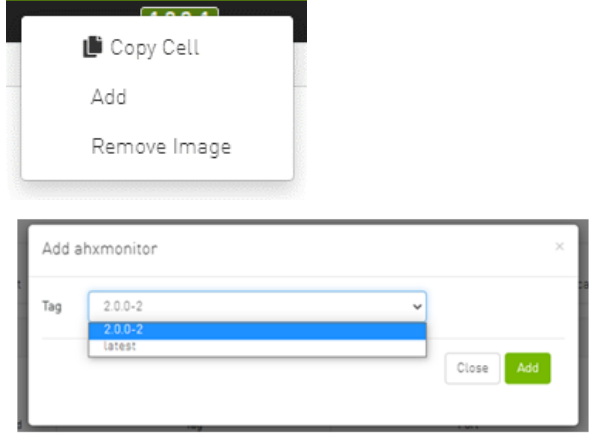

• Remove - Used to remove a selected plugin.

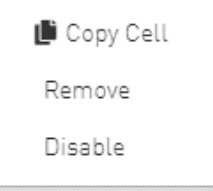

• Disable - Used to disable a selected plugin, so the plugin is disabled once the UFM is disabled.

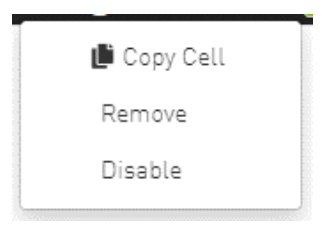

• Enable - Used to enable a selected plugin, so the plugin is enabled once the UFM is enabled.

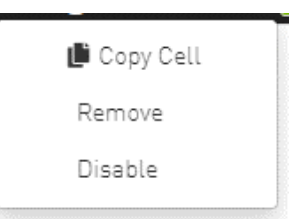

• Add ahxmonitor - Used to add a selected plugin; the action opens a modal to select the requested tag.

| Add a | hxmonitor |   | ×     |
|-------|-----------|---|-------|
| Tag   | 2.0.0-2   | ~ |       |
|       | latest    |   | Close |
|       |           |   |       |

• Remove plugin Image - Used to remove plugin image

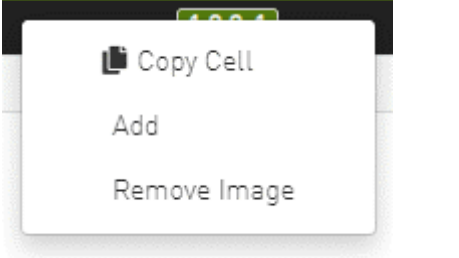

| Remo | ve Image tfs | ×                  |
|------|--------------|--------------------|
| Tag  | latest       | ~                  |
|      |              | Close Remove Image |

If the high availability (HA) mode is enabled, the user will see the option to remove the image from the standby node as well.

| Remo         | ove Image tfs                                       |                      | ×    |
|--------------|-----------------------------------------------------|----------------------|------|
| Tag<br>✔ Ren | latest<br>nove Image Image to Standby Node(10.209.3 | ►<br>16.47] <b>@</b> |      |
|              |                                                     | Close Remove I       | mage |

In cases where there is no established trust communication between the master and standby nodes, the user will be required to provide a username and password to establish an SSH connection between them.

| Remove Image tfs                                   | ×                  |
|----------------------------------------------------|--------------------|
| Tag latest                                         | *                  |
| Remove Image Image to Standby Node[10.209.36.47] 😧 |                    |
| User Name                                          |                    |
| Standby User Name                                  |                    |
| Password                                           |                    |
| Standby Password                                   |                    |
|                                                    |                    |
|                                                    | Close Remove Image |

• Pull plugin Image - Used to pull plugin image remotely (e.g. from a Docker Hub repository) or by loading it from user local machine by uploading the image file itself.

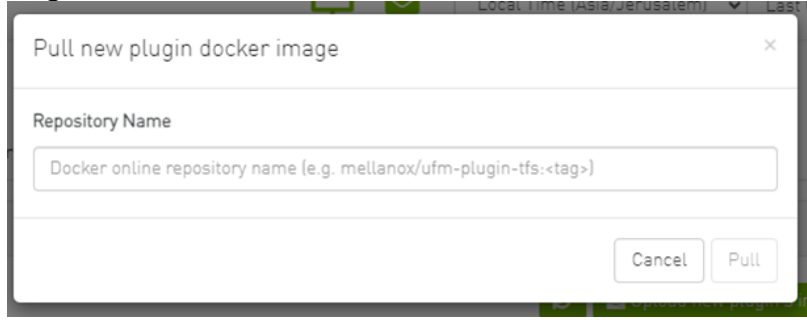

If the high availability (HA) mode is active, the user will be presented with the choice to pull the image to the standby node as well.

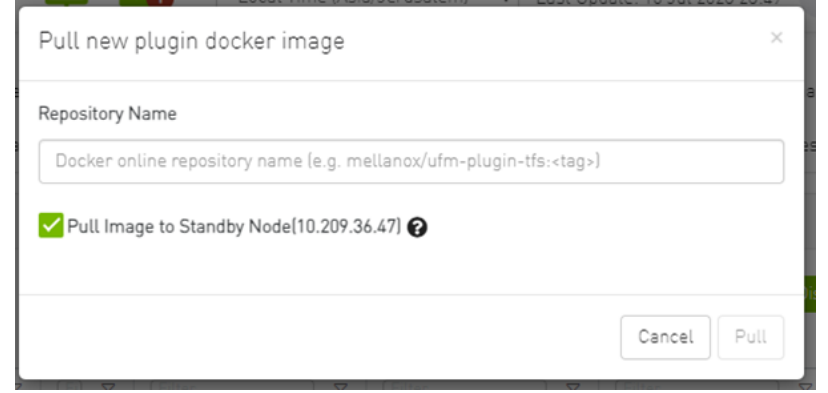

Once again, in the absence of trusted communication between the master and standby nodes, the user will need to input a username and password to create an SSH connection between the nodes.

| Pull new plugin docker image                                              | ×   |
|---------------------------------------------------------------------------|-----|
| Repository Name                                                           |     |
| Docker online repository name (e.g. mellanox/ufm-plugin-tfs: <tag>)</tag> |     |
| ✓ Pull Image to Standby Node(10.209.36.47)                                |     |
| User Name                                                                 |     |
| Standby User Name                                                         |     |
| Password                                                                  |     |
| Standby Password                                                          |     |
|                                                                           |     |
| Cancel                                                                    | u ] |

• Load plugin Image: this feature allows the user to upload the image file from their local machine directly.

| Upload nev | plugin docker image | ×    |
|------------|---------------------|------|
| Browse     | No file chosen      |      |
|            |                     | Load |

Similarly, if the high availability (HA) mode is enabled, the user will have the option to load the image to the standby node too.

| Upload nev  | <i>w</i> plugin docker image | ×    |
|-------------|------------------------------|------|
| Browse      | No file chosen               |      |
| 🗸 Load Imag | ge to Standby Node() 🚱       |      |
|             |                              | Load |
|             |                              |      |
And, as mentioned earlier, if there is no trusted communication between the master and standby node, the user will need to provide a username and password to establish an SSH connection between the nodes.

| Upload nev  | Upload new plugin docker image ×  |   |  |  |  |
|-------------|-----------------------------------|---|--|--|--|
| Browse      | No file chosen                    | ] |  |  |  |
| 🗸 Load Imag | e to Standby Node[10.209.36.47] 🚱 |   |  |  |  |
| User Name   |                                   |   |  |  |  |
| Standby Use | er Name                           |   |  |  |  |
| Password    |                                   |   |  |  |  |
| Standby Pas | sword                             |   |  |  |  |
|             |                                   |   |  |  |  |
|             | Load                              | ] |  |  |  |

#### **User Preferences**

This page allows user to change UI preferences in general.

| Last Update: 06 Ap | or 2022 15:35 | ?    | admin 🗸 |
|--------------------|---------------|------|---------|
|                    | Prefere       | nces |         |
| Time Last 5 M      | 🔒 Change      | Pass | word    |
|                    | 🗭 Logout      |      |         |

| Telefelices      |            |  |
|------------------|------------|--|
| Jser Preferences |            |  |
| nable Dark Mode  | $\bigcirc$ |  |
|                  |            |  |
|                  |            |  |
|                  |            |  |
|                  |            |  |
|                  |            |  |
|                  |            |  |

When user enables dark mode, the UFM is presented in dark theme.

| 📀 nvidia. 🛛 🌘            | Preferences      | <b>P</b> | Local Time v Last Update: 06 Apr 2022 17:15 ? admin v |
|--------------------------|------------------|----------|-------------------------------------------------------|
| UFM Enterprise           | User Preferences |          |                                                       |
| Dashboard                | Enable Dark Mode |          |                                                       |
| 👬 Network Map            |                  |          |                                                       |
| \Xi Managed Elements 🗸 👻 |                  |          |                                                       |
| 🔔 Events & Alarms        |                  |          |                                                       |
| Telemetry                |                  |          |                                                       |
| System Health            |                  |          |                                                       |
| Sobs 😚                   |                  |          |                                                       |
| Settings                 |                  |          |                                                       |
|                          |                  |          |                                                       |
|                          |                  |          |                                                       |
|                          |                  |          |                                                       |
|                          |                  |          |                                                       |
|                          |                  |          |                                                       |

# User Management

## **User Authentication**

UFM®-SDN Appliance provides an authentication, authorization and accounting (AAA) mechanism which enables management of users with different roles (capabilities).

It supports local users created on the appliance, and remote (centrally managed) users created on central authentication servers such as LDAP.

## **Creating User Accounts**

UFM®-SDN Appliance supports local and centrally managed users (Using LDAP, RADIUS, TACACS).

UFM®-SDN Appliance has predefined users. For the complete list of users and their roles, please refer to the UFM®-SDN Command Reference Guide, section Users and Roles (Capabilities).

#### To create a local user:

- 1. Log into the CLI as admin and use the selected password.
- 2. Enter the "config" configuration mode.

```
ufm-appliance > enable
ufm-appliance # configure terminal
```

3. Creates the users with a specific capability (role).

```
ufm-appliance [ mgmt-sa ] (config) # username <username> capability <capability>
```

4. Set the user's password.

ufm-appliance [ mgmt-sa ] (config) # username <username> password <password>

#### To link users to an LDAP server (such as ActiveDirectory):

- 1. Create a group for UFM®-SDN Appliance users on the ActiveDirectory server
- 2. Assign users to the group.
- 3. [Optional] Add the attribute "localUserName" to the user schema for correlating it to a local username on the UFM®-SDN Appliance (If this attribute is not added, all users will be correlated with the default user "admin")
- 4. Add LDAP as the authentication method.

ufm-appliance [ mgmt-sa ] (config) # aaa authentication login default local ldap

5. Configure the LDAP server.

```
ufm-appliance [ mgmt-sa ] (config) # ldap base-dn <string>
ufm-appliance [ mgmt-sa ] (config) # ldap bind-dn <string>
ufm-appliance [ mgmt-sa ] (config) # ldap bind-password <string>
ufm-appliance [ mgmt-sa ] (config) # ldap host <IP Address>
```

For further information, please refer to the UFM®-SDN Command Reference Guide, section User Management and AAA.

### **User Account Management**

The default user (admin) has System Administration rights. A user with system Administration rights can manage other users' accounts, including creation, deletion, and modification of accounts.

A UFM user can belong to one of the following groups:

- Monitoring Only Users can see the fabric configuration, open monitoring sessions, define monitoring templates, and export monitoring data to CSV files. Monitoring only mode enables device hardware alerts and other device management capabilities with pre-defined device credentials.
- Fabric Operator Users can perform all operations allowed to Monitoring group users, and can also configure fabric, modify the fabric design, define logical objects, and allocate resources. Management group users cannot create, delete or modify environments or global networks.

- Fabric Administrator Users can perform all operations allowed to Management group users, and can also create, delete, and modify environments and global networks. Users in this group cannot manage other users' accounts.
- System Administrator Users can perform all operations allowed to Fabric Administration group, and can also manage other users' accounts.

# **UFM** Communication Requirements

This chapter describes how the UFM server communicates with InfiniBand fabric components.

# **UFM Server Communication with Clients**

The UFM Server communicates with clients over IP. The UFM Server can belong to a separate IP network, which can also be behind the firewall.

#### UFM Server Communication with Clients

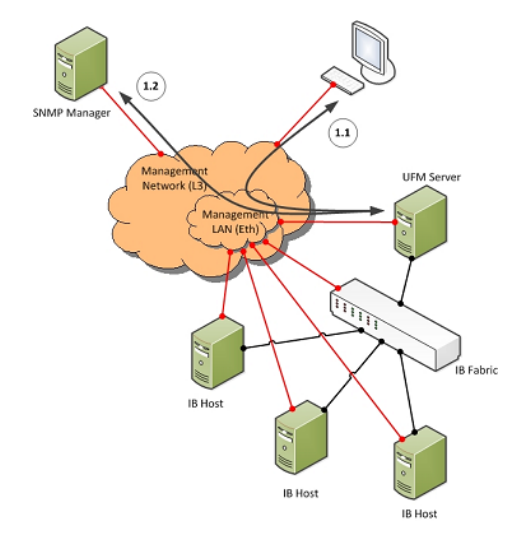

### UFM Server Communication with UFM Web UI Client

Communication between the UFM Server and the UFM web UI client is HTTP(s) based. The only requirement is that TCP port 80 (443) must not be blocked.

### UFM Server Communication with SNMP Trap Managers

The UFM Server can send SNMP traps to configured SNMP Trap Manager(s). By default, the traps are sent to the standard UDP port 162. However, the user can configure the destination port. If the specified port is blocked, UFM Server traps will not reach their destination.

### Summary of UFM Server Communication with Clients

| Affected Service       | Network                 | Address / Service / Port | Direction                  |
|------------------------|-------------------------|--------------------------|----------------------------|
| Web UI Client          | Out-of-band management* | HTTP / 80<br>HTTPS / 443 | Bi-directional             |
| SNMP Trap Notification | Out-of-band management* | UDP / 162 (configurable) | UFM Server to SNMP Manager |

\*If the client machine is connected to the IB fabric, IPoIB can also be used.

### UFM Server Communication with InfiniBand Switches

#### UFM Server Communication with InfiniBand Switches

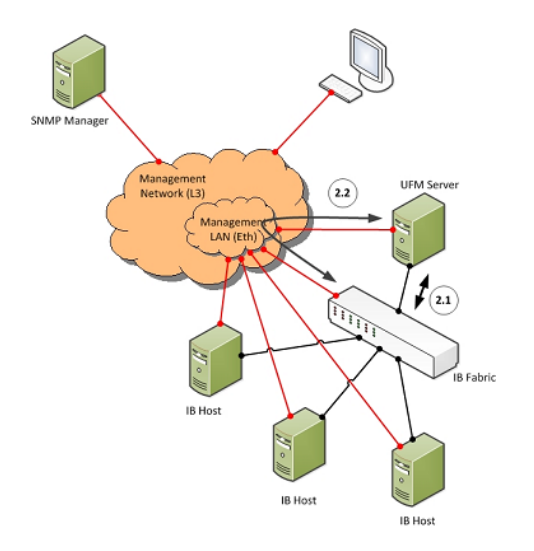

### UFM Server InfiniBand Communication with Switch

The UFM Server must be connected directly to the InfiniBand fabric (via an InfiniBand switch). The UFM Server sends the standard InfiniBand Management Datagrams (MAD) to the switch and receives InfiniBand traps in response.

### UFM Server Communication with Switch Management Software (Optional)

The UFM Server auto-negotiates with the switch management software on Mellanox Grid Director switches. The communication is bound to the switch Ethernet management port.

The UFM Server sends a multicast notification to MCast address 224.0.23.172, port 6306 (configurable). The switch management replies to UFM (via port 6306) with a unicast message that contains the switch GUID and IP address. After auto-negotiation, the UFM server uses Switch JSON API (HTTPS based) to retrieve inventory data and to apply switch actions (software upgrade and reboot) on the managed switch.

The following Device Management tasks are dependent on successful communication as described above:

• Switch IP discovery

- FRU Discovery (PSU, FAN, status, temperature)
- Software and firmware upgrades

The UFM Server manages IB Switch Devices over HTTPS (default port 443 - configurable) and / or SSH (default port 22 - configurable).

### UFM Server Communication with Externally Managed Switches (Optional)

UFM server uses Ibdiagnet tool to discover chassis information (PSU, FAN, status, temperature) of the externally managed switches.

By monitoring chassis information data, UFM can trigger selected events when module failure occurs or a specific sensor value is above threshold.

### Summary of UFM Server Communication with InfiniBand Switches

| Affected Service                                                               | Network                | Address / Service / Port                                                                | Direction                                              |
|--------------------------------------------------------------------------------|------------------------|-----------------------------------------------------------------------------------------|--------------------------------------------------------|
| InfiniBand Management / Monitoring                                             | InfiniBand             | Management Datagrams                                                                    | Bi-directional                                         |
| Switch IP Address Discovery (auto-negotiation with switch management software) | Out-of-band management | Multicast 224.0.23.172,<br>TCP / 6306 (configurable)                                    | Multicast: UFM Server to switch<br>TCP: Bi-directional |
| Switch Chassis Management / Monitoring                                         | Out-of-band management | TCP / UDP / 6306 (configurable)<br>SNMP / 161 (configurable)<br>SSH / 22 (configurable) | Bi-directional                                         |

## UFM Server Communication with InfiniBand Hosts

UFM Server Communication with InfiniBand Hosts

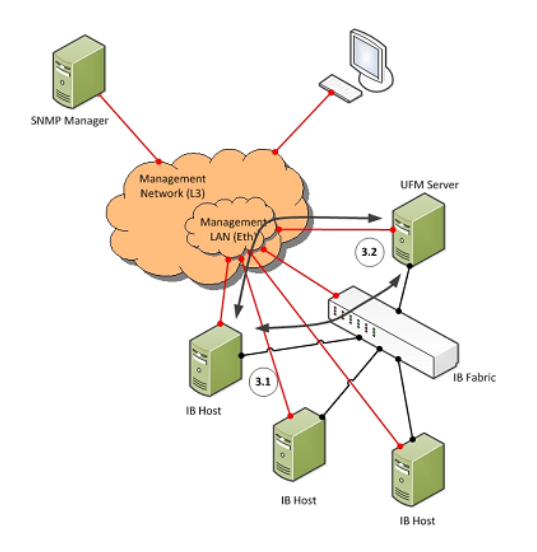

### UFM Server InfiniBand Communication with HCAs

The UFM Server must be connected directly to the InfiniBand fabric. The UFM Server sends the standard InfiniBand Management Datagrams (MADs) to the Host Card Adapters (HCAs) and receives InfiniBand traps.

### UFM Server Communication with Host Management (Optional)

The UFM Server auto-negotiates with the UFM Agent on a Host. The UFM Host Agent can be bound to the management Ethernet port or to an IPOIB interface (configurable). The UFM Server sends a multicast notification to MCast address 224.0.23.172, port 6306 (configurable). The UFM Agent replies to UFM (port 6306) with a unicast message that contains the host GUID and IP address. After auto-negotiation, the UFM Server and UFM Agent use XML-based messaging.

The following Device Management tasks are dependent on successful communication as described above:

- Host IP discovery
- Host resource discovery and monitoring: CPU, memory, disk
- Software and firmware upgrades

UFM 3.6 supports in-band HCA FW upgrade. This requires enabling FW version and PSID discovery over vendor-specific MADs. for more information, see the UFM User Manual.

The UFM Server connects to the hosts over SSH (default port 22 - configurable) with root credentials, which are located in the UFM Server database.

### Summary of UFM Server Communication with InfiniBand Hosts

| Affected Service                                                 | Network                         | Address / Service / Port                                   | Direction                                                 |
|------------------------------------------------------------------|---------------------------------|------------------------------------------------------------|-----------------------------------------------------------|
| InfiniBand Management / Monitoring                               | InfiniBand                      | Management Datagrams                                       | Bi-directional                                            |
| Host IP Address Discovery (auto-negotiation with UFM Host Agent) | Out-of-band management or IPoIB | Multicast 224.0.23.172,<br>TCP / 6306 (configurable)       | Multicast: UFM Server to UFM Agent<br>TCP: Bi-directional |
| Host OS Management / Monitoring                                  | Out-of-band management or IPoIB | TCP / UDP / 6306 (configurable)<br>SSH / 22 (configurable) | Bi-directional                                            |

## UFM Server High Availability (HA) Active—Standby Communication

UFM Server HA Active-Standby Communication

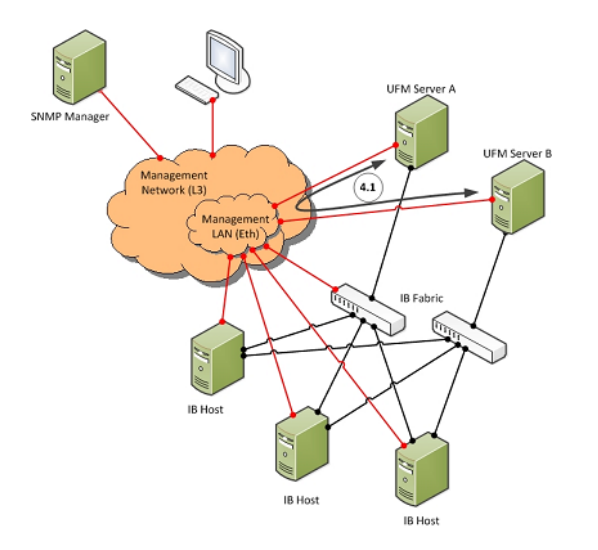

### UFM Server HA Active—Standby Communication

UFM Active-Standby communication enables two services: heartbeat and DRBD.

- *heartbeat* is used for auto-negotiation and keep-alive messaging between active and standby servers. *heartbeat* uses port 694 (udp).
- DRBD is used for low-level data (disk) synchronization between active and standby servers. DRBD uses port 8888 (tcp).

| Affected Service | Network                 | Address / Service / Port | Direction      |
|------------------|-------------------------|--------------------------|----------------|
| UFM HA heartbeat | Out-of-band management* | UDP / 694                | Bi-directional |
| UFM HA DRBD      | Out-of-band management* | TCP / 8888               | Bi-directional |

\*An IPoIB network can be used for HA, but this is not recommended, since any InfiniBand failure might cause split brain and lack of synchronization between the active and standby servers.

# UFM Server Health Monitoring

The UFM Server Health Monitoring module is a standalone module that monitors UFM resources and processes according to the settings in the /opt/ufm/ files/conf/UFMHealthConfiguration.xml file.

For example:

- Each monitored resource or process has its own failure condition (number of retries and/or timeout), which you can configure.
- If a test fails, UFM will perform a *corrective operation*, if defined for the process, for example, to restart the process. You can change the configured corrective operation. If the corrective operation is set to "None", after the defined number of failures, the *give-up* operation is performed.
- If a test reaches the configured threshold for the number of retries, the health monitoring initiates the *give-up* operation defined for the process, for example, UFM failover or stop.
- By default, events and alarms are sent when a process fails, and they are also recorded in the internal log file.

Each process runs according to its own defined schedule, which you can change in the configuration file.

Changes to the configuration file take effect only after a UFM Server restart. (It is possible to kill and run in background the process nohup python /opt/ ufm/ufmhealth/UfmHealthRunner.pyo &.)

You can also use the configuration file to improve disk space management by configuring:

- How often to purge MySQL binary log files.
- When to delete compressed UFM log files (according to free disk space).

The settings in the /opt/ufm/files/conf/UFMHealthConfiguration.xml file are also used to generate the UFM Health Report.

The following section describes the configuration file options for UFM server monitoring.

# **UFM Health Configuration**

The UFM health configuration file contains three sections:

- Supported Operations-This section describes all the operations that can be used in tests, and their parameters.
- Supported Tests—This section describes all the tests. Each test includes:
  - The main test operation.

• A corrective operation, if the main operation fails.

• A give-up operation, if the main operation continues to fail after the corrective operation and defined number of retries. The number of retries and timeout is also configured for each test operation.

• Test Schedule - This section lists the tests in the order in which they are performed and their configured frequency.

The following table describes the default settings in the *opt/ufm/files/conf/UFMHealthConfiguration.xml* file for each test. The tests are listed in the order in which they are performed in the default configuration file.

You might need to modify the default values depending on the size of your fabric.

For example, in a large fabric, the SM might not be responsive for *sminfo* for a long time; therefore, it is recommended to increase the values for timeout and number of retries for **SMResponseTest**.

Recommended configurations for SMResponseTest are:

- For a fabric with 5000 nodes:
  - Number of retries = 12
  - Frequency = 10
- For a fabric with 10000 nodes:
  - Number of retries = 12
  - Frequency = 20

| Test Name / Description                                | Test Operation                                                                                                    | Corrective Operation<br>(if Test Operation fails)                                                                   | No. Retries / Give-up<br>Operation | Test<br>Frequency |
|--------------------------------------------------------|----------------------------------------------------------------------------------------------------|----------------------------------------------------------------------------------------------------|------------------------------------|-------------------|
| CpuUsageTest<br>Checks total CPU utilization.          | CPUTest<br>Tests that overall CPU usage does not<br>exceed 80% (this percentage is<br>configurable).                   | None<br>If UFM Event Burst Management is<br>enabled, it is automatically initiated<br>when the test operation fails | 1 Retry<br>None                    | 1 minute          |
| AvailableDiskSpaceTest<br>Checks available disk space. | FreeDiskTest<br>Tests that disk space usage for /opt/<br>ufm does not exceed 90% (this<br>percentage is configurable). | CleanDisk<br>Delete compressed UFM log files under /<br>opt/ufm                                                     | 3 Retries<br>None                  | 1 hour            |

| Test Name / Description                                   | Test Operation                                                                       | Corrective Operation<br>(if Test Operation fails) | No. Retries / Give-up<br>Operation | Test<br>Frequency |
|-----------------------------------------------------------|--------------------------------------------------------------------------------------|---------------------------------------------------|------------------------------------|-------------------|
| CheckIBFabricInterface                                    | IBInterfaceTest                                                                      | BringUpIBFabricInterface                          | 3 Retries                          | 35 seconds        |
| Checks state of active fabric interface.                  | Tests that active fabric interface is up.                                            | Bring up the fabric interface                     | SMORUFMFalloverOrDoNothing         |                   |
| CheckIBFabricInterfaceStandby                             | IBInterfaceTestOnStandby                                                             | None                                              | 1 Retry                            | 1 minute          |
| (HA only) Checks state of fabric interface on standby.    | Tests that fabric interface on standby is up.                                        |                                                   | None                               |                   |
| MemoryTest                                                | MemoryUsageTest                                                                      | None                                              | 1 Retry                            | 1 minute          |
| Checks total memory usage.                                | Tests that memory usage does not<br>exceed 90% (this percentage is<br>configurable). |                                                   | None                               |                   |
| SMProcessTest                                             | SMRunningTest                                                                        | RestartProcess                                    | 1 Retry                            | 10 seconds        |
| Checks status of the OpenSM service.                      | Tests that the SM process is running.                                                | Restart the SM process                            | OFMFailoverOrDoNothing             |                   |
| SMResponseTest                                            | SMTest                                                                               | None                                              | 9 Retries                          | 10 seconds        |
| Checks responsiveness of SM (when SM process is running). | Tests SM responsiveness by sending the sminfo query to SM.                           |                                                   | Urmrailover Of Donothing           |                   |
| IbpmTest                                                  | ProcessIsRunningTest                                                                 | RestartProcess                                    | 3 Retries                          | 1 minute          |
| Checks status of the IBPM (Performance Manager) service.  | Tests that the IBPM service is running.                                              | Restart the IBPM service                          | None                               |                   |
| ModelMainTest                                             | ProcessIsRunningTest                                                                 | RestartProcess                                    | 3 Retries                          | 20 seconds        |
| Checks status of the main UFM service                     | Tests that the UFM service is running.                                               | Restart the UFM service                           | UFMFailoverOrDoNothing             |                   |
| HttpdTest                                                 | ProcessIsRunningTest                                                                 | RestartProcess                                    | 3 Retries                          | 20 seconds        |
| Checks status of the httpd service.                       | Tests that the httpd service is running.                                             | Restart the httpd service                         |                                    |                   |

| Test Name / Description                                   | Test Operation                                                                     | Corrective Operation<br>(if Test Operation fails) | No. Retries / Give-up<br>Operation | Test<br>Frequency |
|-----------------------------------------------------------|------------------------------------------------------------------------------------|---------------------------------------------------|------------------------------------|-------------------|
| MySqlTest                                                 | ConnectToMySql                                                                     | None                                              | 1 Retry                            | 20 seconds        |
| Checks status of the MySql service.                       | Tests that the MySql service is running.                                           |                                                   | UFMFailoverOrDoNothing             |                   |
| CleanMySql                                                | AlwaysFailTest                                                                     | PurgeMySqlLogs                                    | 1 Retry                            | 24 hours          |
| Purges MySql Logs                                         | Fails the test in order to perform the corrective action.                          | Purge all MySql Logs on each test                 | None                               |                   |
| UFMServerVersionTest                                      | UfmVersionTest                                                                     | None                                              | 1 Retry                            | 24 hours          |
| Checks UFM software version and build.                    | Returns UFM software version information.                                          |                                                   | None                               |                   |
| UFMServerLicenseTest                                      | UfmLicenseTest                                                                     | None                                              | 1 Retry                            | 24 hours          |
| Checks UFM License information.                           | Returns UFM License information.                                                   |                                                   | None                               |                   |
| UFMServerHAConfigurationTest                              | UfmHAConfigurationTest                                                             | None                                              | 1 Retry                            | 24 hours          |
| (HA only) Checks the configuration on master and standby. | Returns information about the master and standby UFM servers.                      |                                                   | NULLE                              |                   |
| UFMMemoryTest                                             | UfmMemoryUsageTest                                                                 | None                                              | 1 Retry                            | 1 minute          |
| Checks available UFM memory.                              | Tests that UFM memory usage does not exceed 80% (this percentage is configurable). |                                                   | None                               |                   |
| UFMCpuUsageTest                                           | CPUTest                                                                            | None                                              | 1 Retry                            | 1 minute          |
| Checks UFM CPU utilization.                               | Tests that UFM CPU usage does not exceed 60% (this percentage is configurable).    |                                                   | None                               |                   |

| Test Name / Description                                                                                    | Test Operation                                                                                                    | Corrective Operation<br>(if Test Operation fails) | No. Retries / Give-up<br>Operation | Test<br>Frequency |
|----------------------------------------------------------------------------------------------------|----------------------------------------------------------------------------------------------------|---------------------------------------------------|------------------------------------|-------------------|
| CheckDrbdTcpConnectionPerformanceTest (HA<br>only) Checks the tcp connection between master<br>and standby | TcpConnectionPerformanceTest<br>Tests that bandwidth is greater than<br>100 Mb/sec and latency is less than 70<br>usec (configurable). | None                                              | 2 Retry<br>None                    | 10 minute         |

The Supported Operations section of the configuration file includes additional optional operations that can be used as corrective operations or give-up operations.

### **UFM Core Files Tracking**

To receive a notification every time OpenSM or ibpm creates a core dump, please refer to the list of all current core dumps of OpenSM and ibpm in the UFM health report.

#### To receive core dump notifications, do the following:

1. Set the core\_dumps\_directory field in the gv.cfg file to point to the location where all core dumps are created (by default, this location is set to / tmp).

core\_dumps\_directory = /tmp

2. Set the naming convention for the core dump file. The name must include the directory configured in the step above. The convention we recommend is:

echo "/tmp/%t.core.%e.%p.%h" > /proc/sys/kernel/core\_pattern

3. Make sure core dumps directory setting is persistent between reboots. Add the kernel.core\_pattern parameter with the desired file name format to the /etc/systctl.conf file. Example:

kernel.core\_pattern=/tmp/%t.core.%e.%p.%h

4. Configure the core file size to be unlimited.

```
ulimit -c unlimited
```

5. (Only on UFM HA master) Update the UFM configuration file gv.cfg to enable core dump tracking.

```
track_core_dumps = yes
```

## Example of Health Configuration

The default configuration for the overall memory test in the opt/ufm/files/conf/UFMHealthConfiguration.xml file is:

This configuration tests the available memory. If memory usage exceeds 90%, the test is repeated up to 3 times at 10 second intervals, or until memory usage drops to below 90%. No corrective action is taken and no action is taken after 3 retries.

To test with a usage threshold of 80%, and to initiate UFM failover or stop UFM after three retries, change the configuration to:

```
</Parameters>
</TestOperation>
<CorrectiveOperation Name="None"/>
<GiveupOperation Name="UFMFailoverOrStop"/>
</Test>
```

#### **Event Burst Management**

UFM event burst management can lower the overall CPU usage following an event burst by suppressing events. Event burst management is configured in the gv.cfg configuration file.

When the overall CPU usage exceeds the threshold configured by the CpuUsageTest in the /opt/ufm/files/conf/UFMHealthConfiguration.xml file, a High CPU Utilization event occurs.

This event initiates the UFM event burst management, which:

- Suppresses events. The default level of suppression enables critical events only.
- If, after a specified period of time (30 seconds, by default), no further High CPU Utilization event occurs, the UFM server enables all events.

To modify Event burst management configuration, change the following parameters in the gv. cfg file:

```
# The events' level in case events are suppressed (the possible levels are disable_all_events,
enable_critical_events, and enable_all_events)
# The entire feature can be turned off using the level "enable_all_events"
suppress_events_level = enable_critical_events
# The amount of time in seconds which events are suppressed
suppress_events_timeout = 30
```

## **Recovery from Consecutive Failures**

UFM Server Health Monitor might restart or trigger a failover in order to recover from specific failures. In case a re-start or failover fails, UFM Server Health Monitor tries the operation again. Upon a number of consecutive failure attempts to restart or failover, UFM Server Health Monitor stops trying to restart Model Main and allows OpenSM to run without intervention. The behavior maximum number of consecutive restart attempts is defined in the configuration file /opt/ufm/files/conf/UFMHealthConfiguration.xml:

<Parameter Name="RestartAttempts" Value="8"/> <Failover MaxAllowedAttempts="6"/>

# Cable Transceiver Temperatures

The UFM has alarms that notify the user in cases where an active cable overheats/overcools.

The UFM uses ibdiagnet to get cable temperature analysis and report exceptions via the Alarms view.

Related events:

- 919 for high cable temperature
- 920 for low cable temperature

# **GUI Views**

### Alarms

| Severity          | Date/Time $\downarrow$ | Alarm Name             | Source                          | Sourc  | Reason 🗸                                                                         | C    | ount |
|-------------------|------------------------|------------------------|---------------------------------|--------|----------------------------------------------------------------------------------|------|------|
| ▼                 | Filter 🗸               | Filter 🎔               | Filter 🎔                        | □ ⊽    | Cable 🛛 🗸                                                                        | Filt | er 🗸 |
| Critical          | 2022-03-12 23:25:09    | Cable Temperature High | default[3] / Switch: r-hyp-sw-l | IBPort | Cable High Temperature Alarm reported- current temperature: 116C- threshold: 70C | 1    |      |
| <b>A</b> Critical | 2022-03-12 23:25:09    | Cable Temperature Low  | default(3) / Computer: r-ufm2   | IBPort | Cable Low Temperature Alarm reported- current temperature: 50C- threshold: 90C   | 1    |      |

### **Event Policy**

| Event 🖓                | Category | Mail | GUI | Alarm | Syslog () | Log File | SNMP | Threshold | TTL[Sec] | Severity |   |
|------------------------|----------|------|-----|-------|-----------|----------|------|-----------|----------|----------|---|
| cable}emp 🗸 🗸          |          |      |     |       |           |          |      | Filter 7  | Filter 🔽 |          | 7 |
| Cable Temperature High |          |      |     |       |           |          |      |           | 0        | Critical | • |
| Cable Temperature Low  |          |      |     |       |           |          |      |           | 0        | Critical | • |

# Table Enhancements

# Look and Feel Improvements

|          |               |               |        | All 🗸 🔁    | Displayed Co | olumns 👻 CSV |
|----------|---------------|---------------|--------|------------|--------------|--------------|
| Severity | Name          | GUID          | Туре   | Model      | IP           | Firmware Ve  |
| 7        | Filter 🗸      | Filter 🗸      | Filter | 7 Filter 7 | Filte 🗸      | Filter 7     |
| 🕗 Info   | r-hyp-sw-01   | 0x248a070300  | switch | 📀 MSB7700  | N/A          | N/A          |
| 🕗 Info   | SwitchIB Mell | 0xe41d2d0300  | switch | 📀 EDR      | N/A          | N/A          |
| 🕗 Info   | ufm-host86    | 0x7cfe9003002 | host   | 📀 Computer | 192.168      | N/A          |
| 🕗 Info   | r-ufm254-hyp  | 0x043f720300d | host   | 📀 Computer | N/A          | N/A          |
| 🕗 Info   | r-ufm254-hyp  | 0x0c42a10300  | host   | 📀 Computer | N/A          | N/A          |

# Displayed Columns

|        |                       |                        |                     |           |           | Displayed Columns 🗸   | С  |
|--------|-----------------------|------------------------|---------------------|-----------|-----------|-----------------------|----|
| ID ↓ 1 | Description           | Created $\downarrow$ 2 | Last Update 🔱 3     | Status    | Summ      | Restore Default       |    |
| er 🗸 🗸 | Filten                | Filter 🎔               | Filter 🗸            | (Filter)  | $\nabla$  | 🔽 ID                  |    |
| 2      | mark_device_healthy   | 2022-10-20 17:03:14    | 2022-10-20 17:03:14 | Completed | View Sum  |                       |    |
| 1      | mark_device_unhealthy | 2022-10-20 17:02:24    | 2022-10-20 17:02:24 | Completed | View Surr |                       |    |
|        |                       |                        |                     |           | Viewing 1 | Last Update<br>Status | ][ |

|                     |           |        |              |         | Distant               |
|---------------------|-----------|--------|--------------|---------|-----------------------|
|                     |           |        |              |         | Displayed Columns - C |
| Last Update ↓ 3     |           | Status | Summary      |         | Restore Default       |
| er                  | V Filter  |        |              |         | ID                    |
| 2022-10-20 17:03:14 | Completed |        | View Summary |         | Description           |
| 2022-10-20 17:02:24 | Completed |        | View Summary |         |                       |
|                     |           |        |              |         | Created               |
|                     |           |        |              |         | 🖌 Last Update         |
|                     |           |        |              |         | Status                |
|                     |           |        |              | Viewing |                       |
|                     |           |        |              |         | Summary               |

▲ Displayed columns of all tables are persistent per user, with the option to restore defaults.

# Export All Data as CSV

There are two options for exporting as CSV

- All Data: all data returned from server.
- Displayed Data: only displayed rows.

| Name     GUID     Type     Model     IP       V     Filter     V     Filter     V     Filter     V     Filter | All Data       |
|----------------------------------------------------------------------------------------------------|----------------|
| V     Filter     V     Filter     V     Filter     V     Filter                                               |                |
|                                                                                                    | Displayed Data |
| 1 r-nyp-sw-01 0x248a0/0300 switch 🥸 MSB/700 N/A                                                               | N/A            |
| I SwitchIB Mell 0xe41d2d0300 switch 📀 EDR N/A                                                                 | N/A            |
| l ufm-host86 0x7cfe9003002 host 📀 Computer 192.168.1.                                                         | 30 N/A         |
| ) r-ufm254-hyp 0x043f720300d host 📀 Computer N/A                                                              | N/A            |
| I r-ufm254-hyp 0x0c42a10300 host 📀 Computer N/A                                                               | N/A            |

# Time Zone Converter

Time zone converter provides the ability to unify all times in UFM like events and alarms, ibdiagnet, telemetry and logs.

The user can switch between local and machine time.

There is a drop-down menu in the status bar to switch between local and server/machine time.

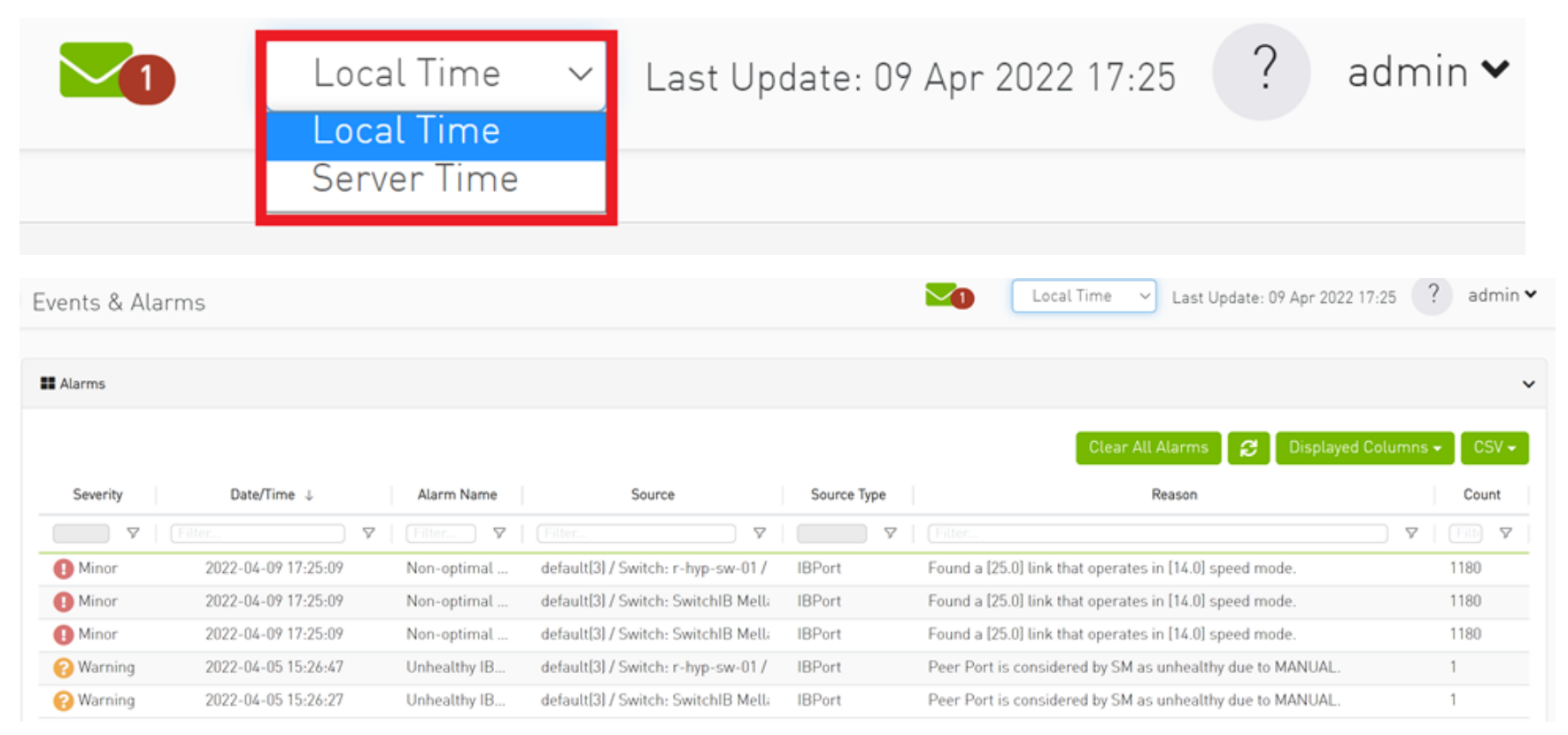

| Events & Ala | arms                   |                     |                               |             | Server Time V Last Update: 09 Apr 2022 11:31              | ? admi        | n <b>~</b> |
|--------------|------------------------|---------------------|-------------------------------|-------------|-----------------------------------------------------------|---------------|------------|
|              |                        |                     |                               |             |                                                           |               |            |
| 👪 Alarms     |                        |                     |                               |             |                                                           |               | *          |
|              |                        |                     |                               |             | Clear All Alarms 🛛 😂 🛛 Displayed Colum                    | nns 👻 🛛 CSV 🖥 | 3          |
| Severity     | Date/Time $\downarrow$ | Alarm Name          | Source                        | Source Type | Reason                                                    | Count         |            |
| ▼            | Filter                 | Filter 🔽   Filter.  |                               |             | Filter                                                    | V Filb V      | 1          |
| Minor        | 2022-04-09 11:25:09    | Non-optimal defaul  | t[3] / Switch: r-hyp-sw-01 /  | IBPort      | Found a [25.0] link that operates in [14.0] speed mode.   | 1180          |            |
| 1 Minor      | 2022-04-09 11:25:09    | Non-optimal defaul  | t[3] / Switch: SwitchIB Melli | IBPort      | Found a [25.0] link that operates in [14.0] speed mode.   | 1180          |            |
| Minor        | 2022-04-09 11:25:09    | Non-optimal defaul  | t[3] / Switch: SwitchIB Mella | IBPort      | Found a [25.0] link that operates in [14.0] speed mode.   | 1180          |            |
| 😮 Warning    | 2022-04-05 9:26:47     | Unhealthy IB defaul | t[3] / Switch: r-hyp-sw-01 /  | IBPort      | Peer Port is considered by SM as unhealthy due to MANUAL. | 1             |            |
| Warning      | 2022-04-05 9:26:27     | Unhealthy IB defaul | t[3] / Switch: SwitchIB Mella | IBPort      | Peer Port is considered by SM as unhealthy due to MANUAL. | 1             |            |

▲ In the screenshots, the difference between Server Time and Local Time is 6 hours.

# Multi-Subnet UFM

### Overview

The Multi-Subnet UFM feature allows for the management of large fabrics, consisting of multiple sites, within a single product, namely Multi-Subnet UFM.

This feature is comprised of two layers: UFM Multi-Subnet Provider and UFM Multi-Subnet Consumer.

The UFM Provider functions as a Multi-Subnet Provider, exposing all local InfiniBand fabric information to the UFM consumer. On the other hand, the UFM Consumer acts as a Multi-Subnet Consumer, collecting and aggregating data from currently configured UFM Providers, enabling users to manage multiple sites in one place. While UFM Consumer offers similar functionality to regular UFM, there are several behavioral differences related to aggregation.

# Setting Up Multi-Subnet UFM

In /opt/ufm/files/conf/gv.cfg, fill in the section named [Multisubnet] for UFM Multi-Subnet Provider and Consumer.

#### To set up UFM as a Multi-Subnet Provider, perform the following:

- Set multisubnet\_enabled to true
- Set multisubnet\_role to provider
- Set multisubnet\_site\_name (optional, if not set, it will be randomly generated); e.g., provider\_1
- Start UFM

#### To set up UFM as a Multi-Subnet Consumer, perform the following:

- Set multisubnet\_enabled to True
- Set multisubnet\_role to consumer
- Start UFM

It is important to note that UFM Multi-Subnet Consumer can be configured on a machine or VM without an established InfiniBand connectivity. Additionally, users may customize UFM Provider and Consumer using optional configuration parameters found in the [Multisubnet] section of /opt/ufm/files/conf/gv.cfg.

# Functionality

1. Following the initial launch of the Consumer, the Dashboard view is devoid of data, and a message containing a hyperlink leading to the Provider Management section is displayed.

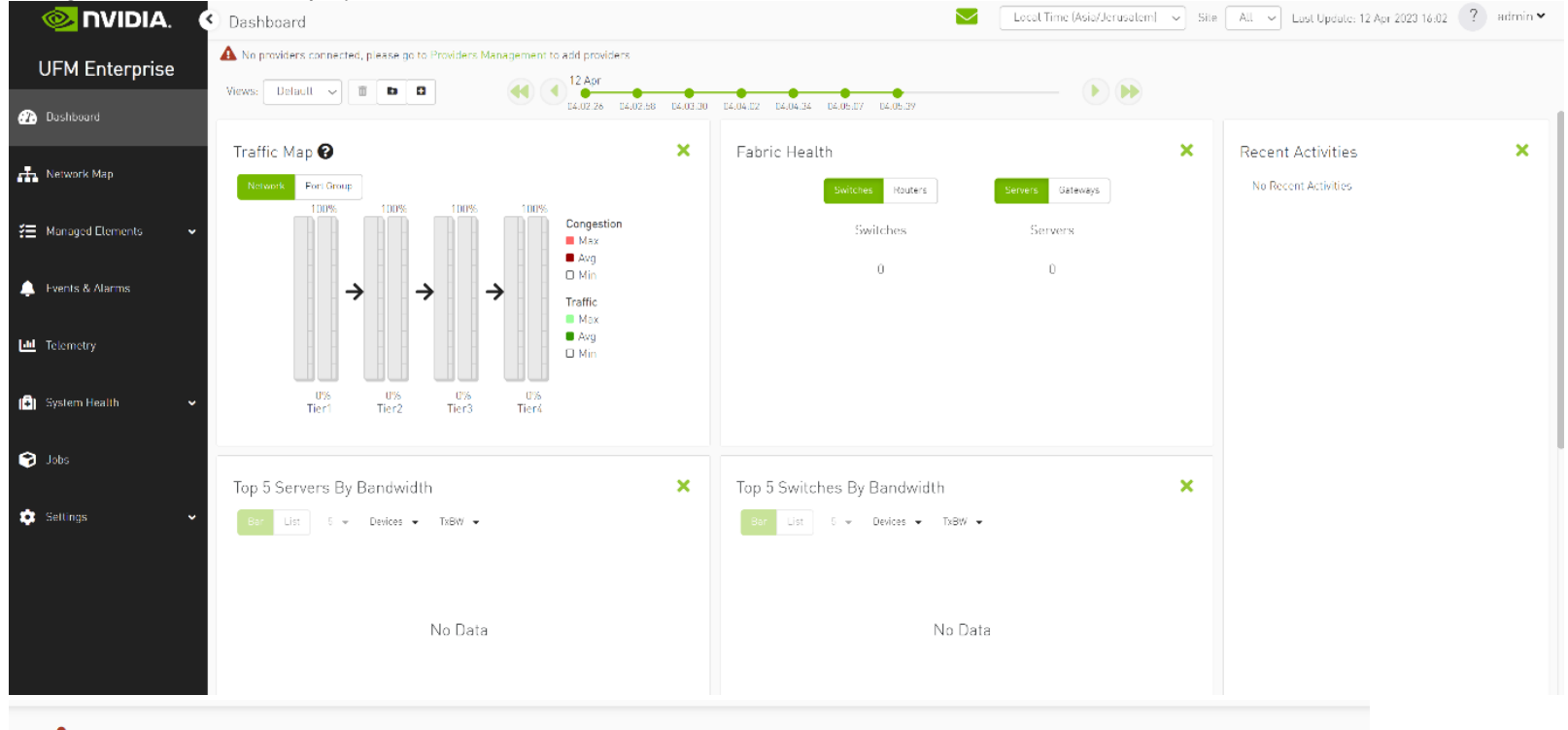

A No providers connected, please go to Providers Management to add providers

2. As shown in the below snapshot, a new section for Provider Management has been added, enabling users to configure UFM Providers.

|                        | Consumer Settings                                                 |                      | Local Time (Asia/Jerusalem) 🔍 | Site 💫 All 🗸 Last Update: 12 Apr 2023 18 | all ? admin 🗙 |
|------------------------|-------------------------------------------------------------------|----------------------|-------------------------------|------------------------------------------|---------------|
| UFM Enterprise         | A No providers connected, please go to Providens Management to ad | d providers          |                               |                                          |               |
| 🕜 Dashboard            | User Management Access Tokens Plug in Management                  | Providers Management |                               |                                          |               |
| 👬 Network Map          |                                                                   |                      |                               |                                          |               |
| 🔁 - Managed Elements 🗸 | + Add Provider Displayed Columns +                                |                      |                               |                                          |               |
| 🔔 Events & Alarms      | Site Name Connected                                               |                      |                               |                                          |               |
| 🔟 Telemetry            | No items were found                                               |                      |                               |                                          |               |
| 🕞 System Health 🗸      | Viewing 0-0 of 0 H + H 20 -                                       |                      |                               |                                          |               |
| 🍞 Jobs                 |                                                                   |                      |                               |                                          |               |
| 🔅 Settings 🖍           |                                                                   |                      |                               |                                          |               |
| Consumer Settings      |                                                                   |                      |                               |                                          |               |
| Providers Settings     |                                                                   |                      |                               |                                          |               |

a. To add a provider, the user is required to enter its IP address and credentials. Unless there are multiple instances of UFM providers on a single machine, the advanced section parameters should be set with default values. However, if there are multiple instances, the advanced parameters may be set per Provider and then be configured in the Providers Management view.

| Add Provider   |                    | ×    |
|----------------|--------------------|------|
| General        |                    |      |
| Address        | 10 . 209 . 36 . 74 |      |
| Credential     |                    |      |
| User Name      | admin              |      |
| Password       | •••••              |      |
| Advanced       |                    |      |
| Topology Port  | 7102               |      |
| Proxy Port     | 443                |      |
| Telemetry Port | 9001               |      |
|                |                    | Save |

| User Management Access Tokens Plugin Management | Providers Management    |                    |  |
|-------------------------------------------------|-------------------------|--------------------|--|
|                                                 | provider_1000 - Informa | ation              |  |
| + Add Provider                                  | General                 |                    |  |
| Site Name Connected                             | Address                 | 10 - 209 - 36 - 74 |  |
| [itter                                          | Credential              |                    |  |
| provider 1000 🗢                                 | User Name               | admin              |  |
|                                                 | Password                | •••••              |  |
| Munim 1 1 of 1 March M. 20 or                   | Advanced                |                    |  |
|                                                 | Topology Port           | 7102               |  |
|                                                 | Proxy Port              | 443                |  |
|                                                 | Telemetry Port          | 9001               |  |
|                                                 |                         | Save               |  |

b. By editing the Provider view, you can change Provider's credentials.

c. The "Delete Provider" function removes the selected Provider from the Consumer. Please note that this action may take some time to complete, and changes may only be reflected in the view after approximately 30 seconds.

| + Add Provider        | Displayed Columns 🗸 |
|-----------------------|---------------------|
| Site Name             | Connected           |
| Filter 🎔              | Filter 🍞            |
| provider_1000         | Copy Cell           |
| Viewing <b>1-1</b> of |                     |
|                       |                     |
|                       |                     |
|                       |                     |

3. A general filter has been added to the top right corner of the page, enabling users to filter displayed data by site.

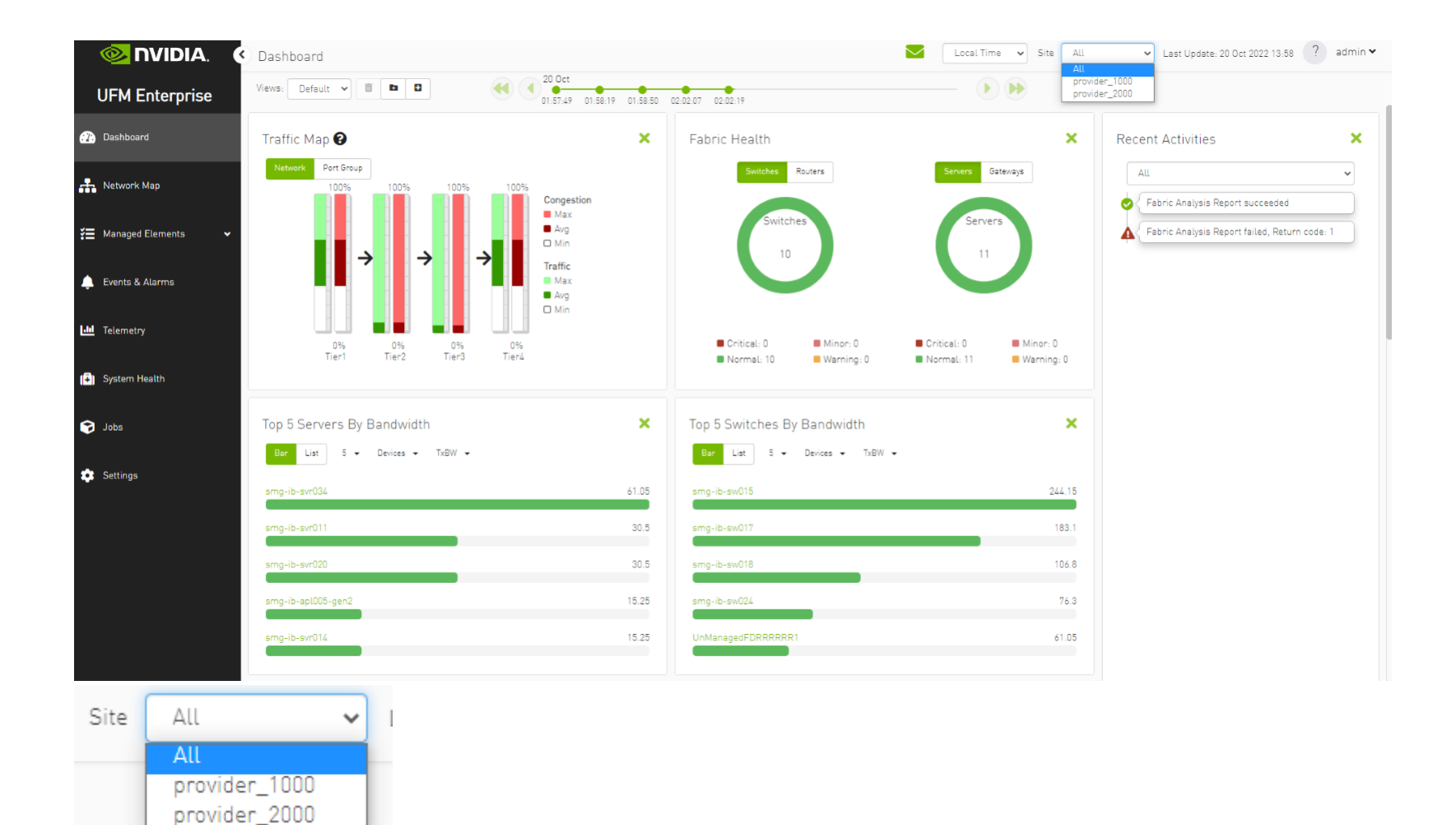

| Devices  |                 |                    |        | Local Time (Asia/Jerus | alem) 🗸 Site | All ~<br>All<br>provider_2000<br>provider_1000 | Last Update: 12 Apr 20 | 23 16:35 ?                             | admin 🗸 |
|----------|-----------------|--------------------|--------|------------------------|--------------|------------------------------------------------|------------------------|----------------------------------------|---------|
| Severity | Name            | GUID               | Туре   | Model                  | All Types 🗸  | All Groups                                     | Firmware Version       | ayed Columns 🗸<br>Site Name            | CSV 🗸   |
| ▼        | Filler 🗸 🗸      | Filler 🍞           |        | Fitter                 | Filler       | <b>7</b>   E                                   | ller 🗸 🏹               |                                        |         |
| 😮 Warn   | r-ufm83         | 0xec0d9a0300bf52f4 | host   |                        | 0.0.0.0      | 16.                                            | 33.1048                | provider_2000                          |         |
| 🥑 Info   | sharp2          | 0x7cfe900300a5a2a0 | switch |                        | 0.0.0.0      |                                                |                        | provider_1000                          |         |
| 🥑 Info   | switchib        | 0xec0d9a030029dba0 | switch | 💿 FDR                  | 0.0.0.0      |                                                |                        | provider_1000                          |         |
| 🕑 Info   | utm-host87      | 0xec0d9a03007d7f0a | host   |                        | 0.0.0.0      |                                                |                        | provider_1000                          |         |
| 🕑 Info   | r-ufm254-hyp-04 | 0x043f720300dd1d3c | host   |                        | 0.0.0.0      |                                                |                        | provider_1000                          |         |
| 🕑 Info   | r-utm254-hyp-03 | 0x0c42a103007aca90 | host   |                        | 0.0.0.0      |                                                |                        | provider 1000                          |         |
| 😮 Warn   | desc1           | 0x043f720300206650 | switch | 🚳 FDR                  | 0.0.0.0      | 15.                                            | 2007.354               | provider 2000                          |         |
| 🕑 Info   | node001         | 0xec0d9a0300c04bf4 | host   |                        | 0.0.0.0      | 16.                                            | 31.1046                | provider 2000                          |         |
| 🕑 Info   | swx-tor01       | 0xec0d9a0300469ttc | host   |                        | 0.0.0.0      |                                                |                        | provider 2000                          |         |
| Devices  |                 |                    |        | Local Time (Asia/Jerus | alem) v Site | provider_2000 v                                | Last Update: 12 Apr 20 | 123 16:35 ?                            | admin 🗸 |
| Severity | Name            | GUID               | Туре   | Model                  | All Types 🗸  | All Groups<br>IP                               | → 🛃 Displ              | ayed Columns <del>+</del><br>Site Name | CSV -   |
| ▼        | (Filter 🗸       | Filter 🎔           |        | <b>V</b> Filter        | Filter       | <b>7</b>   Fi                                  | lter V                 |                                        | 7       |
| 😮 Warn   | r-ufm83         | 0xec0d9a0300bf52f4 | host   |                        | 0.0.0.0      | 16.                                            | 33.1048                | provider_2000                          |         |
| 😮 Warn   | desc1           | 0x043f720300206650 | switch | 🚳 EDR                  | 0.0.0.0      | 15.                                            | 2007.354               | provider_2000                          |         |
| 🕑 Info   | node001         | 0xec0d9a0300c04bf4 | host   | _                      | 0.0.0.0      | 16.                                            | 31.1046                | provider_2000                          |         |
| 🕑 Info   | swx-tor01       | 0xec0d9a0300469ffc | host   |                        | 0.0.0.0      |                                                |                        | provider_2000                          |         |
|          |                 |                    |        |                        |              |                                                | Viewing 1-4 of 4       | ₩ ← → 1                                | N 20 ✓  |
#### 4. Network map contains "clouds" for each provider.

| Netwo   | rk Map                    |                                      | •                                              |              | Local Time 🗸 Site | All | ✓ Last Update: 20 | Oct 2022 14:44 | ? admin ♥ |
|---------|---------------------------|--------------------------------------|------------------------------------------------|--------------|-------------------|-----|-------------------|----------------|-----------|
| Layout: | Hierarchical Graph Views: | Default - Rege                       | ex Filters: <b>T</b> Starts With: Enter filter |              |                   |     |                   | нн             | 1 ± C     |
| View    | Zoom In                   | Filters: Select nodes to highlight a | nd display in Zoom In tab                      |              |                   | Ŧ   | View Properties   |                |           |
|         |                           |                                      |                                                | <b>4 4 H</b> | - *•              |     | Display Label     | System         | Name 🗸    |
|         |                           |                                      |                                                |              |                   |     | Туре              |                |           |
|         |                           |                                      |                                                |              |                   |     | Rack              |                |           |
|         |                           |                                      |                                                |              |                   |     | - Host            |                |           |
|         |                           |                                      |                                                |              |                   |     | 🔀 Gateway         |                |           |
|         |                           |                                      |                                                |              |                   |     | Switch            |                |           |
|         |                           |                                      |                                                |              |                   |     | 🔀 Router          |                |           |
|         |                           |                                      |                                                |              |                   |     | Severity          |                |           |
|         |                           |                                      | 19 Nodes                                       |              |                   |     | 🕑 Info            |                |           |
|         |                           | 4 Nodes                              |                                                |              |                   |     | 🚱 Warning         |                |           |
|         |                           |                                      | provides 1000                                  |              |                   |     | 1 Minor           |                |           |
|         |                           | provider_2000                        | provider_1000                                  |              |                   |     | <b>A</b> Critical |                |           |
|         |                           |                                      |                                                |              |                   |     | Network Analysis  |                |           |
|         |                           |                                      |                                                |              |                   |     | 🝘 Link Analysis   |                | Ð         |

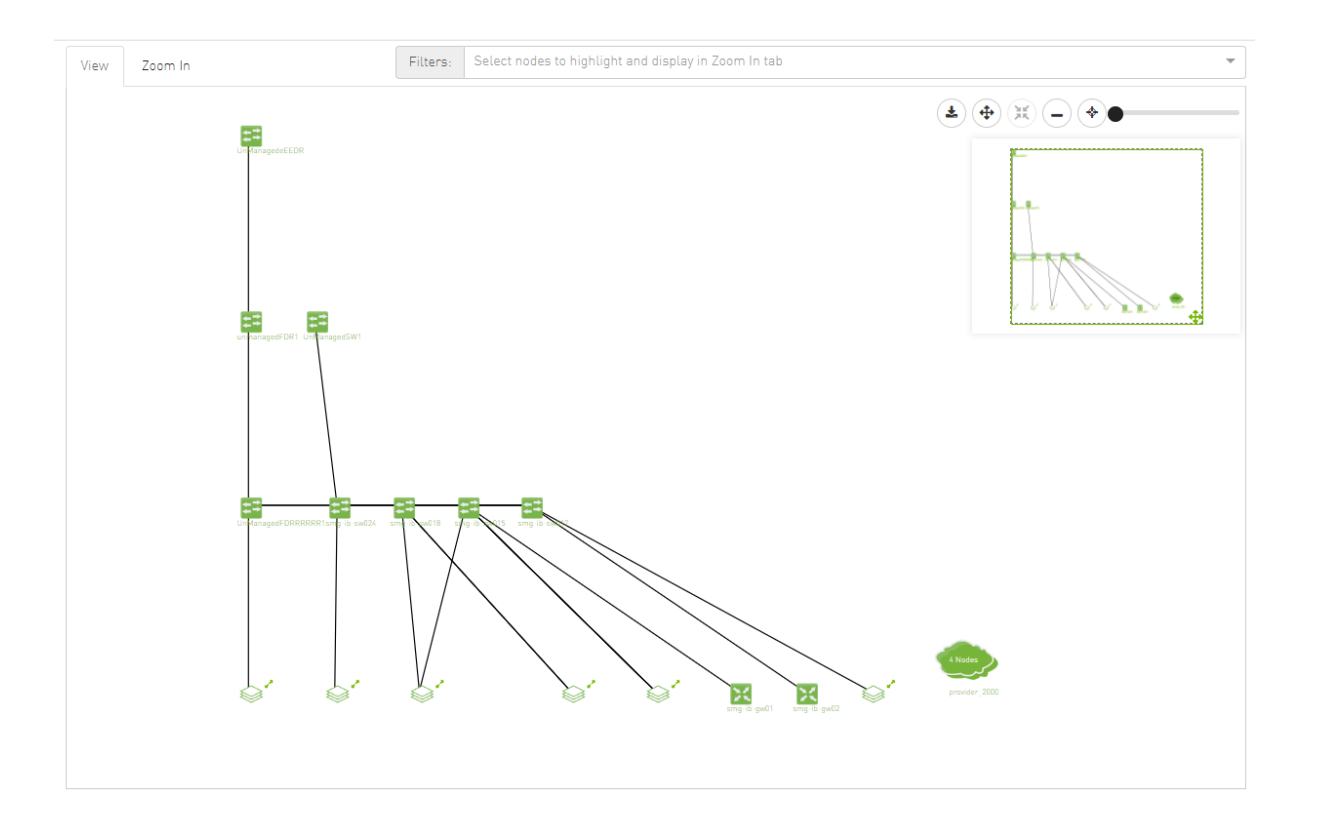

| Restore Defa                                                                                                    | ault                                                                                                    |                                                                                                    |                                                                        |                                                                                                    |                                                                                                    |                                                                                                    |                                        |
|----------------------------------------------------------------------------------------------------|----------------------------------------------------------------------------------------------------|----------------------------------------------------------------------------------------------------|------------------------------------------------------------------------|----------------------------------------------------------------------------------------------------|----------------------------------------------------------------------------------------------------|----------------------------------------------------------------------------------------------------|----------------------------------------|
|                                                                                                    |                                                                                                    |                                                                                                    |                                                                        |                                                                                                    |                                                                                                    |                                                                                                    |                                        |
| Severity                                                                                                    | -                                                                                                    |                                                                                                    |                                                                        |                                                                                                    |                                                                                                    |                                                                                                    |                                        |
| 🖊 Name                                                                                                    |                                                                                                    |                                                                                                    |                                                                        |                                                                                                    |                                                                                                    |                                                                                                    |                                        |
| GUID                                                                                                    | -                                                                                                    |                                                                                                    |                                                                        |                                                                                                    |                                                                                                    |                                                                                                    |                                        |
| Tuno                                                                                                    |                                                                                                    |                                                                                                    |                                                                        |                                                                                                    |                                                                                                    |                                                                                                    |                                        |
| Type                                                                                                    |                                                                                                    |                                                                                                    |                                                                        |                                                                                                    |                                                                                                    |                                                                                                    |                                        |
| 🖊 Model                                                                                                    |                                                                                                    |                                                                                                    |                                                                        |                                                                                                    |                                                                                                    |                                                                                                    |                                        |
| IP                                                                                                    |                                                                                                    |                                                                                                    |                                                                        |                                                                                                    |                                                                                                    |                                                                                                    |                                        |
|                                                                                                    |                                                                                                    |                                                                                                    |                                                                        |                                                                                                    |                                                                                                    |                                                                                                    |                                        |
| / Firmwar                                                                                                    | e Version                                                                                                    |                                                                                                    |                                                                        |                                                                                                    |                                                                                                    |                                                                                                    |                                        |
| Site Nan                                                                                                    | ne                                                                                                    |                                                                                                    |                                                                        |                                                                                                    |                                                                                                    |                                                                                                    |                                        |
|                                                                                                    |                                                                                                    |                                                                                                    |                                                                        |                                                                                                    |                                                                                                    |                                                                                                    |                                        |
|                                                                                                    |                                                                                                    |                                                                                                    |                                                                        |                                                                                                    |                                                                                                    |                                                                                                    |                                        |
| evices                                                                                                    | _                                                                                                    |                                                                                                    | Local Time                                                             | (Asia/Jerusalem) 🗸 Site                                                                                                    | All ~                                                                                                    | Last Update: 12 Apr 2023 16:56 ?                                                                                                    | adm                                    |
| evices                                                                                                    |                                                                                                    |                                                                                                    | Local Time                                                             | (Asia/Jerusalem) v Site                                                                                                    | All ~                                                                                                    | Last Update: 12 Apr 2023 16:56 ?                                                                                                    | admi                                   |
| evices                                                                                                    |                                                                                                    |                                                                                                    | Local Time I                                                           | (Asia/Jerusalem) v Site<br>All Types v                                                                                                    | All ~                                                                                                    | Last Update: 12 Apr 2023 16:56 ?                                                                                                    | admin                                  |
| evices                                                                                                    | Name                                                                                                    | GUID                                                                                                    | Local Time 1                                                           | (Asia/Jerusalem) > Site<br>All Types ><br>Model                                                                                                    | All ~                                                                                                    | Last Update: 12 Apr 2023 16:56 ? Displayed Columns IP Restore Default                                                                                                | admin                                  |
| evices<br>Severity                                                                                                    | Name<br>(Filter                                                                                                    | OUID<br>V Faiter                                                                                                    | Local Time I     Type                                                  | (Asia/Jerusalem)  Site<br>All Types  Model<br>V   (Filter.                                                                                                    | All ~<br>All Groups                                                                                                    | Last Update: 12 Apr 2023 16:56 ?  Displayed Columns  IP Restore Default Severity                                                                                     | admin                                  |
| Severity                                                                                                    | Name<br>(Filter                                                                                                    | OUID<br>▼ Eliter.<br>0xec0d9a0300bf52f4                                                                                                    | Local Time I     Type     Inst                                         | (Asia/Jerusalem)  Site<br>All Types  Model<br>V   Filter.                                                                                                    | All ~<br>All Groups                                                                                                    | Last Update: 12 Apr 2023 16:56 ?  Displayed Columns  P Restore Default  Severity Name                                                                                | <ul> <li>admin</li> <li>CSV</li> </ul> |
| Severity<br>Severity<br>Into                                                                                                    | Name<br>Filter                                                                                                    | OUID           ▼           €Stor           0xec0d9a0300bf52f4           0x7cfe900300a5a2a0                                                                                                    | Local Time I      Type      Inost     switch                           | (Asia/Jerusalem)  Site<br>All Types  Model<br>V (Filter.                                                                                                    | All ~<br>All Groups All Groups V (Filter. 0.0.0.0 0.0.0.0                                                                                                    | Last Update: 12 Apr 2023 16:56 ? Displayed Columns IP Restore Default Severity Name Name                                                                             | • CSV                                  |
| Severity<br>Info<br>Info<br>Info                                                                                                    | Name<br>Filter<br>r-utm83<br>sharp2<br>switchib                                                                         | OUID           ▼           Enter.           0xec0d9a0300bf52f4           0x7cfe900300a5a2a0           0xec0d9a030029dba0                                                                                                    | ▼ Local Time I<br>Type<br>▼ •<br>host<br>switch<br>switch              | (Asia/Jerusalem)  Site<br>All Types  Model<br>V (Filter.<br>MSB7800<br>S LDR                                                                                                    | All ~<br>All Groups All Groups V (Filter. 0.0.0.0 0.0.0.0 0.0.0.0                                                                                                    | Last Update: 12 Apr 2023 16:56 ? Displayed Columns  P Restore Default V Severity V Name GUID                                                                         | admin                                  |
| Severity<br>Severity<br>Into<br>Into<br>Into<br>Into                                                                                                    | Name<br>Filter                                                                                                    | OUID           ▼         €           €         €           0xec0d9a0300bf52f4         0xec0d9a0300bf52f4           0xec0d9a0300bd5a2a0         0xec0d9a0300bd5a2a0           0xec0d9a03000d9a0a9a0         0xec0d9a03000d9a00                                                                                                    | Local Time I      Type      Nost     switch     switch     host        | (Asia/Jerusalem)  Site<br>All Types  Model<br>V   Filter<br>S MSB7800<br>LDR                                                                                                    | All ~<br>All Groups<br>All Groups<br>7 ( There<br>0.0.0.0<br>0.0.0.0<br>0.0.0.0<br>0.0.0.0                                                                                                    | Last Update: 12 Apr 2023 16:56 ?<br>Displayed Columns<br>IP Restore Default<br>V Severity<br>V Name<br>V GUID<br>V Type                                              | • CSV                                  |
| Severity<br>Severity<br>Info<br>Info<br>Info<br>Info<br>Info                                                                                                    | Name<br>Pitter<br>r-utm83<br>sharp2<br>switchib<br>ufm-host87<br>r ufm254 hyp 04                                        | GUID           ▼         Filter.           0xec0d9a0300bf52f4         0xec0d9a0300bf52f4           0xec0d9a0300bd5a2a0         0xec0d9a03002g4ba0           0xec0d9a03002g4ba0         0xec0d9a03002g4ba0           0xec0d9a03002g4ba0         0xec0d9a03002g4ba0           0xec0d9a03002g4ba0         0xec0d9a03002g4ba0           0xec0d9a03002g4ba0         0xec0d9a03002g4ba0                                                                                                    |                                                                        | (Asia/Jerusalem)  Site<br>All Types  Model<br>Second Second | All ~<br>All Groups<br>All Groups<br>7   Filter.<br>0.0.0.0<br>0.0.0.0<br>0.0.0.0<br>0.0.0.0<br>0.0.0.0                                                                                                    | Last Update: 12 Apr 2023 16:56 ?  Displayed Columns  P Restore Default  V Severity V Name GUID V Type V Model                                                        | • CSV                                  |
| Severity<br>Severity<br>Info<br>Info<br>Info<br>Info<br>Info<br>Info<br>Info<br>Info                                                                                                    | Name<br>Fitter<br>r-utm83<br>sharp2<br>switchib<br>ufm-host87<br>r ufm254 hyp 04<br>r-utm254-hyp-03                     | OUID           ▼         Enter.           0xec0d9a0300bf52f4         0xec0d9a0300bf52f4           0xec0d9a0300bf32d0         0xec0d9a03002g4ba0           0xec0d9a03002g4ba0         0xec0d9a03002g4ba0           0xec0d9a03002g4ba0         0xec0d9a03002g4ba0           0xec0d9a03002g4ba0         0xec0d9a03002g4ba0           0xec0d9a03002g4ba0         0xec0d9a03002g4ba0           0xec0d9a03002g4ba0         0xec0d9a03002g4ba0           0xec0d9a03002g4ba0         0xec0d9a03002g4ba0                                                                                                    |                                                                        | (Asia/Jerusalem)  Site<br>All Types  Model<br>V   Filter.<br>S MSB7800<br>LDR                                                                                                    | All ~<br>All Groups<br>All Groups<br>V (Filter.<br>0.0.0.0<br>0.0.0.0<br>0.0.0<br>0.0.0.0<br>0.0.0.0 | Last Update: 12 Apr 2023 16:56 ? Displayed Columns  P Restore Default V Severity V Name GUID GUID GType Model                                                        | • CSV                                  |
| Severity Severity Info Info Info Info Info Info Info Info                                                                                                    | Name<br>Pitter<br>r-utm83<br>sharp2<br>switchib<br>ufm-host87<br>r ufm254 hyp 04<br>r-utm254-hyp-03<br>desc1            | OUID           ▼         Enter.           0xec0d9a0300bf52f4         0xec0d9a0300bf52f4           0xec0d9a0300bf32da         0xec0d9a03002g4ba0           0xec0d9a03002g4ba0         0xec0d9a03002g4ba0           0xec0d9a03002g4ba0         0xec0d9a03002g4ba0           0xec0d9a03002g4ba0         0xec0d9a03002g4ba0           0xec0d9a03002g4ba0         0xec0d9a03002g4ba0           0xec0d9a03002g4ba0         0xec0d9a03002g4ba0           0xec0d9a03002g4ba0         0xec0d9a03002g4ba0           0xec0d9a03002g4ba0         0xec0d9a03002g4ba0           0xec0d9a03002g4ba0         0xec0d9a03002g4ba0           0xec0d9a03002g4ba0         0xec0d9a03002g4ba0           0xec0d9a03002g4ba0         0xec0d9a03002g4ba0           0xec0d9a03002g4ba0         0xec0d9a03002g4ba0 | Local Time I  Type  Type  Type  Nost Nost Nost Nost Nost Nost Nost Nos | (Asia/Jerusalem) Site<br>All Types V<br>Model<br>V Filter.                                                                                                    | All  All  All  All  Coups All  Coups  Coups                                                                                                    | Last Update: 12 Apr 2023 16:56 ?<br>Displayed Columns<br>IP Restore Default<br>V Severity<br>V Name<br>V GUID<br>V Type<br>V Model<br>V IP                           | • CSV                                  |
| Severity Severity Severity Info Info Info Info Info Info Info Info                                                                                                    | Name<br>Pitter<br>r-utm83<br>sharp2<br>switchib<br>ufm-host87<br>r ufm254 hyp 04<br>r-utm254-hyp-03<br>desc1<br>nodc001 | OUID           ©UID           ©           Enter.           0xec0d9a0300bf52f4           0xec0d9a0300bf32f4           0xec0d9a0300bf32f4           0xec0d9a0300bf32f4           0xec0d9a030029dba0           0xec0d9a030029dba0           0xec0d9a030029dba0           0xec0d9a030029dba0           0xec0d9a030029dba0           0xec0d9a030029dba0           0xec0d9a030029dba0           0xec0d9a030029dba0           0xec0d9a030029dba0           0xec0d9a030029dba0           0xec0d9a030029dba0           0xec0d9a030020dba0                                                                                                    |                                                                        | (Asia/Jerusalem) Site<br>All Types V<br>Model<br>V Filter.<br>BR<br>BB7800<br>BDR                                                                                                    | All  All  All  All  Coups All  Coups  Coups  Coups  Coups Coups Co                                                                                                    | Last Update: 12 Apr 2023 16:56 ?<br>Displayed Columns<br>P Restore Default<br>V Severity<br>V Name<br>V GUID<br>V Type<br>V Model<br>V P<br>V Firmware Vers          | csv                                    |
| Severity Severity Solution Solution So | Name<br>Filter                                                                                                    | OUID           ©           €           0xec0d9a0300bf52f4           0xec0d9a0300bf52f4           0xec0d9a0300bf52f4           0xec0d9a0300bf32a0           0xec0d9a03000f370a           0xec0d9a03000f370a           0xec0d9a03007d70a           0xec0d9a03007d70a           0xbc42a103007aza90           0xbc42a103007aza90           0xbc42a103007aza90           0xbc42a103007aza90           0xbc43a7203020c4bf4           0xec0d9a0300c4bf4                                                                                                    | Local Time I  Type  Type  Type  Nost Nost Nost Nost Nost Nost Nost Nos | (Asia/Jerusalem) > Site<br>All Types ><br>Model<br>> (Filter<br>2 MSB7800<br>2 LDR                                                                                                    | All  All  All  All  Coups All  Coups  All  Coups  Coups Coups Coup                                                                                                    | Last Update: 12 Apr 2023 16:56 ?<br>Displayed Columns<br>IP Restore Default<br>Severity<br>Name<br>GUID<br>GUID<br>Type<br>Model<br>IP<br>Firmware Vers<br>Site Name | • CSV                                  |

5. A "Site Name" column is present in all Managed Elements sections. The column is disabled (hidden) by default.

| Devices  |                 |                    |        | Local Time (Asia/Jerusale | em] ~ Site    | All        | ✓ Last Update: 1 | 2 Apr 2023 16:56 ?  | admin 🗸  |
|----------|-----------------|--------------------|--------|---------------------------|---------------|------------|------------------|---------------------|----------|
|          |                 |                    |        |                           |               |            |                  |                     |          |
|          |                 |                    |        |                           |               |            |                  |                     |          |
|          |                 |                    |        |                           | All Types 🗸   | All Groups | ~ <b>2</b>       | Displayed Columns 🗸 | CSV 🗸    |
| Severity | Name            | GUID               | Туре   | Model                     |               | IP         | Site Name        | Restore Default     |          |
| ▼        | Filter          | Filter V           |        | Filter                    | ) 🔽   (Filter | 7          | (Filter          | Severity            | $\nabla$ |
| 🕑 Info   | r-ufm83         | 0xec0d9a0300bf52f4 | host   |                           | 0.0.0         |            | provider_2000    | Vame                |          |
| 🥑 Info   | sharp2          | 0x7cfe900300a5a2a0 | switch |                           | 0.0.0         |            | provider_1000    | Nume                |          |
| 🕑 Info   | switchib        | 0xec0d9a030029dba0 | switch | 💿 EDR                     | 0.0.0         |            | provider_1000    | GUID                |          |
| 🥑 Info   | ufm-host87      | 0xec0d9a03007d7f0a | host   |                           | 0.0.00        |            | provider_1000    | 🗹 Type              |          |
| 🕑 Info   | r-ufm254-hyp-04 | 0x043f720300dd1d3c | host   |                           | 0.0.00        |            | provider_1000    | Madal               |          |
| 🥑 Info   | r-ufm254-hyp-03 | 0x0c42a103007aca90 | host   |                           | 0.0.00        |            | provider_1000    | Modet               |          |
| 🥑 Info   | desc1           | 0x043f720300206650 | switch | 📀 EDR                     | 0.0.0         |            | provider_2000    | IP IP               |          |
| 🥑 Info   | node001         | 0xec0d9a0300c04bf4 | host   |                           | 0.0.0.0       |            | provider_2000    | Firmware Version    |          |
| 🥑 Info   | swx-tor01       | 0xec0d9a0300469ffc | host   |                           | 0.0.0         |            | provider_2000    |                     |          |
|          |                 |                    |        |                           |               |            | Viewing          | 1-9 of 9 14 4 + 14  | 20 ~     |

| 6. | The "Group" | ' and "Telemetry | " sections include | "Site" filters. |
|----|-------------|------------------|--------------------|-----------------|
|----|-------------|------------------|--------------------|-----------------|

| General                                                           |                 |               |    | 2 Members                                                  |
|-------------------------------------------------------------------|-----------------|---------------|----|------------------------------------------------------------|
| All<br>All<br>provider_2001<br>provider_1001<br>Available Devices |                 |               |    | Selected Devices                                           |
| Туре                                                              | Name ↑          | Site Name     | >> | Type Name Site Name                                        |
|                                                                   | ♥ [Filter]      | V Filter V    | >  | $\nabla$ $\left($ Filter $\nabla$ $\left($ Filter $\nabla$ |
| switch                                                            | desc1           | provider_2000 |    |                                                            |
| host                                                              | node001         | provider_2000 | <  |                                                            |
| host                                                              | r-ufm83         | provider_2000 | << |                                                            |
| host                                                              | r-ufm254-hyp-03 | provider_1000 |    |                                                            |
| host                                                              | r-ufm254-hyp-04 | provider_1000 |    | No items were found                                        |
| switch                                                            | sharp2          | provider_1000 |    |                                                            |
| switch                                                            | switchib        | provider_1000 |    |                                                            |
| host                                                              | swx-tor01       | provider_2000 |    |                                                            |

7. The filter in "Groups" impacts the Members table only.

| New Telemetry Session              |                                 | View by Na | me 🗸 X |
|------------------------------------|---------------------------------|------------|--------|
| Telemetry Session Timeseries Top X |                                 |            |        |
| Members Devices Ports              |                                 |            |        |
| Counters                           |                                 |            |        |
| Select Counters                    | ~ All counters                  |            |        |
| Sites                              |                                 |            |        |
| provider_1000                      | ~                               |            |        |
| Devices                            |                                 |            |        |
| Select Devices                     | <ul> <li>All devices</li> </ul> |            |        |
|                                    |                                 |            |        |
|                                    |                                 |            |        |
|                                    |                                 |            | Finish |
|                                    |                                 |            |        |

| Groups   |                                |                                    |                     |                   | Local Time        | ✓ Site provider_1000 | Last Update: 20 Oct 20 | 22 14:26 ? admin ♥  |
|----------|--------------------------------|------------------------------------|---------------------|-------------------|-------------------|----------------------|------------------------|---------------------|
|          |                                |                                    | <                   | Servers - Members |                   |                      |                        |                     |
|          |                                | All                                | d Columns 🗸 🛛 CSV 🗸 |                   |                   |                      |                        | Displayed Columns 🗸 |
| Severity | Name 🕆                         | Description                        | Туре                | Nam               | ie ↑              | GUID                 |                        | IP                  |
| ▽        | Filter 🗸 🗸                     | (Filter ∇   Filter                 |                     |                   | ∇                 |                      | 🔽 🛛 🖓 🗍 🖓 Filter       | $\nabla$            |
| 💙 Info   | 1U Switches                    | Includes all 1U Switches that exi  | General             | MT25408 ConnectX  | Mellanox Technolo | 0xf452140300154060   | 0.0.0.0                |                     |
| 🕑 Info   | Alarmed Devices                | Devices with alarms                | General             | smg-ib-apl005-gen | 2                 | 0x0c42a1030074f8e6   | 0.0.0.0                |                     |
| 🕗 Info   | Devices Pending FW Transceiver | Includes all Devices that pendin   | General             | smg-ib-svr010     |                   | 0xe41d2d030061f032   | 0.0.0.0                |                     |
| 🕗 Info   | Gateway Devices                | Includes all Gateway Devices tha   | General             | smg-ib-svr011     |                   | 0xe41d2d03005cefc8   | 0.0.0.0                |                     |
| 🤣 Info   | Modular Switches               | Includes all Modular Switches th   | General             | smg-ib-svr014     |                   | 0x7cfe90030063f2da   | 0.0.0.0                |                     |
| 🕗 Info   | Routers                        | Includes all Router Devices that   | General             | smg-ib-svr019     |                   | 0xe41d2d0300af5ec0   | 0.0.0.0                |                     |
| 🖌 Info   | Servers                        | Includes all Hosts that exist in t | General             | smg-ib-svr020     |                   | 0x7cfe900300d5ba1c   | 0.0.0.0                |                     |
| 🕗 Info   | Servers With DPU               | Includes all Devices that has DP   | General             | smg-ib-svr034     |                   | 0xecOd9a0300469e2c   | 0.0.0.0                |                     |
| 🕗 Info   | Suppressed Devices             | No event notifications issued      | General             | smg-ib-vrt005-068 |                   | 0x0002c903001c5770   | 0.0.0.0                |                     |
| 🕗 Info   | Switches                       | Includes all Switches that exist i | General             |                   |                   |                      |                        |                     |
|          |                                | Viewing 1-10 of 10                 | < ▶ № 20 ¥          |                   |                   |                      | Viewing 1-9 of 9       | ₩ 4 ▶ ₩ 20 ₩        |

8. In the System Health tab, subsections for Consumer and Provider are available.

|                         | Consumer System Health Site Local Time (Asia/Jerusalem) Site All Last Update: 12 Apr 2023 17:29 ? admin •                                                                                                    |
|-------------------------|----------------------------------------------------------------------------------------------------|
| UFM Enterprise          | UFM Logs UFM System Dump Daily Reports                                                                                                    |
| 🕐 Dashboard             | Event Logs V Time Last 24 hours V 10000 V Search Occurrences Show Hide                                                                                                    |
| 🕂 Network Map           | Log View C                                                                                                    |
| 🚝 Managed Elements 🗸    | <ol> <li>2023-04-11 18:11:44 [1] [352] INFO [Logical_Model] Grid [Grid]: Network management is added</li> <li>2023-04-11 18:12:09 [3] [604] INFO [Maintenance] Grid [Grid]: Fabric Analysis Report succeeded</li> <li>2023-04-11 18:12:44 [4] [525] CRITICAL [Maintenance] Grid [Grid]: Disk space usage in /opt/ufm/files/log is above the threshold of 90.0%.</li> <li>2023-04-11 18:16:44 [10] [701] MINOR [Hardware] IBPort [default / Switch: r-hyp-sw-01 / 36] [dev_id: 248a070300ef19a0]: Found a [25.0] link that operates in [14.0] speed mode.</li> <li>2023-04-11 18:16:44 [11] [701] MINOR [Hardware] IBPort [default / Switch: Switch: B Mellanox Technologies / 36] [dev_id: e41d2d03003e3b0]: Found a [25.0] link that operates in [14.0] speed mode.</li> </ol>                                                             |
| 🔔 Events & Alarms       | <ol> <li>2023-04-12 1:06:34 [230] [517] CRITICAL [Fabric_Notification] Grid [Grid]: FabricHealth Report completed with 2 Errors and 2 Warnings</li> <li>2023-04-12 1:06:34 [231] [604] INFO [Maintenance] Grid [Grid]: Fabric Health Report succeeded</li> <li>2023-04-12 1:06:47 [234] [540] INFO [Maintenance] Grid [Grid]: Daily Report Completed successfully: /opt/ufm/files/reports/Daily/2023-04-11</li> </ol>                                                                                                    |
| Telemetry               | <ol> <li>2023-04-12 1:06:47 [235] [544] MINDR [Maintenance] Grid [Grid]: Unable to send mail - no recipients list</li> <li>2023-04-12 14:46:10 [635] [332] INFO [Fabric_Topology] Site [default[0] / NA / NA]: Site configuration changes: ec0d9a0300469ffc (swx-tor01) node is Up</li> </ol>                                                                                                    |
| 👔 System Health 🔺       | <ol> <li>2023-04-12 14:46:20 [637] [112] WARNING [Hardware]  BPort [default(0) / Switch: desc1 / 26] [dev_id: 043f720300206650]: Link-Downed counter delta threshold exceeded. Threshold is 0, calculated delta is 1. Peer info: default(3) / Computer: node001 / HCA-1/1.</li> <li>2023-04-12 14:46:20 [638] [112] WARNING [Hardware]  BPort [default(0) / Switch: desc1 / 28] [dev_id: 043f720300206650]: Link-Downed counter delta threshold exceeded. Threshold is 0, calculated delta is 1. Peer info: default(3) / Computer: node001 / HCA-1/1.</li> <li>2023-04-12 14:46:20 [638] [112] WARNING [Hardware]  BPort [default(0) / Switch: desc1 / 28] [dev_id: 043f720300206650]: Link-Downed counter delta threshold exceeded. Threshold is 0, calculated delta is 1. Peer info: default(3) / Computer: node001 / HCA-1/2.</li> </ol> |
| Consumer System Health  | 38 2023-04-12 14:46:20 [639] [112] WARNING [Hardware] (BPort [default(0) / Switch: desc1 / 30] [dev_id: 043f720300206650]: Link-Downed counter delta threshold exceeded. Threshold is 0, calculated delta<br>is 87. Peer info: default[3] / Computer: swx-tor01 / HCA-1/1.                                                                                                    |
| Providers System Health | <ol> <li>2023-04-12 14:46:20 [640] [112] WARNING [Hardware] (BPort [default(0) / Switch: desc1 / 32] [dev_id: 043f720300206650]: Link-Downed counter delta threshold exceeded. Threshold is 0, calculated delta is 87. Peer info: default[3] / Computer: swx-tor01 / HCA-1/2.</li> <li>2023-04-12 14:46:20 [641] [112] WARNING [Hardware] (BPort [default(0) / Computer: r-ufm83 / HCA-1/2] [dev_id: ec0d9a0300bf52f4]: Link-Downed counter delta threshold exceeded. Threshold is 0, calculated delta calculated delta is 2. Peer info: default[3] / Switch: desc1 / 24.</li> </ol>                                                                                                    |

a. Consumer System Health tab contains sections applicable to Consumer UFM specifically (e.g., logs from Consumer UFM).

b. Provider System Health contains sections applicable to one or multiple providers (e.g., Fabric Health Report can be triggered on multiple Providers from the Consumer).

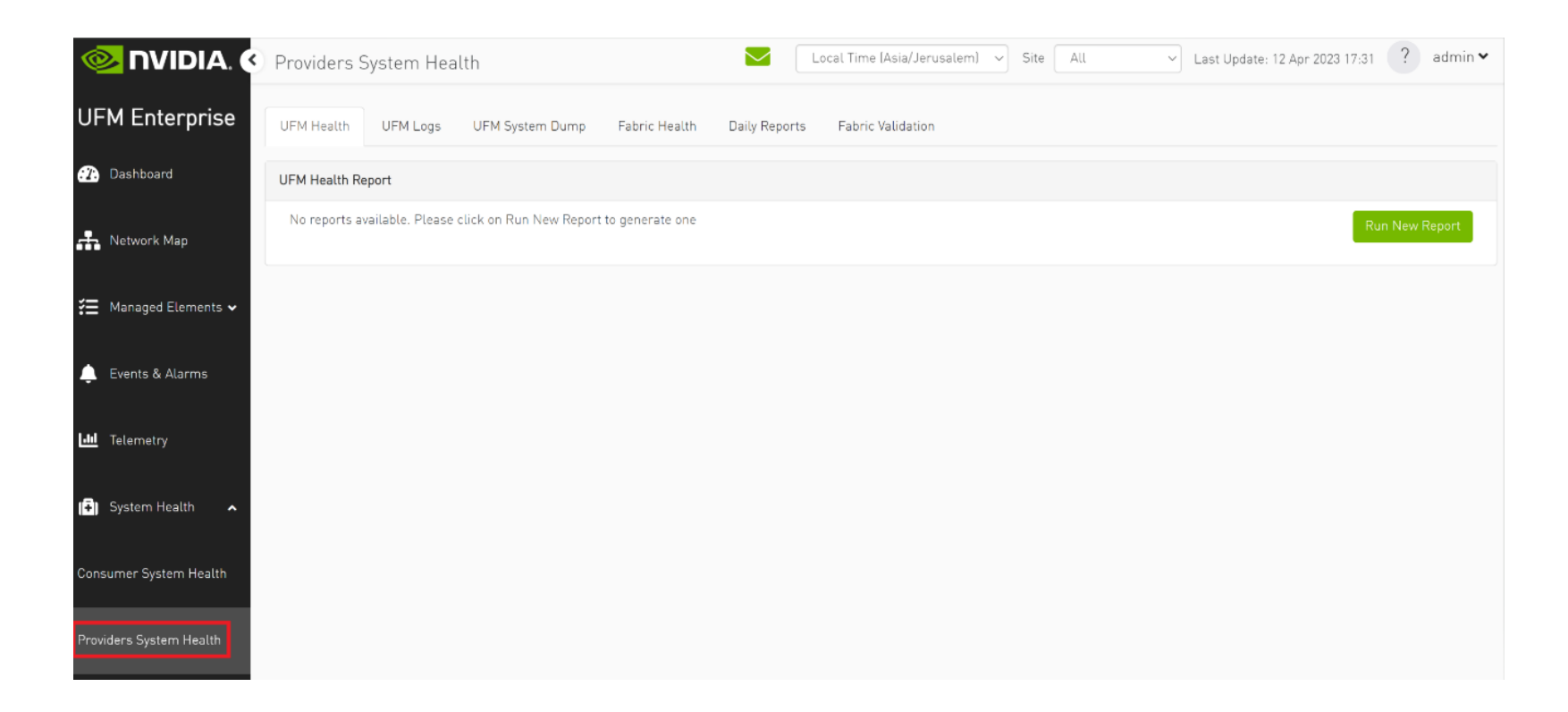

9. UFM Health tab contains sub report tables for each provider.

| ystem Health                                   |                                    |                                       | Local Time 👻 Site All 🗸 Last Update: 20 Oct 2022 15:14 🕐 admi |
|------------------------------------------------|------------------------------------|---------------------------------------|---------------------------------------------------------------|
| JFM Health UFM Logs UFM Snapshot               | Fabric Health Daily Reports Topolo | y Compare Fabric Validation IBDiagnet |                                                               |
| IFM Health Report                              |                                    |                                       |                                                               |
| Date: 2022-10-20 15:13:32<br>Created By: admin |                                    |                                       | Show Problems Only Collapse All Run New Report                |
| UFM Configuration                              |                                    |                                       | Completed Successfully. See details below $\checkmark$        |
| Site: provider_1000                            |                                    |                                       | Displayed Columns -                                           |
|                                                | Test                               |                                       | Status                                                        |
|                                                |                                    | ▼   Filter                            | <b>▼</b>                                                      |
| Release Number: 6.9.0 build 1                  |                                    |                                       | 0k                                                            |
| License UID: 123456778-UFM                     |                                    |                                       | OK                                                            |
| License Customer Number: 495760397             |                                    |                                       | OK                                                            |
| License Devices Limit: 1024                    |                                    |                                       | OK                                                            |
| License Functionality: Advanced                |                                    |                                       | ОК                                                            |
| License Type: Evaluation                       |                                    |                                       | ОК                                                            |
| UEM runs in stand alone mode                   |                                    |                                       | 0K                                                            |
| Site: provider_2000                            |                                    |                                       | Displayed Columns -                                           |
|                                                | Test                               |                                       | Status                                                        |
| Filter                                         |                                    | Filter                                | ▼                                                             |
| Release Number: 6.9.0 build 1                  |                                    |                                       | ок                                                            |
| License UID: 123456778-UFM                     |                                    |                                       | ок                                                            |
| License Customer Number: 495760397             |                                    |                                       | ок                                                            |
| License Devices Limit: 1024                    |                                    |                                       | ок                                                            |
| License Functionality: Advanced                |                                    |                                       | ок                                                            |
| License Type: Evaluation                       |                                    |                                       | ок                                                            |
| UFM runs in stand alone mode                   |                                    |                                       | OK                                                            |
|                                                |                                    |                                       | Viewing 1-7 of 7 🛛 H 🛛 + 🕅 10 🗸                               |
| OFM Processes                                  |                                    |                                       | Completed Successfully. 4 Errors Found >                      |

10. Fabric Health contains sub report tables for each provider.

| UFM Health UFM<br>Fabric Health Report<br>Date: 2022-10-20 14:4<br>Created By: admin | Logs UFM Snapshot   | Fabric Health | Daily Reports | Topology Compare | Fabric Validation | IBDiagnet |        |          |                               |                   |          |
|--------------------------------------------------------------------------------------|---------------------|---------------|---------------|------------------|-------------------|-----------|--------|----------|-------------------------------|-------------------|----------|
| Fabric Health Report Date: 2022-10-20 14:4 Created By: admin                         | 19:44               |               |               |                  |                   |           |        |          |                               |                   |          |
| Date: 2022-10-20 14:4<br>Created By: admin                                           | 19:44               |               |               |                  |                   |           |        |          |                               |                   |          |
|                                                                                      |                     |               |               |                  |                   |           |        |          | Show Problems Only Collapse A | Run New R         | Report   |
| 💙 Report Summary                                                                     |                     |               |               |                  |                   |           |        |          |                               |                   | ~        |
| Site: provider_10                                                                    | 00                  |               |               |                  |                   |           |        |          |                               | Displayed Columns | s 🕶      |
|                                                                                      | Fabric Test         |               |               | Warnings         |                   |           | Errors |          | Total                         |                   |          |
|                                                                                      |                     | T Fil         |               |                  | $\nabla$          |           |        |          |                               |                   | $\nabla$ |
| Non-unique and Z                                                                     | ero LID Values      | 0             |               |                  |                   | 0         |        |          | 0                             |                   |          |
| Non-unique Node                                                                      | Descriptions        | 2             |               |                  |                   | 0         |        |          | 2                             |                   |          |
| SM Status                                                                            |                     | 0             |               |                  |                   | 0         |        |          | 0                             |                   |          |
| Bad Links                                                                            |                     | 0             |               |                  |                   | 0         |        |          | 0                             |                   |          |
| Link Width                                                                           |                     | 0             |               |                  |                   | 0         |        |          | 0                             |                   |          |
| Link Speed                                                                           |                     | 0             |               |                  |                   | 6         |        |          | 6                             |                   |          |
| Firmware Version                                                                     | s                   | 2             |               |                  |                   | 0         |        |          | 2                             |                   |          |
| UFM Alarms                                                                           |                     | 0             |               |                  |                   | 1         |        |          | 1                             |                   |          |
| BER Error and Wa                                                                     | rning check         | 0             |               |                  |                   | 0         |        |          | 0                             |                   |          |
| Symbol BER Error                                                                     | r and Warning check | 0             |               |                  |                   | 0         |        |          | 0                             |                   |          |
| Site: provider_20                                                                    | 00                  |               |               |                  |                   |           |        |          | Viewing 1-10 of 11 H          | isplayed Columns  | 10 🗸     |
|                                                                                      | Fabric Test         |               |               | Warnings         |                   |           | Errors |          | Total                         |                   |          |
| Filter                                                                               |                     | <b>V</b> Filt |               |                  |                   |           |        | $\nabla$ |                               |                   | $\nabla$ |
| Non-unique and Ze                                                                    | ero LID Values      | 0             |               |                  | C                 | )         |        |          | 0                             |                   |          |
| Non-unique Node (                                                                    | Descriptions        | 2             |               |                  | c                 | )         |        |          | 2                             |                   |          |
| SM Status                                                                            |                     | ٥             |               |                  | C                 | )         |        |          | 0                             |                   |          |
| Bad Links                                                                            |                     | 0             |               |                  | c                 | )         |        |          | 0                             |                   |          |
| Link Width                                                                           |                     | ٥             |               |                  | C                 | )         |        |          | 0                             |                   |          |
| Link Speed                                                                           |                     | 0             |               |                  | 6                 | 5         |        |          | 6                             |                   |          |
| Firmware Versions                                                                    |                     | 2             |               |                  | C                 | )         |        |          | 2                             |                   |          |
| UFM Alarms                                                                           |                     | 198           |               |                  | 2                 | 2         |        |          | 200                           |                   |          |
| BER Error and War                                                                    | rning check         | 0             |               |                  | C                 | )         |        |          | 0                             |                   |          |
| Symbol BER Error                                                                     | and Warning check   | 0             |               |                  | C                 | )         |        |          | 0                             |                   |          |
|                                                                                      |                     |               |               |                  |                   |           |        |          | Viewing 1-10 of 11            | < <b>H</b> 1      | 0 🗸      |

481

>

| 11. Daily F<br>a. | eports:<br>Consumer | Daily reports di    | splay consu     | mer repo | orts. |                               |      |     |   |
|-------------------|---------------------|---------------------|-----------------|----------|-------|-------------------------------|------|-----|---|
|                   | Consume             | r System Health     |                 |          |       | Local Time (Asia/Jerusalem) 🗸 | Site | All | ~ |
|                   | UFM Logs            | UFM System Dump     | Daily Reports   |          |       |                               |      |     |   |
|                   |                     | Recipients List     | Displayed Colur | mns 🔻    |       |                               |      |     |   |
|                   |                     | Report $\downarrow$ |                 |          |       |                               |      |     |   |
|                   | Filter              |                     |                 | $\nabla$ |       |                               |      |     |   |
|                   |                     | 2023-04-11          |                 |          |       |                               |      |     |   |
|                   |                     | Viewing 1-1 of 1    |                 | 20 ~     |       |                               |      |     |   |

b. Providers Daily reports display reports from all providers.

| Providers S | System Hea | lth                   |               |               | _ocal Time (Asia/Jerusalem) 🛛 🗸 | Site | All | ~ |
|-------------|------------|-----------------------|---------------|---------------|---------------------------------|------|-----|---|
| UFM Health  | UFM Logs   | UFM System Dump       | Fabric Health | Daily Reports | Fabric Validation               |      |     |   |
|             |            |                       |               |               |                                 |      |     |   |
|             | Recipient  | s List Displayed Colu | nns 🔻         |               |                                 |      |     |   |
| Repo        | ort ↓      | Site Name             |               |               |                                 |      |     |   |
|             | $\nabla$   |                       | $\nabla$      |               |                                 |      |     |   |
| 2023        | -04-11     | provider_2000         |               |               |                                 |      |     |   |
| 2023        | -04-10     | provider_2000         |               |               |                                 |      |     |   |
|             |            |                       |               |               |                                 |      |     |   |
|             |            |                       |               |               |                                 |      |     |   |
|             |            |                       |               |               |                                 |      |     |   |
|             | Viewing 1- | 2 of 2 📕 🔸 🕨          | 20 🗸          |               |                                 |      |     |   |

| rovide  | ers System Health                  | Local Time (Asia/Jerusalem) V Site All Vpdate                                 | 12 Apr 2023 17:47 ? admi |
|---------|------------------------------------|-------------------------------------------------------------------------------|--------------------------|
| IFM Hea | alth UFM Logs UFM System Dun       | p Fabric Health Daily Reports Fabric Validation                               |                          |
| ests    |                                    | Check Lids                                                                    |                          |
|         | Test                               | Created At: 2023-04-12 17:48:06 Site: provider_1000<br>Status: Status: Passed |                          |
|         | Filter 7                           | Sepric Summary                                                                |                          |
| 0       | Check Lids                         |                                                                               |                          |
| 0       | Check Links                        |                                                                               |                          |
| 0       | Check Subnet Manager               |                                                                               |                          |
| 0       | Check Duplicate Nodes              | Filter         Y         Filter                                               | γ                        |
| 0       | Check Duplicate Guids              | Total Nodes 7                                                                 |                          |
| 0       | Check Routing                      | IB Switches 1                                                                 |                          |
| 0       | Check Link Speed                   | IB Channel Adapters 6                                                         |                          |
| 0       | Check Link Width                   | IB Aggregation Nodes 0                                                        |                          |
| 0       | Check Partition Key                | IB Routers 0                                                                  |                          |
| 0       | Check Temperature                  |                                                                               |                          |
| 0       | Check Cables                       | Viewing                                                                       | 1-5 of 5 M ← → M 10 ∨    |
| 0       | Check Effective BER                |                                                                               |                          |
| 0       | Check Symbol BER                   | Created At: 2023-04-12 17:48:06 Site: provider 2000                           |                          |
| 0       | Rail Optimized Topology Validation | Status: 🔗 Passed                                                              |                          |
| 0       | Dragonfly Topology Validation      | Fabric Summary                                                                |                          |
| 0       | SHARP Fabric Validation            |                                                                               |                          |
| 0       | Tree Topology Validation           |                                                                               |                          |
| 0       | Socket Direct Mode Reporting       |                                                                               |                          |
|         |                                    | Filter 🗸   Filter                                                             | γ                        |

#### 12. The "Fabric Validation" tab contains sub report tables for each provider.

13. In "UFM Logs" Tab:

#### a. Consumer logs:

| Consumer System He                                                                                                    | Local                                                                                                    | Local Time [Asia/Jerusalem] V Site All V Last Update: 12 Apr 2023 18:01                                                                |                                                                               |                                         |                                          |                                                                | ? admin •                                                   |                                                                       |                                      |
|----------------------------------------------------------------------------------------------------|----------------------------------------------------------------------------------------------------|----------------------------------------------------------------------------------------------------|-------------------------------------------------------------------------------|-----------------------------------------|------------------------------------------|----------------------------------------------------------------|-------------------------------------------------------------|-----------------------------------------------------------------------|--------------------------------------|
| UFM Logs UFM System [                                                                                                    | Dump Daily Reports                                                                                                    |                                                                                                    |                                                                               |                                         |                                          |                                                                |                                                             |                                                                       |                                      |
| Event Logs 🗸 Time                                                                                                    | Last 24 hours                                                                                                    | ~                                                                                                    | 10000                                                                         |                                         | Search                                   |                                                                |                                                             | Occurrences                                                           | Show Hide                            |
| Log View                                                                                                    |                                                                                                    |                                                                                                    |                                                                               |                                         |                                          |                                                                |                                                             |                                                                       | Ŕ                                    |
| 2 2023-04-11 18:12:09 [3] [604<br>3 2023-04-11 18:12:44 [4] [525<br>4 2023-04-11 18:16:44 [10] [70<br>5 2023-04-11 18:16:44 [11] [70<br>12 2023-04-11 18:16:44 [11] [70                                                                                                    | ] INFO [Maintenance] Grid [Grid]: Fabric And<br>] CRITICAL [Maintenance] Grid [Grid]: Disk s<br>1] MINOR [Hardware] IBPort [default / Switt<br>1] MINOR [Hardware] IBPort [default / Switt<br>1] ORITICAL [Enbric Notification] Grid [Grid<br>1]                                 | alysis Report succeeded<br>space usage in /opt/ufm<br>ch: r-hyp-sw-01 / 36] [de<br>ch: SwitchIB Mellanox Te<br>dl. EsbricHoslth Report | /files/log is abov<br>v_id: 248a07030<br>achnologies / 36]                    | e the thre<br>)ef19a0]:<br>[dev_id:     | eshold of 9<br>Found a [2<br>e41d2d030   | 0.0%.<br>25.0] link that oper:<br>)003e3b0]: Found a           | ates in [14.0] speed<br>[25.0] link that op                 | d mode.<br>erates in [14.0] spea                                      | ed mode.                             |
| 12         2023-04-12         150634         [250]         [6]           13         2023-04-12         1:06:34         [231]         [6]           14         2023-04-12         1:06:47         [234]         [5]           15         2023-04-12         1:06:47         [235]         [5]           2023-04-12         1:06:47         [235]         [5]           2023-04-12         1:06:47         [235]         [5]           2023-04-12         1:06:47         [235]         [5] | <ul> <li>(04) INFO [Maintenance] Grid [Grid]: Fabric H</li> <li>(40) INFO [Maintenance] Grid [Grid]: Daily Re</li> <li>(44) MINOR [Maintenance] Grid [Grid]: Unab</li> <li>(332) INFO [Fabric Topology] Site [default[0]</li> </ul>                                              | Health Report succeeder<br>Health Report succeeder<br>Port Completed succes<br>le to send mail - no recij                              | sfully: /opt/ufm/f<br>pients list<br>nfiguration chan                         | iles/repo                               | rts/Daily/2                              | 023-04-11<br>2ffc (swx-tor01) por                              | te is Un                                                    |                                                                       |                                      |
| <ol> <li>2023-04-12 14:46:20 [637] [<br/>is 1. Peer info: default(3) / 0</li> <li>2023-04-12 14:46:20 [638] [<br/>is 1. Peer info: default(3) / 0</li> </ol>                                                                                                    | (12) WARNING [Hardware] IBPort [default]<br>Computer: node001 / HCA-1/1.<br>[112] WARNING [Hardware] IBPort [default]<br>Computer: node001 / HCA-1/2.                                                                                                    | ) / Switch: desc1 / 26] [c                                                                                                    | lev_id: 043f7203(<br>lev_id: 043f7203(                                        | 0206650)<br>0206650)                    | ]: Link-Dov<br>]: Link-Dov               | wned counter delta                                             | threshold exceed                                            | ed. Threshold is 0, o<br>ed. Threshold is 0, o                        | calculated delta<br>calculated delta |
| <ul> <li>33 2023-04-12 14:46:20 [639] [<br/>is 87. Peer info: default[3] /</li> <li>34 2023-04-12 14:46:20 [640] [<br/>is 87. Peer info: default[3] /</li> <li>35 2023-04-12 14:46:20 [641]</li> </ul>                                                                                                    | ,112] WARNING [Hardware] IBPort [default]<br>'Computer: swx-tor01 / HCA-1/1.<br>(112] WARNING [Hardware] IBPort [default]<br>'Computer: swx-tor01 / HCA-1/2.<br>(112] WARNING [Hardware] IBPort [default]                                                                        | 0] / Switch: desc1 / 30] [d<br>0] / Switch: desc1 / 32] [d<br>0] / Computer: r-ufm83 /                                                 | lev_id: 043f72030<br>lev_id: 043f72030<br>/ HCA-1/2] [dev_i                   | 0206650)<br>0206650)<br>d: ec0d9:       | ]: Link-Dov<br>]: Link-Dov<br>203005(52) | wned counter delta<br>wned counter delta<br>4]: Link-Downed co | threshold exceed<br>threshold exceed<br>ounter delta thresh | ed. Threshold is 0, o<br>ed. Threshold is 0, o<br>hold exceeded. Thre | calculated delta<br>calculated delta |
| Calculated delta is 2. Peer i           Calculated delta is 2. Peer i           2023-04-12 16:28:20 [642] [           2023-04-12 16:29:10 [644] [           2023-04-12 16:29:10 [645] [           2023-04-12 16:21:10 [645] [           2023-04-12 16:21:10 [645] [                                                                                                    | <ul> <li>(nfo: default(3) / Switch: desc1 / 24.</li> <li>(332) INFO [Fabric_Topology] Site [default(0)</li> <li>(525) CRITICAL [Maintenance] Grid [Grid]: D</li> <li>(605) CRITICAL [Maintenance] Grid [Grid]: Fa</li> <li>(112) WARNING [Hardware] IBPort [default()</li> </ul> | / NA / NA / NA]: Site co<br>isk space usage in /opt/<br>abric Analysis Report fail<br>6] / Computer: r-ufm83 /                         | nfiguration chan<br>ufm/tmp is above<br>led, Return code<br>' HCA-1/2] [dev_i | ges: ecOd<br>the thre<br>1<br>d: ecOd9a | 19a0300bf5<br>shold of 80                | 214 (r-ufm83) node<br>0.0%.<br>4]: Link-Downed ca              | is Up<br>ounter delta thresh                                | hold exceeded. Thre                                                   | eshold is 0,                         |
| calculated delta is 2. Peer i<br>41 2023-04-12 16:31:40 [648] [                                                                                                    | info: default(3) / Switch: desc1 / 24.<br>(112) WARNING [Hardware] IBPort [default]/                                                                                                    | 6] / Switch: desc1 / 26] [d                                                                                                    | lev_id: 043f72030                                                             | 0206650)                                | ]: Link-Dov                              | wned counter delta                                             | threshold exceed                                            | ed. Threshold is 0, c                                                 | calculated delta                     |

#### b. Providers logs display providers log separately, displaying logs for all providers is not supported.

| UFM Health                                                                                                    | UFM Logs                                                                                                    | UFM System Dump                                                                                                    | Fabric Health                                                                                                    | Daily Report                                                                                                    | s Fabric '                                                                                                    | alidation                                                                                                    |                                                                                                    |                                                                                                    |                                                                                                    |                                                                                             |                                                                              |                          |
|----------------------------------------------------------------------------------------------------|----------------------------------------------------------------------------------------------------|----------------------------------------------------------------------------------------------------|----------------------------------------------------------------------------------------------------|----------------------------------------------------------------------------------------------------|----------------------------------------------------------------------------------------------------|----------------------------------------------------------------------------------------------------|----------------------------------------------------------------------------------------------------|----------------------------------------------------------------------------------------------------|----------------------------------------------------------------------------------------------------|---------------------------------------------------------------------------------------------|------------------------------------------------------------------------------|--------------------------|
| Event Logs                                                                                                    | ∽ Time                                                                                                    | Last 24 hours                                                                                                    |                                                                                                    |                                                                                                    | ✓ 100                                                                                                    | , OC                                                                                                    | Sea                                                                                                    | ch                                                                                                    |                                                                                                    |                                                                                             | Occurrence                                                                   | Sh                       |
| Log View                                                                                                    |                                                                                                    |                                                                                                    |                                                                                                    |                                                                                                    |                                                                                                    |                                                                                                    |                                                                                                    |                                                                                                    |                                                                                                    |                                                                                             |                                                                              |                          |
| 1 2023-04-12                                                                                                    | 2 1:07:52 [53] [51                                                                                                    | 6] WARNING [Fabric_No<br>6] INEO [Maintenance] 6                                                                                                    | tification] Grid [Grid                                                                                                    | ]: FabricHealth F                                                                                                    | eport complet                                                                                                    | ed with 4 Wa                                                                                                    | arnings                                                                                                    |                                                                                                    |                                                                                                    |                                                                                             |                                                                              |                          |
| 2 2023-04-12                                                                                                    | 2 1:07:02 [04] [60<br>2 1:08:03 [55] [54                                                                                                    | 4) INFO (Maintenance) 6<br>0] INFO (Maintenance) 6                                                                                                    | rid (Grid): Fabric He<br>Irid (Grid): Daily Ron                                                                                                    | aun Report succ<br>ort Completed s                                                                                                    | eeded<br>Iccessfully: /o                                                                                                    | t/ufm/filee/                                                                                                    | renorts/Dail                                                                                                    | v/2023-04-11                                                                                                    |                                                                                                    |                                                                                             |                                                                              |                          |
| 4 2023-04-12                                                                                                    | 2 1:08:03 [56] [54                                                                                                    | <ol> <li>MINOR [Maintenance]</li> </ol>                                                                                                    | Grid [Grid]: Unable                                                                                                    | to send mail - n                                                                                                    | o recipients lis                                                                                                    | g anny nices/                                                                                                    | reporta/Dan                                                                                                    | y) 2020-04-11                                                                                                    |                                                                                                    |                                                                                             |                                                                              |                          |
| 5 2023-04-12                                                                                                    | 2 2:34:20 [57] [65                                                                                                    | WARNING [Fabric_Not                                                                                                    | ification] IBPort (def                                                                                                    | fault(3) / Comput                                                                                                    | er: swx-tor01 ,                                                                                                    | HCA-1/2] [d                                                                                                    | lev_id: ec0d                                                                                                    | 7a0300469ffc]: 0                                                                                                    | ID Address Ou                                                                                                    | t of Service: p                                                                             | prefix fe8000000                                                             | 00000                    |
| ecOd9aO3O                                                                                                    | 0469ffd Link Sou                                                                                                    | rce 043f720300206650_(                                                                                                    | 32 TO Dest: ec0d9al                                                                                                    | 0300469ffd_2                                                                                                    |                                                                                                    |                                                                                                    |                                                                                                    |                                                                                                    |                                                                                                    |                                                                                             |                                                                              |                          |
| 6 2023-04-12                                                                                                    | 2 2:34:20 [58] [65                                                                                                    | ] WARNING [Fabric_Not                                                                                                    | ification] IBPort (def                                                                                                    | fault(3) / Comput                                                                                                    | er: swx-tor01 /                                                                                                    | HCA-1/1][a                                                                                                    | lev_id: ecOd                                                                                                    | 7a0300469ffc]: 0                                                                                                    | ID Address Ou                                                                                                    | t of Service: p                                                                             | prefix fe80000000                                                            | 00000                    |
| ecOd9aO3O                                                                                                    | 0469ffc Link Sou                                                                                                    | rce 043f720300206650_3                                                                                                    | 30 TO Dest: ecOd9a0                                                                                                    | 0300469ffc_1                                                                                                    |                                                                                                    |                                                                                                    |                                                                                                    |                                                                                                    | / <b>-</b>                                                                                                    |                                                                                             |                                                                              |                          |
| 7 2023-04-12<br>to 201 artu5                                                                                                    | 2 2:34:20 [59] [32                                                                                                    | 9] WARNING [Fabric_Top<br>(0ffs 1, sable C/N, MT20                                                                                                    | oology] Link [Source<br>/ovco/07/                                                                                                    | e 043f7203002066                                                                                                    | 50_30 TO Des                                                                                                    | t: ec0d9a030                                                                                                    | )0469ffc_1]:                                                                                                    | Link went dowr                                                                                                    | : (Switch:desc)                                                                                                    | 1:30]043f7203                                                                               | 300206650:30 - (0                                                            | ompu                     |
| toru i mixa                                                                                                    | _UJecud7aU3UU4                                                                                                    | 57ffc: E, cable S/IN: MEZU                                                                                                    | 420506276                                                                                                    |                                                                                                    |                                                                                                    |                                                                                                    |                                                                                                    |                                                                                                    |                                                                                                    |                                                                                             |                                                                              |                          |
| 8 2023-0/-11                                                                                                    | 2 2-34-20 [40] [32                                                                                                    | 9] WARNING [Eabric To                                                                                                    | oology] Link [Source                                                                                                    | n/3f72n3nn2n4A                                                                                                    | 50.32 TO Dee                                                                                                    | ec0d9a03                                                                                                    | 10449ffd 2]-                                                                                                    | Link went dowr                                                                                                    | - [Switch-desc                                                                                                    | 1-32)0/367203                                                                               | 300204450-32 - 10                                                            | omni                     |
| 8 2023-04-12<br>tor01 mlx5                                                                                                    | 2 2:34:20 [60] [32<br>1)ec0d9a03004                                                                                                    | 9] WARNING (Fabric_To<br>69ffc:2, cable S/N: MT20                                                                                                    | oology] Link [Source<br>42VS06200                                                                                                    | : 043f7203002066                                                                                                    | 50_32 TO Des                                                                                                    | t: ec0d9a030                                                                                                    | )0469ffd_2]:                                                                                                    | Link went dowr                                                                                                    | : (Switch:desc                                                                                                    | 1:32)043f7203                                                                               | 300206650:32 - (0                                                            | ompu                     |
| 8 2023-04-12<br>tor01 mlx5<br>9 2023-04-12                                                                                                    | 2 2:34:20 [60] [32<br>_1]ec0d9a03004<br>2 2:34:20 [61] [33                                                                                                    | 9] WARNING [Fabric_Top<br>69ffc:2, cable S/N: MT20<br>1] WARNING [Fabric_Top                                                                                                    | pology] Link [Source<br>42VS06200<br>pology] Site [defaulti                                                                                                    | : 043†7203002066<br>(2) / NA / NA / NA                                                                                                    | 50_32 TO Des<br>J: Site configu                                                                                                    | t: ec0d9a030<br>ration chang                                                                                         | )0469ffd_2]:<br>jes: ec0d9a(                                                                                                    | Link went dowr<br>1300469ffc (swx-                                                                                                    | : (Switch:desc<br>tor01) node is                                                                                                    | 1:32)043f7203<br>Down                                                                       | 300206650:32 - (0                                                            | ompu                     |
| 8 2023-04-12<br>tor01 mlx5<br>9 2023-04-12<br>10 2023-04-                                                                                                    | 2 2:34:20 [60] [32<br>_1]ec0d9a03004<br>2 2:34:20 [61] [33<br>12 2:36:45 [63] [6                                                                                                    | 9] WARNING [Fabric_Toj<br>89ffc:2, cable S/N: MT20<br>1] WARNING [Fabric_Toj<br>4] INFO [Fabric_Notifica                                                                                                    | oology] Link [Source<br>42VS06200<br>oology] Site [defaulti<br>tion] Site [default[2]                                                                                                    | : 043f7203002066<br>[2] / NA / NA / NA<br>/ NA / NA / NA]:                                                                                                    | 50_32 TO Des<br>.): Site configu<br>GID Address I                                                                                                    | :: ec0d9a031<br>ration chang<br>i Service: pr                                                                        | 00469ffd_2]:<br>jes: ec0d9a0<br>efix fe80000                                                                                              | Link went dowr<br>1300469ffc (swx-<br>00000000,guid                                                                                                    | : (Switch:desc<br>tor01) node is<br>ec0d9a030046                                                                                                    | 1:32)043f7203<br>Down<br>9ffd                                                               | 300206650:32 - [0                                                            | ompu                     |
| 8 2023-04-13<br>tor01 mlx5<br>9 2023-04-13<br>10 2023-04-1<br>11 2023-04-1                                                                                                    | 2 2:34:20 [60] [32<br>_1]ec0d9a03004<br>2 2:34:20 [61] [33<br>12 2:36:45 [63] [6<br>12 2:36:50 [65] [3                                                                                                    | 9] WARNING [Fabric_Toj<br>69ffc:2, cable 5/N: MT20<br>1] WARNING [Fabric_Toj<br>4] INFO [Fabric_Notifica<br>32] INFO [Fabric_Topolo                                                                                                    | oology] Link [Source<br>42VS06200<br>oology] Site [default<br>tion] Site [default(2)<br>gy] Site [default(3) /                                                                                                    | : 043f7203002066<br>(2) / NA / NA / NA<br>/ NA / NA / NA]:<br>NA / NA / NA]: S                                                                                                    | 50_32 TO Des<br>J: Site configu<br>GID Address I<br>te configuration                                                                                                    | :: ec0d9a030<br>ration chang<br>: Service: pr<br>n changes:                                                          | 00469ffd_2]:<br>jes: ec0d9al<br>efix fe80000<br>ec0d9a0300                                                                                | Link went dowr<br>1300469ffc (swx-<br>00000000,guid<br>469ffc (swx-tor(                                                                                                  | :: (Switch:desc<br>tor01) node is<br>ec0d9a030046<br>)1) node is Up                                                                                          | 1:32)043f7203<br>Down<br>9ffd                                                               | 300206650:32 - (0                                                            | ompi                     |
| 8 2023-04-13<br>tor01 mlx5<br>9 2023-04-13<br>10 2023-04-1<br>11 2023-04-1<br>12 2023-04-1<br>12 2023-04-1                                                                                                    | 2 2:34:20 [60] [32<br>_1]ec0d9a03004<br>2 2:34:20 [61] [33<br>12 2:36:45 [63] [6<br>12 2:36:50 [65] [3<br>12 2:36:50 [66] [3                                                                                                    | 9] WARNING [Fabric_Toj<br>59ffc:2, cable S/N: MT20<br>1] WARNING [Fabric_Toj<br>4] INF0 [Fabric_Notifica<br>32] INF0 [Fabric_Topolo<br>28] INF0 [Fabric_Topolo                                                                                                    | bology] Link [Source<br>42VS06200<br>bology] Site [default<br>tion] Site [default[2]<br>gy] Site [default[3] /<br>gy] Link [Source 043                                                                                                | : 04317203002066<br>[2] / NA / NA / NA<br>/ NA / NA / NA]:<br>NA / NA / NA]: S<br>8/720300206650_                                                                                                    | 50_32 TO Des<br>.]: Site configu<br>GID Address I<br>ite configurati<br>80 TO Dest: ee                                                                                  | :: ec0d9a031<br>ration chang<br>I Service: pr<br>n changes:<br>0d9a030046                                            | 00469ffd_2]:<br>jes: ec0d9al<br>efix fe80000<br>ec0d9a0300<br>9ffc_1]: Lini                                                               | Link went dowr<br>1300469ffc (swx-<br>00000000,guid<br>469ffc (swx-tor(<br>c is up: (Switch:                                                                             | : (Switch:desc<br>tor01) node is<br>ec0d9a030046<br>01) node is Up<br>desc1:30)04317                                                                         | 1:32)043f7203<br>Down<br>9ffd<br>20300206650:                                               | 300206650:32 - (0<br>:30 - (Computer:                                        | ompu<br>swx-to           |
| 8 2023-04-1:<br>tor01 mlx5<br>9 2023-04-1:<br>10 2023-04-1<br>11 2023-04-<br>2023-04-<br>mlx5_0)e                                                                                                    | 2 2:34:20 [60] [32<br>_1]ec0d9a03004;<br>2 2:34:20 [61] [33<br>[2 2:36:45 [63] [6<br>[2 2:36:50 [65] [3<br>[2 2:36:50 [66] [3<br>:0d9a03004690] [6]                                                                                                    | 9] WARNING [Fabric_Toj<br>59ffc:2, cable S/N: MT20<br>1] WARNING [Fabric_Toj<br>4] INFO [Fabric_Notifica<br>32] INFO [Fabric_Topolo<br>28] INFO [Fabric_Topolo<br>:1<br>29] INFO [Fabric_Topolo                                                                                                    | pology] Link [Source<br>42VS06200<br>pology] Site [default<br>tion] Site [default(2)<br>gy] Site [default(3) /<br>gy] Link [Source 043<br>gy] Link [Source 043                                                                        | : 04317203002066<br>(2) / NA / NA / NA<br>/ NA / NA / NA]:<br>NA / NA / NA]: S<br>31720300206650_                                                                                                    | 50_32 TO Des<br>J: Site configu<br>GID Address I<br>te configurati<br>30 TO Dest: ed                                                                                    | :: ec0d9a031<br>ration chang<br>: Service: pr<br>n changes:<br>0d9a030046                                            | 00469ffd_2]:<br>jes: ec0d9al<br>efix fe80000<br>ec0d9a0300<br>9ffc_1]: Lini<br>2ffd_2]: Lini                                              | Link went dowr<br>1300469ffc (swx-<br>00000000.guid<br>469ffc [swx-tor(<br>c is up: [Switch:<br>c is up: [Switch:                                                        | :: (Switch:desc<br>tor01) node is<br>ec0d9a030046<br>11) node is Up<br>desc1:30)043f7                                                                        | 1:32)043f7203<br>Down<br>9ffd<br>20300206650:                                               | 300206650:32 - [0<br>:30 - [Computer:                                        | ompu<br>swx-to           |
| 8         2023-04-11           torD1 mlx5         9           2023-04-11         2023-04-11           10         2023-04-12           11         2023-04-14           12         2023-04-14           13         2023-04-14           13         2023-04-14                                                                                                    | 2 2:34:20 [60] [32<br>_1]ec0d9a03004;<br>2 2:34:20 [61] [33<br>[2 2:36:50 [65] [3<br>[2 2:36:50 [65] [3<br>[2 2:36:50 [66] [3<br>:009a0300469ffc<br>[2 2:36:50 [67] [3<br>-0d9a0300469ffc                                                                                            | 9] WARNING [Fabric_Toj<br>59ffc:2, cable S/N: MT20<br>1] WARNING [Fabric_Toj<br>4] INFO [Fabric_Notifica<br>32] INFO [Fabric_Notifica<br>28] INFO [Fabric_Topolo<br>:1<br>28] INFO [Fabric_Topolo<br>:2                                                                                                    | oology] Link [Source<br>42VS06200<br>oology] Site [default<br>tion] Site [default[2]<br>gy] Site [default[3] /<br>gy] Link [Source 043<br>gy] Link [Source 043                                                                        | : 04317203002066<br>(2) / NA / NA / NA<br>/ NA / NA / NA]: S<br>NA / NA / NA]: S<br>81720300206650_<br>81720300206650_                                                                                   | 50_32 TO Des<br>J: Site configu<br>GID Address I<br>te configurati<br>30 TO Dest: ed<br>32 TO Dest: ed                                                                  | t: ec0d9a031<br>ration chang<br>I Service: pr<br>n changes:<br>0d9a030046<br>0d9a030046                              | 00469ffd_2]:<br>jes: ec0d9al<br>efix fe80000<br>ec0d9a0300<br>9ffc_1]: Lini<br>9ffd_2]: Lini                                              | Link went dowr<br>1300469ffc (swx-<br>00000000,guid<br>469ffc [swx-tor(<br>< is up: (Switch:<br>< is up: (Switch:                                                        | : (Switch:desc<br>tor01) node is<br>ec0d9a030046<br>11) node is Up<br>desc1:30)04317<br>desc1:32]04317                                                       | 1:32)043f7203<br>Down<br>9ffd<br>20300206650;<br>20300206650;                               | 300206650:32 - (0<br>:30 - (Computer:<br>:32 - (Computer:                    | ompu<br>swx-to<br>swx-to |
| 8         2023-04-11           tor01 mlx5           9         2023-04-11           10         2023-04-12           11         2023-04-12           12         2023-04-13           12         2023-04-13           13         2023-04-13           14         2023-04-13                                                                                            | 2 2:34:20 [60] [32<br>_1]ec0d9a03004;<br>2 2:34:20 [61] [33<br>12 2:36:50 [65] [3<br>12 2:36:50 [65] [3<br>12 2:36:50 [66] [3<br>2:039a0300469ffc<br>12 2:36:50 [67] [3<br>2:039a0300469ffc<br>12 2:36:58 [68] [1                                                                    | 9] WARNING [Fabric_Toj<br>59ffc:2, cable S/N: MT20<br>1] WARNING [Fabric_Toj<br>4] INFO [Fabric_Notifica<br>32] INFO [Fabric_Notifica<br>32] INFO [Fabric_Topolo<br>:1<br>28] INFO [Fabric_Topolo<br>:2<br>2001 INFO [Security] Lini                                                                                                    | oology] Link [Source<br>42VS06200<br>oology] Site [default<br>tion] Site [default(2)<br>gy] Site [default(3) /<br>gy] Link [Source 043<br>gy] Link [Source 043<br>< [Source 043f72030                                                 | : 04317203002066<br>(2) / NA / NA / NA<br>/ NA / NA / NA]: NA / NA / NA]: S<br>81720300206650_<br>81720300206650_<br>0206650_30_T0                                                                       | 50_32 TO Des<br>J: Site configu<br>GID Address I<br>te configurati<br>80 TO Dest: ed<br>32 TO Dest: ed<br>Dest: ec0d9a0.                                                | : ec0d9a03<br>ration chang<br>Service: pr<br>n changes:<br>0d9a030046<br>0d9a030046<br>00469ffc 11                   | 00469ffd_2]:<br>ges: ec0d9al<br>efix fe80000<br>ec0d9a0300<br>9ffc_1]: Lini<br>9ffd_2]: Lini<br>: New cable                               | Link went dowr<br>1300469ffc (swx-<br>00000000,guid<br>469ffc (swx-tor(<br>c is up: (Switch:<br>c is up: (Switch:<br>s/N: MT2042V5                                       | : [Switch:desc<br>tor01] node is<br>ec0d9a030046<br>11] node is Up<br>desc1:30]04317<br>desc1:32]04317<br>06276 is detec                                     | 1:32)04317203<br>Down<br>9ffd<br>20300206650:<br>20300206650:<br>ted                        | 300206650:32 - (0<br>:30 - (Computer:<br>:32 - (Computer:                    | ompu<br>swx-to<br>swx-to |
| B         2023-04-11           tor01 mlx5           9         2023-04-12           10         2023-04-12           12         2023-04-12           12         2023-04-12           13         2023-04-13           14         2023-04-14           15         2023-04-14                                                                                            | 2 2:34:20 [60] [32<br>_1]ec0d9a03004i<br>2 2:34:20 [61] [33<br>12 2:36:50 [65] [3<br>12 2:36:50 [65] [3<br>12 2:36:50 [66] [3<br>2039a0300469ffc<br>12 2:36:50 [67] [3<br>c0d9a0300469ffc<br>12 2:36:58 [68] [1<br>12 2:36:58 [69] [1                                                | 9] WARNING [Fabric_Toj<br>59ffc:2, cable S/N: MT20<br>1] WARNING [Fabric_Toj<br>4] INFO [Fabric_Notifica<br>32] INFO [Fabric_Topolo<br>28] INFO [Fabric_Topolo<br>28] INFO [Fabric_Topolo<br>28] INFO [Fabric_Topolo<br>22<br>500] INFO [Security] Lini<br>500] INFO [Security] Lini                                                                         | oology] Link [Source<br>42VS06200<br>oology] Site [default(2)<br>gy] Site [default(3) /<br>gy] Link [Source 043<br>gy] Link [Source 043<br>< [Source 043f72030<br>< [Source 043f72030                                                 | : 04317203002066<br>(2) / NA / NA / NA / NA<br>/ NA / NA / NA]: S<br>NA / NA / NA]: S<br>81720300206650_<br>81720300206650_<br>0206650_30_T0<br>10206650_32_T0                                           | 50_32 TO Des<br>J: Site configu<br>GID Address I<br>te configurati<br>30 TO Dest: er<br>32 TO Dest: er<br>Dest: ec0d9a0<br>Dest: ec0d9a0                                | :: ec0d9a03<br>ration chang<br>Service: pr<br>n changes:<br>0d9a030046<br>0d9a030046<br>00469ffc_1]<br>00469ffd_2]   | 00469ffd_2]:<br>jes: ec0d9ad<br>efix fe80000<br>ec0d9a0300<br>9ffc_1]: Lini<br>9ffd_2]: Lini<br>: New cable<br>: New cable                | Link went dowr<br>1300469ffc (swx-<br>00000000,guid<br>469ffc (swx-tor(<br>c is up: (Switch:<br>c is up: (Switch:<br>c is up: (Switch:<br>S/N: MT2042VS<br>S/N: MT2042VS | : [Switch:desc<br>tor01] node is<br>ec0d9a030046<br>11] node is Up<br>desc1:30]043f7<br>desc1:32[043f7<br>06276 is detec<br>06200 is detec                   | 1:32)04317203<br>Down<br>9ffd<br>20300206650:<br>20300206650:<br>ted<br>ted                 | 300206650:32 - [0<br>:30 - [Computer:<br>:32 - (Computer:                    | ompu<br>swx-to<br>swx-to |
| B         2023-04-11           tor01 mlx5         9           2023-04-11         2023-04-11           10         2023-04-11           2023-04-11         2023-04-11           11         2023-04-11           13         2023-04-11           14         2023-04-11           15         2023-04-11           16         2023-04-116                                | 2 2:34:20 [60] [32<br>_1]ec0d9a030044<br>2 2:34:20 [61] [33<br>12 2:36:50 [65] [3<br>12 2:36:50 [65] [3<br>12 2:36:50 [66] [3<br>2029a0300469ffc<br>12 2:36:50 [67] [3<br>2029a0300469ffc<br>12 2:36:58 [68] [1<br>12 2:36:58 [69] [1<br>12 2:36:58 [70] [6                          | 9] WARNING [Fabric_Toj<br>69ffc:2, cable S/N: MT20<br>1] WARNING [Fabric_Toj<br>4] INFO [Fabric_Notifica<br>32] INFO [Fabric_Topolo<br>28] INFO [Fabric_Topolo<br>28] INFO [Fabric_Topolo<br>29] INFO [Fabric_Topolo<br>20] INFO [Security] Lini<br>500] INFO [Security] Lini<br>500] INFO [Security] Lini<br>04] INFO [Maintenance]                         | oology] Link [Source<br>42VS06200<br>oology] Site [default(2)<br>gy] Site [default(3) /<br>gy] Link [Source 043<br>gy] Link [Source 043<br>< [Source 043f72030<br>< [Source 043f72030<br>Grid [Grid]: Fabric A                        | : 04317203002066<br>(2) / NA / NA / NA / NA<br>/ NA / NA / NA]: S<br>8720300206650_<br>8720300206650_<br>0206650_30_T0<br>10206650_32_T0<br>malysis Report si                                            | 50_32 TO Des<br>J: Site configu<br>GID Address I<br>te configurati<br>30 TO Dest: er<br>32 TO Dest: er<br>0est: ec0d9a0<br>Dest: ec0d9a0<br>icceeded                    | :: ec0d9a03<br>ration chang<br>: Service: pr<br>n changes:<br>0d9a030046<br>0d9a030046<br>00469ffc_1]<br>00469ffd_2] | 00469ffd_2]:<br>jes: ec0d9a0<br>efix fe80000<br>ec0d9a0300<br>9ffc_1]: Lini<br>9ffd_2]: Lini<br>: New cable<br>: New cable                | Link went dowr<br>1300469ffc (swx-<br>00000000,guid<br>469ffc (swx-tor(<br>c is up: (Switch:<br>c is up: (Switch:<br>c is up: (Switch:<br>S/N: MT2042VS<br>S/N: MT2042VS | : [Switch:desc<br>tor01] node is<br>ec0d9a030046<br>01] node is Up<br>desc1:30]04317<br>desc1:32104317<br>06276 is detec<br>06200 is detec                   | 1:32)04317203<br>Down<br>9ffd<br>20300206650:<br>20300206650:<br>ted<br>ted                 | 300206650:32 - [0<br>:30 - [Computer:<br>:32 - (Computer:                    | ompi<br>swx-ti<br>swx-t  |
| 8         2023-04-11           tor01 mlx5         9           2023-04-11         2023-04-11           10         2023-04-11           11         2023-04-11           12         2023-04-11           13         2023-04-11           14         2023-04-11           15         2023-04-14           16         2023-04-14           2023-04-14         2023-04-14 | 2 2:34:20 [60] [32<br>_1]ec0d9a030044<br>2 2:34:20 [61] [33<br>12 2:36:50 [65] [3<br>12 2:36:50 [65] [3<br>12 2:36:50 [66] [3<br>12 2:36:50 [66] [3<br>12 2:36:50 [67] [3<br>1009a0300469ffc<br>12 2:36:58 [68] [1<br>12 2:36:58 [69] [1<br>12 2:36:58 [70] [6<br>12 2:36:58 [70] [6 | 9] WARNING [Fabric_Toj<br>69ffc:2, cable S/N: MT20<br>1] WARNING [Fabric_Toj<br>4] INFO [Fabric_Notifica<br>32] INFO [Fabric_Topolo<br>28] INFO [Fabric_Topolo<br>28] INFO [Fabric_Topolo<br>29] INFO [Fabric_Topolo<br>20] INFO [Security] Lini<br>500] INFO [Security] Lini<br>500] INFO [Security] Lini<br>04] INFO [Maintenance]<br>02] WARNING [Hardwar | oology] Link [Source<br>42VS06200<br>oology] Site [default(2)<br>gy] Site [default(3) /<br>gy] Link [Source 043<br>gy] Link [Source 043<br>(Source 043f72030<br>< [Source 043f72030<br>Grid [Grid]: Fabric A<br>a) IBPort [default(3) | : 04317203002066<br>(2) / NA / NA / NA / NA<br>/ NA / NA / NA]: S<br>81720300206650_<br>81720300206650_<br>81720300206650_<br>0206650_30_T0<br>10206650_32_T0<br>unalysis Report si<br>/ Switch: desc1 / | 50_32 TO Des<br>J: Site configu<br>GID Address I<br>te configurati<br>30 TO Dest: er<br>32 TO Dest: er<br>0est: ec0d9a0<br>Dest: ec0d9a0<br>icceeded<br>30] [dev_id: 0; | :: ec0d9=03<br>ration chang<br>: Service: pr<br>n changes:<br>0d9=030046<br>00469ffc_1]<br>00469ffc_2]<br>3f72030020 | 00469ffd_2]:<br>jes: ec0d9a0<br>efix fe80000<br>ec0d9a0300<br>9ffc_1]: Lini<br>9ffd_2]: Lini<br>: New cable<br>: New cable<br>6650]: Peer | Link went dowr<br>1300469ffc (swx-<br>00000000,guid<br>469ffc Iswx-tor(<br>cis up: ISwitch:<br>cis up: ISwitch:<br>s/N: MT2042VS<br>S/N: MT2042VS<br>Port swx-tor01      | : [Switch:desc<br>tor01] node is<br>ec0d7a030046<br>)1] node is Up<br>desc1:30]04317<br>desc1:32]04317<br>06276 is detec<br>06200 is detec<br>mlx5_0 is cons | 1:32)04317203<br>Down<br>9ffd<br>20300206650:<br>20300206650:<br>ted<br>ted<br>idered by SM | 300206650:32 - [0<br>:30 - [Computer:<br>:32 - (Computer:<br>as unhealthy du | swx-ti<br>swx-ti         |

a. "Consumer System Dump" collects system dump for consumer

| Providers System Health                                     | Local Time (Asia/Jerusalem) 🗸 Site provider_1000 🧹 Last Update: 12 Apr 2023 02:40 ? admin 🗸                                    |
|-------------------------------------------------------------|----------------------------------------------------------------------------------------------------|
| UFM Health UFM Logs UFM System Dump Fabric Health           | Daily Reports Fabric Validation                                                                                                |
| Create System Dump                                          |                                                                                                    |
| Create System Dump of UFM Database and Configuration Files. |                                                                                                    |
| ✓ Include Troubleshooting Information                       | Create System Dump                                                                                                    |
|                                                             | The last system dump /opt/ufm/backup/ufm-host86_2023-04-13_01-40-49.tar.gz was created successfully.Click here to download it. |

b. "Providers System Dump" collect system dumps for one or all providers and mergeS them into one folder

| Consumer System Health                                      | Local Time (Asia/Jerusalem) 🗸 Site provider_2000 🗸 Last Update: 12 Apr 2023 02:03 ? admin 🗸                                    |
|-------------------------------------------------------------|----------------------------------------------------------------------------------------------------|
| UFM Logs UFM System Dump Daily Reports                      |                                                                                                    |
| Create System Dump                                          |                                                                                                    |
| Create System Dump of UFM Database and Configuration Files. |                                                                                                    |
| ✓ Include Troubleshooting Information                       | Create System Dump                                                                                                    |
|                                                             | The last system dump /opt/ufm/backup/ufm-host86_2023-04-13_01-03-16.tar.gz was created successfully.Click here to download it. |

- 15. Under "Settings", subsections for Consumer and Provider are available.
  - a. "Consumer Settings" contain sections applicable to Consumer UFM specifically (e.g., creation of access tokens for UFM consumer authentication);

| UF   | M Enterprise         | Please note that "All" option is s | elected in the "Site" dropdow | n list, any changes made w | ill be applied across all sites.                                                                                                    |                         |                                      |
|------|----------------------|------------------------------------|-------------------------------|----------------------------|----------------------------------------------------------------------------------------------------|-------------------------|--------------------------------------|
| æ    | Dashboard            | Events Policy Device Acc           | ess Network Manageme          | nt Subnet Manager          | Non-Optimal Links Use                                                                                                    | Management Email Remote | Location Data Streaming              |
| đ.   | Network Map          |                                    |                               |                            | A                                                                                                    | II Recipients I         | List Save Revert Displayed Columns • |
| 汇    | Managed Elements 🗸   | Event                              | Category Mail                 | GUI Alarm                  | Syslog 🚺 🛛 Log F                                                                                                    | ile SNMP Threshold      | TTL(Sec) Severity                    |
|      |                      | Filter 🎔                           |                               |                            |                                                                                                    |                         | Y   Filter   Y                       |
|      |                      | GID Address In Service             | 윰                             | ✓                          |                                                                                                    | 1                       | 300 🔗 Info 👻                         |
| ÷    | Events & Alarms      | GID Address Out of Se              | 8                             |                            |                                                                                                    | 1                       | ) 300 🕜 Warning 👻                    |
|      |                      | New MCast Group Cre                | 윰                             |                            | • • • • • • • • • • • • • • • • • • •                                                                                                    | 1                       | 300 🔗 Info 👻                         |
| 1.11 | Telemetry            | MCast Group Deleted                | 器                             |                            | • • • • • • • • • • • • • • • • • • •                                                                                                    | 1                       | 300 📀 Info 👻                         |
|      |                      | Symbol Error                       |                               |                            | Image: A start and a start a start a st<br>start a start a start a start a start a start a start a start a start a start a start a start a start a start a start a start a start a start a start a start a start a start a start a start a start a start a start a start a start a sta | 200                     | 300 🕜 Warning 👻                      |
|      |                      | Link Error Recovery                | **<br>**<br>**                |                            | Image: A start and a start a start a st<br>start a start a start a start a start a start a start a start a start a start a start a start a start a start a start a start a start a start a start a start a start a start a start a start a start a start a start a start a start a sta | 1                       | 300 🚺 Minor 👻                        |
| (=   | System Health 🛛 🗸    | Link Downed                        | 40<br>18<br>19                | <ul> <li>✓</li> </ul>      | Image: A start and a start a start     | 0                       | 300 😯 Warning 👻                      |
|      |                      | Port Receive Errors                | 49.<br>49.<br>44.             | <ul> <li>✓</li> </ul>      | Image: A start and a start a start     | 5                       | ) 300 😯 Warning 👻                    |
| A    | labs                 | Port Receive Remote                | 40<br>40<br>30                | ✓                          | Image: A start and a start a start a st<br>start a start a start a start a start a start a start a start a start a start a start a start a start a start a start a start a start a start a start a start a start a start a start a start a start a start a start a start a start a sta | 5                       | 300 🕕 Minor 👻                        |
| ~    |                      | Port Receive Switch R              | <b>\$</b> °                   | <ul> <li>✓</li> </ul>      |                                                                                                    | 9999                    | 300 (1) Minor -                      |
|      |                      | Port Xmit Discards                 | <b>V</b>                      | <ul> <li></li> </ul>       | Image: A start and a start a start     | 200                     | 300 (1) Minor -                      |
| \$   | Settings 🔺           | Port Xmit Constraint               | <b>V</b>                      |                            | Image: A start and a start and a start a start a st    | 200                     | 300 🕕 Minor 👻                        |
|      |                      | Port Receive Constrai              | <b>*</b>                      |                            | Image: A start and a start a start a st<br>start a start a start a start a start a start a start a start a start a start a start a start a start a start a start a start a start a start a start a start a start a start a start a start a start a start a start a start a start a sta | 200                     | 300 (1) Minor -                      |
| Con  | sumer Settings       | Local Link Integrity Er            | 40<br>10                      |                            | Image: A state of the state of the state     | 5                       | 300 🕕 Minor 👻                        |
| 0011 | Jamer Dettings       | Excessive Buffer Over              | <b>V</b>                      |                            | Image: A start of the start of the start     | 1                       | 300 🕜 Warning 👻                      |
|      |                      | VL15 Dropped                       | <b>*</b>                      |                            |                                                                                                    | 50                      | 300 (1) Minor •                      |
| Prov | iders Settings       | Congested Bandwidth                | 7                             |                            |                                                                                                    | 10                      | 300 I Minor -                        |
|      | Port Bandwidth (%) T | <b>H</b>                           |                               |                            | 95                                                                                                    | 300 Minor -             |                                      |

b. "Provider Settings" contain sections applicable to one or multiple providers (e.g., Event Policies can be changed for multiple Providers at once from the Consumer).

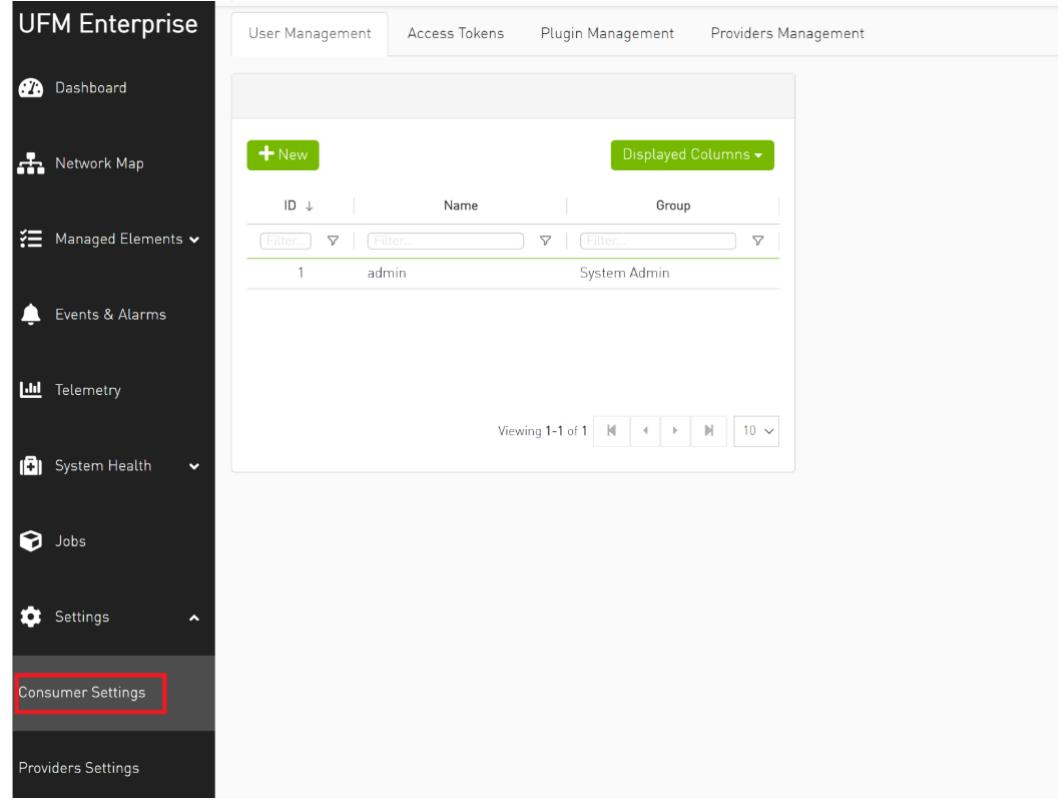

# **UFM Plugins**

- rest-rdma Plugin
- NDT Plugin
- UFM Telemetry FluentD Streaming (TFS) Plugin
- UFM Events Fluent Streaming (EFS) Plugin
- UFM Bright Cluster Integration Plugin
- UFM Cyber-Al Plugin
- Autonomous Link Maintenance (ALM) Plugin
- DTS Plugin
- GRPC-Streamer Plugin
- Sysinfo Plugin
- SNMP Plugin
- Packet Mirroring Collector (PMC) Plugin
- PDR Deterministic Plugin
- GNMI-Telemetry Plugin

## rest-rdma Plugin

rest-rdma is a tool designed for sending requests over InfiniBand to the UFM server. These REST requests can fall into three categories:

- 1. UFM REST API requests
- 2. ibdiagnet requests
- 3. Telemetry requests

The rest-rdma utility is distributed as a Docker container, capable of functioning both as a server and a client.

## **Deployment Server**

### Deploy Plugin on UFM Appliance

- 1. Log into your UFM as admin.
- 2. Enter config mode. Run:

enable config terminal

A Make sure that UFM is running with show ufm status. If UFM is down, then run with ufm start.

- 3. Ensure that rest-rdma plugin is disabled with the show ufm plugin command.
- 4. Pull the plugin container with docker pull mellanox/ufm-plugin-rest-rdma:[version].
- 5. Run ufm plugin rest-rdma add tag [version] to enable the plugin.
- 6. Check that plugin is up and running with show ufm plugin

### **Deployment Client**

Run the following command to pull the image from the docker hub:

docker pull mellanox/ufm-plugin-rest-rdma:[version]

Verify that the /tmp/ibdiagnet directory exists on the client's computer. If not - create it.

To start container as client (on any host in the same fabric as UFM server) run:

docker run -d --network=host --privileged --name=ufm-plugin-rest-rdma --rm -v /tmp/ibdiagnet:/tmp/ibdiagnet mellanox/ufm-plugin-rest-rdma:[version] client

#### To check that plugin is up and running, run:

docker ps

## How to Run

#### Server

In server mode ufm\_rdma.py is started automatically and is restarted if exited. If the ufm\_rdma.py server is not running - enter to the docker and run the following commands to start the server:

cd /opt/ufm/src/ufm-plugin-ufm-rest ./ufm\_rdma.py -r server

### Client

There are three options to run client. Running the client from inside the Docker container, using a custom script from the hosting server to execute the client or using the "docker exec" command from the hosting server.

- 1. Option 1: Run the client from inside the Docker container
  - a. Enter the docker container using docker exec -it ufm-plugin-rest-rdma bash
  - **b.** Then, run cd /opt/ufm/src/ufm-plugin-rest-rdma
  - c. Use the  $\mbox{-}\mbox{h}$  help option to see the available parameters

./ufm\_rdma.py -h

2. Option 2: From the host server, the scripts can be located at /opt/ufm/ufm-plugin-ufm-rest/ directory inside the docker container. They can copied using the following command:

cp <containerId>:/opt/ufm/ufm-plugin-ufm-rest/[script name] /host/path/target

Example:

cp <containerId>:/opt/ufm/ufm-plugin-ufm-rest/ufm-rest-rdma\_client.sh /host/path/target

- a. To see the available options, run: ./ufm-rest-rdma\_client.sh -h
- 3. Option 3: From hosting server, use the docker exec command.

To run from inside docker, run: docker exec ufm-plugin-rest-rdma prior to the command. For example: docker exec ufm-plugin-rest-rdma /opt/ufm/ufm-plugin-ufm-rest/src/ufm\_rdma.py -r client -u admin -p password -t simple -a GET -w ufmRest/app/ufm\_version

### Authentication Configuration

Telemetry and ibdiagnet request authentication options could be enabled or disabled (enabled by default - set to True) in ufm\_rdma.ini file in [Server] section on the server. The rest\_rdma server performs simple requests to UFM server, using supplied credentials to verify that the user is allowed to run telemetry or ibdiagnet requests.

[Server] use\_ufm\_authentication=True

#### Remote ibdiagnet Request

The following two user scripts can run on the hosting server.

- remote\_ibdiagnet\_auth.sh
- remote\_ibdiagnet.sh

These scripts should be copied from the container to the hosting server using the following command:

cp <containerId>:/opt/ufm/ufm-plugin-ufm-rest/[script name] /host/path/target

#### Example :

cp <containerId>:/opt/ufm/ufm-plugin-ufm-rest/remote\_ibdiagnet\_auth.sh /host/path/target

The remote\_ibdiagnet.sh script does not require authentication as the server side can run on a machine which does not run UFM (which is responsible for the authentication). This means it can run from the hosting server.

/remote\_ibdiagnet.sh [options]

#### Authenticated Remote ibdiagnet Request

The remote\_ibdiagnet\_auth.sh script can receive parameters as credentials for authentication with UFM server.

/remote\_ibdiagnet\_auth.sh [options]

To get all the options, run the following command:

/remote\_ibdiagnet\_auth.sh -h

#### Important Note:

When using remote\_ibdiagnet.sh, authentication is not required and the the ibdiagnet parameters should be sent in ibdiagnet format. Example: ./remote\_ibdiagnet.sh --get\_phy\_info

When using the remote\_ibdiagnet\_auth.sh, the ibdiagnet parameters should be sent using the -l key. Example without credentials: ./remote\_ibdiagnet\_auth.sh -l '--get\_phy\_info'

Example with credentials: ./remote\_ibdiagnet\_auth.sh -u username -p password -l '-get\_phy\_info'

Please use the -h option to see the examples of credential usage.

#### Rest Request with Username/Password Authentication

To get the UFM version from inside the docker:

./ufm\_rdma.py -r client -u admin -p admin\_pwd -t simple -a GET -w ufmRest/app/ufm\_version

To get the UFM version from hosting server using script:

./ufm\_rest\_rdma\_client.sh -u admin -p admin\_pwd -t simple -a GET -w ufmRest/app/ufm\_version

For telemetry:

./ufm\_rdma.py -r client -u admin -p admin\_pwd -t telemetry -a GET -g 9001 -w /csv/enterprise

To get ibdiagnet run result using UFM REST API from inside the docker:

```
./ufm_rdma.py -r client -u admin -p admin_pwd -t ibdiagnet -a POST -w ufmRest/reports/ibdiagnetPeriodic -l
'{"general": {"name": "IBDiagnet_CMD_1234567890_199_88", "location": "local", "running_mode": "once"},
"command_flags": {"--pc": ""}}'
```

#### Rest Request with Client Certificate Authentication

need to pass path to client certificate file and name of UFM server machine: 6. ./ufm\_rdma.py -r client -t simple -a GET -w ufmRest/resources/modules -d /path/to/certificate/file/ufmclient.pfx -s ufm.azurehpc.core.azure-test.net for telemetry if need authentication from inside the docker ./ufm\_rdma.py -r client -t telemetry -a GET -g 9001 -w csv/enterprise -d /path/to/certificate/file/ufm-client.pfx
-s ufm.azurehpc.core.azure-test.net

▲ Client certificate file should be located INSIDE the docker container.

#### Rest Request with Token Authentication

```
need to pass token for authentication
./ufm_rdma.py -r client -k OGUY7TwLvTmFkXyTkcsEWD9KKNvq6f -t simple -a GET -w ufmRestV3/app/ufm_version
for telemetry if need to perform authentication
./ufm_rdma.py -r client -k 4rQRf7i7wEeliuJEurGbeecc210V6G -t telemetry -a GET -g 9001 -w /csv/enterprise
```

#### ▲ Token could be generated using UFM UI.

▲ If a token is used for client authentication, ufmRestV3 must be used.

## **NDT Plugin**

### **Overview**

NDT plugin is a self-contained Docker container with REST API support managed by UFM. The NDT plugin introduces the following capabilities:

- a. NDT topology comparison: Allows the user to compare InfiniBand fabric managed by the UFM and NDT files which are used for the description of InfiniBand clusters network topology.
  - Verifies the IB fabric connectivity during cluster bring-up.
  - Verifies the specific parts of IB fabric after component replacements.
  - Automatically detects any changes in topology.

b. Subnet Merger - Expansion of the fabric based on NDT topology files

Allows users to gradually extend the InfiniBand fabric without causing any disruption to the running fabric. The system administrator should prepare the NDT topology files, which describe the InfiniBand fabric extensions. Then, an intuitive and user-friendly UI wizard facilitates the topology extension process with a step-by-step guidance for performing necessary actions.

- The Subnet Merger tool verifies the fabric topology within a predefined NDT file, and reports issues encountered for immediate resolution.
- Once the verification results are acceptable by the network administrator, the tool creates a topoconfig file to serve as input for OpenSM. This allows setting the physical port states of the designated boundary ports as desired (physical ports can be set as disabled or no-discover).
- Once the topoconfig file is deployed, the IB network can be extended and verified for the next IB extension.

## Deployment

The following are the possible ways NDT plugin can be deployed:

- 1. On UFM Appliance
- 2. On UFM Software

For detailed instructions on how to deploy the NDT plugin refer to this page.

## Authentication

Following authentication types are supported:

- basic (/ufmRest)
- client (/ufmRestV2)
- token (/ufmRestV3)

## **REST API**

The following REST APIs are supported:

#### Topodiff

- GET /help
- GET /version
- POST /upload\_metadata
- GET /list
- POST /compare
- POST /cancel
- GET / reports
- GET /reports/<report\_id>
- POST /delete

#### Subnet Merger

- GET /merger\_ndts\_list
- GET /merger\_ndts\_list/<ndt\_file\_name>
- POST /merger\_upload\_ndt
- POST /merger\_verify\_ndt
- GET /merger\_verify\_ndt\_reports
- GET /merger\_verify\_ndt\_reports/<report\_id>
- POST /merger\_update\_topoconfig
- POST /merger\_deploy\_ndt\_config
- POST /merger\_update\_deploy\_ndt\_config
- POST /merger\_delete\_ndt
- GET /merger\_deployed\_ndt
- POST /merger\_create\_topoconfig

For detailed information on how to interact with NDT plugin, refer to the <u>NVIDIA UFM Enterprise</u> > Rest API > NDT Plugin REST API.

## NDT Format - Topodiff

NDT is a CSV file containing data relevant to the IB fabric connectivity. The NDT plugin extracts the IB connectivity data based on the following fields:

- 1. Start device
- 2. Start port
- 3. End device
- 4. End port
- 5. Link type

### Switch to Switch NDT

By default, IB links are filtered by:

- Link Type is Data
- Start Device and End Device end with IBn, where n is a numeric value.

For TOR switches, Start port/End port field should be in the format **Port N**, where **N** is a numeric value.

For Director switches, Start port/End port should be in the format **Blade N\_Port i/j**, where **N** is a leaf number, **i** is an internal ASIC number and **j** is a port number.

| Exam   | oles: |
|--------|-------|
| Enaing | J(CJ. |

| Start Device           | Start Port | End Device             | End Port         | Link Type |
|------------------------|------------|------------------------|------------------|-----------|
| DSM07-0101-0702-01IB0  | Port 21    | DSM07-0101-0702-01IB1  | Blade 2_Port 1/1 | Data      |
| DSM07-0101-0702-011B0  | Port 22    | DSM07-0101-0702-01IB1  | Blade 2_Port 1/1 | Data      |
| DSM07-0101-0702-011B0  | Port 23    | DSM07-0101-0702-02IB1  | Blade 3_Port 1/1 | Data      |
| DSM09-0101-0617-001IB2 | Port 33    | DSM09-0101-0721-001IB4 | Port 1           | Data      |
| DSM09-0101-0617-001IB2 | Port 34    | DSM09-0101-0721-001IB4 | Port 2           | Data      |
| DSM09-0101-0617-001IB2 | Port 35    | DSM09-0101-0721-001IB4 | Port 3           | Data      |

### Switch to Host NDT

NDT is a CSV file containing data not only relevant to the IB connectivity.

Extracting the IB connectivity data is based on the following five fields:

- 1. Start device
- 2. Start port
- 3. End device
- 4. End port
- 5. Link type

IB links should be filtered by the following:

- Link type is "Data".
- "Start Device" or "End Device" end with IBN, where N is a numeric value.
  - The other Port should be based on persistent naming convention: ibpXsYfZ, where X, Y and Z are numeric values.

For TOR switches, Start port/End port field will be in the format Port n, where n is a numeric value.

For Director switches, Start port/End port will be in the format **Blade N\_Port i/j**, where **N** is a leaf number, **i** is an internal ASIC number and **j** is a port number.

#### Examples:

| Start Device    | Start Port                | End Device            | End Port | Link Type |
|-----------------|---------------------------|-----------------------|----------|-----------|
| DSM071081704019 | DSM071081704019 ibp11s0f0 | DSM07-0101-0514-01IB0 | Port 1   | Data      |
| DSM071081704019 | DSM071081704019 ibp21s0f0 | DSM07-0101-0514-01IB0 | Port 2   | Data      |
| DSM071081704019 | DSM071081704019 ibp75s0f0 | DSM07-0101-0514-01IB0 | Port 3   | Data      |

#### Other

Comparison results are forwarded to syslog as events. Example of /var/log/messages content:

- 1. Dec 9 12:32:31 <server\_ip> ad158f423225[4585]: NDT: missing in UFM "SAT111090310019/SAT111090310019 ibp203s0f0 SAT11-0101-0903-19IB0/15"
- 2. Dec 9 12:32:31 <server\_ip> ad158f423225[4585]: NDT: missing in UFM "SAT11-0101-0903-09IB0/27 SAT11-0101-0905-01IB1-A/Blade 12\_Port 1/9"
- 3. Dec 9 12:32:31 <server\_ip> ad158f423225[4585]: NDT: missing in UFM "SAT11-0101-0901-13IB0/23 SAT11-0101-0903-01IB1-A/Blade 08\_Port 2/13"

For detailed information about how to check syslog, please refer to the <u>NVIDIA UFM-SDN Appliance Command Reference Guide</u> > UFM Commands > UFM Logs.

Minimal interval value for periodic comparison in five minutes.

In case of an error the clarification will be provided.

For example, the request "POST /compare" without NDTs uploaded will return the following:

- URL: <u>https://<server\_ip>/ufmRest/plugin/ndt/compare</u>
- response code: 400
- Response:

```
{
   "error": [
    "No NDTs were uploaded for comparison"
  ]
}
```

Configurations could be found in "ufm/conf/ndt.conf"

- Log level (default: INFO)
- Log size (default: 10240000)
- Log file backup count (default: 5)
- Reports number to save (default: 10)
- NDT format check (default: enabled)
- Switch to switch and host to switch patterns (default: see NDT format section)

For detailed information on how to export or import the configuration, refer to the <u>NVIDIA UFM-SDN Appliance Command Reference Guide</u> > UFM Commands > UFM Configuration Management.

Logs could be found in "ufm/logs/ndt.log".

For detailed information on how to generate a debug dump, refer to the <u>NVIDIA UFM-SDN Appliance Command Reference Guide</u> > System Management > Configuration Management > File System.

## NDT Format - Subnet Merger

The Subnet Merger tool facilitates the seamless expansion of the InfiniBand fabric based on Non-Disruptive Topology (NDT) files. This section outlines the process of extending the fabric while ensuring uninterrupted operation. The tool operates through an intuitive UI wizard, guiding users step-by-step in extending the fabric topology.

The Subnet Merger tool enables the gradual expansion of the InfiniBand fabric without causing disruptions to the existing network. To achieve this, system administrators need to prepare NDT topology files that describe the planned fabric extensions. The tool offers an intuitive UI wizard that simplifies the extension process.

### Functionality

- 1. NDT Topology File Verification: The Subnet Merger tool verifies the InfiniBand fabric topology specified in a predefined NDT file. During this verification, any issues encountered are reported to the user for immediate resolution. This step ensures the integrity of the planned fabric extension.
- 1. Topology Extension Preparation: Upon successful verification of the NDT topology file, the tool generates a comprehensive verification report. The network administrator reviews this report and ensures its acceptability.
- 1. Topoconfig File Generation: After obtaining acceptable verification results, the tool generates a topoconfig file. This file serves as input for OpenSM, the Subnet Manager for InfiniBand fabrics. The topoconfig file allows the network administrator to define the desired physical port states for designated boundary ports. These states include "disabled" or "no-discover."
- 1. Fabric Extension and Verification: With the topoconfig file prepared, the Subnet Merger tool initiates the deployment of the extended fabric configuration. The tool ensures that the defined physical port states are implemented. Once the extension is in place, the IB network can be extended further as needed. The fabric extension is executed while maintaining the operational stability of the existing network.

1. Conclusion: The Subnet Merger tool offers a reliable and user-friendly solution for expanding InfiniBand fabrics using NDT topology files. By following the steps provided in the intuitive UI wizard, system administrators can seamlessly extend the fabric while adhering to predefined physical port states. This tool ensures the smooth operation of the fabric throughout the expansion process, eliminating disruptions and enhancing network scalability.

#### Subnet Merger Flow

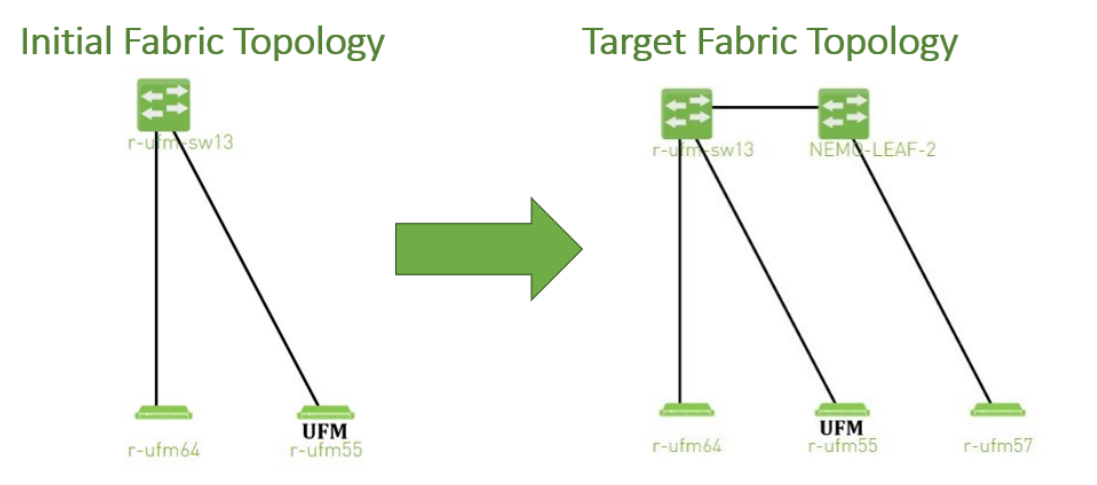

1. Create NDT, file that describes initial topology with definition of boundary ports. Boundary ports - switch ports that will be used for fabric extension. In our case it will be r-ufm-sw13 switch ports number 1 and 3. In NDT file those ports should be defined as boundary and disabled:

rack #,U height,#Fields:StartDevice,StartPort,StartDeviceLocation,EndDevice,EndPort,EndDeviceLocation,U height\_1,LinkType,Speed,\_2,Cable Length,\_3,\_4,\_5,\_6,\_7,State,Domain ,MF0;r-ufm-sw13:MQM8700/U1,Port 1,,,,,,,,,Disabled,Boundary ,MF0;r-ufm-sw13:MQM8700/U1,Port 30,,r-ufm55 mlx5\_1,Port 1,,,,,,,Active,In-Scope ,MF0;r-ufm-sw13:MQM8700/U1,Port 29,,r-ufm55 mlx5\_0,Port 1,,,,,,,Active,In-Scope ,MF0;r-ufm-sw13:MQM8700/U1,Port 26,,r-ufm64 mlx5\_0,Port 1,,,,,,,Active,In-Scope ,MF0;r-ufm-sw13:MQM8700/U1,Port 26,,r-ufm64 mlx5\_0,Port 1,,,,,,,Active,In-Scope ,MF0;r-ufm-sw13:MQM8700/U1,Port 3,,,,,,,,Disabled,Boundary 2. Upload a new NDT topology file which describes the desired topology. Before deploying to UFM, the new NDT topology file should be verified against the existing topology - to find out mismatches and problems.

After the verification, the plugin generates reports including information about:

- Duplicated GUIDs
- Misswired links
- Non-existent links in the pre-defined NDT files
- Links that exist in the fabric and not in the NDT file
- 2. Following the issues detected in the plugin reports, the network administrator changes the NDT file or the fabric. The verification process can be repeated as many times as necessary until the network administrator is satisfied with the results.
- 3. If the NDT verification results are satisfactory, a topoconfig file is generated and can be deployed to the UFM server to be used as configuration input for OpenSM. Topoconfig file should be located at /opt/ufm/files/conf/opensm/topoconfig.cfg on UFM server. By sending SIGHUP signal to opensm it forced to read configuration and to deploy it. In topoconfig file at this stage boundary ports will be defined as Disabled. Example of topoconfig.cfg:

```
0xb83fd2030080302e,1,-,-,Any, Disabled
0xb83fd2030080302e,30,0xf452140300280081,1,Any,Active
0xb83fd2030080302e,29,0xf452140300280080,1,Any,Active
0xb83fd2030080302e,26,0xf452140300280040,1,Any,Active
0xb83fd2030080302e,3,-,-,Any, Disabled
```

- 4. Next stage is to extend the fabric. Prepare separately new subnet that will be added to the existing fabric and, once it is ready, connect to the boundary ports, that are defined as Disabled in configuration file, so newly added subnet will not be discovered by opensm and will not affect in any way current setup functionality.
- 5. Once new subnet connected to the fabric prepare next NDT file, that contains setup, that describes current fabric with extended, when previously defined as boundary ports defined as Active and if planned to continue with extension new ports defined as boundary. For example port number 9 of switch r-ufm-sw13:

```
rack #,U height,#Fields:StartDevice,StartPort,StartDeviceLocation,EndDevice,EndPort,EndDeviceLocation,U
height_1,LinkType,Speed,_2,Cable Length,_3,_4,_5,_6,_7,State,Domain
,MF0;r-ufm-sw13:MQM8700/U1,Port 1,,NEMO-LEAF-2,Port 1,,,,,,,,Active,In-Scope
,MF0;r-ufm-sw13:MQM8700/U1,Port 30,,r-ufm55 mlx5_1,Port 1,,,,,,,Active,In-Scope
,MF0;r-ufm-sw13:MQM8700/U1,Port 29,,r-ufm55 mlx5_0,Port 1,,,,,,,Active,In-Scope
,NEMO-LEAF-2,Port 11,,r-ufm57 mlx5_0,Port 1,,,,,,Active,In-Scope
,MF0;r-ufm-sw13:MQM8700/U1,Port 26,,r-ufm64 mlx5 0,Port 1,,,,,,,,Active,In-Scope
```
```
, NEMO-LEAF-2,Port 1,,MF0;r-ufm-sw13,Port 1,,,,,,,,Active,In-Scope
, MF0;r-ufm-sw13:MQM8700/U1,Port 3,,NEMO-LEAF-2,Port 3,,,,,,Active,In-Scope
, NEMO-LEAF-2,Port 3,,MF0;r-ufm-sw13,Port 3,,,,,,Active,In-Scope
, MF0;r-ufm-sw13:MQM8700/U1,Port 9,,,,,,,Disabled,Boundary
```

6. After new subnet connected physically to the fabric, in opensm configuration file (topoconfig.cfg) boundary ports previously defined as Disabled should be set as No-discover. Example:

```
0xb83fd2030080302e,1,-,-,Any,No-discover
0xb83fd2030080302e,30,0xf452140300280081,1,Any,Active
0xb83fd2030080302e,29,0xf452140300280080,1,Any,Active
0xb83fd2030080302e,26,0xf452140300280040,1,Any,Active
0xb83fd2030080302e,3,-,-,Any,No-discover
```

- 7. Updated file should be deployed to UFM. In case boundary ports will be defined as No-discover fabric, connected beyond those ports will not be discovered by opensm, but all the ibutils (ibdiagnet...) could send mads beyond those ports to newly added subnet so NDT file verification for extended setup could be performed.
- 8. Upload new NDT file and run verification for this file. Fix problems detected by verification. Once satisfied with results deploy configuration to UFM.

Example of topoconfig file for extended setup:

```
0xb83fd2030080302e,1,0x98039b0300867bba,1,Any,Active
0xb83fd2030080302e,30,0xf452140300280081,1,Any,Active
0xb83fd2030080302e,29,0xf452140300280080,1,Any,Active
0x98039b0300867bba,11,0x248a0703009c0066,1,Any,Active
0xb83fd2030080302e,26,0xf452140300280040,1,Any,Active
0x98039b0300867bba,1,0xb83fd2030080302e,1,Any,Active
0xb83fd2030080302e,3,0x98039b0300867bba,3,Any,Active
0x98039b0300867bba,3,0xb83fd2030080302e,3,Any,Active
0x98039b0300867bba,3,0xb83fd2030080302e,3,Any,Active
```

9. Repeat previous steps if need to perform additional setup extension.

Subnet Merger UI

Bring-Up Merger Wizard

1. Add the NDT plugin to UFM by loading the plugin's image through Settings->Plugins Management. A new item will appear in the main left navigator menu of the UFM labeled "Subnet Merger".

|                | Subnet Merger        |                                                                                |  |  |  |  |  |  |
|----------------|----------------------|--------------------------------------------------------------------------------|--|--|--|--|--|--|
|                | UFM Enterprise       | There is no NDT file was uploaded before.Click here to upload the initial file |  |  |  |  |  |  |
| <b>:</b>       | Dashboard            |                                                                                |  |  |  |  |  |  |
| ÷              | Network Map          |                                                                                |  |  |  |  |  |  |
| ŧ              | Managed Elements 🗸 🗸 |                                                                                |  |  |  |  |  |  |
| Ļ              | , Events & Alarms    |                                                                                |  |  |  |  |  |  |
| [.01           | Telemetry            |                                                                                |  |  |  |  |  |  |
| ( <del>I</del> | System Health        |                                                                                |  |  |  |  |  |  |
| ¢              | ) Jobs               |                                                                                |  |  |  |  |  |  |
| \$             | Settings             |                                                                                |  |  |  |  |  |  |
| Ļ              | C Subnet Merger      |                                                                                |  |  |  |  |  |  |

#### 2. Access "Subnet Merger" to initiate the bring-up wizard.

| Bring Up Merger                      |          | ×    |
|--------------------------------------|----------|------|
| 1 Initiate                           | 2 Deploy |      |
| Please Select NDT File to start with |          |      |
| Browse No file chosen                | Validate |      |
|                                      |          | Next |

The wizard will guide you through the process, containing the following steps:
 a. Upload the initial NDT tab and validate it.

| Bring Up Merger                                                       | ×        |
|-----------------------------------------------------------------------|----------|
| 1 Initiate                                                            | 2 Deploy |
| Please Select NDT File to start with  Browse ndt_small_fabric_new.csv | Validate |
|                                                                       | Next     |

| Bring Up Merger                                  |                                             | ×    |
|--------------------------------------------------|---------------------------------------------|------|
| 1 Initiate                                       | 2 Deploy                                    |      |
| Please Select NDT File to start with             |                                             |      |
| Browse ndt_small_fabric_new.csv                  | Validate                                    |      |
| ndt_small_fabric_new.csv Validation Report - 202 | 3-04-18 15:16:14                            |      |
| Status: Completed with errors                    | Displayed Column                            | ns 🔻 |
| Category                                         | Description                                 |      |
| Σ                                                |                                             |      |
| Missing In Ndt                                   | NEMO-LEAF-2/1 - MF0;r-ufm-sw13/1            |      |
| Missing In Ndt                                   | NEMO-LEAF-2/11 - r-ufm57 mlx5_0/1           |      |
| Missing In Ndt                                   | NEMO-LEAF-2/3 - MF0;r-ufm-sw13/3            |      |
| Missing In Ndt                                   | MF0;r-ufm-sw13:MQM8700/U1/3 - NEMO-LEAF-2/3 |      |
| Missing In Ndt                                   | MF0;r-ufm-sw13:MQM8700/U1/1 - NEM0-LEAF-2/1 |      |
|                                                  | Viewing 1-5 of 5 🔣 🖌 🕨                      | 10 V |

b. Once you are satisfied with the results of the validation in the previous tab, you can proceed to deploy the file.

| ng Up Merger                                                                                                    | ×                                                                                                    |
|----------------------------------------------------------------------------------------------------|----------------------------------------------------------------------------------------------------|
| Initiate 2 Deploy                                                                                                    |                                                                                                    |
| Deploy current NDT to the subnet manager                                                                                                    |                                                                                                    |
| revious                                                                                                    | Deploy                                                                                                    |
|                                                                                                    |                                                                                                    |
|                                                                                                    |                                                                                                    |
| onet Merger                                                                                                    | Local Time (Asia/Hebron) 👻 Last Update: 18 Apr 2023 15:10 ?                                                                                            |
| Uploaded NDT Files                                                                                                    | Local Time (Asia/Hebron) v Last Update: 18 Apr 2023 15:10 ?                                                                                            |
| Uploaded NDT Files                                                                                                    | Local Time (Asia/Hebron) v Last Update: 18 Apr 2023 15:10 ?                                                                                            |
| Uploaded NDT Files                                                                                                    | Local Time (Asia/Hebron)  Last Update: 18 Apr 2023 15:10 ? Last Validation Reports Displayed Column ID Timestamp 4                                     |
| Uploaded NDT Files                                                                                                    | Local Time (Asia/Hebron) V Last Update: 18 Apr 2023 15:10 ? Last Validation Reports  ID ID ID ITimestamp 4  (Filter                                    |
| Uploaded NDT Files  Uploaded NDT Files  Imestamp 4 File Status Actions  Filter.  V Filter.  V Filte | Local Time (Asia/Hebron)  Last Update: 18 Apr 2023 15:10 ? Last Validation Reports Displayed Column D (Pitter 1 2023-04-19 15:16:14                    |
| Uploaded NDT Files   Uploaded NDT Files                                                                                                    | Local Time (Asia/Hebron) V Last Update: 18 Apr 2023 15:10 ? Last Validation Reports  Displayed Column  ID  Timestamp ↓  Pitter  1  2023-04-18 15:16:14 |
| Uploaded NDT Files  Uploaded NDT Files  Imestamp  File File Status Actions  Filter:  V Filter: V Filter: V | Local Time (Asia/Hebron)  Last Update: 18 Apr 2023 15:10 ? Last Validation Reports  Displayed Column  D  (Pitter  1  2023-04-18 15:16:14               |
| Uploaded NDT Files                                                                                                    | Local Time (Asia/Hebron)  Last Update: 18 Apr 2023 15:10 ? Last Validation Reports  Displayed Column  Displayed Column  Pitter.  1 2023-04-18 15:16:14 |

New Subnet Merger

a/He

| New Merger                                                                                                    |                             | ×    |
|----------------------------------------------------------------------------------------------------|-----------------------------|------|
| 1 Connect                                                                                                    | 2 Merge                     |      |
| <ul> <li>Make sure that you connected the new equipments</li> <li>Once you finish, please click Connect to allow to the UFM to connect to allow to the UFM to connect to allow to the UFM to connect to allow to the UFM to connect to allow to the UFM to connect to allow to the UFM to connect to allow to the UFM to connect to allow to the UFM to connect to allow to the UFM to connect to allow to the UFM to connect to allow to the UFM to connect the UFM to connect to allow to the UFM to connect to allow to the UFM to connect the UFM to connect to allow to the UFM to connect the UFM to connect the UFM</li></ul> | discover the new equipments |      |
|                                                                                                    |                             | Next |

#### Once you have successfully deployed the initial NDT file, you can initiate a new merger process by clicking the "New Merger" button.

1. "Connect" Tab, it is important to physically connect the new equipment and confirm the connection. Then, click on a button which will open the boundary ports, change their state from Disabled to No-discover, and then deploy the active file again.

| Vew Merger                      |                 |                                                 | ×    |
|---------------------------------|-----------------|-------------------------------------------------|------|
| 1) Connect                      |                 | 2 Merge                                         |      |
| • Make sure that you connected  | the new equipme | ents                                            |      |
| • Once you finish, please click | Connected to a  | allow to the UFM to discover the new equipments |      |
|                                 |                 |                                                 | Next |

2. "Merge" Tab: Once the new equipment is connected and the boundary ports are updated, upload a new NDT file that includes both the current and newly added equipment, along with their boundary ports for future merges. Please note that you cannot merge the file if there are duplicate GUIDs in the report's results.

| New Merger                                         |                                    | ×   |
|----------------------------------------------------|------------------------------------|-----|
| 1 Connect                                          | 2 Merge                            |     |
| Please Select NDT File to start with               |                                    | _   |
| Browse ndt_full_fabric_new.csv                     | Validate                           |     |
| ndt_full_fabric_new.csv Validation Report - 2023-0 | 04-18 15:58:14                     |     |
| Status: Completed with errors                      | Displayed Columns                  |     |
| Category                                           | Description                        |     |
| Σ                                                  | Filter                             | 7   |
| Missing In Topology                                | NEMO-LEAF-2/31 - r-ufm142 mlx5_0/1 |     |
|                                                    |                                    |     |
|                                                    |                                    |     |
|                                                    |                                    |     |
|                                                    | Viewing 1-1 of 1 🛛 🗐 🔺 🕨 🔰 10      | ~   |
| Previous                                           |                                    |     |
| Tenous                                             |                                    | ige |

#### 3. After completing the merge wizard, and if necessary, you can further proceed to extend the IB fabric.

| <br>ubhet Merger                   |                           |                           |                         |  | _                   |              |                               |
|------------------------------------|---------------------------|---------------------------|-------------------------|--|---------------------|--------------|-------------------------------|
| Uploaded NDT Files                 |                           |                           | Last Validation Reports |  |                     |              |                               |
| 2 + New Merger Displayed Columns - |                           |                           |                         |  | Displayed Columns + |              |                               |
| Timestamp 🔱                        | File                      | Status                    | Actions                 |  | ID                  |              | Timestamp ↓                   |
| Filter 🛛                           | Filter 🕈                  | Filter 🎔                  | (Filter 💙               |  |                     | 🛛 🖓 🛛 Filter | ) 🛛                           |
| 2023-04-18 16:03:12                | ndt_small_fabric_new.csv  | Deployed, Not Active      | 行                       |  | 2                   |              | 2023-04-18 15:58:13           |
| 2023-04-18 16:03:12                | ndt_full_fabric_new.csv 🥪 | Deployed, Ready For Exten |                         |  | 1                   |              | 2023-04-18 15:16:14           |
|                                    |                           | Viewing 1-2 of            | 2 № 4 → № 10 ∨          |  |                     |              | Viewing 1-2 of 2 H < → H 10 マ |

### Extending the InfiniBand Setup via Subnet Merger

The following instructions outline the necessary steps for expanding the InfiniBand setup or fabric using subnet merging.

- Step 1: NDT File Upload (Repeatable) Upload the NDT file, performing this action as many times as required, especially when addressing file-related issues.
- 2. Step 2: NDT File Validation and Verification (Repeatable) Validate the NDT file, a process that can be repeated multiple times, particularly after fixing fabric topology or NDT file errors. After initiating this call, you will obtain a validation report ID. The progress of this process is asynchronous, with the report's status initially indicated as "running." Once the report is completed, the status will change to either "Successfully completed" or "Completed with errors."
- 3. Step 3: Retrieving and Monitoring the Validation Report Retrieve the validation report by its corresponding ID, running this step through continuous polling until the report reaches completion.
- 4. Step 4: Review and Potential Fixes

Inspect the report and address any necessary fixes to either the NDT file or the topology. Should changes be made to the file, upload the corrected NDT file anew. Alternatively, in case of topology has changed, repeat the verification process.

2

- Step 5: Topology Deployment to UFM Deploy the verified topology to UFM once you are satisfied with the verification outcomes.
   Step (a divertise Boundary Darks and Deployment)
- Step 6: Adjusting Boundary Ports and Deployment Following the physical connection of the setup extension, change the boundary ports' state from "Disabled" to "No-discover."
- 7. Step 7: Uploading Updated Topoconfig File Deploy the updated topoconfig file to the UFM server.
- 8. Step 8: Next NDT File Upload (Combined Fabric and Extension) Upload the next NDT file, which consolidates the current fabric and extension components.
- 9. Step 9: NDT File Verification Conduct the NDT file verification process.
- 10. Step 10: Reviewing Verification Report Review the verification report.
- 11. Step 11: Addressing Setup or NDT File Issues If necessary, make necessary adjustments to the setup or NDT file.
- 12. Step 12: Final Configuration Deployment Once content with the modifications, proceed to deploy the configuration to UFM.
- 13. Step 13: Iterative Workflow Repeat this flow as many times as needed to further the expansion process.

# UFM Telemetry FluentD Streaming (TFS) Plugin

### Overview

TFS plugin is a self-contained Docker container with REST API support managed by UFM. TFS plugin provides Telemetry counters streaming to FluentD capability. As a fabric manager, the UFM Telemetry holds real-time network telemetry information of the network topology. This information changes over time and is reflected to the telemetry console. In order to do so, we present a stream of the UFM Telemetry data to the FluentD plugin.

## Deployment

The following are the possible ways the TFS plugin can be deployed:

- 1. On UFM Appliance
- 2. On UFM Software

For complete instructions on deploying the TFS plugin, refer to UFM Telemetry endpoint stream To Fluentd endpoint (TFS).

## Authentication

The following authentication types are supported:

- basic (/ufmRest)
- client (/ufmRestV2)
- token (/ufmRestV3)

## Rest API

The following REST APIs are supported:

- POST /plugin/tfs/conf
- GET /plugin/tfs/conf
- POST /plugin/tfs/conf/attributes
- GET /plugin/tfs/conf/attributes

For detailed information on interacting with TFS plugin, refer to the NVIDIA UFM Enterprise > Rest API > TFS Plugin REST API.

# UFM Events Fluent Streaming (EFS) Plugin

## Overview

EFS plugin is a self-contained Docker container with REST API support managed by UFM. EFS plugin extracts the UFM events from UFM Syslog and streams them to a remote FluentD destination. It also has the option to duplicate current UFM Syslog messages and forward them to a remote Syslog destination. As a fabric manager, it will be useful to collect the UFM Enterprise events/logs, stream them to the destination endpoint and monitor them.

## Deployment

The following are the ways EFS plugin can be deployed:

- 1. On UFM Appliance
- 2. On UFM Software

For detailed instructions on how to deploy EFS plugin, refer to UFM Event Stream to FluentBit endpoint (EFS).

## Authentication

The following authentication types are supported:

- basic (/ufmRest)
- client (/ufmRestV2)
- token (/ufmRestV3)

## **Rest API**

The following REST APIs are supported:

- PUT /plugin/efs/conf
- GET /plugin/efs/conf

For detailed information on how to interact with EFS plugin, refer to the <u>NVIDIA UFM Enterprise</u> > Rest API > EFS Plugin REST API.

## **UFM Bright Cluster Integration Plugin**

### **Overview**

The Bright Cluster Integration plugin is a self-contained docker container managed by UFM and is managed by the REST APIs. It enables integrating data from Bright Cluster Manager (BCM) into UFM, providing a more comprehensive network perspective. This integration improves network-centered Root Cause Analysis (RCA) tasks and enables better scoping of workload failure domains.

## Deployment

The Bright Cluster Integration plugin can be deployed either on the UFM Appliance or on UFM Software.

For detailed instructions on Bright Cluster Integration plugin deployment, refer to UFM Bright Cluster Integration Plugin.

## Authentication

The following authentication types are supported:

- basic (/ufmRest)
- client (/ufmRestV2)
- token (/ufmRestV3)

## **GUI Screens**

1. After the successful deployment of the plugin, a new tab is shown under the UFM settings section for bright configurations management:

|                    | A. Settings                                                                                                    |
|--------------------|----------------------------------------------------------------------------------------------------|
| UFM Enterpri       | Events Policy Device Access Network Management Subnet Manager Non-Optimal Links User Management Email Remote I        |
| î Dashboard        | Bright Configuration                                                                                                  |
| 🐣 Network Man      | Bright Configurations                                                                                                 |
|                    | Status                                                                                                    |
| 🚝 Managed Elements | Disabled Enabled                                                                                                    |
| 🗼 Events & Alarms  | Connection Status Healthy                                                                                             |
| Lill Telemetry     | Host                                                                                                    |
| 🗊 System Health    | 10.209.36.79     : 8081       Certificate (.pem)      BEGIN CERTIFICATE<br>MIIDfzCCAmegAwIBAgIBEDANBgkqhkiG9w0BAQ0FAD |
|                    | Certificate Kev(.kev)                                                                                                 |
| 🔹 Settings         | BEGIN PRIVATE KEY<br>MIIEvQIBADANBgkqhkiG9w0BAQEFAASCBKcwggSjAg                                                       |
|                    | Data Retention Period                                                                                                 |
|                    | 30 Days                                                                                                    |
|                    | Save                                                                                                    |

| 🔹 🚳 NVIDIA. 🕜          | Settings                     |                |                    |                |                   |                 |       | i         |
|------------------------|------------------------------|----------------|--------------------|----------------|-------------------|-----------------|-------|-----------|
| UFM Enterprise         | Events Policy                | Device Access  | Network Management | Subnet Manager | Non-Optimal Links | User Management | Email | Remote Lo |
| 🕐 Dashboard            | Bright Configura             | ation          |                    |                |                   |                 |       |           |
| 🏦 Network Map          | Bright Configura             | ations         |                    |                |                   |                 |       |           |
| 🚝 Managed Elements 🗸 🗸 | Status<br>Disabled Er        | nabled         |                    |                |                   |                 |       |           |
| 🗼 Events & Alarms      | Connection Statu<br>Disabled | 15             |                    |                |                   |                 |       |           |
| Lui Telemetry          | Host<br>IP/Hostname          |                | :                  | 8081           |                   |                 |       |           |
| 🗐 System Health        | Certificate (.pem)           | )              |                    |                |                   |                 |       |           |
| Sobs                   |                              |                | 10                 |                |                   |                 |       |           |
| 🔅 Settings             | Certificate Key(.k           | (ey)           |                    |                |                   |                 |       |           |
|                        | Data Retention P             | Period<br>Days | li li              |                |                   |                 |       |           |
|                        |                              |                |                    |                |                   |                 | Sa    | ive       |

Fill the below required configurations:

| Parameter             | Description                                                                                                    |
|-----------------------|----------------------------------------------------------------------------------------------------|
| Host                  | Hostname or IP of the BCM server                                                                               |
| Port                  | Port of the BCM server, is typically 8081                                                                      |
| Certificate           | BMC client certificate content that could be located in the BMC server machine under .cm/XXX.pem               |
| Certificate key       | BMC client certificate key that could be located in the BMC server machine under .cm/XXX.key                   |
| Data retention period | UFM erases the data gathered in the database after the configured retention period. By default, after 30 days. |

2. After you ensure you have successfully completed the plugin configuration, and that you have established a healthy connection with the BMC, <u>navigate to the</u> UFM Web GUI -> Managed Elements -> Devices

| 📀 nvidia. 🔇          | Devices                                                                                                    | Local Time (Asia/Hebron) V Last Update: 03 May 2023 09:54 ? admin V                                                                                                    |
|----------------------|----------------------------------------------------------------------------------------------------|----------------------------------------------------------------------------------------------------|
| UFM Enterprise       | ×                                                                                                    | 0xec0d9a0300c04bf4 - Device Information                                                                                                    |
| 🕐 Dashboard          | All Types ♥     All Groups     ♥     ♥     Displayed Columns ♥     CSV ♥                                                                                                    | General Ports Cables Groups Alarms Events HCAs Device Access Bright Jobs                                                                                                    |
| 👬 Network Map        | S         Name         GUID         Type         Model         IP         Firmware Ve           □         ▽         Filter:         ▽         Filter:         >         Filter:         >         Filter:         >         Filter:         >         Filter:         > <t< th=""><th>Last 24 hours ↓         Ø         Displayed Columns ↓         CSV+           Type         Job ID ↓         User         Inqueue         Submit Time         Running Time         Status</th></t<> | Last 24 hours ↓         Ø         Displayed Columns ↓         CSV+           Type         Job ID ↓         User         Inqueue         Submit Time         Running Time         Status                                                                                                    |
| 🖽 Managed Elements 🖍 | C L sww.tc01 00.ec069403000_ host                                                                                                    | There         ▼         There         ▼         There         There         Th |
| Devices              |                                                                                                    | Slurm 168 root 5/3/2023,9.5 3s ⊘ FAILED<br>Slurm 167 root 5/3/2023,9.5 3s ⊘ FAILED                                                                                                    |
| Ports                | Viewing 1-4 of 4 🔣 K + 🕨 🕅 20 🕶                                                                                                    | Viewing 1-3 of 3 M < > M 10 v                                                                                                    |
| Unhealthy Ports      |                                                                                                    |                                                                                                    |

### Rest API

The following REST APIs are supported:

- PUT plugin/bright/conf
- GET plugin/bright/conf

- GET plugin/bright/data/nodes
- GET plugin/bright/data/jobs

For detailed information on how to interact with bright plugin APIs, refer to <u>NVIDIA UFM Enterprise</u> > Rest API > UFM Bright Cluster Integration Plugin REST API.

# **UFM Cyber-AI Plugin**

## Overview

The primary objective of this plugin is to integrate the UFM CyberAI product into the UFM Enterprise WEB GUI. This integration would result in both products being available within a single application.

## Deployment

The following are the ways UFM CyberAI plugin can be deployed:

- 1. On UFM Appliance
- 2. On UFM Software

First, download the ufm-plugin-cyberai-image from the <u>NVIDIA License Portal (NLP)</u>, then load the image on the UFM server, using the UFM GUI -> Settings -> Plugins Management tab or by loading the image via the following command:

- 1. Login to the <u>UFM server terminal.</u>
- 2. Run:

docker load -I <path\_to\_image>

Once the plugin's image has been successfully loaded, you can locate the plugin in the Plugins management table within the UFM GUI. You can then run the plugin by right-clicking on the row associated with the plugin.

| 📀 nvidia. (              | Settings       |               |                    |                |                   |                 |       | <b>2</b> 0      | Local Time (Asi       | a/Hebron] V      | ast Update: 20 Feb 2. | 023 14:40 ? admin 🛩   |
|--------------------------|----------------|---------------|--------------------|----------------|-------------------|-----------------|-------|-----------------|-----------------------|------------------|-----------------------|-----------------------|
| UFM Enterprise           | Events Policy  | Device Access | Network Management | Subnet Manager | Non-Optimal Links | User Management | Email | Remote Location | Data Streaming        | Topology Compare | Access Tokens         | Plugin Management     |
| 🕜 Dashboard              | Plugin Managem | ent           |                    |                |                   |                 |       |                 |                       |                  |                       |                       |
| 🕂 Network Map            |                |               |                    |                |                   |                 |       |                 |                       |                  | Disp                  | layed Columns + CSV + |
|                          |                | Name          | Enabled            |                | Tag               |                 | Port  |                 | Shared Vo             | lumes            |                       | Status                |
| \Xi Managed Elements 🗸 🗸 |                |               | Filter             | 7 Filter       |                   | V Filter        |       | <b>7</b> [F     |                       | 7                |                       |                       |
|                          | dts            |               | 0                  | NA             |                   | NA              |       | NA              |                       |                  | stopped               |                       |
| Cuenta & Alarma          | bright         |               | 0                  | NA             |                   | NA              |       | NA              |                       |                  | stopped               |                       |
| Events & Atarms          | utm            |               | 8                  | NA             |                   | NA              |       | NA              |                       | _                | stopped               |                       |
|                          | CybenAl        |               | <b>O</b>           | latest         |                   | 8981            |       | /05             | t/ufm/files/log/:/log | )                | running               |                       |
| () System Health         |                |               |                    |                |                   |                 |       |                 |                       |                  | Viewing 1-4 of 4      | H < > H 10 ¥          |
| Jobs Settings            |                |               |                    |                |                   |                 |       |                 |                       |                  |                       |                       |
| 📳 Cyber Al 🗸 🗸           |                |               |                    |                |                   |                 |       |                 |                       |                  |                       |                       |
|                          |                |               |                    |                |                   |                 |       |                 |                       |                  |                       |                       |

| 📀 NVIDIA. 🔇            | Anomaly Detection                                                                                                    | Local Time (Asia/Heb                        | ron) 🗸 Lest Update: 20 Feb 2023 15:28 ? admin 🗸         |
|------------------------|----------------------------------------------------------------------------------------------------|---------------------------------------------|---------------------------------------------------------|
| UFM Enterprise         | Irregular Behavior                                                                                                    | Link Analysis                               | Date Last 24 hours                                      |
| 🔐 Dashboard            | 0 Network Alerts<br>0 Tenant/Application Alerts                                                                           | 0 Link Failure Prediction<br>0 Link Anomaly |                                                         |
| 🕂 Network Map          | Network Alerts                                                                                                    |                                             |                                                         |
| 🚝 Managed Elements 🗸 🗸 | Events Suppressed                                                                                                    |                                             |                                                         |
| 🔔 Events & Alarms      |                                                                                                    |                                             | Viewing 0-0 cf 0 M ≪ → M 10 ♥ CSV                       |
| Ltd Telemetry          | Timestamp ↓ 1         Occurrence         Sevenity ↓ 2           Fritter         ♥         Filter         ♥         Filter | Description                                 | Percentage ↓ 3           ♥           ♥           Filter |
| 🕞 System Health        |                                                                                                    | No items were found                         |                                                         |
| 🍞 Jobs                 |                                                                                                    |                                             |                                                         |
| 💼 Settings             |                                                                                                    |                                             |                                                         |
| 📑 Cyber Al 🖍           |                                                                                                    |                                             |                                                         |
| Anomaly Detection      |                                                                                                    |                                             |                                                         |
| 🕢 Cable Analysis       |                                                                                                    |                                             |                                                         |
| 🐸 Anomaly Analysis     |                                                                                                    |                                             |                                                         |

#### After running the plugin successfully. You should be able to see the Cyber-AI items under the main UFM navigation menu:

For more details, please refer to the UFM Cyber-AI User Manual

## Autonomous Link Maintenance (ALM) Plugin

### Overview

The primary objective of the Autonomous Link Maintenance (ALM) plugin is to enhance cluster availability and improve the rate of job completion. This objective is accomplished by utilizing machine learning (ML) models to predict potential link failures. The plugin then isolates the expected failing links, implements maintenance procedures on them, and subsequently restores the fixed links to their original state by removing the isolation.

The ALM plugin performs the following tasks:

- 1. Collects telemetry data from UFM and employs ML jobs to predict which ports need to be isolated/de-isolated
- 2. Identifies potential link failures and isolates them to avert any interruption to traffic flow
- 3. Maintains a record of maintenance procedures that can be executed to restore an isolated link
- 4. After performing the required maintenance, the system verifies if the links can be de-isolated and restored to operational status (brought back online)

The ALM plugin operates in the following two distinct modes:

- 1. Shadow mode
  - Collects telemetry data, runs ML prediction jobs, and saves the predictions to files.
- 2. Active mode
  - Collects telemetry data, runs ML prediction jobs, and saves the predictions to files.
  - Automatically isolates and de-isolates based on predictions.
  - It is essential to note that a subset of the links must be specified in the allow list to enable this functionality.

Schematic Flow

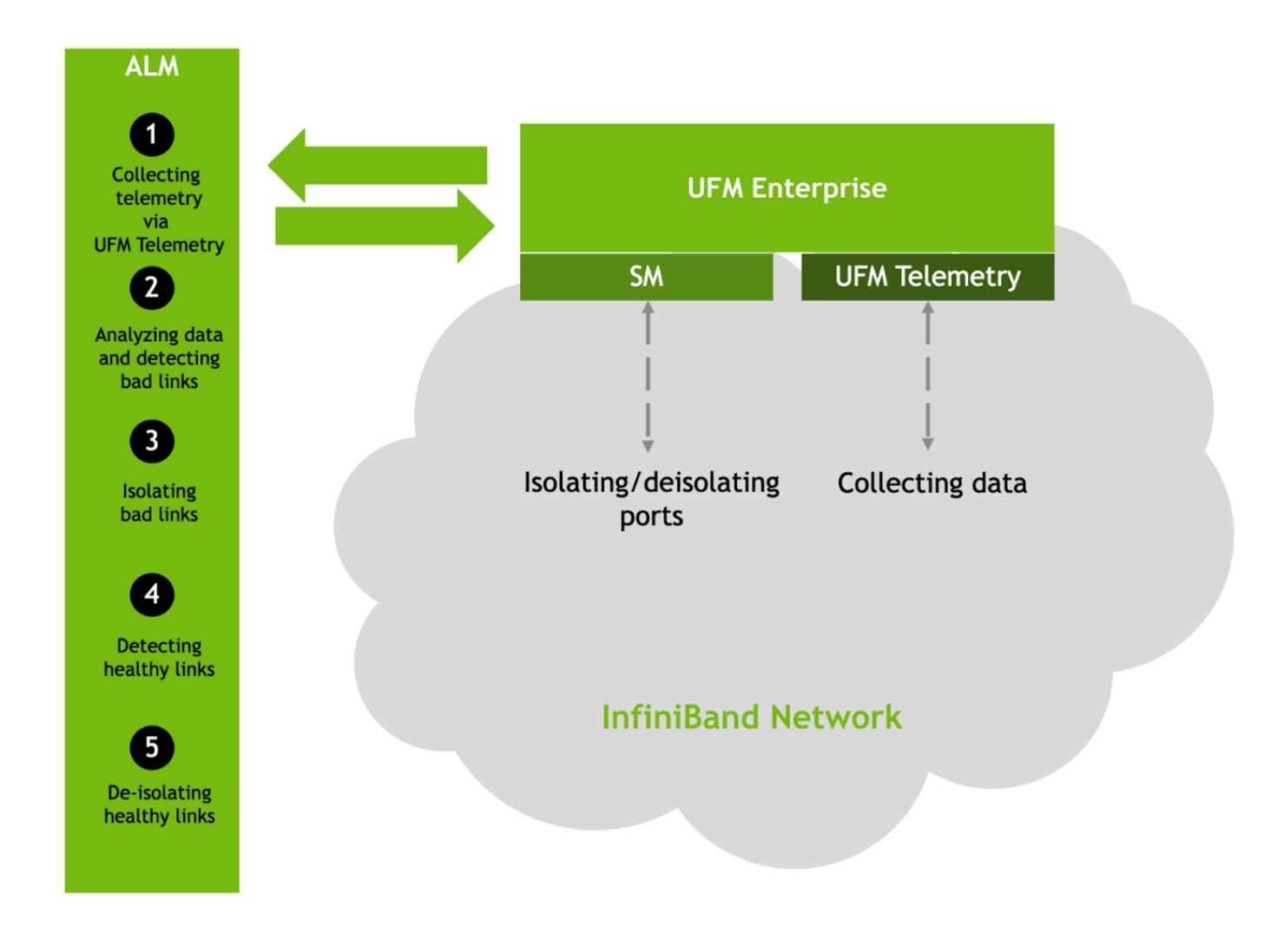

## Deployment

The Autonomous Link Maintenance (ALM) plugin can be deployed using the following methods:

- 1. On the UFM Appliance
- 2. On the UFM Software

To deploy the plugin, follow these steps:

- 1. Download the ufm-plugin-alm-image from the <u>NVIDIA License Portal (NLP)</u>.
- 2. Load the downloaded image onto the UFM server. This can be done either by using the UFM GUI by navigating to the Settings -> Plugins Management tab or by loading the image via the following instructions:
- 3. Log in to the <u>UFM server terminal</u>.
- 4. Run:

docker load -I <path\_to\_image>

5. After successfully loading the plugin image, the plugin should become visible within the plugins management table within the UFM GUI. To initiate the plugin's execution, simply right-click on the respective in the table.

| Settings                      |               |                                     |                |                     |            | Local Time (Asia/H                 | ebron] 🗸 Last U                          | pdate: 23 Apr 202              | 23 05:28 ?     | admin 🗸 |
|-------------------------------|---------------|-------------------------------------|----------------|---------------------|------------|------------------------------------|------------------------------------------|--------------------------------|----------------|---------|
| Events Policy<br>Topology Com | Device Access | Network Management                  | Subnet Manager | Non-Optimal Links   | User Manag | ement Email                        | Remote Locatio                           | on Data Strea                  | aming          |         |
| Plugin Manag                  | jement        |                                     |                |                     |            |                                    |                                          |                                |                |         |
|                               |               |                                     |                |                     |            |                                    |                                          | 🔁 Displa                       | iyed Columns 🗸 | CSV -   |
|                               |               |                                     |                |                     |            |                                    |                                          |                                |                |         |
|                               | Name          | Enabled                             | Tags           |                     | Port       | s                                  | ihared Volumes                           |                                | Status         |         |
|                               | Name          | Enabled  <br>Filter. 7   Filter     | Tags           | ) 🔽   (Filter       | Port       | S                                  | ihared Volumes                           | <br>▼   (Filter                | Status         |         |
| (Filter<br>alm                | Name          | Enabled   Filter                    | Tags           | ) V   (Filter<br>NA | Port       | S<br>▼   (Filter<br>/opt/ufm/file  | ihared Volumes<br>es/log/alm:/var/log/cj | <br>▽   (Filter<br>/b running  | Status         |         |
| (Filter<br>alm                | Name          | Enabled  <br>Filter V   Filter      | Tags           | ) 7   (Filter<br>NA | Port       | S<br>♥   (Filter<br>/opt/ufm/file  | ihared Volumes<br>es/log/alm:/var/log/cj | <br>♥   (Filter.<br>/b running | Status         |         |
| (Filter<br>alm                | Name          | Enabled  <br>(Filter)  V   (Filter) | Tags           | <br>  (Filter<br>NA | Port       | S<br>▼   (Friter.<br>/opt/utm/file | shared Volumes<br>es/log/alm:/var/log/cj | <br>♥   (Filler.<br>/b running | Status         |         |

## Data Collection

The ALM plugin collects data from the UFM Enterprise appliance in the following two methods:

- 1. Low-frequency collection: This process occurs every 0 minutes and gathers data for the following counter: hist0, hist1, hist2, hist3, hist4, phy\_effective\_errors, phy\_symbol\_errors
- 2. High-frequency collection : This process occurs every 10 seconds and gathers data for the following counters: phy\_state,logical\_state,link\_speed\_active,link\_width\_active,fec\_mode\_active, raw\_ber,eff\_ber,symbol\_ber,phy\_raw\_errors\_lane0,phy\_raw\_errors\_lane1,phy\_raw\_errors\_lane2, phy\_raw\_errors\_lane3,phy\_effective\_errors,phy\_symbol\_errors,time\_since\_last\_clear, hist0,hist1,hist2,hist3,hist4,switch\_temperature,CableInfo.temperature,link\_down\_events, plr\_rcv\_codes,plr\_rcv\_code\_err,plr\_rcv\_uncorrectable\_code,plr\_xmit\_codes,plr\_xmit\_retry\_codes, plr\_xmit\_retry\_events,plr\_sync\_events,hi\_retransmission\_rate,fast\_link\_up\_status, time\_to\_link\_up,status\_opcode,status\_message,down\_blame,local\_reason\_opcode,

remote\_reason\_opcode,e2e\_reason\_opcode,num\_of\_ber\_alarams,PortRcvRemotePhysicalErrorsExtended, PortRcvErrorsExtended,PortXmitDiscardsExtended,PortRcvSwitchRelayErrorsExtended,PortRcvConstraintErrorsExtended, VL15DroppedExtended,PortXmitWaitExtended,PortXmitDataExtended,PortRcvDataExtended,PortXmitPktsExtended, PortRcvPktsExtended,PortUniCastXmitPktsExtended,PortUniCastRcvPktsExtended,PortMultiCastXmitPktsExtended,PortMultiCastRcvPktsExtended 3. The collected counters can be configurable and customized to suit your requirements. The counters can be found at /opt/ufm/conf/plugins/alm/ counters.cfg

root@r-ufml16:~# cat /opt/ufm/conf/plugins/alm/counters.cfg [HighFreq] phy\_state = last\_update\_value logical\_state = last\_update\_value link speed active = last update value link\_width\_active = last\_update\_value fec mode active = last update value raw ber = last update value eff ber = last update value symbol\_ber = last\_update\_value phy raw errors lane0 = delta phy\_raw\_errors\_lanel = delta phy\_raw\_errors\_lane2 = delta phy\_raw\_errors\_lane3 = delta phy\_effective\_errors = delta phy symbol errors = delta time\_since\_last\_clear = last\_update\_value hist0 = delta histl = delta hist2 = delta hist3 = delta hist4 = delta switch\_temperature = last\_update\_value CableInfo.Temperature = last\_update\_value link down events = delta plr\_rcv\_codes = delta plr\_rcv\_code\_err = delta plr\_rcv\_uncorrectable\_code = delta plr xmit codes = delta plr xmit retry codes = delta plr xmit retry events = delta plr\_sync\_events = delta hi retransmission rate = delta fast\_link\_up\_status = last\_update\_value time to link up = last update value status\_opcode = last\_update\_value status message = last update value down blame = last update value local reason opcode = last update value remote reason opcode = last update value e2e\_reason\_opcode = last\_update\_value num of ber alarams = delta PortRcvRemotePhysicalErrorsExtended = delta PortRcvErrorsExtended = delta PortXmitDiscardsExtended = delta PortRcvSwitchRelayErrorsExtended = delta

## ALM Configuration

The ALM configuration is used for controlling isolation/de-isolation. The configuration can be found under /opt/ufm/cyber-ai/conf/cyberai.cfg.

| Name             | Section name | Description                                                                                                    |
|------------------|--------------|----------------------------------------------------------------------------------------------------|
| mode             | CyberAi      | The mode can be active or shadow                                                                                        |
|                  |              | The active mode means the alm will apply isolation/deisolation rule omn all ports exceptin the port in the expect list  |
|                  |              | And the shadow mode mean the alm will apply isolation/deisolation rules on the ports on the except list                 |
|                  |              | The mode can be either "active" or "shadow."                                                                            |
|                  |              | In active mode, the ALM will enforce isolation/deisolation rules on all ports except those listed in the "expect" list. |
|                  |              | In shadow mode, the ALM will enforce isolation/deisolation rules on the ports listed in the "except" list.              |
| except_list      | CyberAi      | Includes the ports that receive the opposite treatment compared to the mode.                                            |
|                  |              | Format: portguid_number, portguid_portnumber2                                                                           |
| max_per_hour     | Isolation    | The maximum number of ports that can be isolated in a hour                                                              |
| max_per_week     | Isolation    | Maximum number of ports that can be isolated in a week                                                                  |
| max_per_month    | Isolation    | Maximum number of the ports that can be isolated in a month                                                             |
| Deisolation_time | Delsolation  | The waiting time before deisolate the isolated port                                                                     |
| max_per_hour     | Delsolation  | The maximum number of deisolated port per hour                                                                          |

| Name                                 | Section name | Description                                                    |
|--------------------------------------|--------------|----------------------------------------------------------------|
| absolute_threshold_of_isolated_ports | Isolation    | The maximum number of ports than can be isolated in one sample |

## ALM Jobs

The table presented below displays the names and descriptions of ALM jobs. These jobs are designed to predict the ports that require isolation/deisolation. Upon enabling the ALM plugin, these ALM jobs run periodically.

| ALM Job Name     | Description                                                                                                    | Frequency   |
|------------------|----------------------------------------------------------------------------------------------------|-------------|
| Port_hist        | By using <b>the</b> low frequency bit error histogram counters, the ALM job identifies the ports that will be monitored at high frequency in the next time interval. The job generates an output file that is later read by the high frequency telemetry monitoring job. It prioritizes links that are more susceptible to failure. | 600 seconds |
| Low_freq_predict | Predicts the likelihood of a port failure by analyzing input data from low frequency telemetry, while<br>only utilizing physical layer counters. The prediction works for isolated ports as well. The resulting<br>output from this task serves as a critical input for determining whether to isolate or de-isolate<br>ports.      | 10 seconds  |

## **DTS Plugin**

### **Overview**

The DTS Monitor can be run either as a standalone tool or as a plugin within UFM. It collects all the endpoint information for DPUs and consolidates it into a single interface.

### Deployment

### **DPU Requirements**

- OS: ubuntu 20/22
- BlueField: BlueField-2 or BlueField-3
- DTS: version > 1.12
- DPE service up and running
- yaml configured with "DTS\_CONFIG\_DIR=ufm"
  - Add to the following line in file doca\_telemetry\_standalone.yaml
    - Command:

/bin/bash", "-c", "/usr/bin/telemetry-init.sh && /usr/bin/enable-fluent-forward.sh

• Command:

/bin/bash", "-c", " DTS\_CONFIG\_DIR=ufm /usr/bin/telemetry-init.sh && /usr/bin/enable-fluent-forward.sh

### Installation

you need to load the image on the UFM server; either using the UFM GUI -> Settings -> Plugins Management tab or by loading the image via the following command:

- 1. Login to the UFM server terminal.
- 2. Run: docker load -I <path\_to\_image>

After completing the plugin addition and refreshing the UFM GUI, a new menu item, titled DPUs, will be added to the left navigation bar.

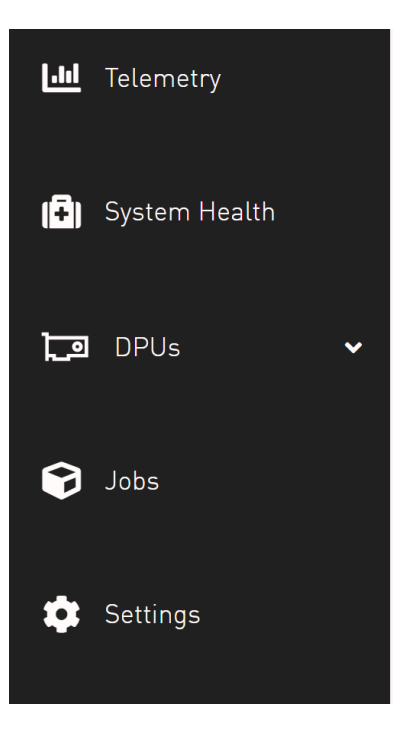

## **GUI Screens**

## Info

| nfo                                     |                  |         |                             |                 |                                  |                            |                                                 | i              |          | Loca                | l Time (Asia/Hebroi                                                   | 1)                                       | ✓ Last  | Update: 19 A | Apr 2023 14 | :10       | ?                         | admin '    |
|-----------------------------------------|------------------|---------|-----------------------------|-----------------|----------------------------------|----------------------------|-------------------------------------------------|----------------|----------|---------------------|-----------------------------------------------------------------------|------------------------------------------|---------|--------------|-------------|-----------|---------------------------|------------|
| nventory<br>Port Cable EE               | Net Inte<br>PROM | rface   | Installed Pa                | ckages          | Firmware (                       | )ata                       | Kernel Modul                                    | es CPU [       | )ata     | Disk Data           | DPU Operatio                                                          | n Mode                                   | Syster  | m Services   | System      | n Seri    | vices Gr                  | oups       |
| All Data                                | Group Vie        | 9W      |                             |                 |                                  |                            |                                                 |                |          |                     |                                                                       |                                          |         |              |             |           |                           |            |
|                                         |                  |         |                             |                 |                                  |                            |                                                 |                |          |                     |                                                                       |                                          |         |              |             |           |                           |            |
|                                         |                  |         |                             |                 |                                  |                            |                                                 |                |          | S                   | earch                                                                 | S                                        | oftware | ~            | Displayed   | Colu      | imns 🔻                    | <b>*</b> - |
| Host Name                               | 0                | OS Name | OS Versio                   | n               |                                  | Kern                       | nel Version                                     |                |          | S                   | earch<br>Kernel Release                                               | S                                        | oftware | ~<br>Driver  | Displayed   | Colu      | imns <del>-</del><br>DOC/ |            |
| Host Name                               | ▽                | OS Name | OS Versio                   | n  <br>7        |                                  | Kern                       | nel Version                                     |                | 7        | S                   | earch<br>Kernel Release                                               | S                                        | oftware | ~<br>Driver  | Displayed   | Colu<br>マ | IMNS <del>-</del><br>DOC/ | Version    |
| Host Name                               | ▼   0<br>Ut      | 0S Name | OS Versio<br>20.04          | n               | g84e5ed0 SMP P                   | Kern                       | nel Version<br>Sun Feb 5 10:0                   | 09:41 UTC 2023 | <b>▽</b> | S.<br>5.4.0-1054.60 | earch<br>Kernel Release                                               | So So So So So So So So So So So So So S | MLNX_0  | Driver       | Displayed   | Colu<br>⊽ | Imns -<br>DOC/<br>2.0.0   | Version    |
| Host Name<br>r-ufm11-bf1<br>r-ufm10-bf1 |                  | OS Name | OS Versio<br>20.04<br>20.04 | n  <br>▽  <br># | g84e5ed0 SMP F<br>g84e5ed0 SMP F | Kern<br>PREEMPT<br>PREEMPT | nel Version<br>Sun Feb 5 10:0<br>Sun Feb 5 10:0 | 09:41 UTC 2023 | 7        | S.4.0-1054.60       | earch<br>Kernel Release<br>0.47.g84e5ed0-bluef<br>0.47.g84e5ed0-bluef | So<br>P<br>eld<br>eld                    | MLNX_0  | Driver       | Displayed   | Colu<br>⊽ | DOC/<br>2.0.0<br>2.0.0    | Versio     |

## Health

| Health          |                      |                    |                      | Local Time (Asia/Hebron) V Last Update: 19 Apr 2023 14:17 ? admin • |
|-----------------|----------------------|--------------------|----------------------|---------------------------------------------------------------------|
| DPU Temperature | Disk Usages Memory I | Jsages Endpoints l | og                   |                                                                     |
|                 | Search               | Disp               | ayed Columns 🗸 🛃     |                                                                     |
| Endpoint        | Statu                | IS                 | Date                 | Active: 2 Inactive: 1                                               |
|                 | ▼                    | <b>7</b>           | γ                    |                                                                     |
| r-ufm12-bf1     | Failed to connect    | to host 2023-0     | 4-19 11:16:55.489246 |                                                                     |
| r-ufm11-bf1     | UP                   | 2023-0             | 4-19 11:16:55.493001 |                                                                     |
| r-ufm10-bf1     | UP                   | 2023-0             | 4-19 11:16:55.494061 |                                                                     |
|                 |                      | Viewing 1-3 of 3   | 4 <b>→</b> M 20 √    |                                                                     |

## Telemetry

| Telemetry                                                                                                    |          | Local Time (Asia,   | /Hebron] ~ La | st Update: 19 Apr 2023 14:18 ? admin ✔ |
|----------------------------------------------------------------------------------------------------|----------|---------------------|---------------|----------------------------------------|
| Tables Graphs                                                                                                    |          |                     |               |                                        |
| sysfs_hwmon sysfs_ib_port sysfs_ib_hw sysfs_ib_m                                                                                                 | nr_cache |                     |               |                                        |
| Collapse V hwmon0_l3cachehalf0                                                                                                    | Expand > | hwmon0_l3cachehalf1 | Expand >      | hwmon0_pcie0                           |
| Host Name         Counter Na         Counter Value         Chart           Filter:         V         Filter:         V         Filter:         V | Expand > | hwmon0_pcie1        | Expand >      | hwmon0_tile0                           |
|                                                                                                    | Expand > | hwmon0_tile1        | Expand >      | hwmon0_tile2                           |
| r-utm10-bt1 CYCLES 560319175                                                                                                    | Expand > | hwmon0_tile3        | Expand >      | hwmon0_tilenet0                        |
| 5 U(m10 b(1 U)TC RANKO 212725/17                                                                                                    | Expand > | hwmon0_tilenet1     | Expand >      | hwmon0_tilenet2                        |
|                                                                                                    | Expand > | hwmon0_tilenet3     |               |                                        |

### **Data Sources**

| Source      |        | Port            | Status     |
|-------------|--------|-----------------|------------|
|             | Filter | <b>7</b> Filter |            |
| r-ufm10-bf1 | 9100   | Up              |            |
| r-ufm11-bf1 | 9100   | Up              |            |
| r-ufm12-bf1 | 9100   | Failed          | to connect |

# **GRPC-Streamer Plugin**

## Authentication

The following authentication types are supported:

- Basic (/ufmRest)Token (/ufmRestV3)
### Create a Session to UFM from GRPC

**Description**: Creates a session to receive REST API results from the UFM's GRPC server. After a stream or one call, the session is deleted so the server would not save the authorizations.

- Call: CreateSession in the grpc
- Request Content Type message SessionAuth
- Request Data:

```
message SessionAuth{
   string job_id=1;
   string username = 2;
   string password = 3;
   optional string token = 4;
}
```

- Job\_id The unique identifier for the client you want to have
- Username The authentication username
- Password The authentication password
- Token The authentication token
- Response:

```
message SessionRespond{
   string respond=1;
}
```

- Respond types:
  - Success Ok.
  - ConnectionError UFM connection error (bad parameters or UFM is down).
  - Other exceptions details sent in the respond.
- Console command:

client session --server\_ip=server\_ip --id=client\_id --auth=username,password --token=token

### **Create New Subscription**

- Description: Only after the server has established a session for this grpc client, add all the requested REST APIs with intervals and delta requests.
- Call: AddSubscriber
- Request Content Type Message SubscriberParams
- Request Data:

```
message SubscriberParams{
   message APIParams {
     string ufm_api_name = 1;
     int32 interval = 2;
     optional bool only_delta = 3;
   }
   string job_id = 1;
   repeated APIParams apiParams = 2;
}
```

- Job\_id A unique subscriber identifier
- apiParams The list of apiParams from the above message above:
  - ufm\_api\_name The name from the known to server request api list
  - interval The interval between messages conducted in a stream run. Presented in seconds.
  - only\_delta Receives the difference between the previous messages in a stream run.
- Response content type:

```
message SessionRespond{
   string respond=1;
}
```

- Respond Types:
  - Created a user with session and added new IP- Ok.
  - Cannot add subscriber that do no have an established session need to create a session before creating subscriber.
  - The server already have the ID need to create new session and new subscriber with a new unique ID.
- Console command:

client create --server\_ip=localhost --id=client\_id --apis=events;40;True,links,alarms;10

The API's list is separated by commas, and each modifier for the REST API is separated by a semi comma.

If the server is not given a modifier, default ones are used (where only\_delta is False and interval is based on the API).

### Edit Known Subscription

- Description: Changes a known IP. Whether the server has the IP or not.
- Call: AddSubscriber
- Request Content Type Message SubscriberParams
- Request Data:

```
message SubscriberParams{
   message APIParams {
      string ufm_api_name = 1;
      int32 interval = 2;
      optional bool only_delta = 3;
   }
   string job_id = 1; //unique identifier for this job
   repeated APIParams apiParams = 2;
}
```

- Job\_id The subscriber unique identifier
- apiParams A list of apiParams from the above message.
  - ufm\_api\_name name from the known to server request api list
  - interval The interval between messages conducted in a stream run. Presented in seconds.
  - only\_delta Receives the difference between the previous messages in a stream run.
- Response content type:

```
message SessionRespond{
   string respond=1;
}
```

- Respond Types:
  - Created user with new IP- Ok.
  - Cannot add subscriber without an established session need to create a session before creating subscriber.
  - Cannot add subscriber illegal apis cannot create subscriber with empty API list, call again with correct API list.

### Get List of Known Subscribers

- Description: Gets the list of subscribers, including the requested list of APIs.
- Call: ListSubscribers
- Request Content Type: google.protobuf.Empty
- Response:

```
message ListSubscriberParams{
    repeated SubscriberParams subscribers = 1;
}
```

• Console command: server subscribes --server\_ip=server\_ip

### Delete a Known Subscriber

- Description: Deletes an existing subscriber and removes the session.
- Call: DeleteSubscriber
- Request Content Type: Message gRPCStreamerID
- Request Data:

```
message gRPCStreamerID{
  string job_id = 1;
}
```

• Response:protobuf.Empty

### Run a Known Subscriber Once

- Description: Runs the Rest API list for a known subscriber once and returns the result in message runOnceRespond, and then delete the subscriber's session.
- Call: RunOnceJob
- Request Content Type: Message gRPCStreamerID
- Request Data:

```
message gRPCStreamerID{
  string job_id = 1;
}
```

• Response content type:

```
message runOnceRespond{
   string job_id=1;
   repeated gRPCStreamerParams results = 2;
}
```

- Job\_id- The first message unique identifier.
- Results list of gRPCStreamerParams contains results from each REST API
- Responses:
  - Job id Cannot run a client without an established session. Empty results an existing session for this client is not found, and the client is not known to the server.
  - Job id Cannot run the client without creating a subscriber. Empty results a session was created for the client but the subscription is not created.
  - Job\_id Cannot connect to the UFM. empty result the GRPC server cannot connect to the UFM machine and receive empty results, because it cannot create a subscriber with an empty API list. This means that the UFM machine is experiencing a problem.
  - Job\_id The first unique message identifier of the messages. Not empty results Ok
- Console command:

client once\_id --server\_ip=server\_ip --id=client\_id

#### Run Streamed Data of a Known Subscriber

- Description: Run a stream of results from the Rest API list for a known Subscriber and return the result as interator, where each item is message gRPCStreamerParams. at the end, delete the session.
- Call: RunStreamJob
- Request Content Type: Message gRPCStreamerID
- Request Data:

```
message gRPCStreamerID{
  string job_id = 1;
}
```

• Response content type: iterator of messages gRPCStreamerParams

```
message gRPCStreamerParams{
   string message_id = 1; // unique identifier for messages
   string ufm_api_name = 2; // what rest api receive the data from
   google.protobuf.Timestamp timestamp = 3; //what time we created the message, can be converted to Datetime
   string data = 4; // data of rest api call
}
```

• Response:

- One message only containing "Cannot run a client without a session" A session has not been established
- No message A session and/or a subscriber with this ID does not exist.
- Messages with interval between with the modifiers Ok
- Console command:

client stream\_id --server\_ip=server\_ip --id=client\_id

#### Run a New Subscriber Once

- Description: After ensuring that a session for this specific job ID is established, the server runs the whole REST API list for the new subscriber once and returns the following result in message runOnceRespond. This action does not save the subscribe ID or the established session in the server.
- Call: RunOnce
- Request Content Type: Message SubscriberParams
- Request Data:

```
message SubscriberParams{
   message APIParams {
      string ufm_api_name = 1;
      int32 interval = 2;
      optional bool only_delta = 3;
   }
   string job_id = 1; //unique identifier for this job
   repeated APIParams apiParams = 2;
}
```

• Response content type:

```
message runOnceRespond{
  string job_id=1;
  repeated gRPCStreamerParams results = 2;
}
```

• Responses:

- Job id = Cannot run a client without an established session. Empty results no session for this client.
- Job\_id = 0 The GRPC server cannot connect to the UFM machine and receive empty results, or it cannot create a subscriber with an empty API list.
- Job\_id = The messages' first unique identifier, and not an empty result Ok.
- Console command:

```
client once --server_ip=server_ip --id=client_id --auth=username,password --token=token --apis=events;40;True ,links;20;False,alarms;10
```

- The console command creates a session for this specific client.
- A token or the basic authorization is needed, not both.

#### Run New Subscriber Streamed Data

- Description: After the server checks it has a session for this job ID, Run a stream of results from the Rest API list for a new Subscriber and return the result as interator, where each item is message gRPCStreamerParams. at the end, delete the session.
- Call: RunPeriodically
- Request Content Type: Message SubscriberParams
- Request Data:

```
message SubscriberParams{
   message APIParams {
      string ufm_api_name = 1;
      int32 interval = 2;
      optional bool only_delta = 3;
   }
   string job_id = 1; //unique identifier for this job
   repeated APIParams apiParams = 2;
}
```

- Response content type: iterator of messages gRPCStreamerParams
- Response:
  - Only one message with data equals to Cant run client without session no session
  - Messages with intervals between with the modifiers Ok
- Console command:

```
client stream --server_ip=server_ip --id=client_id --auth=username,password --token=token --apis=events;40;True,li nks;20;False,alarms;10
```

• console command also create session for that client.

• no need for both token and basic authorization, just one of them.

### Run A Serialization on All the Running Streams

- Description: Run a serialization for each running stream. The serialization will return to each of the machines the results from the rest api list.
- Call: Serialization
- Request Content Type: google.protobuf.Empty
- Response: google.protobuf.Empty

### Stop a Running Stream

- Description: Cancels running stream using the client id of the stream and stop it from outside, If found stop the stream.
- Call: StopStream
- Request Content Type: Message gRPCStreamerID
- Request Data:

```
message gRPCStreamerID{
  string job_id = 1;
}
```

• Response: google.protobuf.Empty

### Run a subscribe stream

- Description: Create a subscription to a client identifier, all new messages that go to that client, will be copied and also sent to this stream.
- Call: Serialization
- Request Content Type: message gRPCStreamerID
- Response: iterator of messages gRPCStreamerParams

```
message gRPCStreamerParams{
   string message_id = 1; // unique identifier for messages
   string ufm_api_name = 2; // what rest api receive the data from
   google.protobuf.Timestamp timestamp = 3; //what time we created the message, can be converted to Datetime
   string data = 4; // data of rest api call
}
```

- the identifier may or may not be in the grpc server.
- Cannot be stop streamed using StopStream.
- Console command:

client subscribe --server\_ip=server\_ip --id=client\_id

#### Get the variables from a known subscriber

- Description: Get the variables of known subscriber if found, else return empty variables.
- Call: GetJobParams
- Request Content Type: message gRPCStreamerID
- Response:

```
message SubscriberParams{
    message APIParams {
        string ufm_api_name = 1; //currently the list of api from ufm that are supported are [Jobs, Events,
        Links, Alarms]
        int32 interval = 2;
        optional bool only_delta = 3;
    }
    string job_id = 1; //unique identifier for this job
    repeated APIParams apiParams = 2;
}
```

#### Get Help / Version

- Description: Get help and the version of the plugin, how to interact with the server. What stages need to be done to extract the rest apis (Session>run once/stream or Session>AddSubscriber>once\_id/stream\_id)
- Call: Help or Version
- Request Content Type: google.protobuf.Empty
- Response:

```
message SessionRespond{
   string respond=1;
}
```

# Sysinfo Plugin

#### **Overview**

The Sysinfo plugin is a Docker container that is managed by UFM and comes with REST API support. Its purpose is to allow users to run commands and extract information from managed switches. This feature enables users to schedule runs at regular intervals and execute commands on switches directly from UFM.

The plugin takes care of managing sessions to the switches and can extend them if necessary. It also enables users to send both synchronous and asynchronous commands to all the managed switches. Additionally, it can intersect the given switches with the running UFM to ensure that only those switches that are on the UFM are activated.

### Deployment

The following are the possible ways plugin plugin can be deployed:

- 1. On UFM Appliance
- 2. On UFM Software.

3. Authentication

Following authentication types are supported:

- basic (/ufmRest)
- client (/ufmRestV2)
- token (/ufmRestV3)

### **REST API**

The following REST APIs are supported:

- GET /help
- GET /version
- POST / query
- POST /update
- POST / cancel
- POST /delete

## Sysinfo Query Format

The Sysinfo plugin is responsible for extracting basic data needed to create a query. This is done using the following five fields:

- 1. Switches An array of switch IP addresses. If this field is left empty, the plugin will gather all switches from the running UFM.
- 2. Callback The URL location to which the answers should be sent.
- 3. Commands An array of commands that need to be executed.
- 4. Schedule\_run An optional field used to set intervals for running the commands. The interval can be specified in seconds and can be set to run until a certain duration or end time. The start time can also be controlled.

There are additional flags for a configurable query:

- ignore\_ufm=True: Does not check the UFM for switches or intersect it with given switches
- username: Overrides the switches' default username
- password: Overrides the switches' default password

- is\_async: Rather than attempting to execute all commands simultaneously at the switch, the commands are executed one after the other in sequence.
- one\_by\_one=False: Instead of sending results from each switch as soon as information is obtained, all data is sent at once to the callback. This change eliminates multiple small sends and replaces them with a single large send.

For detailed information on how to interact with Sysinfo plugin, refer to the <u>NVIDIA UFM Enterprise</u> > Rest API > Sysinfo Plugin REST API.

## **SNMP Plugin**

The SNMP plugin is a self-contained Docker container that includes REST API support and is managed by UFM. Its primary function is to receive SNMP traps from switches and forward them to UFM as external events. This feature enhances the user experience by providing additional information about switches in the InfiniBand fabric via UFM events and alarms.

### Deployment

There are two potential deployment options for the SNMP plugin:

- On UFM Appliance
- On UFM Software

For detailed instructions on how to deploy the SNMP plugin, refer to this page.

#### Authentication

The following authentication types are supported:

- basic (/ufmRest)
- client (/ufmRestV2)
- token (/ufmRestV3)

#### **REST API**

The following REST API are supported:

- GET /switch\_list
- GET /trap\_list
- POST / register
- POST / unregister
- POST /enable\_trap
- POST / disable\_trap
- GET /version

For more information, please refer to <u>UFM Enterprise Documentation</u>  $\rightarrow$  UFM REST API  $\rightarrow$  SNMP Plugin REST API.

#### Usage

By default, upon initialization, the SNMP plugin captures traps from all switches within the fabric. However, this behavior can be modified through configuration settings utilizing the "snmp\_mode" option, with available values of "auto" or "manual".

It is important to ensure that the switch is visible to UFM and has a valid IP address. As illustrated in the following example, switch traps will only be received from "r-ufm-sw61".

|                      | Devices  |            |      |              |         |        |      |   |          |       |   | Local Time (E | urope/Berlin) | ✓ Last | Update: 24 Apr 20 | 23 17:55      | ? admin∨   |
|----------------------|----------|------------|------|--------------|---------|--------|------|---|----------|-------|---|---------------|---------------|--------|-------------------|---------------|------------|
| UFM Enterprise       |          |            |      |              |         |        |      |   |          |       |   |               |               |        |                   |               |            |
| 🕐 Dashboard          |          |            |      |              |         |        |      |   |          |       |   | All Types 🗸   | All Groups    | ~      | 2 Displa          | ayed Column   | is 🖌 CSV 🗸 |
|                      | Severity |            | Name |              | GUID    |        | Туре |   |          | Model |   |               | IP            |        | Firr              | mware Version |            |
| 👬 Network Map        |          |            |      | V Filter     |         |        |      | V |          |       | 7 |               |               | ▼      |                   |               | ▼          |
|                      | 🕑 Info   | r-ufm248   |      | 0x1070fd0300 | 01763ec | host   |      |   |          |       |   | 192.168.1.3   | 0             |        | 16.35.2000        |               |            |
| 🚝 Managed Elements 🖍 | 🥏 Info   | r-ufm247   |      | 0x248a070300 | 0554548 | host   |      |   |          |       |   | 0.0.0.0       |               |        | 12.29.312         |               |            |
|                      | 🥏 Info   | r-ufm-sw61 |      | 0xe41d2d030  | 0062200 | switch |      |   | 💿 SX6012 |       |   | 10.209.36.6   | 1             |        | 9.4.5070          |               |            |
|                      | 🕗 Info   | r-ufm-sw62 |      | 0x7cfe900300 | 09cebb0 | switch |      |   | MSB7700  |       |   | 0.0.0.0       |               |        | 11.2008.3336      |               |            |
| Devices              |          |            |      |              |         |        |      |   |          |       |   |               |               |        |                   |               |            |
| Ports                |          |            |      |              |         |        |      |   |          |       |   |               |               |        | Viewing 1-4 of 4  |               | ₩ 20 ∨     |

The following is an instance of a trap received by the SNMP plugin and displayed as a UFM event:

| 📀 nvidia. 🔇            | Events & Alarms                             |                              | Local Time (Europe/Berlin) V Last Update: 25 Apr 2023 16:13                                                                                                    | admin •  |
|------------------------|---------------------------------------------|------------------------------|----------------------------------------------------------------------------------------------------|----------|
| UFM Enterprise         | ## Alarms                                   |                              |                                                                                                    | >        |
| 🕐 Dashboard            | Events                                      |                              |                                                                                                    |          |
| 🕂 Network Map          |                                             |                              | Clear All Events 🛛 💋 Displayed Columns                                                                                                    | • CSV •  |
|                        | Severity Event Name                         | Source                       | Description                                                                                                    | Category |
| 🚰 Managed Elements 🗸 🗸 | ▼   ()  (Filter                             | Filter 🗸 🖌                   | (File                                                                                                    | (Fill) 🗸 |
|                        | Critical General External Event Error       | Grid                         | SNMP traps from 10 209 24.108: 'oid=MELLANOX-EFM-MIB::systemHealthStatus, MELLANOX-EFM-MIB::invHealthStatus.1 = Power Supply 2 is unresponsive ', happened 1 times | 8        |
|                        | Critical General External Event Error       | default / Switch: r-ufm-sw61 | SNMP traps from r-ufm-sw61: 'oid=MELLANOX-EFM-MIB::systemHealthStatus, MELLANOX-EFM-MIB::invfHealthStatus.1 = Power Supply 1 is unresponsive ', happened 1 times   | <b>a</b> |
| 📮 Events & Alarms      | Critical Disk utilization threshold reached | Grid                         | Disk space usage in /opt/ufm/files/log is above the threshold of 90.0%.                                                                                            | 8        |
|                        | 😮 Warning General External Event Alert      | default / Switch: r-ufm-swó1 | SNMP traps from r-ufm-sw61: 'oid=MELLANOX-EFM-MIB::testTrap, IF-MIB:::fPhysAddress.2 = e4:1d:2d:60:91:20', happened 1 times                                        | 8        |

Additionally, there is an option to verify events/alarms for a particular switch:

|                      | Devices                                                                                                    |                                             |                                                                                      | Local Time (Europe/Berlin) v Last Update: 25 Apr 2023 16:16 ? admin v                                                                                                    |
|----------------------|----------------------------------------------------------------------------------------------------|---------------------------------------------|--------------------------------------------------------------------------------------|----------------------------------------------------------------------------------------------------|
| UFM Enterprise       |                                                                                                    |                                             | >                                                                                    | Dxe41d2d0300062200 - Device Information                                                                                                    |
| 🔐 Dashboard          |                                                                                                    | All Types 🗸                                 | V 🛃 Displayed Columns 🗸 CSV 🗸                                                        | General Ports Cables Groups Alarms Events Inventory Device Access                                                                                                    |
| 🚓 Network Map        | Se Name GUID                                                                                                    | Type     Model       V     Filter           | IP     Firmware Ver       V     Filter     V                                         | Clear All Events 2 Displayed Columns • CSV •                                                                                                    |
| 🚝 Managed Elements 🖍 | <ul> <li>✓ Info r-ufm248 0x1070fd0300</li> <li>✓ Info r-ufm247 0x248a07030</li> </ul>                                                                                                    | 017 host<br>1055 host                       | 192.168.1.30         16.35.2000           0.0.0.0         12.29.312                  | Seventy         Uset/rime ↓         Event Name         Source         Source         User.pt           ♥         Filter.         ♥         Filter.         ♥         Elter.         ♥         Elter.         ♥         Elter.         ♥         Elter.         ♥         Elter.         ♥         NMP traps from         Months and traps from         Switch: r-ufm-swó1         Switch         SNIMP traps from |
| Devices              | ✓ Info         r-ufm-sw61         Uxe41d2000         Qurde1d2000         Qurde1d20000         Qurde1d2000         Qurde1d2000         Qurde1 | 000 switch 🥺 SX8012<br>09c switch 🥺 MSB7700 | 0.0.0.0 11.2008.3336                                                                 | Critical 2023-04-25 16:14:32 General External Event Error default / Switch: r-ufm-sw61 Switch SNMP traps from     Critical 2023-04-25 16:12:27 General External Event Error default / Switch: r-ufm-sw61 Switch SNMP traps from                                                                                                    |
| Ports                |                                                                                                    |                                             | Viewing 1-4 of 4 $\mathbb{H}$ $\mathbb{H}$ $\mathbb{H}$ $\mathbb{H}$ 20 $\checkmark$ | Warning 2023-04-25 12-215 General External Event Alert default Switch: r-ufm-swó1 Switch SNMP traps from<br>Warning 2023-04-25 14-30-46 General External Event Alert default / Switch: r-ufm-swó1 Switch SNMP traps from<br>Apritical 2023-04-25 14-05-49 General External Event Error default / Switch: r-ufm-swó1 Switch SNMP traps from                                                                        |
| Unhealthy Ports      |                                                                                                    |                                             |                                                                                      | Warning         2023-04-25 14:03:58         General External Event Alert         default / Switch: r-ufm-sw61         Switch         SNIMP traps from           Viewing 1-7 ct 7         M         ✓         M         10         ✓                                                                                                    |

The SNMP plugin performs a periodic check of the fabric every 180 seconds, allowing for prompt receipt of traps from new switches or updated IP addresses of existing switches in under 180 seconds. This interval may be adjusted via the "ufm\_switches\_update\_interval" option. To manually register or unregister a switch, please refer to the <u>UFM Enterprise Documentation</u>  $\rightarrow$  UFM REST API  $\rightarrow$  SNMP Plugin REST API.

The SNMP plugin employs the most up-to-date SNMP v3 protocol, which incorporates advanced security measures such as authentication and encryption. The "snmp\_version" option enables the selection of SNMP versions "1" or "3". It is essential to note that only switch-exposed traps will be transmitted to UFM as events.

| OID                                       | Name                      | Description                                     | Status  | Severity |
|-------------------------------------------|---------------------------|-------------------------------------------------|---------|----------|
| MELLANOX-EFM-MIB::testTrap                | send-test                 | A test trap ordered by the system administrator | Enabled | Warning  |
| MELLANOX-EFM-MIB::asicChipDown            | asic-chip-down            | ASIC (Chip) Down                                | Enabled | Critical |
| MELLANOX-EFM-MIB::cpuUtilHigh             | cpu-util-high             | CPU utilization has risen too high              | Enabled | Warning  |
| MELLANOX-EFM-MIB::diskSpaceLow            | disk-space-low            | Filesystem free space has fallen too low        | Enabled | Warning  |
| MELLANOX-EFM-MIB::expectedShutdown        | expected-shutdown         | Expected system shutdown                        | Enabled | Info     |
| MELLANOX-EFM-MIB::systemHealthStatus      | health-module-status      | Health module Status                            | Enabled | Critical |
| MELLANOX-EFM-MIB::insufficientFans        | insufficient-fans         | Insufficient amount of fans in system           | Enabled | Warning  |
| MELLANOX-EFM-MIB::insufficientFansRecover | insufficient-fans-recover | Insufficient amount of fans in system recovered | Enabled | Info     |
| MELLANOX-EFM-MIB::insufficientPower       | insufficient-power        | Insufficient power supply                       | Enabled | Warning  |
| RFC1213::linkdown                         | interface-down            | An interface's link state has changed to down   | Enabled | Minor    |
| RFC1213::linkup                           | interface-up              | An interface's link state has changed to up     | Enabled | Info     |
| MELLANOX-EFM-MIB::unexpectedShutdown      | unexpected-shutdown       | Unexpected system shutdown                      | Enabled | Minor    |
| SNMPv2-MIB::coldStart                     | cold-start                | SNMP entity reinitialized                       | Enabled | Info     |

To learn more about how to enable or disable a specific trap, please refer to the <u>UFM Enterprise Documentation</u>  $\rightarrow$  UFM REST API  $\rightarrow$  SNMP Plugin REST API.

If some traps are not included in the default list, they may be added using the "snmp\_additional\_traps" option. The SNMP plugin will consider these traps as "enabled" and transmit them to UFM as events with an "Info" severity level.

To ensure the uninterrupted reception of traps from switches within a large fabric, changes must be made to the UFM configuration in the [/opt/ufm/ conf/gv.cfg] file's [Events] section. Specifically, the "max\_events" option should be raised from 100 to 1000, while "medium\_rate\_threshold" and "high\_rate\_threshold" should both be set to 500. To implement configuration adjustments, disable and then enable the plugin.

In case of an event storm, it is necessary to adjust the Event Policy settings such that General Events are non-alarmable and the TTL is set to zero, as illustrated in the following screenshot:

| Settings                                                      |                                                                                                    |                                                                                                    | Local Time (Europe/Berlin) 🗸 Last                                                                                                    | Update: 27 Apr 2023 16:11 ? admin 🗸                                                                                                    |
|---------------------------------------------------------------|----------------------------------------------------------------------------------------------------|----------------------------------------------------------------------------------------------------|----------------------------------------------------------------------------------------------------|----------------------------------------------------------------------------------------------------|
| Events Policy Device Access Network Management Subnet Manager | Non-Optimal Links User Management Email                                                                                                    | Remote Location Data Streaming T                                                                                                    | opology Compare Access Tokens                                                                                                    | Plugin Management                                                                                                    |
| Showing 4 out of 256 , Click to reset all filters             |                                                                                                    | All                                                                                                    | ✓ Recipients List                                                                                                    | Save Revert Displayed Columns -                                                                                                    |
| Event 🕫                                                       | Category Mail GUI                                                                                                    | Alarm Syslog () Log File                                                                                                    | SNMP Threshold                                                                                                    | TTL[Sec] Severity                                                                                                    |
| General External Event                                        | $\nabla$                                                                                                    | I. I. I.                                                                                                    | Filter 🗸 🗸                                                                                                    | Filter                                                                                                    |
| General External Event Notification                           | 🏯 🛛 🗹                                                                                                    |                                                                                                    | 0                                                                                                    | 0 📀 Info 🗸                                                                                                    |
| General External Event Notice                                 | 🏯 🛛 🗹                                                                                                    |                                                                                                    | 0                                                                                                    | 0 Minor -                                                                                                    |
| General External Event Alert                                  | 🏯 🛛 🗹                                                                                                    |                                                                                                    | 0                                                                                                    | 0 😯 Warning 👻                                                                                                    |
| General External Event Error                                  | <b>æ</b> 🗾 🗹                                                                                                    |                                                                                                    | 0                                                                                                    | 0 Critical -                                                                                                    |
|                                                               | Events Policy Device Access Network Management Subnet Manager<br>Showing 4 out of 256 , Click to reset all filters<br>Event ♥<br>(General External Event Notification<br>General External Event Notification<br>General External Event Notice<br>General External Event Notice<br>General External Event Alert<br>General External Event Error | Events Policy       Device Access       Network Management       Subnet Manager       Non-Optimal Links       User Management       Email         Showing 4 out of 256 , Click to reset all filters         Event y       Category       Mail       GUI         General External Event       V       Category       Mail       GUI         General External Event Notification       E       V       Category       Gui         General External Event Notification       E       V       V       V       V         General External Event Alert       E       V       V | Events Policy       Device Access       Network Management       Subnet Manager       Non-Optimal Links       User Management       Email       Remote Location       Data Streaming       T         Showing 4 out of 256, Click to reset all filters       Image: Category       Mail       OUI       Alarm       Syslog 0       Log File         General External Event       Image: Category       Mail       OUI       Alarm       Syslog 0       Log File         General External Event       Image: Category       Mail       OUI       Alarm       Syslog 0       Log File         General External Event Notification       Image: Category       Mail       Image: Category       Image: Category       Im | Settings       Local Time [Europe/Berlin] ↓ Last         Events Policy       Device Access       Network Management       Subnet Manager       Non-Optimal Links       User Management       Email       Remote Location       Data Streaming       Topology Compare       Access Tokens         Showing 4 out of 256, Click to reset all filters       Image: Click to reset all filters       Image: Click to reset all filters       All       Renote Location       Data Streaming       Topology Compare       Access Tokens         General External Event       Image: Click to reset all filters       Image: Click to reset all filters       Image: Click to reset all filters       Image: Click to reset all filters         General External Event       Image: Click to reset all filters       Image: Click to reset all filters       Image: Click to reset all filters       Image: Click to reset all filters         General External Event       Image: Click to reset all filters       Image: Click to reset all filters       Image: Click to reset all filters       Image: Click to reset all filters         General External Event Notification       Image: Click to reset all filters       Image: Click to reset all filters       Image: Click to reset all filters       Image: Click to reset all filters         General External Event Alert       Image: Click to reset all filters       Image: Click to reset all filters       Image: Click to reset all filters       Image: Click to reset all filters |

## Other

Additional configurations are located in "/opt/ufm/conf/plugins/snmp/snmp.conf". To implement configuration adjustments, disable and then enable the plugin. For instructions on modifying the appliance, please refer to the <u>UFM-SDN App CLI Guide</u>.

Logs for the SNMP plugin are stored in "/opt/ufm/logs/snmptrap.log". For guidance on accessing logs on the appliance, please refer to the <u>UFM-SDN App</u> <u>CLI Guide</u>.

# Packet Mirroring Collector (PMC) Plugin

#### **Overview**

The Packet Mirroring Collector/Controller plugin facilitates the configuration of pFRN and Congestion mirroring on switches and subsequently captures mirrored packets, enabling users to conduct real-time monitoring of network events.

## Deployment

#### Installation

Load the image on the UFM server; either using the UFM GUI -> Settings -> Plugins Management tab, or by loading the image via the following command:

- 1. Login to the UFM server terminal.
- 2. <u>Run</u>

docker load -I <path\_to\_image>

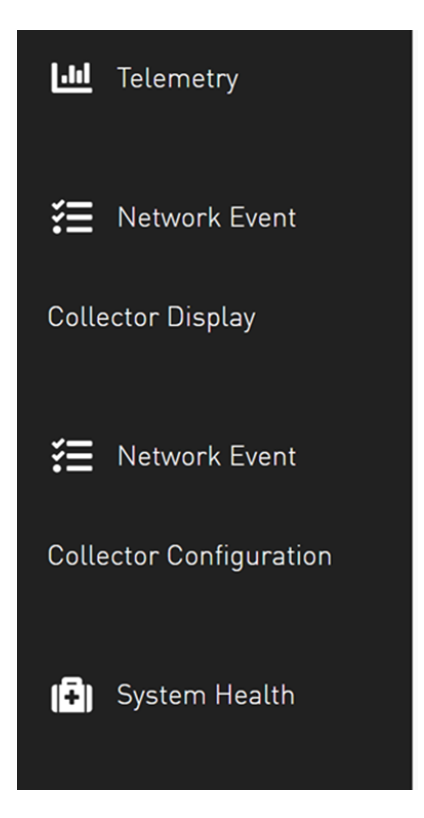

Upon completion of the plugin addition and subsequent refresh of the UFM GUI, the left navigation bar will display two new menu items. These two tabs can be observed in the following GUI screenshots

## **GUI Screens**

## Network Event Collector Display

| Network | Network Event Collector Display |                             |                    |               |         |         |              |             |            |               |                            |
|---------|---------------------------------|-----------------------------|--------------------|---------------|---------|---------|--------------|-------------|------------|---------------|----------------------------|
| pFRN    | Events Collector                | Congestion Events Collector | Fast Recovery Ever | nts Collector |         |         |              |             |            |               |                            |
| Profile | Event summary                   | $\sim$                      |                    |               | Time    | Last 24 | hours        |             |            |               | ~                          |
|         |                                 |                             |                    |               |         |         |              |             |            | Disp          | layed Columns <del>-</del> |
|         | timestamp                       | src desc                    | src lid            | src gui       | d p     | ort     | trigger      | trigger thr | num errors | num warnings  | num normals                |
| 2023-0  | 07-26 08:51:43.253496           | MF0;sw-hdr-proton01:MQM     | 8700/U1 10         | 0xc42a103007  | 9a6ec 2 | Cre     | dit Watchdog | Error       | 156        | 3             | 0                          |
| 2023-0  | 07-26 08:51:46.859237           | MF0;sw-hdr-proton01:MQM     | 8700/U1 10         | 0xc42a103007  | 9a6ec 2 | Cre     | dit Watchdog | Warning     | 156        | 4             | 0                          |
| 2023-0  | 07-26 08:52:20.789522           | MF0;sw-hdr-proton01:MQM     | 18700/U1 10        | 0xc42a103007  | 9a6ec 2 | Cre     | dit Watchdog | Warning     | 156        | 5             | 0                          |
| 2023-0  | 07-26 09:05:23.038320           | MF0;sw-hdr-proton01:MQM     | 8700/U1 10         | 0xc42a103007  | 9a6ec 2 | Cre     | dit Watchdog | Error       | 157        | 5             | 0                          |
|         |                                 |                             |                    |               |         |         |              |             | Viev       | ving 1-4 of 4 | < ▶ ▶ 10 ✓                 |

## Network Event Collector Configuration

| Network Event Collector Configuration |                   |   |        |        |  |  |
|---------------------------------------|-------------------|---|--------|--------|--|--|
| Collectors                            |                   |   |        |        |  |  |
| pFRN Notifications                    | on Entire Network | ~ | Browse |        |  |  |
| Fast Recovery Notifications           | on Entire Network | ~ | Browse |        |  |  |
| Notification Level                    | Normal            | ~ |        |        |  |  |
| Congestion Notifications              | on Entire Network | ~ | Browse |        |  |  |
| Mirrored packets (%)                  | 1                 |   |        |        |  |  |
| High threshold                        | 75                |   |        |        |  |  |
| Low threshold                         | 50                |   |        |        |  |  |
| General Options                       |                   |   |        |        |  |  |
| enable adaptive routing               |                   |   |        |        |  |  |
| enable aggregation                    |                   |   |        |        |  |  |
|                                       |                   |   |        |        |  |  |
|                                       |                   |   |        | Submit |  |  |

## PDR Deterministic Plugin

# Overview

The PDR Deterministic plugin is a Docker container that is managed by the UFM and is designed to manage port isolation instead of the UFM automatic isolation. In order to perform port isolation, the PDR plugin utilizes an algorithm that depends on telemetry data provided by UFM Telemetry and monitors packet drop rate (PDR), BER counter values, and cable temperature. Additionally, the plugin can operate in a "dry run" mode, which enables writing to the log without initiating port isolation.

### Deployment

- 1. Install UFM with the latest software version.
- 2. Run:

ufmapl [ mgmt-sa ] (config) # ufm start

3. To get PDR plugin image, please contact the NVIDIA Support team. After that, load the plugin using this command: When working with UFM in HA mode, load the plugin on the standby node.

docker load -i ufm-plugin-pdr-determinitic.tar

4. Run the following command. Add -p pdr-determinitic to enable the plugin:

ufmapl [ mgmt-sa ] (config) # ufm plugin pdr-determinitic add

5. Ensure that the plugin is up and running. Run:

ufmapl [ mgmt-sa ] (config) # show ufm plugin

## Default Configuration

The following table lists the default configuration when running the plugin. These configurations can be changed via the pdr\_deterministic.conf file.

| Value                   | Default Value | Description                                                                                                    |  |  |
|-------------------------|---------------|----------------------------------------------------------------------------------------------------|--|--|
| T_ISOLATE               | 300           | Interval for requesting telemetry counters in seconds                                                                |  |  |
| MAX_NUM_ISOLATE         | 10            | kimum number of ports to be isolated. Max(10,0.5% * fabric_size)                                                     |  |  |
| ТМАХ                    | 70            | The maximal nominal operating temperature for fabric devices and cables (minimum of the two)<br>Value is in Celsius. |  |  |
| D_TMAX                  | 10            | The maximum allowed temperature change within T_ISOLATE interval. Value is in Celsius.                               |  |  |
| MAX_PDR                 | 1e-12         | The maximum allowed Packet Drop Rate.                                                                                |  |  |
| CONFIGURED_BER_CHECK    | True          | Indicates whether to check BER counters thresholds                                                                   |  |  |
| DRY_RUN                 | False         | Isolation decisions are only logged and will not take affect                                                         |  |  |
| DEISOLATE_CONSIDER_TIME | 5             | Consideration time for port de-isolation (in minutes)                                                                |  |  |
| AUTOMATIC_DEISOLATE     | True          | automatically performs de-isolation, even if a port is not set as "treated"                                          |  |  |
| DO_DEISOLATION          | True          | If set to false, the plugin does not perform de-isolation                                                            |  |  |

**BER thresholds will be taken from the** Field\_BER\_Thresholds.csv file.

### **Isolation Decisions**

The plugin's purpose is to isolate malfunctioning ports using the isolation API from the UFM. A port is set as isolated if the values of its counter pass the thresholds of its cable temperature, effective BER, symbol BER, raw BER, or packet drop rate. A port can be de-isolated if its values are back to normal for 5 minutes (configurable).

The primary objective of the plugin is to utilize the isolation API provided by the UFM to isolate malfunctioning ports. A port is set as "isolated" when the values of its counter surpass the predetermined thresholds for parameters such as temperature, effective BER, symbol BER, raw BER, or packet drop rate.

## **Calculating BER Counters**

For calculating BER counters, the plugin extracts the maximum window it needs to wait for calculating the BER value, using the following formula:  $seconds = \frac{max\_BER\_target^{-1}}{min\_port\_rate}$ 

Example:

|     | Rate     | BER Target | Minimum Bits | Minimum Time in Seconds | In min   |
|-----|----------|------------|--------------|-------------------------|----------|
| HDR | 2.00E+11 | 1.00E-12   | 1.00E+12     | 5                       | 0.083333 |
| HDR | 2.00E+11 | 1.00E-13   | 1.00E+13     | 50                      | 0.833333 |
| HDR | 2.00E+11 | 1.00E-14   | 1.00E+14     | 500                     | 8.333333 |
| HDR | 2.00E+11 | 1.00E-16   | 1.00E+16     | 50000                   | 833.3333 |

BER counters are calculated with the following formula:

 $BER = \frac{error \ bits_i - error \ bits_{i-1}}{total \ bits_i - total \ bits_{i-1}} = \frac{error \ bits_i - error \ bits_{i-1}}{Link \ data \ rate*(time_i - time_{i-1})}$ 

The following telemetry counters are used:

- Symbol: phy\_symbol\_errors\_high/low
- Effective: phy\_effective\_errors\_high/low
- raw: sum(phy\_raw\_errors\_lane<i>\_high/low)

Data is kept in memory and is saved for the largest window period.

### Dry Run Mode

The plugin can simulates port isolation without actually executing it for the purpose of analyzing the algorithm's performance and decision-making process in order to make future adjustments. This behavior is achieved through the implementation of a "dry\_run" flag that changes the plugin's behavior to solely record its port "isolation" decisions in the log, rather than invoking the port isolation API. All decisions will be recorded in the plugin's log.

## **GNMI-Telemetry Plugin**

The GNMI Telemetry Plugin functions as a server that employs the gNMI protocol to stream data from UFM telemetry. Users can select what data to stream, specify the intervals, and choose whether to include only deltas (on-change mode).

The GNMI server is designed to support four functions: capability, get, subscribe, and set. However, it should be noted that the server does not currently support the "set" function, only "capability," "get," and "subscribe."

The streamed data is delivered in CSV format. Headers are initially provided in the first message, and subsequently, they are included in every other message. The data is presented in hex format to conserve space for data that remains unchanged. The values are presented as an array of strings, each representing a unique identifier (GUID) and port.

Depending on the selected mode, the values may have missing rows if there have been no changes in the GUID and port.

Furthermore, the plugin has the capability to stream UFM's metadata by providing an inventory of it. While the provided examples will use the gNMIc client for convenience, this functionality can work with any gNMI client.

### Authentication

The server's authentication is determined by the gNMI protocol, and whether it is secured or unsecured is specified in the configuration. Two configurable items require authentication: the UFM Telemetry URL and the UFM inventory IP. Both of these items must be configured in the configuration file.

- Authentication is not necessary for the UFM telemetry URL. Therefore, only the telemetry URL is required.
- By default, the inventory is sourced from the UFM of the local host. However, it is possible to change the UFM inventory location to a different machine in the config file. To do so, token access to that machine is necessary.

#### **Secure Server**

The server can be secured by using certificates. To secure the server, modify the "secure\_mode\_enabled" flag to "true" in the configuration.

Upon initialization, the gNMI server retrieves the UFM certificates from the /var/opt/ufm/webclient/ folder, utilizing both the server certificates and CA certificates. It is possible to change the certificate folder by changing the shared volume.

The server will requires certificates for client calls and grants access only if the client certificates match its own. The gNMI server periodically examines its certificates for updates and ensures that they remain up to date.

## **Capability Request**

Description: The capability request provides information about the Yang files that the server supports, including their versions. This request can be fulfilled without the need for a connection to the telemetry or inventory.

#### Example:

gnmic -a localhost:9339 capability

### **Get Request**

The Get request retrieves data at a specified path. If the telemetry is devoid of information, the server will respond with an empty response. Otherwise, it will respond with counters it can locate.

The path construction follows these steps:

- 1. Begin with "nvidia/ib"
- 2. Specify the node\_guid that the user wants to select, with an asterisk (\*) representing a selection of all nodes.
- 3. Choose the desired ports for the selected nodes.
- 4. Select "amber" and the desired counters group, and then specify the counter.

#### Example:

gnmic -a localhost:9339 --insecure get --path nvidia/ib/guid[guid=0x5255456]/port[port\_number=2]/amber/ port\_counters/hist0

The request from the above example is run from node\_guid 0x5255456, in port number 2, and the queried counter is hist0.

#### Example 2:

gnmic -a localhost:9339 --insecure get --path nvidia/ib/guid[guid=\*]/port[port\_number=\*]/amber/port\_counters/hist0

The request from the above example is run from all the node\_guids, in all ports, and the queried counter is hist0.

#### Example3:

gnmic -a localhost:9339 --insecure get --path nvidia/ib/guid[guid=0x5255456]/port[port\_number=2]/amber/\*

The request from the above example is run from node\_guid 0x5255456, port 2, and all its counters.

#### Subscribe Stream Request

The subscribe request, similar to the get request, provides data from the specified path. When the telemetry is empty, the server responds with an empty result. However, if there is data available, the server responds with the counters it can locate. The stream delivers information at intervals corresponding to the requested interval. If a user fails to specify an interval, the server will transmit the information as soon as it becomes available. The path construction follows the same pattern as the get request.

#### Example:

```
gnmic -a localhost:9339 --insecure sub --path nvidia/ib/guid[guid=0x5255456]/port[port_number=2]/amber/
port_counters/hist0 -i 30s
```

TBD: This request from node\_guid 0x5255456 port 2 the counter hist0 and set the interval to 30 seconds.

If the user wants to test the stream, the stream mode can be set to once, and after that one respond, the stream will be stopped.

#### Example:

gnmic -a localhost:9339 --insecure sub --path nvidia/ib/guid[guid=0x5255456]/port[port\_number=2]/amber/
port\_counters/hist0 -i 30s --mode once

TBD: This request is run from node\_guid 0x5255456, port 2 the counter hist0 once, and then shut the stream off, much like a get request.

### Subscribe On-Change Request

The subscribe on-change request, much like the standard subscribe request, provides data from the specified path. In the event that the telemetry lacks data, the server responds with an empty result. However, when data is available, the server responds with the counters it can locate. The stream delivers information according to the interval specified in the request, but only if there is new information to transmit. Otherwise, it will wait for the next interval to check the telemetry for updates. The path construction follows the same pattern as the get request.

Importantly, only the data that has been updated will be included in the response; all other parts will be empty but retain the specified format. Similarly, only the nodes that have been updated will be included in the response.

#### Example:

```
gnmic -a localhost:9339 --insecure sub --path nvidia/ib/guid[guid=0x5255456]/port[port_number=2]/amber/
port_counters/hist0 --stream-mode on-change --heartbeat-interval 1m
```

TBD: This request from node\_guid 0x5255456 port 2 the counter hist0, every minute it will check for changes, if there are it will send the new value.

#### Example:

```
gnmic -a localhost:9339 --insecure sub --path nvidia/ib/guid[guid=*]/port[port_number=*]/amber/port_counters/* --
stream-mode on-change --heartbeat-interval 1m
```

This request involves all nodes and ports, aiming to retrieve all counters from the telemetry. It periodically checks for changes every minute, and when changes are detected, it promptly sends the updated values.

#### **Messages Data Format**

Telemetry messages consist of two key components: Headers and Values, both representing the telemetry data in CSV format. When utilizing a subscribe request, the headers transition to a string hash format after the second message, primarily to conserve message size. In the case of on-change subscribe messages, there is an additional adjustment where only nodes that have undergone changes are included, along with their corresponding modified values. All other counters for that node will remain empty.

Each value within the "Values" section starts with a timestamp, followed by the node\_guid and port number, and then the value of the counter, maintaining the same order as the headers. If a specific counter is not present for the node, it will remain empty in the message.

#### Example:

```
gnmic -a localhost:9339 --insecure sub --path nvidia/ib/guid[guid=*]/port[port_number=*]/amber/port_counters/hist0
--path nvidia/ib/guid[guid=*]/port[port_number=*]/amber/port_counters/hist1 -i 30s
[{ "source": "localhost:9339",
    "subscription-name": "default-1690282472",
    "timestamp": 1690282475124352063,
    "time": "2023-07-25T13:54:35.124352063+03:00",
    "updates": [{ "Path": "hist0", "values": { "hist0": {
        "Headers": "timestamp,guid,port,hist0,hist1",
        "Values": ["240771222771818,0x8168793592c6a790,1,,2",
        "240771222771818,0x47a67159c915493f,1,1,2",
        "
        "240771222771818,0x667203ac69f3f2bf,1,2,",
        "240771222771818,0x113cd807bfed3853,1,0,"
]}}]
```

TBD: The second message and on the headers will be set to hash values.

#### **Inventory Requests**

Inventory messages are conveyed in separate updates, presenting the inventory details of the UFM associated with the provided IP. These messages display comprehensive information, including the total count of various components within the UFM, such as switches, routers, servers, and more, along with details about active ports and the total number of ports, including disabled ones. In cases where the plugin is unable to establish contact with the UFM, it

will revert to using default values defined in the configuration file. It is worth noting that the path for inventory requests differs from the conventional path structure, as they do not rely on specific nodes or ports. Consequently, inventory requests are initiated after "nvidia/ib."

#### Example:

gnmic -a localhost:9339 --insecure get -path nvidia/ib/inventory/\*

Response:

#### **Events Requests**

Events messages are provided in separate updates, offering insights into the events occurring within the UFM associated with the specified IP. Given that the event metadata remains consistent, even when numerous events are part of a request, the message format adopts a CSV-like structure. The Headers section contains essential metadata regarding UFM events, while the Values section contains the raw event data. Users can subscribe to these events with the on-change feature enabled, receiving only the events triggered within the subscription interval. Notably, the path structure for event requests differs from the typical node or port-based structure and is requested after "nvidia/ib."

Example:

```
gnmic -a localhost:9339 --insecure get -path nvidia/ib/events/*
```

Response:

```
[ {
    "source": "localhost:9339",
    "timestamp": 1698824809647515575,
    "time": "2023-11-01T09:46:49.647515575+02:00",
    "updates": [ {
        "Path": "nvidia/ib/events",
        "values": {
          "nvidia/ib/events": {
            "Headers": [ "id","object_name","write_to_syslog","description","type","event_type","severity","timest
amp","counter","category","object_path","name"],
            "Values": [
              "7718,Grid,false,Disk space usage in /opt/ufm/files/log is above the threshold of
90.0%., Grid, 525, Critical, 2023-11-01 07:25:54, N/A, Maintenance, Grid, Disk utilization threshold reached",
              "7717,Grid,false,Disk space usage in /opt/ufm/files/log is above the threshold of
90.0%., Grid, 525, Critical, 2023-11-01 07:24:54, N/A, Maintenance, Grid, Disk utilization threshold reached",
              "7716,Grid,false,Disk space usage in /opt/ufm/files/log is above the threshold of
90.0%., Grid, 525, Critical, 2023-11-01 07:23:54, N/A, Maintenance, Grid, Disk utilization threshold reached",
···· •
              "7491,ec0d9a0300d42e54,false,Mcast group is deleted: ff12601bffff0000,
00000002, Computer, 67, Info, 2023-10-31 06:39:21, N/A, Fabric Notification, default / Computer: r-ufm59, MCast Group
Deleted"]
           }
        } } ] }]
```

# Appendixes

- Appendix SM Default Files
- <u>Appendix UFM Subnet Manager Default Properties</u>
- <u>Appendix Enhanced Quality of Service</u>
- <u>Appendix Partitioning</u>
- <u>Appendix SM Activity Report</u>
- Appendix SM Partitions.conf File Format
- Appendix Supported Port Counters and Events
- Appendix Diagnostic Utilities
- <u>Appendix Device Management Feature Support</u>
- Appendix Used Ports
- Appendix Routing Chains
- Appendix Adaptive Routing
- Appendix Configuration Files Auditing
- <u>Appendix Managed Switches Configuration Info Persistency</u>
- Appendix Security Features
- <u>Appendix NVIDIA SHARP Integration</u>
- <u>Appendix AHX Monitoring</u>
- Appendix UFM Event Forwarder
- <u>Appendix UFM Migration</u>
- Appendix Switch Grouping
- Appendix Secondary Telemetry Fields

# Appendix - SM Default Files

The SM default files are located under the following paths:

- Default SM configuration file conf/opensm/opensm.conf
- Default node name map file conf/opensm/ib-node-name-map
- Default partition configuration file conf/opensm/partitions.conf
- Default QOS policy configuration file conf/opensm/qos-policy.conf
- Default prefix routes file conf/opensm/prefix-routes.conf

# Appendix - UFM Subnet Manager Default Properties

The following table provides a comprehensive list of UFM SM default properties.

| Category | Property                 | Config File Attribute | Default                                                                                               | Mode/<br>Field | Description                                                                                                    |
|----------|--------------------------|-----------------------|----------------------------------------------------------------------------------------------------|----------------|----------------------------------------------------------------------------------------------------|
| Generic  | Subnet Prefix            | subnet_prefix         | 0xfe80000000000000                                                                                    | RW             | Subnet prefix used on the subnet 0xfe800000000000000000000000000000000000                                       |
|          | LMC                      | lmc                   | 0                                                                                                    | RW             | The LMC value used on the subnet: 0-7<br>Changes to the LMC parameter require a UFM restart.                    |
|          | SM LID                   | master_sm_lid         | 0                                                                                                    |                | Force LID for local SM when in MASTER state<br>Selected LID must match configured LMC<br>0 disables the feature |
| Keys     | M_Key                    | m_key                 | 0x0000000000000000                                                                                    | RW             | M_Key value sent to all ports -used to qualify the set(PortInfo)                                                |
|          | M_Key Lease<br>Period    | m_key_lease_period    | 0                                                                                                    | RW             | The lease period used for the M_Key on the subnet in [sec]                                                      |
|          | SM_Key                   | sm_key                | 0x000000000000000000000000000000000000                                                                | RO             | SM_Key value of the SM used for SM authentication                                                               |
|          | SA_Key                   | sa_key                | 0x000000000000000000000000000000000000                                                                | RO             | SM_Key value to qualify rcv SA queries as 'trusted'                                                             |
|          | Partition<br>enforcement | part_enforce          | <ul> <li>Out</li> <li>In</li> <li>Both (default- outbound and inbound enforcement enabled)</li> </ul> | RO             | Partition enforcement type (for switches)                                                                       |

| Category | Property                        | Config File Attribute       | Default | Mode/<br>Field | Description                                                                                                    |
|----------|---------------------------------|-----------------------------|---------|----------------|----------------------------------------------------------------------------------------------------|
|          | MKEY lookup                     | m_key_lookup                | FALSE   | RW             | If FALSE, SM will not try to determine the m_key of unknown ports.                                                                                                    |
|          | M_Key<br>Per Port               | m_key_per_port              | FALSE   | RW             | When m_key_per_port is enabled, OpenSM will generate<br>an M_Key for each port                                                                                                    |
| Limits   | Packet Life Time                | packet_life_time            | 0x12    | RW             | The maximum lifetime of a packet in a switch.<br>The actual time is 4.096usec * 2^ <packet_life_time><br/>The value 0x14 disables the mechanism</packet_life_time>                                                          |
|          | VL Stall Count                  | vl_stall_count              | 0x07    | RO             | The number of sequential packets dropped that cause the port to enter the VL Stalled state. The result of setting the count to zero is undefined.                                                                           |
|          | Leaf VL Stall<br>Count          | leaf_vl_stall_count         | 0x07    | RO             | The number of sequential packets dropped that causes the<br>port to enter theleaf VL Stalled state. The count is for<br>switch ports driving a CA or gateway port. The result of<br>setting the count to zero is undefined. |
|          | Head Of Queue<br>Life time      | head_of_queue_lifetime      | 0x12    | RW             | The maximum time a packet can wait at the head of the transmission queue. The actual time is 4.096usec * 2^ <head_of_queue_lifetime><br/>The value 0x14 disables the mechanism</head_of_queue_lifetime>                     |
|          | Leaf Head Of<br>Queue Life time | leaf_head_of_queue_lifetime | 0x10    | RW             | The maximum time a packet can wait at the head of queue on a switch port connected to a CA or gateway port.                                                                                                    |
|          | Maximal<br>Operational VL       | max_op_vls                  | 3       | RW             | Limit of the maximum operational VLs                                                                                                    |

| Category | Property                     | Config File Attribute      | Default          | Mode/<br>Field | Description                                                            |
|----------|------------------------------|----------------------------|------------------|----------------|------------------------------------------------------------------------|
|          | Force Link Speed             | force_link_speed           | 15               | RO             | Force PortInfo: LinkSpeedEnabled on switch ports.                      |
|          |                              |                            | (Do NOT change)  |                | If 0, do not modify.                                                   |
|          |                              |                            |                  |                | Values are:                                                            |
|          |                              |                            |                  |                | 1: 2.5 Gbps                                                            |
|          |                              |                            |                  |                | 3: 2.5 or 5.0 Gbps                                                     |
|          |                              |                            |                  |                | 5: 2.5 or 10.0 Gbps                                                    |
|          |                              |                            |                  |                | 7: 2.5 or 5.0 or 10.0 Gbps                                             |
|          |                              |                            |                  |                | 2,4,6,8-14 Reserved                                                    |
|          |                              |                            |                  |                | 15: set to PortInfo: LinkSpeedSupported                                |
| Limits   | Subnet Timeout               | subnet_timeout             | 18 (1second)     | RW             | The subnet_timeout code that will be set for all the ports.            |
|          |                              |                            |                  |                | The actual timeout is 4.096usec * 2^ <subnet_timeout></subnet_timeout> |
|          | Local PHY Error<br>Threshold | local_phy_errors_threshold | 0x08             | RW             | Threshold of local phy errors for sending Trap 129                     |
|          | Overrun Errors<br>Threshold  | overrun_errors_threshold   | 0x08             | RW             | Threshold of credit overrun errors for sending Trap 130                |
| Sweep    | Sweep Interval               | sweep_interval             | 10               | RW             | The time in seconds between subnet sweeps (Disabled if 0)              |
|          | Reassign Lids                | reassign_lids              | FALSE (disabled) | RW             | If TRUE (enabled), all LIDs are reassigned                             |
|          | Force Heavy                  | force_heavy_sweep_window   | -1               | RW             | Forces heavy sweep after number of light sweeps                        |
|          | Sweep                        |                            |                  |                | (-1 disables this option and 0 will cause every sweep to be heavy)     |

| Category | Property                          | Config File Attribute      | Default             | Mode/<br>Field | Description                                                                                                    |
|----------|-----------------------------------|----------------------------|---------------------|----------------|----------------------------------------------------------------------------------------------------|
|          | Sweep On trap                     | sweep_on_trap              | TRUE (enabled)      | RW             | If TRUE every trap 128 and 144 will cause a heavy sweep                                                        |
|          | Alternative Route<br>Calculation  | max_alt_dr_path_retries    | 4                   | RW             | Maximum number of attempts to find an alternative direct route towards unresponsive ports                      |
|          | Fabric<br>Rediscovery             | max_seq_redisc             | 2                   | RW             | Max Failed Sequential Discovery Loops                                                                          |
|          | Offsweep<br>Rebalancing<br>Enable | offsweep_balancing_enabled | FALSE               | RW             | Enable/Disable idle time routing rebalancing                                                                   |
|          | Offsweep<br>Rebalancing<br>Window | offsweep_balancing_window  | 180                 | RW             | Set the time window in seconds after sweep to start rebalancing                                                |
| Handover | SM Priority                       | sm_priority                | 15                  | RO             | SM (enabled). The priority used for deciding which is the master. Range is 0 (lowest priority) to 15 (highest) |
|          | Ignore Other SMs                  | ignore_other_sm            | FALSE (disabled)    | RO             | If TRUE other SMs on the subnet should be ignored                                                              |
|          | Polling Timeout                   | sminfo_polling_timeout     | 10                  | RO             | Timeout in seconds between two active master SM polls                                                          |
|          | Polling Retries                   | polling_retry_number       | 4                   | RO             | Number of failing remote SM polls that declares it non-<br>operational                                         |
|          | Honor GUID-to-LID<br>File         | honor_guid2lid_file        | FALSE<br>(disabled) | RO             | If TRUE, honor the guid2lid file when coming out of standby state, if the guid2lid file exists and is valid    |
| Category  | Property                    | Config File Attribute | Default                       | Mode/<br>Field | Description                                                                                                    |
|-----------|-----------------------------|-----------------------|-------------------------------|----------------|----------------------------------------------------------------------------------------------------|
|           | Allowed SM GUID<br>list     | allowed_sm_guids      | (null)<br>(disabled)          |                | List of Host GUIDs where SM is allowed to run when<br>specified. OpenSM ignores SM running on port that is not<br>in this list.<br>If 0, does not allow any other SM.<br>If null, the feature is disabled. |
| Threading | Max Wire SMPs               | max_wire_smps         | 8                             | RW             | Maximum number of SMPs sent in parallel                                                                                                    |
|           | Transaction<br>Timeout      | transaction_timeout   | 200                           | RO             | The maximum time in [msec] allowed for a transaction to complete                                                                                                    |
|           | Max Message FIFO<br>Timeout | max_msg_fifo_timeout  | 10000                         | RO             | Maximum time in [msec] a message can stay in the incoming message queue                                                                                                    |
|           | Routing Threads             | routing_threads_num   | 0                             | RW             | Number of threads to be used for parallel minhop/updn<br>calculations.<br>If 0, number of threads will be equal to number of<br>processors.                                                                |
|           | Routing Threads<br>Per Core | max_threads_per_core  | 0                             | RW             | Max number of threads that are allowed to run on the<br>same processor during parallel computing.<br>If 0, threads assignment per processor is up to operating<br>system initial assignment.               |
| Logging   | Log File                    | log_file              | /opt/ufm/files/log/opensm.log | RO             | Path of Log file to be used                                                                                                    |
|           | Log Flags                   | log_flags             | Error and Info<br>0x03        | RW             | The log flags, or debug level being used.                                                                                                    |

| Category | Property                         | Config File Attribute | Default             | Mode/<br>Field | Description                                                                                                    |
|----------|----------------------------------|-----------------------|---------------------|----------------|----------------------------------------------------------------------------------------------------|
|          | Force Log Flush                  | force_log_flush       | FALSE<br>(disabled) | RO             | Force flush of the log file after each log message                                                                            |
|          | Log Max Size                     | log_max_size          | 4096                | RW             | Limit the size of the log file in MB. If overrun, log is restarted                                                            |
|          | Accumulate Log<br>File           | accum_log_file        | TRUE<br>(enabled)   | RO             | If TRUE, will accumulate the log over multiple OpenSM sessions                                                                |
|          | Dump Files<br>Directory          | dump_files_dir        | /opt/ufm/files/log  | RO             | The directory to hold the file SM dumps (for multicast forwarding tables for example). The file is used collects information. |
|          | Syslog log                       | syslog_log            | 0x0                 | RW             | Sets a verbosity of messages to be printed in syslog                                                                          |
| Misc     | Node Names Map<br>File           | node_name_map_name    | Null                | RW             | Node name map for mapping node's to more descriptive node descriptions                                                        |
|          | SA database File                 | sa_db_file            | Null                | RO             | SA database file name                                                                                                    |
|          | No Clients<br>Reregistration     | no_clients_rereg      | FALSE<br>(disabled) | RO             | If TRUE, disables client reregistration                                                                                       |
|          | Exit On Fatal<br>Event           | exit_on_fatal         | TRUE<br>(enabled)   | RO             | If TRUE (enabled), the SM exits for fatal initialization issues                                                               |
|          | Switch Isolation<br>From Routing | held_back_sw_file     | Null                | RW             | File that contains GUIDs of switches isolated from routing                                                                    |

| Category        | Property                                   | Config File Attribute       | Default                                      | Mode/<br>Field | Description                                                                                                    |
|-----------------|--------------------------------------------|-----------------------------|----------------------------------------------|----------------|----------------------------------------------------------------------------------------------------|
|                 | Enable NVIDIA<br>SHARP support             | sharp_enabled               | Enabled                                      | RW             | Defines whether to enable/disable NVIDIA SHARP on supporting ports.                                                              |
| Multicast       | Disable Multicast                          | disable_multicast           | FALSE<br>(disabled)                          | RO             | If TRUE, OpenSM should disable multicast support and no multicast routing is performed                                           |
|                 | Multicast Group<br>Parameters              | default_mcg_mtu             | 0                                            | RW             | Default MC group MTU for dynamic group creation. 0 disables this feature, otherwise, the value is a valid IB encoded MTU         |
| Multicast       | Multicast Group<br>Parameters              | default_mcg_rate            | 0                                            | RW             | Default MC group rate for dynamic group creation. 0<br>disables this feature, otherwise, the value is a valid IB<br>encoded rate |
| Multicast       | Enable<br>incremental<br>multicast routing | enable_inc_mc_routing       | FALSE                                        | RW             | Enable incremental multcast routing                                                                                              |
| Multicast       | MC root file                               | mc_roots_file               | null                                         | RW             | Specify predefined MC groups root guids                                                                                          |
| QoS             | Settings                                   | qos                         | FALSE<br>(disabled)<br>*From UFM v3.7 and on | RW             | If FALSE (disabled), SM will not apply QoS settings                                                                              |
| Unhealthy Ports | Enabling<br>Unhealthy Ports                | hm_unhealthy_ports_checks   | TRUE                                         | RW             | Enables Unhealthy Ports configuration                                                                                            |
|                 | Configuration file                         | hm_ports_health_policy_file | null                                         | RW             | Specifies configuration file for health policy                                                                                   |

| Category | Property                        | Config File Attribute         | Default                                       | Mode/<br>Field | Description                                                                                                    |
|----------|---------------------------------|-------------------------------|-----------------------------------------------|----------------|----------------------------------------------------------------------------------------------------|
|          | Unhealthy actions               | hm_sw_manual_action           | no_discover                                   | RW             | Specifies what to do with switch ports which were manually added to health policy file                                                                                                    |
|          | MADs validation                 | validate_smp                  | TRUE                                          | RW             | If set to TRUE, opensm will ignore nodes sending non-spec<br>compliant MADs. When set to FALSE, opensm will log the<br>warning in the opensm log file about non-compliant node                       |
| Routing  | Unicatst<br>Routingengine       | routing_engine                | (null)                                        | RW             | By default, ar_updn routing engine is used by the SM.<br>Supported routing engines are minhop, updn, dnup, ftree,<br>dor, torus-2QoS, kdor-hc, kdor-ghc, dfp, dfp2, ar_updn,<br>ar_ftree and ar_dor. |
|          | Randomization                   | scatter_ports                 | 8                                             | RW             | Assigns ports in a random order instead of round-robin. If<br>0, the feature is disabled, otherwise use the value as a<br>random seed.<br>Applicable to the MINHOP/UPDN routing algorithms           |
|          | Randomization                   | guid_routing_order_no_scatter | TRUE                                          | RO             | Do not use scatter for ports defined in guid_routing_order file                                                                                                    |
|          | Unicast Routing<br>Caching      | use_ucast_cache               | TRUE                                          | RW             | Use unicast routing cache for routing computation time improvement                                                                                                    |
|          | GUID Ordering<br>During Routing | guid_routing_order_file       | NULL                                          | RW             | The file holding guid routing order of particular guids (for<br>MinHop, Up/Down)                                                                                                    |
|          | Torus Routing                   | torus_config                  | /opt/ufm/files/conf/opensm/<br>torus-2QoS.con | RW             | Torus-2QoS configuration file name                                                                                                    |
|          | Routing Chains                  | pgrp_policy_file              | NULL                                          | RW             | The file holding the port groups policy                                                                                                    |
|          |                                 | topo_policy_file              | NULL                                          | RW             | The file holding the topology policy                                                                                                    |
|          |                                 | rch_policy_file               | NULL                                          | RW             | The file holding the routing chains policy                                                                                                    |

| Category       | Property                                  | Config File Attribute                           | Default                      | Mode/<br>Field | Description                                                                                                    |
|----------------|-------------------------------------------|-------------------------------------------------|------------------------------|----------------|----------------------------------------------------------------------------------------------------|
|                |                                           | max_topologies_per_sw                           | 1                            | RO             | Defines maximal number of topologies to which a single<br>switch may be assigned during routing engine chain<br>configuration.         |
|                | Incremental<br>Multicast Routing<br>(IMR) | enable_inc_mc_routing                           | TRUE                         | RW             | If TRUE, MC nodes will be added to the MC tree<br>incrementally. When set to FALSE, the tree will be<br>recalculated per eachg change. |
|                | MC Global root                            | mc_primary_root_guid/<br>mc_secondary_root_guid | 0x000000000000000 (for both) | RW             | Primary and Secondary global mc root guid                                                                                              |
|                | Scatter ports                             | use_scatter_for_switch_lid                      | FALSE                        | RW             | Use scatter when routing to the switch's LIDs                                                                                          |
|                | updn lid tracking<br>mode                 | updn_lid_tracking_mode                          | FALSE                        | RW             | Controls whether SM will use LID tracking or not when updn or ar_updn routing engine is used                                           |
| Events         | Event<br>Subscription<br>Handling         | drop_subscr_on_report_fail                      | FALSE                        | RW             | Drop subscription on report failure (o13-17.2.1)                                                                                       |
|                | Event<br>Subscription<br>Handling         | drop_event_subscriptions                        | TRUE                         | RW             | Drop event subscriptions (InformInfo and ServiceRecords)<br>on port removal and SM coming out of STANDBY                               |
| Virtualization | Virtualization<br>enabled                 | virt_enabled                                    | Enabled                      | RW             | Enables/disables virtualization support                                                                                                |
|                | Maximum ports in virtualization process   | virt_max_ports_in_process                       | 64                           | RW             | Sets a number of ports to be handled on each virtualization process cycle                                                              |
| Router         | Router aguid<br>enable                    | rtr_aguid_enable                                | 0 (Disabled)                 | RW             | Defines whether the SM should create alias GUIDs required for router support for each HCA port                                         |

| Category    | Property                           | Config File Attribute                 | Default                                 | Mode/<br>Field | Description                                                            |
|-------------|------------------------------------|---------------------------------------|-----------------------------------------|----------------|------------------------------------------------------------------------|
|             | Router path<br>record flow label   | rtr_pr_flow_label                     | 0                                       | RW             | Defines flow label value to use in multi-subnet path query responses   |
|             | Router path<br>record tclass       | rtr_pr_tclass                         | 0                                       | RW             | Defines tclass value to use in multi-subnet path query responses.      |
|             | Router path<br>record sl           | rtr_pr_sl                             | 0                                       | RW             | Defines sl value to use in multi-subnet path query responses           |
|             | Router path<br>record MTU          | rtr_pr_mtu                            | 4 (IB_MTU_LEN_2048)                     | RW             | Define MTU value to use in multi-subnet path query responses           |
|             | Router path<br>record rate         | rtr_pr_rate                           | 16<br>(IB_PATH_RECORD_RATE_100_GBS<br>) | RW             | Defines rate value to use in multi-subnet path query responses         |
| SA Security | SA Tnhanced Trust<br>Model (SAETM) | sa_enhanced_trust_model               | FALSE                                   | RW             | Controls whether SAETM is enabled.                                     |
|             | Untrusted<br>GuidInfo records      | sa_etm_allow_untrusted_guidinfo_rec   | FALSE                                   | RW             | Controls whether to allow Untrusted Guidinfo record requests in SAETM. |
|             | Guidinfo record<br>requests by VF  | sa_etm_allow_guidinfo_rec_by_vf       | FALSE                                   | RW             | Controls whether to allow<br>Guidinfo record requests by vf in SAETM.  |
|             | Untrusted proxy requests           | sa_etm_allow_untrusted_proxy_requests | FALSE                                   | RW             | Controls whether to allow<br>Untrusted proxy requests in SAETM.        |
|             | Max number of multicast groups     | sa_etm_max_num_mcgs                   | 128                                     | RW             | Max number of multicast groups per port/vport that can be registered.  |

| Category | Property                                | Config File Attribute     | Default | Mode/<br>Field | Description                                                                                                    |
|----------|-----------------------------------------|---------------------------|---------|----------------|----------------------------------------------------------------------------------------------------|
|          | Max number of service records           | sa_etm_max_num_srvcs      | 32      | RW             | Max number of service records per port/vport that can be registered.                                                                   |
|          | Max number of<br>event<br>subscriptions | sa_etm_max_num_event_subs | 32      | RW             | Max number of event subscriptions (InformInfo) per port/<br>vport that can be registered.                                              |
|          | SGID spoofing                           | sa_check_sgid_spoofing    | TRUE    | RW             | If enabled, the SA checks for SGID spoofing in every request with GRH included, unless the SLID is from a router port at that request. |

## Configuring UFM for SR-IOV

Single-root I/O virtualization (SR-IOV) enables a PCI Express (PCIe) device to appear to be multiple separate physical PCIe devices.

UFM is ready to work with SR-IOV devices by default. You can fine-tune the configuration using the SM configuration.

The following arguments are available for ConnectX-5 and later devices:

| Argument                  | Value                                                                                                    | Description                                                                          |
|---------------------------|----------------------------------------------------------------------------------------------------|--------------------------------------------------------------------------------------|
| virt_enabled              | <ul> <li>0 - no virtualization support</li> <li>1 - disable virtualization on all virtualization supporting ports</li> <li>2 - enable virtualization on all virtualization supporting ports (default)</li> </ul> | Virtualization support                                                               |
| virt_max_ports_in_process | Possible values: 0-65535; where 0 processes all pending ports Default: 64                                                                                                    | Maximum number of ports to be processed simultaneously by the virtualization manager |

| Argument               | Value                                | Description                                                                                                    |
|------------------------|--------------------------------------|----------------------------------------------------------------------------------------------------|
| virt_default_hop_limit | Possible values: 0-255<br>Default: 2 | Default value for hop limit to be returned in path records where either<br>the source or destination are virtual ports |

#### **Isolating Switch From Routing**

UFM can isolate particular switches from routing in order to perform maintenance of the switches with minimal interruption to the existing traffic in the fabric.

Isolating a switch from routing is done via UFM Subnet Manager as follows:

1. Create a file that includes either the node GUIDs or the system GUID of the switches under maintenance. For example:

0x1234566 0x1234567

2. Import the file into the UFM Appliance. Run:

ib sm configuration import held-back-sw

Once SM completes rerouting, the traffic does not go through the ports of isolated switches.

To attach the switch to the routing:

- 1. Remove the GUID of the switch from the list of isolated switches defined in Step 1 of the isolation process.
- 2. Import the file into the UFM Appliance. Run:

```
ib sm configuration import held-back-sw
```

Once SM completes rerouting, traffic will go through the switch.

## Appendix - Enhanced Quality of Service

Enhanced QoS provides a higher resolution of QoS at the service level (SL). Users can configure rate limit values per SL for physical ports, virtual ports, and port groups, using enhanced\_qos\_policy\_file configuration parameter.

Valid values of this parameter:

- Full path to the policy file through which Enhanced QoS Manager is configured
- "null" to disable the Enhanced QoS Manager (default value)

▲ To enable Enhanced QoS Manager, QoS must be enabled in SM configuration file.

### Enhanced QoS Policy File

The policy file is comprised of two sections:

• BW\_NAMES: Used to define bandwidth setting and name (currently, rate limit is the only setting). Bandwidth names are defined using the syntax:

```
<name> = <rate limit in 1Mbps units>
```

#### Example:

```
My_bandwidth = 50
```

• **BW\_RULES**: Used to define the rules that map the bandwidth setting to a specific SL of a specific GUID. Bandwidth rules are defined using the syntax:

```
<guid>|<port group name> = <sl id>:<bandwidth name>, <sl id>:<bandwidth name>...
```

Examples:

0x2c9000000025 = 5:My\_bandwidth, 7:My\_bandwidth
Port\_grp1 = 3:My\_bandwidth, 9:My\_bandwidth

#### Notes

- Rate limit = 0 represents unlimited rate limit.
- Any unspecified SL in a rule will be set to 0 (unlimited) rate limit automatically.
- "default" is a well-known name which can be used to define a default rule used for any GUID with no defined rule (If no default rule is defined, any GUID without a specific rule will be configured with unlimited rate limit for all SLs).
- Failure to complete policy file parsing leads to an undefined behavior. User must confirm no relevant error messages in SM log in order to ensure Enhanced QoS Manager is configured properly.
- An empty file with only 'BW\_NAMES' and 'BW\_RULES' keywords configures the network with an unlimited rate limit.
- The VPORT\_BW\_RULES section is optional and includes virtual port GUIDs only (including the vport0 GUID). Physical port GUIDs added to this section are treated as vport0 GUIDs.

#### **Policy File Example**

The below is an example of configuring all ports in the fabric with rate limit of 50Mbps on SL1, except for GUID 0x2c9000000025, which is configured with rate limit of 100Mbps on SL1. In this example, all SLs (other than SL1) are unlimited.

## Appendix - Partitioning

Partitioning enforces isolation of the fabric. The default partition is created on all managed devices. Devices that are running an SM, all switches, and the 10GbE gateway are added to the default partition with full membership. By default, all the HCA ports are also added to the default partition with FULL membership.

Partitioning is provisioned to the Subnet Manager via the partitions.conf configuration file, which cannot be removed or modified.

For those who use NVIDIA gateway systems, for proper system functionality, disable the automatic partitioning by changing the attribute gateway\_port\_partitioning = none in the conf/gv.cfg configuration. Restart UFM for the change to take effect.

If required, you can add an extension to the *partitions.conf* file that is generated by UFM. You can import the file *conf/partitions.conf.user\_ext* by using the CLI command "ib sm configuration import partition-config-user-ext" and the content of this extension file will be added to the *partitions.conf* file. Files synchronization is done by UFM on every logical model change. However, it can also be triggered manually by running the CLI command "ib sm partition-config-merge". The command merges the *conf/partitions.conf.user\_ext* file into the *conf/opensm/partitions.conf* file and starts the heavy sweep on the Subnet Manager.

The maximum length of the line in the partitions.conf file is 4096 characters. However, to enable long PKeys, it is possible to split the pkey membership to multiple lines: IOPartition=0x4, ipoib, sl=0, defmember=full : <port-guid1> , <port-guid2> ; IOPartition=0x4, ipoib, sl=0, defmember=full : <port-guid3> , <port-guid4> ;

The partitions.conf.user\_ext uses the same format as the partitions.conf file. See SM Partitions.conf File Format for the format of the partitions.conf file.

For example, to add server ports to PKey 4:

IOPartition=0x4, ipoib, sl=0, defmember=full : 0x8f10001072a41;

# Appendix - SM Activity Report

SM can produce an activity report in a form of a dump file that details the different activities done in the SM. Activities are divided into subjects. The table below specifies the different activities currently supported in the SM activity report.

Reporting of each subject can be enabled individually using the configuration parameter activity\_report\_subjects:

• Valid values:

Comma-separated list of subjects to dump. The current supported subjects are:

- "mc" activity IDs 1, 2 and 8
- "prtn" activity IDs 3, 4, and 5
- "virt" activity IDs 6 and 7
- "routing" activity IDs 8-12

Two predefined values can be configured as well:

- "all" dump all subjects
- "none" disable the feature by dumping none of the subjects
- Default value: "none"

#### **SM Supported Activities**

| Activity ID | Activity Name | Additional Fields | Comments    | Description                 |
|-------------|---------------|-------------------|-------------|-----------------------------|
| 1           | mcm_member    | - MLid            | Join state: | Member joined/left MC group |
|             |               | - MGid            | 1 - Join    |                             |
|             |               | - Port Guid       | -1 - Leave  |                             |
|             |               | - Join State      |             |                             |
|             |               |                   |             |                             |

| Activity ID | Activity Name      | Additional Fields | Comments           | Description                    |
|-------------|--------------------|-------------------|--------------------|--------------------------------|
| 2           | mcg_change         | - MLid            | Change:            | MC group created/deleted       |
|             |                    | - MGid            | 0 - Create         |                                |
|             |                    | - Change          | 1 - Delete         |                                |
| 3           | prtn_guid_add      | - Port Guid       |                    | Guid added to partition        |
|             |                    | - PKey            |                    |                                |
|             |                    | - Block index     |                    |                                |
|             |                    | - Pkey Index      |                    |                                |
| 4           | prtn_create        | -РКеу             |                    | Partition created              |
|             |                    | - Prtn Name       |                    |                                |
| 5           | prtn_delete        | - PKey            | Delete Reason:     | Partition deleted              |
|             |                    | - Delete Reason   | 0 - empty prtn     |                                |
|             |                    |                   | 1 - duplicate prtn |                                |
|             |                    |                   | 2 - sm shutdown    |                                |
| 6           | port_virt_discover | - Port Guid       |                    | Port virtualization discovered |
|             |                    | - Top Index       |                    |                                |
| 7           | vport_state_change | - Port Guid       | VPort State:       | Vport state changed            |
|             |                    | - VPort Guid      | 1 - Down           |                                |
|             |                    | - VPort Index     | 2 - Init           |                                |
|             |                    | - VNode Guid      | 3 - ARMED          |                                |
|             |                    | - VPort State     | 4 - Active         |                                |

| Activity ID | Activity Name            | Additional Fields   | Comments | Description                 |
|-------------|--------------------------|---------------------|----------|-----------------------------|
| 8           | mcg_tree_calc            | - mlid              |          | MCast group tree calculated |
| 9           | routing_succeed          | routing engine name |          | Routing done successfully   |
| 10          | routing_failed           | routing engine name |          | Routing failed              |
| 11          | ucast_cache_invalidated  |                     |          | ucast cache invalidated     |
| 12          | ucast_cache_routing_done |                     |          | ucast cache routing done    |

### Appendix - SM Partitions.conf File Format

This appendix presents the content and format of the SM partitions.conf file.

```
OpenSM Partition configuration
```

The default partition will be created by OpenSM unconditionally even when partition configuration file does not exist or cannot be accessed.

The default partition has P\_Key value 0x7fff. OpenSM's port will always have full membership in default partition. All other end ports will have full membership if the partition configuration file is not found or cannot be accessed, or limited membership if the file exists and can be accessed but there is no rule for the Default partition.

Effectively, this amounts to the same as if one of the following rules below appear in the partition configuration file: In the case of no rule for the Default partition: Default=0x7fff : ALL=limited, SELF=full ; In the case of no partition configuration file or file cannot be accessed: Default=0x7fff : ALL=full ;

```
File Format
_____
Comments:
Line content followed after \' \# \' character is comment and ignored by
parser.
General file format:
<Partition Definition>:[<newline>]<Partition Properties>;
     Partition Definition:
       [PartitionName][=PKey][,ipoib bc flags][,defmember=full|limited]
        PartitionName - string, will be used with logging. When omitted
                        empty string will be used.
                       - P Key value for this partition. Only low 15 bits will
        PKev
                        be used. When omitted will be autogenerated.
        ipoib bc flags - used to indicate/specify IPoIB capability of this partition.
       defmember=full|limited - specifies default membership for port guid
                        list. Default is limited.
     ipoib bc flags:
        ipoib_flag|[mgroup_flag]*
        ipoib flag - indicates that this partition may be used for IPoIB, as
             a result the IPoIB broadcast group will be created with
             the flags given, if any.
     Partition Properties:
       [<Port list>|<MCast Group>]* | <Port list>
     Port list:
        <Port Specifier>[,<Port Specifier>]
     Port Specifier:
        <PortGUID>[=[full|limited]]
```

| PortGUID<br>full or limited                                                                                                    | <ul> <li>GUID of partition member EndPort. Hexadecimal numbers should start from 0x, decimal numbers are accepted too.</li> <li>indicates full or limited membership for this port. When omitted (or unrecognized) limited membership is assumed.</li> </ul>                                                                                                    |
|----------------------------------------------------------------------------------------------------|----------------------------------------------------------------------------------------------------|
| MCast Group:<br>mgid=gid[,mgroup_                                                                                                    | _flag]* <newline></newline>                                                                                                    |
| - gid spe<br>IP groups a<br>broadcast g<br>groups are<br>in by "Part<br>P_Key will                                                                                                    | ecified is verified to be a Multicast address<br>are verified to match the rate and mtu of the<br>group. The P_Key bits of the mgid for IP<br>verified to either match the P_Key specified<br>cition Definition" or if they are 0x0000 the<br>be copied into those bits.                                                                                                    |
| <pre>mgroup_flag:<br/>rate=<val> - spe<br/>(de<br/>mtu=<val> - spe<br/>(de<br/>sl=<val> - spe<br/>(de<br/>scope=<val> - spe<br/>(de<br/>are<br/>NOTE: This<br/>mgid. Fu<br/>settings<br/>being cre<br/>qkey=<val> -<br/>FlowLabel=<val> -</val></val></val></val></val></val></pre> | <pre>ecifies rate for this MC group<br/>efault is 3 (10GBps))<br/>ecifies MTU for this MC group<br/>efault is 4 (2048))<br/>ecifies SL for this MC group<br/>efault is 0)<br/>ecifies scope for this MC group<br/>efault is 2 (link local)). Multiple scope settings<br/>e permitted for a partition.<br/>overwrites the scope nibble of the specified<br/>urthermore specifying multiple scope<br/>will result in multiple MC groups<br/>eated.<br/>- specifies the Q_Key for this MC group<br/>(default: 0x0blb for IP groups, 0 for other groups)<br/>WARNING: changing this for the broadcast group may<br/>reak IPoIB on client nodes!!!<br/>- specifies tlass for this MC group<br/>(default is 0)<br/>- specifies FlowLabel for this MC group<br/>(default is 0)</pre> |
| newline: '\n'                                                                                                    |                                                                                                    |

Note that values for rate, mtu, and scope, for both partitions and multicast groups, should be specified as defined in the IBTA specification (for example, mtu=4 for 2048). There are several useful keywords for PortGUID definition: - 'ALL' means all end ports in this subnet. - 'ALL CAS' means all Channel Adapter end ports in this subnet. - 'ALL SWITCHES' means all Switch end ports in this subnet. - 'ALL ROUTERS' means all Router end ports in this subnet. - 'SELF' means subnet manager's port. Empty list means no ports in this partition. Notes: \_\_\_\_ White space is permitted between delimiters ('=', ',',';'). PartitionName does not need to be unique, PKey does need to be unique. If PKey is repeated then those partition configurations will be merged and first PartitionName will be used (see also next note). It is possible to split partition configuration in more than one definition, but then PKey should be explicitly specified (otherwise different PKey values will be generated for those definitions). Examples: \_\_\_\_\_ Default=0x7fff : ALL, SELF=full ; Default=0x7fff : ALL, ALL SWITCHES=full, SELF=full ; NewPartition , ipoib : 0x123456=full, 0x3456789034=limited, 0x2134af2306 ; YetAnotherOne = 0x300 : SELF=full ; YetAnotherOne = 0x300 : ALL=limited ;

```
ShareIO = 0x80, defmember=full : 0x123451, 0x123452;
 # 0x123453, 0x123454 will be limited
 ShareIO = 0x80 : 0x123453, 0x123454, 0x123455=full;
 # 0x123456, 0x123457 will be limited
 ShareIO = 0x80 : defmember=limited : 0x123456, 0x123457, 0x123458=full;
 ShareIO = 0x80, defmember=full : 0x123459, 0x12345a;
 ShareIO = 0x80 , defmember=full : 0x12345b, 0x12345c=limited, 0x12345d;
 # multicast groups added to default
 Default=0x7fff, ipoib:
       mgid=ff12:401b::0707,s1=1 # random IPv4 group
       mgid=ff12:601b::16  # MLDv2-capable routers
       mgid=ff12:401b::16
                            # TGMP
                           # All routers
       mgid=ff12:601b::2
        mqid=ff12::1,sl=1,Q Key=0xDEADBEEF,rate=3,mtu=2 # random group
        ALL=full;
Note:
The following rule is equivalent to how OpenSM used to run prior to the
partition manager:
Default=0x7fff,ipoib:ALL=full;
```

## **Appendix - Supported Port Counters and Events**

Port counters and events are available in the following views:

- Events and Port Counters area, at the bottom of the UFM window
- Error window (Error tab) in the Manage Devices tab
- In the New Monitoring Session window, in the Monitor tab, when clicking Create New Session
- Event Log in the Log tab (click Show Event Log)

#### InfiniBand Port Counters

The following tables list and describe the port counters and events currently supported:

- InfiniBand Port Counters
- Calculated Port Counters

|                      | InfiniBand Port Counters                                                                                                    |  |  |  |  |  |  |  |  |  |
|----------------------|----------------------------------------------------------------------------------------------------|--|--|--|--|--|--|--|--|--|
| Counter              | Description                                                                                                    |  |  |  |  |  |  |  |  |  |
| Xmit Data (in bytes) | Total number of data octets, divided by 4, transmitted on all VLs from the port, including all octets between (and not including) the start of packet delimiter and the VCRC, and may include packets containing errors. All link packets are excluded. Results are reported as a multiple of four octets.                                                                                                    |  |  |  |  |  |  |  |  |  |
| Rcv Data (in bytes)  | Total number of data octets, divided by 4, received on all VLs at the port.<br>All octets between (and not including) the start of packet delimiter and the VCRC are excluded and may include packets<br>containing errors. All link packets are excluded. When the received packet length exceeds the maximum allowed packet<br>length specified in C7-45: the counter may include all data octets exceeding this limit.<br>Results are reported as a multiple of four octets. |  |  |  |  |  |  |  |  |  |
| Xmit Packets         | Total number of packets transmitted on all VLs from the port, including packets with errors and excluding link packets.                                                                                                    |  |  |  |  |  |  |  |  |  |
| Rcv Packets          | Total number of packets, including packets containing errors and excluding link packets, received from all VLs on the port.                                                                                                    |  |  |  |  |  |  |  |  |  |
| Rcv Errors           | <ul> <li>Total number of packets containing errors that were received on the port including:</li> <li>Local physical errors (ICRC, VCRC, LPCRC, and all physical errors that cause entry into the BAD PACKET or BAD PACKET DISCARD states of the packet receiver state machine)</li> <li>Malformed data packet errors (LVer, length, VL)</li> <li>Malformed link packet errors (operand, length, VL)</li> <li>ackets discarded due to buffer overrun (overflow)</li> </ul>      |  |  |  |  |  |  |  |  |  |
| Xmit Discards        | Total number of outbound packets discarded by the port when the port is down or congested for the following reasons: <ul> <li>Output port is not in the active state</li> </ul>                                                                                                    |  |  |  |  |  |  |  |  |  |

|                             | InfiniBand Port Counters                                                                                                    |  |  |  |  |  |  |  |  |  |
|-----------------------------|----------------------------------------------------------------------------------------------------|--|--|--|--|--|--|--|--|--|
| Counter                     | Description                                                                                                    |  |  |  |  |  |  |  |  |  |
|                             | <ul> <li>Packet length has exceeded Neighbor/MTU</li> <li>Switch Lifetime Limit exceeded</li> <li>Switch HOQ Lifetime Limit exceeded, including packets discarded while in VLStalled State.</li> </ul>                                                                                   |  |  |  |  |  |  |  |  |  |
| Symbol Errors               | Total number of minor link errors detected on one or more physical lanes.                                                                                                    |  |  |  |  |  |  |  |  |  |
| Link Error Recovery         | Total number of times the Port Training state machine has successfully completed the link error recovery process.                                                                                                    |  |  |  |  |  |  |  |  |  |
| Link Error Downed           | Total number of times the Port Training state machine has failed the link error recovery process and downed the link.                                                                                                    |  |  |  |  |  |  |  |  |  |
| Local Integrity Error       | The number of times that the count of local physical errors exceeded the threshold specified by LocalPhyErrors                                                                                                    |  |  |  |  |  |  |  |  |  |
| Rcv Remote Physical Error   | Total number of packets marked with the EBP delimiter received on the port.                                                                                                    |  |  |  |  |  |  |  |  |  |
| Xmit Constraint Error       | <ul> <li>Total number of packets not transmitted from the switch physical port for the following reasons:</li> <li>FilterRawOutbound is true and packet is raw</li> <li>PartitionEnforcementOutbound is true and packet fails partition key check or IP version check</li> </ul>         |  |  |  |  |  |  |  |  |  |
| Rcv Constraint Error        | <ul> <li>Total number of packets received on the switch physical port that are discarded for the following reasons:</li> <li>FilterRawInbound is true and packet is raw</li> <li>PartitionEnforcementInbound is true and packet fails partition key check or IP version check</li> </ul> |  |  |  |  |  |  |  |  |  |
| Excess Buffer Overrun Error | The number of times that OverrunErrors consecutive flow control update periods occurred, each having at least one overrun error                                                                                                    |  |  |  |  |  |  |  |  |  |
| Rcv Switch Relay Error      | Total number of packets received on the port that were discarded when they could not be forwarded by the switch relay<br>for the following reasons: <ul> <li>DLID mapping</li> <li>VL mapping</li> <li>Looping (output port = input port)</li> </ul>                                     |  |  |  |  |  |  |  |  |  |
| VL15 Dropped                | Number of incoming VL15 packets dropped because of resource limitations (e.g., lack of buffers) in the port                                                                                                    |  |  |  |  |  |  |  |  |  |
| XmitWait                    | The number of ticks during which the port selected by PortSelect had data to transmit but no data was sent during the entire tick because of insufficient credits or of lack of arbitration.                                                                                             |  |  |  |  |  |  |  |  |  |

| InfiniBand Calculated Port Counters |                                                                                                    |  |  |  |  |  |  |  |
|-------------------------------------|----------------------------------------------------------------------------------------------------|--|--|--|--|--|--|--|
| Counter                             | Description                                                                                                    |  |  |  |  |  |  |  |
| Normalized XmitData                 | Effective port bandwidth utilization in %<br>XmitData incremental/ Link Capacity                                                                                                    |  |  |  |  |  |  |  |
| Normalized Congested Bandwidth      | Amount of bandwidth that was suppressed due to congestion<br>(XmitWait incremental/ Time) * Link Capacity<br>Separate counters are used for Tier 4 ports and for the rest of the ports. |  |  |  |  |  |  |  |

## Supported Traps and Events

Device events are listed as VDM or CDM in the Source column of the Events table in the UFM GUI. For information about defining event policy, see <u>Configuring Event Management</u>.

| Alarm<br>ID | Alarm Name                 | To<br>Log | Alar<br>m | Default<br>Severity | Default<br>Threshold | Default<br>TTL | Related<br>Object | Category            | Source    |
|-------------|----------------------------|-----------|-----------|---------------------|----------------------|----------------|-------------------|---------------------|-----------|
| 64          | GID Address In Service     | 1         | 0         | Info                | 1                    | 300            | Port              | Fabric Notification | SM        |
| 65          | GID Address Out of Service | 1         | 0         | Warning             | 1                    | 300            | Port              | Fabric Notification | SM        |
| 66          | New MCast Group Created    | 1         | 0         | Info                | 1                    | 300            | Port              | Fabric Notification | SM        |
| 67          | MCast Group Deleted        | 1         | 0         | Info                | 1                    | 300            | Port              | Fabric Notification | SM        |
| 110         | Symbol Error               | 1         | 1         | Warning             | 200                  | 300            | Port              | Hardware            | Telemetry |
| 111         | Link Error Recovery        | 1         | 1         | Minor               | 1                    | 300            | Port              | Hardware            | Telemetry |
| 112         | Link Downed                | 1         | 1         | Critical            | 1                    | 300            | Port              | Hardware            | Telemetry |

| Alarm<br>ID | Alarm Name                                | To<br>Log | Alar<br>m | Default<br>Severity | Default<br>Threshold | Default<br>TTL | Related<br>Object | Category                | Source    |
|-------------|-------------------------------------------|-----------|-----------|---------------------|----------------------|----------------|-------------------|-------------------------|-----------|
| 113         | Port Receive Errors                       | 1         | 1         | Minor               | 5                    | 300            | Port              | Hardware                | Telemetry |
| 114         | Port Receive Remote Physical Errors       | 0         | 0         | Minor               | 5                    | 300            | Port              | Hardware                | Telemetry |
| 115         | Port Receive Switch Relay Errors          | 1         | 1         | Minor               | 999                  | 300            | Port              | Fabric<br>Configuration | Telemetry |
| 116         | Port Xmit Discards                        | 1         | 1         | Minor               | 200                  | 300            | Port              | Communication<br>Error  | Telemetry |
| 117         | Port Xmit Constraint Errors               | 1         | 1         | Minor               | 200                  | 300            | Port              | Communication<br>Error  | Telemetry |
| 118         | Port Receive Constraint Errors            | 1         | 1         | Minor               | 200                  | 300            | Port              | Communication<br>Error  | Telemetry |
| 119         | Local Link Integrity Errors               | 1         | 1         | Minor               | 5                    | 300            | Port              | Hardware                | Telemetry |
| 120         | Excessive Buffer Overrun Errors           | 1         | 1         | Minor               | 100                  | 300            | Port              | Communication<br>Error  | Telemetry |
| 121         | VL15 Dropped                              | 1         | 1         | Minor               | 50                   | 300            | Port              | Communication<br>Error  | Telemetry |
| 122         | Congested Bandwidth (%) Threshold Reached | 1         | 1         | Minor               | 10                   | 300            | Port              | Hardware                | Telemetry |
| 123         | Port Bandwidth (%) Threshold Reached      | 1         | 1         | Minor               | 95                   | 300            | Port              | Communication<br>Error  | Telemetry |
| 130         | Non-optimal link width                    | 1         | 1         | Minor               | 1                    | 0              | Port              | Hardware                | SM        |

| Alarm<br>ID | Alarm Name                                 | To<br>Log | Alar<br>m | Default<br>Severity | Default<br>Threshold | Default<br>TTL | Related<br>Object | Category               | Source    |
|-------------|--------------------------------------------|-----------|-----------|---------------------|----------------------|----------------|-------------------|------------------------|-----------|
| 134         | T4 Port Congested Bandwidth                | 1         | 1         | Warning             | 10                   | 300            | Port              | Communication<br>Error | Telemetry |
| 141         | Flow Control Update Watchdog Timer Expired | 1         | 0         | Warning             | 1                    | 300            | Port              | Hardware               | SM        |
| 144         | Capability Mask Modified                   | 1         | 0         | Info                | 1                    | 300            | Port              | Fabric Notification    | SM        |
| 145         | System Image GUID changed                  | 1         | 0         | Info                | 1                    | 300            | Port              | Communication<br>Error | SM        |
| 156         | Link Speed Enforcement Disabled            | 1         | 0         | Critical            | 0                    | 300            | Site              | Fabric Notification    | SM        |
| 250         | Running in Limited Mode                    | 1         | 1         | Critical            | 1                    | 0              | Grid              | Maintenance            | Licensing |
| 251         | Switching to Limited Mode                  | 1         | 1         | Critical            | 1                    | 0              | Grid              | Maintenance            | Licensing |
| 252         | License Expired                            | 1         | 1         | Warning             | 1                    | 0              | Grid              | Maintenance            | Licensing |
| 253         | Duplicated licenses                        | 1         | 0         | Critical            | 1                    | 0              | Grid              | Maintenance            | Licensing |
| 254         | License Limit Exceeded                     | 1         | 0         | Critical            | 1                    | 0              | Grid              | Maintenance            | Licensing |
| 255         | License is About to Expire                 | 1         | 0         | Warning             | 1                    | 0              | Grid              | Maintenance            | Licensing |
| 256         | Bad M_Key                                  | 1         | 0         | Minor               | 1                    | 300            | Port              | Security               | SM        |
| 257         | Bad P_Key                                  | 1         | 0         | Minor               | 1                    | 300            | Port              | Security               | SM        |
| 258         | Bad Q_Key                                  | 1         | 0         | Minor               | 1                    | 300            | Port              | Security               | SM        |
| 259         | Bad P_Key Switch External Port             | 1         | 0         | Critical            | 1                    | 300            | Port              | Security               | SM        |

| Alarm<br>ID | Alarm Name                          | To<br>Log | Alar<br>m | Default<br>Severity | Default<br>Threshold | Default<br>TTL | Related<br>Object | Category        | Source |
|-------------|-------------------------------------|-----------|-----------|---------------------|----------------------|----------------|-------------------|-----------------|--------|
| 328         | Link is Up                          | 1         | 0         | Info                | 1                    | 0              | Link              | Fabric Topology | SM     |
| 329         | Link is Down                        | 1         | 0         | Warning             | 1                    | 0              | Site              | Fabric Topology | SM     |
| 331         | Node is Down                        | 1         | 0         | Warning             | 1                    | 0              | Site              | Fabric Topology | SM     |
| 332         | Node is Up                          | 1         | 0         | Info                | 1                    | 300            | Site              | Fabric Topology | SM     |
| 336         | Port Action Succeeded               | 1         | 0         | Info                | 1                    | 0              | Port              | Maintenance     | UFM    |
| 337         | Port Action Failed                  | 1         | 0         | Minor               | 1                    | 0              | Port              | Maintenance     | UFM    |
| 338         | Device Action Succeeded             | 1         | 0         | Info                | 1                    | 0              | Port              | Maintenance     | UFM    |
| 339         | Device Action Failed                | 1         | 0         | Minor               | 1                    | 0              | Port              | Maintenance     | UFM    |
| 344         | Partial Switch ASIC Failure         | 1         | 1         | Critical            | 1                    | 0              | Switch            | Maintenance     | UFM    |
| 370         | Gateway Ethernet Link State Changed | 1         | 0         | Warning             | 1                    | 0              | Gateway           | Gateway         | SM     |
| 371         | Gateway Reregister Event Received   | 1         | 0         | Warning             | 1                    | 0              | Gateway           | Gateway         | SM     |
| 372         | Number of Gateways Changed          | 1         | 0         | Warning             | 1                    | 0              | Gateway           | Gateway         | SM     |
| 373         | Gateway will be Rebooted            | 1         | 0         | Warning             | 1                    | 0              | Gateway           | Gateway         | SM     |
| 374         | Gateway Reloading Finished          | 1         | 0         | Info                | 1                    | 0              | Gateway           | Gateway         | SM     |
| 380         | Switch Upgrade Error                | 1         | 1         | Critical            | 1                    | 0              | Switch            | Maintenance     | UFM    |

| Alarm<br>ID | Alarm Name                           | To<br>Log | Alar<br>m | Default<br>Severity | Default<br>Threshold | Default<br>TTL | Related<br>Object | Category            | Source |
|-------------|--------------------------------------|-----------|-----------|---------------------|----------------------|----------------|-------------------|---------------------|--------|
| 381         | Switch Upgrade Failed                | 1         | 0         | Info                | 1                    | 0              | Switch            | Maintenance         | UFM    |
| 328         | Module status NOT PRESENT            | 1         | 1         | Warning             | 1                    | 420            | Switch            | Module Status       | UFM    |
| 383         | Host Upgrade Failed                  | 1         | 0         | Info                | 1                    | 0              | Computer          | Maintenance         | UFM    |
| 384         | Switch Module Powered Off            | 1         | 1         | Info                | 1                    | 420            | Switch            | Module Status       | UFM    |
| 385         | Switch FW Upgrade Started            | 1         | 0         | Info                | 1                    | 0              | Switch            | Maintenance         | UFM    |
| 386         | Switch SW Upgrade Started            | 1         | 0         | Info                | 1                    | 0              | Switch            | Maintenance         | UFM    |
| 387         | Switch Upgrade Finished              | 1         | 0         | Info                | 1                    | 0              | Switch            | Maintenance         | UFM    |
| 388         | Host FW Upgrade Started              | 1         | 0         | Info                | 1                    | 0              | Computer          | Maintenance         | UFM    |
| 389         | Host SW Upgrade Started              | 1         | 0         | Info                | 1                    | 0              | Computer          | Maintenance         | UFM    |
| 391         | Switch Module Removed                | 1         | 0         | Info                | 1                    | 0              | Switch            | Fabric Notification | Switch |
| 392         | Module Temperature Threshold Reached | 1         | 0         | Info                | 40                   | 0              | Module            | Hardware            | Switch |
| 393         | Switch Module Added                  | 1         | 0         | Info                | 1                    | 0              | Switch            | Fabric Notification | Switch |
| 394         | Module Status FAULT                  | 1         | 1         | Critical            | 1                    | 420            | Switch            | Module Status       | Switch |
| 395         | Device Action Started                | 1         | 0         | Info                | 1                    | 0              | Port              | Maintenance         | UFM    |
| 396         | Site Action Started                  | 1         | 0         | Info                | 1                    | 0              | Port              | Maintenance         | UFM    |

| Alarm<br>ID | Alarm Name                                  | To<br>Log | Alar<br>m | Default<br>Severity | Default<br>Threshold | Default<br>TTL | Related<br>Object | Category               | Source |
|-------------|---------------------------------------------|-----------|-----------|---------------------|----------------------|----------------|-------------------|------------------------|--------|
| 397         | Site Action Failed                          | 1         | 0         | Minor               | 1                    | 0              | Port              | Maintenance            | UFM    |
| 398         | Switch Chip Added                           | 1         | 0         | Info                | 1                    | 0              | Switch            | Fabric Notification    | Switch |
| 399         | Switch Chip Removed                         | 1         | 0         | Critical            | 1                    | 0              | Switch            | Fabric Notification    | Switch |
| 403         | Device Pending Reboot                       | 1         | 1         | Warning             | 0                    | 300            | Device            | Maintenance            | UFM    |
| 404         | System Information is missing               | 1         | 1         | Warning             | 1                    | 300            | Switch            | Communication<br>Error | UFM    |
| 405         | Switch Identity Validation Failed           | 1         | 1         | Warning             | 1                    | 300            | Switch            | Communication<br>Error | UFM    |
| 406         | Switch System Information is missing        | 1         | 1         | Waring              | 1                    | 300            | Switch            | Communication<br>Error | UFM    |
| 407         | COMEX Ambient Temperature Threshold Reached | 1         | 1         | Minor               | 60                   | 300            | Switch            | Hardware               | Switch |
| 408         | Switch is Unresponsive                      | 1         | 1         | Critical            | 1                    | 300            | Switch            | Communication<br>Error | UFM    |
| 502         | Device Upgrade Finished                     | 1         | 0         | Info                | 1                    | 300            | Device            | Maintenance            | UFM    |
| 506         | Device Upgrade Finished                     | 1         | 0         | Info                | 1                    | 300            | Device            | Maintenance            | UFM    |
| 508         | Core Dump Created                           | 1         | 1         | Info                | 1                    | 300            | Grid              | Maintenance            | UFM    |
| 510         | SM Failover                                 | 0         | 1         | Critical            | 1                    | 300            | Grid              | Fabric Notification    | SM     |
| 511         | SM State Change                             | 0         | 1         | Info                | 1                    | 300            | Grid              | Fabric Notification    | SM     |

| Alarm<br>ID | Alarm Name                               | To<br>Log | Alar<br>m | Default<br>Severity | Default<br>Threshold | Default<br>TTL | Related<br>Object | Category            | Source |
|-------------|------------------------------------------|-----------|-----------|---------------------|----------------------|----------------|-------------------|---------------------|--------|
| 512         | SM UP                                    | 0         | 1         | Info                | 1                    | 300            | Grid              | Fabric Notification | SM     |
| 513         | SM System Log Message                    | 0         | 1         | Minor               | 1                    | 300            | Grid              | Fabric Notification | SM     |
| 514         | SM LID Change                            | 0         | 1         | Warning             | 1                    | 300            | Grid              | Fabric Notification | SM     |
| 515         | Fabric Health Report Info                | 1         | 1         | Info                | 1                    | 300            | Grid              | Fabric Notification | UFM    |
| 516         | Fabric Health Report Warning             | 1         | 1         | Warning             | 1                    | 300            | Grid              | Fabric Notification | UFM    |
| 517         | Fabric Health Report Error               | 1         | 1         | Critical            | 1                    | 300            | Grid              | Fabric Notification | UFM    |
| 518         | UFM-related process is down              | 1         | 1         | Critical            | 1                    | 300            | Grid              | Maintenance         | UFM    |
| 519         | Logs purge failure                       | 1         | 1         | Minor               | 1                    | 300            | Grid              | Maintenance         | UFM    |
| 520         | Restart of UFM-related process succeeded | 1         | 1         | Info                | 1                    | 300            | Grid              | Maintenance         | UFM    |
| 521         | UFM is being stopped                     | 1         | 1         | Critical            | 1                    | 300            | Grid              | Maintenance         | UFM    |
| 522         | UFM is being restarted                   | 1         | 1         | Critical            | 1                    | 300            | Grid              | Maintenance         | UFM    |
| 523         | UFM failover is being attempted          | 1         | 1         | Info                | 1                    | 300            | Grid              | Maintenance         | UFM    |
| 524         | UFM cannot connect to DB                 | 1         | 1         | Critical            | 1                    | 300            | Grid              | Maintenance         | UFM    |
| 525         | Disk utilization threshold reached       | 1         | 1         | Critical            | 1                    | 300            | Grid              | Maintenance         | UFM    |
| 526         | Memory utilization threshold reached     | 1         | 1         | Critical            | 1                    | 300            | Grid              | Maintenance         | UFM    |

| Alarm<br>ID | Alarm Name                          | To<br>Log | Alar<br>m | Default<br>Severity | Default<br>Threshold | Default<br>TTL | Related<br>Object | Category    | Source |
|-------------|-------------------------------------|-----------|-----------|---------------------|----------------------|----------------|-------------------|-------------|--------|
| 527         | CPU utilization threshold reached   | 1         | 1         | Critical            | 1                    | 300            | Grid              | Maintenance | UFM    |
| 528         | Fabric interface is down            | 1         | 1         | Critical            | 1                    | 300            | Grid              | Maintenance | UFM    |
| 529         | UFM standby server problem          | 1         | 1         | Critical            | 1                    | 300            | Grid              | Maintenance | UFM    |
| 530         | SM is down                          | 1         | 1         | Critical            | 1                    | 300            | Grid              | Maintenance | UFM    |
| 531         | DRBD Bad Condition                  | 1         | 1         | Critical            | 1                    | 300            | Grid              | Maintenance | UFM    |
| 532         | Remote UFM-SM Sync                  | 1         | 1         | Info                | 1                    | 0              | Grid              | Maintenance | UFM    |
| 533         | Remote UFM-SM problem               | 1         | 1         | Critical            | 1                    | 0              | Site              | Maintenance | UFM    |
| 535         | MH Purge Failed                     | 1         | 1         | Warning             | 1                    | 300            | Grid              | Maintenance | UFM    |
| 536         | UFM Health Watchdog Info            | 1         | 1         | Info                | 1                    | 300            | Grid              | Maintenance | UFM    |
| 537         | UFM Health Watchdog Critical        | 1         | 1         | Critical            | 1                    | 300            | Grid              | Maintenance | UFM    |
| 538         | Time Diff Between HA Servers        | 1         | 1         | Warning             | 1                    | 300            | Grid              | Maintenance | UFM    |
| 539         | DRBD TCP Connection Performance     | 1         | 1         | Warning             | 1                    | 900            | Grid              | Maintenance | UFM    |
| 540         | Daily Report Completed successfully | 1         | 0         | Info                | 1                    | 300            | Grid              | Maintenance | UFM    |
| 541         | Daily Report Completed with Error   | 1         | 0         | Minor               | 1                    | 300            | Grid              | Maintenance | UFM    |
| 542         | Daily Report Failed                 | 1         | 0         | Critical            | 1                    | 300            | Grid              | Maintenance | UFM    |

| Alarm<br>ID | Alarm Name                             | To<br>Log | Alar<br>m | Default<br>Severity | Default<br>Threshold | Default<br>TTL | Related<br>Object | Category            | Source |
|-------------|----------------------------------------|-----------|-----------|---------------------|----------------------|----------------|-------------------|---------------------|--------|
| 543         | Daily Report Mail Sent successfully    | 1         | 0         | Info                | 1                    | 300            | Grid              | Maintenance         | UFM    |
| 544         | Daily Report Mail Sent Failed          | 1         | 0         | Minor               | 1                    | 300            | Grid              | Maintenance         | UFM    |
| 545         | SM is not responding                   | 1         | 1         | Critical            | 1                    | 300            | Grid              | Maintenance         | UFM    |
| 560         | User Connected                         |           |           |                     |                      |                |                   | Security            | UFM    |
| 561         | User Disconnected                      |           |           |                     |                      |                |                   | Security            | UFM    |
| 602         | UFM Server Failover                    | 1         | 1         | Critical            | 1                    | 0              | Site              | Fabric Notification | UFM    |
| 603         | Events Suppression                     | 1         | 0         | Critical            | 0                    | 300            | Site              | Maintenance         | UFM    |
| 604         | Report Succeeded                       | 1         | 1         | Info                | 1                    | 300            | Grid              | Maintenance         | UFM    |
| 605         | Report Failed                          | 1         | 1         | Critical            | 1                    | 300            | Grid              | Maintenance         | UFM    |
| 606         | Correction Attempts Paused             | 1         | 0         | Warning             | 1                    | 0              | Site              | Fabric Notification | UFM    |
| 701         | Non-optimal Link Speed                 | 1         | 1         | Minor               | 1                    | 0              | Port              | Hardware            | UFM    |
| 702         | Unhealthy IB Port                      | 1         | 1         | Warning             | 1                    | 0              | Port              | Hardware            | SM     |
| 703         | Fabric Collector Connected             | 1         | 0         | Info                | 1                    | 0              | Grid              | Maintenance         | UFM    |
| 704         | Fabric Collector Disconnected          | 1         | 1         | Critical            | 1                    | 0              | Grid              | Maintenance         | UFM    |
| 750         | High data retransmission count on port | 1         | 1         | Warning             | 500                  | 1              | Port              | Hardware            | SM     |

| Alarm<br>ID | Alarm Name                                | To<br>Log | Alar<br>m | Default<br>Severity | Default<br>Threshold | Default<br>TTL | Related<br>Object | Category            | Source    |
|-------------|-------------------------------------------|-----------|-----------|---------------------|----------------------|----------------|-------------------|---------------------|-----------|
| 901         | Fabric Configuration Started              | 0         | 1         | Info                | 1                    | 0              | Grid              | Fabric Notification | UFM       |
| 902         | Fabric Configuration Completed            | 0         | 1         | Info                | 1                    | 0              | Grid              | Fabric Notification | UFM       |
| 903         | Fabric Configuration Failed               | 0         | 1         | Critical            | 1                    | 0              | Grid              | Fabric Notification | UFM       |
| 904         | Device Configuration Failure              | 0         | 1         | Critical            | 1                    | 0              | Device            | Fabric Notification | UFM       |
| 905         | Device Configuration Timeout              | 0         | 1         | Critical            | 1                    | 0              | Device            | Fabric Notification | UFM       |
| 906         | Provisioning Validation Failure           | 0         | 1         | Critical            | 1                    | 0              | Grid              | Fabric Notification | UFM       |
| 907         | Switch is Down                            | 1         | 1         | Critical            | 1                    | 0              | Site              | Fabric Topology     | UFM       |
| 908         | Switch is Up                              | 1         | 1         | Info                | 1                    | 300            | Site              | Fabric Topology     | UFM       |
| 909         | Director Switch is Down                   | 1         | 1         | Critical            | 1                    | 300            | Site              | Fabric Topology     | UFM       |
| 910         | Director Switch is Up                     | 1         | 1         | Info                | 1                    | 0              | Site              | Fabric Topology     | UFM       |
| 911         | Module Temperature Low Threshold Reached  | 1         | 1         | Warning             | 60                   | 300            | Module            | Hardware            | Telemetry |
| 912         | Module Temperature High Threshold Reached | 1         | 1         | Critical            | 60                   | 300            | Module            | Hardware            | Telemetry |
| 913         | Module High Voltage                       | 1         | 1         | Warning             | 10                   | 420            | Switch            | Module Status       | Telemetry |
| 914         | Module High Current                       | 1         | 1         | Warning             | 10                   | 420            | Switch            | Module Status       | Telemetry |
| 915         | BER_ERROR                                 | 1         | 1         | Critical            | 1e-8                 | 420            | Port              | Hardware            | Telemetry |

| Alarm<br>ID | Alarm Name                                        | To<br>Log | Alar<br>m | Default<br>Severity | Default<br>Threshold | Default<br>TTL | Related<br>Object | Category            | Source    |
|-------------|---------------------------------------------------|-----------|-----------|---------------------|----------------------|----------------|-------------------|---------------------|-----------|
| 916         | BER_WARNING                                       | 1         | 1         | Warning             | 1e-13                | 420            | Port              | Hardware            | Telemetry |
| 917         | SYMBOL_BER_ERROR                                  | 1         | 1         | Critical            | 10                   | 420            | Port              | Hardware            | Telemetry |
| 918         | High Symbol BER reported                          | 1         | 1         | Warning             | 10                   | 420            | Port              | Hardware            | Telemetry |
| 919         | Cable Temperature High                            | 1         | 1         | Critical            | 0                    | 0              | Port              | Hardware            | Telemetry |
| 920         | Cable Temperature Low                             | 1         | 1         | Critical            | 0                    | 0              | Port              | Hardware            | Telemetry |
| 1300        | SM_SAKEY_VIOLATION                                | 1         | 1         | Warning             |                      | 5300           | Port              | Security            | SM        |
| 1301        | SM_SGID_SPOOFED                                   | 1         | 1         | Warning             |                      | 5300           | Port              | Security            | SM        |
| 1302        | SM_RATE_LIMIT_EXCEEDED                            | 1         | 1         | Warning             |                      | 5300           | Port              | Security            | SM        |
| 1303        | SM_MULTICAST_GROUPS_LIMIT_EXCEEDED                | 1         | 1         | Warning             |                      | 5300           | Port              | Security            | SM        |
| 1304        | SM_SERVICES_LIMIT_EXCEEDED                        | 1         | 1         | Warning             |                      | 5300           | Port              | Security            | SM        |
| 1305        | SM_EVENT_SUBSCRIPTION_LIMIT_EXCEEDED              | 1         | 1         | Warning             |                      | 5300           | Port              | Security            | SM        |
| 1306        | Unallowed SM was detected in the fabric           | 1         | 1         | Warning             | 0                    | 300            | Port              | Fabric Notification | SM        |
| 1307        | SMInfo SET request was received from unallowed SM | 1         | 1         | Warning             | 0                    | 300            | Port              | Fabric Notification | SM        |
| 1309        | SM was detected with non-matching SMKey           | 1         | 1         | Warning             | 0                    | 300            | Port              | Fabric Notification | SM        |
| 1310        | Duplicated node GUID was detected                 | 1         | 1         | Critical            | 1                    | 0              | Device            | Fabric Notification | SM        |

| Alarm<br>ID | Alarm Name                        | To<br>Log | Alar<br>m | Default<br>Severity | Default<br>Threshold | Default<br>TTL | Related<br>Object | Category            | Source   |
|-------------|-----------------------------------|-----------|-----------|---------------------|----------------------|----------------|-------------------|---------------------|----------|
| 1311        | Duplicated port GUID was detected | 1         | 1         | Critical            | 1                    | 0              | Port              | Fabric Notification | SM       |
| 1312        | Switch was Rebooted               | 1         | 1         | Info                | 1                    | 0              | Device            | Fabric Notification | UFM      |
| 1315        | Topo Config File Error            | 1         | 1         | Critical            | 1                    | 0              | Grid              | Fabric Notification | UFM      |
| 1316        | Topo Config Subnet Mismatch       | 1         | 1         | Critical            | 1                    | 0              | Grid              | Fabric Notification | Topodiff |
| 1400        | High Ambient Temperature          | 1         | 1         | Warning             | 0                    | 86400          | Switch            | Hardware            | Switch   |
| 1401        | High Fluid Temperature            | 1         | 1         | Warning             | 0                    | 86400          | Switch            | Hardware            | Switch   |
| 1402        | Low Fluid Level                   | 1         | 1         | Warning             | 0                    | 86400          | Switch            | Hardware            | Switch   |
| 1403        | Low Supply Pressure               | 1         | 1         | Warning             | 0                    | 86400          | Switch            | Hardware            | Switch   |
| 1404        | High Supply Pressure              | 1         | 1         | Warning             | 0                    | 86400          | Switch            | Hardware            | Switch   |
| 1405        | Low Return Pressure               | 1         | 1         | Warning             | 0                    | 86400          | Switch            | Hardware            | Switch   |
| 1406        | High Return Pressure              | 1         | 1         | Warning             | 0                    | 86400          | Switch            | Hardware            | Switch   |
| 1407        | High Differential Pressure        | 1         | 1         | Warning             | 0                    | 86400          | Switch            | Hardware            | Switch   |
| 1408        | Low Differential Pressure         | 1         | 1         | Warning             | 0                    | 86400          | Switch            | Hardware            | Switch   |
| 1409        | System Fail Safe                  | 1         | 1         | Warning             | 0                    | 86400          | Switch            | Hardware            | Switch   |
| 1410        | Fault Critical                    | 1         | 1         | Critical            | 0                    | 86400          | Switch            | Hardware            | Switch   |

| Alarm<br>ID | Alarm Name                         | To<br>Log | Alar<br>m | Default<br>Severity | Default<br>Threshold | Default<br>TTL | Related<br>Object | Category            | Source |
|-------------|------------------------------------|-----------|-----------|---------------------|----------------------|----------------|-------------------|---------------------|--------|
| 1411        | Fault Pump1                        | 1         | 1         | Critical            | 0                    | 86400          | Switch            | Hardware            | Switch |
| 1412        | Fault Pump2                        | 1         | 1         | Critical            | 0                    | 86400          | Switch            | Hardware            | Switch |
| 1413        | Fault Fluid Level Critical         | 1         | 1         | Critical            | 0                    | 86400          | Switch            | Hardware            | Switch |
| 1414        | Fault Fluid Over Temperature       | 1         | 1         | Critical            | 0                    | 86400          | Switch            | Hardware            | Switch |
| 1415        | Fault Primary DC                   | 1         | 1         | Critical            | 0                    | 86400          | Switch            | Hardware            | Switch |
| 1416        | Fault Redundant DC                 | 1         | 1         | Critical            | 0                    | 86400          | Switch            | Hardware            | Switch |
| 1417        | Fault Fluid Leak                   | 1         | 1         | Critical            | 0                    | 86400          | Switch            | Hardware            | Switch |
| 1418        | Fault Sensor Failure               | 1         | 1         | Critical            | 0                    | 86400          | Switch            | Hardware            | Switch |
| 1419        | Cooling Device Monitoring Error    | 1         | 0         | Critical            | 0                    | 1              | Grid              | Hardware            | Switch |
| 1420        | Cooling Device Communication Error | 1         | 1         | Critical            | 0                    | 86400          | Switch            | Hardware            | Switch |
| 1500        | New cable detected                 | 1         | 0         | Info                | 1                    | 0              | Link              | Security            | UFM    |
| 1502        | Cable detected in a new location   | 1         | 0         | Warning             | 1                    | 0              | Link              | Security            | UFM    |
| 1503        | Duplicate Cable Detected           | 1         | 0         | Critical            | 1                    | 0              | Link              | Security            | UFM    |
| 1315        | Topo Config File Error             | 1         | 1         | Critical            | 1                    | 0              | Grid              | Fabric Notification | UFM    |
| 1504        | SHARP Allocation Succeeded         | 1         | 1         | Info                | 1                    | 0              | Grid              | SHARP               | SHARP  |

| Alarm<br>ID | Alarm Name                               | To<br>Log | Alar<br>m | Default<br>Severity | Default<br>Threshold | Default<br>TTL | Related<br>Object | Category            | Source |
|-------------|------------------------------------------|-----------|-----------|---------------------|----------------------|----------------|-------------------|---------------------|--------|
| 1505        | SHARP Allocation Failed                  | 1         | 0         | Warning             | 1                    | 0              | Grid              | SHARP               | SHARP  |
| 1506        | SHARP Deallocation Succeeded             | 1         | 0         | Info                | 1                    | 0              | Grid              | SHARP               | SHARP  |
| 1507        | SHARP Deallocation Failed                | 1         | 0         | Warning             | 1                    | 0              | Grid              | SHARP               | SHARP  |
| 1508        | Device Collect System Dump Started       | 1         | 0         | Info                | 1                    | 300            | Device            | Maintenance         | UFM    |
| 1509        | Device Collect System Dump Finished      | 1         | 0         | Info                | 1                    | 300            | Device            | Maintenance         | UFM    |
| 1510        | Device Collect System Dump Error         | 1         | 0         | Critical            | 1                    | 300            | Device            | Maintenance         | UFM    |
| 1511        | Virtual Port Added                       | 1         | 0         | Info                | 1                    | 0              | Port              | Fabric Notification | SM     |
| 1512        | Virtual Port Removed                     | 1         | 0         | Warning             | 1                    | 0              | Port              | Fabric Notification | SM     |
| 1513        | Burn Cables Transceivers Started         | 1         | 0         | Info                | 1                    | 0              | Device            | Maintenance         | UFM    |
| 1514        | Burn Cables Transceivers Finished        | 1         | 0         | Info                | 1                    | 0              | Device            | Maintenance         | UFM    |
| 1515        | Burn Cables Transceivers Failed          | 1         | 0         | Warning             | 1                    | 0              | Device            | Maintenance         | UFM    |
| 1516        | Activate Cables Transceivers FW Finished | 1         | 0         | Info                | 1                    | 0              | Device            | Maintenance         | UFM    |
| 1517        | Activate Cables Transceivers FW Failed   | 1         | 0         | Warning             | 1                    | 0              | Device            | Maintenance         | UFM    |
| 1520        | Aggregation Node Discovery Failed        | 1         | 0         | Critical            | 1                    | 0              | SHARP AM          | SHARP               | SHARP  |
| 1521        | Job Started                              | 1         | 0         | Info                | 1                    | 0              | SHARP AM          | SHARP               | SHARP  |

| Alarm<br>ID | Alarm Name                           | To<br>Log | Alar<br>m | Default<br>Severity | Default<br>Threshold | Default<br>TTL | Related<br>Object | Category            | Source |
|-------------|--------------------------------------|-----------|-----------|---------------------|----------------------|----------------|-------------------|---------------------|--------|
| 1522        | Job Ended                            | 1         | 0         | Info                | 1                    | 0              | SHARP AM          | SHARP               | SHARP  |
| 1523        | Job Start Failed                     | 1         | 0         | Critical            | 1                    | 0              | SHARP AM          | SHARP               | SHARP  |
| 1524        | Job Error                            | 1         | 0         | Critical            | 1                    | 0              | SHARP AM          | SHARP               | SHARP  |
| 1525        | Trap QP Error                        | 1         | 0         | Critical            | 1                    | 0              | SHARP AM          | SHARP               | SHARP  |
| 1526        | Trap Invalid Request                 | 1         | 0         | Critical            | 1                    | 0              | SHARP AM          | SHARP               | SHARP  |
| 1527        | Trap Sharp Error                     | 1         | 0         | Critical            | 1                    | 0              | SHARP AM          | SHARP               | SHARP  |
| 1528        | Trap QP Alloc timeout                | 1         | 0         | Critical            | 1                    | 0              | SHARP AM          | SHARP               | SHARP  |
| 1529        | Trap AMKey Violation                 | 1         | 0         | Critical            | 1                    | 0              | SHARP AM          | SHARP               | SHARP  |
| 1530        | Unsupported Trap                     | 1         | 0         | Critical            | 1                    | 0              | SHARP AM          | SHARP               | SHARP  |
| 1531        | Reservation Updated                  | 1         | 0         | Info                | 1                    | 0              | SHARP AM          | SHARP               | SHARP  |
| 1532        | Sharp is not Responding              | 1         | 0         | Critical            | 1                    | 0              | SHARP AM          | SHARP               | SHARP  |
| 1533        | Agg Node Active                      | 1         | 0         | Info                | 1                    | 0              | SHARP AM          | SHARP               | SHARP  |
| 1534        | Agg Node Inactive                    | 1         | 0         | Warning             | 1                    | 0              | SHARP AM          | SHARP               | SHARP  |
| 1535        | Trap AMKey Violation Triggered by AM | 1         | 0         | Warning             | 1                    | 0              | SHARP AM          | SHARP               | SHARP  |
| 1550        | Guids Were Added to Pkey             | 1         | 0         | Info                | 1                    | 0              | Port              | Fabric Notification | UFM    |

| Alarm<br>ID | Alarm Name                    | To<br>Log | Alar<br>m | Default<br>Severity | Default<br>Threshold | Default<br>TTL | Related<br>Object | Category            | Source |
|-------------|-------------------------------|-----------|-----------|---------------------|----------------------|----------------|-------------------|---------------------|--------|
| 1551        | Guids Were Removed from Pkey  | 1         | 0         | Info                | 1                    | 0              | Port              | Fabric Notification | UFM    |
| 1600        | VS/CC Classes Key Violation   |           |           |                     |                      |                |                   | Security            | SM     |
| 1602        | PCI Speed Degradation Warning | 1         | 1         | Warning             | 1                    | 0              | Port              | Fabric Notification | UFM    |
| 1603        | PCI Width Degradation Warning | 1         | 1         | Warning             | 1                    | 0              | Port              | Fabric Notification | UFM    |

For a list of AHX related events, please refer to "AHX Monitoring Events".

## Appendix - Diagnostic Utilities

▲ For UFM-SDN Appliance, all the below diagnostics commands have ib prefix. For example, for UFM-SDN Appliance, the command ibstat is ib ibstat.

### InfiniBand Diagnostics Commands

| Command       | Description                                                                    |
|---------------|--------------------------------------------------------------------------------|
| ibstat        | Shows the host adapters status.                                                |
| ibstatus      | Similar to ibstat but implemented as a script.                                 |
| ibnetdiscover | Scans the topology.                                                            |
| ibaddr        | Shows the LID range and default GID of the target (default is the local port). |
| Command     | Description                                                                                                    |
|-------------|----------------------------------------------------------------------------------------------------|
| ibroute     | Displays unicast and multicast forwarding tables of the switches.                                                                                                    |
| ibtracert   | Displays unicast or multicast route from source to destination.                                                                                                    |
| ibping      | Uses vendor MADs to validate connectivity between InfiniBand nodes. On exit, (IP) ping-like output is shown.                                                                                  |
| ibsysstat   | Obtains basic information for the specific node which may be remote. This information includes: hostname, CPUs, memory utilization.                                                           |
| sminfo      | Queries the SMInfo attribute on a node.                                                                                                    |
| smpdump     | A general purpose SMP utility which gets SM attributes from a specified SMA. The result is dumped in hex by default.                                                                          |
| smpquery    | Enables a basic subset of standard SMP queries including the following: node info, node description, switch info, port info.                                                                  |
|             | Fields are displayed in human readable format.                                                                                                    |
| perfquery   | Dumps (and optionally clears) the performance counters of the destination port (including error counters).                                                                                    |
| ibswitches  | Scans the net or uses existing net topology file and lists all switches.                                                                                                    |
| ibhosts     | Scans the net or uses existing net topology file and lists all hosts.                                                                                                    |
| ibnodes     | Scans the net or uses existing net topology file and lists all nodes.                                                                                                    |
| ibportstate | Gets the logical and physical port states of an InfiniBand port or disables or enables the port (only on a switch).<br>Note: This tool can change port settings. Should be used with caution. |
| saquery     | Issues SA queries.                                                                                                    |
| ibdiagnet   | ibdiagnet scans the fabric using directed route packets and extracts all the available information regarding its connectivity and devices.                                                    |

| Command       | Description                                                                                                    |
|---------------|----------------------------------------------------------------------------------------------------|
| ibnetsplit    | Automatically groups hosts and creates scripts that can be run to split the network into sub-networks each containing one group of hosts.          |
| Ibqueryerrors | Queries IB spec-defined errors from all fabric ports.<br>Note: This tool can change reset port counters Should be used with caution.               |
| smparquery    | Queries adaptive-routing related settings from a particular switch.<br>Note: This tool can change reset port counters Should be used with caution. |

# **Diagnostic Tools**

Model of operation: All utilities use direct MAD access to operate. Operations that require QP 0 mads only, may use direct routed mads, and therefore may work even in subnets that are not configured. Almost all utilities can operate without accessing the SM, unless GUID to lid translation is required.

## Dependencies

## Multiple port/Multiple CA support:

When no InfiniBand device or port is specified (as shown in the following example for "Local umad parameters"), the tools select the interface port to use by the following criteria:

- 1. The first InfiniBand ACTIVE port.
- 2. If not found, the first InfiniBand port that is UP (physical link up).

If a port and/or CA name is specified, the **tool** attempts to fulfill the user's request and will fail if it is not possible.

For example:

ibaddr # use the 'best port' ibaddr -C mthcal # pick the best port from mthcal only. ibaddr -P 2 # use the second (active/up) port from the first available IB device. ibaddr -C mthca0 -P 2 # use the specified port only.

## **Common Options & Flags**

Most diagnostics take the following flags. The exact list of supported flags per utility can be found in the usage message and can be shown using util\_name -h syntax.

# Debugging flags -d raise the IB debugging level. May be used several times (-ddd or -d -d -d). -e show umad send receive errors (timeouts and others)

- -h show the usage message
- -v increase the application verbosity level. May be used several times (-vv or -v -v -v)
- -V show the internal version info.

# Addressing flags -D use directed path address arguments. The path is a comma separated list of out ports. Examples: "0" # self port "0,1,2,1,4" # out via port 1, then 2, ... -G use GUID address arguments. In most cases, it is the Port GUID. Examples: "0x08f1040023" -s <smlid> use 'smlid' as the target lid for SA queries.

# Local umad parameters: -C <ca\_name> use the specified ca\_name. -P <ca\_port> use the specified ca\_port. -t <timeout\_ms> override the default timeout for the solicited mads. CLI notation: all utilities use the POSIX style notation, meaning that all options (flags) must precede all arguments (parameters).

# **Utilities Descriptions**

## ibstatus

A script that displays basic information obtained from the local InfiniBand driver. Output includes LID, SMLID, port state, link width active, and port physical state.

## Syntax

ibstatus [-h] [devname[:port]]

#### Examples:

| ibstatus                   | # | display status of all IB ports |
|----------------------------|---|--------------------------------|
| ibstatus mthcal            | # | status of mthcal ports         |
| ibstatus mthca1:1 mthca0:2 | # | show status of specified ports |

### See also: ibstat

## ibstat

## Similar to the ibstatus utility but implemented as a binary and not as a script. Includes options to list CAs and/or ports.

## Syntax

ibstat [-d(ebug) -l(ist\_of\_cas) -p(ort\_list) -s(hort)] <ca\_name> [portnum]

#### Examples:

| ibstat           | # display status of all IB ports           |
|------------------|--------------------------------------------|
| ibstat mthcal    | <pre># status of mthcal ports</pre>        |
| ibstat mthcal 2  | # show status of specified ports           |
| ibstat -p mthca0 | <pre># list the port guids of mthca0</pre> |

#### See also: ibstatus

#### ibroute

Uses SMPs to display the forwarding tables (unicast (LinearForwardingTable or LFT) or multicast (MulticastForwardingTable or MFT)) for the specified switch LID and the optional lid (mlid) range. The default range is all valid entries in the range 1...FDBTop.

## Syntax

ibroute [options] <switch\_addr> [<startlid> [<endlid>]]

#### Nonstandard flags:

| -a            | show all lids in range, even invalid entries.            |
|---------------|----------------------------------------------------------|
| -n            | do not try to resolve destinations.                      |
| -M            | show multicast forwarding tables. In this case the range |
|               | parameters are specifying mlid range.                    |
| node-name-map | node name map file                                       |

#### Examples:

|--|

### See also: ibtracert

#### ibtracert

Uses SMPs to trace the path from a source GID/LID to a destination GID/LID. Each hop along the path is displayed until the destination is reached or a hop does not respond. By using the -m option, multicast path tracing can be performed between source and destination nodes.

### Syntax

ibtracert [options] <src-addr> <dest-addr>

#### Nonstandard flags:

-n simple format; don't show additional information. -m <mlid> show the multicast trace of the specified mlid. -f <force> force node-name-map node name map file

#### Examples:

ibtracert 2 23 # show trace between lid 2 and 23 ibtracert -m 0xc000 3 5 # show multicast trace between lid 3 and 5 for mcast lid 0xc000.

#### smpquery

Enables a basic subset of standard SMP queries including the following node info, node description, switch info, port info. Fields are displayed in human readable format.

#### Syntax

smpquery [options] <op> <dest\_addr> [op\_params]

#### Currently supported operations and their parameters:

```
nodeinfo <addr>
nodedesc <addr>
portinfo <addr> [<portnum>] # default port is zero
switchinfo <addr>
pkeys <addr> [<portnum>]
sl2vl <addr> [<portnum>]
vlarb <addr> [<portnum>]
GUIDInfo (GI) <addr>
MlnxExtPortInfo (MEPI) <addr> [<portnum>]
Combined (-c) : use Combined route address argument
node-name-map : node name map file
```

extended (-x) : use extended speeds

#### Examples:

smpquery nodeinfo 2# show nodeinfo for lid 2smpquery portinfo 2 5# show portinfo for lid 2 port 5

## smpdump

A general purpose SMP utility that gets SM attributes from a specified SMA. The result is dumped in hex by default.

Syntax

smpdump [options] <dest\_addr> <attr> [mod]

#### Nonstandard flags:

-s show output as string

### Examples:

 smpdump -D 0,1,2 0x15 2
 # port info, port 2

 smpdump 3 0x15 2
 # port info, lid 3 port 2

#### ibaddr

Can be used to show the LID and GID addresses of the specified port or the local port by default. This utility can be used as simple address resolver.

Syntax

ibaddr [options] [<dest\_addr>]

#### Nonstandard flags:

gid\_show (-g) : show gid address only lid\_show (-1) : show lid range only Lid\_show (-L) : show lid range (in decimal) only

## Examples:

#### sminfo

Issues and dumps the output of an sminfo query in human readable format. The target SM is the one listed in the local port info or the SM specified by the optional SM LID or by the SM direct routed path.

• CAUTION: Using sminfo for any purpose other than a simple query might result in a malfunction of the target SM.

#### Syntax

```
sminfo [options] <sm_lid|sm_dr_path> [sminfo_modifier]
```

Nonstandard flags:

```
-s <state># use the specified state in sminfo mad-p <priority># use the specified priority in sminfo mad-a <activity># use the specified activity in sminfo mad
```

Examples:

```
sminfo# show sminfo of SM listed in local portinfosminfo 2# query SM on port lid 2
```

#### perfquery

Uses PerfMgt GMPs to obtain the PortCounters (basic performance and error counters) from the Performance Management Agent (PMA) at the node specified. Optionally show aggregated counters for all ports of node. Also, optionally, reset after read, or only reset counters.

perfquery [options] [<lid|guid> [[port] [reset\_mask]]]

Nonstandard flags:

| -a S<br>-r R                       | hows aggregated counters for all ports of the destination lid.<br>esets counters after read. |
|------------------------------------|----------------------------------------------------------------------------------------------|
| -r r<br>Fytended (-y) g            | hows extended port counters                                                                  |
| Xmtsl (-X)                         | hows Extended port counters                                                                  |
| $\frac{R_{CVS1}}{R_{CVS1}} = (-S)$ | hows Rev SL port counters                                                                    |
| Xmtdisc (-D) S                     | hows Xmt Discard Details                                                                     |
| rcverr, (-E) Shows Rcv             | Error Details                                                                                |
| extended_speeds (-T) S             | hows port extended speeds counters                                                           |
| oprcvcounters Shows Rcv            | Counters per Op code                                                                         |
| flowctlcounters Shows flo          | w control counters                                                                           |
| vloppackets Shows packets          | received per Op code per VL                                                                  |
| vlopdata Shows data re             | ceived per Op code per VL                                                                    |
| vlxmitflowctlerrors Shows          | flow control update errors per VL                                                            |
| vlxmitcounters Shows tic           | ks waiting to transmit counters per VL                                                       |
| swportvlcong Shows sw              | port VL congestion                                                                           |
| revee Snows Rev congest            | TON CONTROL COUNTERS                                                                         |
| slicvlech Shows SL RCV             | PECN counters                                                                                |
| vmitca Shows Xmit conges           | tion control counters                                                                        |
| vlxmittimecc Shows VL              | Xmit Time congestion control counters                                                        |
| smplctl (-c) Shows sam             | ples control                                                                                 |
| loop_ports (-1) Itera              | tes through each port                                                                        |
|                                    |                                                                                              |

Examples:

| perfquery |    |    | <pre># read local port's performance counters</pre>           |
|-----------|----|----|---------------------------------------------------------------|
| perfquery | 32 | 1  | <pre># read performance counters from lid 32, port 1</pre>    |
| perfquery | -a | 32 | <pre># read from lid 32 aggregated performance counters</pre> |
| perfquery | -r | 32 | 1 # read performance counters from lid 32 port 1 and reset    |
| perfquery | -R | 32 | 1 # reset performance counters of lid 32 port 1 only          |
| perfquery | -R | -a | 32 # reset performance counters of all lid 32 ports           |
| perfquery | -R | 32 | 2 0xf000 # reset only non-error counters of lid 32 port 2     |

#### ibping

Uses vendor mads to validate connectivity between InfiniBand nodes. On exit, (IP) ping like output is show. ibping is run as client/server. The default is to run as client. Note also that a default ping server is implemented within the kernel.

#### Syntax

ibping [options] <dest lid|guid>

#### Nonstandard flags:

| -c <count></count> | stop after count packets                               |
|--------------------|--------------------------------------------------------|
| -f                 | flood destination: send packets back to back w/o delay |
| -o <oui></oui>     | use specified OUI number to multiplex vendor MADs      |
| -S                 | start in server mode (do not return)                   |

## ibnetdiscover

Performs InfiniBand subnet discovery and outputs a human readable topology file. GUIDs, node types, and port numbers are displayed as well as port LIDs and node descriptions. All nodes (and links) are displayed (full topology). This utility can also be used to list the current connected nodes. The output is printed to the standard output unless a topology file is specified.

#### Syntax

ibnetdiscover [options] [<topology-filename>]

## Nonstandard flags:

```
Lists connected nodes
1
Η
 Lists connected HCAs
S
  Lists connected switches
g
  Groups
full (-f) Shows full information (ports' speed and width, vlcap)
show (-s) Shows more information
Router list (-R) Lists connected routers
node-name-map Nodes name map file
cache filename to cache ibnetdiscover data to
load-cache filename of ibnetdiscover cache to load
       filename of ibnetdiscover cache to diff
diff
diffcheck Specifies checks to execute for --diff
               Obtains a ports report
ports : (-p)
max_hops (-m) Reports max hops discovered by the library
outstanding smps (-o) Specifies the number of outstanding SMP's which should be issued during the scan
```

#### ibhosts

Traces the InfiniBand subnet topology or uses an already saved topology file to extract the CA nodes.

## Syntax

```
ibhosts [-h] [<topology-file>]
```

Dependencies: ibnetdiscover, ibnetdiscover format

#### ibswitches

Traces the InfiniBand subnet topology or uses an already saved topology file to extract the InfiniBand switches.

Syntax

```
ibswitches [-h] [<topology-file>]
```

Dependencies: ibnetdiscover, ibnetdiscover format

## ibportstate

Enables the port state and port physical state of an InfiniBand port to be queried or a switch port to be disabled or enabled.

## Syntax

ibportstate [-d(ebug) -e(rr\_show) -v(erbose) -D(irect) -G(uid) -s smlid -V(ersion) -C ca\_name -P ca\_port -t timeout\_ms] <dest dr\_path|lid|guid> <portnum> [<op>]

Supported ops: enable, disable, query, on, off, reset, speed, espeed, fdr10, width, down, arm, active, vls, mtu, lid, smlid, lmc, mkey, mkeylease, mkeyprot

#### Examples:

## ibnodes

Uses the current InfiniBand subnet topology or an already saved topology file and extracts the InfiniBand nodes (CAs and switches).

### Syntax

```
ibnodes [<topology-file>]
```

Dependencies: ibnetdiscover, ibnetdiscover format

## ibqueryerrors

Queries or clears the PMA error counters in PortCounters by walking the InfiniBand subnet topology.

```
ibqueryerrors [options]
```

#### Syntax

Options:

```
--suppress, -s <err1,err2,...> suppress errors listed
--suppress-common, -c suppress some of the common counters
--node-name-map <file> node name map file
--port-guid, -G <port_guid> report the node containing the port
                             specified by <port_guid>
--, -S <port guid>
                        Same as "-G" for backward compatibility
--Direct, -D <dr path>
                        report the node containing the port specified
                        by <dr path>
--skip-sl
                        don't obtain SL to all destinations
--report-port, -r
                        report port link information
--threshold-file <val>
                        specify an alternate threshold file, default: /etc/infiniband-diags/error thresholds
--GNDN, -R
                        (This option is obsolete and does nothing)
--data
                        include data counters for ports with errors
--switch
                        print data for switches only
--ca
                        print data for CA's only
--router
                        print data for routers only
--details
                        include transmit discard details
--counters
                        print data counters only
                        Clear error counters after read
--clear-errors, -k
--clear-counts, -K
                        Clear data counters after read
--load-cache <file>
                        filename of ibnetdiscover cache to load
--outstanding smps, -o <val> specify the number of outstanding SMP's
                              which should be issued during the scan
--config, -z <config>
                        use config file, default: /etc/infiniband-diags/ibdiag.conf
--Ca, -C <ca>
                        Ca name to use
--Port, -P <port>
                        Ca port number to use
--timeout, -t <ms>
                        timeout in ms
--m key, -v <key>
                        M Key to use in request
--errors, -e
                        show send and receive errors
--verbose, -v
                        increase verbosity level
--debug, -d
                        raise debug level
--help, -h
                        help message
--version, -V
                        show version
```

#### smparquery

Issues Adaptive routing-related queries to the fabric switch.

#### Syntax

```
Supported ops (and aliases, case insensitive):
   ARInfo (ARI) <addr>
   ARGroupTable (ARGT) <addr> [<plft>] [<group_table>] [<blocknum>]
   ARLFTTable (ARLT) <addr> [<plft>] [<blocknum>]
   PLFTInfo (PLFTI) <addr>
   PLFTDef (PLFTD) <addr> [<blocknum>]
   PLFTMap (PLFTM) <addr> [<plft>] [<control map>]
   PortSLToPLFTMap (PLFTP) <addr> [<blocknum>]
   RNSubGroupDirectionTable (DIRT) <addr> [<blocknum>]
   RNGenStringTable (GSTR) <addr> [<plft>] [<blocknum>]
    RNGenBySubGroupPriority (GSGP) <addr>
   RNRcvString (RSTR) <addr> [<blocknum>]
   RNXmitPortMask (RNXM) <addr> [<blocknum>]
   PortRNCounters (RNPC) <addr>
Options:
   Main
       -C|--Ca <ca>
                                    : Ca name to use
       -P|--Port <port>
                                   : Ca port number to use
       -D|--Direct
                                   : use Direct address argument
       -L|--Lid
                                   : use LID address argument
       -h|--help
                                    : help message
       -V|--version
                                    : show version
       -d|--debug
                                    : Print debug logs
```

#### saquery

#### Issues SA queries.

#### Syntax

```
saquery [-h -d -P -N -L -G -s -g][<name>]
```

Queries node records by default.

| d                                           | Enables debugging                                                               |
|---------------------------------------------|---------------------------------------------------------------------------------|
| P                                           | Gets PathRecord info                                                            |
| Ν                                           | Gets NodeRecord info                                                            |
| L (-L)                                      | Returns just the Lid of the name specified                                      |
| G (-G)                                      | Returns just the Guid of the name specified                                     |
| S (-S)                                      | Returns the PortInfoRecords with isSM capability mask bit on                    |
| G(-q)                                       | Gets multicast group info                                                       |
| L (-1)                                      | Returns the unique Lid of the name specified                                    |
| 0 (-0)                                      | Returns name for the Lid specified                                              |
| m ( -m)                                     | Gets multicast member info (if multicast group specified, list                  |
| x (-x)                                      | member GIDs only for group specified for example 'saquery -m                    |
| с (-с)                                      | 0xC000')                                                                        |
| S (-S)                                      | Gets LinkRecord info"                                                           |
| I (-I)                                      | Gets the SA's class port info                                                   |
| list (-D)                                   | Gets ServiceRecord info                                                         |
| <pre>src-to-dst (<src:dst>)</src:dst></pre> | Gets InformInfoRecord (subscription) info                                       |
| sgid-to-dgid ( <sgid-dgid>)</sgid-dgid>     | the node desc of the CA's                                                       |
| node-name-map                               | Gets a PathRecord for <src:dst> where src and dst are either node</src:dst>     |
| smkey <val></val>                           | names or LIDs                                                                   |
| slid <lid></lid>                            | Gets a PathRecord for <sgid-dgid> where sgid and dgid are addresses</sgid-dgid> |
| dlid <lid></lid>                            | in IPv6 format                                                                  |
| mild <lid></lid>                            | Specifies a node name map file                                                  |
| sgid <gid></gid>                            | SA SM_Key value for the query. If non-numeric value (like 'x') is               |
| dgid <gid></gid>                            | specified then saquery will prompt for a value. Default (when not               |
| gid <gid></gid>                             | specified here or in ibdiag.conf) is to use SM_Key == 0 (or                     |
| mgid <gid></gid>                            | \"untrusted\")                                                                  |
| Reversible", 'r', 1, NULL"                  | Source LID (PathRecord)                                                         |
| numb_path ", 'n', 1, NULL"                  | Destination LID (PathRecord)                                                    |
| pkey: P_Key (PathRecord, MCMemberRecord).   | Multicast LID (MCMemberRecord)                                                  |
| qos_class (-Q)                              | Source GID (IPv6 format) (PathRecord)                                           |
| sl                                          | Destination GID (IPv6 format) (PathRecord)                                      |
| mtu : (-M)                                  | Port GID (MCMemberRecord)                                                       |
| rate (-R)                                   | Multicast GID (MCMemberRecord)                                                  |
| pkt_lifetime                                |                                                                                 |

| <pre>qkey (-q) (PathRecord, MCMemberRecord).<br/>tclass (-T)<br/>flow_label : (-F)<br/>hop_limit : (-H)<br/>scope<br/>join_state (-J)<br/>proxy_join (-X)<br/>service_id</pre> | Reversible path (PathRecord)<br>Number of paths (PathRecord)<br>QoS Class (PathRecord)<br>Service level (PathRecord, MCMemberRecord)<br>MTU and selector (PathRecord, MCMemberRecord)<br>Rate and selector (PathRecord, MCMemberRecord)<br>Packet lifetime and selector (PathRecord, MCMemberRecord)<br>If non-numeric value (like 'x') is specified then saquery will<br>prompt for a value.<br>Traffic Class (PathRecord, MCMemberRecord)<br>Flow Label (PathRecord, MCMemberRecord)<br>Hop limit (PathRecord, MCMemberRecord)<br>Scope (MCMemberRecord)<br>Join state (MCMemberRecord) |
|----------------------------------------------------------------------------------------------------|----------------------------------------------------------------------------------------------------|
|                                                                                                    | Scope (MCMemberRecord)<br>Join state (MCMemberRecord)<br>Proxy join (MCMemberRecord)<br>ServiceID (PathRecord)                                                                                                    |

### Dependencies: OpenSM libvendor, OpenSM libopensm, libibumad

### ibsysstat

ibsysstat [options] <dest lid|guid> [<op>]

## Nonstandard flags:

```
Current supported operations:

ping - verify connectivity to server (default)

host - obtain host information from server

cpu - obtain cpu information from server

-o <oui> use specified OUI number to multiplex vendor mads

-S start in server mode (do not return)
```

### ibnetsplit

Automatically groups hosts and creates scripts that can be run in order to split the network into sub-networks containing one group of hosts.

Syntax

• Group:

ibnetsplit [-v][-h][-g grp-file] -s <.lst|.net|.topo> <-r head-ports|-d max-dist>

• Split:

```
ibnetsplit [-v][-h][-g grp-file] -s <.lst|.net|.topo>
-o out-dir
```

• Combined:

ibnetsplit [-v][-h][-g grp-file] -s <.lst|.net|.topo> <-r head-ports|-d max-dist> -o out-dir

## Usage

## • Grouping:

The grouping is performed if the -r or -d options are provided.

- If the -r is provided with a file containing group head ports, the algorithm examines the hosts distance from the set of node ports provided in the head-ports file (these are expected to be the ports running standby SM's).
- If the -d is provided with a maximum distance of the hosts in each group, the algorithm partition the hosts by that distance.

A This method of analyzation may not be suitable for some topologies.

The results of the identified groups are printed into the file defined by the -g option (default ibnetsplit.groups) and can be manually edited. For groups where the head port is a switch, the group file uses the FIRST host port as the port to run the isolation script from.

- Splitting:
  - If the -o flag is included, this algorithm analyzes the MinHop table of the topology and identifies the set of links and switches that may potentially be used for routing each group ports. The cross-switch links between switches of the group to other switches are declared as split-

links and the commands to turn them off using Directed Routes from the original Group Head ports are written into the out-dir provided by the -o flag.

Both stages require a subnet definition file to be provided by the -s flag. The supported formats for subnet definition are:

- \*.net for ibnetdiscover
- \*.lst for opensm-subnet.lst or ibiagnet.lst
- \*.topo for a topology file

#### HEAD PORTS FILE

This file is provided by the user and defines the ports by which grouping of the other host ports is defined.

#### Format:

Each line should contain either the name or the GUID of a single port. For switches the port number shall be 0.

<node-name>/P<port-num>|<PGUID>

#### GROUPS FILE

This file is generated by the program if the head-ports file is provided to it. Alternatively it can be provided (or edited) by the user if different grouping is desired. The generated script for isolating or connecting the group should be run from the first node in each group. Format:

Each line may be either:

```
GROUP: <group name>
<node-name>/P<port-num>|<PGUID>
```

## ibdiagnet

ibdiagnet scans the fabric using directed route packets and extracts all the available information regarding its connectivity and devices.

It then produces the following files in the output directory (see below):

- "ibdiagnet2.log" A log file with detailed information.
- "ibdiagnet2.db\_csv" A dump of the internal tool database.
- "ibdiagnet2.lst" A list of all the nodes, ports and links in the fabric.
- "ibdiagnet2.pm" A dump of all the nodes PM counters.
- "ibdiagnet2.mlnx\_cntrs" A dump of all the nodes Mellanox diagnostic counters.
- "ibdiagnet2.net\_dump" A dump of all the links and their features.

- "ibdiagnet2.pkey" A list of all pkeys found in the fabric.
- "ibdiagnet2.aguid" A list of all alias GUIDs found in the fabric.
- "ibdiagnet2.sm" A dump of all the SM (state and priority) in the fabric.
- "ibdiagnet2.fdbs" A dump of unicast forwarding tables of the fabric switches.
- "ibdiagnet2.mcfdbs" A dump of multicast forwarding tables of the fabric switches.
- "ibdiagnet2.slvl" A dump of SLVL tables of the fabric switches.
- "ibdiagnet2.nodes\_info" A dump of all the nodes vendor specific general information for nodes who supports it.
- "ibdiagnet2.plft" A dump of Private LFT Mapping of the fabric switches.
- "<u>ibdiagnet2.ar</u>" A dump of Adaptive Routing configuration of the fabric switches.
- "ibdiagnet2.vl2vl" A dump of VL to VL configuration of the fabric switches.

## Load plugins from:

#### /tmp/ibutils2/share/ibdiagnet2.1.1/plugins/

### You can specify additional paths to be looked in with "IBDIAGNET\_PLUGINS\_PATH" env variable.

| Plugin Name                          | Result    | Comment       |
|--------------------------------------|-----------|---------------|
| libibdiagnet_cable_diag_plugin-2.1.1 | Succeeded | Plugin loaded |
| libibdiagnet_phy_diag_plugin-2.1.1   | Succeeded | Plugin loaded |

#### Syntax

```
[-i|--device <dev-name>] [-p|--port <port-num>]
[-g|--guid <GUID in hex>] [--skip <stage>]
[--skip_plugin <library name>] [--sc]
[--scr] [--pc] [-P|--counter <<PM>=<value>>]
[--pm_pause_time <seconds>] [--ber_test]
[--ber_thresh <value>] [--llr_active_cell <64|128>]
[--extended_speeds <dev-type>] [--pm_per_lane]
[--ls <2.5|5|10|14|25|FDR10|EDR20>]
[--lw <1x|4x|8x|12x>] [--screen_num_errs <num>]
[--smp_window <num>] [--gmp_window <num>]
[-max_hops <max-hops>] [--read_capability <file name>]
[--write_capability <file name>]
[--back_compat_db <version.sub_version>]
[-V|--version] [-h|--help] [-H|--deep_help]
```

```
[--virtual] [--mads_timeout <mads-timeout>]
[--mads_retries <mads-retries>] [-m|--map <map-file>]
[--vlr <file>] [-r|--routing] [--r_opt <[vs,][mcast,]>]
[--sa_dump <file>] [-u|--fat_tree]
[-scope <file.guid>] [--exclude_scope <file.guid>]
[-w|--write_topo_file <file name>]
[-t|--topo_file <file>] [--out_ibnl_dir <directory>]
[-o|--output_path <directory>]
Cable Diagnostic (Plugin)
[--get_cable_info] [--cable_info_disconnected]
Phy Diagnostic (Plugin)
[--get_phy_info] [--reset_phy_info]
```

#### Options

| -i device <dev-name></dev-name>            | : Specifies the name of the device of the port<br>used to connect to the IB fabric (in case<br>of multiple devices on he local system).                                                            |
|--------------------------------------------|----------------------------------------------------------------------------------------------------|
| -p port <port-num></port-num>              | : Specifies the local device's port number<br>used to connect to the IB fabric.                                                                                                    |
| -g guid <guid hex="" in=""></guid>         | : Specifies the local port GUID value of the<br>port used to connect to the IB fabric. If<br>GUID given is 0 than ibdiagnet displays<br>a list of possible port GUIDs and waits<br>for user input. |
| skip <stage></stage>                       | : Skip the executions of the given stage.<br>Applicable skip stages (vs_cap_smp<br>vs_cap_gmp   links   pm  <br>speed_width_check   all).                                                          |
| skip_plugin <library name=""></library>    | : Skip the load of the given library name.<br>Applicable skip plugins:<br>(libibdiagnet_cable_diag_plugin-2.1.1  <br>libibdiagnet_phy_diag_plugin-2.1.1).                                          |
| SC                                         | : Provides a report of Mellanox counters                                                                                                    |
| scr                                        | : Reset all the Mellanox counters (if -sc option selected).                                                                                                    |
| pc                                         | : Reset all the fabric PM counters.                                                                                                    |
| -P counter < <pm>=<value>&gt;</value></pm> | : If any of the provided PM is greater then its provided value than print it.                                                                                                    |
| pm_pause_time <seconds></seconds>          | : Specifies the seconds to wait between first counters sample and second counters                                                                                                    |

|                                                                                                    | sample. If seconds given is 0 than no                             |
|----------------------------------------------------------------------------------------------------|-------------------------------------------------------------------|
|                                                                                                    | second counters sample will be done.                              |
|                                                                                                    | (default=1).                                                      |
| ber_test                                                                                                    | :Provides a BER test for each port.                               |
|                                                                                                    | Calculate BER for each port and check no                          |
|                                                                                                    | BER value has exceeds the BER threshold.                          |
|                                                                                                    | (default threshold="10^-12").                                     |
| ber_thresh <value></value>                                                                                                    | :Specifies the threshold value for the                            |
|                                                                                                    | BER test. The reciprocal number of the                            |
|                                                                                                    | BER should be provided. Example: for                              |
|                                                                                                    | 10^-12 than value need to be                                      |
|                                                                                                    | 100000000000 or 0xe8d4a51000                                      |
|                                                                                                    | (10^12).If threshold given is 0 than all                          |
|                                                                                                    | BER values for all ports will be                                  |
|                                                                                                    | reported.                                                         |
| llr_active_cell <64 128>                                                                                                    | : Specifies the LLR active cell size                              |
|                                                                                                    | for BER test, when LLR is active in the                           |
|                                                                                                    | fabric.                                                           |
| extended_speeds <dev-type></dev-type>                                                                                                    | : Collect and test port extended speeds                           |
|                                                                                                    | counters. dev-type: (sw   all).                                   |
| pm_per_lane                                                                                                    | : List all counters per lane (when                                |
|                                                                                                    | available).                                                       |
| ls <0 2.5 5 10 14 25 50 100 FDR3                                                                                                    | 10> : Specifies the expected link speed.                          |
| lw <1x 4x 8x 12x>                                                                                                    | : Specifies the expected link width.                              |
| screen_num_errs <num></num>                                                                                                    | : Specifies the threshold for printing                            |
|                                                                                                    | errors to screen. (default=5).                                    |
| smp_window <num></num>                                                                                                    | : Max smp MADs on wire. (default=8).                              |
| gmp_window <num></num>                                                                                                    | : Max gmp MADs on wire. (default=128).                            |
| max_hops <max-hops></max-hops>                                                                                                    | : Specifies the maximum hops for the                              |
|                                                                                                    | discovery process. (default=64).                                  |
| read_capability <file name=""></file>                                                                                                    | : Specifies capability masks                                      |
|                                                                                                    | configuration file, giving capability                             |
|                                                                                                    | mask configuration for the fabric.                                |
|                                                                                                    | ibdiagnet will use this mapping for                               |
|                                                                                                    | Vendor Specific MADs sending.                                     |
| write_capability <file name=""></file>                                                                                                    | : Write out an example file for                                   |
|                                                                                                    | capability masks configuration,                                   |
|                                                                                                    | and also the default capability                                   |
| hash somet ill something sub-                                                                                                    | Masks LOT SOME devices.                                           |
| back_compat_db <version.sub_vers< td=""><td>sion&gt; : Snow ports section in<br/>"ibdiagnet2 db agy" aggording to</td></version.sub_vers<> | sion> : Snow ports section in<br>"ibdiagnet2 db agy" aggording to |
|                                                                                                    | "ipulagnetz.co_csv" according to                                  |
|                                                                                                    | given version. Default version 2.0.                               |

| -V version<br>-h help                      | : Prints the version of the tool.<br>: Prints help information (without                                                                                                    |
|--------------------------------------------|----------------------------------------------------------------------------------------------------|
| -H deep_help                               | <pre>plugins help if exists). : Prints deep help information   (including plugins help)</pre>                                                                                                    |
| virtual                                    | : Discover VPorts during discovery<br>stage.                                                                                                    |
| mads_timeout <mads-timeout></mads-timeout> | : Specifies the timeout (in<br>milliseconds) for sent and received<br>mads. (default=500).                                                                                                    |
| mads_retries <mads-retries></mads-retries> | : Specifies the number of retreis for every timeout mad. (default=2).                                                                                                    |
| -m map <map-file></map-file>               | : Specifies mapping file, that maps<br>node guid to name<br>(format: 0x[0-9a-fA-F]+ "name").<br>Maping file can also be specified by<br>Environment variable<br>"IBUTILS_NODE_NAME_MAP_FILE_PATH". |
| src_lid <src-lid></src-lid>                | : source lid                                                                                                    |
| dest_lid <dest-lid></dest-lid>             | : destination lid                                                                                                    |
| dr_path <dr-path></dr-path>                | : direct route path                                                                                                    |
| -o output_path <directory></directory>     | : Specifies the directory where the<br>Output files will be placed.<br>(default="/var/tmp/ibdiagpath/").                                                                                           |
| Cable Diagnostic (Plugin)                  |                                                                                                    |
| get_cable_info                             | : Indicates to query all QSFP cables<br>for cable information. Cable<br>information will be stored<br>in "ibdiagnet2.cables".                                                                      |
| cable_info_disconnected                    | : Get cable info on disconnected ports.                                                                                                    |
| Phy Diagnostic (Plugin)                    | -                                                                                                    |
| get_phy_info                               | : Indicates to query all ports for phy information.                                                                                                    |
| reset_phy_info                             | : Indicates to clear all ports phy information.                                                                                                    |

## ibdiagpath

ibdiagpath scans the fabric using directed route packets and extracts all the available information regarding its connectivity and devices. It then produces the following files in the output directory (see below):

- "ibdiagnet2.log" A log file with detailed information.
- "ibdiagnet2.db\_csv" A dump of the internal tool database.
- "ibdiagnet2.lst" A list of all the nodes, ports and links in the fabric.
- "ibdiagnet2.pm" A dump of all the nodes PM counters.
- "ibdiagnet2.mlnx\_cntrs" A dump of all the nodes Mellanox diagnostic counters.
- "ibdiagnet2.net\_dump" A dump of all the links and their features.

## Cable Diagnostic (Plugin):

This plugin performs cable diagnostic. It can collect cable info (vendor, PN, OUI etc..) on each valid QSFP cable, if specified.

It produces the following files in the output directory (see below):

• "ibdiagnet2.cables" - In case specified to collect cable info, this file will contain all collected cable info.

## Phy Diagnostic (Plugin)

This plugin performs phy diagnostic.

## Load Plugins from:

```
/tmp/ibutils2/share/ibdiagnet2.1.1/plugins/
```

You can specify additional paths to be looked in with "IBDIAGNET\_PLUGINS\_PATH" env variableLoad plugins from:

| Plugin Name                          | Result    | Comment       |
|--------------------------------------|-----------|---------------|
| libibdiagnet_cable_diag_plugin-2.1.1 | Succeeded | Plugin loaded |
| libibdiagnet_phy_diag_plugin-2.1.1   | Succeeded | Plugin loaded |

## Syntax

[-i|--device <dev-name>] [-p|--port <port-num>] [-g|--guid <GUID in hex>] [--skip <stage>] [--skip\_plugin <library name>] [--sc] [--scr] [--pc] [-P|--counter <<PM>=<value>>] [--pm\_pause\_time <seconds>] [--ber\_test] [--ber\_thresh <value>] [--llr\_active\_cell <64|128>]

```
[--extended_speeds <dev-type>] [--pm_per_lane]
[--ls <2.5|5|10|14|25|FDR10|EDR20>]
[--lw <1x|4x|8x|12x>] [--screen_num_errs <num>]
[--smp_window <num>] [--gmp_window <num>]
[-max_hops <max-hops>] [--read_capability <file name>]
[-write_capability <file name>]
[-back_compat_db <version.sub_version>]
[-V|--version] [-h|--help] [-H|--deep_help]
[-virtual] [--mads_timeout <mads-timeout>]
[-src_lid <src-lid>] [-dest_lid <dest-lid>]
[-src_lid <src-lid>] [-o|--output_path <directory>]
Cable Diagnostic (Plugin)
[--get_cable_info] [--cable_info_disconnected]
```

[--get\_cable\_info] [--cable\_info\_disconne Phy Diagnostic (Plugin) [--get phy info] [--reset phy info]

#### Options

| -i device <dev-name></dev-name>               | :Specifies the name of the device of the port used to connect to the |
|-----------------------------------------------|----------------------------------------------------------------------|
| -p port <port-num></port-num>                 | IB fabric (in case of multiple devices on the local system).         |
| -g guid <guid hex="" in=""></guid>            | :Specifies the local device's port number used to connect to the IB  |
| skip <stage></stage>                          | fabric.                                                              |
| skip_plugin <library name=""></library>       | :Specifies the local port GUID value of the port used to connect to  |
| SC                                            | the IB fabric. If GUID given is 0 than ibdiagnet displays a list of  |
| scr                                           | possible port GUIDs and waits for user input.                        |
| pc                                            | :Skip the executions of the given stage. Applicable skip stages:     |
| -P counter < <pm>=<value>&gt;</value></pm>    | (vs_cap_smp   vs_cap_gmp   links   pm   speed_width_check   all).    |
| pm_pause_time <seconds></seconds>             | :Skip the load of the given library name. Applicable skip plugins:   |
| ber_test                                      | (libibdiagnet_cable_diag_plugin-2.1.1                                |
| ber_thresh <value></value>                    | libibdiagnet_phy_diag_plugin-2.1.1).                                 |
| llr_active_cell <64 128>                      | :Provides a report of Mellanox counters                              |
| extended_speeds <dev-type></dev-type>         | :Reset all the Mellanox counters (if -sc option selected).           |
| pm_per_lane                                   | :Reset all the fabric PM counters.                                   |
| :List all counters per lane (when available). | :If any of the provided PM is greater then its provided value than   |
| ls <2.5 5 10 14 25 FDR10 EDR20>               | print it.                                                            |
| lw <1x 4x 8x 12x>                             | :Specifies the seconds to wait between first counters sample and     |
|                                               |                                                                      |

second counters sample. If seconds given is 0 than no second --screen num errs <num> counters sample will be done. (default=1). --smp window <num> -- qmp window < num> :Provides a BER test for each port. Calculate BER for each port and --max hops <max-hops> check no BER value has exceeds the BER threshold. (default --read capability <file name>  $threshold="10^-12").$ --write capability <file name> :Specifies the threshold value for the BER test. The reciprocal --back compat db <version.sub version> number of the BER should be provided. Example: for 10^-12 than value -V|--version need to be 100000000000 or 0xe8d4a51000(10^12).If threshold given -h|--help is 0 than all BER values for all ports will be reported. -H|--deep help :Specifies the LLR active cell size for BER test, when LLR is active --virtual in the fabric. --mads timeout <mads-timeout> :Collect and test port extended speeds counters. dev-type: (sw | --mads retries <mads-retries> all). -m|--map <map-file> --src lid <src-lid> :Specifies the expected link speed. --dest lid <dest-lid> :Specifies the expected link width. --dr path <dr-path> :Specifies the threshold for printing errors to screen. (default=5). -o|--output path <directory> :Max smp MADs on wire. (default=8). Cable Diagnostic (Plugin) :Max gmp MADs on wire. (default=128). --get cable info :Specifies the maximum hops for the discovery process.(default=64). --cable info disconnected :Specifies capability masks configuration file, giving capability Phy Diagnostic (Plugin) mask configuration for the fabric. ibdiagnet will use this mapping --get phy info for Vendor Specific MADs sending. --reset phy info :Write out an example file for capability masks configuration, and also the default capability masks for some devices. :Show ports section in "ibdiagnet2.db csv" according to given version. Default version 2.0. :Prints the version of the tool. :Prints help information (without plugins help if exists). :Prints deep help information (including plugins help). :Discover VPorts during discovery stage. :Specifies the timeout (in milliseconds) for sent and received mads. (default=500). :Specifies the number of retries for every timeout mad.(default=2).

| <pre>:Specifies mapping file, that maps node guid to name (format:<br/>0x[0-9a-fA-F]+ "name"). Mapping file can also be specified by<br/>environment variable "IBUTILS_NODE_NAME_MAP_FILE_PATH".<br/>:source lid<br/>destination lid<br/>:direct route path<br/>:Specifies the directory where the output files will be placed.<br/>(default="/var/tmp/ibdiagpath/").<br/>:Indicates to query all QSFP cables for cable information. Cable<br/>information will be stored in "ibdiagnet2.cables".</pre> |
|----------------------------------------------------------------------------------------------------|
| :Get cable info on disconnected ports.                                                                                                    |
| :Indicates to query all ports for phy information.<br>:Indicates to clear all ports phy information.                                                                                                    |

# Appendix - Device Management Feature Support

The following table describes the management features available on supported devices.

| Feature                                                                 | 10 Gb<br>Ethernet<br>Gateway<br>Module | Grid Director<br>4700/ 4200/<br>4036/ 4036E<br>v3.5 | Managed<br>IS5000<br>Switchesv | Managed<br>SX6000<br>Switches | Externally<br>Managed<br>IS5000 /<br>SX6000<br>Switches | Gateway<br>BX5020 | HP C-<br>Class | Linux Hosts                | Windows<br>Hosts |
|-------------------------------------------------------------------------|----------------------------------------|-----------------------------------------------------|--------------------------------|-------------------------------|---------------------------------------------------------|-------------------|----------------|----------------------------|------------------|
|                                                                         |                                        |                                                     |                                | Discovery                     |                                                         |                   |                |                            |                  |
| IB L2 Discovery                                                         | Yes                                    | Yes                                                 | Yes                            | Yes                           | Yes                                                     | Yes               | Yes            | Yes                        | Yes              |
| Advanced Discovery (IP,<br>hostname, Hosts: CPU,<br>memory, FW version) | Yes                                    | Yes                                                 | No                             | Yes                           | No                                                      | No                | No             | Yes with UFM Host<br>Agent | No               |

| Ethernet access<br>Management interface                                                                               | Yes | Yes | Yes | Yes            | No  | No  | No  | Yes                        | Yes |
|----------------------------------------------------------------------------------------------------|-----|-----|-----|----------------|-----|-----|-----|----------------------------|-----|
| Provisioning/<br>Configuration                                                                                        |     |     |     |                |     |     |     |                            |     |
| IB Partitioning (pkey)                                                                                                | Yes | Yes | Yes | Yes            | Yes | Yes | Yes | Yes                        | Yes |
| QoS: SL (SM<br>configuration)                                                                                         | N/A | Yes | Yes | Yes            | Yes | Yes | Yes | Yes                        | Yes |
| QoS: Rate Limit (SM configuration)                                                                                    | N/A | Yes | Yes | Yes            | Yes | Yes | Yes | Yes                        | Yes |
| Interface/VIF<br>Configuration (IP,<br>hostname, mtu,<br>Bonding)                                                     | N/A | N/A | N/A | N/A            | N/A | No  | N/A | Yes with UFM Host<br>Agent | No  |
|                                                                                                    | ·   |     |     | Device Monitor | ing |     | ·   |                            |     |
| Device Resources: CPU,<br>Memory, Disk                                                                                | No  | Yes | No  | No             | No  | No  | No  | Yes with UFM Host<br>Agent | No  |
| Get device alerts<br>(Temperature, PS, Fan)<br><b>Note:</b> This feature is<br>not supported on<br>Switch-X switches. | Yes | Yes | No  | Yes            | Yes | No  | No  | No                         | No  |
| L1 (Physical Port) -<br>Monitoring                                                                                    | Yes | Yes | Yes | Yes            | Yes | Yes | Yes | Yes                        | Yes |
| L2-3 (Interface/VIF) -<br>Monitoring                                                                                  | No  | No  | No  | No             | No  | No  | No  | Yes with UFM Host<br>Agent | No  |

| Congestion Monitoring<br>per port (enables<br>congestion map) | No  | Yes | Yes | Yes                                       | Yes  | Yes | Yes | Yes           | Yes |
|---------------------------------------------------------------|-----|-----|-----|-------------------------------------------|------|-----|-----|---------------|-----|
| Congestion Monitoring<br>per flow (Advanced<br>Package)       | No  | Yes | No  | No                                        | No   | No  | No  | No            | No  |
|                                                               |     |     |     | Device Manager                            | nent |     |     |               |     |
| Add/remove to/from<br>Rack                                    | Yes | Yes | Yes | Yes                                       | Yes  | Yes | Yes | Yes           | Yes |
| Add/remove to/from<br>Logical Server                          | N/A | N/A | N/A | N/A                                       | N/A  | N/A | N/A | Yes           | Yes |
| View/clear Alarms                                             | Yes | Yes | Yes | Yes                                       | Yes  | Yes | Yes | Yes           | Yes |
| SSH terminal to device                                        | Yes | Yes | Yes | Yes                                       | No   | No  | No  | Yes           | Yes |
| Power On                                                      | No  | No  | No  | No                                        | No   | No  | No  | Yes with IPMI | No  |
| Reboot                                                        | No  | No  | No  | Yes (SX3606 only)                         | No   | No  | No  | Yes with IPMI | No  |
| Shutdown                                                      | No  | No  | No  | No                                        | No   | No  | No  | Yes with IPMI | No  |
| Port Enable/Disable                                           | No  | Yes | Yes | Yes                                       | Yes  | Yes | Yes | Yes           | Yes |
| Firmware Upgrade (HCA<br>& switch)                            | No  | Yes | No  | Yes (Upon SW<br>upgrade - SX6036<br>only) | No   | No  | No  | Yes           | No  |
| Inband Firmware<br>Upgrade (over<br>InfiniBand connection)    | No  | No  | No  | No                                        | Yes  | No  | No  | Yes           | Yes |

| Software Upgrade<br>(OFED & switch)  | No      | Yes            | No | Yes (SX3606 only) | No | No | No | Yes with UFM Host<br>Agent | No |
|--------------------------------------|---------|----------------|----|-------------------|----|----|----|----------------------------|----|
|                                      |         |                |    | Protocols         |    |    |    |                            |    |
| Communication UFM<br>Server - Device | IB/SNMP | IB/UDP<br>/SSH | IB | IB/HTTP/<br>SSH   | IB | IB | IB | IB, SSH, IPMI, UDP         | IB |

- 1. For a full list of supported IS5000 switches, see Supported IS5000 Switches.
- 2. QoS Rate Limit (SM configuration): On ConnectX HCAs-only, for hosts.
- 3. XmitWait counter monitoring requires ConnectX HCAs with firmware version 2.6 and above.
- 4. This feature requires that the IP address is configured.

# Appendix - Used Ports

The following is the list of ports used by the UFM Server for internal and external communication:

| Port              | Purpose                                                                               |
|-------------------|---------------------------------------------------------------------------------------|
| 80(tcp), 443(tcp) | Used by WS clients (Apache Web Server)                                                |
| 694(udp)          | Used by Heartbeat - communication between UFM Primary and Standby server              |
| 8000(udp)         | Used for UFM server listening for REST API requests (redirected by Apache web server) |
| 6306(udp)         | Used for Multicast requests - communication with latest UFM Agents                    |
| 8005(udp)         | Used as UFM monitoring listening port                                                 |

| Port                 | Purpose                                                                              |
|----------------------|--------------------------------------------------------------------------------------|
| 8089(tcp)            | Used for internal communication between UFM server and MonitoirngHistoryEngine       |
| 8888(tcp)            | Used by DRBD - communication between UFM Primary and Standby server                  |
| 15800(tcp)           | Used for communication with legacy UFM Agents on Mellanox Grid Director DDR switches |
| 8081(tcp), 8082(tcp) | Used for internal communication with Subnet Manager                                  |

# Appendix - Routing Chains

The routing chains feature is offering a solution that enables one to configure different parts of the fabric and define a different routing engine to route each of them. The routings are done in a sequence (hence the name "chains") and any node in the fabric that is configured in more than one part is left with the last routing engine updated for it.

# **Configuring Routing Chains**

The configuration for the routing chains feature consists of the following steps:

- 1. Define the port groups.
- 2. Define topologies based on previously defined port groups.
- 3. Define configuration files for each routing engine.
- 4. Define routing engine chains over defined topologies.

## **Defining Port Groups**

The basic idea behind the port groups is the ability to divide the fabric into sub-groups and give each group an identifier that can be used to relate to all nodes in this group. The port groups are used to define the participants in each of the routing algorithms.

## Defining Port Group Policy File

In order to define a port group policy file, set the parameter 'pgrp\_policy\_file' in the opensm configuration file, as follows:

```
/opt/ufm/files/conf/opensm/port_groups_policy_file.conf
```

## **Configuring Port Group Policy**

The port groups policy file details the port groups in the fabric. The policy file should be composed of one or more paragraphs that define a group. Each paragraph should begin with the line 'port-group' and end with the line 'end-port-group'.

For example:

port-group
...port group qualifiers...
end-port-group

## Port Group Qualifiers

▲ Unlike the port group's begining and ending which do not require a colon, all qualifiers must end with a colon (':'). Also - a colon is a predefined mark that must not be used inside qualifier values. An inclusion of a colon in the name or the use of a port group, will result in the policy's failure.

## Table 62: Port Group Qualifiers

| Parameter | Description                                                              | Example    |
|-----------|--------------------------------------------------------------------------|------------|
| name      | Each group must have a name. Without a name qualifier, the policy fails. | name: grp1 |

| Parameter | Description                                                                                                    | Example               |
|-----------|----------------------------------------------------------------------------------------------------|-----------------------|
| use       | 'use' is an optional qualifier that one can define in order to describe the usage of this port<br>group (if undefined, an empty string is used as a default). | use: first port group |

## **Rule Qualifiers**

There are several qualifiers used to describe a rule that determines which ports will be added to the group. Each port group may contain one or more rules of the rule qualifiers in Table 63 (at least one rule shall be defined for each port group).

| Table | 63: | Rule | Oua | lifiers |
|-------|-----|------|-----|---------|
| Tuble | 05. | nuic | Quu | CITCI 5 |

| Parameter       | Description                                                                                                    | Example                                     |
|-----------------|----------------------------------------------------------------------------------------------------|---------------------------------------------|
| guid list       | Comma separated list of guids to include in the group.                                                                                                    | port-guid: 0x283, 0x286, 0x289              |
|                 | If no specific physical ports were configured, all physical ports of the guid are chosen.<br>However, for each guid, one can detail specific physical ports to be included in the group.<br>This can be done using the following syntax:                                            |                                             |
|                 | Specify a specific port in a guid to be chosen                                                                                                    |                                             |
|                 | port-guid: 0x283@3                                                                                                    |                                             |
|                 | Specify a specific list of ports in a guid to be chosen                                                                                                    |                                             |
|                 | port-guid: 0x286@1/5/7                                                                                                    |                                             |
|                 | Specify a specific range of ports in a guid to be chosen                                                                                                    |                                             |
|                 | port-guid: 0x289@2-5                                                                                                    |                                             |
|                 | Specify a list of specific ports and ports ranges in a guid to be chosen                                                                                                    |                                             |
|                 | port-guid: 0x289@2-5/7/9-13/18                                                                                                    |                                             |
|                 | Complex rule                                                                                                    |                                             |
|                 | port-guid: 0x283@5-8/12/14, 0x286, 0x289/6/8/12                                                                                                    |                                             |
| port guid range | It is possible to configure a range of guids to be chosen to the group. However, while using the range qualifier, it is impossible to detail specific physical ports.                                                                                                    | port-guid-range: 0x283-0x289                |
|                 | Note: A list of ranges cannot be specified. The below example is invalid and will cause the policy to fail:                                                                                                    |                                             |
|                 | port-guid-range: 0x283-0x289, 0x290-0x295                                                                                                    |                                             |
| port name       | One can configure a list of hostnames as a rule. Hosts with a node description that is built<br>out of these hostnames will be chosen. Since the node description contains the network<br>card index as well, one might also specify a network card index and a physical port to be | port-name: hostname=kuku; port=2; hca_idx=1 |

| Parameter     | Description                                                                                                    | Example                   |
|---------------|----------------------------------------------------------------------------------------------------|---------------------------|
|               | chosen. For example, the given configuration will cause only physical port 2 of a host with the node description 'kuku HCA-1' to be chosen.                                                                                         |                           |
|               | port and hca_idx parameters are optional. If the port is unspecified, all physical ports are chosen. If hca_idx is unspecified, all card numbers are chosen. Specifying a hostname is mandatory.                                    |                           |
|               | One can configure a list of hostname/port/hca_idx sets in the same qualifier as follows:                                                                                                    |                           |
|               | port-name: hostname=kuku; port=2; hca_idx=1 , hostname=host1; port=3, hostname=host2                                                                                                    |                           |
|               | Note: port-name qualifier is not relevant for switches, but for HCA's only.                                                                                                    |                           |
| port regexp   | One can define a regular expression so that only nodes with a matching node description will be chosen to the group                                                                                                    | port-regexp: SW.*         |
|               | It is possible to specify one physical port to be chosen for matching nodes (there is no option to define a list or a range of ports). The given example will cause only nodes that match physical port 3 to be added to the group. | port-regexp: SW.*:3       |
| union rule    | It is possible to define a rule that unites two different port groups. This means that all ports from both groups will be included in the united group.                                                                             | union-rule: grp1, grp2    |
| subtract rule | One can define a rule that subtracts one port group from another. The given rule, for example, will cause all the ports which are a part of grp1, but not included in grp2, to be chosen.                                           | subtract-rule: grp1, grp2 |
|               | In subtraction (unlike union), the order does matter, since the purpose is to subtract the second group from the first one.                                                                                                    |                           |
|               | There is no option to define more than two groups for union/subtraction. However, one can unite/subtract groups which are a union or a subtraction themselves, as shown in the port groups policy file example.                     |                           |

## **Predefined Port Groups**

There are 3 predefined port groups that are available for use, yet cannot be defined in the policy file (if a group in the policy is configured with the name of one of these predefined groups, the policy fails) -

- ALL a group that includes all nodes in the fabric
- ALL\_SWITCHES a group that includes all switches in the fabric.
- ALL\_CAS a group that includes all HCA's in the fabric.

## Port Groups Policy Examples

port-group name: grp3 use: Subtract of groups grp1 and grp2 subtract-rule: grp1, grp2 end-port-group port-group name: grp1 port-guid: 0x281, 0x282, 0x283 end-port-group port-group name: grp2 port-quid-range: 0x282-0x286 port-name: hostname=server1 port=1 end-port-group port-group name: grp4 port-name: hostname=kika port=1 hca\_idx=1 end-port-group port-group name: grp3

# **Defining Topologies Policy File**

In order to define a port group policy file, set the parameter 'topo\_policy\_file' in the opensm configuration file.

/opt/ufm/files/conf/opensm/topo\_policy\_file.conf

## **Configuring Topology Policy**

The topologies policy file details a list of topologies. The policy file should be composed of one or more paragraphs which define a topology. Each paragraph should begin with the line 'topology' and end with the line 'end-topology'.

For example:

topology ...topology qualifiers... end-topology

## **Topology Qualifiers**

Unlike topology and end-topology which do not require a colon, all qualifiers must end with a colon (':'). Also - a colon is a predefined mark that must not be used inside qualifier values. An inclusion of a column in the qualifier values will result in the policy's failure.

All topology qualifiers are mandatory. Absence of any of the below qualifiers will cause the policy parsing to fail.
| Parameter | Description                                                                                     | Example               |
|-----------|-------------------------------------------------------------------------------------------------|-----------------------|
| id        | Topology ID.                                                                                    | id: 1                 |
|           | Legal Values - any positive value.                                                              |                       |
|           | Must be unique.                                                                                 |                       |
| sw-grp    | Name of the port group that includes all switches and switch ports to be used in this topology. | sw-grp: some_switches |
| hca-grp   | Name of the port group that includes all HCA's to be used in this topology.                     | hca-grp: some_hosts   |

# Configuration File per Routing Engine

Each engine in the routing chain can be provided by its own configuration file. Routing engine configuration file is the fraction of parameters defined in the main opensm configuration file.

Some rules should be applied when defining a particular configuration file for a routing engine:

- Parameters that are not specified in specific routing engine configuration file are inherited from the main opensm configuration file.
- The following configuration parameters are taking effect only in the main opensm configuration file:
- qos and qos\_\* settings like (vl\_arb, sl2vl, etc.)
- lmc
- routing\_engine

### Defining Routing Chain Policy File

In order to define a port group policy file, set the parameter 'rch\_policy\_file' in the opensm configuration file, as follows:

/opt/ufm/files/conf/opensm/routing\_chains\_policy.conf

### First Routing Engine in Chain

The first unicast engine in a routing chain must include all switches and HCA's in the fabric (topology id must be 0). The path-bit parameter value is pathbit 0 and it cannot be changed.

### **Configuring Routing Chains Policy**

The routing chains policy file details the routing engines (and their fallback engines) used for the fabric's routing. The policy file should be composed of one or more paragraphs which defines an engine (or a fallback engine). Each paragraph should begin with the line 'unicast-step' and end with the line 'end-unicast-step'.

For example:

```
unicast-step
...routing engine qualifiers...
end-unicast-step
```

### **Routing Engine Qualifiers**

Unlike unicast-step and end-unicast-step which do not require a colon, all qualifiers must end with a colon (':'). Also - a colon is a predefined mark that must not be used inside qualifier values. An inclusion of a colon in the qualifier values will result in the policy's failure.

| Parameter | Description                                                                   | Example |
|-----------|-------------------------------------------------------------------------------|---------|
| id        | 'id' is mandatory. Without an id qualifier for each engine, the policy fails. | is: 1   |
|           | <ul> <li>Legal values - size_t value (0 is illegal).</li> </ul>               |         |

| Parameter   | Description                                                                                                    | Example                          |  |  |
|-------------|----------------------------------------------------------------------------------------------------|----------------------------------|--|--|
|             | <ul> <li>The engines in the policy chain are set according to an ascending id order, so it is<br/>highly crucial to verify that the id that is given to the engines match the order in<br/>which you would like the engines to be set.</li> </ul>                                                                                                    |                                  |  |  |
| engine      | This is a mandatory qualifier that describes the routing algorithm used within this unicast step.<br>Currently, on the first phase of routing chains, legal values are minhop/ftree/updn.                                                                                                    | engine: minhop                   |  |  |
| use         | This is an optional qualifier that enables one to describe the usage of this unicast step. If undefined, an empty string is used as a default.                                                                                                    | use: ftree routing for cluster 1 |  |  |
| config      | This is an optional qualifier that enables one to define a separate opensm config file for a specific unicast step. If undefined, all parameters are taken from main opensm configuration file.                                                                                                    | config: /etc/config/opensm2.cfg  |  |  |
| topology    | <ul> <li>Define the topology that this engine uses.</li> <li>Legal value - id of an existing topology that is defined in topologies policy (or zero that represents the entire fabric and not a specific topology).</li> <li>Default value - If unspecified, a routing engine will relate to the entire fabric (as if topology zero was defined).</li> <li>Notice: The first routing engine (the engine with the lowest id) MUST be configured with topology: 0 (entire fabric) or else, the routing chain algorithm will fail.</li> </ul>                                                         | topology: 1                      |  |  |
| fallback-to | <ul> <li>This is an optional qualifier that enables one to define the current unicast step as a fallback to another unicast step. This can be done by defining the id of the unicast step that this step is a fallback to.</li> <li>If undefined, the current unicast step is not a fallback.</li> <li>If the value of this qualifier is a non-existent engine id, this step will be ignored.</li> <li>A fallback step is meaningless if the step it is a fallback to did not fail.</li> <li>It is impossible to define a fallback to a fallback step (such definition will be ignored)</li> </ul> | -                                |  |  |

| Parameter | Description                                                                                                    | Example     |  |  |  |
|-----------|----------------------------------------------------------------------------------------------------|-------------|--|--|--|
| path-bit  | This is an optional qualifier that enables one to define a specific lid offset to be used by the current unicast step. Setting lmc > 0 in main opensm configuration file is a prerequisite for assigning specific path-bit for the routing engine.<br>Default value is 0 (if path-bit is not specified) | Path-bit: 1 |  |  |  |

### **Dump Files per Routing Engine**

Each routing engine on the chain will dump its own data files if the appropriate log\_flags is set (for instance 0x43).

- The files that are dumped by each engine are:
  - opensm-lid-matrix.dump
  - opensm-lfts.dump
  - opensm.fdbs
  - opensm-subnet.lst

These files should contain the relevant data for each engine topology.

▲ sl2vl and mcfdbs files are dumped only once for the entire fabric and NOT by every routing engine.

- Each engine concatenates its ID and routing algorithm name in its dump files names, as follows:
  - opensm-lid-matrix.2.minhop.dump
  - opensm.fdbs.3.ftree
  - opensm-subnet.4.updn.lst
- If a fallback routing engine is used, both the routing engine that failed and the fallback engine that replaces it, dump their data.

If, for example, engine 2 runs ftree and it has a fallback engine with 3 as its id that runs minhop, one should expect to find 2 sets of dump files, one for each engine:

- opensm-lid-matrix.2.ftree.dump
- opensm-lid-matrix.3.minhop.dump
- opensm.fdbs.2.ftree

• opensm.fdbs.3.munhop

# Appendix - Adaptive Routing

As of UFM v6.4, Adaptive Routing plugin is no longer required for Adaptive Routing and SHIELD configuration. AR is now part of the core Subnet Manager implementation. However, upgrading UFM to v6.4 from an earlier version using the AR plugin will remain possible.

For information on how to set up AR and SHIELD, please refer to How-To Configure Adaptive Routing and Self Healing Networking.

# **Appendix - Configuration Files Auditing**

The main purpose of this feature is to allow users to track changes made to selected configuration files. When activating the feature, all the changes are reflected in specific log files which contain information about the changes and when they took place.

#### To activate this feature:

In *TrackConfig* section in gv.cfg, file value of *track\_config* key should be set to **true** and value of *track\_conf\_files* key should contain a comma-separated list of defined conf files to be tracked.

By default - ALL conf-files are tracked. To activate the feature, after *track\_config* key is set to true, the UFM server should be restarted.

Example:

```
[TrackConfig]
# track config files changes
track_config = true
# Could be selected options (comaseparated) UFM, SM, SHARP, Telemetry. Or ALL for all the files.
track_conf_files = ALL
```

Alternatively, you may run the command "ufm track-conf-changes enable."

The below lists the configuration files that can be tracked:

| Conf File Alias | Configuration Files                        |
|-----------------|--------------------------------------------|
| UFM             | conf/gv.cfg                                |
| SM              | conf/opensm.conf                           |
| SHARP           | conf/sharp2/sharp_am.cfg                   |
| Telemetry       | conf/telemetry/launch_ibdiagnet_config.ini |
| ALL             | All the above configuration files.         |

Once the feature is activated and the UFM server is restarted, the UFM generates file which list the changes made in each of the tracked conf files. These files are located in the auditing folder which is part of the UFM sys-dump. The file naming convention is as follows: original conf file name with audit.log suffix.

Example: For gv.cfg, the name of the changes-tracking file is gv.cfg.audit.log. Changes are stored in auditing files in "linux diff"-like format.

#### Example:

```
cat /opt/ufm/files/auditing/gv.cfg.audit.log
=== Change occurred at 2022-07-24 07:31:48.679247 ===
---
+++
@@ -45,7 +45,7 @@
mon_mode_discovery_period = 60
check_interface_retry = 5
# The number of times to try if the InfiniBand fabric interface is down. The duration of each retry is 1 second.
-ibport_check_retries = 90
+ibport_check_retries = 92
ws_address = UNDEFINED
ws_port = 8088
ws_protocol = https
```

# Appendix - Managed Switches Configuration Info Persistency

UFM uses a periodic system information-pulling mechanism to query managed switches inventory data. The inventory information is saved in local JSON files for persistency and tracking of managed switches' status.

Upon UFM start up, UFM loads the saved JSON files to present them to the end user via REST API or UFM WEB UI.

After UFM startup is completed, UFM pulls all managed switches data and updates the JSON file and the UFM model periodically (the interval is configurable). In addition, the JSON files are part of UFM system dump.

The following parameters allow configuration of the feature via gv.cfg fie:

[SrvMgmt]
# how often UFM should send json requests for sysinfo to switches (in seconds)
systems\_poll = 180
# To create UFM model in large setups might take a lot of time.
# This is an initial delay (in minutes) before starting to pull sysinfo from switches.
systems\_poll\_init\_timeout = 5
# to avoid sysinfo dump overloading and multiple writing to host
# switches sysinfo will be dumped to disc in json format every set in this variable
# sysinfo request. If set to 0 - will not be dumped, if set to 1 - will be dumped every sysinfo request
# this case (as example defined below) dump will be created every fifth sysinfo request, so if system\_poll is 180
sec (3 minutes) sysinfo dump to the file will e performed every 15 minutes.
sysinfo\_dump\_interval = 5
# location of the sysinfo dump file (it is in /opt/ufm/files/logs (it will be part of UFM dump)
sysinfo\_dump\_file\_path = /opt/ufm/files/log/sysinfo.dump

# **Appendix - Security Features**

## SA Enhanced Trust Model (SAETM)

Standard SA has a concept of trust-based requests on the SA\_Key that is part of each SA MAD. A **trusted request** is when the SA\_Key value is not equal to zero but equals the SA configured value, while an **untrusted request** is when the SA\_Key value equals zero in the request. If a request has a non-zero SA\_Key value that is different from the configured SA key, it will be dropped and reported.

When SAETM is enabled, the SA limits the set of untrusted requests allowed. Untrusted requests that are not allowed according to SAETM will be silently dropped (for the set of untrusted requests allowed, see <u>the following section</u> below).

SAETM feature is disabled by default. To enable it, set the sa\_enhanced\_trust\_model parameter to TRUE.

#### Additional SAETM Configuration Parameters

| Parameter                             | Description                                                                                                    |
|---------------------------------------|----------------------------------------------------------------------------------------------------|
| sa_etm_allow_untrusted_guidinfo_rec   | Defines whether to allow GUIDInfoRecord as part of the SAETM set of untrusted requests allowed (see <u>section below</u> ) |
| sa_etm_allow_guidinfo_rec_by_vf       | Defines whether to drop GUIDInfoRecord from non-physical ports (see section below)                                         |
| sa_etm_allow_untrusted_proxy_requests | Defines the behavior for proxy requests (see <u>section below</u> )                                                        |
| sa_etm_max_num_mcgs/                  | Defines the registration limits in SAETM (see section below)                                                               |
| sa_etm_max_num_srvcs/                 |                                                                                                    |
| sa_etm_max_num_event_subs             |                                                                                                    |

### Set of Untrusted SA Requests Allowed

The following table lists the untrusted requests allowed when SAETM is enabled:

| Request        | Request Type                                                                                                    |
|----------------|----------------------------------------------------------------------------------------------------|
| MCMemberRecord | Get/Set/Delete                                                                                                    |
| PathRecord     | Get                                                                                                    |
| PathRecord     | GetTable (only if both destination and source are specified (e,g. only point to point))                                                                                            |
| ServiceRecord  | Get/Set/Delete                                                                                                    |
| ClassPortInfo  | Get                                                                                                    |
| InformInfo     | Set (for non-SM security traps)                                                                                                    |
| GUIDInfoRecord | Set/Delete - this request can only be part of this set depending on the values of sa_etm_allow_untrusted_guidinfo_rec and sa_etm_allow_guidinfo_rec_by_vf - see elaboration below. |

When sa\_etm\_allow\_untrusted\_guidinfo\_rec is set to FALSE (and SAETM is enabled), the SA will drop GUIDInfoRecord Set/Delete untrusted requests.

When sa\_etm\_allow\_guidinfo\_rec\_by\_vf is set to FALSE (and SAETM is enabled), the SA will drop GUIDInfoRecord Set/Delete requests from non-physical ports.

If sa\_etm\_allow\_untrusted\_guidinfo\_rec=FALSE, GUIDInfoRecord Set/Delete requests will become part of the SAETM set of untrusted requests allowed. Note that if sa\_etm\_allow\_guidinfo\_rec\_by\_vf=FALSE, the requests will only be allowed from physical ports.

#### **Proxy SA Requests**

SA modification request (SET/DELETE) is identified as a proxy operation when the port corresponding with the requester source address (SLID from LRH/ SGID from GRH) is diffident than the port for which the request applies:

- For MCMemberRecord, when the MCMemberRecord.PortGID field does not match the requester address
- For ServiceRecord, when the ServiceRecord.ServiceGID field does not match requester address
- For the GUIDInfoRecord, when the LID field in the RID of the record does not match the requester address

When sa\_etm\_allow\_untrusted\_proxy\_requests is set to FALSE and SAETM is enabled, untrusted proxy requests will be dropped.

### **Registration Limits**

When any of sa\_etm\_max\_num\_mcgs, sa\_etm\_max\_num\_srvcs or sa\_etm\_max\_num\_event\_subs parameters is set to 0, the number of this parameter's registrations can be unlimited. When the parameter's value is different than 0, attempting to exceed the maximum number of registrations will result in the request being silently dropped. Consequently, the requester and request info will be logged, and an event will be generated for the Activity Manager.

The following parameters control the maximum number of registrations:

| Parameter                 | Description                                                                               |
|---------------------------|-------------------------------------------------------------------------------------------|
| sa_etm_max_num_mcgs       | Maximum number of multicast groups per port/vport that can be registered.                 |
| sa_etm_max_num_srvcs      | Maximum number of service records per port/vport that can be registered.                  |
| sa_etm_max_num_event_subs | Maximum number of event subscriptions (InformInfo) per port/vport that can be registered. |

### SAETM Logging

When requesting an operation that is not part of the SAETM set of untrusted requests, it will be silently dropped and eventually written to the SM log.

The logging of the dropped MADs is repressed to not overload the OpenSM log. If the request that needs to be dropped was received from the same requester many times consecutively, OpenSM logs it only if the request number is part of the following sequence:

0, 1, 2, 5, 10, 20, 50, 100, 200... (similar to the trap log repression).

# **SGID** Spoofing

SA can validate requester addresses by comparing the SLID and SGID of the incoming request. SA determines the requester port by the SLID and SGID field of the request. SGID spoofing is when the SGID and SLID do not match.

When sa\_check\_sgid\_spoofing parameter is enabled, SA checks for SGID spoofing in every request that includes GRH, unless the SLID belongs to a router port in that same request. In case the request SGID does not match its SLID, the request will be dropped. The default value of this parameter is TRUE.

# M\_Key Authentication

### M\_Key Authentication Enablement

In order to enable M\_Key authentication in the InfiniBand fabric, the following parameters must be set in opensm.conf:

| Argument         | Value                        | Description                                                                                                    |
|------------------|------------------------------|----------------------------------------------------------------------------------------------------|
| m_key            | 64-bit integer<br>Default: 0 | The value must be set to some random number.                                                                                                    |
| m_key_protection | 0-2<br>Default: 0            | <ul> <li>0 - weakest level of protection<br/>SubnGet(*) shall succeeds for any key in the MADHeader:M_Key and<br/>SubnGetResp(PortInfo) shall return the contents of the PortInfo:M_Key<br/>component.<br/>SubnSet(*) and SubnTrapRepress(*) shall fail if MADHeader:M_Key does not match<br/>the PortInfo:M_Key component in the port.</li> <li>1<br/>SubnGet(*) shall succeed for any key in the MADHeader:M_Key and<br/>SubnGetResp(PortInfo) shall return the contents of the PortInfo:M_Key<br/>component set to zero if MADHeader:M_Key does not match the PortInfo:M_Key<br/>component in the port.</li> </ul> |

| Argument           | Value                        | Description                                                                                                    |  |  |
|--------------------|------------------------------|----------------------------------------------------------------------------------------------------|--|--|
|                    |                              | <ul> <li>SubnSet(*) and SubnTrapRepress(*) shall fail if MADHeader: M_Key does not match the PortInfo:M_Key component in the port.</li> <li>2</li> <li>SubnGet(*), SubnSet(*), and SubnTrapRepress(*) shall fail if MADHeader:M_Key does not match the PortInfo:M_Key component in the port.</li> </ul> |  |  |
| m_key_lease_period | 0-65535<br>Default: 0        | The lease period used for the M_Key on this subnet in seconds.<br>Recommended value is 60 seconds.                                                                                                    |  |  |
| m_key_lookup       | TRUE/FALSE<br>Default: FALSE | Must be enabled when M_key is non-zero                                                                                                    |  |  |

### M\_Key Per Port

This feature increases protection on the fabric as a unique M\_Key is generated and set for each HCA, router, or switch port.

OpenSM calculates an M\_Key per port by performing a hash function on the port GUID of the device and the M\_Key configured in opensm.conf.

To enable M\_Key per port, set the parameter below in addition to the parameters listed in the previous section:

m\_key\_per\_port TRUE

Once enabled, OpenSM forces the values of the following parameters:

m\_key 0x1 (unless configured to non-zero value)
m\_key\_protection to 2 (unless configured to 3)
m\_key\_lookup to TRUE

#### Subnet Manager Protection

To protect UFM subnet manager from a hostile SM that may be enabled in the fabric, the SM\_Key parameter must be set to some random value in addition to the M\_Key protection described before:

sm\_key <random\_64b\_integer>

Once a hostile SM is detected and queried by UFM SM, UFM SM compares the SM\_Key provided by the hostile SM to the SM\_Key configured in UFM opensm.conf.

As UFM SM\_Key is a random 64-bit number, there is a high probability that the SM\_Key provided by hostile SM will not match the UFM SM\_Key.

As a result UFM SM, ignores hostile SMs and reports them in opensm.log and the syslog.

Example from opensm.log:

ERR 2F18: Got SM <direct\_path\_to\_the\_hostile\_SM\_node> with sm\_key <hostile\_SM\_KEY> that doesn't match our local sm\_key. Ignoring SMInfo.

Example from syslog:

Found remote SM <direct\_path\_to\_the\_remote\_SM> with non-matching sm\_key

# Appendix - NVIDIA SHARP Integration

# NVIDIA Scalable Hierarchical Aggregation and Reduction Protocol (SHARP)™

NVIDIA SHARP is a technology that improves the performance of MPI operation by offloading collective operations from the CPU and dispatching to the switch network, and eliminating the need to send data multiple times between endpoints. This approach decreases the amount of data traversing the network as aggregation nodes are reached, and dramatically reduces the MPI operation time.

NVIDIA SHARP software is based on:

- Hardware capabilities in Switch-IB<sup>™</sup> 2
- Hierarchical communication algorithms (HCOL) library into which NVIDIA SHARP capabilities are integrated
- NVIDIA SHARP daemons, running on the compute nodes
- NVIDIA SHARP Aggregation Manager, running on UFM

1. These components should be installed from HPCX or MLNX\_OFED packages on compute nodes. Installation details can be found in SHARP Deployment Guide.

# **NVIDIA SHARP Aggregation Manager**

Aggregation Manager (AM) is a system management component used for system level configuration and management of the switch-based reduction capabilities. It is used to set up the NVIDIA SHARP trees, and to manage the use of these entities.

AM is responsible for:

- NVIDIA SHARP resource discovery
- Creating topology aware NVIDIA SHARP trees
- Configuring NVIDIA SHARP switch capabilities
- Managing NVIDIA SHARP resources
- Assigning NVIDIA SHARP resource upon request
- Freeing NVIDIA SHARP resources upon job termination

AM is configured by a topology file created by Subnet Manager (SM): subnet.lst. The file includes information about switches and HCAs.

#### **NVIDIA SHARP AM Prerequisites**

In order for UFM to run NVIDIA SHARP AM, the following conditions should be met:

- Managed InfiniBand fabric must include at least one of the following Switch-IB 2 switches with minimal firmware version of 15.1300.0126:
  - CS7500
  - CS7510
  - CS7520
  - MSB7790

• MSB7800

- NVIDIA SHARP software capability should be enabled for all Switch-IB 2 switches in the fabric (a dedicated logical port #37, for NVIDIA SHARP packets transmission, should be enabled and should be visible via UFM).
- UFM OpenSM should be running to discover the fabric topology.

NVIDIA SHARP AM is tightly dependent on OpenSM as it uses the topology discovered by OpenSM.

• NVIDIA SHARP AM should be enabled in UFM configuration by running:

[Sharp] sharp\_enabled = true

Alternatively, you may run the command "ib sharp enable".

### **NVIDIA SHARP AM Configuration**

By default, when running NVIDIA SHARP AM by UFM, there is no need to run further configuration. To modify the configuration of NVIDIA SHAPR AM, you can edit the following NVIDIA SHARP AM configuration file:conf/sharp\_am.cfg.

# Running NVIDIA SHARP AM in UFM

#### To run NVIDIA SHARP AM within UFM, do the following:

- 1. Make sure that the root GUID configuration file (root\_guid.conf) exists in conf/opensm. This file is required for activating NVIDIA SHARP AM.
- 2. Enable NVIDIA SHARP in conf/opensm/opensm.conf OpenSM configuration file by running "ib sm sharp enable" or by setting the sharp\_enabled parameter to 2:

```
# SHArP support
# 0: Ignore SHArP - No SHArP support
# 1: Disable SHArP - Disable SHArP on all supporting switches
# 2: Enable SHArP - Enable SHArP on all supporting switches
sharp_enabled 2
```

- 3. Make sure that port #6126 (on which NVIDIA SHARP AM is communicating with NVIDIA SHARP daemons) is not being used by any other application. If the port is being used, you can change it by modifying smx\_sock\_port parameter in the NVIDIA SHARP AM configuration file: conf/sharp2/ sharp\_am.cfg or via the command "ib sharp port".
- 4. Enable NVIDIA SHARP AM in conf/gv.cfg UFM configuration file by running the command "ib sharp enable" or by setting the sharp\_enabled parameter to true (it is false by default):

[Sharp] sharp\_enabled = true

5. (Optional) Enable NVIDIA SHARP allocation in conf/gv.cfg UFM configuration file by setting the sharp\_allocation\_enabled parameter to true (it is false by default):

[Sharp] sharp\_allocation\_enabled = true

▲ If the field sharp\_enabled, and sharp\_allocation\_enabled are both set as true in gv.cfg, UFM sends an allocation (reservation) request to NVIDIA SHARP Aggregation Manager (AM) to allocate a list of GUIDs to the specified PKey when a new "Set GUIDs for PKey" REST API is called. If an empty list of GUIDs is sent, a PKEY deallocation request is sent to the SHARP AM. NVIDIA SHARP allocations (reservations) allow SHARP users to run jobs on top of these resource (port GUID) allocations for the specified PKey. For more information, please refer to the UFM REST API Guide under Actions REST API → PKey GUIDs → Set/Update PKey GUIDs.

## **Operating NVIDIA SHARP AM with UFM**

If NVIDIA SHARP AM is enabled, running UFM will run NVIDIA SHARP AM, and stopping UFM will stop NVIDIA SHARP AM.

To start UFM with NVIDIA SHARP AM (enabled):

#### /etc/init.d/ufmd start

The same command applies to HA, using /etc/init.d/ufmha.

Upon startup of UFM or SHARP Aggregation Manager, UFM will resend all existing persistent allocation to SHARP AM.

#### To stop UFM with NVIDIA SHARP AM (enabled):

/etc/init.d/ufmd stop

To stop only NVIDIA SHARP AM while leaving UFM running:

/etc/init.d/ufmd sharp\_stop

To start only NVIDIA SHARP AM while UFM is already running:

/etc/init.d/ufmd sharp\_start

Upon startup of UFM or SHARP Aggregation Manager, UFM will resend all existing persistent allocation to SHARP AM.

#### To restart only NVIDIA SHARP AM while UFM is running:

/etc/init.d/ufmd sharp\_restart

Upon startup of UFM or SHARP Aggregation Manager, UFM will resend all existing persistent allocation to SHARP AM.

To display NVIDIA SHARP AM status while UFM is running:

## Monitoring NVIDIA SHARP AM by UFMHealth

UFMHealth monitors SHARP AM and verifies that NVIDIA SHARP AM is always running. When UFMHealth detects that NVIDIA SHARP AM is down, it will try to re-start it, and will trigger an event to the UFM to notify it that NVIDIA SHARP AM is down.

## Managing NVIDIA SHARP AM by UFM High Availability (HA)

In case of a UFM HA failover or takeover, NVIDIA SHARP AM will be started on the new master node using the same configuration that was used prior to the failover/takeover.

## NVIDIA SHARP AM Logs

NVIDIA SHARP AM log file (sharp\_am.log) at /opt/ufm/files/log.

NVIDIA SHARP AM log files are rotated by UFM logrotate mechanism.

## **NVIDIA SHARP AM Version**

NVIDIA SHARP AM version can be found at /opt/ufm/sharp/share/doc/SHARP\_VERSION.

# Appendix - AHX Monitoring

AHX monitoring enables monitoring HDR director switch cooling devices (i.e. AHX) and sending events to the UFM. The events are triggered on the switch associated with the cooling device if the monitoring utility encounters an issue.

The monitoring utility runs periodically and communicates with the AHX devices over the Modbus protocol (TCP port 502).

## Configuring AHX Monitoring

1. Enable AHX monitoring. Run:

ufmapl [ mgmt-ha-active ] (config) # ib managed-switch ahx-monitor enable

2. Set the AHX monitoring interval. Run:

ufmapl [ mgmt-ha-active ] (config) # ib managed-switch ahx-monitor interval

3. Add AHX devices for monitoring. Run:

ufmapl [ mgmt-ha-active ] (config) # ib managed-switch ahx-monitor device

4. [Optional] Review the settings. Run:

```
ufmapl [ mgmt-ha-active ] (config) # show ib managed-switch ahx-monitor
AHX Monitoring:
Enabled : Yes
Interval: 1m
AHX Devices:
Switch name : switch-01
Primary IP address : 10.10.1.11
Secondary IP address: 10.11.1.11
```

| AHX | Monitoring | <b>Events</b> |
|-----|------------|---------------|
|-----|------------|---------------|

| Alarm ID | Alarm Name                        | To Log | Alarm | Severity | Threshold | πι    | Related Object | Category | Message                    |
|----------|-----------------------------------|--------|-------|----------|-----------|-------|----------------|----------|----------------------------|
| 1400     | COOLING_DEV_HIGH_AMBI<br>ENT_TEMP | 1      | 1     | Warning  |           | 86400 | Switch         | Hardware | High Ambient Temperature   |
| 1401     | COOLING_DEV_HIGH_FLUI<br>D_TEMP   | 1      | 1     | Warning  |           | 86400 | Switch         | Hardware | High Fluid Temperature     |
| 1402     | COOLING_DEV_LOW_FLUI<br>D_LEVEL   | 1      | 1     | Warning  |           | 86400 | Switch         | Hardware | Low Fluid Level            |
| 1403     | COOLING_DEV_LOW_SUPP<br>LY_PRESS  | 1      | 1     | Warning  |           | 86400 | Switch         | Hardware | Low Supply Pressure        |
| 1404     | COOLING_DEV_HIGH_SUPP<br>LY_PRESS | 1      | 1     | Warning  |           | 86400 | Switch         | Hardware | High Supply Pressure       |
| 1405     | COOLING_DEV_LOW_RETU<br>RN_PRESS  | 1      | 1     | Warning  |           | 86400 | Switch         | Hardware | Low Return Pressure        |
| 1406     | COOLING_DEV_HIGH_RET<br>URN_PRESS | 1      | 1     | Warning  |           | 86400 | Switch         | Hardware | High Return Pressure       |
| 1407     | COOLING_DEV_HIGH_DIFF<br>_PRESS   | 1      | 1     | Warning  |           | 86400 | Switch         | Hardware | High Differential Pressure |
| 1408     | COOLING_DEV_LOW_DIFF_<br>PRESS    | 1      | 1     | Warning  |           | 86400 | Switch         | Hardware | Low Differential Pressure  |
| 1409     | COOLING_DEV_SYSTEM_FA<br>IL_SAFE  | 1      | 1     | Warning  |           | 86400 | Switch         | Hardware | System Fail Safe           |
| 1410     | COOLING_DEV_FAULT_CRI<br>TICAL    | 1      | 1     | Critical |           | 86400 | Switch         | Hardware | Fault Critical             |
| 1411     | COOLING_DEV_FAULT_PUM<br>P1       | 1      | 1     | Critical |           | 86400 | Switch         | Hardware | Fault Pump1                |
| 1412     | COOLING_DEV_FAULT_PUM<br>P2       | 1      | 1     | Critical |           | 86400 | Switch         | Hardware | Fault Pump2                |

| Alarm ID | Alarm Name                       | To Log | Alarm | Severity | Threshold | TTL   | Related Object | Category | Message                               |
|----------|----------------------------------|--------|-------|----------|-----------|-------|----------------|----------|---------------------------------------|
| 1413     | COOLING_DEV_FLUID_LEV<br>EL_CRIT | 1      | 1     | Critical |           | 86400 | Switch         | Hardware | Fault Fluid Level Critical            |
| 1414     | COOLING_DEV_FLUID_OVE<br>RTEMP   | 1      | 1     | Critical |           | 86400 | Switch         | Hardware | Fault Fluid Over<br>Temperature       |
| 1415     | COOLING_DEV_FAULT_PRI<br>MARY_DC | 1      | 1     | Critical |           | 86400 | Switch         | Hardware | Fault Primary DC                      |
| 1416     | COOLING_DEV_FAULT_RED<br>UND_DC  | 1      | 1     | Critical |           | 86400 | Switch         | Hardware | Fault Redundant DC                    |
| 1417     | COOLING_DEV_FAULT_FLU<br>ID_LEAK | 1      | 1     | Critical |           | 86400 | Switch         | Hardware | Fault Fluid Leak                      |
| 1418     | COOLING_DEV_SENSOR_FA            | 1      | 1     | Critical |           | 86400 | Switch         | Hardware | Fault Sensor Failure                  |
| 1419     | COOLING_DEV_MONITOR_<br>ERROR    | 1      | 0     | Critical |           | 1     | Grid           | Hardware | Cooling Device Monitoring<br>Error    |
| 1420     | COOLING_DEV_COMM_ERR<br>OR       | 1      | 1     | Critical |           | 86400 | Switch         | Hardware | Cooling Device<br>Communication Error |

# Appendix - UFM Event Forwarder

UFM event forwarding enables forwarding the UFM events to Fluentd.

```
2020-10-13 19:40:10.183000000 +0000 fluent_bit:
{"pri":"10","logger":"eventlog","pid":"119194","severity":"CRITICAL","time":"2020-10-13
19:40:10.183","index":"17","id":"394","event_severity":"CRITICAL","site":"ufm-nvidia-
test","category":"Module_Status","object":"Switch","object_desc":"[default(4) / Switch: r-ufm-sw121 / NA / NA]
[dev_id: 0c42a1030060acd0]","message":"Module PS 1 on r-ufm-sw121(10.209.36.90) status is fatal\u0000"}
```

#### To configure UFM events forwarder:

1. Enable sending UFM events to UFM events forwarder (internal) container. Run:

ufmapl [mgmt-ha-active] (config) # ufm logging syslog enable ufmapl [mgmt-ha-active] (config) # ufm logging syslog ufm-events enable

2. Set the UFM events forwarder (internal) container IPv4 address and listening port. Run:

ufmapl [mgmt-ha-active] (config) ufm logging syslog 127.0.0.1:5140

3. Enable docker service. Run:

ufmapl [mgmt-ha-active] (config) # no docker shutdown

4. Deploy the container. Run:

ufmapl [mgmt-ha-active] (config) # docker pull mellanox/ufm-events-forwarder

5. Enable forwarding the UFM events. Run:

ufmapl [mgmt-ha-active] (config) # ufm events-forwarder enable

6. Set the Fluentd IPv4 address and listening port. Run:

ufmapl [mgmt-ha-active] (config) # ufm events-forwarder server ip 10.215.1.7 port 24224

7. Set UFM site name. Run:

ufmapl [mgmt-ha-active] (config) # ufm site-name ufm.nvidia-test.net

8. Save the configuration changes. Run:

ufmapl [mgmt-ha-active] (config) # configuration write

9. Once all configurations are set, start the UFM service. Run:

ufmapl [mgmt-ha-active] (config) # ufm start

For more information regarding the commands used, please refer to the UFM Appliance Command Reference Guide.

# Appendix - UFM Migration

### Overview

UFM migration enables backup and restores UFM configuration files.

# Backup UFM configuration

By default, the following folders (placed in /opt/ufm/files) are being backed up:

- conf
- dashboardViews
- licenses
- networkViews
- scripts
- sqlite
- templates/user-defined
- ufmhealth/scripts
- userdata
- users\_preferences

▲ The user may also backup the UFM historical telemetry data ("-t" argument).

### UFM (Bare Metal)

/opt/ufm/scripts/ufm\_backup.sh --help
usage: ufm\_backup.pyc [-h] [-f BACKUP\_FILE] [-t]

## **Optional Arguments**

| -h | help                    | show this help message and exit       |
|----|-------------------------|---------------------------------------|
| -f | backup-file BACKUP_FILE | full path of zip file to be generated |
| -t | telemetry               | backup UFM historical telemetry       |

#### **UFM Docker Container**

#### 1. Backup UFM configuration. Run:

docker exec ufm /opt/ufm/scripts/ufm\_backup.sh

#### 2. Copy the backup file from UFM docker container to the host. Run:

docker cp ufm:/root/<backup file> <path on host>

#### **UFM** Appliance

1. Backup UFM configuration. Run:

ufm data backup [with-telemetry]

#### 2. Upload the backup file to a remote host. Run:

ufm data upload <backup file> <upload URL>

▲ More details can be found in the log file /tmp/ufm\_backup.log.

## Restore UFM Configuration

All folders which are a part of the UFM backup are restored (filter is done during the backup stage).

#### **UFM Bare Metal**

/opt/ufm/scripts/ufm\_restore.sh --help
usage: ufm\_restore.pyc [-h] -f BACKUP\_FILE [-u] [-v]

#### **Optional Arguments**

| -h             | help                    | show this help message and exit                  |
|----------------|-------------------------|--------------------------------------------------|
| -f BACKUP_FILE | backup-file BACKUP_FILE | full path of zip file generated by backup script |
| -u             | upgrade                 | upgrades the restored UFM files                  |
| -v             | verbose                 | makes the operation more talkative               |

#### **UFM Docker Container**

#### 1. Stop UFM. Run:

docker exec ufm /etc/init.d/ufmd stop

#### 2. Copy the backup file from the host into UFM docker container. Run:

docker cp <backup file> ufm:/tmp/<backup file>

3. Restore UFM configuration. Run:

docker exec ufm /opt/ufm/scripts/ufm\_restore.sh -f /tmp/<backup file> [--upgrade]

4. Start UFM. Run:

docker exec ufm /etc/init.d/ufmd start

#### **UFM** Appliance

1. Stop UFM. Run:

no ufm start

2. Copy the backup file from a remote host into UFM appliance. Run:

ufm data fetch <download URL>

3. Restore UFM configuration. Run:

ufm data restore <backup file>

4. Start UFM. Run:

When restoring the UFM configuration from host to a container, the following parameters in /opt/ufm/files/conf/gv.cfg may be reset the following:

- fabric\_interface
- ufma\_interfaces
- mgmt\_interface

▲ UFM configuration upgrade during restore is not supported in UFM Appliance GEN2/GEN2.5

More details can be found in the log files /tmp/ufm\_restore.log and /tmp/ufm\_restore\_upgrade.log

# Appendix - Switch Grouping

To facilitate the logical grouping of 1U switches into a "director-like switch" group, the UFM implements a special dedicated group of interconnected 1U switches based on a YAML configuration file. This group, which is of type "superswitch", only includes 1U switches connected to each other, with some functioning as lines and others as spines.

To access the configuration file for superswitches, users can define the path in the [SubnetManager] section of the gv.cfg file, using the variable name "super\_switch\_config\_file\_path". For instance, the path can be specified as follows: super\_switch\_config\_file\_path=/opt/ufm/files/conf/ super\_switches\_configuration.cfg.

It is important to note that the file must be located in the /opt/ufm/files file tree, as it should be replicated between master and slave UFM servers in a high-availability configuration.

The structure of the superswitch definition should be as follows, based on the following example:

```
superswitch:
  - name: "Marlin01" # Director switch name
    description: "primary dc switch" # Free text with the customer facing description
    location: "US, NC, DC01" # Director switch location (global location, includes all racks/switches)
   racks: # Director switch Racks definitions
      #Rack definition
      - name: "rack A" # Director switch rack name
        location:
          dc-grid-row: "A" # formalized rack location in DC
          dc-grid-column: "1" # formalized
          comments: "left-most rack in the line" #Cutomer facing commnent on the rack
        leafs: # List of Director switch leafs (for the rack specified)
          - guid: "0x043f720300922a00" #required filed. Switch GUID.
            location-u: 1 # required field. Device location in rack: "U#"
            description: "MF0; gorilla-01: MQM9700/U1" # optional field.
          - quid: "0x043f720300899cc0" #required filed. Switch GUID.
            location-u: XX # required field. Device location in rack: "U#"
            description: "MF0; gorilla-01:MOM9700/U2" # optional field.
        spines: # List of Director switch spines (for the rack specified)
          - guid: "0x043f720900922a00" #required filed. Switch GUID.
            location-u: 10 # required field. Device location in rack: "U#"
            description: "MF0;gorilla-02:MOM9700/U1" # optional field.
          - guid: "0x043f720900899cc0" #required filed. Switch GUID.
           location-u: XX # required field. Device location in rack: "U#"
            description: "MF0;gorilla-02:MQM9700/U2" # optional field.
  - name: "Marlin02" # Director switch name
    description: "primary dc switch" # Free text with the customer facing description
    location: "US, NC, DC01" # Director switch location (global location, includes all racks/switches)
   racks: # Director switch Racks definitions
      #Rack definition
      - name: "rack B" # Director switch rack name
        location:
          dc-grid-row: "B" # formalized rack location in DC
          dc-grid-column: "1" # formalized
          comments: "left-most rack in the line" #Cutomer facing commnent on the rack
        leafs: # List of Director switch leafs (for the rack specified)
          - quid: "0x093f720300922a00" #required filed. Switch GUID.
            location-u: 1 # required field. Device location in rack: "U#"
            description: "MF0;gorilla-03:MOM9700/U1" # optional field.
          - guid: "0x093f720300899cc0" #required filed. Switch GUID.
```

```
location-u: XX # required field. Device location in rack: "U#"
description: "MF0;gorilla-03:MQM9700/U2" # optional field.
spines: # List of Director switch spines (for the rack specified)
- guid: "0x093f720900922a00" #required filed. Switch GUID.
location-u: 10 # required field. Device location in rack: "U#"
description: "MF0;gorilla-04:MQM9700/U1" # optional field.
- guid: "0x093f720900899cc0" #required filed. Switch GUID.
location-u: XX # required field. Device location in rack: "U#"
description: "MF0;gorilla-04:MQM9700/U2" # optional field
```

### **UI** Presentation

The logical grouping can be accessed under the "Groups" view, specifically listed as "SuperSwitch group" type.

| Groups   |                                       |  |                                                   | Local Time 🗸 | ? a                       | dmin 🗸 |  |
|----------|---------------------------------------|--|---------------------------------------------------|--------------|---------------------------|--------|--|
|          |                                       |  |                                                   |              |                           |        |  |
|          |                                       |  |                                                   | All          | - New Displayed Columns - | CSV 🗸  |  |
| Severity | Name ↑                                |  | Description                                       |              | Туре                      |        |  |
|          |                                       |  |                                                   | ▼ Filter     |                           |        |  |
| 🕑 Info   | 1U Switches                           |  | Includes all 1U Switches that exist in the fabric | ;            | General                   |        |  |
| 🕑 Info   | Alarmed Devices                       |  | Devices with alarms                               |              | General                   |        |  |
| 🕑 Info   | Devices Pending FW Transceivers Reset |  | Includes all Devices that pending FW transceiv    | ers reset t  | General                   |        |  |
| 📀 Info   | Gateway Devices                       |  | Includes all Gateway Devices that exist in the fa | General      |                           |        |  |
| 📀 Info   | Marlin01                              |  | SuperSwitch group                                 |              | SuperSwitch               |        |  |
| 📀 Info   | Marlin02                              |  | SuperSwitch group                                 | SuperSwitch  |                           |        |  |
| 🕑 Info   | Modular Switches                      |  | Includes all Modular Switches that exist in the   | General      |                           |        |  |
| 🕑 Info   | Routers                               |  | Includes all Router Devices that exist in the fab | pric         | General                   |        |  |
| 🕑 Info   | Servers                               |  | Includes all Hosts that exist in the fabric       |              | General                   |        |  |
| 🕑 Info   | Servers With DPU                      |  | Includes all Devices that has DPU that exist in   | the fabric   | General                   |        |  |
| 🕑 Info   | Suppressed Devices                    |  | No event notifications issued                     |              | General                   |        |  |
| 🕑 Info   | Switches                              |  | Includes all Switches that exist in the fabric    |              | General                   |        |  |
|          |                                       |  |                                                   |              | Viewing 1-12 of 12 4 + 14 | 20 🗸   |  |

Upon selecting the group type SuperSwitch, additional columns containing information related to the SuperSwitch are added to the details view.

| roups    |                       |                          |                     |
|----------|-----------------------|--------------------------|---------------------|
|          |                       |                          | <                   |
|          | All                   | ✓ + New Displa           | red Columns 👻 CSV 🗸 |
| Severity | Name ↑                | Description              | Туре                |
| ▼        | Filter 🍞              | Filter 🗸 🗸               | Filter 🗸 🗸          |
| 🕑 Info   | 1U Switches           | Includes all 1U Switche  | General             |
| 🕑 Info   | Alarmed Devices       | Devices with alarms      | General             |
| 🕑 Info   | Devices Pending FW Tr | Includes all Devices tha | General             |
| 🕑 Info   | Gateway Devices       | Includes all Gateway D   | General             |
| 🖌 Info   | Marlin01              | SuperSwitch group        | SuperSwitch         |
| 🕗 Info   | Marlin02              | SuperSwitch group        | SuperSwitch         |
| 🕗 Info   | Modular Switches      | Includes all Modular S   | General             |
| 🕗 Info   | Routers               | Includes all Router Dev  | General             |
| 🕑 Info   | Servers               | Includes all Hosts that  | General             |
| 🕗 Info   | Servers With DPU      | Includes all Devices tha | General             |
| 🕑 Info   | Suppressed Devices    | No event notifications i | General             |
| 🕑 Info   | Switches              | Includes all Switches t  | General             |

An icon for the SuperSwitch group in its collapsed view exists on the network map.

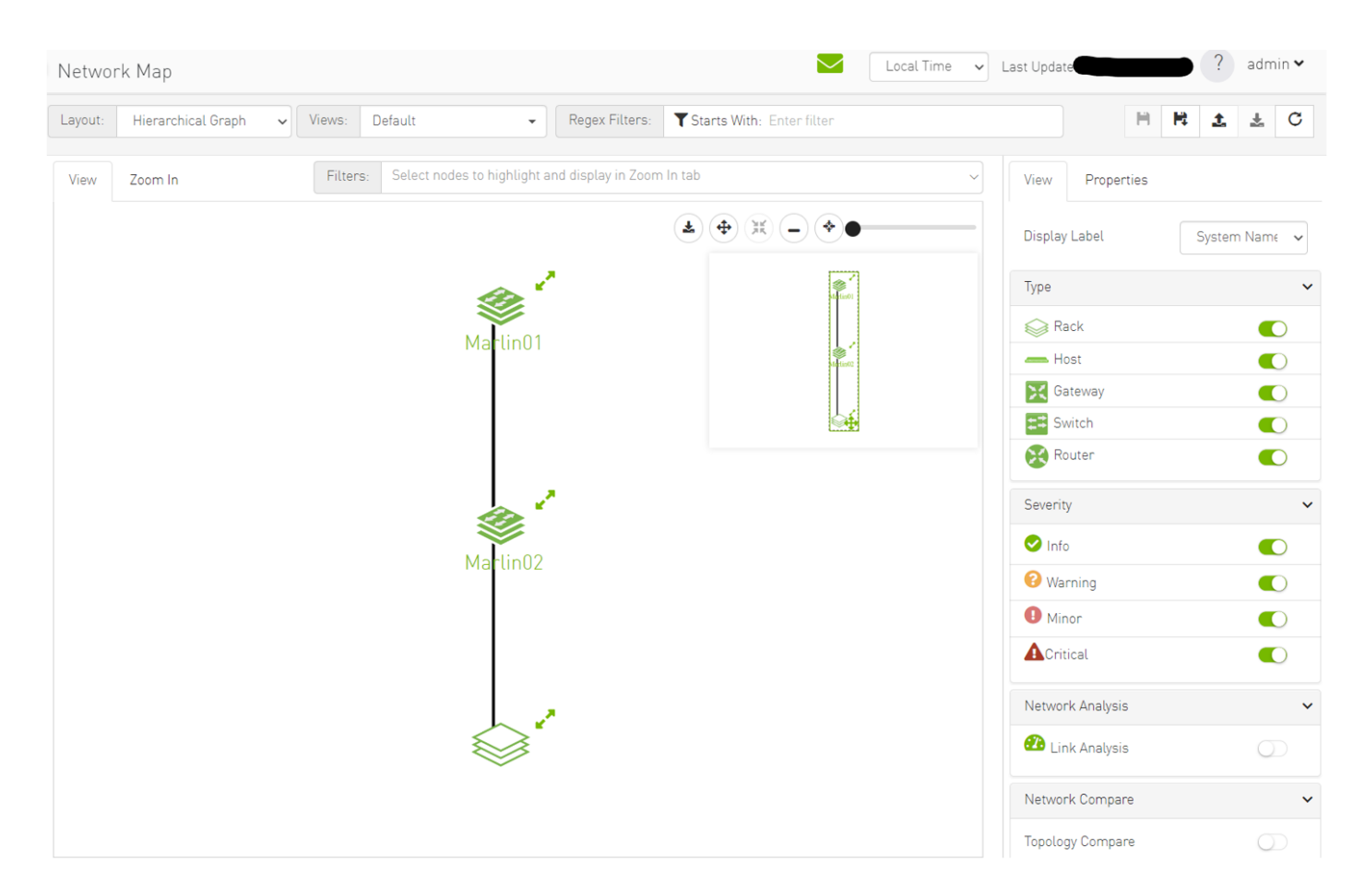

Upon selecting the SuperSwitch group, all of its properties can be viewed in the details view.

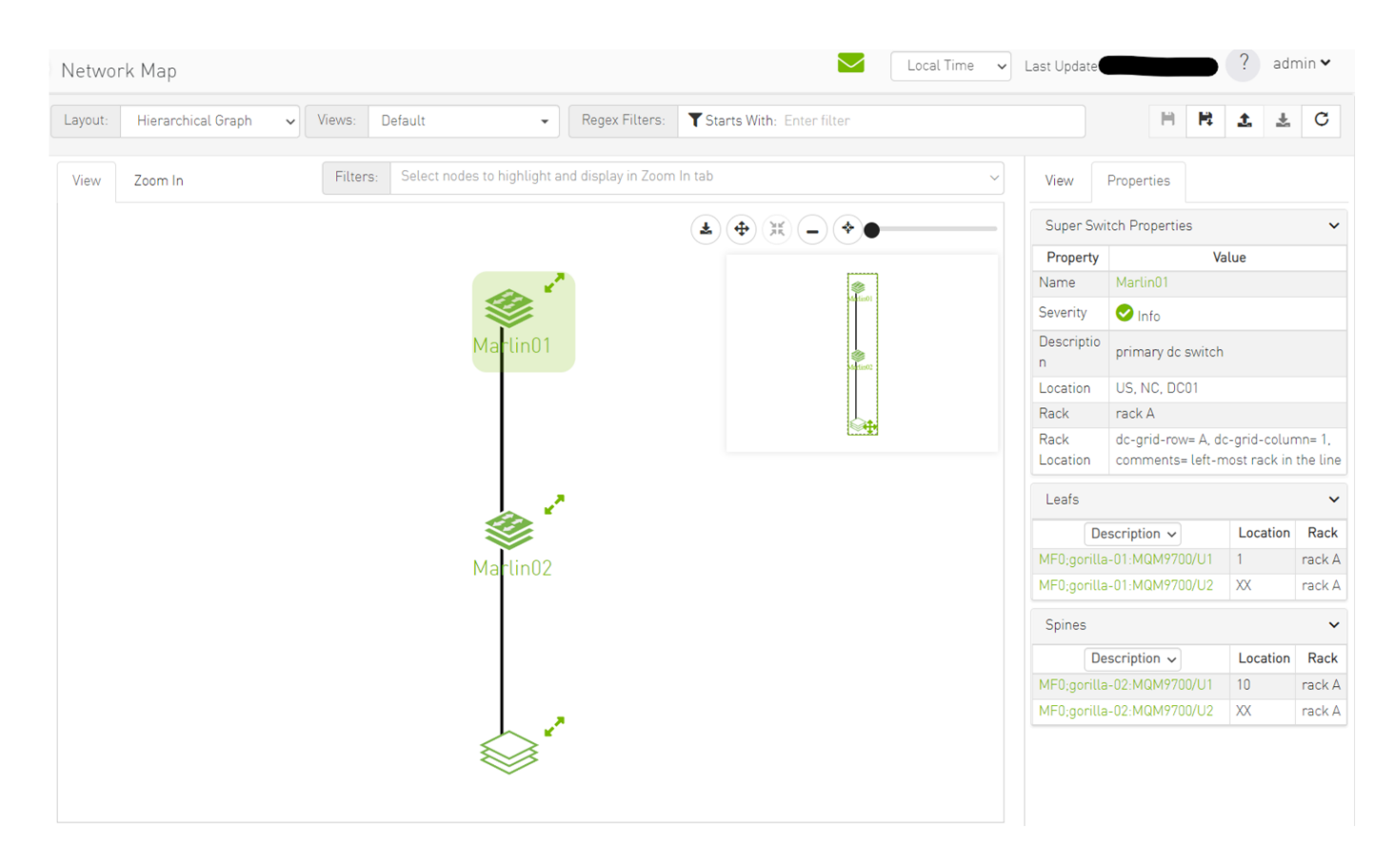

Expanding the SuperSwitch group icon displays all the switches included in the group as separate 1U switches, along with their respective properties.

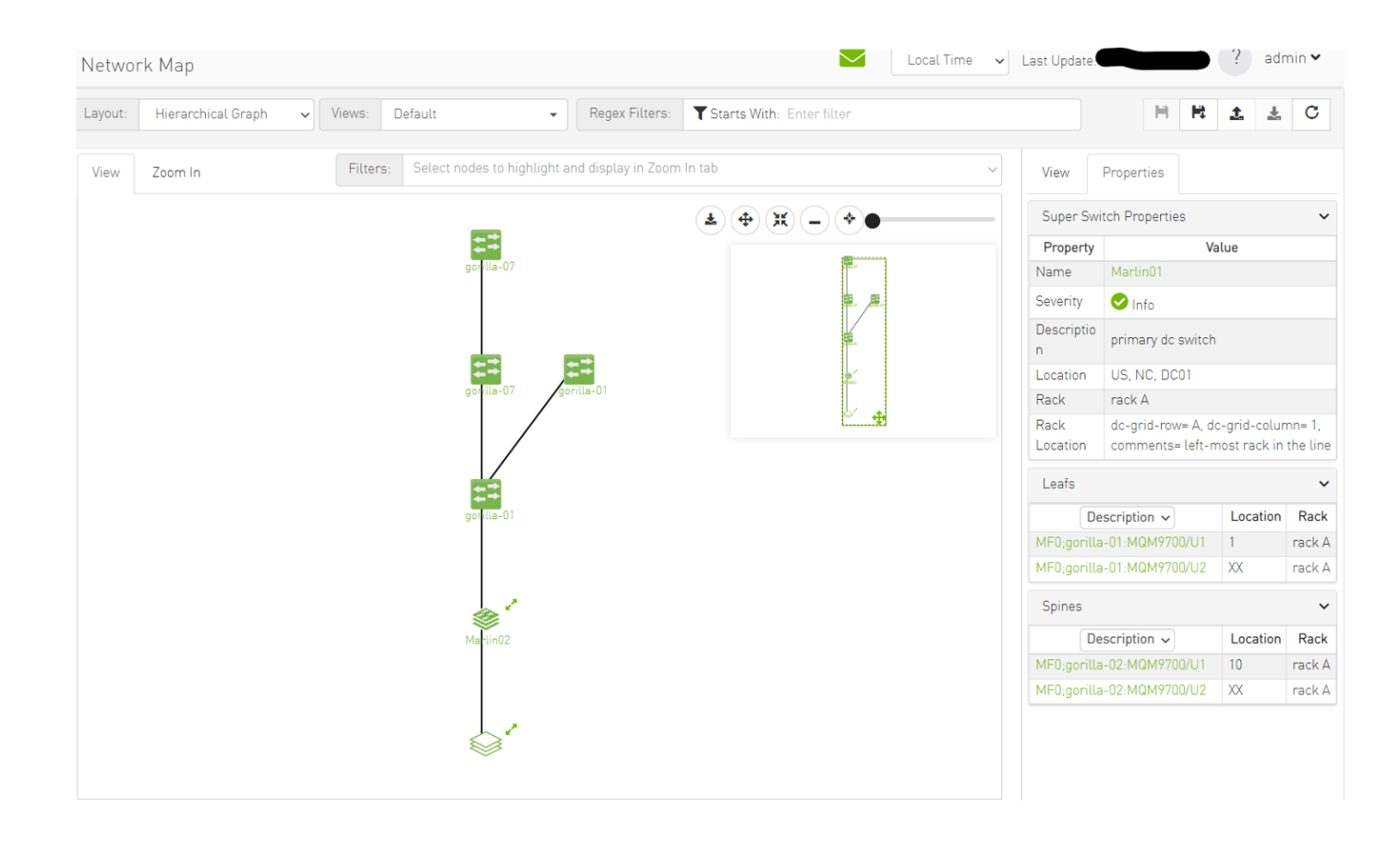

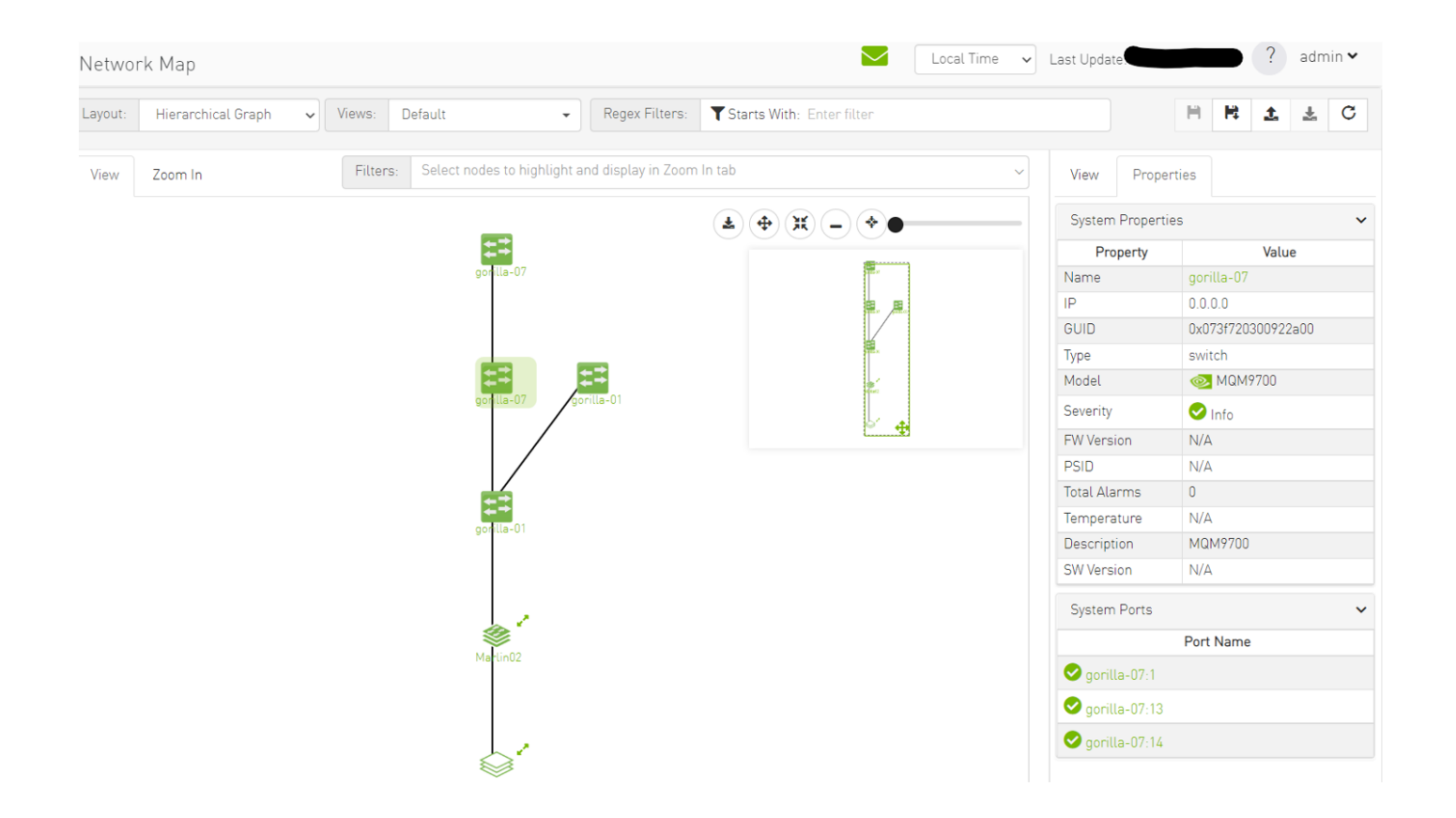

On the devices view, switches that are part of the SuperSwitch group are marked with an additional icon that indicates their role in the group. The "S" icon denotes spines, while the "L" icon denotes lines.

| Devices  |            |                    |          |             | Local Time 🗸 | Last Update  |                    | admın 🗸 |
|----------|------------|--------------------|----------|-------------|--------------|--------------|--------------------|---------|
|          |            |                    |          |             |              |              |                    |         |
|          |            |                    |          | All Types 🗸 | All Groups   | ~ <b>8</b> 0 | isplayed Columns 🗸 | CSV -   |
| Severity | Name       | GUID               | Туре     | Model       |              | IP           | Firmware Version   |         |
|          | Filter     | ▼ Filter           | $\nabla$ | Filter      | 🗸 🛛 🖓 Filter | $\nabla$     |                    | 7       |
| 🕑 Info   | gorilla-01 | 0x043f720300922a00 | L switch | 💿 MQM9700   | 0.0.0.0      |              |                    |         |
| 🕑 Info   | gorilla-07 | 0x073f720300922a00 | S switch | 💿 MQM9700   | 0.0.0.0      |              |                    |         |
| 🕑 Info   | gorilla-08 | 0x083f720300922a00 | S switch | 🐼 MQM9700   | 0.0.0.0      |              |                    |         |
| 🕑 Info   | gorilla-02 | 0x093f720300922a00 | L switch | MQM9700     | 0.0.0.0      |              |                    |         |
| 🕑 Info   | gorilla-01 | 0x043f720300899cc0 | L switch | 🧆 MQM9700   | 0.0.0.0      |              |                    |         |
| 📀 Info   | gorilla-07 | 0x073f720300899cc0 | S switch | 🗼 MQM9700   | 0.0.0.0      |              |                    |         |
| 🕑 Info   | gorilla-08 | 0x083f720300899cc0 | S switch | 💿 MQM9700   | 0.0.0.0      |              |                    |         |
| 📀 Info   | gorilla-02 | 0x093f720300899cc0 | L switch | MQM9700     | 0.0.0.0      |              |                    |         |
| 🕑 Info   | r-ufm50    | 0x248a0703008fa050 | host     |             | 0.0.0.0      |              |                    |         |
|          |            |                    |          |             |              | Viewing 1-9  | of 9 🕅 ∢ → 🕅       | 20 🗸    |

Selecting a switch that belongs to the SuperSwitch group in the properties view allows you to view all the switch properties related to the SuperSwitch group.
| Devic    | es         |              |                                       |                |              |            |             |                | Loca               | l Time 🗸 | Last Update |              | ?              | admin 🗸 |
|----------|------------|--------------|---------------------------------------|----------------|--------------|------------|-------------|----------------|--------------------|----------|-------------|--------------|----------------|---------|
|          |            |              |                                       |                |              |            | >           | 0x073f72030092 | 2a00 - Device Info | mation   |             |              |                |         |
|          | All Types  | ✓ All Groups | · · · · · · · · · · · · · · · · · · · | / 🞜 🛛 Di       | isplayed Col | umns 🕶     | CSV -       | General        | Ports Cables       | Groups   | Alarms      | Events       | Inventory      |         |
| ٤        | Name       | GUID         | Туре                                  | Model          | IP           | Firmv      | va          | Device Access  | Super Switch       | n        |             |              |                |         |
| 0 7      | Filter. V  | Filter. V    | ▼                                     | Filter V       | Filter.      | ▼   [Filte | n. <b>V</b> |                | Property           |          |             | Va           | lue            |         |
| <b>O</b> | gorilla-01 | 0x043f720    | L switc                               | MQM97          | 0.0.0.0      |            | _           | Description    |                    |          | MF0;gorill  | a-02:MQM97   | 00/U1          |         |
| <b>⊘</b> | gorilla-07 | 0x073f720    | switc S                               | <b>@</b> MQM97 | 0.0.0.0      |            |             | Location       |                    |          | 10          |              |                |         |
| <b>O</b> | gorilla-08 | 0x083f720    | S switc                               | MQM97          | 0.0.0.0      |            |             | Type           |                    |          | spine       |              |                |         |
| <b>O</b> | gorilla-02 | 0x093f720    | L switc                               | 💌 MQM97        | 0.0.0.0      |            |             | Rack Name      |                    |          | rack A      |              |                |         |
| <b>e</b> | gorilla-01 | 0x043f720    | L switc                               | 🗆 MQM97        | 0.0.0.0      |            |             | Back Name      |                    |          | I DUK A     | . A de esta  |                |         |
| <b>Ø</b> | gorilla-07 | 0x073f720    | S switc                               | 💿 MQM97        | 0.0.0.0      |            |             | Rack Location  | 1                  |          | ac-gria-ra  | w=A, ac-gria | -column=1, cor | nment   |
| <b>0</b> | gorilla-08 | 0x083f720    | s switc                               | 📀 MQM97        | 0.0.0.0      |            |             | Super Switch   | Name               |          | Marlin01    |              |                |         |
| 0        | gorilla-02 | 0x093f720    | L switc                               | 📀 MQM97        | 0.0.0.0      |            |             |                |                    |          |             |              |                |         |
| 0        | r-ufm50    | 0x248a07     | host                                  |                | 0.0.0.0      |            |             |                |                    |          |             |              |                |         |
|          |            |              |                                       | Viewing 1-9 o  | f9  4 4      | ► H        | 20 🗸        |                |                    |          |             |              |                |         |

**A** Each SuperSwitch definition can include one or more racks where each embedded rack can include multiple leafs and spines switches.

### Appendix - Secondary Telemetry Fields

The following is a list of available counters which includes a variety of metrics related to timestamps, port and node information, error statistics, firmware versions, temperatures, cable details, power levels, and various other telemetry-related data.

| Field Name       | Description      |
|------------------|------------------|
| Node_GUID        | node GUID        |
| Device_ID        | PCI device ID    |
| node_description | node description |

| Field Name            | Description                                                                                                    |
|-----------------------|----------------------------------------------------------------------------------------------------|
| lid                   | lid                                                                                                    |
| Port_Number           | port number                                                                                                    |
| port_label            | port label                                                                                                    |
| Phy_Manager_State     | FW Phy Manager FSM state                                                                                                    |
| phy_state             | physical state                                                                                                    |
| logical_state         | Port Logical link state                                                                                                    |
| Link_speed_active     | ib link active speed                                                                                                    |
| Link_width_active     | ib link active width                                                                                                    |
| Active_FEC            | Active FEC                                                                                                    |
| Total_Raw_BER         | Pre-FEC monitor parameters                                                                                                    |
| Effective_BER         | Post FEC monitor parameters                                                                                                    |
| Symbol_BER            | BER after all phy correction mechanism: post FEC + PLR monitor parameters                                                                                                    |
| Raw_Errors_Lane_[0-3] | This counter provides information on error bits that were identified on lane X. When FEC is enabled this induction corresponds to corrected errors. In PRBS test mode, indicates the number of PRBS errors on lane X. |
| Effective_Errors      | This counter provides information on error bits that were not corrected by FEC correction algorithm or that FEC is not active.                                                                                        |
| Symbol_Errors         | This counter provides information on error bits that were not corrected by phy correction mechanisms.                                                                                                    |

| Field Name                     | Description                                                                                                    |
|--------------------------------|----------------------------------------------------------------------------------------------------|
| Time_since_last_clear_[Min]    | The time passed since the last counters clear event in msec. (physical layer statistical counters)                    |
| hist[0-15]                     | Hist[i] give the number of FEC blocks that had RS-FEC symbols errors of value i or range of errors                    |
| FW_Version                     | Node FW version                                                                                                    |
| Chip_Temp                      | switch temperature                                                                                                    |
| Link_Down                      | Perf.PortCounters(LinkDownedCounter)                                                                                  |
| Link_Down_IB                   | Total number of times the Port Training state machine has failed the link error recovery process and downed the link. |
| LinkErrorRecoveryCounter       | Total number of times the Port Training state machine has successfully completed the link error recovery process.     |
| PlrRcvCodes                    | Number of received PLR codewords                                                                                      |
| PlrRcvCodeErr                  | The total number of rejected codewords received                                                                       |
| PlrRcvUncorrectableCode        | The number of uncorrectable codewords received                                                                        |
| PlrXmitCodes                   | Number of transmitted PLR codewords                                                                                   |
| PlrXmitRetryCodes              | The total number of codewords retransmitted                                                                           |
| PlrXmitRetryEvents             | The total number of retransmitted event                                                                               |
| PlrSyncEvents                  | The number of sync events                                                                                             |
| HiRetransmissionRate           | Recieved bandwidth loss due to codes retransmission                                                                   |
| PlrXmitRetryCodesWithinTSecMax | The maximum number of retransmitted events in t sec window                                                            |

| Field Name               | Description                          |
|--------------------------|--------------------------------------|
| link_partner_description | node description of the link partner |
| link_partner_node_guid   | node_guid of the link partner        |
| link_partner_lid         | lid of the link partner              |
| link_partner_port_num    | port number of the link partner      |
| Cable_PN                 | Vendor Part Number                   |
| Cable_SN                 | Vendor Serial Number                 |
| cable_technology         |                                      |
| cable_type               | Cable/module type                    |
| cable_vendor             |                                      |
| cable_length             |                                      |
| cable_identifier         |                                      |
| vendor_rev               | Vendor revision                      |
| cable_fw_version         |                                      |
| rx_power_lane_[0-3]      | RX measured power                    |
| tx_power_lane_[0-3]      | TX measured power                    |
| Module_Voltage           | Internally measured supply voltage   |

| Field Name                   | Description                                                                                                    |
|------------------------------|----------------------------------------------------------------------------------------------------|
| Module_Temperature           | Module temperature                                                                                                    |
| fast_link_up_status          | Indicates if fast link-up was performed in the link                                                                                |
| time_to_link_up_ext_msec     | Time in msec to link up from disable until phy up state. While the phy manager did not reach phy up state the timer will return 0. |
| Advanced_Status_Opcode       | Status opcode: PHY FW indication                                                                                                   |
| Status_Message               | ASCII code message                                                                                                    |
| down_blame                   | Which receiver caused last link down                                                                                               |
| local_reason_opcode          | Opcde of link down reason - local                                                                                                  |
| remote_reason_opcode         | Opcde of link down reason - remote                                                                                                 |
| e2e_reason_opcode            | see local_reason_opcode for local reason opcode<br>for remote reason opcode: local_reason_opcode+100                               |
| PortRcvRemotePhysicalErrors  | Total number of packets marked with the EBP delimiter received on the port.                                                        |
| PortRcvErrors                | Total number of packets containing an error that were received on the port                                                         |
| PortXmitDiscards             | Total number of outbound packets discarded by the port because the port is down or congested.                                      |
| PortRcvSwitchRelayErrors     | Total number of packets received on the port that were discarded because they could not be forwarded by the switch relay.          |
| ExcessiveBufferOverrunErrors | The number of times that OverrunErrors consecutive flow control update periods occurred, each having at least one overrun error    |

| Field Name               | Description                                                                                                    |
|--------------------------|----------------------------------------------------------------------------------------------------|
| LocalLinkIntegrityErrors | The number of times that the count of local physical errors exceeded the threshold specified by LocalPhyErrors                                     |
| PortRcvConstraintErrors  | Total number of packets received on the switch physical port that are discarded.                                                                   |
| PortXmitConstraintErrors | Total number of packets not transmitted from the switch physical port.                                                                             |
| VL15Dropped              | Number of incoming VL15 packets dropped due to resource limitations (e.g., lack of buffers) in the port                                            |
| PortXmitWait             | The time an egress port had data to send but could not send it due to lack of credits or arbitration - in time ticks within the sample-time window |
| PortXmitDataExtended     | Transmitted data rate per egress port in bytes passing through the port during the sample period                                                   |
| PortRcvDataExtended      | The received data on the ingress port in bytes during the sample period                                                                            |
| PortXmitPktsExtended     | Total number of packets transmitted on the port.                                                                                                   |
| PortRcvPktsExtended      | Total number of packets received on the port                                                                                                    |
| PortUniCastXmitPkts      | Total number of unicast packets transmitted on all VLs from the port. This may include unicast packets with errors, and excludes link packets      |
| PortUniCastRcvPkts       | Total number of unicast packets, including unicast packets containing errors, and excluding link packets, received from all VLs on the port.       |
| PortMultiCastXmitPkts    | Total number of multicast packets transmitted on all VLs from the port. This may include multicast packets with errors.                            |
| PortMultiCastRcvPkts     | Total number of multicast packets, including multicast packets containing errors received from all VLs on the port.                                |
| SyncHeaderErrorCounter   | Count of errored block sync header on one or more lanes                                                                                            |

| Field Name                     | Description                                                                                                    |
|--------------------------------|----------------------------------------------------------------------------------------------------|
| PortSwLifetimeLimitDiscards    | Total number of outbound packets discarded by the port because the Switch Lifetime Limit was exceeded. Applies to switches only.     |
| PortSwHOQLifetimeLimitDiscards | Total number of outbound packets discarded by the port because the switch HOQ Lifetime Limit was exceeded. Applies to switches only. |
| rq_num_wrfe                    | Responder - number of WR flushed errors                                                                                              |
| rq_num_lle                     | Responder - number of local length errors                                                                                            |
| sq_num_wrfe                    | Requester - number of WR flushed errors                                                                                              |
| Temp_flags                     | Latched temperature flags of module                                                                                                  |
| Vcc_flags                      | Latched VCC flags of module                                                                                                    |
| device_hw_rev                  | Node HW Revision                                                                                                    |
| sw_revision                    | switch revision                                                                                                    |
| sw_serial_number               | switch serial number                                                                                                    |

# **Document Revision History**

| Release | Date         | Description                                                                                                    |
|---------|--------------|----------------------------------------------------------------------------------------------------|
| 4.14.0  | Nov 5, 2023  | Updated:         • UFM Logs Tab         - Added         • Events History         • Device Status Events         • Link Status Events         • GNMI-Telemetry Plugin         • In Secondary Telemetry, added instructions on Exposing Switch Aggregation Nodes Telemetry and Stopping Telemetry Endpoint Using CLI Command                                                                                                    |
| 4.13.1  | Aug 31, 2023 | Updated: <ul> <li><u>Changes and New Features</u></li> <li><u>Bug Fixes in This Release</u></li> </ul>                                                                                                    |
| 4.13.0  | Aug 10, 2023 | Updated:         • Changes and New Features         • Bug Fixes in This Release         • Known Issues in This Release         • Plugin Management         • Secondary Telemetry         • PDR Deterministic Plugin - Updated step 3 in "Deployment".         • rest-rdma Plugin         • NDT Plugin         • Autonomous Link Maintenance (ALM) Plugin         • Appendix - Supported Port Counters and Events - Added alarm ID # 1602 and 1603 and status column for all alarm IDs.         Added:         • Health Policy Management |

| Release | Date         | Description                                                                                                    |
|---------|--------------|----------------------------------------------------------------------------------------------------|
| 4.12.1  | May 18, 2023 | Updated    Bug Fixes in This Release  Known Issues in This Release  Added:   NDT Format Merger  Subnet Merger UI  Added the following Plugins:  Added the following Plugins:  PDR Deterministic Plugin                                                                                                    |
| 4.12.0  | Feb 19, 2023 | Updated  Changes and New Features Bug Fixes in This Release Known Issues in This Release Fmail - Added time zone preference Email - Added time zone preference UFM Telemetry FluentD Streaming (TFS) Plugin - Updated REST APIs Appendix - Supported Port Counters and Events Added: Multi-Subnet UFM Enable Network Fast Recovery Added the following Plugins: UFM Bright Cluster Integration Plugin UFM Cyber-AI Plugin DTS Plugin Symino Plugin Symino Plugin Symino Plugin ShMP Plugin Packet Mirroring Collector (PMC) Plugin |
| 4.11.1  | Feb 19, 2023 | Updated <ul> <li><u>Changes and New Features</u></li> <li><u>Bug Fixes in This Release</u></li> <li><u>Known Issues in This Release</u></li> </ul>                                                                                                    |
|         | Mar 16, 2023 | Updated Changes and New Features - Added MFT package integration details                                                                                                    |

| Release | Date         | Description                                                                                                    |
|---------|--------------|----------------------------------------------------------------------------------------------------|
| 4.11.0  | Feb 2, 2023  | Updated:<br>• Changes and New Features<br>• Bug Fixes in This Release<br>• Known Issues in This Release<br>• Configuring Partial Switch ASIC Failure Events<br>• Updated example in <u>Multi-port SM</u><br>• Appendix - Used Ports<br>Added:<br>• Added a note under <u>Ports Window</u><br>• Added a note under <u>Unhealthy Ports Window</u><br>• Delegate Authentication to a Proxy<br>Removed:<br>• UFM Logical Elements tab from the Web UI |
| 4.10.1  | Dec 1, 2022  | Updated the following sections: <ul> <li><u>Changes and New Features</u> to include the upgrade of NVIDIA SHARP SW version</li> <li><u>Installation Notes</u></li> <li><u>Bug Fixes in This Release</u></li> </ul>                                                                                                    |
|         | Dec 6, 2022  | Updated In-Band Firmware Upgrade                                                                                                    |
|         | Dec 19, 2022 | Updated Changes and New Features                                                                                                    |

## EULA, Legal Notices and 3rd Party Licenses

### Legal Notice

## Third-Party Licenses

### License Agreement

This license is a legal agreement ("Agreement") between you and Mellanox Technologies, Ltd. ("NVIDIA") and governs the use of the NVIDIA UFM software and materials provided hereunder ("SOFTWARE"). If you are entering into this Agreement on behalf of a company or other legal entity, you represent that you have the legal authority to bind the entity to this Agreement, in which case "you" will mean the entity you represent.

You agree to use the SOFTWARE only for purposes that are permitted by (a) this license, and (b) any applicable law, regulation, or generally accepted practices or guidelines in the relevant jurisdictions.

- 1. License. Subject to the terms and conditions of this Agreement and payment of applicable subscription fee, NVIDIA MELLANOX grants you a personal, non-exclusive, non-sublicensable (except as provided in this Agreement), non-transferable, non-commercial license to install and use the Software for your internal business purposes for configuring, operating, and managing your InfiniBand network and not for further distribution.
- 2. Authorized Users. You may allow access and use of the Software to: (i) employees and contractors of your entity provided that the access and use of the Software is made from your secure network to perform work on your behalf and (ii) If you are an academic institution you may allow users enrolled or employed by the academic institution to access and use the Software from your secure network ("Authorized Users"). You hereby undertake to be responsible and liable for any non-compliance with the terms of this Agreement by your Authorized Users. You further agree to immediately resolve any non-compliance by your Authorized Users of which you become aware and endeavor take necessary steps to prevent any new occurrences.
- 3. Limitations Your license to use the SOFTWARE is restricted as follows:
  - 3.1 The SOFTWARE is licensed for your use in systems with the registered NVIDIA Host Channel Adapter (HCA) Products or related adapter products.
  - 3.2 Each copy of the SOFTWARE shall be limited to the number of HCAs indicated in the applicable purchase order.
  - 3.3 You may use software back-up utilities to make one back-up copy of the Software Product. You may use the back-up copy solely for archival purposes

3.4 You may not use the SOFTWARE in conjunction with a number of managed nodes or managed devices which is beyond the allowable limit or copy the SOFTWARE on additional hardware. You shall not use any features which are not included in the scope of this Agreement as described in the accompanying documentation.

3.5 You may not reverse engineer, decompile or disassemble, or remove copyright or other proprietary notices from any portion of the SOFTWARE or copies of the SOFTWARE.

3.6 You may not disclose the results of benchmarking, competitive analysis, regression, or performance data relating to the SOFTWARE without the prior written permission from NVIDIA Mellanox.

3.7 Except as expressly provided in this license, you may not copy, sell, rent, sublicense, transfer, distribute, modify, or create derivative works of any portion of the SOFTWARE. For clarity, unless, you have an agreement with NVIDIA Mellanox for this purpose you may not distribute or sublicense the SOFTWARE as a stand-alone product.

3.8 You may not bypass, disable, or circumvent any technical limitation, encryption, security, digital rights management, or authentication mechanism in the SOFTWARE.

3.9 You may not use the Software in any manner that would cause it to become subject to an open source software license. As examples, licenses that require as a condition of use, modification, and/or distribution that the Software be: (i) disclosed or distributed in source code form; (ii) licensed for the purpose of making derivative works; or (iii) redistributable at no charge.

3.10 Unless you have an agreement with NVIDIA Mellanox for this purpose, you may not use the Software with any system or application where the use or failure of the system or application can reasonably be expected to threaten or result in personal injury, death, or catastrophic loss. Examples include use in avionics, navigation, military, medical, life support or other life critical applications. NVIDIA Mellanox does not design, test, or manufacture the Software for these critical uses and NVIDIA Mellanox shall not be liable to you or any third party, in whole or in part, for any claims or damages arising from such uses.

3.11 You agree to defend, indemnify and hold harmless NVIDIA Mellanox and its affiliates, and their respective employees, contractors, agents, officers and directors, from and against any and all claims, damages, obligations, losses, liabilities, costs or debt, fines, restitutions and expenses (including but not limited to attorney's fees and costs incident to establishing the right of indemnification) arising out of or related to your use of the Software outside of the scope of this license, or not in compliance with its terms.

- 4. Updates. NVIDIA Mellanox may, at its option, make available patches, workarounds, or other updates to this Software. Unless the updates are provided with their separate governing terms, they are deemed part of the Software licensed to you as provided in this license. You agree that the form and content of the Software that NVIDIA Mellanox provides may change without prior notice to you. While NVIDIA Mellanox generally maintains compatibility between versions, NVIDIA Mellanox may in some cases make changes that introduce incompatibilities in future versions of the SOFTWARE.
- 5. Pre-Release Versions. Software versions identified as alpha, beta, preview, early access or otherwise as pre-release may not be fully functional, may contain errors or design flaws, and may have reduced or different security, privacy, availability, and reliability standards relative to commercial versions of NVIDIA Mellanox software and materials. You may use a pre-release Software version at your own risk, understanding that these versions are not intended for use in production or business-critical systems. NVIDIA Mellanox may choose not to make available a commercial version of any

pre-release Software. NVIDIA Mellanox may also choose to abandon development and terminate the availability of a pre-release Software at any time without liability.

- 6. Third-Party Components. The Software may include third-party components with separate legal notices or terms as may be described in proprietary notices accompanying the Software or as provided in an Exhibit to this Agreement. If and to the extent there is a conflict between the terms in this license and the third-party license terms, the third-party terms control only to the extent necessary to resolve the conflict. For details regarding the third party components, please review Exhibit A.
- 7. OWNERSHIP

7.1 NVIDIA Mellanox or its licensors reserves all rights, title, and interest in and to the Software not expressly granted to you under this license
NVIDIA Mellanox and its suppliers hold all rights, title, and interest in and to the Software, including their respective intellectual property rights.
The Software is copyrighted and protected by the laws of the United States and other countries, and international treaty provisions.
7.2 Subject to the rights of NVIDIA Mellanox and its suppliers in the Software, you hold all rights, title, and interest in and to your applications and your derivative works of the sample source code delivered in the Software including their respective intellectual property rights.

- 8. You may, but are not obligated to, provide to NVIDIA Mellanox Feedback. "Feedback" means suggestions, fixes, modifications, feature requests or other feedback regarding the Software. Feedback, even if designated as confidential by you, shall not create any confidentiality obligation for NVIDIA Mellanox. NVIDIA Mellanox and its designees have a perpetual, non-exclusive, worldwide, irrevocable license to use, reproduce, publicly display, modify, create derivative works of, license, sublicense, and otherwise distribute and exploit Feedback as NVIDIA Mellanox sees fit without payment and without obligation or restriction of any kind on account of intellectual property rights or otherwise.
- 9. No Warranties. THE SOFTWARE IS PROVIDED AS-IS. TO THE MAXIMUM EXTENT PERMITTED BY APPLICABLE LAW NVIDIA MELLANOX AND ITS AFFILIATES EXPRESSLY DISCLAIM ALL WARRANTIES OF ANY KIND OR NATURE, WHETHER EXPRESS, IMPLIED OR STATUTORY, INCLUDING, BUT NOT LIMITED TO, WARRANTIES OF MERCHANTABILITY, NON-INFRINGEMENT, OR FITNESS FOR A PARTICULAR PURPOSE. NVIDIA MELLANOX DOES NOT WARRANT THAT THE SOFTWARE WILL MEET YOUR REQUIREMENTS OR THAT THE OPERATION THEREOF WILL BE UNINTERRUPTED OR ERROR-FREE, OR THAT ALL ERRORS WILL BE CORRECTED.
- 10. Limitations of Liability. TO THE MAXIMUM EXTENT PERMITTED BY APPLICABLE LAW NVIDIA MELLANOX AND ITS AFFILIATES SHALL NOT BE LIABLE FOR ANY SPECIAL, INCIDENTAL, PUNITIVE OR CONSEQUENTIAL DAMAGES, OR FOR ANY LOST PROFITS, PROJECT DELAYS, LOSS OF USE, LOSS OF DATA OR LOSS OF GOODWILL, OR THE COSTS OF PROCURING SUBSTITUTE PRODUCTS, ARISING OUT OF OR IN CONNECTION WITH THIS LICENSE OR THE USE OR PERFORMANCE OF THE SOFTWARE, WHETHER SUCH LIABILITY ARISES FROM ANY CLAIM BASED UPON BREACH OF CONTRACT, BREACH OF WARRANTY, TORT (INCLUDING NEGLIGENCE), PRODUCT LIABILITY OR ANY OTHER CAUSE OF ACTION OR THEORY OF LIABILITY, EVEN IF NVIDIA MELLANOX HAS PREVIOUSLY BEEN ADVISED OF, OR COULD REASONABLY HAVE FORESEEN, THE POSSIBILITY OF SUCH DAMAGES. IN NO EVENT WILL NVIDIA MELLANOX AND ITS AFFILIATES TOTAL CUMULATIVE LIABILITY UNDER OR ARISING OUT OF THIS LICENSE EXCEED US\$10.00. THE NATURE OF THE LIABILITY OR THE NUMBER OF CLAIMS OR SUITS SHALL NOT ENLARGE OR EXTEND THIS LIMIT.
- 11. T Your rights under this license will terminate automatically without notice from NVIDIA Mellanox (a) upon expiration of your subscription, (b) if you fail to comply with any term and condition of this license including non-payment of applicable fees, or (c) if you commence or participate in any legal proceeding against NVIDIA Mellanox with respect to the Software. NVIDIA Mellanox may terminate this license with advance written notice to you, if NVIDIA Mellanox decides to no longer provide the Software in a country or, in NVIDIA Mellanox's sole discretion, the continued use of it is no

longer commercially viable. Upon any termination of this license, you agree to promptly discontinue use of the Software and destroy all copies in your possession or control. All provisions of this license will survive termination, except for the license granted to you.

- 12. Product Support. Product support for the Software Product is provided by NVIDIA Mellanox or its authorized agents under the applicable subscription license, in accordance with NVIDIA Mellanox's standard support and maintenance terms and conditions. For product support, please refer to NVIDIA Mellanox support number provided in the documentation.
- 13. Applicable Law. This license will be governed in all respects by the laws of the United States and of the State of Delaware, without regard to the conflicts of laws principles. The United Nations Convention on Contracts for the International Sale of Goods is specifically disclaimed. You agree to all terms of this license in the English language. The state or federal courts residing in Santa Clara County, California shall have exclusive jurisdiction over any dispute or claim arising out of this license. Notwithstanding this, you agree that NVIDIA Mellanox shall still be allowed to apply for injunctive remedies or urgent legal relief in any jurisdiction.
- 14. No Assignment. This license and your rights and obligations thereunder may not be assigned by you by any means or operation of law without NVIDIA Mellanox's permission. Any attempted assignment not approved by NVIDIA MELLANOX in writing shall be void and of no effect. NVIDIA Mellanox may assign, delegate, or transfer this license and its rights and obligations, and if to a non-affiliate you will be notified.
- 15. E The Software is subject to United States export laws and regulations. You agree to comply with all applicable U.S. and international export laws, including the Export Administration Regulations (EAR) administered by the U.S. Department of Commerce and economic sanctions administered by the U.S. Department of Treasury's Office of Foreign Assets Control (OFAC). These laws include restrictions on destinations, end-users and end-use. By accepting this license, you confirm that you are not currently residing in a country or region currently embargoed by the U.S. and that you are not otherwise prohibited from receiving the Software.
- 16. Government Use. The Software is, and shall be treated as being, "Commercial Items" as that term is defined at 48 CFR § 2.101, consisting of "commercial computer software" and "commercial computer software documentation", respectively, as such terms are used in, respectively, 48 CFR § 12.212 and 48 CFR §§ 227.7202 & 252.227-7014(a)(1). Use, duplication or disclosure by the U.S. Government or a U.S. Government subcontractor is subject to the restrictions in this license pursuant to 48 CFR § 12.212 or 48 CFR § 227.7202. In no event shall the US Government user acquire rights in the Software beyond those specified in 48 C.F.R. 52.227-19(b)(1)-(2).
- 17. Please direct your legal notices or other correspondence to NVIDIA Corporation, 2788 San Tomas Expressway, Santa Clara, CA, 95051 United States of America, Attention: Legal Department and to: <u>NBU-Legal Notices@exchange.nvidia.com</u>
- 18. Entire Agreement. This license is the final, complete, and exclusive agreement between the parties relating to the subject matter of this license and supersedes all prior or contemporaneous understandings and agreements relating to this subject matter, whether oral or written. If any court of competent jurisdiction determines that any provision of this license is illegal, invalid, or unenforceable, the remaining provisions will remain in full force and effect. Any amendment or waiver under this license shall be in writing and signed by representatives of both parties.

(v APR. 28, 2022)

#### Exhibit A

SOFTWARE includes the following open source/ freeware that are subject to specific license conditions listed in the table below, which may be updated from time to time by NVIDIA Mellanox or the Open Source provider. The below table is current as of December 2021. To obtain source code for software provided under licenses that require redistribution of source code, including the GNU General Public License or for update queries contact: <u>http://</u><u>www.mellanox.com/page/gnu\_code\_request</u>. This offer is valid for a period of three (3) years from the date of the distribution of this product by NVIDIA Mellanox.

| Component name            | Version                                                                                                    | Home Page                                                                | License                                  |
|---------------------------|----------------------------------------------------------------------------------------------------|--------------------------------------------------------------------------|------------------------------------------|
| @candlefw/wick            | 0.8.12                                                                                                    | https://github.com/galactrax/cfw-wick#readme                             | MIT License                              |
| ABSender                  | master-20121122                                                                                                    | https://github.com/100Continue/ABSender                                  | Apache License 2.0                       |
| APBS                      | apbs-0.3.1                                                                                                    | https://sourceforge.net/projects/apbs                                    | GNU General Public License v2.0 or later |
| Amazon Kindle Source Code | 6.2                                                                                                    | http://www.amazon.com/gp/help/customer/display.html?<br>nodeld=200203720 | Apache License 2.0                       |
| Amiga Research OS         | 20120217                                                                                                    | https://aros.sourceforge.io/license.html                                 | Aros Public License V 1.1                |
| Apache ActiveMQ           | 2.2.2                                                                                                    | http://activemq.apache.org/                                              | Apache License 2.0                       |
| Apache HTTP Server        | 1.3.7, 1.3.8                                                                                                    | http://httpd.apache.org/                                                 | Apache License 1.0                       |
| Apache HTTP Server        | 2, 2.0.11, 2.0.23, 2.0.25, 2.0.26, 2.0.30,<br>2.0.33, 2.0.35, 2.0.36,2.0.38, 2.0.39,<br>2.0.40, 2.0.41, 2.0.43, 2.1.0 | http://httpd.apache.org/                                                 | Apache License 1.1                       |

| Component name          | Version                                                                                                    | Home Page                | License                                                                                                |
|-------------------------|----------------------------------------------------------------------------------------------------|--------------------------|----------------------------------------------------------------------------------------------------|
| Apache HTTP Server      | 2.0.59, 2.1.1, 2.1.10, 2.1.2, 2.1.3, 2.1.4,<br>2.1.5, 2.1.6, 2.1.7, 2.1.8, 2.1.9, 2.2.1,<br>2.2.2 2.2.12, 2.2.13,<br>2.2.14, 2.2.15, 2.2.16, 2.2.17, 2.2.22,<br>2.2.26, 2.2.3, 2.2.4, 2.2.5, 2.2.6, 2.2.7,<br>2.2.9, 2.3.0, 2.3.1, 2.3.4 | http://httpd.apache.org/ | Apache License 2.0                                                                                     |
| Apache HTTP Server      | STRIKER_2_1_0_RC1                                                                                                    | http://httpd.apache.org/ | Apache License 2.0                                                                                     |
| Apache Portable Runtime | 0.9.13, 0.9.15, 1.2.0, 1.2.10, 1.2.11,<br>1.2.12, 1.2.7, 1.2.8, 1.2.9, 1.3.0, 1.3.1,<br>1.3.10, 1.3.12, 1.3.2, 1.3.3,<br>1.3.4, 1.3.5, 1.3.7, 1.3.8, 1.3.9, 1.4.7,<br>1.5.1, 1.5.2;<br>APR_1_0_RC2;<br>JCW_0_9_5_PRE1                    | http://apr.apache.org/   | Apache License 2.0                                                                                     |
| Apache Portable Runtime | 0.9.4<br>APACHE_2_0_37<br>APACHE_2_0_40<br>APACHE_2_0_44<br>APACHE_2_0_48                                                                                                    | http://apr.apache.org/   | Apache License 1.1                                                                                     |
| Apache Portable Runtime | APU_1_0_RC1                                                                                                    | http://apr.apache.org/   | (MIT License AND RSA Message-<br>Digest License AND Apache License<br>2.0 AND Beerware License AND RSA |

| Component name                            | Version                | Home Page                                                                        | License                                                                                                    |
|-------------------------------------------|------------------------|----------------------------------------------------------------------------------|----------------------------------------------------------------------------------------------------|
|                                           |                        |                                                                                  | MD4 or MD5 Message-Digest<br>Algorithm License AND Christian<br>Michelsen Research License AND<br>Apache License 1.1) |
| Apache Tomcat                             | 1.1.0, 6.0.24          | http://tomcat.apache.org/                                                        | Apache License 2.0                                                                                                    |
| BIND9 (Berkeley Internet Name<br>Domain)  | 9.9.11                 | https://www.isc.org/wordpress/software/bind/                                     | Mozilla Public License 2.0                                                                                            |
| Berkeley DB                               | 4.5.20                 | http://www.oracle.com/technology/products/berkeley-db/db/<br>index.html          | BSD 3-clause "New" or "Revised"<br>License                                                                            |
| Chromium (Google Chrome)                  | 32.0.1700.102          | http://code.google.com/chromium/                                                 | BSD 3-clause "New" or "Revised"<br>License                                                                            |
| Cinder                                    | v0.8.0                 | http://libcinder.org                                                             | BSD 3-clause "New" or "Revised"<br>License                                                                            |
| Clonezilla                                | 1.2.10                 | http://clonezilla.org/                                                           | GNU General Public License v3.0 or later                                                                              |
| Cron                                      | 3.0pl1                 | https://alioth.debian.org/projects/pkg-cron/                                     | Cron License                                                                                                    |
| CyanogenMod -<br>android_external_busybox | cm-10.1-M1, cm-10.1-M2 | https://github.com/CyanogenMod/android_external_busybox/blob/<br>cm-12.0/LICENSE | GNU General Public License v2.0 or later                                                                              |
| D-Bus                                     | 1.2.6                  | http://www.freedesktop.org/wiki/Software/dbus                                    | Academic Free License v2.1                                                                                            |
| DHCP (ISC)                                | 4.3.6                  | http://www.isc.org/downloads/dhcp/                                               | ISC License                                                                                                    |
| Darik's Boot and Nuke                     | dban-2.0.0             | http://sourceforge.net/projects/dban                                             | (GNU Lesser General Public<br>License v3.0 or later AND GNU                                                           |

| Component name                   | Version                                                           | Home Page                                                  | License                                     |
|----------------------------------|-------------------------------------------------------------------|------------------------------------------------------------|---------------------------------------------|
|                                  |                                                                   |                                                            | General Public License v3.0 or later)       |
| Debian Games                     | 11.04.1+repack                                                    | http://wiki.debian.org/Games                               | BSD 3-clause "New" or "Revised"<br>License  |
| FLAC - Free Lossless Audio Codec | flac-1.1.1-beta1-src                                              | http://flac.sourceforge.net                                | BSD 3-clause "New" or "Revised"<br>License  |
| FarGroup/FarManager              | builds/3.0.2890                                                   | https://github.com/FarGroup/FarManager/blob/master/LICENSE | BSD 3-clause "New" or "Revised"<br>License  |
| FreeBSD                          | 5.5, 6, 9.0-BETA1, release/11.2.0,12.2,<br>2.2.0, 2.2.6, 5.0.0cvs | https://github.com/trueos/trueos                           | BSD 2-clause "Simplified" License           |
| FreeBSD                          | bsd_44_lite                                                       | https://github.com/trueos/trueos                           | BSD 4-clause "Original" or "Old"<br>License |
| FreeBSD Ports                    | RELEASE_4_5_0<br>RELEASE_4_6_0                                    | https://www.freebsd.org/ports/                             | BSD 2-clause FreeBSD License                |
| FreeNAS                          | 0.7                                                               | https://www.freenas.org/                                   | BSD 3-clause "New" or "Revised"<br>License  |
| GD                               | 2.0.1beta, 2.0.32, 2.0.33, 2.0.34RC1, 2.0.35, 2.0.35RC5           | http://www.libgd.org                                       | GD License                                  |
| GD                               | 2.0.36_rc1                                                        | http://www.libgd.org                                       | (X11 License OR MIT License)                |
| GLib                             | 1.2.3, 2.14.6, 2.19.5                                             | http://library.gnome.org/devel/glib/                       | Apache License 2.0                          |
| GNU Compiler Collection          | 4.7.0                                                             | http://gcc.gnu.org/                                        | (GD License OR Unknown License)             |

| Component name                 | Version        | Home Page                                 | License                                                                 |
|--------------------------------|----------------|-------------------------------------------|-------------------------------------------------------------------------|
| GNU Libtool                    | 1.4.1          | http://www.gnu.org/software/libtool/      | BSD 3-clause "New" or "Revised"<br>License                              |
| GNU Parted                     | 1.8.1, 2.4     | http://www.gnu.org/software/parted        | GNU General Public License v2.0 or later                                |
| GNU Parted                     | 2.4            | http://www.gnu.org/software/parted        | GNU General Public License v3.0 or later                                |
| Gentoo Linux                   | release_1_3_17 | https://www.gentoo.org/                   | GNU General Public License v2.0 or later                                |
| Heimdal Kerberos               | heimdal-0.0n   | http://www.h5l.org/                       | BSD 3-clause "New" or "Revised"<br>License                              |
| HipHop Virtual Machine for PHP | HHVM-3.1.0     | https://github.com/facebook/hhvm          | (PHP License v3.01 AND Zend<br>License v2.0)                            |
| Kablink                        | 1.1 Alpha1     | https://www.kablink.org/                  | Apache License 2.0                                                      |
| Less                           | 374            | http://www.greenwoodsoftware.com/less/    | BSD 2-clause "Simplified" License                                       |
| Less                           | 429            | http://www.greenwoodsoftware.com/less/    | GNU General Public License v2.0<br>or later OR Less License             |
| LineageOS                      | cm-10.1.0-RC1  | https://lineageos.org/                    | (FSF Unlimited License AND BSD 3-<br>clause "New" or "Revised" License) |
| Linux Test Project             | 2004           | https://github.com/linux-test-project/ltp | GNU General Public License v2.0 or later                                |

| Component name                        | Version                                                                                                   | Home Page                     | License                                                                                                    |
|---------------------------------------|----------------------------------------------------------------------------------------------------|-------------------------------|----------------------------------------------------------------------------------------------------|
| Linux-Pam                             | 0.59, 0.72, 0.74, 0.76, 0.99.1.0, 0.99.2.0,<br>0.99.4.0, 0.99.5.0, 0.99.6.1, 0.99.6.2,<br>1.0.0           | http://www.linux-pam.org      | BSD 3-clause "New" or "Revised"<br>License                                                                       |
| Linux-Pam                             | 1.0.1                                                                                                    | http://www.linux-pam.org      | (X11 License AND FSF Unlimited License)                                                                          |
| MapServer                             | rel-1-0-0                                                                                                 | http://mapserver.org          | (X11 License AND MIT License)                                                                                    |
| Merruk-Technology                     | 2.0-20121113                                                                                              | http://www.merruk.ma          | GNU General Public License v2.0 only                                                                             |
| MinGW - Minimalist GNU for<br>Windows | binutils-2.20                                                                                             | http://mingw.sourceforge.net/ | Public Domain                                                                                                    |
| MythTV                                | v0.13                                                                                                    | http://www.mythtv.org         | GNU General Public License v2.0<br>or later                                                                      |
| NFS                                   | 1.0.6                                                                                                    | http://linux-nfs.org/         | GNU General Public License v2.0<br>or later                                                                      |
| Net-SNMP                              | 5.0.9, 5.4.2.1, 5.5.2.pre1, 5.7.3, END-<br>UCD-SNMP. Ext-5-3-cvs20050331, JBPN-<br>CBL-1, 5.0.11.1, 5.2.2 | http://www.net-snmp.org       | (CMU License AND BSD 3-clause<br>"New" or "Revised" License)                                                     |
| Net-SNMP                              | 5.1.2, Ext-5-0, Ext-5-0-2, Ext-5-0-4,<br>Ext-5-4-1-1, V4-2-patches-merge2                                 | http://www.net-snmp.org       | (Diffstat License OR BSD 3-clause<br>"New" or "Revised" License)                                                 |
| Net-SNMP                              | Ext-5-0, Ext-5-0-4                                                                                        | http://www.net-snmp.org       | (Diffstat License AND BSD 3-clause<br>"New" or "Revised" License AND<br>Christian Michelsen Research<br>License) |

| Component name                                | Version                                                                                                    | Home Page                                     | License                                                                                                    |
|-----------------------------------------------|----------------------------------------------------------------------------------------------------|-----------------------------------------------|----------------------------------------------------------------------------------------------------|
| Net-SNMP                                      | Ext-5-4-1-1                                                                                                    | http://www.net-snmp.org                       | (Diffstat License AND BSD 3-clause<br>"New" or "Revised" License AND<br>Christian Michelsen Research<br>License AND Bzip2 License) |
| Net-SNMP                                      | V4-2-patches-merge2                                                                                                    | http://www.net-snmp.org                       | Diffstat License AND Christian<br>Michelsen Research License)                                                                      |
| Net-SNMP                                      | 5.2.4 source code, 5.2.5 pre-releases,<br>5.3.1, 5.3.2 pre-releases, 5.4.2 pre-<br>releases, 5.5, Ext-4-0-pre5, Ext-4-1-pre1,<br>Ext-5-0-2-pre1,Ext-5-0-7-pre1, Ext-5-0-8-<br>pre1, Ext-5-2-2rc6, Ext-5-2-pre2, Ext-5-2-<br>pre3, Ext-5-3-pre1, Ext-5-3-pre3,<br>Ext-5-3-pre4, Ext-5-4-1-pre1, Ext-5-4-1-<br>pre3, Ext-5-4-pre1, Ext-5-4-pre1, Ext-5-4-<br>pre4, Ext-5-5-pre1, Ext-5-4-pre2,<br>Ext-5-5-pre3, Ext-5-5-rc1, Ext-5-5-rc3,<br>5.3.0.1, 5.8.1.pre1, 5.8.1.pre2 | http://www.net-snmp.org                       | BSD 3-clause "New" or "Revised"<br>License                                                                                         |
| NetBSD                                        | 1.1, 1.5, 2                                                                                                    | http://www.netbsd.org                         | BSD 3-clause "New" or "Revised"<br>License                                                                                         |
| OpenFabrics Enterprise Distribution<br>- OFED | 1.2, 1.5, 3.3.2018                                                                                                    | https://www.openfabrics.org/downloads/rdmacm/ | BSD 2-clause "Simplified" License                                                                                                  |
| OpenFabrics Enterprise Distribution<br>- OFED | 3.1.8                                                                                                    | https://www.openfabrics.org/downloads/rdmacm/ | BSD 3-clause "New" or "Revised"<br>License                                                                                         |
| OpenLDAP                                      | 2.4.44                                                                                                    | http://www.openldap.org/                      | Open LDAP Public License v2.8                                                                                                    |

| Component name                                              | Version                                                                | Home Page                                                         | License                                     |
|-------------------------------------------------------------|------------------------------------------------------------------------|-------------------------------------------------------------------|---------------------------------------------|
| OpenSSH                                                     | 5.3p1, 7.4p1,7.7, 7.7p1, 7.8, 7.8p1, 7.9,<br>7.9p1, 8.0p1, pre-reorder | http://www.openssh.com/                                           | BSD 3-clause "New" or "Revised"<br>License  |
| OpenSSH                                                     | 7.2p2, 7.6p1                                                           | http://www.openssh.com/                                           | X11 License                                 |
| OpenWrt                                                     | 12.09, 14.07                                                           | http://openwrt.org/                                               | GNU General Public License v2.0<br>or later |
| PCRE                                                        | 7.1, 7.4, 7.6                                                          | http://www.pcre.org/                                              | PCRE License                                |
| PCRE                                                        | 4, 7.6, 7.7, 7.8                                                       | http://www.pcre.org/                                              | BSD 3-clause "New" or "Revised"<br>License  |
| PHP                                                         | MERGE_FROM_NEW_LOOK_2001_TAG_1                                         | http://svn.php.net                                                | BSD 2-clause "Simplified" License           |
| PortableApps.com                                            | WinMerge 2.10.0 , 2.6.12Source                                         | http://portableapps.com/                                          | Apache License 2.0                          |
| Python programming language                                 | v2.4a2                                                                 | https://www.python.org                                            | Python Software Foundation<br>License 2.0   |
| Qualcomm Kernel Tree for MSM/<br>QSD family and Android 4.4 | ath-201808291719                                                       | https://www.codeaurora.org/projects/all-active-projects/linux-msm | ISC License                                 |
| TACACS+ client library and PAM module                       | 1.2.10, 1.2.9                                                          | https://sourceforge.net/projects/tacplus                          | BSD 3-clause "New" or "Revised"<br>License  |
| Stephane-D/SGDK                                             | V1.62                                                                  | https://github.com/Stephane-D/SGDK/blob/master/license.txt        | MIT License                                 |
| TACACS+ client library and PAM module                       | 1.3.2                                                                  | https://sourceforge.net/projects/tacplus                          | GNU General Public License v2.0 or later    |
| Tarifa                                                      | Tarifa019.tar                                                          | http://sourceforge.net/projects/tarifa                            | GNU General Public License v2.0 or later    |

| Component name                           | Version                                   | Home Page                                          | License                                         |
|------------------------------------------|-------------------------------------------|----------------------------------------------------|-------------------------------------------------|
| Tcl/Tk                                   | 8.1.1                                     | http://www.tcl.tk/                                 | TCL/TK License                                  |
| Tecla Library                            | 1.2.3, 1.4.0, 1.4.1, 1.5.0, 1.6.0, 1.6.2  | http://www.astro.caltech.edu/~mcs/tecla/index.html | MIT License                                     |
| The GWARE Project                        | 2.10.2                                    | http://sourceforge.net/projects/gware              | GNU Lesser General Public License v2.1 or later |
| TizenRT                                  | 1.1_Public_Release                        | https://github.com/Samsung/TizenRT                 | Apache License 2.0                              |
| UC-7402.7408.7410.7420-LX Plus<br>Source | 20100210                                  | http://www.moxa.com/product/UC-7408.htm            | GNU General Public License v2.0 only            |
| WinMerge                                 | 2.11.1.7                                  | https://winmerge.org/                              | Apache License 2.0                              |
| ХАМРР                                    | 1.4.5, 1.6.4                              | https://www.apachefriends.org/index.html           | BSD 3-clause "New" or "Revised"<br>License      |
| ХАМРР                                    | 1.6.4                                     | https://www.apachefriends.org/index.html           | GNU General Public License v2.0<br>or later     |
| XQilla                                   | 1.1.0                                     | http://xqilla.sourceforge.net                      | BSD 3-clause "New" or "Revised"<br>License      |
| YaST                                     | broken/svn/openSUSE-9_3                   | http://opensuse.org/YaST                           | MIT License                                     |
| Zile (Zile is Lossy Emacs)               | 1.4, 1.5, 1.5.2, 1.5.3, 1.6, 1.6.1, 1.6.2 | http://zile.sourceforge.net                        | GNU General Public License v2.0<br>or later     |
| afwall                                   | V2.6.0.1, v2.8.0, v2.9.0, v2.9.1, v2.9.4  | https://github.com/ukanth/afwall                   | MIT License                                     |
| alcatel                                  | 20                                        | http://www.alcatel-mobilephones.com/               | Apache License 2.0                              |

| Component name   | Version                                                                                                    | Home Page                                   | License                                            |
|------------------|----------------------------------------------------------------------------------------------------|---------------------------------------------|----------------------------------------------------|
| alcatel          | 4/18/2012, 20120601, 918                                                                                                    | http://www.alcatel-mobilephones.com/        | GNU General Public License v2.0<br>or later        |
| арржев           | 3.0B.0-0                                                                                                    | http://code.google.com/p/appweb             | Apache License 2.0                                 |
| asuswrt-merlin   | 376.48, 376.48, 380.62                                                                                                    | https://github.com/RMerl/asuswrt-merlin     | Artistic License 1.0                               |
| asuswrt-merlin   | 378.51, 380.62                                                                                                    | https://github.com/RMerl/asuswrt-merlin     | GNU General Public License v2.0<br>or later        |
| avahi            | v0.6                                                                                                    | http://avahi.org                            | GNU Lesser General Public License<br>v2.1 or later |
| awokengazebo-lfi | lfi-20080723                                                                                                    | http://www.awokengazebo.com/software/lfi/   | BSD 4-clause "Original" or "Old"<br>License        |
| beefproject      | beef-0.4.3.1                                                                                                    | http://beefproject.com                      | Apache License 2.0                                 |
| bitswitcher      | 0.2.0, 0.3.0, 0.3.3                                                                                                    | http://sourceforge.net/projects/bitswitcher | GNU General Public License v2.0<br>or later        |
| buildroot-kindle | master-20130206                                                                                                    | https://github.com/twobob/buildroot-kindle  | GNU General Public License v2.0<br>or later        |
| busybox          | 1.10.0, 1.12.0, 1.2.0, 1.4.0, 1.5.0, 1.8.0,<br>1_11_0, 1_13_0, 1 14_1, 1_16_0, 1_17_1<br>17 1, 1_17_2, 1_18_0, 1_18_2,<br>1_19_0, 1_19_1, 1_19_4, 1_20_2, 1_21_0,<br>1_24_0, 1_29_0, 1_3_0, 1_7_0 | https://github.com/mirror/busybox           | GNU General Public License v2.0<br>only            |
| busybox          | 1_14_0, 1_15_0, 1_17_0, 1_19_2, 1_19_3,<br>1_20_0, 1_20_1, 1_28_0,                                                                                                    | https://github.com/mirror/busybox           | GNU General Public License v2.0<br>or later        |

| Component name                 | Version                                              | Home Page                                          | License                                         |
|--------------------------------|------------------------------------------------------|----------------------------------------------------|-------------------------------------------------|
| catboost/catboost              | v0.2                                                 | https://catboost.ai                                | Apache License 2.0                              |
| curl                           | 7.16.0                                               | https://curl.se/                                   | curl License                                    |
| decorator-ko                   | 26, 28                                               | http://jinself.tistory.com/372                     | Public Domain                                   |
| file                           | 5.22                                                 | http://www.darwinsys.com/file/                     | Fine Free File Command License                  |
| fluxcapacitor                  | 0                                                    | https://github.com/majek/fluxcapacitor             | MIT License                                     |
| fvpatwds : fvpat Webdev Server | fvpatwds v0.1.4                                      | http://sourceforge.net/projects/fvpatwds           | Apache License 2.0                              |
| generator-minxing              | 1.0.2                                                | https://github.com/yeoman/generator-minxing#readme | Apache License 2.0                              |
| geonkick                       | 2.3.6                                                | https://github.com/iurie-sw/geonkick               | GNU General Public License v3.0 or later        |
| hostap-ct                      | lf-5.1.7, lf-5.3.3, lf-5.3.3b, lf-5.3.4,<br>lf-5.3.5 | https://github.com/greearb/hostap-ct               | BSD 3-clause "New" or "Revised"<br>License      |
| hostapd                        | hostap_0_5_2, hostap_0_5_3,<br>hostap_0_5_6,         | http://w1.fi/hostapd/                              | GNU General Public License v2.0 or later        |
| howl                           | 0.9.4, 0.9.6, 0.9.7, 0.9.9, 1.0.0,0.9.3,<br>0.9.1    | https://howl.io                                    | BSD 3-clause "New" or "Revised"<br>License      |
| illumos-joyent                 | 20121101                                             | http://www.illumos.org/projects/illumos-gate       | Common Development and Distribution License 1.0 |
| krb5/krb5                      | 1.0-alpha3, 1.0-beta2, 1.0-beta5                     | https://github.com/krb5/krb5                       | Krb5-MIT License                                |

| Component name                              | Version                                  | Home Page                                                  | License                                                    |
|---------------------------------------------|------------------------------------------|------------------------------------------------------------|------------------------------------------------------------|
| libevent - an event notification<br>library | 0.1, 1.0d, 1.0e,1.4.1-beta               | http://libevent.org/                                       | BSD 3-clause "New" or "Revised"<br>License                 |
| libexpat                                    | 1.95.0, 1.95.1, 1.95.2, 2.0.0, v19991013 | http://www.libexpat.org/                                   | Expat License                                              |
| libexpat                                    | V19991013                                | http://www.libexpat.org/                                   | Mozilla Public License 1.1                                 |
| linux-yocto-dev                             | v2.6.12                                  | http://git.yoctoproject.org/cgit/cgit.cgi/linux-yocto-dev/ | GNU General Public License v2.0<br>with Linux Syscall Note |
| littlekernel-m900-eclair                    | master-20110326                          | http://github.com/LouZiffer/littlekernel-m900-eclair       | GNU General Public License v2.0 only                       |
| lmdb                                        | 0.9.18                                   | http://symas.com/mdb/                                      | Open LDAP Public License                                   |
| math-linux                                  | 0.0.1                                    | http://sourceforge.net/projects/math-linux                 | GNU General Public License v3.0<br>or later                |
| mod_dup                                     | 2.5.0                                    | http://github.com/Orange-OpenSource/mod_dup/               | Apache License 2.0                                         |
| ngx_pagespeed                               | 1.9.32.4-dbg-ssl-crash                   | https://github.com/pagespeed/ngx_pagespeed                 | Apache License 2.0                                         |
| nss_ldap                                    | 253                                      | https://github.com/PADL/nss_ldap                           | GNU Library General Public<br>License v2 or later          |
| opensm                                      | 3.3.17                                   | http://www.openfabrics.org/                                | BSD 2-clause "Simplified" License                          |
| pGina                                       | Plugin Bundle 05-11-2006                 | http://pgina.org/                                          | MIT License                                                |
| pam_radius                                  | release_2_0_0                            | http://freeradius.org/pam_radius_auth/                     | GNU General Public License v2.0 only                       |

| Component name                  | Version                        | Home Page                                  | License                                                                                                    |
|---------------------------------|--------------------------------|--------------------------------------------|----------------------------------------------------------------------------------------------------|
| protovis                        | 3.3.1                          | http://mbostock.github.io/protovis/        | BSD 3-clause "New" or "Revised"<br>License                                                                              |
| root-project                    | 5-13-04e                       | https://root.cern                          | (GNU Lesser General Public<br>License v2.1 or later AND MIT<br>License AND GNU General Public<br>License v2.0 or later) |
| rsyslog                         | sysklogd-141-import            | https://www.rsyslog.com/                   | GNU General Public License v2.0<br>or later                                                                             |
| rtems-libbsd                    | 5.1                            | http://git.rtems.org/rtems-libbsd.git/     | Apache License 2.0                                                                                                    |
| rtl8186 - toolchain             | 0.5.5_src                      | http://rtl8186.sourceforge.net             | GNU General Public License v2.0<br>or later                                                                             |
| snake-os                        | 0.9                            | http://code.google.com/p/snake-os/         | GNU General Public License v2.0<br>or later                                                                             |
| ssmtp                           | 2.61                           | http://packages.qa.debian.org/s/ssmtp.html | GNU General Public License v2.0<br>or later                                                                             |
| svn://svn.tug.org/texlive/trunk | texlive-2009.0                 | http://www.tug.org/texlive/                | LaTeX Project Public License -<br>Version Unspecified                                                                   |
| util-linux                      | 2.11q, 2.11w, 2.12a, 2.13-pre1 | https://en.wikipedia.org/wiki/Util-linux   | GNU General Public License v2.0<br>or later                                                                             |
| videolan/vlc                    | 0.5.0                          | https://github.com/videolan/vlc            | (GNU Lesser General Public<br>License v2.1 or later AND GNU<br>General Public License v2.0 or<br>later)                 |
| wakame-vdc                      | v13.06.0                       | http://wakame.axsh.jp/                     | Unknown License                                                                                                    |

| Component name                                                | Version                                                                                                    | Home Page                                                                                                    | License                                    |
|---------------------------------------------------------------|----------------------------------------------------------------------------------------------------|----------------------------------------------------------------------------------------------------|--------------------------------------------|
| wpa_supplicant - IEEE 802.1X, WPA,<br>WPA2, RSN, IEEE 802.11i | 0.5.0, 0.5.3, 0.5.5, 0.5.<br>6, 0.5.8, 0.6.0, 0.6.10, 0.6.2, 0.6.3, 0.6.4,<br>0.6.8, 0.7.0, 0.7.1, 0.7.2, 0.7.3, 1, 2, 2.1,<br>2.2, 2.3,<br>2.4, 2.5, 2.6, 2.7,<br>2.7+git20190108+11ce7a1, , 2.7-git201805<br>04+60a5737, 2.7-git20180606+b915f2c,<br>2.7-git20180706+420b5dd | http://w1.fi/wpa_supplicant/                                                                                                    | BSD 3-clause "New" or "Revised"<br>License |
| xorp.ct                                                       | 1.5, xorp-1-7                                                                                                    | http://www.candelatech.com/xorp.ct                                                                                                    | MIT License                                |
| zeroconf                                                      | 0.9                                                                                                    | https://files.pythonhosted.org/packages/20/<br>d7/418ff6c684ace0f5855ec56c66cfa99ec50443c41693b91e9abcccfa096c/<br>zeroconf-0.20.0.tar.gz | GNU General Public License v2.0 or later   |

#### Notice

This document is provided for information purposes only and shall not be regarded as a warranty of a certain functionality, condition, or quality of a product. Neither NVIDIA Corporation nor any of its direct or indirect subsidiaries and affiliates (collectively: "NVIDIA") make any representations or warranties, expressed or implied, as to the accuracy or completeness of the information contained in this document and assumes no responsibility for any errors contained herein. NVIDIA shall have no liability for the consequences or use of such information or for any infringement of patents or other rights of third parties that may result from its use. This document is not a commitment to develop, release, or deliver any Material (defined below), code, or functionality.

NVIDIA reserves the right to make corrections, modifications, enhancements, improvements, and any other changes to this document, at any time without notice. Customer should obtain the latest relevant information before placing orders and should verify that such information is current and complete. NVIDIA products are sold subject to the NVIDIA standard terms and conditions of sale supplied at the time of order acknowledgement, unless otherwise agreed in an individual sales agreement signed by authorized representatives of NVIDIA and customer ("Terms of Sale"). NVIDIA hereby expressly objects to applying any customer general terms and conditions with regards to the purchase of the NVIDIA product referenced in this document. No contractual obligations are formed either directly or indirectly by this document.

NVIDIA products are not designed, authorized, or warranted to be suitable for use in medical, military, aircraft, space, or life support equipment, nor in applications where failure or malfunction of the NVIDIA product can reasonably be expected to result in personal injury, death, or property or environmental damage. NVIDIA accepts no liability for inclusion and/or use of NVIDIA products in such equipment or applications and therefore such inclusion and/or use is at customer's own risk.

NVIDIA makes no representation or warranty that products based on this document will be suitable for any specified use. Testing of all parameters of each product is not necessarily performed by NVIDIA. It is customer's sole responsibility to evaluate and determine the applicability of any information contained in this document, ensure the product is suitable and fit for the application planned by customer, and perform the necessary testing for the application in order to avoid a default of the application or the product. Weaknesses in customer's product designs may affect the quality and reliability of the NVIDIA product and may result in additional or different conditions and/or requirements beyond those contained in this document. NVIDIA accepts no liability related to any default, damage, costs, or problem which may be based on or attributable to: (i) the use of the NVIDIA product in any manner that is contrary to this document or (ii) customer product designs.

No license, either expressed or implied, is granted under any NVIDIA patent right, copyright, or other NVIDIA intellectual property right under this document. Information published by NVIDIA regarding third-party products or services does not constitute a license from NVIDIA to use such products or services or a warranty or endorsement thereof. Use of such information may require a license from a third party under the patents or other intellectual property rights of the third party, or a license from NVIDIA under the patents or other intellectual property rights of NVIDIA.

Reproduction of information in this document is permissible only if approved in advance by NVIDIA in writing, reproduced without alteration and in full compliance with all applicable export laws and regulations, and accompanied by all associated conditions, limitations, and notices.

THIS DOCUMENT AND ALL NVIDIA DESIGN SPECIFICATIONS, REFERENCE BOARDS, FILES, DRAWINGS, DIAGNOSTICS, LISTS, AND OTHER DOCUMENTS (TOGETHER AND SEPARATELY, "MATERIALS") ARE BEING PROVIDED "AS IS." NVIDIA MAKES NO WARRANTIES, EXPRESSED, IMPLIED, STATUTORY, OR OTHERWISE WITH RESPECT TO THE MATERIALS, AND EXPRESSLY DISCLAIMS ALL IMPLIED WARRANTIES OF NONINFRINGEMENT, MERCHANTABILITY, AND FITNESS FOR A PARTICULAR PURPOSE. TO THE EXTENT NOT PROHIBITED BY LAW, IN NO EVENT WILL NVIDIA BE LIABLE FOR ANY DAMAGES, INCLUDING WITHOUT LIMITATION ANY DIRECT,

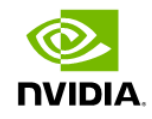

INDIRECT, SPECIAL, INCIDENTAL, PUNITIVE, OR CONSEQUENTIAL DAMAGES, HOWEVER CAUSED AND REGARDLESS OF THE THEORY OF LIABILITY, ARISING OUT OF ANY USE OF THIS DOCUMENT, EVEN IF NVIDIA HAS BEEN ADVISED OF THE POSSIBILITY OF SUCH DAMAGES. Notwithstanding any damages that customer might incur for any reason whatsoever, NVIDIA's aggregate and cumulative liability towards customer for the products described herein shall be limited in accordance with the Terms of Sale for the product.

#### Trademarks

NVIDIA, the NVIDIA logo, and Mellanox are trademarks and/or registered trademarks of NVIDIA Corporation and/or Mellanox Technologies Ltd. in the U.S. and in other countries. Other company and product names may be trademarks of the respective companies with which they are associated.

#### Copyright

© 2023 NVIDIA Corporation & affiliates. All Rights Reserved.

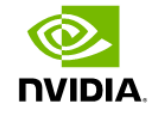